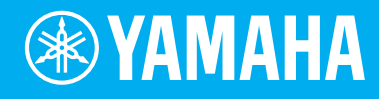

# Electone STAGEA. ELB-02

# 使用说明书

使用本乐器之前,务必阅读第4-5页上的"注意事项"。 有关组装本乐器的信息,请参见本说明书末页。

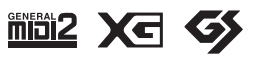

ΖH

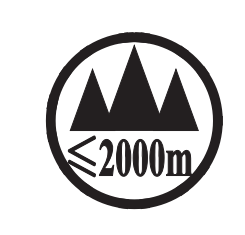

仅适用于海拔 2000m 以下地区安全使用。 2000m ᠠᠴᠠ ᡂᡂᠠᡊ ᠠᡵᡘᡊᡖ᠇ᠴᠡ ᠬᡊ ᡎ᠇ᠴᡲ ᡡᡘ᠇ᡘᡆ ᠳ ᠠᠶᠥᠯᢙᠬ ᠬᠷᡊᠯᠠᡆ ᠳ ᠯᠠ ᡂᠬᡵᠠᠠ, ... ᢐॖॖॱॺॾॕऀᠺ॓ॱᠧᢅॺॱज़ॺॱॺॾॕॱॼ॔Ҁॱऄॖॖॖॱ2000ॺॖॖॺॱऄॖॱॺॖॖॖॖॖॱॺॱफ़ॖॖॖॖॴॱॡॵ ॼॖॱॺॾॕऀᠺ॓ॱᠸॕॺॖ॔ॱॻॷॕॱॼॾॕॱॼ॔ड़ऀऀॴॖ دېڭىز يۈزىدىن 2000 مېتر تۆۋەن رايونلاردىلا بىخەتەر ئىشلەتكىلى بولىدۇ Dan hab yungh youq gij digih haijbaz 2 000m doxroengz haenx ancienz sawjyungh.

(ccc\_sea\_level\_01)

بۇ بەلگە مۇشۇ ماشىنىنىڭ دۈمبە قىسمىغا ياكى تەگ قىسمىغا جايلاشتۇرىلىدۇ.

Aen mai de veh youq laeng gei roxnaeuz daix gei.

# 产品中有害物质的名称及含量

|                |            |           | 有害        | 物质              |               |                 |
|----------------|------------|-----------|-----------|-----------------|---------------|-----------------|
| 部件名称           | 铅<br>(Pb)  | 汞<br>(Hg) | 镉<br>(Cd) | 六价铬<br>(Cr(VI)) | 多溴联苯<br>(PBB) | 多溴二苯醚<br>(PBDE) |
| 印刷线路板          | ×          | 0         | 0         | 0               | 0             | 0               |
| 电源适配器          | ×          | 0         | 0         | 0               | 0             | 0               |
| LCD装置          | ×          | 0         | 0         | 0               | 0             | 0               |
| 扩音装置           | ×          | 0         | 0         | 0               | 0             | 0               |
| 本表格依据 SJ/T 113 | 364 的规定编制。 | •         |           | •               | •             |                 |

〇:表示该有害物质在该部件所有均质材料中的含量均在 GB/T 26572 规定的限量要求以下。

×:表示该有害物质至少在该部件的某一均质材料中的含量超出 GB/T 26572 规定的限量要求。

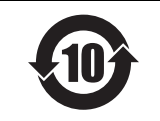

此标识适用于在中华人民共和国销售的电器电子产品。 标识中间的数字为环保使用期限的年数。

保护环境

如果需要废弃设备时,请与本地相关机构联系,获取正确的废弃方法。请勿将设备随意丢弃或作为生活垃圾处理。

# 注意事项

# 请在操作使用前,首先仔细阅读下述内容

请将本说明书存放在安全且便于取阅的地方,以便将来随时参阅。

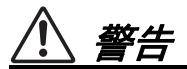

为了避免因触电、短路、损伤、火灾或其它危险可能导致的严重受伤甚至死亡,请务必遵守下列基本注意事项。这些注意事项包括但不限于下列情况:

### 电源/电源线

- 请勿将电源线放置在取暖器或暖气片附近。此外,不 要过分弯折、损伤电源线,或在其上加压重物。
- 只能使用本乐器所规定的额定电压。所要求的电压被 印在本乐器的铭牌上。
- 只能使用提供的电源线 / 插头。
- 定期检查电插头,擦除插头上积起来的脏物或灰尘。

### 请勿打开

 本乐器不含任何用户可自行修理的零件。请勿打开本 乐器或试图拆卸其内部零件或进行任何方式的改造。
 若出现异常,请立即停止使用,并请有资质的
 Yamaha 维修人员进行检修。

### 关于潮湿的警告

- 请勿让本乐器淋雨或在水附近及潮湿环境中使用,或 将盛有液体的容器(如花瓶、瓶子或玻璃杯)放在其 上,否则可能会导致液体溅入任何开口。如果任何液 体如水渗入本器,请立即切断电源并从 AC 电源插座 拔下电源线。然后请有资质的 Yamaha 维修人员对设 备进行检修。
- 切勿用湿手插拔电源线插头。

#### 火警

 请勿在乐器上放置燃烧着的物体,比如蜡烛。燃烧的 物体可能会倾倒并引发火灾。

### 当意识到任何异常情况时

- 当出现以下任何一种问题时,请立即关闭电源开关并 从电源插座中拔出电源线插头。然后请 Yamaha 维修 人员进行检修。
  - 电源线或插头出现磨损或损坏。
  - 散发出异常气味或冒烟。
  - 一些物体掉入乐器中。
  - 使用乐器过程中声音突然中断。

# 

为了避免您或周围他人可能发生的人身伤害、乐器或财产损失,请务必遵守下列基本注意事项。这些注意事项 包括但不限于下列情况<mark>:</mark>

### 电源/电源线

- 不要用多路连接器把乐器连接到电源插座上。否则会 降低声音质量,或者可能使插座过热。
- 当从本乐器或电源插座中拔出电源线插头时,请务必 抓住插头而不是电源线。直接拽拉电源线可能会导致 损坏。
- 长时间不使用乐器时,或者在雷电风暴期间,从插座 上拔下电插头。

### 组装

 请认真阅读说明组装过程的附带文档。如未能按正确 的顺序组装乐器,可能会损坏乐器,甚至造成伤害。

### 安放位置

- 请勿将本乐器放在不稳定的地方,否则可能会导致突 然翻倒。
- 当运输或移动本乐器时,请务必由两个或两个以上的 人进行。独自一人搬动乐器可能损伤背部,导致其它 伤害,或者对乐器本身造成损坏。
- 搬动乐器之前,请务必拔出所有的连接电缆,以放置 损坏电缆或搬到他人造成人身伤害。
- 设置本产品时,请确认要使用的AC电源插座伸手可及。如果发生问题或者故障,请立即断开电源开关并从电源插座中拔下插头。即使关闭了电源开关,仍有极少量的电流流向本产品。预计长时间不使用本产品时,请务必将电源线从AC电源插座拔出。

### 连接

- 将本乐器连接到其它电子设备之前,请关闭所有设备 的电源开关。在打开或关闭所有设备的电源开关之 前,请将所有音量都调到最小。
- 务必将所有元件的音量调到最小值,并且在演奏乐器
   时逐渐提高音量,以达到理想的听觉感受。

### 小心操作

- 请勿在乐器的间隙中插入手指或手。
- 请勿在面板或键盘上的间隙内插入或掉落纸张、金属 或其他物体。否则可能会对您或他人造成人身伤害、 对设备或其它财物造成损坏,或造成操作故障。
- 请勿将身体压在本乐器上或在其上放置重物,操作按 钮、开关或插口时要避免过分用力。
- 请勿长时间持续在很高或不舒服的音量水平使用本乐器/设备或耳机,否则可能会造成永久性听力损害。
   若发生任何听力损害或耳鸣,请去看医生。
- 请勿将您的四肢放置在表情踏板或乐器背后的踏板盒
   上休息,也不要攀爬乐器或将重物压在乐器上。

### 使用长凳(如果提供的话)

- 请勿将琴凳放在不稳定的地方,否则可能会导致突然 翻倒。
- 使用长凳时切忌粗心大意,也不要站到上面去。使用 长凳作为工具、梯子或用于任何其他用途可能导致意 外事故或伤害。
- 每次长凳上只能坐一人,以防发生意外事故或伤害。
- 如果由于长期使用使琴凳螺丝松动,请用指定工具定 期拧紧螺丝,以防发生意外事故或造成人身伤害。
- 请特别留心小孩,以防其从长凳上向后翻倒。由于长 凳不带靠背,使用时如果不当心可能会造成事故或人 身伤害。

对由于不正当使用或擅自改造本乐器所造成的损失、数据丢失或破坏, Yamaha 不负任何责任。

当不使用本乐器时,请务必关闭其电源。

即使当 [o](待机 / 开机)开关处在待机状态 (显示屏关闭)时,仍有极少量的电流流向本乐器。 当长时间不使用本乐器时,请务必从壁式 AC 插座上拔下电源线。

DMI-5 2/2

本产品的型号、序列号、电源要求等规格可能标在铭牌上或铭牌 附近, 铭牌位于本机底部。请将该序列号填写到下方的横线上, 并妥善保存本说明书, 以便在产品被盗时作为永久购买凭证使 用。

型号名称

序列号

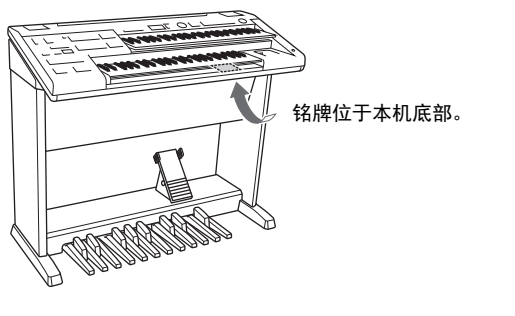

(bottom\_zh\_01)

# 须知

为避免本产品、数据或其它部件可能受到的损坏,请注意下列事项。

### ■ 操作处理

- 请勿在电视机、收音机、立体声设备、手机或其他电子设备附近使用本乐器。这可能会在乐器本身以及靠近 乐器的电视机或收音机中引起噪音。本乐器连接iPad、 iPhone或iPod touch使用其中的应用时,我们建议将苹 果设备上"飞行模式"设置为"打开",以避免因通讯信号造成的噪音。
- 为了避免操作面板发生变形、损坏内部组件或不稳定操作,请勿将本乐器放在有大量灰尘、震动、极端寒冷或炎热(如阳光直射、靠近加热器或烈日下的汽车里)的环境中。(已确认的操作温度范围: 5°-40°C或41°-104°F。)
- •请勿在乐器上放乙烯或塑料或橡胶物体,否则可能使面板或键盘脱色。

### ■维护保养

- •清洁乐器时,使用柔软的布。请勿使用涂料稀释剂、溶剂、酒精、清洁液或浸了化学物质的抹布。
- 当温度和湿度剧烈变化时,可能会出现冷凝,且本乐器表面上可能会积聚水汽。如果水珠残留,则木质部件可能会吸收水分并损坏。请务必立即用软布擦去水份。

### ■保存数据

- •由于保存于乐器中的注册记忆数据在某些操作(如乐曲播放等)后会被重写,因此请将您重要的注册记忆数据保存于USB闪存(第116页)。在您使用USB闪存前,请先参考第132页。
- "●"图标出现在屏幕的左上部,表示注册记忆数据正在被保存。正在保存注册记忆时请勿关闭电源,否则可能造成数据丢失。
   当您跳转至其他屏幕时,注册记忆转换设置和键盘打击乐器设置将自动保存至注册记忆数据中。当数据被保
  - 存后, "•"图标出现在屏幕的左上部,表示注册记忆数据正在被保存。当没有跳转至其他屏幕或屏幕上出现 "•"时,请勿关闭电源,否则数据将会丢失。
- •为避免数据因USB闪存的损坏而丢失,我们建议您把重要数据保存到两个USB闪存。

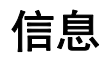

### ■ 关于版权

- •除个人使用外,严禁复制作为商品的音乐作品数据,包括但不限于MIDI数据和/或音乐数据。
- 对于本产品中的附带及捆绑内容, Yamaha拥有版权或经许可可以使用其它公司的版权。根据版权法和其它相 关法律规定,用户不得传播通过保存或录制这些内容所得的媒体,或与本产品中此类内容相同或类似的媒 体。
- \*上述内容包括计算机程序、伴奏数据、 MIDI数据、 WAVE数据、音色录音数据、乐谱、乐谱数据等。
- \*您可以直接发布利用这些内容演奏和制作的音乐,无需Yamaha公司的许可。

### ■关于本乐器的功能/数据包

- •本设备能够使用各种类型/格式的音乐数据,将其预先优化为便于本设备使用、正确的音乐数据格式。因此, 在播放这些音乐数据时,本设备可能无法精确地达到音乐制作人或作曲家最初预想的程度。
- •本乐器中使用的位图字体由Ricoh Co.,Ltd提供,这些字体所有权归属该公司。

### ■关于本说明书

- iPhone、 iPad和iPod是Apple Inc.在美国和其它国家或地区的注册商标。
- 双排键电子琴和STAGEA是Yamaha公司的商标。
- •本使用说明书中所使用的公司名和产品名都是各自公司的商标或注册商标。
- •为便于您理解使用说明书的内容,本公司已经依据国家的相关标准尽可能的将其中的英文表述部分翻译成中 文。但是,由于(音乐上旋律、节奏、曲目等的)专业性、通用性及特殊性,仍有部分内容仅以原文形式予 以记载。如您有任何问题,烦请随时与本公司客服联系(热线:400-051-7700)。

### 可兼容格式

### MIJ12

"GM(通用MIDI)"是最常用音色分配格式之一。 GM System Level 2是一种标准规范,增强了 原有"GM",改善了乐曲数据的兼容性。提供了更多的复音数和更多的音色选择,扩展了音色参数并集成了效果处理能力。

# XC

XG是是由Yamaha提出的对GM System Level 1格式的增强版本,该格式提供了更多的音色和变化,更具表现力的音色控制和效果控制,并保证对未来数据的良好兼容性。

# 5

GS规格是由Roland公司开发的。与Yamaha XG类似, GS规格是对GM规格的增强,提供了更多的音色和鼓组音色及变化,还有更具表现力的音色和效果控制。

# 恭喜您!

感谢您购买Yamaha双排键电子琴!

为了充分利用本乐器高级而又方便的功能,我们建议您仔细阅读本说明书。也建议您将本说明书放置于安全便捷的地方,以便将来随时参阅。

# 包含附件

- Owner's Manual (使用说明书) (本书)
- ●演奏ELB-02 教程指导手册
- Online Member Product Registration (在线会员产品注册) 用户注册表格中需要填写"产品ID"。
- ●谱架

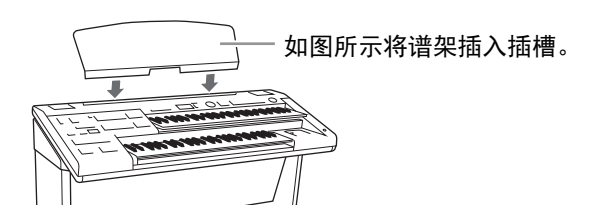

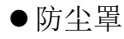

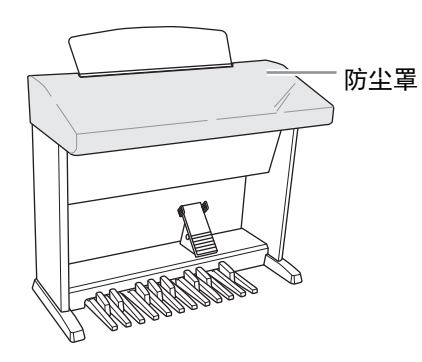

- 电源线
- ●琴凳
- ●保修卡

# 关于使用说明书

本乐器具有以下文档和参考材料。

## 附带的文档

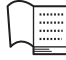

### ] Owner's Manual (使用说明书)(本书)

提供双排键电子琴基本功能的总体说明。

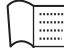

### │ 演奏ELB-02 — 教程指导手册

本手册将帮助您熟悉双排键电子琴,为您提供弹奏本乐器的基本信息,包括恰当的弹奏姿势,并为您带来实用的曲谱,使您可以使用预设的注册菜单即刻开始弹奏双排键电子琴。本手册同样会教您如何使用USB闪存录制您的演奏并进行演奏录音的回放。

. . . . . . . . . . . . . . . .

# 在线资料(PDF)

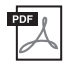

iPhone/iPad Connection Manual (iPhone/iPad 连接说明书)

介绍如何将本乐器连接到iPhone/iPad。

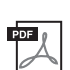

### MIDI Reference (MIDI参考)

包含MIDI相关信息,如MIDI数据格式和MIDI执行列表。

如需获得这些说明书,请访问Yamaha Downloads,选择您的国家,然后在型号栏中输入"ELB-02",最后点击[Search]。

### Yamaha Downloads

http://download.yamaha.com/

| 注意事项    |    |
|---------|----|
| 信息      |    |
| 恭喜您!    | 8  |
| 包含附件    | 8  |
| 关于使用说明书 |    |
| 主要功能    | 12 |
|         |    |

### 面板控制器和端口

| 总览  | 13 |
|-----|----|
| 前面板 | 14 |

### 速成指南

| 电源        | 16 |
|-----------|----|
| 打开 / 关闭电源 | 16 |
| 调整音量      | 17 |
| 调节屏幕对比度   | 18 |
| 使用耳机      | 19 |

# 1 基本操作

| 注册菜单             | 20 |
|------------------|----|
| 从注册菜单中选择注册记忆     | 20 |
| 注册菜单列表           | 22 |
| 使用 LCD 显示屏       | 25 |
| 在屏幕列表中选择         | 25 |
| 选择项目并改变值         | 25 |
| 转换屏幕页面           | 26 |
| 基本操作             | 27 |
| 选择屏幕语言           | 27 |
| 出厂设定 (初始化双排键电子琴) | 27 |
| 确认双排键电子琴的版本      | 28 |
|                  |    |

## 2 音色

| 各键盘的音色         | 29 |
|----------------|----|
| 音色屏幕           | 31 |
| 使用音色按钮选择音色     | 33 |
| 选择音色组 1 的音色    | 33 |
| 调节音色音量         | 34 |
| 选择音色组 2 的音色    | 36 |
| 在音色组1和音色组2之间切换 | 36 |
| 选择音色组 2 的音色    | 37 |
| 从用户按钮中选择音色     | 39 |
| 音色一览表          | 42 |
|                |    |

### 3 音色控制器和效果

| 从音色条件屏幕中选择 | 53 |
|------------|----|
| 旋转扬声器      | 60 |
| 从面板中选择     | 61 |
| 混响         | 61 |
| 延音         | 63 |
| 效果列表       | 64 |

### 4 节奏/键盘打击乐器

13

16

20

29

52

68

# 5 注册记忆 111

| 保存注册记忆            | 111 |
|-------------------|-----|
| 选择注册记忆            | 113 |
| 将注册记忆存储到另一个记忆库    | 116 |
| 删除记忆库             | 117 |
| 将注册记忆数据保存到 USB 闪存 | 118 |
| 初始化注册记忆           | 120 |
| 注册记忆转换            | 121 |
|                   |     |

## 6 音乐磁盘录制器(MDR) 127

| 调出 MDR 屏幕                                | 127               |
|------------------------------------------|-------------------|
| 使用 MDR 屏幕                                | 128               |
| 乐曲图标                                     | 130               |
| 连接 USB 设备<br>使用 [USB TO DEVICE] 端口时的注意事项 | <b>132</b><br>132 |
| 使用 USB 闪存                                | 132               |
| 格式化 USB 闪存                               | 133               |
| 选择乐曲                                     | 134               |
| 录音                                       | 138               |
| 录音                                       | 138               |
| 重新录音 (重试)                                | 140               |
| 各个部分单独录音                                 | 140               |
| 记入点录音                                    | 143               |
| 更改乐曲 / 文件夹名称                             | 144               |
| 保存注册记忆                                   | 147               |
| 在乐曲中保存2个或以上的注册记忆单元                       | 149               |
| 将注册数据覆盖写入到一个单元                           | 151               |
| 删除注册记忆                                   | 152               |
| Next Unit 设置 (在一个演奏中使用超过                 |                   |
| 80 个注册记忆)                                | 153               |
| 调出已录制的注册记忆                               | 154               |
| 载入注册记忆                                   | 154               |
| 播放一首乐曲                                   | 155               |
| 播放选定声部                                   | 157               |
| 快退、快进和暂停                                 | 157               |

| 改变速度           | 158 |
|----------------|-----|
| 反复播放           | 159 |
| 播放 XG 乐曲       | 160 |
| 其他操作 —— 复制、删除等 | 161 |
| 复制             | 161 |
| 乐曲删除 / 文件夹删除   | 164 |
| 创建文件夹          | 165 |
| 转换为 XG 格式      | 166 |
| 检查剩余内存         | 168 |
|                |     |

### 7 音频

| 将您的演奏录制为音频    | 169 |
|---------------|-----|
| 播放音频文件        | 172 |
| 快退、快进和暂停      | 173 |
| 更改音量、速度、音高    | 174 |
| 删除文件 / 更改文件名称 | 176 |

169

177

182

202

## 8 踏板

| 右侧脚控开关 | 177 |
|--------|-----|
| 左侧脚控开关 | 177 |

## 9 移调和音高控制 181

# 10 连接

| 附件插口和控制按钮            | 182 |
|----------------------|-----|
| 连接示例 —— 外接设备         | 184 |
| 通过外接音频系统播放双排键电子琴的声音  | 184 |
| 通过双排键电子琴的内置扬声器输出     |     |
| 外接设备的声音              | 184 |
| 从双排键电子琴上控制外接 MIDI 设备 | 185 |
| 通过外接设备控制双排键电子琴       | 185 |
| 连接计算机                | 186 |
| 使用 [USB TO HOST] 端口  | 186 |
| MIDI                 | 187 |
| 什么是 MIDI?            | 187 |
| 双排键电子琴的 MIDI 信息      | 188 |
| MIDI 通道              | 189 |
| MIDI 控制              | 190 |
| 连接 iPhone/iPad       | 192 |
| 无线 LAN 设置            | 192 |
| 无线 LAN 设置详情          | 198 |
| 初始化无线 LAN 设置         | 200 |
| 术语表                  | 201 |
|                      |     |

## 11 附录

| 组装指南 | 202 |
|------|-----|
| 故障排除 | 206 |
| 技术规格 | 209 |
| 索引   | 211 |

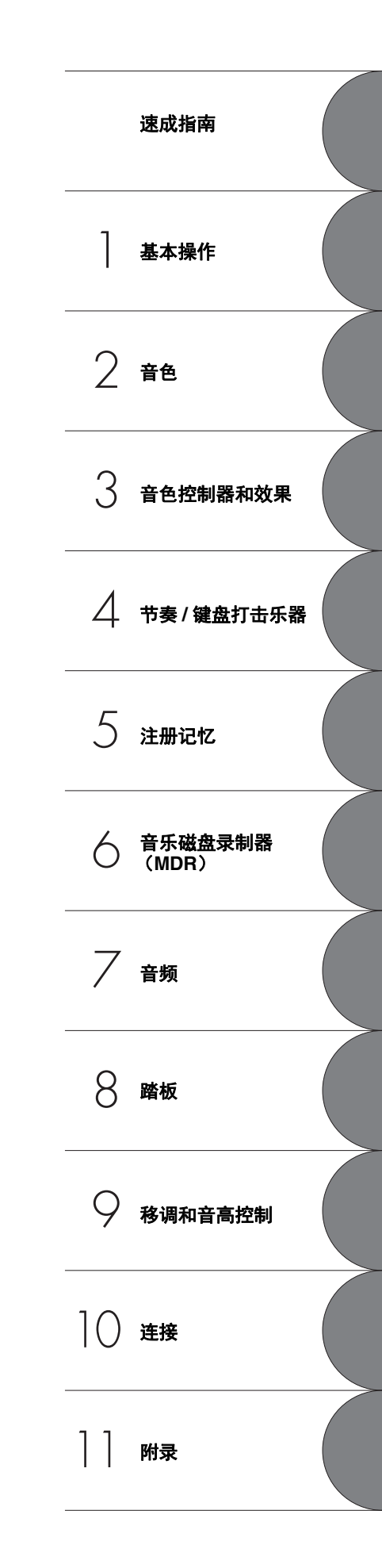

### 多种注册菜单

注册菜单按钮共有601种注册记忆功能,可让您随时设置双排键电子琴,演奏您最喜欢的乐曲类型。 注册菜单中的注册记忆分为6种基本类别,更容易进行选择。并且,您可以编辑任意一种注册记忆并 自定义以满足演奏需要。

## 层面丰富, AWM音色,触摸功能和高音质数字效果器

ELB-02内含共有540种使用AWM(先进波形记忆)音源系统创建的超高品质音色,包括特殊的超清晰音色,真实重现了乐器音色的特征。键盘具有逼真力度感响应,包括初始力度和触后复音功能,您可以演奏出的音色具有原声乐器的全部表现力和控制力。并且,有多种音效类型可应用到每个音色组——可让您增强甚至完全改变音色的特点。

### 生动丰富具有现代感的节奏和自动伴奏

节奏的选择范围众多, 使您可以在演奏中精准地挑选所需节奏。每种节奏包括15种变化 (乐段) — — 如主奏、插入、前奏、尾奏和间歇乐段——演奏时可轻松切换, 可让您的演奏音色更富动感、更加 专业。每种节奏都具有匹配的伴奏, 分为五种乐器声部, 提供基本伴奏和修饰音。

## 键盘打击乐器

这种强大的功能可让您在键盘上演奏鼓声和打击乐声。可使用多种声音和鼓/打击乐器,实时演奏节奏。每种声音分配了专用琴键,声音包罗万象,从普通的低音鼓和军鼓到民族乐器和拉丁乐器,以 及专用声音效果,如雷鸣、笑声、动物的号叫声等等。

## 多功能音乐磁盘录制器

双排键电子琴具有音乐磁盘录制器(MDR)功能,可将注册记忆和演奏记录到USB闪存中,并使用 双排键电子琴的声音播放这些演奏。另外,MDR可使您从USB闪存设备复制乐曲到其它设备中,方 便您保存重要的录音和注册记忆数据。

## 音频录音

可以将您的演奏作为音频数据(.WAV)保存到USB闪存。由于音频数据保存为常规CD音质分辨率(44.1kHz/16bit)的立体声WAV格式,您可以通过电脑对其进行格式转换并在便携式音乐播放器中播放,您也可以与好友分享自己的录音作品,或是录制自己的CD。

### 第88页

第68页

# 第169页

第127页

第20页

第29、 52页

# 面板控制器和端口

总览

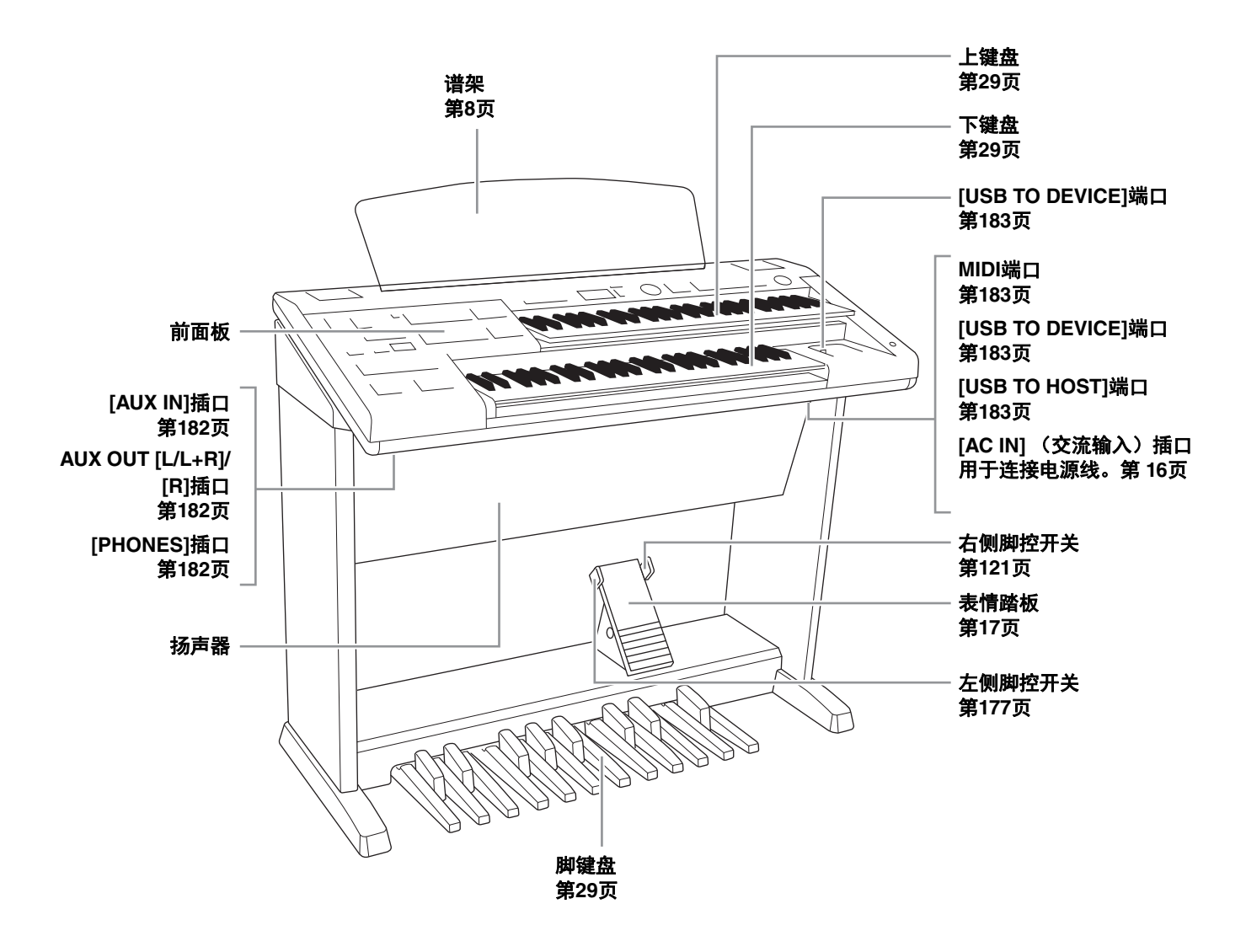

# 前面板

### 面板设置 (面板设置)

用面板上的控制器可以执行多种设置,如选择音色或伴奏、调节音高等。本乐器的这些设置统称为"面板设置"或本书中所指的"面板设置"。

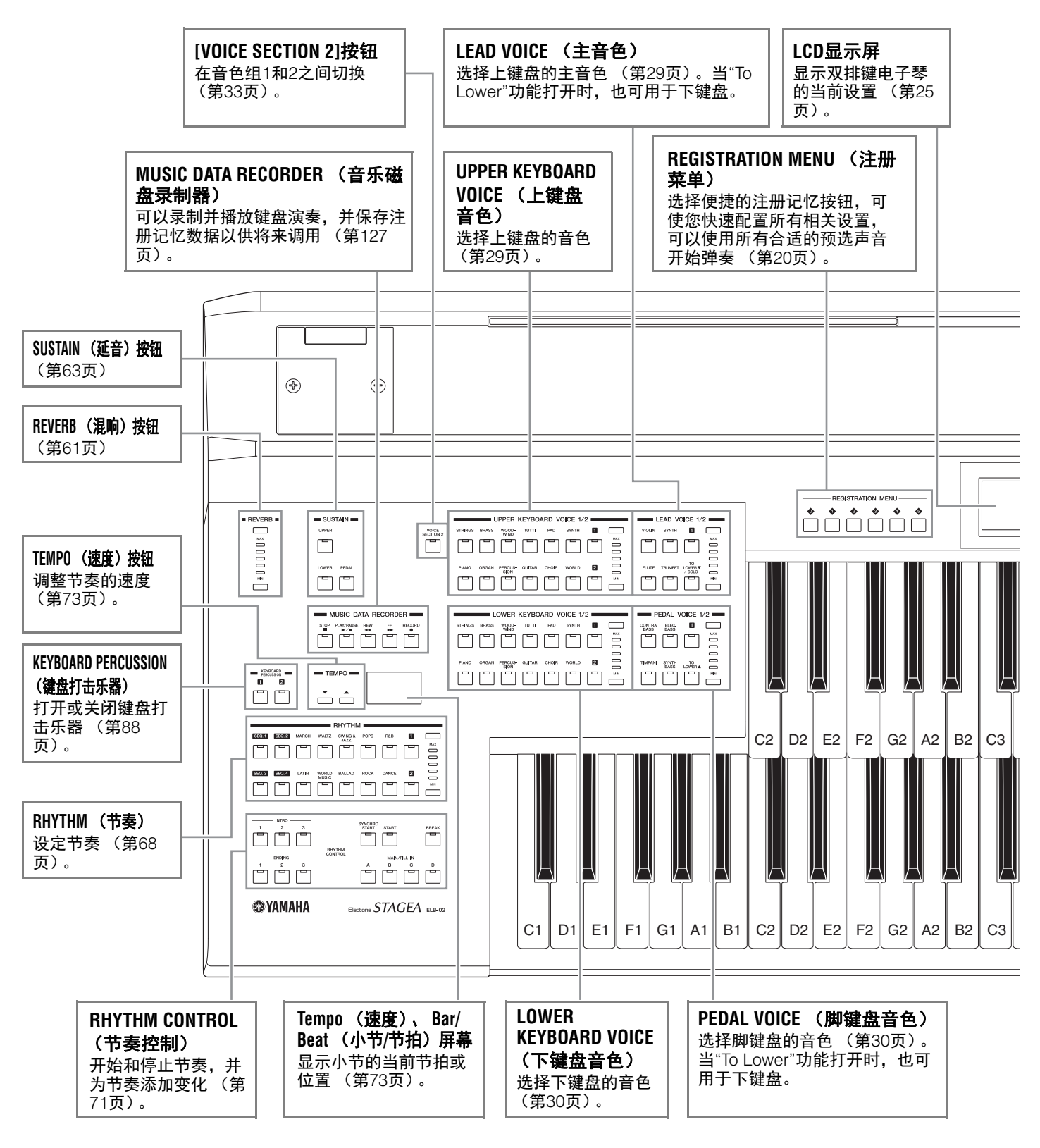

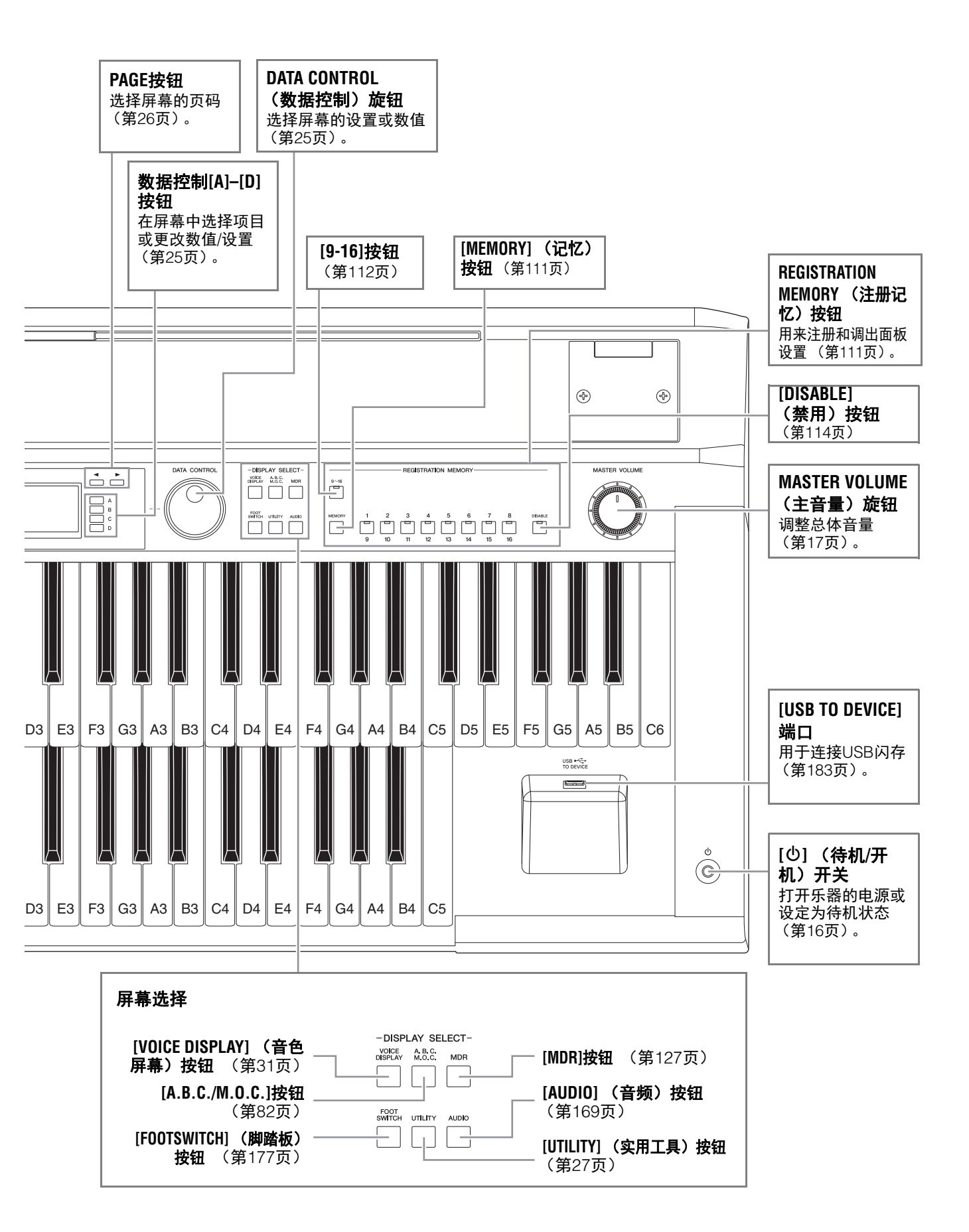

### ELB-02 使用说明书 15

# 速成指南

电源

按照插图所示顺序接上电源线插头。

⚠ 注意

安装本产品时,请确认要 使用的交流电源插座伸手 可及。如果发生问题或者 故障,请立即断开电源开 关并从电源插座中拔下插 头。

#### 注

断开电源线时,先关闭电 源,然后按照相反顺序进 行操作。

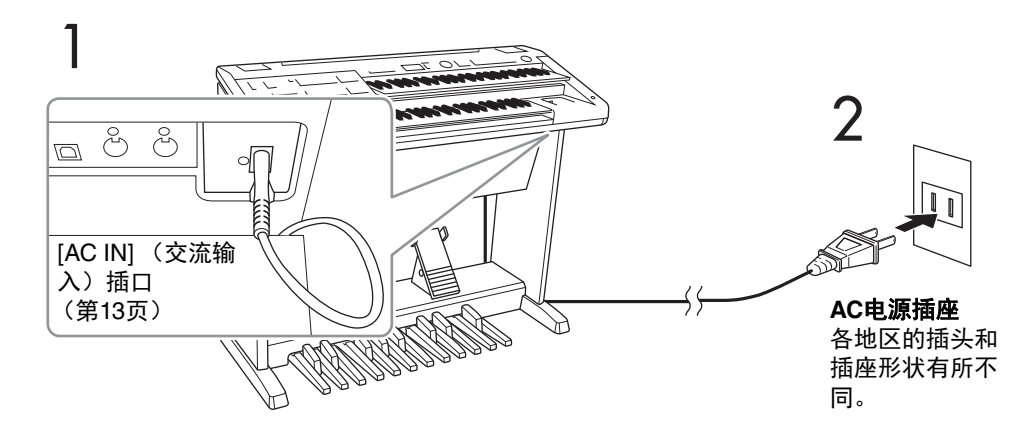

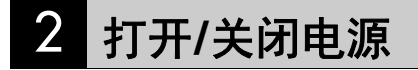

1

逆时针旋转[MASTER VOLUME]旋钮。

MASTER VOLUME

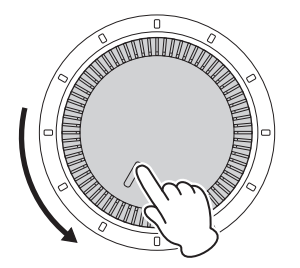

*须知* 在接通电源时,请勿按下 任何键或按钮。否则可能 会造成双排键电子琴故障 或数据丢失。

2 按下[0] (待机/打开)开关接通电源。

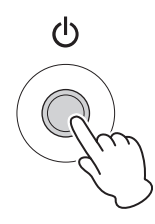

打开双排键电子琴后, LCD显示屏上先后出现下列屏幕:

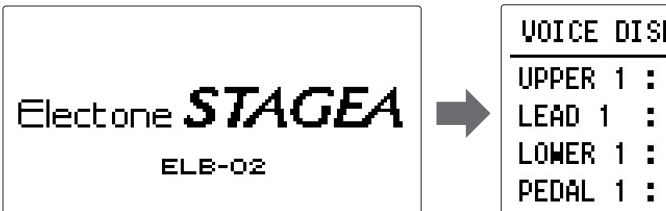

| VOICE DISPLAY        | <b>41</b> |
|----------------------|-----------|
| UPPER 1 : Strings 1  | ON        |
| LEAD 1 : Violin 1    | 0FF       |
| LOWER 1 : Piano 1    | ON        |
| PEDAL 1 : FngrBass 1 | ON        |

最后的Voice Display显示的是当前为每个音色组分配的音色设置(第31页)。

3 按住[①] (待机/打开) 开关约1秒钟可以关闭电源。

# 3 调整音量

# ] 设定MASTER VOLUME控制旋钮。

MASTER VOLUME控制旋钮是一个整体控制旋钮,会影响到整个乐器的音量。

<u>注</u>注意 不要长时间以巨大或不舒服的音量使用本乐器,可 能造成永久性的听力损伤。

∕ 注意

即使[心] (待机/打开)开

关处在待机位置,仍将有 极小量的电流流向本乐 器。当长期不使用本乐器

或发生雷电时,请从电源 插座中拔出电源线插头。

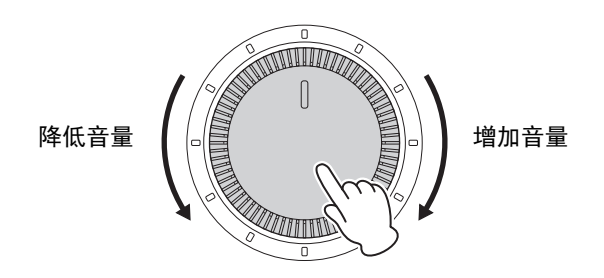

MASTER VOLUME

# 2 用脚踩下表情踏板。

一旦将MASTER VOLUME控制旋钮设定到适当的音量,就可以使用表情踏板在演奏时用脚改变音量。

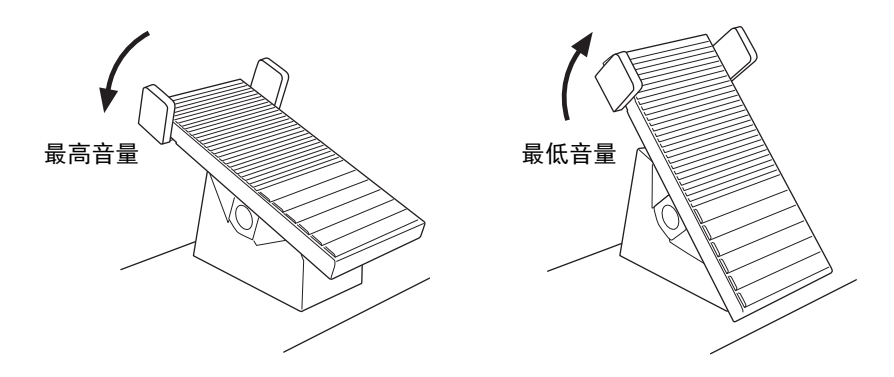

# 4 调节屏幕对比度

您可以调节屏幕对比度。

I

### 按下面板上的[UTILITY]按钮调出Utility屏幕。

对比度设置在Utility屏幕的第1页中进行,当其他页面出现时,通过 PAGE按钮选择第1页。

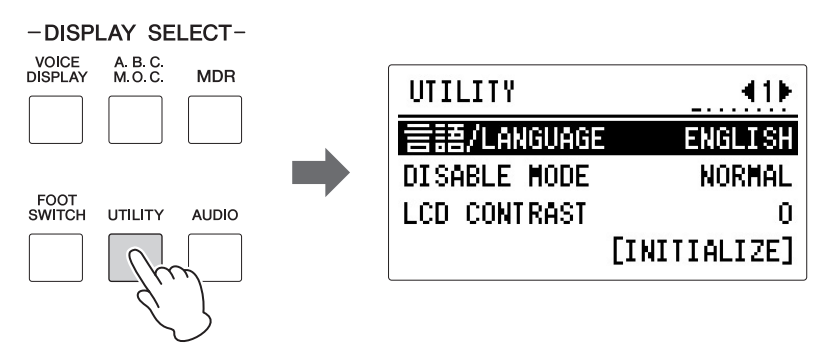

# 2 按下对应"LCD CONTRAST."的[C]按钮。

"LCD CONTRAST"被选中并高亮显示。

| UTILITY      | <b>41</b>    |      |
|--------------|--------------|------|
| 言語/LANGUAGE  | ENGLISH      | Α    |
| DISABLE MODE | NORMAL       | В    |
| LCD CONTRAST | 0            | C    |
|              | [INITIALIZE] | _//m |
|              |              |      |

*须知* 调出另一个屏幕时, LCD 对比度设置会被自动保 存。关闭电源之前,请务 必切换到另一屏幕。 3 使用DATA CONTROL旋钮或连续按下对应按钮对LCD对比度进行调整。

您可在-5-+5的范围内设定数值。

# 5 使用耳机

### 若要使用耳机,请将其连接到PHONES插口(标准立体声耳机插口)。

注意 不要长时间以巨大或不舒服的音量使用耳机,可能 造成永久性的听力损伤。

### 注

附加的基础注册记忆预设 在注册记忆位置1到16。 有关详细信息,请参见第 116页。

# 注册菜单

注册菜单是一种瞬间更改以特定乐曲风格演奏的所有双排键电子琴设置的简 单、高效的方法。注册记忆包括选定的上键盘音色、下键盘音色、脚键盘音 色、分配的节奏等的面板设置。注册菜单按钮[0]中包含了主要针对练习用的 各种基本注册记忆,按钮[1]-[5]中包含了各种音乐种类的注册记忆,您可以 选择喜爱的音乐类型进行弹奏。您可以选择的注册记忆范围广泛,同时满足 练习目的和自由弹奏的绝大部分音乐形式和类型。

# 从注册菜单中选择注册记忆

# 】 按下一个REGISTRATION MENU按钮。

每个按钮对不同的音乐类型具有不同的注册记忆。例如,如果要演奏爵 士乐,请按下[4]按钮。有关注册菜单的详细信息,请参见第22页。

. . . . . . .

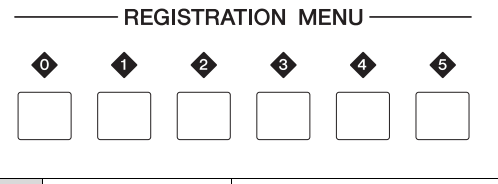

| • |              | 基本         |
|---|--------------|------------|
| • | Page 01      | 儿童音乐       |
|   | Page 02      | 简单和弦       |
| • | Pages 01, 02 | 流行乐和摇滚乐    |
| 3 | Pages 01, 02 | 舞曲和叙事曲     |
| 4 | Pages 01, 02 | 爵士乐和拉丁乐    |
| • | Pages 01, 02 | 交响乐和世界民族节奏 |

# 2 从这种主奏类别中,选择想要使用的注册记忆。

每个注册记忆按钮中均包含了众多注册记忆。顺时针旋转DATA CONTROL旋钮,按顺序选择想要的注册记忆。您也可以通过LCD显示 屏右侧的[A]和[D]按钮选择注册记忆。

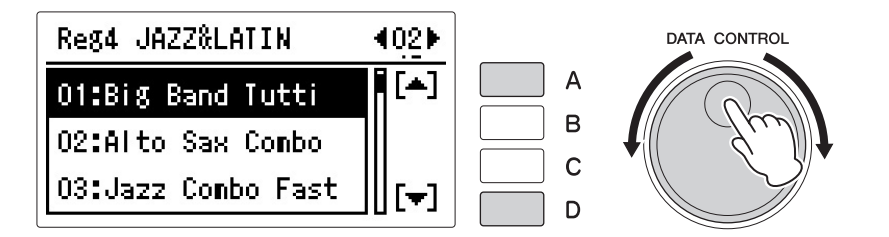

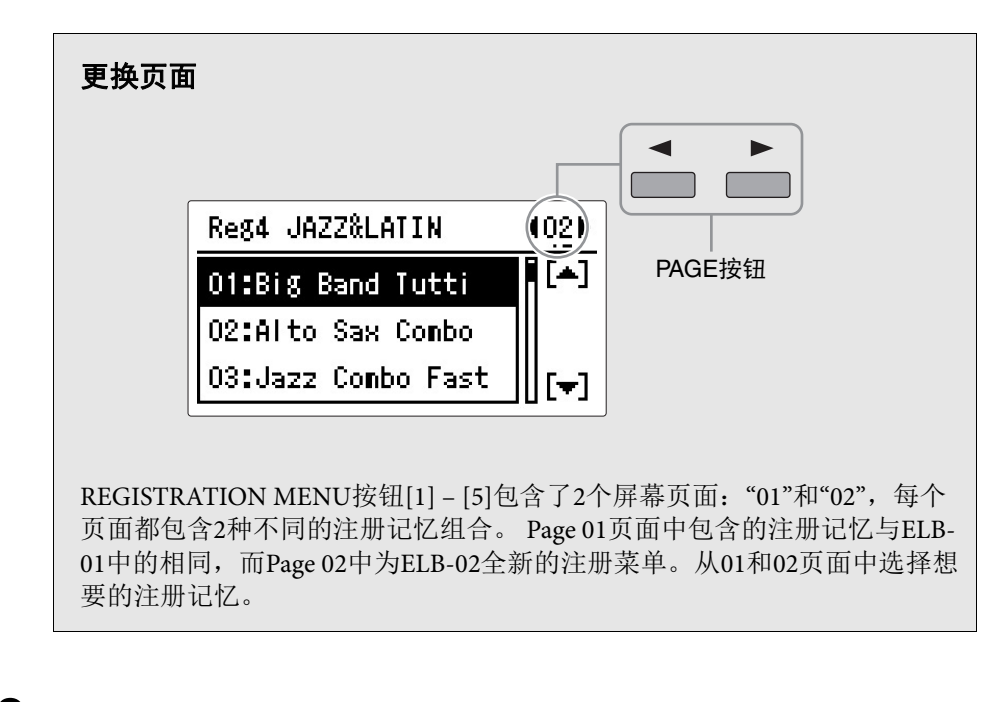

3 使用选定的注册记忆演奏您喜爱的乐曲。

# 注册菜单列表

# [0] BASIC

| 01 | Simple 1 St/St   |
|----|------------------|
| 02 | Simple 2 St/Hr   |
| 03 | Simple 3 Cl/St   |
| 04 | Simple 4 Cl/Hr   |
| 05 | Simple 5 Tp/St   |
| 06 | Simple 6 Tp/Hr   |
| 07 | Simple 7 Oh/St   |
| 07 | Simple 8 Ob/Bsn  |
| 00 | Simple 0 El/St   |
| 10 |                  |
| 10 |                  |
| 10 |                  |
| 12 |                  |
| 13 | Simple 13 Cl/Bsh |
| 14 | Sound Effect 1   |
| 15 | Sound Effect 2   |
| 16 | Sound Effect 3   |
| 17 | Sound Effect 4   |
| 18 | Sound Effect 5   |
| 19 | Sound Effect 6   |
| 20 | Sound Effect 7   |
| 21 | Sound Effect 8   |
| 22 | Sound Effect 9   |
| 23 | Sound Effect 10  |
| 24 | Sound Effect 11  |
| 25 | Sound Effect 12  |
| 26 | Sound Effect 13  |
| 27 | Sound Effect 14  |
| 28 | Sound Effect 15  |
| 29 | Sound Effect 16  |
| 30 | StCombi 1 St/St  |
| 31 | StCombi 2 St/Hr  |
| 32 | StCombi 3 St/Br  |
| 33 | StCombi / St/CB  |
| 24 | StCombi 5 Oct Hi |
| 34 | StCombi 6 Oct Lo |
| 35 | StCombi 7 Soft   |
| 30 |                  |
| 3/ |                  |
| 38 | SICOMDI 9 Hard   |
| 39 |                  |
| 40 | StCombi 11 St+WW |
| 41 | StCombi 12 St+Br |
| 42 | StCombi 13 Pizz  |
| 43 | StCombi 14 Trem  |
| 44 | StCombi 15 Vn/Vc |
| 45 | StCombi 16 Vn/Pz |
| 46 | BrCombi 1 Tp/St  |
| 47 | BrCombi 2 Tp/Hr  |
| 48 | BrCombi 3 Tp/Tb  |
| 49 | BrCombi 4 Br/Hr  |
| 50 | BrCombi 5 Br/Br  |
| 51 | BrCombi 6 Oct    |
| 52 | BrCombi 7 Br/CB  |
| 53 | BrCombi 8Br/Timp |
| 54 | BrCombi 9 Br+Xyl |
| 55 | WWCombi 1 Fl/St  |

| 56 | WWCombi 2 Fl/Cl  |
|----|------------------|
| 57 | WWCombi 3 Fl/Hp  |
| 58 | WWCombi 4 Ob/St  |
| 59 | WWCombi 5 Ob/Bsn |
| 60 | WWCombi 6 Ob/Piz |
| 61 | WWCombi 7 CI/St  |
| 62 | WWCombi 8 Cl/Hr  |
| 63 | WWCombi 9 Cl/Piz |
| 64 | WWCombi 10Sax/Pf |
| 65 | Woodwind Ens 1   |
| 66 | Woodwind Ens 2   |
| 67 | Woodwind Ens 3   |
| 68 | Woodwind Ens 4   |
| 69 | Woodwind Ens 5   |
| 70 | Woodwind Ens 6   |
| 71 | Woodwind Ens 7   |
| 72 | Decay 1 Piano    |
| 73 | Decay 2 Harpsi   |
| 74 | Decay 3 E.Piano  |
| 75 | Decay 4 Guitar   |
| 76 | Decay 5 E.Guitar |
| 77 | Decay 6 Xylophne |
| 78 | Decay 7 Glocken  |
| 79 | Decay 8 Harp     |
| 80 | Hold 1 PipeOrgan |
| 81 | Hold 2 JazzOrgan |
| 82 | Hold 3 Accordion |
| 83 | Hold 4 Recorder  |
| 84 | Synth 1          |
| 85 | Synth 2          |
| 86 | Synth 3          |
| 87 | Synth 4          |
| 88 | Synth 5          |
| 89 | Comping Rock     |
| 90 | Comping Jazz 1   |
| 91 | Comping Jazz 2   |
| 92 | Comping Classic1 |
| 93 | Comping Classic2 |
| 94 | Comping Classic3 |
| 95 | Comping Classic4 |
|    |                  |

. . . . . . . . . . . . . . . .

# [1] KIDS, SIMPLE

| Pag | e 01 KIDS        |
|-----|------------------|
| 01  | Simple 8Beat 1   |
| 02  | Simple 8Beat 2   |
| 03  | Light Step       |
| 04  | Sunny Pop        |
| 05  | Kids March 1     |
| 06  | Kids March 2     |
| 07  | Kids March 3     |
| 08  | Synth Rock       |
| 09  | SymphonicMarch 1 |
| 10  | SymphonicMarch 2 |
| 11  | Bluegrass        |
| 12  | Sea Carnival     |
| 13  | Basic Waltz      |
| 14  | Brass Ensemble   |
| 15  | Pure Waltz       |
| 16  | Rococo Ensemble  |
| 17  | Pop Cha Cha      |
| 18  | Comical Rumba    |
| 19  | Comical Samba    |
| 20  | Toy Orchestra    |
| 21  | Charleston       |
| 22  | Winter Swing     |
| 23  | Snow Waltz 1     |
| 24  | Snow Waltz 2     |
| 25  | Alpine Polka *A  |
| 26  | Alpine Polka *B  |
| 27  | Alpine Polka *C  |
| 28  | Alpine Polka *D  |
| 29  | Dream Ballad *A  |
| 30  | Dream Ballad *B  |
| 31  | Dream Ballad *C  |
| 32  | Dream Ballad *D  |
| 33  | Pops Orchestra*A |
| 34  | Pops Orchestra*B |
| 35  | Pops Orchestra*C |
| 36  | Pops Orchestra*D |
| 37  | Kids On Stage *A |
| 38  | Kids On Stage *B |
| 39  | Kids On Stage *C |
| 40  | Kids On Stage *D |
| 41  | Galaxy March *A  |
| 42  | Galaxy March *B  |
| 43  | Galaxy March *C  |
| 44  | Galaxy March *D  |
| 45  | SE *A            |
| 46  | SE *B            |
| 47  | SE *C            |
| 48  | SE *D            |
| Pag | e 02 SIMPLE      |
| 01  | SimpleReg Strs 1 |
| 02  | SimpleReg Strs 2 |
| 03  | SimpleReg Orch 1 |
| 04  | SimpleReg Orch 2 |
| 05  | SimpleReg Orch 3 |

| 06 | SimpleReg Pops 1 |
|----|------------------|
| 07 | SimpleReg Pops 2 |
| 08 | SimpleReg Latin  |
| 09 | SimpleReg Jazz 1 |
| 10 | SimpleReg Jazz 2 |
| 11 | SimpleReg Jazz 3 |
| 12 | SimpleReg Organ  |
| 13 | BrassBandMarch*A |
| 14 | BrassBandMarch*B |
| 15 | Orchestra March  |
| 16 | 6/8 MarchingBand |
| 17 | 6/8 MarchingKids |
| 18 | Light Waltz      |
| 19 | OrchestraWaltz*A |
| 20 | OrchestraWaltz*B |
| 21 | OrchestraWaltz*C |
| 22 | OrchestraWaltz*D |
| 23 | 8Beat Synth Pop  |
| 24 | 8Beat Pop        |
| 25 | Pop Shuffle      |
| 26 | R&B Shuffle      |
| 27 | Rock             |
| 28 | Rock Shuffle     |
| 29 | Rock Pop Ballad  |
| 30 | Funk             |
| 31 | Dance Pop        |
| 32 | Disco Pop        |
| 33 | R&B E.Piano Bld  |
| 34 | R&B Piano Ballad |
| 35 | 8Beat Ballad     |
| 36 | 8Beat OrchBallad |
| 37 | 3/4 Pop Ballad   |
| 38 | 6/8 Pop Ballad   |
| 39 | Big Band King *A |
| 40 | Big Band King *B |
| 41 | Big Band King *C |
| 42 | Big Band Swing   |
| 43 | Jazz Session     |
| 44 | Fusion Samba     |
| 45 | Pop Samba        |
| 46 | Simple BossaNova |
| 47 | Mambo            |
| 48 | Rumba            |
| 49 | Cls Organ Chapel |
| 50 | Cls Organ Hall   |
| 51 | RockOrgan Ballad |
| 52 | R&B Rock Organ   |
| 53 | Organ Combo      |
| 54 | 6/8 Organ Ballad |
| 55 | Soul Jazz Organ  |
| 56 | Pop Organ 60s    |
| 57 | Toy Organ        |
| 58 | Theatre Organ NY |
| 59 | Nostalgic Organ  |
| -  |                  |

. . . . . . . . . . . . . . . .

# [2] POPS&ROCK

| _          |                   |
|------------|-------------------|
| Pag        | je 01             |
| 01         | Dynamic 8Beat     |
| 02         | NY Ballad         |
| 03         | British Pop       |
| 04         | 8Beat Modern      |
| 05         | Rock Band         |
| 06         | Detroit Pop       |
| 07         | Techno Pop        |
| 08         | Sheriff Reggae    |
| 00         | Bock & Boll       |
| 10         | Power Bock        |
| 11         | 60e Guitar Pock   |
| 10         | Uppluggod         |
| 12         | Motor City        |
| 13         |                   |
| 14         | Lovely Shuffle    |
| 15         | Gospei Snuffie    |
| 16         | Joyful Gospel     |
| 17         | Frankly Soul      |
| 18         | Soul              |
| 19         | Gospel            |
| 20         | 6/8 Soul          |
| 21         | Hit Pop           |
| 22         | New Country       |
| 23         | Eternal Pop       |
| 24         | Ground Beat       |
| 25         | Bounce Pop *A     |
| 26         | Bounce Pop *B     |
| 27         | Bounce Pop *C     |
| 28         | Bounce Pop *D     |
| 29         | Blues Jam *A      |
| 30         | Blues Jam *B      |
| 31         | Blues Jam *C      |
| 32         | Blues Jam *D      |
| 33         | EvergreenWaltz*A  |
| 34         | EvergreenWaltz*B  |
| 35         | EvergreenWaltz*C  |
| 36         | EvergreenWaltz*D  |
| 37         | 16Beat Pop *A     |
| 38         | 16Beat Pop *B     |
| 39         | 16Beat Pop *C     |
| 40         | 16Beat Pop *D     |
| <u>4</u> 1 | Top Gear Bock *A  |
| 42         | Top Gear Bock *B  |
| 12         | Top Gear Rock *C  |
| 40         | Top Gear Book *D  |
| 14         | Southern Pon *A   |
| 40         | Southern Pop *R   |
| 40         | Southern Pop *C   |
| 4/         | Southern Pop *D   |
| 4ŏ<br>Dec  |                   |
| rag        |                   |
| 01         | Powe Culter Delle |
| 02         | DoysGuilarBallad  |
| 03         |                   |
| 04         | /Us lop Duo       |
| 05         | Daydream Shuffle  |
| 06         | Oldies Pop        |
| 07         | EuroPop Folklore  |

| 80       | Discotheque Rock                   |
|----------|------------------------------------|
| 09       | Slow Hand Ballad                   |
| 10       | Sweet AC Ballad                    |
| 11       | 70s PrimeTime TV                   |
| 12       | Crossover Funk                     |
| 13       | Joyful Gospel #2                   |
| 14       | Gospel Groove                      |
| 15       | Worship Shuffle                    |
| 16       | Worship 16beat                     |
| 17       | Soulful Wonder                     |
| 18       | Lovely & Soulful                   |
| 19       | Danceable Funk                     |
| 20       | Bright Pop Bock                    |
| 21       | AmericanHardRock                   |
| 22       | Power Rock 80s                     |
| 23       | USA BockStandard                   |
| 20       | Seaside Bock                       |
| 24       | 70s Folk Bock                      |
| 26       | Alternative Bock                   |
| 20       | Alternative6/8Bk                   |
| 21       | Highway Bock                       |
| 20       | Funky Pock& Poll                   |
| 29       | Synth Don Book                     |
| 3U<br>21 | Synth Fup hock                     |
| 20       | Power Synth Nock                   |
| 32<br>22 |                                    |
| 33<br>24 | Pop nuck & null<br>Back To The 60s |
| 34<br>25 | Dack to The ous                    |
| 20       | 6/8 Shuffle Pook                   |
| 30       | Shuffle BoysBock                   |
| 38       | Shuffle Pop Bock                   |
| 30       | Shfl Bock Ballad                   |
| 40       | Pop Bock Band                      |
| 41       | Shuffle PopPiano                   |
| 42       | Contemp Country                    |
| 43       | Smooth Country                     |
| 44       | Xmas Shuffle                       |
| 45       | Snowy Christmas                    |
| 46       | Pretty Rock                        |
| 47       | Ultra Rock                         |
| 48       | Rock Graffiti                      |
| 49       | Casual Rock                        |
| 50       | Rookie Rock                        |
| 51       | Happy Rock                         |
| 52       | J-Pop Idol Rock                    |
| 53       | J-Pop Band Rock                    |
| 54       | Spirit Pop                         |
| 55       | Sweet Love Pop                     |
| 56       | Summer Pop                         |
| 57       | Shaky Dance                        |
| 58       | J-Pop Piano Band                   |
| 59       | J-Pop Boys                         |
| 60       | J-PopShuffleBeat                   |
| 61       | J-Pop BandBallad                   |
| 62       | Breezy Ballad                      |
| 63       | HeroRanger Theme                   |
| 64       | Sunset Pop                         |
| 65       | Funky Punch *A                     |
| 66       | Funky Punch *B                     |
| 67       | GlxyBattleship*A                   |
|          |                                    |

| 68 | GlxyBattleship*B |
|----|------------------|
| 69 | J-Pop Anime *A   |
| 70 | J-Pop Anime *B   |
| 71 | 70s Honey        |
| 72 | 70s Hero         |
| 73 | DBZ *A           |
| 74 | DBZ *B           |
| 75 | DBZ *C           |
| 76 | DBZ *D           |
|    |                  |

# [3] DANCE&BALLAD

| Dan | 01                          |
|-----|-----------------------------|
| 01  | Organ Ballad                |
| 01  | Dramatic Ballad             |
| 02  | Lovo Ballad                 |
| 03  | Smooth Load                 |
| 04  | Smooth Leau<br>Dop Bollod   |
| 00  | Fup Ballau<br>Cuitar Ballad |
| 00  |                             |
| 07  | Hooling Cuitor              |
| 00  |                             |
| 10  | Sweetheart 1                |
| 11  | Sweetheart 2                |
| 10  | Sweetheart 2                |
| 12  | Furo Trance                 |
| 1/  | 6/8 Trance                  |
| 14  | Cool Hin Hon                |
| 16  | Latin House                 |
| 17  | Dance Beat                  |
| 18  | Euro Dance Pon              |
| 10  | LIK Pon                     |
| 20  | Jive                        |
| 21  | Disco Queen                 |
| 22  | Disco Soul                  |
| 23  | Pop Disco                   |
| 24  | Hot Disco                   |
| 25  | Ibiza *A                    |
| 26  | Ibiza *B                    |
| 27  | Ibiza *C                    |
| 28  | lbiza *D                    |
| 29  | Power House *A              |
| 30  | Power House *B              |
| 31  | Power House *C              |
| 32  | Power House *D              |
| 33  | Dance Latino *A             |
| 34  | Dance Latino *B             |
| 35  | Dance Latino *C             |
| 36  | Dance Latino *D             |
| 37  | Twilight Disco*A            |
| 38  | Twilight Disco*B            |
| 39  | Twilight Disco*C            |
| 40  | Twilight Disco*D            |
| 41  | Love Song *A                |
| 42  | Love Song *B                |
| 43  | Love Song *C                |
| 44  | Love Song *D                |

| 45       | Movie Ballad *A    |
|----------|--------------------|
| 46       | Movie Ballad *B    |
| 47       | Movie Ballad *C    |
| 48       | Movie Ballad *D    |
| Pag      | je 02              |
| 01       | R&B Pop Ballad     |
| 02       | R&B Soul Ballad    |
| 03       | R&B Cool Ballad    |
| 04       | Cool AC            |
| 05       | Sweet Chart Hits   |
| 06       | Sweet SlowBallad   |
| 07       | YourPiano Ballad   |
| 08       | Sweet EP Ballad    |
| 09       | J-Pop EasyBallad   |
| 10       | Sweet Sax Ballad   |
| 11       | Sweet R&B Ballad   |
| 12       | Lovers R&B         |
| 13       | Sentimental Bld    |
| 14       | Tears Ballad       |
| 15       | Glory Ballad       |
| 16       | Unplugged Ballad   |
| 17       | SentimentalMovie   |
| 18       | BeautyCinema Bld   |
| 19       | CinemaSympho Bld   |
| 20       | Enka Ballad        |
| 21       | 6/8 Enka Shuffle   |
| 22       | Christmas Ballad   |
| 23       | Disco Hits 70s     |
| 24       | 70s Disco Night    |
| 25       | Euro Pop Disco     |
| 26       | Synth Disco        |
| 27       | Ballroom Disco     |
| 28       | Syn DancePop 80s   |
| 29       | Dirty Dance Beat   |
| 30       | Fortune Disco      |
| 31       | Girls Pop 48 ^A    |
| 32       | Giris Pop 48 °B    |
| 33       | Shiny Girls Pop    |
| 34       | Share The Peace    |
| 35       |                    |
| 30       |                    |
| 3/       |                    |
| 30<br>20 |                    |
| 39       | Candy Pop Toobpo   |
| 40       |                    |
| 41       | Dancing FiallUIIII |
| 42       |                    |
| 43       | Electronica Reat   |
| 44<br>15 | Kool Garage        |
| 40       | Electronic Dance   |
| 40       |                    |
| 47<br>28 | Furobeat Party     |
| 40       | Ibiza Trance       |
| 40<br>50 | Casual Trance      |
| 51       | Trance Party       |
| 52       | WonderTranceShfl   |
| 50       |                    |

1

# [4] JAZZ&LATIN

| Dag       | 01                     |
|-----------|------------------------|
| Fay<br>01 |                        |
| 01        | Sov Encomblo           |
| 02        | Sax Ensemble           |
| 03        | Niconlight<br>Big Dond |
| 04        | Big Band               |
| 05        | Clarinet Swing         |
| 06        | Jazz Combo             |
| 07        | Medium Jazz            |
| 80        | Organ Session          |
| 09        | Guitar Compo           |
| 10        | Tender Ballad          |
| 11        | Jazz Waltz             |
| 12        | Five-Four              |
| 13        | Big Band Samba         |
| 14        | Mambo Brass            |
| 15        | Mambo lenor            |
| 16        | Montuno                |
| 17        | Bossa Nova             |
| 18        | Pop Bossa              |
| 19        | Sweet Rumba            |
| 20        | Beguine                |
| 21        | Cha Cha Cha            |
| 22        | Mellow Groove          |
| 23        | Modern R&B             |
| 24        | Dixieland Jazz         |
| 25        | Jungle Drum *A         |
| 26        | Jungle Drum *B         |
| 27        | Jungle Drum *C         |
| 28        | Jungle Drum *D         |
| 29        | Jazz Club *A           |
| 30        | Jazz Club *B           |
| 31        | Jazz Club *C           |
| 32        | Jazz Club *D           |
| 33        | Afro Session *A        |
| 34        | Afro Session *B        |
| 35        | Afro Session *C        |
| 36        | Afro Session *D        |
| 37        | ChaCha Grandee*A       |
| 38        | ChaCha Grandee*B       |
| 39        | ChaCha Grandee*C       |
| 40        | ChaCha Grandee*D       |
| 41        | 3/4 Fast Jazz *A       |
| 42        | 3/4 Fast Jazz *B       |
| 43        | 3/4 Fast Jazz *C       |
| 44        | 3/4 Fast Jazz *D       |
| 45        | Twilight Sax *A        |
| 46        | Twilight Sax *B        |
| 47        | Twilight Sax *C        |
| 48        | Twilight Sax *D        |
| Pag       | e 02                   |
| 01        | Big Band Tutti         |
| 02        | Alto Sax Combo         |
| 03        | Jazz Combo Fast        |
| 04        | Jazz Combo 66          |
| 05        | The Big Band *A        |
| 06        | The Big Band *B        |
| 07        | Guitar JazzCombo       |
|           | •                      |

| 08 | The Swing Jazz   |
|----|------------------|
| 09 | New Orleans Jazz |
| 10 | Ragtime Band     |
| 11 | Funky Cat Groove |
| 12 | Afro Cuban Jazz  |
| 13 | Guitar JazzWaltz |
| 14 | Sax Jazz Waltz   |
| 15 | Swing Steps      |
| 16 | Swing Chorus     |
| 17 | Relax Swing      |
| 18 | Urban Lounge     |
| 19 | Broadway Tap     |
| 20 | Brazilian Bossa  |
| 21 | Lounge BossaNova |
| 22 | 8Beat Bossa Nova |
| 23 | Pop Bossa Nova   |
| 24 | Tiny Bossa Nova  |
| 25 | Cafe Samba       |
| 26 | BitterSweetLatin |
| 27 | Latin Rock       |
| 28 | DanceBeatLatin*A |
| 29 | DanceBeatLatin*B |
| 30 | Pop Accordion    |
| 31 | Sweet Bomba      |
| 32 | Orquesta Salsa   |
| 33 | New Flamenco     |
| 34 | Jummin' Reggae   |
| 35 | RumbaAndTheCity  |
| 36 | French Caribbean |
| 37 | Caribbean Sea    |

| <b>5</b> 1 | SYMPHONY& |
|------------|-----------|
| อ ]        | WORLD     |

[

| Pag | je 01            |
|-----|------------------|
| 01  | Fanfare          |
| 02  | String Orchestra |
| 03  | Romantic Violin  |
| 04  | Baroque          |
| 05  | Flute & Harp     |
| 06  | Serenade         |
| 07  | Fast March       |
| 08  | Wild West        |
| 09  | Vienna Waltz     |
| 10  | Polka            |
| 11  | Chanson Club     |
| 12  | Theatre Organ    |
| 13  | Flamenco         |
| 14  | Pop Flamenco     |
| 15  | Mexican Dance    |
| 16  | Mariachi         |
| 17  | Celtic Dance     |
| 18  | Folk Step        |
| 19  | Italiano         |
| 20  | Musette          |
| 21  | Country          |
| 22  | Hawaiian         |
|     |                  |

| 23                                                                                                    | Chinese Nocturne                                                                                                    |
|----------------------------------------------------------------------------------------------------|----------------------------------------------------------------------------------------------------|
| 24                                                                                                    | Japanese Sound                                                                                                    |
| 25                                                                                                    | OrchestraMarch*A                                                                                                    |
| 20                                                                                                    | OrchestraMarch*D                                                                                                    |
| 20                                                                                                    |                                                                                                    |
| 21                                                                                                    |                                                                                                    |
| 28                                                                                                    | OrchestraMarch*D                                                                                                    |
| 29                                                                                                    | Pasodoble *A                                                                                                    |
| 30                                                                                                    | Pasodoble *B                                                                                                    |
| 31                                                                                                    | Pasodoble *C                                                                                                    |
| 32                                                                                                    | Pasodoble *D                                                                                                    |
| 33                                                                                                    | Tango *A                                                                                                    |
| 34                                                                                                    | Tango *B                                                                                                    |
| 35                                                                                                    | Tango *C                                                                                                    |
| 36                                                                                                    | Tango *D                                                                                                    |
| 37                                                                                                    | Show Time *A                                                                                                    |
| 38                                                                                                    | Show Time *B                                                                                                    |
| 20                                                                                                    | Show Time *C                                                                                                    |
| 39                                                                                                    | Show Time *D                                                                                                    |
| 40                                                                                                    |                                                                                                    |
| 41                                                                                                    | IVIAJESTIC SOUND*A                                                                                                    |
| 42                                                                                                    | Majestic Sound*B                                                                                                    |
| 43                                                                                                    | Majestic Sound*C                                                                                                    |
| 44                                                                                                    | Majestic Sound*D                                                                                                    |
| 45                                                                                                    | OrchestraSwing*A                                                                                                    |
| 46                                                                                                    | OrchestraSwing*B                                                                                                    |
| 47                                                                                                    | OrchestraSwing*C                                                                                                    |
| 48                                                                                                    | OrchestraSwing*D                                                                                                    |
| Pag                                                                                                    | ie 02                                                                                                    |
| 01                                                                                                    | Orch Full Unit                                                                                                    |
| 02                                                                                                    | String Classic                                                                                                    |
| 02                                                                                                    | Sweet Pizzicato                                                                                                    |
| 03                                                                                                    | Baroquo Symphony                                                                                                    |
| 04                                                                                                    | Nastalaia Craan                                                                                                    |
| 05                                                                                                    | Nostalgic Green                                                                                                    |
| 00                                                                                                    | New Very Merch                                                                                                    |
| 06                                                                                                    | New Year March                                                                                                    |
| 06<br>07                                                                                                    | New Year March<br>Wind Orchestra                                                                                                    |
| 06<br>07<br>08                                                                                                    | New Year March<br>Wind Orchestra<br>BrassBand Parade                                                                                                    |
| 06<br>07<br>08<br>09                                                                                                    | New Year March<br>Wind Orchestra<br>BrassBand Parade<br>Choral No.9                                                                                                    |
| 06<br>07<br>08<br>09<br>10                                                                                                    | New Year March<br>Wind Orchestra<br>BrassBand Parade<br>Choral No.9<br>Angel Voices                                                                                                    |
| 06<br>07<br>08<br>09<br>10<br>11                                                                                                    | New Year March<br>Wind Orchestra<br>BrassBand Parade<br>Choral No.9<br>Angel Voices<br>Beat Classic                                                                                                    |
| 06<br>07<br>08<br>09<br>10<br>11<br>12                                                                                                    | New Year March<br>Wind Orchestra<br>BrassBand Parade<br>Choral No.9<br>Angel Voices<br>Beat Classic<br>Can Can Pop                                                                                                    |
| 06<br>07<br>08<br>09<br>10<br>11<br>12<br>13                                                                                                    | New Year March<br>Wind Orchestra<br>BrassBand Parade<br>Choral No.9<br>Angel Voices<br>Beat Classic<br>Can Can Pop<br>Elegant Waltz                                                                                                    |
| 06<br>07<br>08<br>09<br>10<br>11<br>12<br>13<br>14                                                                                                    | New Year March<br>Wind Orchestra<br>BrassBand Parade<br>Choral No.9<br>Angel Voices<br>Beat Classic<br>Can Can Pop<br>Elegant Waltz<br>Chorus Waltz                                                                                                    |
| 06<br>07<br>08<br>09<br>10<br>11<br>12<br>13<br>14<br>15                                                                                                    | New Year March<br>Wind Orchestra<br>BrassBand Parade<br>Choral No.9<br>Angel Voices<br>Beat Classic<br>Can Can Pop<br>Elegant Waltz<br>Chorus Waltz<br>Love Waltz                                                                                                    |
| 06<br>07<br>08<br>09<br>10<br>11<br>12<br>13<br>14<br>15<br>16                                                                                                    | New Year March<br>Wind Orchestra<br>BrassBand Parade<br>Choral No.9<br>Angel Voices<br>Beat Classic<br>Can Can Pop<br>Elegant Waltz<br>Chorus Waltz<br>Love Waltz<br>Fantasy World                                                                                                    |
| 06<br>07<br>08<br>09<br>10<br>11<br>12<br>13<br>14<br>15<br>16<br>17                                                                                                    | New Year March<br>Wind Orchestra<br>BrassBand Parade<br>Choral No.9<br>Angel Voices<br>Beat Classic<br>Can Can Pop<br>Elegant Waltz<br>Chorus Waltz<br>Love Waltz<br>Fantasy World<br>Movie Pirates                                                                                                    |
| 06<br>07<br>08<br>09<br>10<br>11<br>12<br>13<br>14<br>15<br>16<br>17<br>18                                                                                                    | New Year March<br>Wind Orchestra<br>BrassBand Parade<br>Choral No.9<br>Angel Voices<br>Beat Classic<br>Can Can Pop<br>Elegant Waltz<br>Chorus Waltz<br>Love Waltz<br>Fantasy World<br>Movie Pirates<br>Chorus Symphony                                                                                                    |
| 06<br>07<br>08<br>09<br>10<br>11<br>12<br>13<br>14<br>15<br>16<br>17<br>18<br>19                                                                                                    | New Year March<br>Wind Orchestra<br>BrassBand Parade<br>Choral No.9<br>Angel Voices<br>Beat Classic<br>Can Can Pop<br>Elegant Waltz<br>Chorus Waltz<br>Love Waltz<br>Fantasy World<br>Movie Pirates<br>Chorus Symphony<br>Hollywood Sound                                                                                                    |
| 06<br>07<br>08<br>09<br>10<br>11<br>12<br>13<br>14<br>15<br>16<br>17<br>18<br>19<br>20                                                                                                    | New Year March<br>Wind Orchestra<br>BrassBand Parade<br>Choral No.9<br>Angel Voices<br>Beat Classic<br>Can Can Pop<br>Elegant Waltz<br>Chorus Waltz<br>Love Waltz<br>Fantasy World<br>Movie Pirates<br>Chorus Symphony<br>Hollywood Sound<br>Super Showtune                                                                                                    |
| 06<br>07<br>08<br>09<br>10<br>11<br>12<br>13<br>14<br>15<br>16<br>17<br>18<br>19<br>20<br>21                                                                                                    | New Year March<br>Wind Orchestra<br>BrassBand Parade<br>Choral No.9<br>Angel Voices<br>Beat Classic<br>Can Can Pop<br>Elegant Waltz<br>Chorus Waltz<br>Love Waltz<br>Fantasy World<br>Movie Pirates<br>Chorus Symphony<br>Hollywood Sound<br>Super Showtune                                                                                                    |
| 06<br>07<br>08<br>09<br>10<br>11<br>12<br>13<br>14<br>15<br>16<br>17<br>18<br>19<br>20<br>21                                                                                                    | New Year March<br>Wind Orchestra<br>BrassBand Parade<br>Choral No.9<br>Angel Voices<br>Beat Classic<br>Can Can Pop<br>Elegant Waltz<br>Chorus Waltz<br>Love Waltz<br>Fantasy World<br>Movie Pirates<br>Chorus Symphony<br>Hollywood Sound<br>Super Showtune<br>TV DramaTrack *A                                                                                                    |
| 06<br>07<br>08<br>09<br>10<br>11<br>12<br>13<br>14<br>15<br>16<br>17<br>18<br>19<br>20<br>21<br>22<br>22<br>22                                                                                                    | New Year March<br>Wind Orchestra<br>BrassBand Parade<br>Choral No.9<br>Angel Voices<br>Beat Classic<br>Can Can Pop<br>Elegant Waltz<br>Chorus Waltz<br>Love Waltz<br>Fantasy World<br>Movie Pirates<br>Chorus Symphony<br>Hollywood Sound<br>Super Showtune<br>TV DramaTrack *A<br>TV DramaTrack *B                                                                                                    |
| 06<br>07<br>08<br>09<br>10<br>11<br>12<br>13<br>14<br>15<br>16<br>17<br>18<br>19<br>20<br>21<br>22<br>23<br>23<br>23                                                                                                    | New Year March<br>Wind Orchestra<br>BrassBand Parade<br>Choral No.9<br>Angel Voices<br>Beat Classic<br>Can Can Pop<br>Elegant Waltz<br>Chorus Waltz<br>Love Waltz<br>Fantasy World<br>Movie Pirates<br>Chorus Symphony<br>Hollywood Sound<br>Super Showtune<br>TV DramaTrack *A<br>TV DramaTrack *B<br>Movie Symphonic                                                                                                    |
| 06<br>07<br>08<br>09<br>10<br>11<br>12<br>13<br>14<br>15<br>16<br>17<br>18<br>19<br>20<br>21<br>22<br>23<br>24<br>24                                                                                                    | New Year March<br>Wind Orchestra<br>BrassBand Parade<br>Choral No.9<br>Angel Voices<br>Beat Classic<br>Can Can Pop<br>Elegant Waltz<br>Chorus Waltz<br>Love Waltz<br>Fantasy World<br>Movie Pirates<br>Chorus Symphony<br>Hollywood Sound<br>Super Showtune<br>TV DramaTrack *A<br>TV DramaTrack *B<br>Movie Symphonic<br>Movie Soundtrack                                                                                                    |
| 06<br>07<br>08<br>09<br>10<br>11<br>12<br>13<br>14<br>15<br>16<br>17<br>18<br>19<br>20<br>21<br>22<br>23<br>24<br>25                                                                                                    | New Year March<br>Wind Orchestra<br>BrassBand Parade<br>Choral No.9<br>Angel Voices<br>Beat Classic<br>Can Can Pop<br>Elegant Waltz<br>Chorus Waltz<br>Love Waltz<br>Fantasy World<br>Movie Pirates<br>Chorus Symphony<br>Hollywood Sound<br>Super Showtune<br>TV DramaTrack *A<br>TV DramaTrack *B<br>Movie Symphonic<br>Movie Symphonic                                                                                                    |
| 06           07           08           09           10           11           12           13           14           15           16           17           18           19           20           21           22           23           24           25           26                                                                               | New Year March<br>Wind Orchestra<br>BrassBand Parade<br>Choral No.9<br>Angel Voices<br>Beat Classic<br>Can Can Pop<br>Elegant Waltz<br>Chorus Waltz<br>Love Waltz<br>Fantasy World<br>Movie Pirates<br>Chorus Symphony<br>Hollywood Sound<br>Super Showtune<br>TV DramaTrack *A<br>TV DramaTrack *B<br>Movie Symphonic<br>Movie Soundtrack<br>Yoo-Hoo Polka<br>Pop Polka                                                                                                    |
| 06<br>07<br>08<br>09<br>10<br>11<br>12<br>13<br>14<br>15<br>16<br>17<br>18<br>19<br>20<br>21<br>22<br>23<br>24<br>25<br>26<br>27                                                                                                    | New Year March<br>Wind Orchestra<br>BrassBand Parade<br>Choral No.9<br>Angel Voices<br>Beat Classic<br>Can Can Pop<br>Elegant Waltz<br>Chorus Waltz<br>Love Waltz<br>Fantasy World<br>Movie Pirates<br>Chorus Symphony<br>Hollywood Sound<br>Super Showtune<br>TV DramaTrack *A<br>TV DramaTrack *B<br>Movie Symphonic<br>Movie Soundtrack<br>Yoo-Hoo Polka<br>Pop Polka<br>Funny Polka                                                                                                    |
| 06<br>07<br>08<br>09<br>10<br>11<br>12<br>13<br>14<br>15<br>16<br>17<br>18<br>19<br>20<br>21<br>22<br>23<br>24<br>25<br>26<br>27<br>28                                                                                                    | New Year March<br>Wind Orchestra<br>BrassBand Parade<br>Choral No.9<br>Angel Voices<br>Beat Classic<br>Can Can Pop<br>Elegant Waltz<br>Chorus Waltz<br>Love Waltz<br>Fantasy World<br>Movie Pirates<br>Chorus Symphony<br>Hollywood Sound<br>Super Showtune<br>TV DramaTrack *A<br>TV DramaTrack *A<br>TV DramaTrack *B<br>Movie Symphonic<br>Movie Soundtrack<br>Yoo-Hoo Polka<br>Pop Polka<br>Funny Polka<br>Casual Polka                                                                                                    |
| 06<br>07<br>08<br>09<br>10<br>11<br>12<br>13<br>14<br>15<br>16<br>17<br>18<br>19<br>20<br>21<br>22<br>23<br>24<br>25<br>26<br>27<br>28<br>29                                                                                                    | New Year March<br>Wind Orchestra<br>BrassBand Parade<br>Choral No.9<br>Angel Voices<br>Beat Classic<br>Can Can Pop<br>Elegant Waltz<br>Chorus Waltz<br>Love Waltz<br>Fantasy World<br>Movie Pirates<br>Chorus Symphony<br>Hollywood Sound<br>Super Showtune<br>TV DramaTrack *A<br>TV DramaTrack *A<br>TV DramaTrack *B<br>Movie Symphonic<br>Movie Soundtrack<br>Yoo-Hoo Polka<br>Pop Polka<br>Funny Polka<br>Casual Polka<br>Country Town                                                                                                |
| 06<br>07<br>08<br>09<br>10<br>11<br>12<br>13<br>14<br>15<br>16<br>17<br>17<br>18<br>19<br>20<br>21<br>22<br>23<br>24<br>25<br>26<br>27<br>28<br>29<br>30                                                                                                    | New Year March<br>Wind Orchestra<br>BrassBand Parade<br>Choral No.9<br>Angel Voices<br>Beat Classic<br>Can Can Pop<br>Elegant Waltz<br>Chorus Waltz<br>Love Waltz<br>Fantasy World<br>Movie Pirates<br>Chorus Symphony<br>Hollywood Sound<br>Super Showtune<br>TV DramaTrack *A<br>TV DramaTrack *A<br>TV DramaTrack *B<br>Movie Symphonic<br>Movie Soundtrack<br>Yoo-Hoo Polka<br>Pop Polka<br>Funny Polka<br>Casual Polka<br>Country Town<br>Tango Band                                                                                  |
| 06<br>07<br>08<br>09<br>10<br>11<br>12<br>13<br>14<br>15<br>16<br>17<br>17<br>18<br>19<br>20<br>21<br>22<br>23<br>24<br>25<br>26<br>27<br>28<br>29<br>30<br>31                                                                                                    | New Year March<br>Wind Orchestra<br>BrassBand Parade<br>Choral No.9<br>Angel Voices<br>Beat Classic<br>Can Can Pop<br>Elegant Waltz<br>Chorus Waltz<br>Love Waltz<br>Fantasy World<br>Movie Pirates<br>Chorus Symphony<br>Hollywood Sound<br>Super Showtune<br>TV DramaTrack *A<br>TV DramaTrack *A<br>TV DramaTrack *B<br>Movie Symphonic<br>Movie Soundtrack<br>Yoo-Hoo Polka<br>Pop Polka<br>Funny Polka<br>Casual Polka<br>Country Town<br>Tango Band<br>Turkish Pops                                                                  |
| 06           07           08           09           10           11           12           13           14           15           16           17           18           19           20           21           22           23           24           25           26           27           28           29           30           31           32 | New Year March<br>Wind Orchestra<br>BrassBand Parade<br>Choral No.9<br>Angel Voices<br>Beat Classic<br>Can Can Pop<br>Elegant Waltz<br>Chorus Waltz<br>Love Waltz<br>Fantasy World<br>Movie Pirates<br>Chorus Symphony<br>Hollywood Sound<br>Super Showtune<br>TV DramaTrack *A<br>TV DramaTrack *A<br>TV DramaTrack *B<br>Movie Symphonic<br>Movie Soundtrack<br>Yoo-Hoo Polka<br>Pop Polka<br>Funny Polka<br>Casual Polka<br>Casual Polka<br>Country Town<br>Tango Band<br>Turkish Pops<br>Oriental Dance                                |
| 06<br>07<br>08<br>09<br>10<br>11<br>12<br>13<br>14<br>15<br>16<br>17<br>18<br>19<br>20<br>21<br>22<br>23<br>24<br>25<br>26<br>27<br>28<br>29<br>30<br>31<br>32<br>33                                                                                                    | New Year March<br>Wind Orchestra<br>BrassBand Parade<br>Choral No.9<br>Angel Voices<br>Beat Classic<br>Can Can Pop<br>Elegant Waltz<br>Chorus Waltz<br>Love Waltz<br>Fantasy World<br>Movie Pirates<br>Chorus Symphony<br>Hollywood Sound<br>Super Showtune<br>TV DramaTrack *A<br>TV DramaTrack *A<br>TV DramaTrack *B<br>Movie Symphonic<br>Movie Soundtrack<br>Yoo-Hoo Polka<br>Pop Polka<br>Funny Polka<br>Casual Polka<br>Casual Polka<br>Casual Polka<br>Country Town<br>Tango Band<br>Turkish Pops<br>Oriental Dance<br>Celtic Beat |

| 34 | Celtic Waltz     |
|----|------------------|
| 35 | Trad Irish Pipe  |
| 36 | Irish Ballad     |
| 37 | ChinaSweetBallad |
| 38 | ChinaRomanticBld |
| 39 | China Dance Beat |
| 40 | China Kung Fu    |
| 41 | China Trad Song  |
| 42 | China Trad Dance |

# 2 使用LCD显示屏

许多双排键电子琴的操作都是在LCD显示屏完成的。按面板上的按钮自动调出屏幕上相应按钮的相关功能。根据出现的屏幕,可以方便地执行各种功能并使用[A] - [D]按钮(位于LCD的右侧)和DATA CONTROL旋钮(在[A] - [D]按钮的右侧)更改数值/设置。

# 在屏幕列表中选择

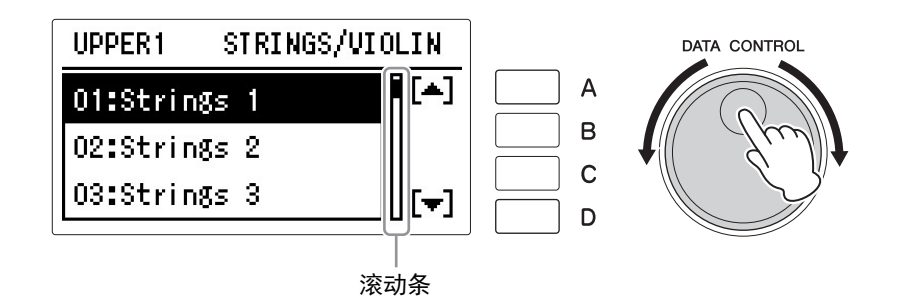

通常 (例如,音色和节奏),屏幕中会出现数量众多的可选项和菜单。在这样的列表屏幕中,屏幕右侧会出现滚动条。当屏幕中出现滚动条时,您可以通过旋转DATA CONTROL旋钮垂直滚动屏幕并选择想要的菜单。 当屏幕中滚动条的右侧出现[▲]和[▼]的图标时,您可以滚动屏幕并使用[A] 或[D]按钮选择想要的选项。

## 选择项目并改变值

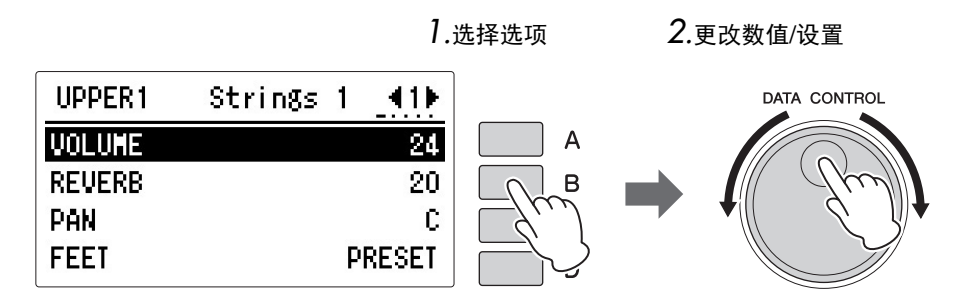

在许多屏幕(除了列表)中,如音量和混响的选项或参数将以垂直顺序显示,其对应的数值和设置则出现在这个选项的右边。在这样的屏幕中,您可以按下对应的[A] - [D]按钮(如上例中,对应Reverb设置的为[B]按钮),并通过DATA CONTROL旋钮或按下对应按钮(上例中,按下[B]按钮)对数值/设置进行更改。

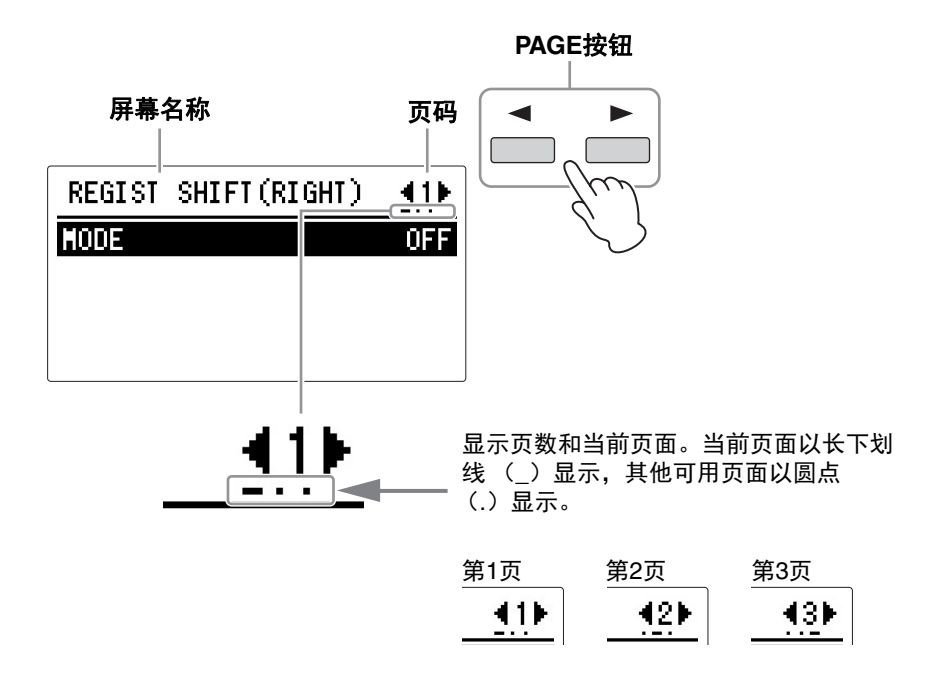

PAGE按钮用于选择屏幕的各种'页面'(可用时),当前选定的页面突出显示 在LCD的右上角。使用[▶]按钮选择下一页,使用[◀]按钮选择前一页。 同时按两个按钮选择第1页。

# 3 基本操作

# 选择屏幕语言

1

LCD显示屏可以显示两种语言,英语和日语。默认设置为英语。

### 按下面板中的[UTILITY]按钮。

将出现Utility屏幕。语言设置在Utility屏幕的第1页中进行,当其他页面 出现时,通过PAGE按钮选择第1页。

. . . . . . . . . . . . .

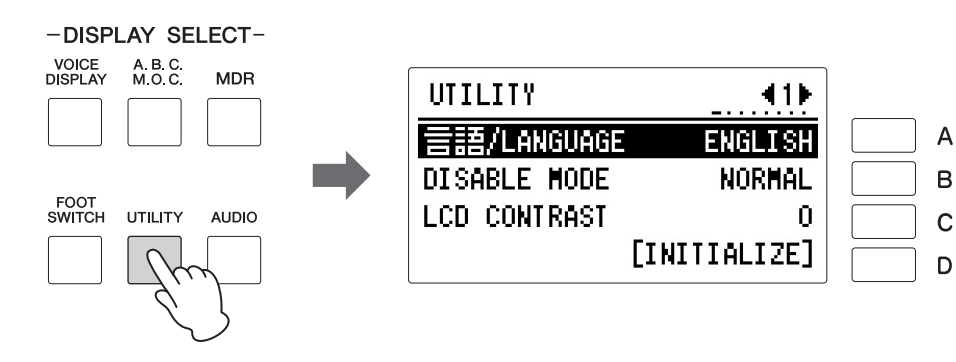

# 2 按下[A]按钮选择对应的语言,然后依次按下相同按钮在日语和英语中切换。

# 出厂设定(初始化双排键电子琴)

可一次性通过下列步骤检测到包括注册记忆(所有存储库中)、屏幕语言和 屏幕对比度设置等所有当前设置。进行出厂设定时请小心,由于会将所有现 有数据删除。请务必将重要数据保存到USB闪存。

注意,这里的操作不会影响在第200页中的无线LAN设置初始化设置。

*须知* 当调出其他屏幕时,语言 设置将自动保存。关闭电 源之前,请务必切换到另 一屏幕。

## 🖉 参考页

将注册记忆数据保存到 USB闪存(第118页)

参考页 初始化注册记忆 (第120页)

# │ 关闭电源。

2 按住ENDING[1]按钮,然后重新打开电源。

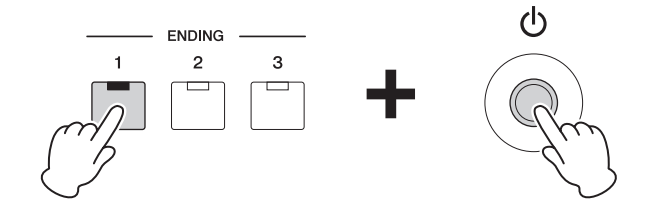

. . . . . . . . . . . .

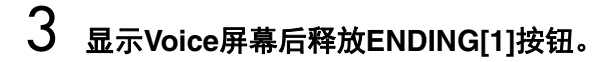

# 确认双排键电子琴的版本

按照下列步骤可确认双排键电子琴的版本。

#### 】 <sub>按下[UTILITY]按钮</sub>。

将出现Utility屏幕。

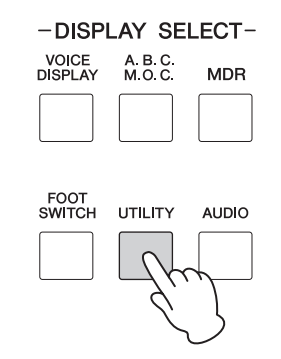

2 使用PAGE按钮选择第8页。

屏幕中出现版本。

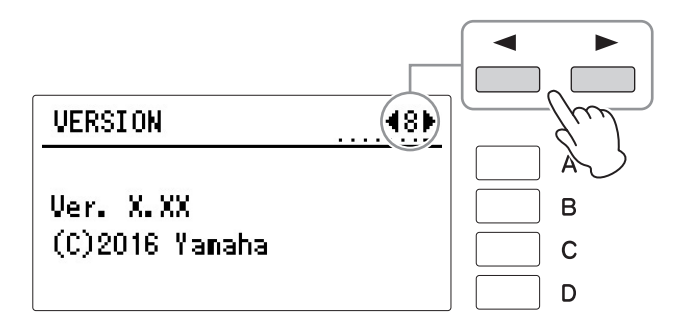

双排键电子琴具有上百种高品质音色。任何一种音色都可在上键盘、下键盘和脚键盘上使用。上键盘上 最多可以同时演奏四个音色组,而下键盘和脚键盘最多可同时演奏两个音色组。

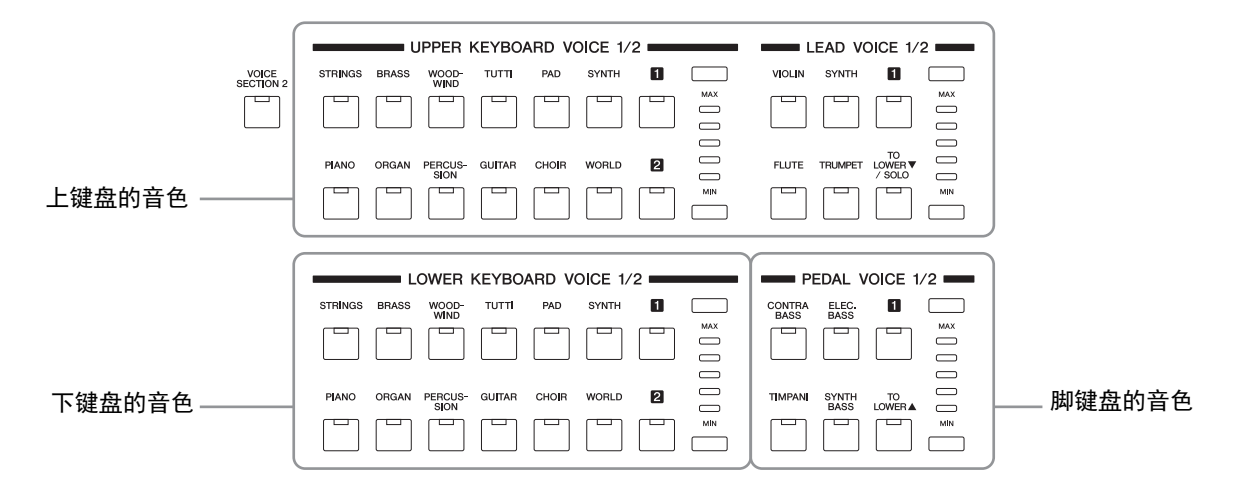

# 各键盘的音色

### 上键盘的音色

上键盘最多可同时演奏四个不同的音色组:上键盘1、上键盘2、主音色1和主 音色2。上键盘音色1和上键盘音色2可从面板的"UPPER KEYBOARD VOICE 1/ 2"部分中选择,而主音色1和主音色2可从"LEAD VOICE 1/2"部分选择。

🖉 参考页

- 在音色组1和音色组2之 间切换(第36页)
- 用户按钮 (第39页)
- [TO LOWER▼/SOLO]按 钮(第38,39页)

上键盘1和上键盘2的音色 主音色1和主音色2的音色 UPPER KEYBOARD VOICE 1/2 LEAD VOICE 1/2 1 STRINGS BRASS WOOD-TUTT PAD SYNTH 1 VIOLIN SYNTH [ VOICE SECTION 2 Ì MAX мах 

TO LOWER / SOLO WORLD GUITAR CHOIR 2 FLUTE PIANO ORGAN PERCUS-SION TRUMPET MIN MIN

如果同时演奏两个或多个琴键,主音色只发出最高音符的声音(或最后演奏 的音符)。这使得主音色最适合独奏乐器,如小号或萨克斯——管弦乐团或 乐队中演奏"主奏"或最突出声部的乐器。

默认状态下,当您弹奏上键盘时只有上键盘音色1的声音。

### 下键盘的音色

下键盘最多可同时演奏两个不同的音色组:下键盘音色1和下键盘音色2。可以从面板的"LOWER KEYBOARD VOICE 1/2"部分选择每个组的音色。

| 下键盘1和下键盘2的音色             |       |                 |        |       |       |   |     |
|--------------------------|-------|-----------------|--------|-------|-------|---|-----|
| LOWER KEYBOARD VOICE 1/2 |       |                 |        |       |       |   |     |
| STRINGS                  | BRASS | WOOD-<br>WIND   | TUTTI  | PAD   | SYNTH | 1 |     |
|                          |       |                 |        |       |       |   |     |
|                          |       |                 |        |       |       |   |     |
| PIANO                    | ORGAN | PERCUS-<br>SION | GUITAR | CHOIR | WORLD | 2 |     |
|                          |       |                 |        |       |       |   | MIN |

# 🖉 参考页

[TO LOWER▲]按钮 (第 38页)

### 脚键盘的音色

脚键盘最多可同时演奏两个不同的音色组:脚键盘音色1和脚键盘音色2。可以从面板的"PEDAL VOICE 1/2"部分选择每个组的音色。同时按下两个或多个琴键时,脚键盘音色每次只发出一个音符的声音,仅会发出最高音符的声音。

#### 脚键盘音色1和脚键盘音色2的音色

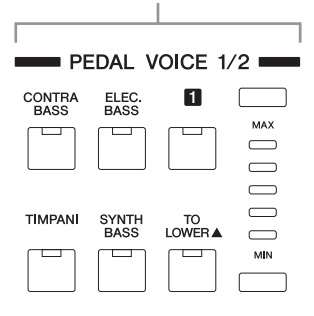

# 2 音色屏幕

Voice Display可让您轻松检查每个键盘正在使用的音色。也可让您通过更改屏 幕中的开/关状态设定每个组的音色是否发声。

### 如何调出Voice Display:

按下DISPLAY SELECT部分的[VOICE DISPLAY]按钮选择Voice Display。(双排 键电子琴打开后将始终显示Voice Display。)

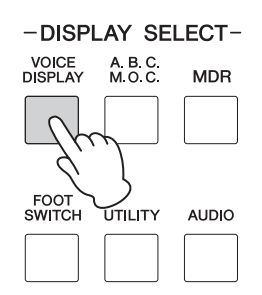

Voice Display包含三个不同的页面,按屏幕右上方的PAGE按钮即可切换。

Voice Display显示当前分配到各音色组的音色以及开/关状态。

#### Voice Display[第1页]

| VOICE DISPLAY        | <u>11</u> |
|----------------------|-----------|
| UPPER 1 : Strings 1  | ON        |
| LEAD 1 : Violin 1    | OFF       |
| LOWER 1 : Piano 1    | ON        |
| PEDAL 1 : FngrBass 1 | ON        |
|                      |           |

音色名 开/关状态

#### Voice Display[第2页]

| VOICE DISP | PLAY                  | 42▶        |
|------------|-----------------------|------------|
| UPPER 2 :  | BrassSec 1<br>Flute 1 | 0FF<br>0FF |
| LOWER 2 :  | Strings 1             | OFF        |
| PEDAL 2 :  | ContraBas1            |            |
|            |                       |            |

音色名 开/关状态

### 音色的开/关状态

设定Voice屏幕中的开/关状态可以设定音色是否发声。按下需要更改的音色组所对应的[A]-[D]按钮将在"开"和"关"之间切换。

### 第1页和第2页

每个键盘和脚键盘有两个基本音色组: 音色组1和音色组2若要选择一种音 色,应首先选择需要的音色组。为此, Voice Display实际上有两个单独的屏 幕: 一个是检查音色组1选定的音色,另一个是音色组2。 连续按下面板左上部的[VOICE SECTION2]按钮,将在音色组间切换,对应屏 幕将会出现。

### 🖉 参考页

在音色组1和音色组2之间 切换(第36页)

#### 注

选择PAGE1或2将会打开 或关闭[VOICE SECTION 2]按钮。

### 选择音色组1时

([VOICE SECTION 2] 按钮关闭)

VOICE SECTION 2

| VOICE DISPLAY        | <b>41</b> |        |
|----------------------|-----------|--------|
| UPPER 1 : Strings 1  | ON        | 上键盘音色1 |
| LEAD 1 : Violin 1    |           | 主音色1   |
| LOWER 1 : Piano 1    | ON —      | 下键盘音色1 |
| PEDAL 1 : FngrBass 1 | ON        | 脚键盘音色1 |

从该屏幕中,可以检查哪种音色在键盘中为音色组1所选择(上键盘音色1、 主音色1、下键盘音色1和脚键盘音色1)。

### 选择音色组2时

([VOICE SECTION 2]按钮点亮)

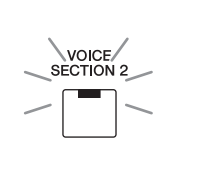

| VOICE DISPLAY |              |                  |            |
|---------------|--------------|------------------|------------|
| UPPER 2       | : BrassSec 1 | 0FF              | └── 上键盘音色2 |
| LEAD 2        | : Flute 1    | 0FF <sup>-</sup> | 主音色2       |
| LOWER 2       | : Strings 1  | 0FF ·            | └── 下键盘音色2 |
| PEDAL 2       | : ContraBas1 | 0FF <sup>-</sup> | —— 脚键盘音色2  |
|               |              |                  |            |

从该屏幕中,可以检查哪种音色在键盘中为音色组2所选择(上键盘音色2、 主音色2、下键盘音色2和脚键盘音色2)。

Voice Display[第3页]

| REG. | SETTING | 4 <u>3</u> ) |
|------|---------|--------------|
| BANK |         | A            |
|      |         |              |
|      |         | []           |

参考页 注册记忆(第111页) 可以选择将注册记忆保存至哪个需要的记忆库,或从哪个记忆库中调出注册 记忆。详情,请参见第116页。

#### 3 使用音色按钮选择音色

由于所有音色组的音色选择按照相同的步骤,在此仅给出了音色组1的上键盘 音色1的说明。有关如何选择音色组2的音色的详细信息,请参见第37页。

.

. . . . . . . . . . . . . . . . . .

# 选择音色组1的音色

| 1 | <b>确定[VOICE SECTION 2]按钮的指示灯熄灭。</b><br>当[VOICE SECTION 2]指示灯点亮时,按下[VOICE SECTION 2]按钮将指<br>示灯熄灭,然后选择音色组1。 |  |
|---|----------------------------------------------------------------------------------------------------|--|
|   | 指示灯熄灭,提示您可以为音色组1<br>选择音色。                                                                                 |  |
|   | VOICE SECTION 2 STRINGS BRASS WOOD- TUTTI PAD SYNTH                                                       |  |
|   | PIANO ORGAN PERCUS- GUITAR CHOIR WORLD 2                                                                  |  |
|   | 当[VOICE SECTION 2]指示灯熄灭时,可以从面板的UPPER KEYBOARD VOICE 1/2部分中选择音色组1的音色 (此时为上键盘音色1)。                          |  |

# 2 按下UPPER KEYBOARD VOICE 1/2部分的任意一个音色按钮。

例如,如果按下了[ORGAN]按钮,将出现下列屏幕(音色菜单)。

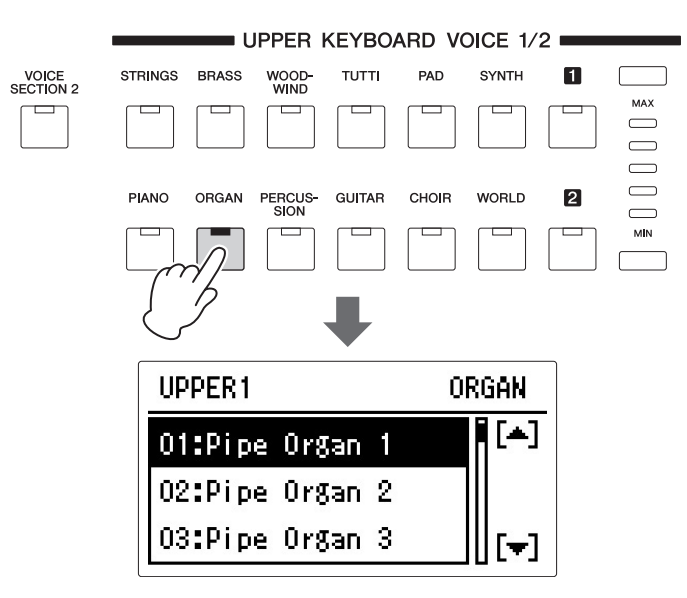

音色菜单包含许多风琴音色,将在屏幕中显示。

组2之间

# 3 使用DATA CONTROL旋钮在音色菜单屏幕中选择音色。

也可以通过按下[A]/[D]按钮选择。

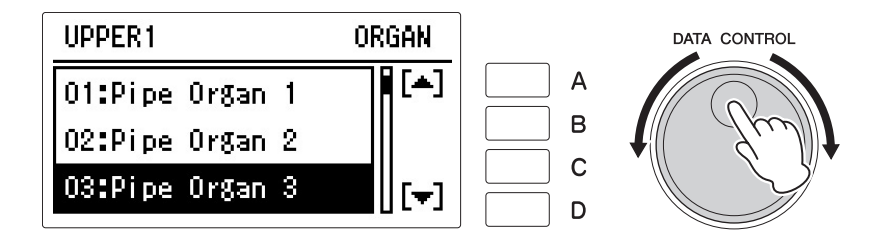

现在,可以像上键盘一样,继续为下键盘和脚键盘选择音色。

### 调节音色音量

可使用两种方法设定音色音量:使用面板上的音量按钮以及设定屏幕中的音量。音量按钮可对音量进行粗略的调整,而屏幕中的设置可进行精确的控制。

. . . . . . . . . . . . . . . . . .

### 使用面板上的VOLUME按钮 (粗调)

按下面板上每个音色组的任意一个音量按钮设定每种音色需要的音量。控制 旋钮有五种音量设置,从最小的0或无声到最大的满音量。

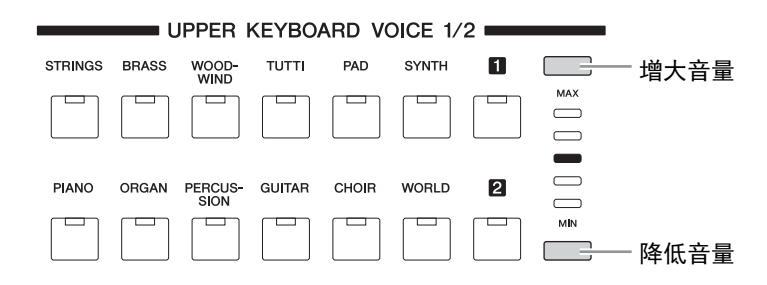

### 设定屏幕中音量 (精调)

选择音色后,再次按下面板上相同的音色按钮会调出Voice Condition屏幕。 音量显示在Voice Condition屏幕第1页的顶部。按下[A]按钮选择"VOLUME", 然后使用DATA CONTROL旋钮调整音量。音量精确控制的范围是0-24。

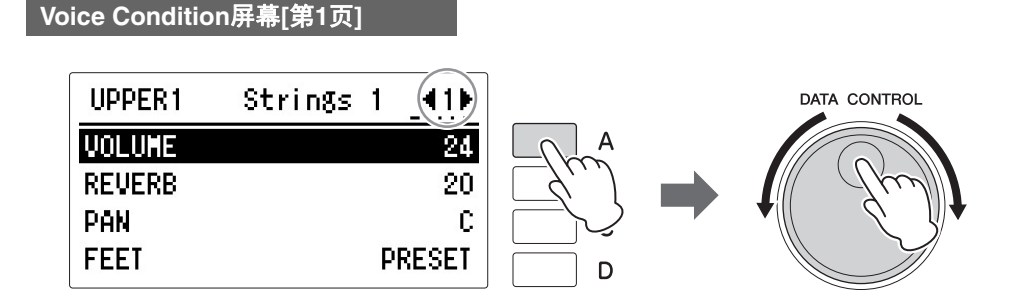

**注** 根据音量值 (在Voice Condition屏幕中设定), 两个相邻的音量按钮指示 灯可能同时会点亮,表示 中间的位置。

#### 注

虽然在Voice屏幕中将音色 组的开/关状态设置为关闭 时将会导致Voice Condition屏幕中的音量值 为0,但当您在Voice Condition屏幕中或使用面 板上的Volume按钮将其打 开后,即便音色组仍处于 关闭状态,音量值也会提 升。

者 句

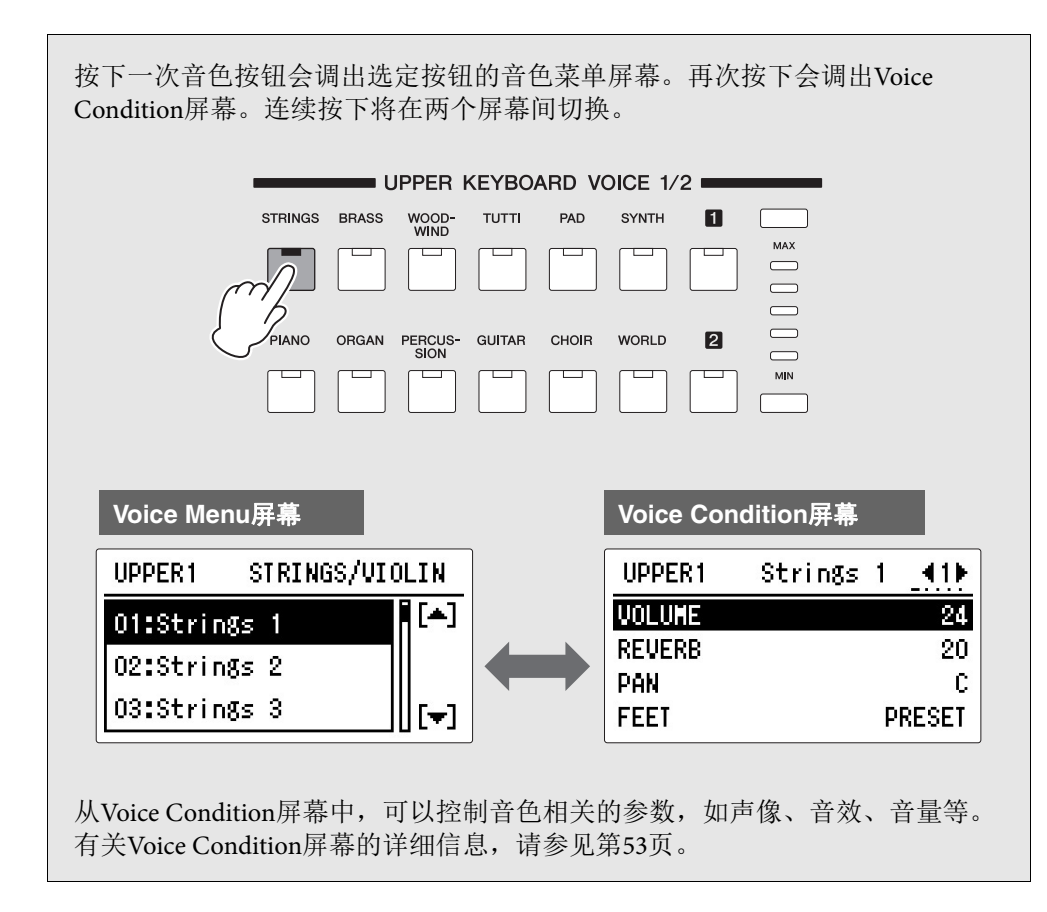

# 4 选择音色组2的音色

该功能可将两种音色混合到一起——与音色组1不同的音色组2的音色。这对 创建丰富的声音细节,在同一层面上演奏两种音色时会有用。有关如何选择 音色组1的音色的详细信息,请参见第33页。下面对如何选择音色组2的音色 (上键盘音色2)进行了说明。

### 在音色组1和音色组2之间切换

若要在音色组1和音色组2之间切换,请按下面板上的[VOICE SECTION2]按钮。

. . . . . . . . . .

如果音色组在面板上显示为"1/2",可以按下[VOICE SECTION2]按钮在音色 组1和2之间切换选择每个音色组的音色。

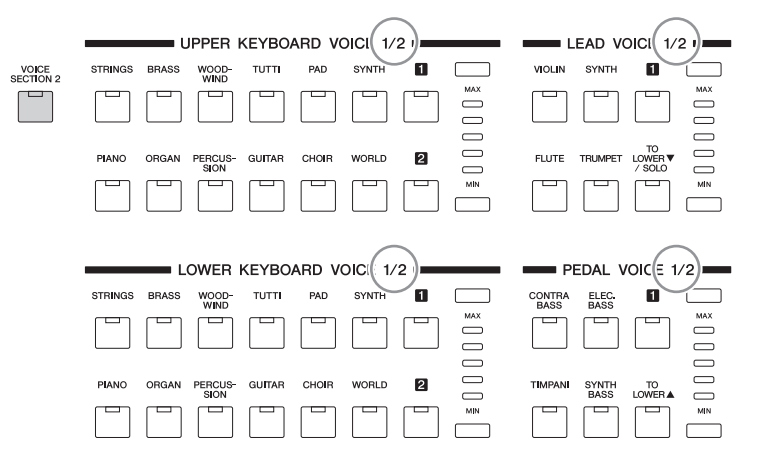

每次按下[VOICE SECTION2]按钮会在可用音色组1和2之间切换。当指示灯熄 灭时,音色组1可用。当指示灯点亮时,音色组2可用。

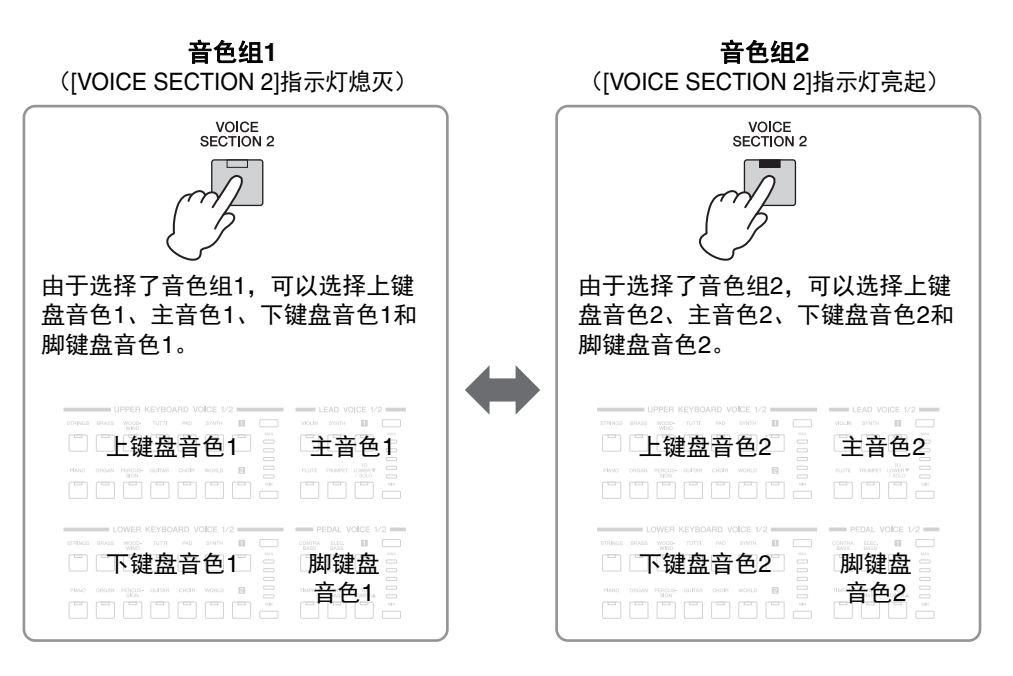

**注** 在音色组1和2之间切换不 会影响到键盘上发出的音 色声音。
# 选择音色组2的音色

由于所有键盘组中音色组2的音色的选择步骤相同,在此仅对上键盘、上键盘 音色2的选择进行了说明。

# ] 确定[VOICE SECTION 2]按钮的指示灯点亮。

当[VOICE SECTION 2]指示灯熄灭时,按下[VOICE SECTION 2]按钮将指示灯点亮,然后选择音色组2。

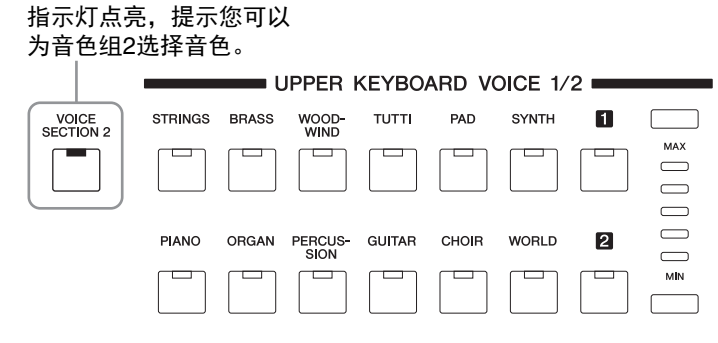

现在,您可以从UPPER KEYBOARD VOICE 1/2部分为上键盘音色2选择 音色。

2 按下UPPER KEYBOARD VOICE 1/2部分的任意一个音色按钮。

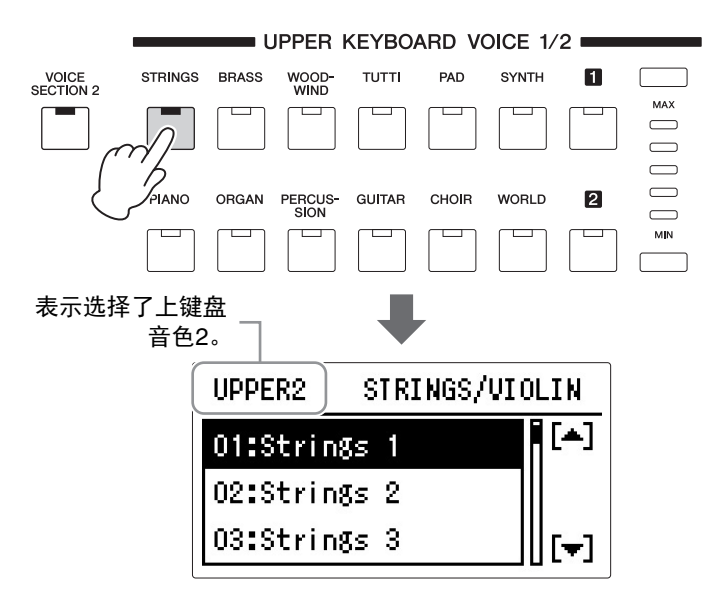

# 3 使用DATA CONTROL旋钮选择想要演奏的音色。

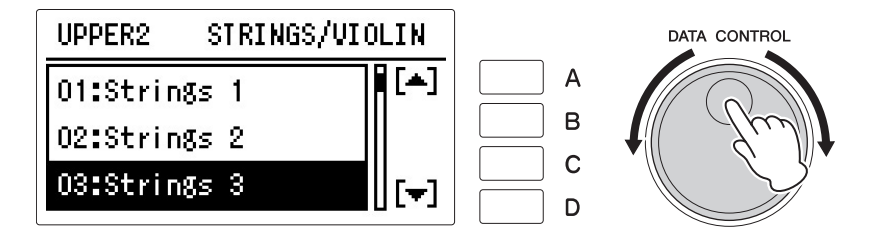

# 4 按下面板上UPPER KEYBOARD VOICE 1/2部分的任意一个音量按钮增大上键盘音色2的音量。

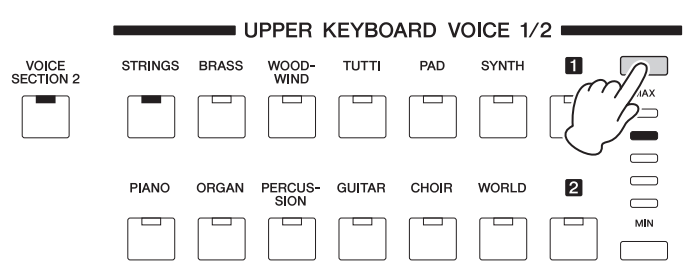

由于音色组2的默认音量设定为最小,即使为音色组2选择了音色,上键 盘音色2、主音色2、下键盘音色2和脚键盘音色2也不会发出声音。若要 演奏音色组2的音色,请确定按下面板上选定的Voice 1/2部分的音量按钮 增大音量。[VOICE SECTION 2]按钮的指示灯点亮后,可以使用音色组 的音量按钮设定音色组2的音量。

现在按照设定上键盘音色2的上述步骤设定主音色2、下键盘音色2和脚键盘音 色2的音色。

#### 🖉 参考页

音色的开/关状态 (第31 页)

#### 注

即使当To Lower功能打开 时,由下键盘弹奏的脚键 盘音色1、2可由延音设置 控制作为脚键盘音色。 (第63页)

#### 注

即使当To Lower功能打开 时,由下键盘弹奏的脚键 盘音色1、2将由单声道发 声。 如果想要关闭音色组2的音色,使用面板上选定音色组的音量按钮将音量设定 到最低,或者当[VOICE SECTION 2]按钮的指示灯点亮时将Voice Display[第2 页]设置为"关"。

#### 关于To Lower功能

为主音色1、脚键盘音色1和脚键盘音色2音色组选定的音色,在每个音色组的[TO LOWER]按钮打开时,也可以在下键盘上演奏。

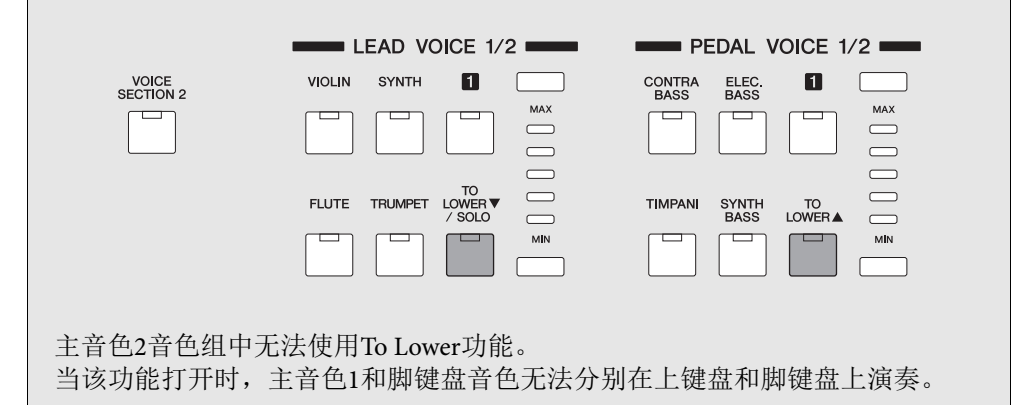

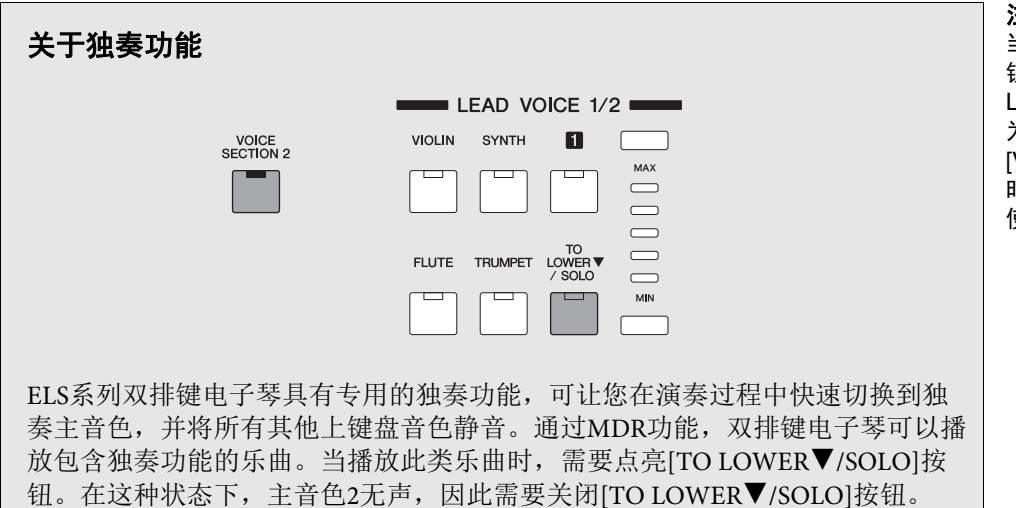

注 当[VOICE SECTION 2]按 钮点亮时, [TO LOWER▼/SOLO]按钮作 为独奏功能使用,当 [VOICE SECTION 2]关闭 时,作为TO LOWER功能 使用。

# 5 从用户按钮中选择音色

本款双排键电子琴具有丰富的音色可供选择——比前面板控制器上立即显示的数量多。(在上面的"使用音色按钮选择音色"中)您已经学习了如何在每个面板音色的音色菜单屏幕中选择不同的音色。

双排键电子琴在每个音色组中也具有用户按钮,可以让您存取更多的音色。 这些用户按钮的功能相当于'通用'音色菜单选择按钮;任何内部音色都可从这 些按钮中选择。

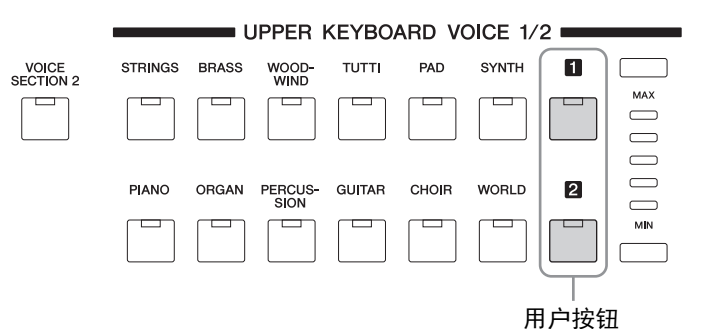

注

以下音色只能用于音色组 的主音色1/2和脚键盘音色 1/2:S-Violin、S-Flute、 S-Alto Sax和S-Irish Pipe。这四个音色不能用 于音色组的上键盘音色1/2 和下键盘音色1/2,也不会 在屏幕中显示。

#### 用户按钮具有两种基本用途:

- 从任意键盘或脚键盘的音色菜单中演奏任意音色。例如,您可以在上键盘上演奏任何其他音色菜单页上的音色,不仅限于构成上键盘音色组的12个按钮(12个音色菜单页面)。
- 对在相同乐曲中从相同音色菜单页选择两种不同音色。例如,可以将任意一种音 色分配到Upper Keyboard Voice 1/2部分中的用户按钮,将第二种音色分配到相同部 分的其它用户按钮。

例如,为上键盘音色1的用户按钮[1]选择脚键盘音色"5:Contrabass 5"。

### 确定[Voice section 2]的指示灯熄灭。

如果[Voice section 2]指示灯点亮,按下[VOICE SECTION 2]按钮将指示灯 熄灭,然后选择音色组1。

指示灯熄灭,提示您可以为 音色组1选择音色。

1

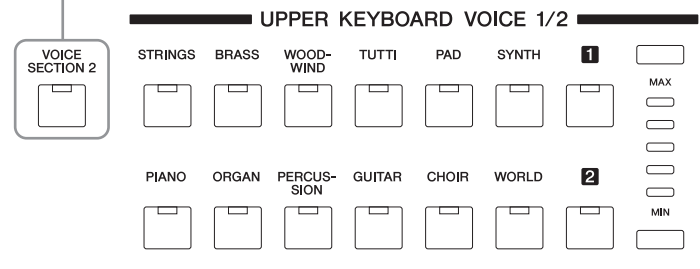

2 按下任意音色组的用户按钮 (此时按下上键盘音色组1的用户按钮 [1])。

显示所选目录的名称。

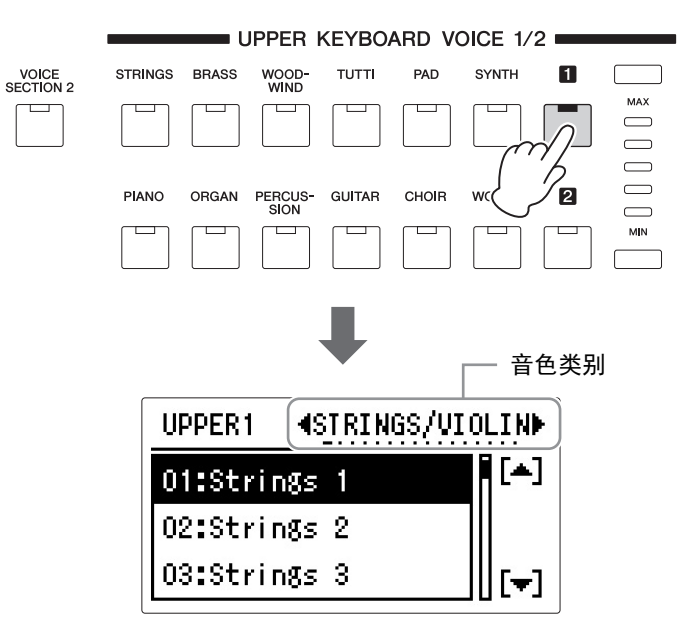

3 使用PAGE按钮选择页面(类别)之一(此时为"CONTRABASS")。

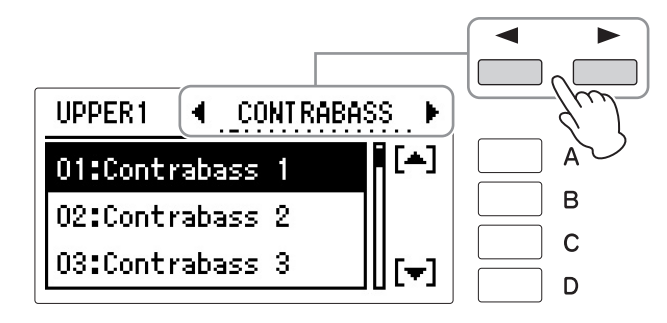

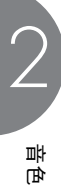

| <b>直接选择类别</b><br>若要直接选择需要的类别,按住任意一个用户按钮,然后同时按下需要的<br>音色按钮。                                                                                                    |   |  |  |  |  |  |  |  |  |
|----------------------------------------------------------------------------------------------------|---|--|--|--|--|--|--|--|--|
| 1.按住用户按钮时                                                                                                    |   |  |  |  |  |  |  |  |  |
| UPPER KEYBOARD VOICE 1/2 LEAD VOICE 1/2<br>VOICE SECTION 2 STRINGS BRASS WOOD- TUTTI PAD SYNTH I LEAD VOICE 1/2<br>PIANO ORGAN PERCUS- GUITAR CHOIR W 2 FLUTE TRUMPET LOWERY<br>SION I I I I I I I I I I I I I I I I I I                                                                                                    |   |  |  |  |  |  |  |  |  |
| LOWER KEYBOARD VOICE 1/2 PEDAL VOICE 1/2 PEDAL PEDAL PEDAL PED | 2 |  |  |  |  |  |  |  |  |
| PIANO ORGAN PERCUS- GUITAR CHOIR WORLD                                                                                                    |   |  |  |  |  |  |  |  |  |
|                                                                                                    |   |  |  |  |  |  |  |  |  |

4 使用DATA CONTROL旋钮选择"5:CONTRABASS 5"。

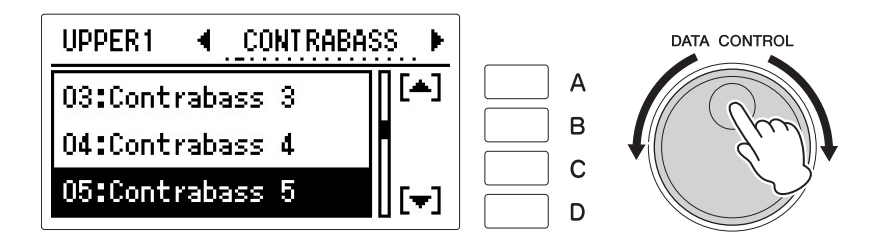

现在已分配了由Upper Keyboard Voice 1中的用户按钮[1]调出的Contrabass 5。 可以同上述的Upper keyboard Voice 1一样将音色设定到任何其它音色组的用 户按钮。 本表介绍预设音色。

#### • 超清晰音色

音色名带有"S-"前缀。更多关于弹奏超清晰音色时的效果,请参见说明列。

"AEM"是Yamaha行业领先的音色发声技术。

#### • Auto Articulation Voices

打开Voice Condition屏幕第6页的AUTO ARTICULATION (第59页)时,弹奏键盘将产生音效。更多关于弹奏Auto Articulation Voices 时的效果,请参见说明列。

只有当您使用"S-Violin"或"S-Alto Sax"音色弹奏小七和弦、大七和弦或八度连奏时,延音或滑音才会有效果。

| 类别       | 别 编号 音色名称 |                  |          | 说明                                                                         |  |  |  |
|----------|-----------|------------------|----------|----------------------------------------------------------------------------|--|--|--|
| STRINGS/ | 01        | Strings 1        |          | 这些音色具有弦乐合奏的声音,精确地模拟了所有的弦乐乐器,如低音提琴、大                                        |  |  |  |
| /IOLIN   | 02        | Strings 2        |          | 提琴、中提琴和小提琴。有轻轻的拨弦声、拨弓的搓盘声和低沉的共鸣声。                                          |  |  |  |
|          | 03        | Strings 3        |          |                                                                            |  |  |  |
|          | 04        | Strings 4        |          |                                                                            |  |  |  |
|          | 05        | Strings 5        |          |                                                                            |  |  |  |
|          | 06        | Strings 6        |          |                                                                            |  |  |  |
|          | 07        | Strings 7        |          |                                                                            |  |  |  |
|          | 08        | Strings 8        |          |                                                                            |  |  |  |
|          | 09        | Strings 9        |          |                                                                            |  |  |  |
|          | 10        | Strings 10       |          |                                                                            |  |  |  |
|          | 11        | Strings 11       |          |                                                                            |  |  |  |
|          | 12        | Slow Strings     |          | 这个弦乐音色具有轻柔的起音。                                                             |  |  |  |
|          | 13        | Chamber Strs 1   |          | 这些弦乐合奏适用于室内音乐。                                                             |  |  |  |
|          | 14        | Chamber Strs 2   |          |                                                                            |  |  |  |
|          | 15        | Chamber Strs 3   |          |                                                                            |  |  |  |
|          | 16        | Chamber Strs 4   |          |                                                                            |  |  |  |
|          | 17        | Pizzicato Strs 1 |          | 这些弦乐器的声音由手指拨弦而非拨弓产生。                                                       |  |  |  |
|          | 18        | Pizzicato Strs 2 |          |                                                                            |  |  |  |
|          | 19        | Pizzicato Strs 3 |          | 4                                                                          |  |  |  |
|          | 20        | Pizzicato Strs 4 |          |                                                                            |  |  |  |
|          | 21        | Tremolo Strings  |          | 这个是单个音符的震音弦乐。                                                              |  |  |  |
|          | 22        | Spiccato Strings |          | 这个是轻弹弦乐器的弦所发出的声音。                                                          |  |  |  |
|          | 23        | Strings1 & 6     |          | Strings 1和Strings 6的组合。                                                    |  |  |  |
|          | 24        | Strings2 & Viola |          | Strings 2和Viola的组合。                                                        |  |  |  |
|          | 25        | Strings3 & 4     |          | Strings 3和Strings 4的组合。                                                    |  |  |  |
|          | 26        | Strings6&Violin4 |          | Strings 6和Violin 4的组合。                                                     |  |  |  |
|          | 27        | Violin4 & Cello  |          | Violin 4和Cello的组合。                                                         |  |  |  |
|          | 28        | Octave Strings 1 |          | 这些是八度弦乐合奏声。                                                                |  |  |  |
|          | 29        | Octave Strings 2 |          |                                                                            |  |  |  |
|          | 30        | Octave Strings 3 |          |                                                                            |  |  |  |
|          | 31        | Violin 1         |          | 这些具有深度表现力的声音,不仅仅适于古典乐,也适于爵士乐和西部乡村乐。                                        |  |  |  |
|          | 32        | Violin 2         |          | 包括亮音色和软音色的音调变奏。                                                            |  |  |  |
|          | 33        | Violin 3         |          |                                                                            |  |  |  |
|          | 34        | Violin 4         |          |                                                                            |  |  |  |
|          | 35        | Violin 5         |          |                                                                            |  |  |  |
|          | 36        | Violin 6         |          |                                                                            |  |  |  |
|          | 37        | Pizzicato Violin |          | 这是小提琴手指拨弦的声音。                                                              |  |  |  |
|          | 38        | Viola            |          | 这个乐器略比小提琴大一些(和深沉一些)。用于中范围的声部。                                              |  |  |  |
|          | 39        | Cello 1          |          | 具有温暖低沉的声音。                                                                 |  |  |  |
|          | 40        | Cello 2          |          |                                                                            |  |  |  |
|          | 41        | S-Violin         | *1<br>*2 | 这个超清晰音色使用了AEM技术,精确模拟了连奏和释放的声音。通过打开Auto<br>Articulation并八度连奏,可以形成听感自然的延音效果。 |  |  |  |

| 类别         | 编号 | 音色名称               | 说明                                                                             |  |  |  |  |
|------------|----|--------------------|--------------------------------------------------------------------------------|--|--|--|--|
| CONTRABASS | 01 | Contrabass 1       | 这些声音用于最低的弯轮声部。变奏范围从低沉到独奉型声音。                                                   |  |  |  |  |
|            | 02 | Contrabass 2       |                                                                                |  |  |  |  |
|            | 03 | Contrabass 3       |                                                                                |  |  |  |  |
|            | 04 | Contrabass 4       |                                                                                |  |  |  |  |
|            | 05 | Contrabass 5       |                                                                                |  |  |  |  |
|            | 06 | Contrabass 6       |                                                                                |  |  |  |  |
|            | 07 | Pizzicato Bass 1   |                                                                                |  |  |  |  |
|            | 08 | Pizzicato Bass 2   |                                                                                |  |  |  |  |
|            | 09 | Acoustic Bass 1    | 这个原志见司志廷于爵士氏,这个乐哭也可称为"立式见司"和"古立见司"                                             |  |  |  |  |
|            | 10 | Acoustic Bass 2    |                                                                                |  |  |  |  |
|            | 11 | Bass & Cymbal      |                                                                                |  |  |  |  |
| BBASS/     | 01 | Brass Section 1    |                                                                                |  |  |  |  |
| TRUMPET    | 07 | Brass Section 2    |                                                                                |  |  |  |  |
|            | 02 | Brass Section 3    |                                                                                |  |  |  |  |
|            | 03 | Brass Section 4    |                                                                                |  |  |  |  |
|            | 04 | Brass Section 5    |                                                                                |  |  |  |  |
|            | 05 | Brass Section 6    | _                                                                              |  |  |  |  |
|            | 00 | Drass Section 6    |                                                                                |  |  |  |  |
|            | 07 | Power Brass        | 这是清脆有力的铜管组音色。                                                                  |  |  |  |  |
|            | 08 | Soft Brass         | 这是柔软延续的铜管组音色。                                                                  |  |  |  |  |
|            | 09 | Trombone Sec 1     | 这些是长号铜管乐组音色。包括古典音乐的低沉声音和爵士歌谣中柔美、平滑的声音                                          |  |  |  |  |
|            | 10 | Trombone Sec 2     | 的发奏。                                                                           |  |  |  |  |
|            | 11 | Trombone Sec 3     |                                                                                |  |  |  |  |
|            | 12 | Trombone Sec 4     |                                                                                |  |  |  |  |
|            | 13 | Trombone Sec 5     |                                                                                |  |  |  |  |
|            | 14 | Trombone Sec 6     |                                                                                |  |  |  |  |
|            | 15 | Brass1&Trumpet6    | Brass Section 1和Trumpet 6的组合。                                                  |  |  |  |  |
|            | 16 | Brass2&Trumpet6    | Brass Section 2和Trumpet 6的组合。                                                  |  |  |  |  |
|            | 17 | Horn 1 & 3         | Horn 1和Horn 3的组合。                                                              |  |  |  |  |
|            | 18 | Octave Brass 1     |                                                                                |  |  |  |  |
|            | 19 | Octave Brass 2     | 这些定带发笑的八度铜官示。具有千富的发笑,从起自快还的强烈有力、幼怒于足的<br>音色、到增强整体声音柔软、温和的音色。                   |  |  |  |  |
|            | 20 | Octave Brass 3     |                                                                                |  |  |  |  |
|            | 21 | Octave Brass 4     |                                                                                |  |  |  |  |
|            | 22 | Octave Brass 5     |                                                                                |  |  |  |  |
|            | 22 | Octave Brass 6     |                                                                                |  |  |  |  |
|            | 24 | Octave Brass 7     |                                                                                |  |  |  |  |
|            | 24 | Octave Brass 7     |                                                                                |  |  |  |  |
|            | 25 | Trumpet 1          |                                                                                |  |  |  |  |
|            | 20 | Trumpet 2          | 这些走啊壳、多切能的小亏严。                                                                 |  |  |  |  |
|            | 21 | Trumpet 2          | _                                                                              |  |  |  |  |
|            | 20 | Trumpet 4          |                                                                                |  |  |  |  |
|            | 29 | Trumpet 4          |                                                                                |  |  |  |  |
|            | 30 |                    |                                                                                |  |  |  |  |
|            | 20 | Trumpet 7          |                                                                                |  |  |  |  |
|            | 32 |                    |                                                                                |  |  |  |  |
|            | 33 | Trumpet 0          | —                                                                              |  |  |  |  |
|            | 34 | Mutod Trumpet 1    |                                                                                |  |  |  |  |
|            | 35 | Muted Trumpet 1    | 凶些戸首任弱首小亏甲頨入静首 <b>时重</b> 新构建独特的音调。正常"爆发"的小号声音被抑<br>□                           |  |  |  |  |
|            | 30 | Muted Trumpet 2    |                                                                                |  |  |  |  |
|            | 3/ | Muted Trumpet 3    |                                                                                |  |  |  |  |
|            | 38 | Flugol Hors 1      |                                                                                |  |  |  |  |
|            | 39 |                    | 送 <b>送</b> 具有温和、柔美声首的铜管 <b>朱</b> 朱器。                                           |  |  |  |  |
|            | 40 | Trombors 1         |                                                                                |  |  |  |  |
|            | 41 |                    | /                                                                              |  |  |  |  |
|            | 42 |                    |                                                                                |  |  |  |  |
|            | 43 | Mutad Translavia 4 |                                                                                |  |  |  |  |
|            | 44 | Iviuted Irombone 1 | 一种弱首首效,使音量史柔和并会改变这种长号音色的特点。                                                    |  |  |  |  |
|            | 45 | wuted frombone 2   |                                                                                |  |  |  |  |
|            | 46 | Horn I             | 这些音色为具有绕性软管的长号重新构建的结果,具有柔和、甜美的声音。这些音色<br>是答弦乐团和铜答乐乐队不可知小的,用此其已经救行复历黑声变,大笑历恩学侣答 |  |  |  |  |
|            | 4/ | Horn 2             | ──                                                                             |  |  |  |  |
|            | 48 | Horn 3             |                                                                                |  |  |  |  |
|            | 49 | Horn 4             |                                                                                |  |  |  |  |
|            | 50 | Horn 5             |                                                                                |  |  |  |  |
|            | 51 | Horn 6             |                                                                                |  |  |  |  |
|            | 52 | Muted Horn         | 这种长号的声音通过使用弱音更清晰、具有金属声,甚至能够模仿人说话的声音。                                           |  |  |  |  |

| 类别        | 编号 | 音色名称              | 说明                                          |  |  |  |
|-----------|----|-------------------|---------------------------------------------|--|--|--|
| BRASS/    | 53 | Tuba 1            | 这种乐器需要以低八度演奏,具有可在铜管乐乐队和管弦乐团中演奏的丰富、稳定的       |  |  |  |
| TRUMPET   | 54 | Tuba 2            | 声音。具有极大的表现范围,通常用于演奏幽默乐段。                    |  |  |  |
|           | 55 | Euphonium         | 这个声音具有广泛而深奥——甚至高贵的特点,经常用作独奏乐器。              |  |  |  |
|           | 56 | Brass Bass 1      | 这些以低八度演奏的铜管乐合奏。同时还具有齐奏的定音鼓声。                |  |  |  |
|           | 57 | Brass Bass 2      |                                             |  |  |  |
|           | 58 | Brass Bass 3      |                                             |  |  |  |
| WOODWIND/ | 01 | Flute 1           | 像鸟叫声的一种轻快、透彻的乐器音色。这种乐器用来演奏节奏快的乐章以及平滑的       |  |  |  |
| FLUIE     | 02 | Flute 2           | 旋律效果也非常好。                                   |  |  |  |
|           | 03 | Flute 3           |                                             |  |  |  |
|           | 04 | Flute 4           |                                             |  |  |  |
|           | 05 | Flute 5           |                                             |  |  |  |
|           | 06 | Piccolo           | 这种乐器比长笛高一个八度,需要以更高的八度演奏。                    |  |  |  |
|           | 07 | Recorder 1        | 这种基本的长笛乐器用于小学音乐课堂,在一些中世纪和巴洛克时代的音乐中可以听       |  |  |  |
|           | 08 | Recorder 2        | 到。具有相对固定和圆润的声音。                             |  |  |  |
|           | 09 | Ocarina           | 这种乐曲具有很长的历史,具有简单、温和的声音。音高和音质因呼吸的强度而变。       |  |  |  |
|           | 10 | Whistle           | 这个声音再现了人的口哨声。                               |  |  |  |
|           | 11 | Clarinet 1        | 这种乐器具有广泛的音域和鲜明的特点——低音具有丰富的声音,而高音具有清脆、       |  |  |  |
|           | 12 | Clarinet 2        | 啊亮的音调。广泛用于多种音乐伴奏中,包括古典室内乐和摇摆&爵士。            |  |  |  |
|           | 13 | Clarinet 3        |                                             |  |  |  |
|           | 14 | Clarinet 4        |                                             |  |  |  |
|           | 15 | Bass Clarinet     | 这种乐器具有厚实、深沉的声音,比正常的单簧管演奏要低一个八度。             |  |  |  |
|           | 16 | Oboe 1            | 木管双笛家族的一种乐器,具有高亢、尖声有时鼻音的音调——但饱满、柔和,可以       |  |  |  |
|           | 17 | Oboe 2            |                                             |  |  |  |
|           | 18 | Oboe 3            |                                             |  |  |  |
|           | 19 | English Horn      | 又叫做"英国管",这个乐器比双簧管稍大,但声部更适合在缓慢的管弦乐章中进行具      |  |  |  |
|           | 20 | Dessen 1          |                                             |  |  |  |
|           | 20 | Bassoon 2         |                                             |  |  |  |
|           | 22 | Bassoon 3         |                                             |  |  |  |
|           | 23 | Alto Sax 1        |                                             |  |  |  |
|           | 24 | Alto Sax 2        | 在不曾小韶子,这种小韶交山的户自敢同,开且加决敢主要的用色。共见了的夜戏刀       |  |  |  |
|           | 25 | Tenor Sax 1       | 这个乐器在多种音乐流派中话跃。其中句括古典乐和爵士乐。其经堂使用在爵士录歌       |  |  |  |
|           | 26 | Tenor Sax 2       | 和R&B音乐中,或缓慢、忧伤的乐段中。                         |  |  |  |
|           | 27 | Tenor Sax 3       |                                             |  |  |  |
|           | 28 | Soprano Sax       | 这个乐器具有高音'拉长'的声音,适于连奏乐段以及甜美、动人的篇章。           |  |  |  |
|           | 29 | Baritone Sax      | 这是柔和、上低音萨克斯的声音,也使用在R&B音乐中。                  |  |  |  |
|           | 30 | Sax Ensemble 1    | 这些是带恋素的萨克斯合素声。例如古典乐中圆润的声音以及大乐队中的萨克斯组。       |  |  |  |
|           | 31 | Sax Ensemble 2    |                                             |  |  |  |
|           | 32 | Sax Ensemble 3    |                                             |  |  |  |
|           | 33 | Sax Ensemble 4    |                                             |  |  |  |
|           | 34 | Sax Ensemble 5    |                                             |  |  |  |
|           | 35 | Sax Ensemble 6    |                                             |  |  |  |
|           | 36 | Woodwind Ens 1    | 这些是木管乐合奏声,根据演奏的特定音区而改变乐器。                   |  |  |  |
|           | 37 | Woodwind Ens 2    |                                             |  |  |  |
|           | 38 | Woodwind Ens 3    |                                             |  |  |  |
|           | 39 | Woodwind Ens 4    |                                             |  |  |  |
|           | 40 | Clarinet&Flutes   | 这是单簧管和长笛的合奏。                                |  |  |  |
|           | 41 | Clarinet & Oboe   | 这是单簧管和双簧管的合奏。                               |  |  |  |
|           | 42 | Flutes & Oboes    | 这是长笛和双簧管的合奏。                                |  |  |  |
|           | 43 | Woodwind&Glocken  | 这是木管乐器合奏和管钟的组合。                             |  |  |  |
|           | 44 | S-Flute *         | <sup>1</sup> 这个超清晰音色使用了AEM技术,精确模拟了连奏和释放的声音。 |  |  |  |
|           |    | *                 | 2                                           |  |  |  |
|           | 45 | S-Alto Sax *      | 1 这个超清晰音色使用了AEM技术,精确模拟了连奏和释放的声音。通过打开Auto    |  |  |  |
| TUTT!     | 01 | Otalia and R. M.C | Articulation开八度演奏,可以形成听感目然的消音效果。            |  |  |  |
|           | 01 | Strings & Winds   | 这是弦乐和木管乐器的合奏。                               |  |  |  |
|           | 02 | Strings&Brass 1   | 这是弦乐和铜管乐器的合奏。                               |  |  |  |
|           | 03 | Strings&Brass 2   | _                                           |  |  |  |
|           | 04 | Strings & Horp    |                                             |  |  |  |
|           | 00 |                   | │                                           |  |  |  |
|           | 06 | irumpets & Winds  | 这是小亏、铜管朱器和木管朱器的合奏。                          |  |  |  |
|           | 07 | Horns & Winds     | 这是号和木管乐器的合奏。                                |  |  |  |
|           | 08 | Orchestra Bass    | 这是大号、低音提琴和定音鼓的合奏。                           |  |  |  |

| 类别    | 编号 | 音色名称            |                                                                  |  |  |  |  |  |
|-------|----|-----------------|------------------------------------------------------------------|--|--|--|--|--|
| TUTTI | 09 | Brass & Sax 1   | 这是铜管乐器和萨克斯的合奏。                                                   |  |  |  |  |  |
|       | 10 | Brass & Sax 2   |                                                                  |  |  |  |  |  |
|       | 11 | Brass & Sax 3   |                                                                  |  |  |  |  |  |
|       | 12 | Brass & Winds   | 这是铜管乐器和木管乐器的合奏。                                                  |  |  |  |  |  |
|       | 13 | Orchestra Hit 1 |                                                                  |  |  |  |  |  |
|       | 14 | Orchestra Hit 2 |                                                                  |  |  |  |  |  |
| CHOIR | 01 | Choir 1         | 这些星人责会唱责。句今里性"哦"唱音和女性"啊"唱音以及会唱音的恋素                               |  |  |  |  |  |
|       | 02 | Choir 2         |                                                                  |  |  |  |  |  |
|       | 03 | Choir 3         |                                                                  |  |  |  |  |  |
|       | 04 | Choir 4         |                                                                  |  |  |  |  |  |
|       | 05 | Choir 5         |                                                                  |  |  |  |  |  |
|       | 06 | Choir 6         |                                                                  |  |  |  |  |  |
|       | 07 | Choir 7         |                                                                  |  |  |  |  |  |
|       | 08 | Choir 8         |                                                                  |  |  |  |  |  |
|       | 09 | Choir 9         |                                                                  |  |  |  |  |  |
|       | 10 | Vocal           | 这是独唱人声"啊"的声音。                                                    |  |  |  |  |  |
|       | 11 | Gospel Choir    |                                                                  |  |  |  |  |  |
|       | 12 | Pop Vocals Boo  |                                                                  |  |  |  |  |  |
|       | 12 | Pop Vocals Daa  | 这些严音包括"哔"、"哈"和"哧"的严音,根据男性和女性的严音进行划分。                             |  |  |  |  |  |
|       | 1/ | Pop Vocals Mmh  | —                                                                |  |  |  |  |  |
| PAD   | 01 | Smooth Pad 1    |                                                                  |  |  |  |  |  |
|       | 07 | Smooth Pad 2    | 区空妊织、百风延百兵有于肩、 <b>画和的</b> 符 <b>只,用</b> 米文持一个东草 <b>中的兵匕首</b> 色,遇吊 |  |  |  |  |  |
|       | 02 | Smooth Pad 3    |                                                                  |  |  |  |  |  |
|       | 03 | Smooth Pad 4    |                                                                  |  |  |  |  |  |
|       | 04 | Smooth Pad 5    |                                                                  |  |  |  |  |  |
|       | 06 | Smooth Pad 6    |                                                                  |  |  |  |  |  |
|       | 07 | Smooth Pad 7    |                                                                  |  |  |  |  |  |
|       | 08 | Resonance Pad 1 | 这此主会比其它会成正在目右再确结的结点和鲜明州,这件这边知时目右连续的过速。                           |  |  |  |  |  |
|       | 09 | Resonance Pad 2 | 这些自己比共它百成长自共有更强行的特点和蚌奶性,按住该按钮的共有连续的过滤<br>                        |  |  |  |  |  |
|       | 10 | Resonance Pad 3 |                                                                  |  |  |  |  |  |
|       | 11 | Resonance Pad 4 |                                                                  |  |  |  |  |  |
|       | 12 | Resonance Pad 5 |                                                                  |  |  |  |  |  |
|       | 13 | Resonance Pad 6 |                                                                  |  |  |  |  |  |
|       | 14 | Resonance Pad 7 |                                                                  |  |  |  |  |  |
|       | 15 | Resonance Pad 8 |                                                                  |  |  |  |  |  |
|       | 16 | Bell Pad 1      |                                                                  |  |  |  |  |  |
|       | 17 | Bell Pad 2      |                                                                  |  |  |  |  |  |
|       | 18 | Bell Pad 3      |                                                                  |  |  |  |  |  |
|       | 19 | Bell Pad 4      |                                                                  |  |  |  |  |  |
|       | 20 | Bell Pad 5      |                                                                  |  |  |  |  |  |
|       | 21 | Bell Pad 6      |                                                                  |  |  |  |  |  |
|       | 22 | Bell Pad 7      |                                                                  |  |  |  |  |  |
|       | 23 | Bell Pad 8      |                                                                  |  |  |  |  |  |
|       | 24 | Bell Pad 9      |                                                                  |  |  |  |  |  |
|       | 25 | Space Pad 1     | 这种长音具有一种神秘、空旷的声音。                                                |  |  |  |  |  |
|       | 26 | Space Pad 2     |                                                                  |  |  |  |  |  |
|       | 27 | Space Pad 3     |                                                                  |  |  |  |  |  |
|       | 28 | Space Pad 4     |                                                                  |  |  |  |  |  |
|       | 29 | Space Pad 5     |                                                                  |  |  |  |  |  |
|       | 30 | Space Pad 6     |                                                                  |  |  |  |  |  |
|       | 31 | Space Pad 7     |                                                                  |  |  |  |  |  |
|       | 32 | Bright Pad      | 这种长音具有一种明亮、和谐的声音。                                                |  |  |  |  |  |
|       | 33 | Noisy Pad 1     | 这种长音具有一种明亮、嗡嗡的声音。                                                |  |  |  |  |  |
|       | 34 | Noisy Pad 2     |                                                                  |  |  |  |  |  |
|       | 35 | Noisy Pad 3     |                                                                  |  |  |  |  |  |
|       | 36 | Noisy Pad 4     |                                                                  |  |  |  |  |  |
|       | 37 | Warm Pad        |                                                                  |  |  |  |  |  |
|       | 38 | Dark Pad        | 这种长音具有平静漂浮的特点。                                                   |  |  |  |  |  |
|       | 39 | Sweep Pad 1     | 这种长音听感上随时间一起变化。                                                  |  |  |  |  |  |
|       | 40 | Sweep Pad 2     |                                                                  |  |  |  |  |  |
|       | 41 | Sweep Pad 3     |                                                                  |  |  |  |  |  |
|       | 42 | Sweep Phase     | 这种长音听感上带有移相器,并随时间一起变化。                                           |  |  |  |  |  |
|       | 43 | Sweep Flanger 1 |                                                                  |  |  |  |  |  |
|       | 44 | Sweep Flanger 2 |                                                                  |  |  |  |  |  |

| 类别       | 编号 | 音色名称             | 说明                                    |  |  |  |
|----------|----|------------------|---------------------------------------|--|--|--|
| SYNTH    | 01 | Synth Lead 1     | 这些特殊合成音专门用来独奏声部和主线。附带的合成音色,在主音高下面具有强烈 |  |  |  |
|          | 02 | Synth Lead 2     |                                       |  |  |  |
|          | 03 | Synth Lead 3     |                                       |  |  |  |
|          | 04 | Synth Lead 4     |                                       |  |  |  |
|          | 05 | Synth Lead 5     |                                       |  |  |  |
|          | 06 | Synth Lead 6     |                                       |  |  |  |
|          | 07 | Synth Lead 7     |                                       |  |  |  |
|          | 08 | Fat Saw Lead 1   | 这些是浑厚明亮的合成主声音。                        |  |  |  |
|          | 09 | Fat Saw Lead 2   |                                       |  |  |  |
|          | 10 | Fat Saw Lead 3   |                                       |  |  |  |
|          | 11 | Filter Lead      | 这个合成主音色用有力的力度反应模仿了模拟合成器的起音。           |  |  |  |
|          | 12 | Soft Lead 1      | 这些合成主音色用柔软的音调模仿了模拟合成器。                |  |  |  |
|          | 13 | Soft Lead 2      |                                       |  |  |  |
|          | 14 | Soft Lead 3      |                                       |  |  |  |
|          | 15 | Soft Lead 4      |                                       |  |  |  |
|          | 16 | Chorus Saw Lead  | 这是带有合唱声的明亮的合成主音色。                     |  |  |  |
|          | 17 | Vintage Lead 1   |                                       |  |  |  |
|          | 18 | Vintage Lead 2   |                                       |  |  |  |
|          | 19 | Vintage Lead 3   |                                       |  |  |  |
|          | 20 | Vintage Lead 4   |                                       |  |  |  |
|          | 21 | Dance Chords 1   |                                       |  |  |  |
|          | 22 | Dance Chords 2   |                                       |  |  |  |
|          | 23 | Dance Chords 3   |                                       |  |  |  |
|          | 24 | Club Lead 1      |                                       |  |  |  |
|          | 25 | Club Lead 2      |                                       |  |  |  |
|          | 26 | Pop Lead 1       |                                       |  |  |  |
|          | 27 | Pop Lead 2       |                                       |  |  |  |
|          | 28 | Pop Lead 3       |                                       |  |  |  |
|          | 29 | Pop Lead 4       |                                       |  |  |  |
|          | 30 | Pop Lead 5       |                                       |  |  |  |
|          | 31 | Pop Lead 6       |                                       |  |  |  |
|          | 32 | Synth Cla 1      | 这种响亭、圆润、鲜明的合成音,让人回想起单簧管。              |  |  |  |
|          | 33 | Synth Cla 2      |                                       |  |  |  |
|          | 34 | Synth Cla 3      |                                       |  |  |  |
|          | 35 | Synth Cla 4      |                                       |  |  |  |
|          | 36 | Synth Cla 5      |                                       |  |  |  |
|          | 37 | Synth Cla 6      |                                       |  |  |  |
|          | 38 | Synth Cla 7      |                                       |  |  |  |
|          | 39 | Synth Sax        | 这是风声合成音。                              |  |  |  |
|          | 40 | Synth Trumpet    | 这是带有紧张感又明亮的模拟合成音。                     |  |  |  |
|          | 41 | Synth Brass 1    | 这是多种合成铜管乐音色,从普诵吉音和八度齐塞到独特。 滑稽的吉音。     |  |  |  |
|          | 42 | Synth Brass 2    |                                       |  |  |  |
|          | 43 | Synth Brass 3    |                                       |  |  |  |
|          | 44 | Synth Brass 4    |                                       |  |  |  |
|          | 45 | Synth Brass 5    |                                       |  |  |  |
|          | 46 | Synth Brass 6    |                                       |  |  |  |
|          | 47 | Synth Brass 7    |                                       |  |  |  |
|          | 48 | Synth Brass 8    |                                       |  |  |  |
|          | 49 | Synth Brass 9    |                                       |  |  |  |
|          | 50 | Synth Brass 10   |                                       |  |  |  |
|          | 51 | Synth Brass 11   |                                       |  |  |  |
|          | 52 | Fat Synth Brass  | 这是浑厚的木管合成音。                           |  |  |  |
|          | 53 | DetunedSawBrass1 | 这些是有力、失谐的铜管合成音。                       |  |  |  |
|          | 54 | DetunedSawBrass2 |                                       |  |  |  |
|          | 55 | DetunedSawBrass3 |                                       |  |  |  |
|          | 56 | Soft Synth Brass | 这是柔软的木管合成音。                           |  |  |  |
|          | 57 | PWM Brass Slow   | 这是木管合成音。具有由触后进行控制的音调变化。(PWM=脉冲宽度调制)   |  |  |  |
|          | 58 | PWM Brass Fast   |                                       |  |  |  |
|          | 50 | Funky Analog     |                                       |  |  |  |
| <u> </u> |    | r anity Analog   | <b>赵</b> 定共有付巴起百的个官百成百。               |  |  |  |

| 类别    | 编号 | 音色名称               | 说明                                     |  |  |  |
|-------|----|--------------------|----------------------------------------|--|--|--|
| SYNTH | 60 | Synth Strs 1       | 这些是宽广的弦乐合成音。                           |  |  |  |
|       | 61 | Synth Strs 2       |                                        |  |  |  |
|       | 62 | Synth Strs 3       |                                        |  |  |  |
|       | 63 | Synth Strs 4       |                                        |  |  |  |
|       | 64 | Synth Strs 5       |                                        |  |  |  |
|       | 65 | Synth Strs 6       |                                        |  |  |  |
|       | 66 | Synth Strs 7       |                                        |  |  |  |
|       | 67 | Synth Strs 8       |                                        |  |  |  |
|       | 68 | Synth Strs 9       |                                        |  |  |  |
|       | 69 | Synth Strs 10      |                                        |  |  |  |
|       | 70 | Light SynStrings   | 这是实用的弦乐合成音。                            |  |  |  |
|       | 71 | FatSynStrings      | 这里没有的这个人成立。                            |  |  |  |
|       | 70 | Oct SynStrings 1   |                                        |  |  |  |
|       | 72 | Oct SynStrings 7   | 这些走八度弦冻合成首。                            |  |  |  |
|       | 74 | Synth Boll 1       |                                        |  |  |  |
|       | 74 | Synth Bell 2       | 这些走具有变奏的合成音,包括肩脚、响壳的铃声以及采和、透彻的声音。      |  |  |  |
|       | 76 | Synth Boll 3       | _                                      |  |  |  |
|       | 70 | Synth Bell 4       | _                                      |  |  |  |
|       | 78 | Synth Bell 5       | _                                      |  |  |  |
|       | 70 | Vox Bell           | Vaice Dad In Current Dall th/II A      |  |  |  |
|       | 13 |                    | VOICE Pao和Synth Bell的组合。               |  |  |  |
|       | 80 | Pop Synth Bell     | 这是明亮的振铃合成音。                            |  |  |  |
|       | 81 | Synth Decay 1      | 这些是特色的衰落合成音。                           |  |  |  |
|       | 82 | Synth Decay 2      |                                        |  |  |  |
|       | 83 | Synth Decay 3      |                                        |  |  |  |
|       | 84 | Synth Decay 4      |                                        |  |  |  |
|       | 85 | Synth Sequence     | 这个合成音适用于序列模式和琶音。                       |  |  |  |
|       | 86 | TranceSequence 1   | 这些合成音适用于舞曲中的序列模式和琶音。                   |  |  |  |
|       | 87 | TranceSequence 2   |                                        |  |  |  |
|       | 88 | Percussive Seq 1   | 这些打击乐合成音适用于序列模式和琶音。                    |  |  |  |
|       | 89 | Percussive Seq 2   |                                        |  |  |  |
| ORGAN | 01 | Pipe Organ 1       | 管风琴在教堂中具有一定基础,具有神圣、丰富、庄严的声音。其中包含了从柔和到  |  |  |  |
|       | 02 | Pipe Organ 2       | 强有力的音色。                                |  |  |  |
|       | 03 | Pipe Organ 3       |                                        |  |  |  |
|       | 04 | Pipe Organ 4       |                                        |  |  |  |
|       | 05 | Pipe Organ 5       |                                        |  |  |  |
|       | 06 | Theatre Organ 1    | 该乐器让人引起怀旧感、曾在无声电影剧场、溜冰场、饭店 (特别是匹萨饼店)和棒 |  |  |  |
|       | 07 | Theatre Organ 2    | 球馆中广泛使用。                               |  |  |  |
|       | 08 | Theatre Organ 3    |                                        |  |  |  |
|       | 09 | Theatre Organ 4    |                                        |  |  |  |
|       | 10 | Theatre Organ 5    |                                        |  |  |  |
|       | 11 | Theatre Organ 6    |                                        |  |  |  |
|       | 12 | Theatre Organ 7    |                                        |  |  |  |
|       | 13 | Theatre Organ 8    |                                        |  |  |  |
|       | 14 | TheatreTp&Kinura   |                                        |  |  |  |
|       | 15 | Theatre Tp 16&8    |                                        |  |  |  |
|       | 16 | Harmonica 1        | 该乐器具有广泛的表现音域,可用于动人、柔和的歌谣和独奏。           |  |  |  |
|       | 17 | Harmonica 2        |                                        |  |  |  |
|       | 18 | Harmonica 3        |                                        |  |  |  |
|       | 19 | Reed Organ         | 这种小风琴没有管,具有温和的声音。                      |  |  |  |
|       | 20 | Bandoneon 1        | 这种乐器经常用于探戈、具有明显的起音。                    |  |  |  |
|       | 21 | Bandoneon 2        |                                        |  |  |  |
|       | 22 | Accordion 1        | 一种多功能乐器,具有广泛的流派基础,包括法国小调、阿根廷探戈、波尔卡舞和美  |  |  |  |
|       | 23 | Accordion 2        | 墨音乐。                                   |  |  |  |
|       | 24 | Accordion 3        |                                        |  |  |  |
|       | 25 | Accordion 4        |                                        |  |  |  |
|       | 26 | AccordionMuset.    | 这是带有明亮独特音调的手风琴音调。                      |  |  |  |
|       | 27 | Jazz Organ 1       | 这些由子风瑟声音——非常话合爵十乐和R&R。专门田干主宣旋转场击器音动    |  |  |  |
|       | 28 | Jazz Organ 2       |                                        |  |  |  |
|       | 29 | Jazz Organ 3       |                                        |  |  |  |
|       | 30 | Jazz Organ 4       |                                        |  |  |  |
|       | 31 | Jazz Organ 5       |                                        |  |  |  |
|       | 32 | Jazz Organ 6       |                                        |  |  |  |
|       | 33 | Jazz Organ 7       |                                        |  |  |  |
|       | 34 | -<br>Vintage Organ | 这是复古风琴音色。                              |  |  |  |
| L     | 1  | 1                  |                                        |  |  |  |

| 类别    | 编号                  | 音色名称             |    | 说明                                                                                                    |  |  |  |  |
|-------|---------------------|------------------|----|----------------------------------------------------------------------------------------------------|--|--|--|--|
| ORGAN | 35                  | Vin Organ Slow 1 |    | 这些复古风瑟音色具有低速旋转扬声器的特征。                                                                                   |  |  |  |  |
|       | 36 Vin Organ Slow 2 |                  |    |                                                                                                    |  |  |  |  |
|       | 37                  | VintageOrganFast |    | 这些复古风琴音色具有高速旋转扬声器的特征。                                                                                   |  |  |  |  |
|       | 38                  | Pop Organ 1      |    |                                                                                                    |  |  |  |  |
|       | 39                  | Pop Organ 2      |    | とニとックけんりブベックト。                                                                                          |  |  |  |  |
|       | 40                  | Pop Organ 3      |    |                                                                                                    |  |  |  |  |
|       | 41                  | Pop Organ 4      |    |                                                                                                    |  |  |  |  |
|       | 42                  | Pop Organ 5      |    |                                                                                                    |  |  |  |  |
|       | 43 Pop C            |                  |    |                                                                                                    |  |  |  |  |
|       | 44                  | Rock Organ 1     |    | 这些是硬朗、过载、失真的风琴声,非常适于摇滚乐。                                                                                |  |  |  |  |
|       | 45                  | Rock Organ 2     |    |                                                                                                    |  |  |  |  |
|       | 46                  | Rock Organ 3     |    |                                                                                                    |  |  |  |  |
|       | 47                  | RockOrgan Slow 1 |    | 这些摇滚风琴音色具有低速旋转扬声器的特征。                                                                                   |  |  |  |  |
|       | 48                  | RockOrgan Slow 2 |    |                                                                                                    |  |  |  |  |
|       | 49                  | RockOrgan Slow 3 |    |                                                                                                    |  |  |  |  |
|       | 50                  | RockOrgan Slow 4 |    |                                                                                                    |  |  |  |  |
|       | 51                  | Rock Organ Fast  |    | 这些摇滚风琴音色具有高速旋转扬声器的特征。                                                                                   |  |  |  |  |
|       | 52                  | Organ Bass 1     |    | 低音声部的管乐风琴贝司和爵士风琴贝司声音。                                                                                   |  |  |  |  |
|       | 53                  | Organ Bass 2     |    |                                                                                                    |  |  |  |  |
|       | 54                  | Organ Bass 3     |    |                                                                                                    |  |  |  |  |
|       | 55                  | Organ Bass 4     |    |                                                                                                    |  |  |  |  |
| PIANO | 01                  | Piano 1          |    | 这些是多功能的钢琴声。                                                                                             |  |  |  |  |
|       | 02                  | Piano 2          |    |                                                                                                    |  |  |  |  |
|       | 03                  | Plano 3          |    | 这是从在长期开始回去,四天天地去现状体,这时来上点在大条板以及从开场这点。                                                                   |  |  |  |  |
|       | 04                  | Honkytonk Plano  |    | 这是故意的钢琴跑调声,用于雷格泰姆旋律、怀旧爵士乐和布鲁斯以及乡村摇滚乐。                                                                   |  |  |  |  |
|       | 05                  | Octave Piano 1   |    | 这些是八度弹奏的钢琴声,包括低一个八度或高两个八度的声音。                                                                           |  |  |  |  |
|       | 06                  | Octave Plano 2   | -  |                                                                                                    |  |  |  |  |
|       | 07                  | Uctave Plano 5   |    |                                                                                                    |  |  |  |  |
|       | 00                  | Harpsichord 2    |    |                                                                                                    |  |  |  |  |
|       | 10                  | Harpsichord 3    |    | 应。                                                                                                    |  |  |  |  |
|       | 11                  | Clavichord       |    | 这具演奏古曲音乐的圣乾键舟乐哭。放开琴键时会发出独特的责音                                                                           |  |  |  |  |
|       | 12                  | DX E Piano 1     | -  | 这些良姿石英目示的未初建显示部,放开李婕时去及山强特的产目。<br>这些良态结构DV7A式坚的电钢联查主                                                    |  |  |  |  |
|       | 13                  | DX E Piano 2     |    | 区空定派1]的DA7百成品的电钢今户目。                                                                                    |  |  |  |  |
|       | 14                  | DX E.Piano 3     |    |                                                                                                    |  |  |  |  |
|       | 15                  | DX E.Piano 4     |    |                                                                                                    |  |  |  |  |
|       | 16                  | DX E.Piano 5     |    |                                                                                                    |  |  |  |  |
|       | 17                  | DX E.Piano&Pad 1 |    | 这些声音将流行的DX7合成器与长音结合。                                                                                    |  |  |  |  |
|       | 18                  | DX E.Piano&Pad 2 |    |                                                                                                    |  |  |  |  |
|       | 19                  | Galaxy E.Piano   |    | 这是带有力度响应的明亮声音。                                                                                          |  |  |  |  |
|       | 20                  | Stage E.Piano 1  |    | 这些申钢琴音色具有音锤和音叉声音的特点,让人具有响亮但温暖的感觉。也具有颤                                                                   |  |  |  |  |
|       | 21                  | Stage E.Piano 2  |    | 音效果。                                                                                                    |  |  |  |  |
|       | 22                  | Stage E.Piano 3  |    |                                                                                                    |  |  |  |  |
|       | 23                  | Stage E.Piano 4  |    |                                                                                                    |  |  |  |  |
|       | 24                  | Stage E.Piano 5  |    |                                                                                                    |  |  |  |  |
|       | 25                  | Stage E.Piano 6  |    |                                                                                                    |  |  |  |  |
|       | 26                  | Stack E.Piano 1  |    | 这些响亮的电钢琴具有清晰的起音。                                                                                        |  |  |  |  |
|       | 27                  | Stack E.Piano 2  |    |                                                                                                    |  |  |  |  |
|       | 28                  | Clavi 1          |    | 这些是流行于上世纪60年代键盘的滑稽声音。                                                                                   |  |  |  |  |
|       | 29                  | Clavi 2          |    |                                                                                                    |  |  |  |  |
|       | 30                  | Clavi 3          |    |                                                                                                    |  |  |  |  |
| GUHAR | 01                  | Nylon Guitar 1   |    | 这些声首米目带有尼龙弦的原声吉他。                                                                                       |  |  |  |  |
|       | 02                  | Nylon Guitar 2   |    |                                                                                                    |  |  |  |  |
|       | 03                  | S Nulon Guitar 1 | *0 |                                                                                                    |  |  |  |  |
|       | 04                  |                  | 2  | 这定超清晰音色,只有当您在当前宣付的基础工,评委小二度到纯凶度之间的盲样且<br>重音连奏时,才会出现锤击或侧滑的效果。当您释放琴键时,由手指触感和消音弦产<br>生的噪音将被重制。自然的声音通过连奏模拟。 |  |  |  |  |
|       | 05                  | S-Nylon Guitar 2 | *2 | 这个声音与S-Nylon Guitar 1音色相同,但没有连奏效果,通过手指触弦也不会有噪音。                                                         |  |  |  |  |
|       | 06                  | Flamenco Guitar  |    | 这个吉他声音适用于弗拉明戈音乐。                                                                                        |  |  |  |  |
|       | 07                  | S-FlamencoGuitar | *2 | 这是超清晰音色,只有当您在当前音符的基础上,弹奏小二度到纯四度之间的音程且<br>重音连奏时,才会出现锤击或侧滑的效果。当您释放琴键时,由手指触感和消音弦产<br>生的噪音将被重制。自然的声音通过连奏模拟。 |  |  |  |  |

| 类别         | 编号                | 音色名称                   |    | 说明                                                                                                    |  |  |  |  |
|------------|-------------------|------------------------|----|----------------------------------------------------------------------------------------------------|--|--|--|--|
| GUITAR     | 08                | Steel Guitar 1         |    | 这些声音来自带有金属弦的原声吉他。                                                                                                    |  |  |  |  |
|            | 09                | Steel Guitar 2         |    |                                                                                                    |  |  |  |  |
|            | 10                | S-Steel Guitar 1       | *2 | 这是超清晰音色,只有当您在当前音符的基础上,弹奏小二度到纯四度之间的音程且<br>重音连奏时,才会出现锤击或侧滑的效果。当您释放琴键时,由手指触感和消音弦产                                               |  |  |  |  |
|            | 11                | S-Steel Guitar 2       | *2 | 生的噪音将被重制。自然的声音通过连奏模拟。<br>这个声音与S-Steel Guitar 1音色相同,但没有连奏效果,通过手指触弦也不会有噪                                                       |  |  |  |  |
|            | 10                | 12Str Cuitor           |    |                                                                                                    |  |  |  |  |
|            | 10                |                        |    | 这是12弦的占典东古他,具有清新的户首。                                                                                                    |  |  |  |  |
|            | 10                | Jazz Guitar 2          |    | 这些柔和的电吉他适用于爵士朱独奏篇章。                                                                                                    |  |  |  |  |
|            | 14                | Jazz Guitar Oct        |    | 这个中主她的主车上支                                                                                                    |  |  |  |  |
|            | 16                | S Jazz Guitar          | *0 |                                                                                                    |  |  |  |  |
|            | 10                | S-Jazz Guilar          | 2  | 这是超清晰音色,只有当恋在当前音行的基础上,弹奏小度到纯四度之间的音程且<br>重音连奏时,才会出现锤击或侧滑的效果。当您释放琴键时,由手指消音弦产生的噪<br>音将被重制。自然的声音通过连奏模拟。                          |  |  |  |  |
|            | 17                | E.Guitar 1             |    | 这些电吉他声音包括失真音效和过载音效,以及具有干净的电吉他声音。                                                                                             |  |  |  |  |
|            | 18                | E.Guitar 2             |    |                                                                                                    |  |  |  |  |
|            | 19                | E.Guitar 3             |    |                                                                                                    |  |  |  |  |
|            | 20                | Clean Guitar 1         |    | 这些电吉他声适用于伴奏和琶音。                                                                                                    |  |  |  |  |
|            | 21                | Clean Guitar 2         |    |                                                                                                    |  |  |  |  |
|            | 22                | Clean Guitar 3         |    |                                                                                                    |  |  |  |  |
|            | 23                | Clean Guitar 4         |    |                                                                                                    |  |  |  |  |
|            | 24                | E.Guitar Amp 1         |    | 这些电吉他声音具有仿真放大器的特征。                                                                                                    |  |  |  |  |
|            | 25 E.Guitar Amp 2 |                        |    |                                                                                                    |  |  |  |  |
|            | 26                | E.Guitar Amp 3         |    |                                                                                                    |  |  |  |  |
|            | 27                | Muted Guitar 1         |    | 这些是消音吉他的声音。                                                                                                    |  |  |  |  |
|            | 28                | Muted Guitar 2         |    |                                                                                                    |  |  |  |  |
|            | 29                | Muted Guitar 3         | +0 |                                                                                                    |  |  |  |  |
|            | 30                | S-Clean Guitar 1       | *2 | 这些是超清晰音色。当您释放琴键时,由手指消音弦产生的嗓音将被重制。                                                                                            |  |  |  |  |
|            | 31                | S-Clean Guitar 2       | ~2 |                                                                                                    |  |  |  |  |
|            | 32                | Distortion Gtr 1       |    | 这些是失真吉他的声音。                                                                                                    |  |  |  |  |
|            | 33                | Distortion Gtr 2       |    |                                                                                                    |  |  |  |  |
|            | 25                | Distortion Gtr 4       |    |                                                                                                    |  |  |  |  |
|            | 35                | Distortion Gtr 5       |    |                                                                                                    |  |  |  |  |
|            | 37                | Distortion Gtr 6       |    |                                                                                                    |  |  |  |  |
|            | 38                | Distortion Gtr 7       |    |                                                                                                    |  |  |  |  |
|            | 39                | S-Dist Solid 1         | *2 | 这是失真电吉他的声音,适用于独奏。这是超清晰音色,只有当您在当前音符的基础<br>上,弹奏小二度到纯四度之间的音程且重音连奏时,才会出现锤击或侧滑的效果。当<br>您释放琴键时,由手指触感和消音弦产生的噪音将被重制。自然的声音通过连奏模<br>切。 |  |  |  |  |
|            | 40                | S-Dist Solid 2         | *2 | 这是失真电吉他的声音,适用于独奏。这是超清晰音色。当您释放琴键时,由手指触<br>感和消音弦产生的噪音将被重制。自然的声音通过连奏模拟。                                                         |  |  |  |  |
|            | 41                | Banjo                  |    | 这个声音适用于乡村和美国南部爵士乐。                                                                                                    |  |  |  |  |
|            | 42                | Mandolin               |    | 这个乐器常用于意大利音乐,具有真实的拨弦声。                                                                                                    |  |  |  |  |
|            | 43                | Pedal Steel Gtr1       |    | 这些是夏威夷吉他的声音。它们在使用滑音功能时有效。                                                                                                    |  |  |  |  |
|            | 44                | Pedal Steel Gtr2       |    |                                                                                                    |  |  |  |  |
|            | 45                | Harp 1                 |    | 该乐器柔和、优美的声音最适合演奏柔和的篇章,经常用于演奏滑奏部,具有显著的                                                                                        |  |  |  |  |
|            | 46                | Harp 2                 |    | 效果。                                                                                                    |  |  |  |  |
|            | 47                | Harp 3                 |    |                                                                                                    |  |  |  |  |
| PERCUSSION | 01                | Vibraphone 1           |    | 这种打击乐乐器利用安装有金属磁碟的共鸣器,按顺序由杆连接到电机上——在一些                                                                                        |  |  |  |  |
|            | 02                | Vibraphone 2           |    | 爵士乐中会产生鲜明、温和的震音效果。                                                                                                    |  |  |  |  |
|            | 03<br>04          | Marimba 1<br>Marimba 2 |    | 这种乐器与木琴相似,在发声板下有共鸣管。但是,木质琴键会发出柔和、更具风琴<br>的声音,并具有特别丰富的下键盘音区,可表现出更广泛的表现音域,而且对独奏乐<br>器更有用。                                      |  |  |  |  |
|            | 05                | Xvlophone              |    | 这个年哭目右干渴和哆涛的声音                                                                                                    |  |  |  |  |
|            | 06                | Glockenspiel 1         |    |                                                                                                    |  |  |  |  |
|            | 07                | Glockenspiel 2         | -  | 必三足小尘叶今时严日,央行末州、兀胜时付品。                                                                                                    |  |  |  |  |
|            | 08                | Celesta 1              |    | 如比瑟与钢琴的结构类似 演奏琴键时变强我动并就半个层红 (与研获类似) 学山                                                                                       |  |  |  |  |
|            | 09                | Celesta 2              |    | 微小、有些脆弱的振铃声音。                                                                                                    |  |  |  |  |
|            | 10                | Music Box 1            |    | 这些是音乐盒的声音。                                                                                                    |  |  |  |  |
|            | 11                | Music Box 2            |    |                                                                                                    |  |  |  |  |
|            | 12                | Chime 1                |    | 这些是管钟的声音。                                                                                                    |  |  |  |  |
|            | 13                | Chime 2                |    |                                                                                                    |  |  |  |  |
|            | 14                | Chime 3                |    |                                                                                                    |  |  |  |  |

| 类别         | <b>娄别 编号 音色名称</b> |                 | 说明                                                                 |  |  |  |  |
|------------|-------------------|-----------------|--------------------------------------------------------------------|--|--|--|--|
| TIMPANI    | 01                | Timpani 1       |                                                                    |  |  |  |  |
|            | 02                | Timpani 2       |                                                                    |  |  |  |  |
|            | 03                | Timpani Boll 1  |                                                                    |  |  |  |  |
|            | 04                | Timpani Boll 2  | 达兰定使用浓斑仅不近11时足自致演奏户。                                               |  |  |  |  |
|            | 01                | Fingered Base 1 |                                                                    |  |  |  |  |
| BASS       | 02                | Fingered Bass 7 | 这些走用于指弹奏的电贝可严首。                                                    |  |  |  |  |
|            | 02                | Fingered Bass 2 | _                                                                  |  |  |  |  |
|            | 03                | Fingered Bass 3 | _                                                                  |  |  |  |  |
|            | 04                | Fingered Bass 4 |                                                                    |  |  |  |  |
|            | 05                | Fingered Bass 5 |                                                                    |  |  |  |  |
|            | 06                | Fingered Bass 6 |                                                                    |  |  |  |  |
|            | 07                | Fingered Bass 7 |                                                                    |  |  |  |  |
|            | 08                | Slap Bass 1     | 这些是击打、拍打贝司的声音。这些打弦贝司音色具有声音"厚度"的变奏,与演奏弦                             |  |  |  |  |
|            | 09                | Slap Bass 2     |                                                                    |  |  |  |  |
|            | 10                | Slap Bass 3     |                                                                    |  |  |  |  |
|            | 11                | Slap Bass 4     |                                                                    |  |  |  |  |
|            | 12                | Slap Bass 5     |                                                                    |  |  |  |  |
|            | 13                | Picked Bass 1   | 这些电贝司音色具有以弹奏演奏时响亮的起音,在声音的"厚度"上具有变奏。                                |  |  |  |  |
|            | 14                | Picked Bass 2   |                                                                    |  |  |  |  |
|            | 15                | Picked Bass 3   |                                                                    |  |  |  |  |
|            | 16                | Picked Bass 4   |                                                                    |  |  |  |  |
|            | 17                | Picked Bass 5   |                                                                    |  |  |  |  |
|            | 18                | Fretless Bass 1 | 这些是顺滑的无品贝司音。这些无品贝司音色具有独特的声音.最适用于细微、滑动                              |  |  |  |  |
|            | 19                | Fretless Bass 2 | 的音高变化。                                                             |  |  |  |  |
|            | 20                | Fretless Bass 3 |                                                                    |  |  |  |  |
|            | 21                | Fretless Bass 4 |                                                                    |  |  |  |  |
| SYNTH BASS | 01                | Funk Bass 1     | 这些合成贝司音具有特别的起音。                                                    |  |  |  |  |
|            | 02                | Funk Bass 2     |                                                                    |  |  |  |  |
|            | 03                | Funk Bass 3     |                                                                    |  |  |  |  |
|            | 04                | Funk Bass 4     |                                                                    |  |  |  |  |
|            | 05                | Funk Bass 5     |                                                                    |  |  |  |  |
|            | 06                | Funk Bass 6     |                                                                    |  |  |  |  |
|            | 07                | Funk Bass 7     |                                                                    |  |  |  |  |
|            | 08                | Dance Bass 1    | 这些会成低音话用于舞曲。                                                       |  |  |  |  |
|            | 09                | Dance Bass 2    |                                                                    |  |  |  |  |
|            | 10                | Dance Bass 3    |                                                                    |  |  |  |  |
|            | 11                | Dance Bass 4    |                                                                    |  |  |  |  |
|            | 12                | Dance Bass 5    |                                                                    |  |  |  |  |
|            | 13                | Dance Bass 6    |                                                                    |  |  |  |  |
|            | 14                | Dance Bass 7    |                                                                    |  |  |  |  |
|            | 15                | Dance Bass 8    |                                                                    |  |  |  |  |
|            | 16                | Dance Bass 9    |                                                                    |  |  |  |  |
|            | 17                | Dance Bass 10   |                                                                    |  |  |  |  |
|            | 18                | Smooth Bass 1   | 这些是现代的'融'合成贝司的声音                                                   |  |  |  |  |
|            | 19                | Smooth Bass 2   |                                                                    |  |  |  |  |
|            | 20                | Smooth Bass 3   | -                                                                  |  |  |  |  |
|            | 21                | Smooth Bass 4   | -                                                                  |  |  |  |  |
|            | 22                | Fat Bass 1      |                                                                    |  |  |  |  |
|            | 23                | Fat Bass 2      |                                                                    |  |  |  |  |
| WORLD      | 01                | Pan Flute 1     |                                                                    |  |  |  |  |
|            | 02                | Pan Flute 2     |                                                                    |  |  |  |  |
|            |                   |                 |                                                                    |  |  |  |  |
|            | 03                | Bagpipe         | 这是一种传统的苏格兰乐器。通堂用于演奏连续、低沉而单调的声音。声音可能是忧                              |  |  |  |  |
|            |                   |                 | 郁的,也可能是生动的、让人振奋的。                                                  |  |  |  |  |
|            | 04                | Dulcimer        | 这是一种清晰、优美的音色。                                                      |  |  |  |  |
|            | 05                | Shakuhachi      | 这是日本传统竹制坚笛。                                                        |  |  |  |  |
|            | 06                | Yokobue         |                                                                    |  |  |  |  |
|            | 07                | Chamiaan        |                                                                    |  |  |  |  |
|            | 07                | Shamisen        | 这种传统的日本乐器具有三根弦,小巧的琴体并覆盖有兽皮。它的声音响亮、略有嗡<br>  嗡响,与班卓琴相似,但具有非常浓厚的东方韵味。 |  |  |  |  |
|            | 08                | Koto            | 这是日本古琴音色。                                                          |  |  |  |  |
|            | 09                | Taishokoto      |                                                                    |  |  |  |  |
|            | 10                | Fr Hu 1         | □ ~~□ ▼ハエアロロッ<br>□ □ □ □ □ □ □ □ □ □ □ □ □ □ □ □ □ □ □             |  |  |  |  |
|            | 11                | Er Hu 2         | 天啊 呣 平幽小旋今 , 达正一种内做 口这叫不命, 能够决贫山态切、 种枕线从快的旋<br>律。                  |  |  |  |  |
|            | 12                | Er Hu 3         |                                                                    |  |  |  |  |
|            | 13                | Ban Hu          | 这个山田住纮丘哭目方注册。 物滞的言实, 带述田佐林丰丘哭                                      |  |  |  |  |
|            |                   |                 | Δ   丁冉尼坑小砧央有月町/1 炮俩时尸日,吊饭用作盘关示命。                                   |  |  |  |  |

| 类别    | 编号 | 音色名称         |          | 说明                                                                                          |  |  |  |  |
|-------|----|--------------|----------|---------------------------------------------------------------------------------------------|--|--|--|--|
| WORLD | 14 | Ma Tou Qin   |          | 这个双弦带弓的乐器从蒙古游牧民族开始代代相传至今。也称为"马头小提琴",具有<br>时而有力时而纤弱的音调。                                      |  |  |  |  |
|       | 15 | Di Zi        |          | 这是中国的长笛。具有特别的声音,通过薄薄的拉伸隔膜产生共振。                                                              |  |  |  |  |
|       | 16 | Suo Na       |          | 这个双簧乐器与双簧管相似,具有使人愉悦的声音。                                                                     |  |  |  |  |
|       | 17 | Hu Lu Si     |          | 这个中国民族乐器是由三根竹管穿过葫芦而制成的簧乐器。中间的竹管用于吹奏,其<br>余两根竹管发出嗡嗡的声音。它的声音柔软、优美。                            |  |  |  |  |
|       | 18 | Sheng        |          | 中国笙具有垂直簧管,是一种吹奏的自由簧乐器,并明显地推动了口琴、手风琴和簧<br>片风琴的发明。                                            |  |  |  |  |
|       | 19 | Gu Zheng 1   |          | 这个乐器也被称为中国琴。拥有悠长的历史,从最初的13弦发展至现在流行的21弦。                                                     |  |  |  |  |
|       | 20 | Gu Zheng 2   |          | 还拥有23弦和25弦的版本。古筝的声音明亮,适用于美妙、抒情的旋律。                                                          |  |  |  |  |
|       | 21 | Yang Qin     |          | 这个弦制打击乐器是古筝家族的一员。弹奏者通过弹拨琴弦使其发音。扬琴的起源受<br>到了西方国家的影响,相对来说是一种较新的中国乐器。                          |  |  |  |  |
|       | 22 | Pi Pa        |          | 这是一种中国琵琶,具有梨型琴体,通常用于独奏声部以及伴奏和合奏。                                                            |  |  |  |  |
|       | 23 | Liu Qin      |          | 这个乐器的尺寸小于琵琶,由于其外形酷似柳树的叶子,因此也被称为"柳琵琶"。它<br>音色优美,高音清晰。                                        |  |  |  |  |
|       | 24 | San Xian     |          | 这个中国传统的三弦乐器共振腔的两面都包裹有蛇皮。弹奏者通过包有纱布的指尖进<br>行拨弦使其发声。                                           |  |  |  |  |
|       | 25 | Surnay       |          | 这个垂直型的竖笛具有较高的音调。                                                                            |  |  |  |  |
|       | 26 | Oud          |          | 这个传统弦制乐器来自沙特阿拉伯、土耳其等相邻区域。                                                                   |  |  |  |  |
|       | 27 | Sitar        |          | 这是一种印度(或印度斯坦)古典乐器,在低音和中音/高音音域中具有不同的共鸣。                                                      |  |  |  |  |
|       | 28 | Steel Drum   |          | 这种高音打击乐乐器,起源于从西印度群岛的特立尼达岛,用55加仑油桶制造,明显<br>是在20世纪发明的唯一的原声乐器。它具有响亮、欢快的热带声音,让人无法判断出<br>其来源于工业。 |  |  |  |  |
|       | 29 | Kalimba      |          |                                                                                             |  |  |  |  |
|       | 30 | S-Irish Pipe | *1<br>*2 | 这个超清晰音色使用了AEM技术,重现了爱尔兰管的特性。开启自动发音音色,使用<br>弯音并弹奏优雅的音符,您可以从中感受到丰富多彩的表情变换。                     |  |  |  |  |

\*1 使用了AEM技术的音色能够用于主音色和脚键盘音色组,但不能用于上键盘音色和下键盘音色组。

\*2 滑音功能(在Voice Condition屏幕中)无法用于超清晰音色(音色名带有前缀"S-"的音色)。

双排键电子琴具有两种类型的功能用于更改音色的声音: 音色控制器和效果。 每种音色都已赋予某些出厂预设, 使声音增强到最佳效果。但如有需要, 您可以用本章节中介绍的控制 器和效果更改声音, 使其更适合您的演奏。所有的内置效果都是数字类型。

下表介绍了各音色组的不同控制器和效果。可用功能以圈表示。控制器和效果按钮依据不同类型应用不同:单独为每个音色组、单独为每个键盘或整体为整个系统。

| 均制哭和效果 |              | 更改设置                         | 要使用控制器/效果设置的音色组 |               |         |               |               |
|--------|--------------|------------------------------|-----------------|---------------|---------|---------------|---------------|
|        |              |                              | 上键盘             | 主音色           | 下键盘     | 脚键盘           |               |
|        |              |                              |                 | 上键盘音色<br>1, 2 | 主音色1, 2 | 下键盘音色<br>1, 2 | 脚键盘音色<br>1, 2 |
|        |              | Volume(音量)                   | 54              | 0             | 0       | 0             | 0             |
|        | 第1页          | Reverb (混响)(叠<br>奏深度)        | 54              | 0             | 0       | 0             | 0             |
|        |              | Pan (声像)                     | 54              | 0             | 0       | 0             | 0             |
|        |              | Feet(音程)                     | 54              | 0             | 0       | 0             | 0             |
|        |              | Brilliance(亮度)               | 55              | 0             | 0       | 0             | 0             |
|        | 毎0王          | Initial Touch (触<br>前)       | 55              | 0             | 0       | 0             | _*            |
| 择      | <b>弗</b> 2贝  | After Touch (触后)             | 55              | 0             | 0       | 0             | _*            |
| 页中选    |              | Touch Vibrato (触键<br>颤音)     | 55              | 0             | 0       | 0             | _*            |
| 1-6    |              | Vibrato (颤音)                 | 56              | 0             | 0       | 0             | 0             |
| 第      | 一种中于         | Delay(延迟)                    | 56              | 0             | 0       | 0             | 0             |
| 産事     | 弗3贝          | Depth(深度)                    | 56              | 0             | 0       | 0             | 0             |
| ition  |              | Speed (速度)                   | 56              | 0             | 0       | 0             | 0             |
| ond    |              | Effect(效果)                   | 57              | 0             | 0       | 0             | 0             |
| C S    |              | Type(类型)                     | 58              | 0             | 0       | 0             | 0             |
| Voic   | 弗4贝          | Parameters (参数)              | 58              | 0             | 0       | 0             | 0             |
| ≭      |              | Value(数值)                    | 58              | 0             | 0       | 0             | 0             |
|        | <b>笛</b> 5古  | Transpose (移调)               | 58              | 0             | 0       | 0             | 0             |
|        | <b>弗</b> 3贝  | Tune(调音)                     | 58              | 0             | 0       | 0             | 0             |
|        |              | Slide (滑音)                   | 59              | _             | 0       | _             | _             |
|        | 体で王          | Slide Time (滑音时<br>间)        | 59              | _             | 0       | -             | -             |
|        | <b>弗</b> 0贝  | Auto Articulation<br>(自动清晰度) | 59              | _             | 0       | -             | _             |
|        |              | Priority (优先级)               | 59              | _             | O **    | _             | _             |
|        |              | Rotary Speaker (旋<br>转扬声器)   | 60              | 0             | 0       | 0             | 0             |
| ¥      | (板<br>中<br>本 | Reverb (Depth) (混<br>响 (深度)) | 61              |               | (       | )             |               |
| 面沒     |              | Sustain(延音)                  | 63              | 0             | _       | 0             | 0             |

\* 虽然Initial Touch、 After Touch及Touch Vibrato无法作用于脚键盘的Pedal音色中,但当您打开To Lower功能时,能够应用于下键盘的Pedal音色中。

\*\*优先级仅适用于主音色2。

# ] 从音色条件屏幕中选择

# 若要调出Voice Condition屏幕:

在面板上选择一种音色,然后再次按下面板上相同的按钮。将出现Voice Condition屏幕。

#### Voice Condition屏幕

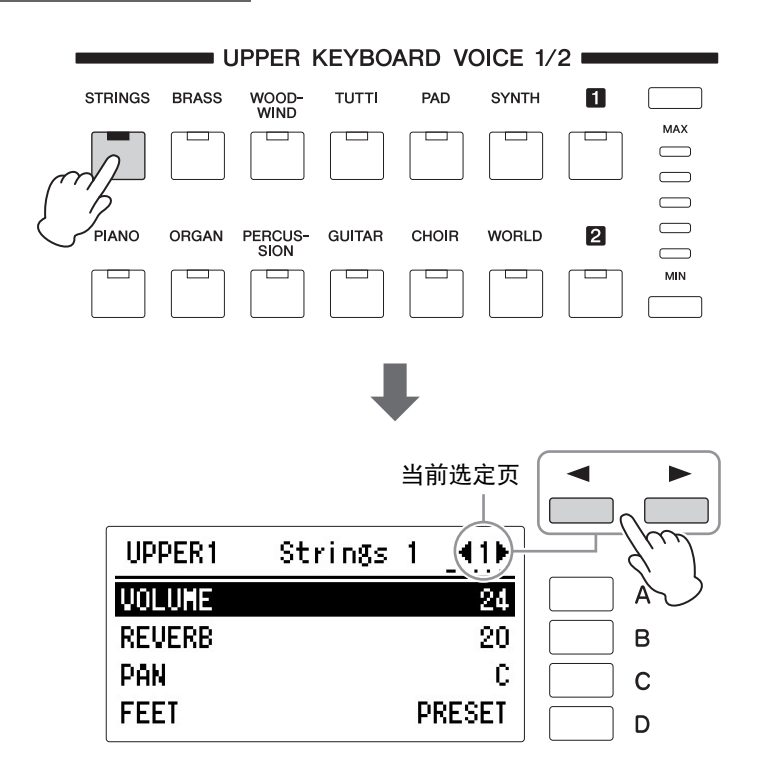

每个音色组的Voice Condition (主音色除外)包括五个显示页面。主音色的 Voice Condition包括六个页面。

#### 设定和调整参数

按下屏幕右边对应您想更改项目或参数的[A] - [D]按钮, 然后使用DATA CONTROL旋钮选择需要的设置。

#### Voice Condition[第1页]

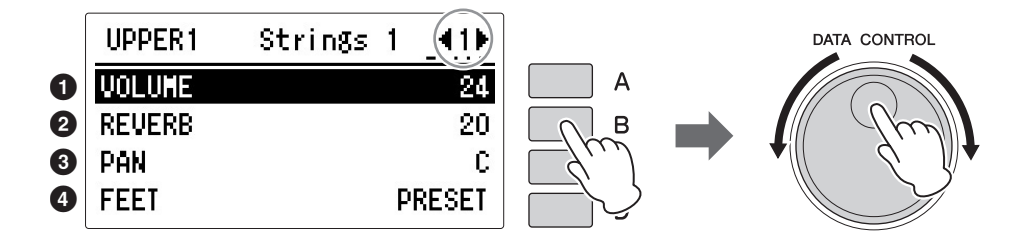

在此屏幕中,可以调整基本的音色控制器,包括音量和混响叠奏深度。

## Volume

精确调整音色音量。有关详细信息,请参见第34页。

# 2 Reverb

决定对各音色组设定的混响量。 Reverb屏幕中的Reverb Depth设置为最小时,此处的设置无效。详情请参见第 61页。

# O Panning

决定立体声声像中音色的位置。 7种声像位置可用。 范围: L3 - C - R3

# 4 Feet

设定音色的八度设置,可让您使用的音色更广泛。有3种设置: 4', 8'和16'(4' 是最高设置, 16'为最低)。A2'设置添加到脚键盘音色组。预设值为原始(出 厂)设置。

🖉 参考页

混响深度(第61页)

#### Voice Condition[第2页]

按下PAGE按钮选择第2页。

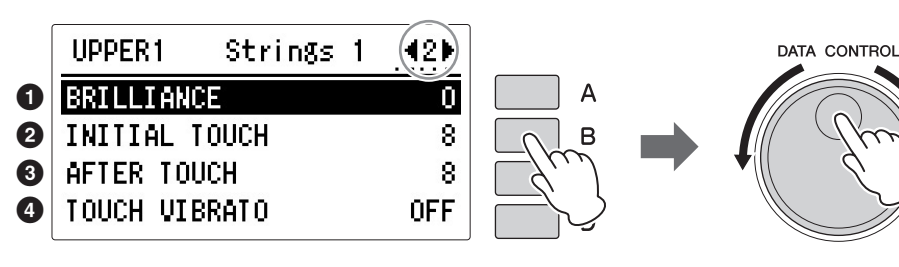

#### 当选中Pedal音色时

| PEDAL1   | ContraBas | 1 42▶ |
|----------|-----------|-------|
| BRILLIAN | CE        | 0     |
| INITIAL  | TOUCH     | (8)   |
| AFTER TO | UCH       | (8)   |
| TOUCH VI | BRATO     | (OFF) |

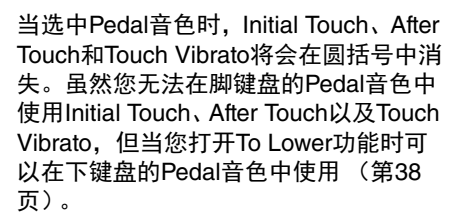

# Brilliance

调整音色的音质,使其在听感上更为明亮或温暖。在"-3"(最温暖)至"+3" (最明亮)的范围内,为每个音色设置需要的亮度。

#### **2** Initial Touch

根据弹奏琴键的力量控制音量和音质。演奏琴键越用力,音量就越大,音质就 越明亮。设置越高变化越大。最小设置不会产生效果。 **范围:** 0-14

#### **3** After Touch

根据演奏琴键后向琴键施加的压力控制音量和音质。按下琴键的力度越大,音 量就越大,音色就越明亮。设置越高变化越大。最小设置不会产生效果。 **范围:**0-14

## 4 Touch Vibrato

打开或关闭Touch Vibrato。将Touch Vibrato设为打开,可随着触后演奏,将颤音应用到单独的音符。按键力度越大,颤音效果越明显。关闭Touch Vibrato功能后,不论您演奏时按键的力度有多大,颤音深度均为相同。

#### 注

Initial Touch可能不会作用 于某些风琴音色。

#### 注

After Touch对冲击音色 (例如钢琴或电颤琴)、 打击乐器声或某些风琴音 色没有效果。

#### Voice Condition[第3页]

按下PAGE按钮选择第3页。

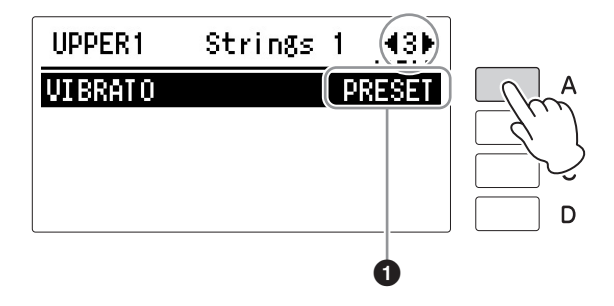

## Vibrato

Vibrato功能更改音色的电平,让声音更温和并更富有动感。该音效单独应用于 每个音色组。对于某些音色,颤音可能根本没有效果或者不会产生预期的效 果。

#### Preset/User

在PRESET和USER之间切换。选择 PRESET将调出音色的初始(出厂)颤 音设置。选择PRESET时,无法编辑延 迟、深度和速度参数。

选择User可让您自行调节颤音设置。

|   | UPPER1  | Strings 1 | (43) |  |
|---|---------|-----------|------|--|
| 0 | VIBRATO |           | USER |  |
| 2 | DELAY   |           | 0    |  |
| 3 | DEPTH   |           | 0    |  |
| 4 | SPEED   |           | 0    |  |

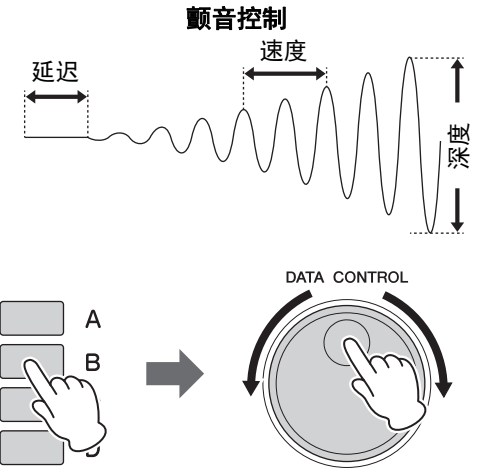

## **2** Delay

决定从按下琴键到启动颤音效果的时间量。设置越高,颤音的开始越迟。 范围: 0-14

#### O Depth

决定颤音效果的强度。设置越高,颤音效果越明显。最小设置将取消颤音效果。

范围: 0-14

## 4 Speed

决定颤音效果的速度。设置越高,颤音速度越快。 范围:0-14 按下PAGE按钮选择第4页。

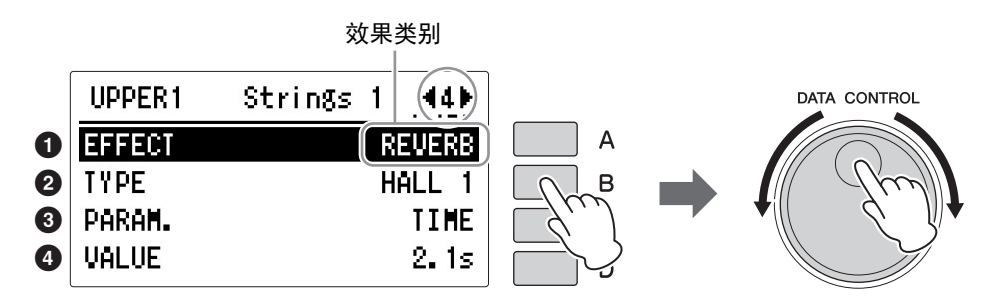

# Effect

可以选择应用于每个音色组的效果。

## ● 效果类别

可以选择应用于每个音色组的效果类别。

| PRESET              | 自动选择与当前选定声音最匹配、最适合的效果类型。                                                                                                    |
|---------------------|----------------------------------------------------------------------------------------------------|
| REVERB              | 在声音中发出温柔的"揉洗"声,再现实际演奏空间和室内的细微氛围和<br>深度。                                                                                                    |
| DELAY               | 产生独特的延迟重复声音或回声。这在创建声音中的节奏重复也会有<br>用。                                                                                                    |
| ER/KARAOKE          | ER效果仅会分离混响声音中的早期反射元素,而卡拉OK效果能够重制<br>卡拉OK合唱中使用的深度回声效果。                                                                                                    |
| CHORUS              | 产生温和的音效,仿佛在同时演奏几种相同实例的声音。可使整体声音<br>更丰富、 "宽广"并更具动感。                                                                                                    |
| FLANGER             | 这样会产生金属周期"伸展"效果,与合唱类似,但共鸣声更响亮。                                                                                                    |
| PHASER              | 与增效器类似,这种效果产生滚动音色变化和声音上下音质过滤音效。                                                                                                    |
| TREMOLO/AUTO<br>Pan | 这种效果定期改变音量,具有将声音图像前后、左右移动的效果。                                                                                                    |
| ROTARY SPEAKER      | 这种流行音效(主要用于双排键电子琴声)再现旋转扬声器喇叭丰富、<br>动态的脉冲声音。<br>使用左侧脚控开关 (脚控开关操作正确设定时),可在演奏时实时切换<br>旋转扬声器音效。请注意,仅选择该选项无法打开Rotary Speaker效<br>果。若要使用Rotary Speaker效果,请参见第60页。 |
| DISTORTION          | 这种音效为声音加入失真音效。                                                                                                    |
| DISTORTION+         | Distortion、Delay和Compressor音效的结合。                                                                                                    |
| AMP SIMULATOR       | 模拟吉他放大器或话筒放大器。                                                                                                    |
| WAH                 | 这种音效使用自动上下音质过滤更改声音的音色,产生"哇哇"的声音。                                                                                                    |
| DYNAMIC             | 这种音效 (又叫做压缩)将整体声音的动态音域"挤压",并具有增益控<br>制——可让您将柔和声音变得更响亮,这样为声音赋予更多的"冲压"。                                                                                       |
| EQ/ENHANCER         | EQ:这种处理工具可让您改变声音中特定频率范围的电平,并将影响<br>到整体音质。<br>Enhancer:这种音效强调并增强高频声音音域中的泛音——不仅仅将<br>声音变得更响亮,并且使其更清晰并更明显。                                                     |
| PITCH CHANGE        | 改变输入信号的音高。                                                                                                    |
| MISCELLANEOUS       | 这一类别中包含有广泛的特殊音效。                                                                                                    |
| THRU                | 旁路控制。这样会取消音效处理。                                                                                                    |

效果类型根据选定的效果类别显示。

# **Effect Parameters**

您可以在下列③和④中对效果类型的参数进行设置。一般来说,音效参数设置将根据选定的效果类型最佳平衡,因此不需要按照下面的步骤,除非想要更改设置。

如果想要更改设置,请选择参数3,然后在4中更改数值。有关各参数类型 的说明,请参见第64页。

如果您想使用Rotary Speaker音效,请参见速度和模式设置中的Rotary Speaker 屏幕。请参见第60页的"Rotary Speaker"。

# **3** Parameters

效果参数根据选定的效果类型显示。

# **4** Value setting

#### Voice Condition[第5页]

按下PAGE按钮选择第5页。

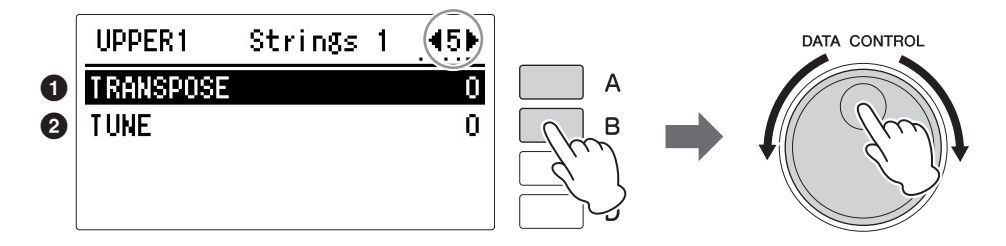

# 🖉 参考页

效果列表(第64页)

Transpose (对于整个乐器); (第181页)

# 🖉 参考页

Pitch (对于整个乐器); (第181页)

# ● Transpose 以坐音更改每/

以半音更改每个音色组的音高。 范围: -6-+6

#### 2 Tune

设定每个音色组的精调音高设置,将一个音色相对于另一个音色微调,可让您创建出更温和、更丰富的声音。 范围: -64 - +63

#### Voice Condition[第6页] (仅适用于主音色)

按下PAGE按钮选择第6页。

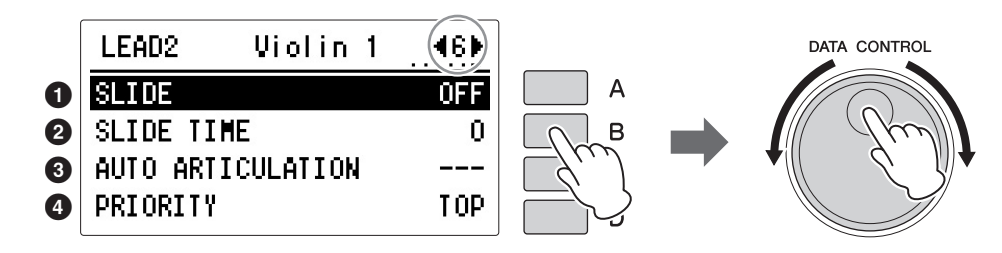

在这页中,您可以设置是否将滑音功能/自动清晰度功能应用于主音色中,以 及单声道的主音色2如何以复音的形式回应您的弹奏(末音和高音模式)。

## Slide On/Off

将滑音音效作用于以连音弹奏的音符。滑音功能在主音色的一个八度音域内 有效。

决定Slide音效的开/关状态。

## **2** Slide Time

决定滑音速度或弯音音效。数值越高,速度就越慢。 范围:0-14

## **3** Auto Articulation

决定Auto Articulation音效的开/关状态。这些设置只对超清晰音色有效,可以 对相应原声乐器的特点产生效果(如弯音和滑音)使您的键盘演奏更加真 实。该项设置为ON,可以将诸如弯音和滑音等多种效果应用到您的键盘演奏。

## Priority (仅适用于主音色)

决定主音色2的模式,末音或高音。

- LAST: 同时弹奏两个或以上的按键时,只有最后弹奏的按键才会发出声音。
- TOP: 同时弹奏两个或以上的按键时,只有最高音符才会发出声音。

# 择超清晰音色时.

选择超清晰音色时,这里 的参数不可用。

# 注

注

打开Auto Articulation会产 什么效果,请参见第42页 的"音色一览表"。在这些 页面上,Auto Articulation 不适用于某些音色。

## 注

当Solo功能打开时, Priority功能无效。

参考页 关于独奏功能(第39页)

1

## 在效果类别中选择"Rotary Speaker"。

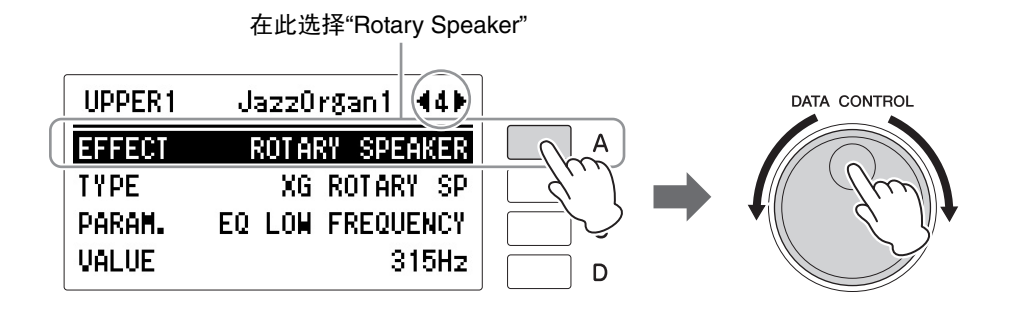

# 2 打开Speed Control, 然后调整Rotary Speaker的旋转速度和模式。

Speed Control、Speed和Mode设置仅在Rotary Speaker屏幕中显示。您可以在Utility屏幕的第3页中调出Rotary Speaker屏幕。按下[UTILITY]按钮调出UTILITY屏幕,然后通过PAGE按钮选择第3页。本屏幕中的设置与所有音色组共用。

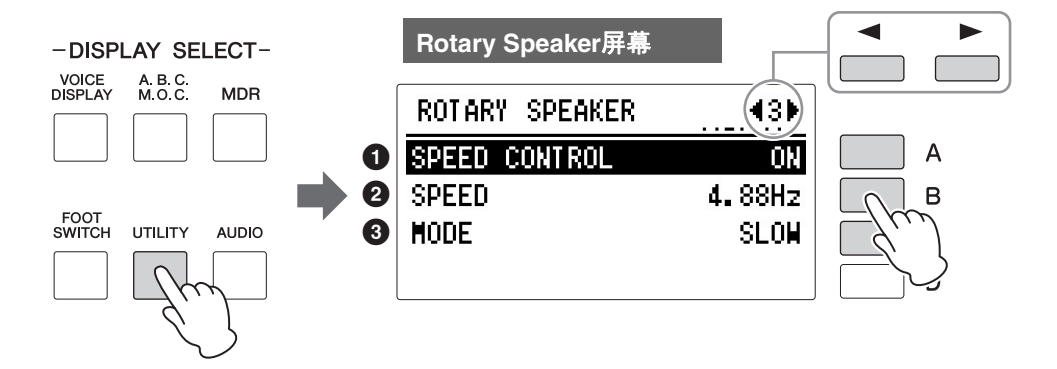

#### Speed Control

决定Rotary Speaker模式设置的开/关状态。当设置为打开时, Rotary Speaker的旋转速度将变快,您可以在"② Speed"中对速度进行设置。当设置为关闭时, Rotary Speaker的旋转速度将变慢或停止;将运用慢速合唱效果,或Rotary Speaker效果将关闭 (完全停止)。您可以在"③ Mode"中对变慢或停止进行设置。

## 2 Speed

决定扬声器旋转的速度。 按下[B]按钮选择"Speed",然后使用DATA CONTROL旋钮更改设置。 范围: 2.69Hz - 39.7Hz

#### Mode

决定"Speed Control"关闭时的Slow/Stop模式。如果选择Slow,将运用慢速合唱效果。如果选择Stop,Rotary Speaker效果将关闭(完全停止)。按下[C]按钮将在"slow"和"stop"之间进行切换。

一旦打开并设定Rotary Speaker效果,可以从面板 (UTILITY区域)或从 左侧脚控开关进行实时控制。

# 3 从面板或左侧脚控开关控制Rotary Speaker效果。

您不仅可从面板中(第3页UTILITY的Speed Control参数)控制旋转扬声器的开/关,也可以通过使用左侧脚控开关进行操作(如果脚控开关已正确分配)。

详情请参见第180页的"4 Rotary Speaker"。

# 2 从面板中选择

在面板上按下各自的按钮,将调出Reverb和Sustain屏幕。

# 混响

混响声音添加类似环境回声的效果,感觉像在大房间或音乐厅中演奏。可以 调整整个系统的混响音量。

. . . . . . . . . . . .

按下位于控制面板左侧的REVERB按钮调整混响效果并调出Reverb页面,对 Reverb效果进行设置。将出现Reverb屏幕。

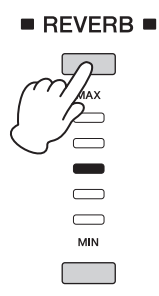

Reverb屏幕包含两个页面。

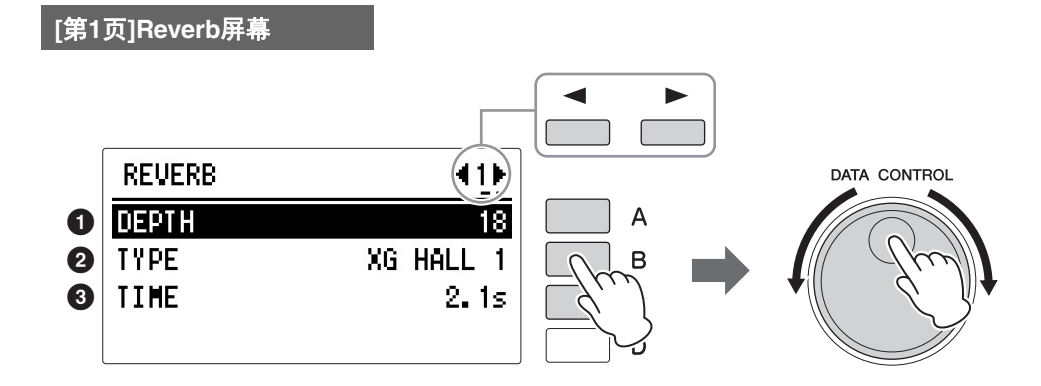

#### 注

根据混响深度值(在 Reverb屏幕中设定),两 个相邻的REVERB按钮指 示灯可能同时会亮起,表 示中间位置。

#### 🖉 参考页

对各音色组设定的混响量 (第54页)

#### 🖉 参考页

更改节奏音量/混响(第 74页)

## 🖉 参考页

效果列表(第64页)

## Depth

决定混响深度或反射声的电平。使用面板REVERB按钮进行大致的混响深度 设置。REVERB按钮可对混响深度进行5个级别的大致调整,而参数可进行精 确的控制。该参数设定为最小时,Voice Condition屏幕中第1页(第54页)的 设置将无效。

范围: 0-24

#### **2** Type

为音色组选择混响类型:有几种类型可选: Room、Hall、Stage等。更改混响 类型后,下面的Time参数将自动根据选定的混响类型变化。

#### 3 Time

决定音色组的混响时值。 设置越高,混响声音越长。 **范围:** 0.3s - 30.0s

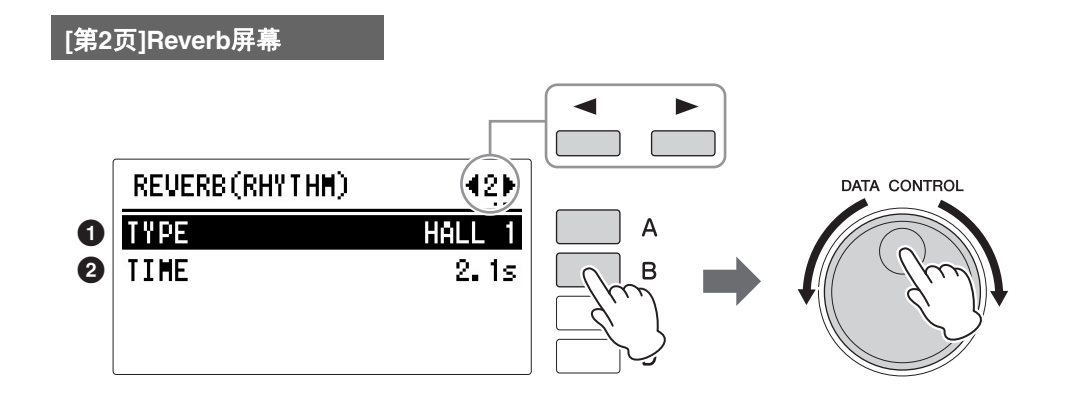

## 

#### **①** Type

决定节奏、伴奏和键盘打击乐器的混响类型。

#### <sup>2</sup> Time

决定应用到节奏、伴奏和键盘打击乐器的混响长度。 范围: 0.3s - 30.0s

# 延音

可为上键盘、下键盘和脚键盘音色选择延音效果,释放琴键时可让音色逐渐 渐弱。每个键盘的延音开/关和延音长度设置是独立的,最大程度地提供了控 制力。延音效果不适用于主音色。

按下位于面板左侧的SUSTAIN按钮之一,设定延音。 SUSTAIN屏幕将出现。

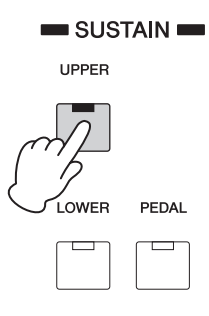

#### Sustain On/Off

按钮的指示灯亮起,代表延音功能打开。再次按下按钮可以关闭延音功能, 并将指示灯熄灭。指示灯熄灭时,延音不会影响到对应的键盘。开始演奏 前,请注意检查延音按钮指示灯是打开还是关闭状态。

#### **Sustain Length**

| Sustain屏幕[第1页] |    | Sustain屏幕[第2页] |      |
|----------------|----|----------------|------|
| SUSTAIN LENGTH |    | SUSTAIN LENGTH | (12) |
| UPPER1         | 10 | PEDAL1         | 2    |
| UPPER2         | 10 | PEDAL2         | 2    |
| LOWER1         | 10 |                |      |
| LOWER2         | 10 |                |      |

屏幕显示每个键盘的当前延音长度值。使用PAGE按钮和对应的[A] – [D]按钮 选择需要的音色组,然后使用DATA CONTROL旋钮更改设置。 范围: 0-12

注

最小设置不产生延音。自 动关闭延音会将延音长度 复位到默认设置。

# 3 效果列表

| 效果类型         | 说明                       |
|--------------|--------------------------|
| REVERB       |                          |
| HALL 1       | 模拟大厅音效的混响。               |
| HALL 2       |                          |
| HALL 3       |                          |
| HALL M       |                          |
| HALL L       |                          |
| XG HALL 1    |                          |
| XG HALL 2    |                          |
| ROOM 1       | 模拟房间音效的混响。               |
| ROOM 2       |                          |
| ROOM 3       |                          |
| ROOM 4       |                          |
| ROOM S       |                          |
| ROOM M       |                          |
| ROOM L       |                          |
| XG ROOM 1    |                          |
| XG ROOM 2    |                          |
| XG ROOM 3    |                          |
| STAGE 1      | 模拟舞台音效的混响。适用于独奏乐         |
| STAGE 2      | 器。                       |
| XG STAGE 1   |                          |
| XG STAGE 2   |                          |
| PLATE 1      | 模拟振动板的混响。                |
| PLAIE 2      |                          |
| XGPLATE      |                          |
| GM PLATE     |                          |
| WHITE ROOM   | 具有温暖氛围的短混响。              |
| ATMO HALL    | 具有宽广特殊效果的长混响。            |
| ACOSTIC ROOM | 模拟房间音效的混响。标准设置。          |
| DRUMS ROOM   | 模拟房间音效的混响。适用于鼓音<br>色。    |
| PERC ROOM    | 模拟房间音效的混响。适用于打击乐<br>器音色。 |
| TUNNEL       | 模拟圆柱形空间声音左右扩展的混响。        |
| CANYON       | 制造一个无限延伸的假相声学空间。         |
| BASEMENT     | 目右独特世纪的温响                |
|              | 关·自先有关派的泥啊。              |
| DELAY LCR    | 产生3种矿设声音·L. B和C (由       |
| XG DLY LCR   | 央)。                      |
| DELAY LR     | 产生2种延迟声音· I 和B。          |
| ECHO         | 产生2种独立延迟声音: L和R。同样       |
|              | 能够制造复古延迟效果。              |
| CROSS DELAY1 | 两种延迟声的反馈相互交叉。            |
| CROSS DELAY2 |                          |
| TEMPO DELAY1 | 速度同步的延迟。                 |
| TEMPO DELAY2 |                          |
| TEMPO ECHO   | 速度同步的回声。                 |
| TEMPO CROSS1 | 速度同步的交叉延迟。               |
| TEMPO CROSS2 |                          |
| TEMPO CROSS3 |                          |
| TEMPO CROSS4 |                          |

| 效果类型         | 说明                         |
|--------------|----------------------------|
| ER/KARAOKE   |                            |
| ER 1         | 仅隔绝混响的早期反射部分。              |
| ER 2         |                            |
| GATE REVERB1 | 通过削减深度混响中的反射,创造独           |
| GATE REVERB2 | 特且有力的效果。                   |
| REVERS GATE  | 模拟反向播放的门控混响。               |
| KARAOKE 1    | 卡拉OK回声。带反馈的延迟效果。           |
| KARAOKE 2    |                            |
| KARAOKE 3    |                            |
| CHORUS       |                            |
| CHORUS 1     | 通过周期性地改变音高,创造出温暖           |
| CHORUS 2     | 有深度的效果。                    |
| XG CHORUS 1  |                            |
| XG CHORUS 2  |                            |
| XG CHORUS 3  |                            |
| XG CHORUS 4  |                            |
| GM CHORUS 1  |                            |
| GM CHORUS 2  |                            |
| GM CHORUS 3  |                            |
| GM CHORUS 4  |                            |
| FB CHORUS    |                            |
| CHORUS FAST  |                            |
| CHORUS LITE  |                            |
| AMB CHORUS   | 带有早期反射声的合唱效果。              |
| CELESTE 1    | 在声音中加入3段LFO移调和宽广度的         |
| CELESTE 2    | 深度合唱效果。                    |
| CELESTE 3    |                            |
| CELESTE 4    |                            |
| AMB CELESTE  | 带有早期反射声的钢片琴效果。             |
| SYMPHONIC    | 在钢片琴的调制音上添加更多声部的           |
| XG SYMPHONIC | 合唱效果。                      |
| AMB SYMPHO   | 带有早期反射声的交响效果。              |
| ENS DETUNE 1 | 增加稍微移调的声音创建的无调制合           |
| ENS DETUNE 2 | 唱效果。                       |
| FLANGER      |                            |
| FLANGER 1    | 带有调制效果或近似于喷气式飞机的           |
| FLANGER 2    | 声音效果。                      |
| XG FLANGER 1 |                            |
| XG FLANGER 2 |                            |
| XG FLANGER 3 |                            |
| GM FLANGER   |                            |
| V_FLANGER    | 模仿模拟增效器。也能够选择不规则<br>LFO波形。 |
| TEMP FLANGER | 速度同步的增效器。                  |
| DYNA FLANGER |                            |
|              | 入电平。                       |
| VIN FLANGER1 | 模仿带有深度复古音效的模拟增效            |
| VIN FLANGER2 | 器。                         |
| AMB FLANGER  | 带有早期反射声的增效器。               |
| PHASER       |                            |
| PHASER 1     | 周期性调制相位,在声音上增加调            |
| PHASER 2     | 制。                         |
| PHASER 3     |                            |

| EP PHASER 1       周期性调制相位,在声音上增加调制。适用于电子钢琴音色。         EP PHASER 2       制。适用于电子钢琴音色。         EP PHASER 3       速度同步的移相器。         TEMP PHASER2       允许相位调制器的延迟时间动态响加至输入电平。         DYNA PHASER 1       模仿带有深度复古音效的模拟移相         VIN PHASER 2       模仿带有深度复古音效的模拟移相         VIN PHASER 2       WIN PHASER 2         VIN PHASER 1       模仿带有深度复古音效的模拟移相         VIN PHASE 3       器。         VIN PHSR ST1       WIN PHSR ST3         VIN PHSR ST4       周期性地改变音量。         TREMOLO 1       周期性地改变音量。         TREMOLO 2       双G TREMOLO         GT TREMOLO 1       0                                                                                                    |
|----------------------------------------------------------------------------------------------------|
| EP PHASER 2       制。适用于电子钢琴音色。         EP PHASER 3       速度同步的移相器。         TEMP PHASER1       速度同步的移相器。         TEMP PHASER2       允许相位调制器的延迟时间动态响加至输入电平。         DYNA PHASER       允许相位调制器的延迟时间动态响加至新入电平。         VIN PHASER 1       模仿带有深度复古音效的模拟移相         VIN PHASER 2       WIN PHASER 2         VIN PHASE ST1       WIN PHSR ST1         VIN PHSR ST3       WIN PHSR ST4         TREMOLO 1       周期性地改变音量。         TREMOLO 2       XG TREMOLO         EP TREMOLO       1         GT TREMOLO 1       0                                                                                                    |
| EP PHASER 3         TEMP PHASER1       速度同步的移相器。         TEMP PHASER2       允许相位调制器的延迟时间动态响应<br>至输入电平。         DYNA PHASER       允许相位调制器的延迟时间动态响应         YIN PHASER 1       模仿带有深度复古音效的模拟移相         VIN PHASER 2       器。         VIN PHASE ST1       WIN PHSR ST1         VIN PHSR ST3       WIN PHSR ST4         TREMOLO 1       周期性地改变音量。         TREMOLO 2       XG TREMOLO         EP TREMOLO 1       0         OT TREMOLO 1       0                                                                                                    |
| TEMP PHASER1     速度同步的移相器。       TEMP PHASER2     允许相位调制器的延迟时间动态响加<br>至输入电平。       DYNA PHASER     允许相位调制器的延迟时间动态响加<br>至输入电平。       VIN PHASER 1     模仿带有深度复古音效的模拟移相       VIN PHASER 2     器。       VIN PHASE ST1     器。       VIN PHSR ST2     Physical State       VIN PHSR ST3     Physical State       VIN PHSR ST4     周期性地改变音量。       TREMOLO 1     周期性地改变音量。       TREMOLO 2     Carremolo 1       GT TREMOLO 1     0                                                                                                    |
| TEMP PHASER2<br>DYNA PHASER2<br>DYNA PHASER<br>VIN PHASER 1<br>VIN PHASER 1<br>VIN PHASER 2<br>VIN PHSR ST1<br>VIN PHSR ST2<br>VIN PHSR ST2<br>VIN PHSR ST3<br>VIN PHSR ST4<br>TREMOLO 1<br>TREMOLO 1<br>TREMOLO 2<br>XG TREMOLO<br>EP TREMOLO<br>GT TREMOLO 1<br>GT TREMOLO 1                                                                                                    |
| DYNA PHASER       允许相位调制器的延迟时间动态响加至输入电平。         VIN PHASER 1       模仿带有深度复古音效的模拟移相         VIN PHASER 2       器。         VIN PHASER 5T1       WIN PHSR ST1         VIN PHSR ST2       器。         VIN PHSR ST3       TREMOLO/AUTO PAN         TREMOLO 1       周期性地改变音量。         TREMOLO 2       XG TREMOLO         EP TREMOLO       1         GT TREMOLO 1       0                                                                                                    |
| VIN PHASER 1     模仿带有深度复古音效的模拟移相       VIN PHASER 1     模仿带有深度复古音效的模拟移相       VIN PHASER 2     器。       VIN PHSR ST1     VIN PHSR ST2       VIN PHSR ST3     VIN PHSR ST3       VIN PHSR ST4     TREMOLO 1       TREMOLO 1     周期性地改变音量。       TREMOLO 2     XG TREMOLO       EP TREMOLO 1     GT TREMOLO 1                                                                                                    |
| VIN PHASER 1<br>VIN PHASER 1<br>VIN PHASER 2<br>VIN PHSR ST1<br>VIN PHSR ST2<br>VIN PHSR ST3<br>VIN PHSR ST4<br>TREMOLO 1<br>TREMOLO 1<br>TREMOLO 2<br>XG TREMOLO<br>EP TREMOLO<br>GT TREMOLO 1<br>GT TREMOLO 1<br>GT TREMOLO 2                                                                                                    |
| VIN PHASER 2<br>VIN PHASER 2<br>VIN PHSR ST1<br>VIN PHSR ST2<br>VIN PHSR ST3<br>VIN PHSR ST4<br>TREMOLO 1<br>TREMOLO 1<br>TREMOLO 2<br>XG TREMOLO<br>EP TREMOLO<br>GT TREMOLO 1<br>GT TREMOLO 1<br>GT TREMOLO 1                                                                                                    |
| VIN PHSR ST1<br>VIN PHSR ST2<br>VIN PHSR ST3<br>VIN PHSR ST4<br>TREMOLO 1<br>TREMOLO 1<br>TREMOLO 2<br>XG TREMOLO<br>EP TREMOLO<br>GT TREMOLO 1<br>OT TREMOLO 1                                                                                                    |
| VIN PHSR ST2<br>VIN PHSR ST3<br>VIN PHSR ST4<br>TREMOLO 1<br>TREMOLO 2<br>XG TREMOLO<br>EP TREMOLO<br>GT TREMOLO 1<br>OT TREMOLO 2                                                                                                    |
| VIN PHSR ST3<br>VIN PHSR ST4<br>TREMOLO/AUTO PAN<br>TREMOLO 1    周期性地改变音量。<br>TREMOLO 2<br>XG TREMOLO<br>EP TREMOLO<br>GT TREMOLO 1<br>OT TREMOLO 1                                                                                                    |
| VIN PHSR ST4<br>TREMOLO/AUTO PAN<br>TREMOLO 1<br>TREMOLO 2<br>XG TREMOLO<br>EP TREMOLO<br>GT TREMOLO 1<br>GT TREMOLO 2                                                                                                    |
| TREMOLO/AUTO PAN         TREMOLO 1       周期性地改变音量。         TREMOLO 2         XG TREMOLO         EP TREMOLO         GT TREMOLO 1         OT TREMOLO 2                                                                                                    |
| TREMOLO 1 周期性地改变音量。<br>TREMOLO 2<br>XG TREMOLO<br>EP TREMOLO<br>GT TREMOLO 1                                                                                                    |
| TREMOLO 2<br>XG TREMOLO<br>EP TREMOLO<br>GT TREMOLO 1<br>OT TREMOLO 2                                                                                                    |
| XG TREMOLO<br>EP TREMOLO<br>GT TREMOLO 1                                                                                                    |
| EP TREMOLO<br>GT TREMOLO 1                                                                                                    |
| GT TREMOLO 1                                                                                                    |
|                                                                                                    |
|                                                                                                    |
|                                                                                                    |
|                                                                                                    |
|                                                                                                    |
|                                                                                                    |
| AUTO PAN 周期性地移动左右及前后声音图像。                                                                                                    |
| XG AUTO PANT                                                                                                    |
| XG AUTO PAN2                                                                                                    |
|                                                                                                    |
|                                                                                                    |
|                                                                                                    |
| NOTANT SPEAKEN                                                                                                    |
| XG BOTABY SP  描圳选建场主架                                                                                                    |
| XG ROTARY SP 模拟旋转扬声器。<br>ROTARY SP 1                                                                                                    |
| XG ROTARY SP 模拟旋转扬声器。<br>ROTARY SP 1<br>ROTARY SP 2                                                                                                    |
| XG ROTARY SP 模拟旋转扬声器。<br>ROTARY SP 1<br>ROTARY SP 2<br>ROTARY SP 3                                                                                                    |
| XG ROTARY SP<br>ROTARY SP 1<br>ROTARY SP 2<br>ROTARY SP 3<br>ROTARY SP 4                                                                                                    |
| XG ROTARY SP 模拟旋转扬声器。<br>ROTARY SP 1<br>ROTARY SP 2<br>ROTARY SP 3<br>ROTARY SP 4<br>ROTARY SP 5                                                                                                    |
| XG ROTARY SP 模拟旋转扬声器。<br>ROTARY SP 1<br>ROTARY SP 2<br>ROTARY SP 3<br>ROTARY SP 4<br>ROTARY SP 5<br>2WAY ROT SP 诵过切分至高频带(H)和低频带                                                                                                    |
| XG ROTARY SP       模拟旋转扬声器。         ROTARY SP 1          ROTARY SP 2          ROTARY SP 3          ROTARY SP 4          ROTARY SP 5          2WAY ROT SP       通过切分至高频带(H)和低频带<br>(L)模拟旋转扬声器的号角和旋翼                                                                                                    |
| XG ROTARY SP       模拟旋转扬声器。         ROTARY SP 1          ROTARY SP 2          ROTARY SP 3          ROTARY SP 4          ROTARY SP 5          2WAY ROT SP       通过切分至高频带(H)和低频带<br>(L)模拟旋转扬声器的号角和旋翼         DUAL ROTSP 1       模拟更为复杂且有质感的独立旋转                                                                                                    |
| XG ROTARY SP       模拟旋转扬声器。         ROTARY SP 1          ROTARY SP 2          ROTARY SP 3          ROTARY SP 4          ROTARY SP 5          2WAY ROT SP       通过切分至高频带(H)和低频带<br>(L)模拟旋转扬声器的号角和旋翼         DUAL ROTSP 1       模拟更为复杂且有质感的独立旋转封         DUAL ROTSP 2       声器号角和旋翼。(明亮/温暖)                                                                                                    |
| XG ROTARY SP       模拟旋转扬声器。         ROTARY SP 1          ROTARY SP 2          ROTARY SP 3          ROTARY SP 4          ROTARY SP 5          2WAY ROT SP       通过切分至高频带(H)和低频带<br>(L)模拟旋转扬声器的号角和旋翼         DUAL ROTSP 1       模拟更为复杂且有质感的独立旋转打         DUAL ROTSP 2       声器号角和旋翼。(明亮/温暖)         DUAL ROT BRT                                                                                                    |
| XG ROTARY SP       模拟旋转扬声器。         ROTARY SP 1          ROTARY SP 2          ROTARY SP 3          ROTARY SP 4          ROTARY SP 5          2WAY ROT SP       通过切分至高频带(H)和低频带<br>(L)模拟旋转扬声器的号角和旋翼         DUAL ROTSP 1       模拟更为复杂且有质感的独立旋转打         DUAL ROTSP 2       声器号角和旋翼。(明亮/温暖)         DUAL ROT BRT          DUAL ROT WRM                                                                                                    |
| XG ROTARY SP       模拟旋转扬声器。         ROTARY SP 1          ROTARY SP 2          ROTARY SP 3          ROTARY SP 4          ROTARY SP 5          2WAY ROT SP       通过切分至高频带(H)和低频带<br>(L)模拟旋转扬声器的号角和旋翼         DUAL ROTSP 1       模拟更为复杂且有质感的独立旋转打         DUAL ROTSP 2       声器号角和旋翼。(明亮/温暖)         DUAL ROT BRT          DUAL ROT WRM          DIST+ROT SP       失真和旋转扬声器串联。                                                                                                    |
| XG ROTARY SP       模拟旋转扬声器。         ROTARY SP 1          ROTARY SP 2          ROTARY SP 3          ROTARY SP 4          ROTARY SP 5          2WAY ROT SP       通过切分至高频带(H)和低频带<br>(L)模拟旋转扬声器的号角和旋翼         DUAL ROTSP 1       模拟更为复杂且有质感的独立旋转打         DUAL ROTSP 2       声器号角和旋翼。(明亮/温暖)         DUAL ROT BRT          DUAL ROT WRM          DIST+ROT SP          过载和旋转扬声器串联。                                                                                                    |
| XG ROTARY SP       模拟旋转扬声器。         ROTARY SP 1          ROTARY SP 2          ROTARY SP 3          ROTARY SP 4          ROTARY SP 5          2WAY ROT SP       通过切分至高频带(H)和低频带<br>(L)模拟旋转扬声器的号角和旋翼         DUAL ROTSP 1       模拟更为复杂且有质感的独立旋转排         DUAL ROTSP 2       声器号角和旋翼。(明亮/温暖)         DUAL ROT BRT          DUAL ROT WRM          DIST+ROT SP       失真和旋转扬声器串联。         ODRV+ROT SP       过载和旋转扬声器串联。         AMP+ROT SP       功放模拟器和旋转扬声器串联。                                                                                                    |
| XG ROTARY SP       模拟旋转扬声器。         ROTARY SP 1          ROTARY SP 2          ROTARY SP 3          ROTARY SP 4          ROTARY SP 5          2WAY ROT SP       通过切分至高频带(H)和低频带<br>(L)模拟旋转扬声器的号角和旋翼         DUAL ROTSP 1       模拟更为复杂且有质感的独立旋转排         DUAL ROTSP 2       声器号角和旋翼。(明亮/温暖)         DUAL ROT BRT          DUAL ROT WRM          DUAL ROT WRM          DIST+ROT SP       失真和旋转扬声器串联。         ODRV+ROT SP       过载和旋转扬声器串联。         AMP+ROT SP       功放模拟器和旋转扬声器串联。         DIST+2ROT SP       失真和2路旋转扬声器串联。                                                                                                    |
| XG ROTARY SP       模拟旋转扬声器。         ROTARY SP 1          ROTARY SP 2          ROTARY SP 3          ROTARY SP 4          ROTARY SP 5          2WAY ROT SP       通过切分至高频带(H)和低频带<br>(L)模拟旋转扬声器的号角和旋翼         DUAL ROTSP 1       模拟更为复杂且有质感的独立旋转排         DUAL ROTSP 2       声器号角和旋翼。(明亮/温暖)         DUAL ROT BRT          DUAL ROT WRM          DIST+ROT SP       失真和旋转扬声器串联。         ODRV+ROT SP       过载和旋转扬声器串联。         DIST+2ROT SP       失真和2路旋转扬声器串联。         ODRV+2ROT SP       计载和2路旋转扬声器串联。                                                                                                    |
| XG ROTARY SP       模拟旋转扬声器。         ROTARY SP 1          ROTARY SP 2          ROTARY SP 3          ROTARY SP 4          ROTARY SP 5          2WAY ROT SP       通过切分至高频带(H)和低频带<br>(L)模拟旋转扬声器的号角和旋翼         DUAL ROTSP 1       模拟更为复杂且有质感的独立旋转打         DUAL ROTSP 2       声器号角和旋翼。(明亮/温暖)         DUAL ROT BRT          DUAL ROT WRM          DIST+ROT SP       女員和旋转扬声器串联。         ODRV+ROT SP       过载和旋转扬声器串联。         AMP+ROT SP       功放模拟器和旋转扬声器串联。         DIST+2ROT SP       失真和2路旋转扬声器串联。         AMP+2ROT SP       过载和2路旋转扬声器串联。         AMP+2ROT SP       计放模拟器和2路旋转扬声器串联。                                                                                                    |
| XG ROTARY SP模拟旋转扬声器。ROTARY SP 1ROTARY SP 1ROTARY SP 2ROTARY SP 2ROTARY SP 3ROTARY SP 4ROTARY SP 52WAY ROT SP通过切分至高频带(H)和低频带<br>(L)模拟旋转扬声器的号角和旋翼DUAL ROTSP 1模拟更为复杂且有质感的独立旋转打DUAL ROTSP 2声器号角和旋翼。(明亮/温暖)DUAL ROT BRTDUAL ROT WRMDIST+ROT SP失真和旋转扬声器串联。ODRV+ROT SP过载和旋转扬声器串联。DIST+2ROT SP失真和2路旋转扬声器串联。ODRV+2ROT SP过载和2路旋转扬声器串联。ODRV+2ROT SP过载和2路旋转扬声器串联。AMP+2ROT SP功放模拟器和2路旋转扬声器串联。AMP+2ROT SP功放模拟器和2路旋转扬声器串联。                                                                                                    |
| XG ROTARY SP       模拟旋转扬声器。         ROTARY SP 1          ROTARY SP 2          ROTARY SP 3          ROTARY SP 4          ROTARY SP 5          2WAY ROT SP       通过切分至高频带(H)和低频带<br>(L)模拟旋转扬声器的号角和旋翼         DUAL ROTSP 1       模拟更为复杂且有质感的独立旋转排         DUAL ROTSP 2          DUAL ROTSP 2          DUAL ROT BRT          DUAL ROT WRM          DIST+ROT SP          QDRV+ROT SP          JUST+2ROT SP          JUST+2ROT SP          JUST+2ROT SP          JUST+2ROT SP          JUST+2ROT SP          JUST+2ROT SP          JUST+2ROT SP          JUST+2ROT SP          JUST+2ROT SP          JUST HARD 1          ST HARD 1          ST HARD 1                                                                                                |
| XG ROTARY SP       模拟旋转扬声器。         ROTARY SP 1          ROTARY SP 2          ROTARY SP 3          ROTARY SP 4          ROTARY SP 5          2WAY ROT SP       通过切分至高频带(H)和低频带<br>(L)模拟旋转扬声器的号角和旋翼         DUAL ROTSP 1       模拟更为复杂且有质感的独立旋转排         DUAL ROTSP 2       声器号角和旋翼。(明亮/温暖)         DUAL ROT BRT          DUAL ROT WRM          DUAL ROT WRM          DIST+ROT SP       失真和旋转扬声器串联。         ODRV+ROT SP       过载和旋转扬声器串联。         ODRV+ROT SP       过载和旋转扬声器串联。         ODRV+2ROT SP       过载和2路旋转扬声器串联。         ODRV+2ROT SP       过载和2路旋转扬声器串联。         ODRV+2ROT SP       功放模拟器和2路旋转扬声器串联。         AMP+2ROT SP       功放模拟器和2路旋转扬声器串联。         DIST HARD 1       失真是一种将"混杂"和"锋利"的噪音         DIST HARD 1       失真加入到声音中的效果。(坚硬/柔 |
| XG ROTARY SP模拟旋转扬声器。ROTARY SP 1ROTARY SP 1ROTARY SP 2ROTARY SP 2ROTARY SP 3通过切分至高频带(H)和低频带<br>(L)模拟旋转扬声器的号角和旋翼2WAY ROT SP通过切分至高频带(H)和低频带<br>(L)模拟旋转扬声器的号角和旋翼DUAL ROTSP 1模拟更为复杂且有质感的独立旋转封DUAL ROTSP 2声器号角和旋翼。(明亮/温暖)DUAL ROT BRTDUAL ROT WRMDUAL ROT WRMDIST+ROT SPDUAL ROT WRM过载和旋转扬声器串联。ODRV+ROT SP过载和旋转扬声器串联。ODRV+ROT SP过载和2路旋转扬声器串联。ODRV+2ROT SP过载和2路旋转扬声器串联。ODRV+2ROT SP过载和2路旋转扬声器串联。ODRV+2ROT SP过载和2路旋转扬声器串联。ODRV+2ROT SP过载和2路旋转扬声器串联。DIST HARD 1失真是一种将"混杂"和"锋利"的噪音DIST HARD 2真加入到声音中的效果。(坚硬/柔DIST SOFT 1软)                                                                                                    |
| XG ROTARY SP模拟旋转扬声器。ROTARY SP 1ROTARY SP 1ROTARY SP 2ROTARY SP 3ROTARY SP 3通过切分至高频带(H)和低频带<br>(L)模拟旋转扬声器的号角和旋翼2WAY ROT SP通过切分至高频带(H)和低频带<br>(L)模拟旋转扬声器的号角和旋翼DUAL ROTSP 1模拟更为复杂且有质感的独立旋转打DUAL ROTSP 2声器号角和旋翼。(明亮/温暖)DUAL ROT BRTDUAL ROT WRMDUAL ROT WRMDIST+ROT SPDIST+ROT SP失真和旋转扬声器串联。ODRV+ROT SP过载和旋转扬声器串联。ODRV+ROT SP过载和2路旋转扬声器串联。ODRV+2ROT SP过载和2路旋转扬声器串联。ODRV+2ROT SP过载和2路旋转扬声器串联。DIST HARD 1失真是一种将"混杂"和"锋利"的噪音DIST HARD 2真加入到声音中的效果。(坚硬/柔DIST SOFT 1取)                                                                                                    |
| XG ROTARY SP模拟旋转扬声器。ROTARY SP 1ROTARY SP 1ROTARY SP 2ROTARY SP 2ROTARY SP 3面过切分至高频带(H)和低频带<br>(L)模拟旋转扬声器的号角和旋翼2WAY ROT SP通过切分至高频带(H)和低频带<br>(L)模拟旋转扬声器的号角和旋翼DUAL ROTSP 1模拟更为复杂且有质感的独立旋转打DUAL ROTSP 2声器号角和旋翼。(明亮/温暖)DUAL ROT BRTDUAL ROT WRMDIST+ROT SP失真和旋转扬声器串联。ODRV+ROT SP过载和旋转扬声器串联。ODRV+ROT SP过载和旋转扬声器串联。ODRV+ROT SP过载和2路旋转扬声器串联。ODRV+2ROT SP过载和2路旋转扬声器串联。ODRV+2ROT SP过载和2路旋转扬声器串联。DIST HARD 1失真是一种将"混杂"和"锋利"的嗓音DIST HARD 2真加入到声音中的效果。(坚硬/柔DIST SOFT 2ST DIST HARDST DIST HARD文体声失真。(坚硬/柔软)                                                                                                    |
| XG ROTARY SP模拟旋转扬声器。ROTARY SP 1ROTARY SP 1ROTARY SP 2ROTARY SP 3ROTARY SP 3通过切分至高频带(H)和低频带<br>(L)模拟旋转扬声器的号角和旋翼2WAY ROT SP通过切分至高频带(H)和低频带<br>(L)模拟旋转扬声器的号角和旋翼DUAL ROTSP 1模拟更为复杂且有质感的独立旋转打DUAL ROTSP 2声器号角和旋翼。(明亮/温暖)DUAL ROT BRTDUAL ROT WRMDIST+ROT SP失真和旋转扬声器串联。ODRV+ROT SP过载和旋转扬声器串联。ODRV+ROT SP过载和旋转扬声器串联。ODRV+ROT SP过载和2路旋转扬声器串联。DIST+2ROT SP失真和2路旋转扬声器串联。DIST+2ROT SP过载和2路旋转扬声器串联。DIST HARD 1失真是一种将"混杂"和"锋利"的噪音DIST HARD 2真加入到声音中的效果。(坚硬/柔软)ST DIST HARD立体声失真。(坚硬/柔软)                                                                                                    |
| XG ROTARY SP模拟旋转扬声器。ROTARY SP 1ROTARY SP 1ROTARY SP 2ROTARY SP 2ROTARY SP 3通过切分至高频带(H)和低频带<br>(L)模拟旋转扬声器的号角和旋翼2WAY ROT SP通过切分至高频带(H)和低频带<br>(L)模拟旋转扬声器的号角和旋翼DUAL ROTSP 1模拟更为复杂且有质感的独立旋转打DUAL ROTSP 2声器号角和旋翼。(明亮/温暖)DUAL ROT BRTDUAL ROT WRMDUAL ROT WRMDIST+ROT SPDUAL ROT WRM过载和旋转扬声器串联。ODRV+ROT SP过载和旋转扬声器串联。ODRV+ROT SP过载和旋转扬声器串联。ODRV+2ROT SP过载和2路旋转扬声器串联。ODRV+2ROT SP过载和2路旋转扬声器串联。DIST +2ROT SP功放模拟器和2路旋转扬声器串联。ODRV+2ROT SP过载和2路旋转扬声器串联。DIST HARD 1失真是一种将"混杂"和"锋利"的嗓音DIST SOFT 2ST DIST HARD 2ST DIST SOFT 2立体声失真。(坚硬/柔软)ST DIST SOFT文体声失真。(坚硬/柔软)OVERDRIVE在声音上添加轻度失真。                                                                                                    |
| XG ROTARY SP模拟旋转扬声器。ROTARY SP 1ROTARY SP 1ROTARY SP 2ROTARY SP 3ROTARY SP 3通过切分至高频带(H)和低频带<br>(L)模拟旋转扬声器的号角和旋翼2WAY ROT SP通过切分至高频带(H)和低频带<br>(L)模拟旋转扬声器的号角和旋翼DUAL ROTSP 1模拟更为复杂且有质感的独立旋转封DUAL ROTSP 2声器号角和旋翼。(明亮/温暖)DUAL ROT BRTDUAL ROT WRMDUAL ROT WRMDIST+ROT SPDUAL ROT WRM过载和旋转扬声器串联。ODRV+ROT SP过载和旋转扬声器串联。AMP+ROT SP功放模拟器和旋转扬声器串联。ODRV+2ROT SP过载和2路旋转扬声器串联。ODRV+2ROT SP过载和2路旋转扬声器串联。DIST HARD 1失真是一种将"混杂"和"锋利"的噪音DIST SOFT 1DIST SOFT 2ST DIST HARD 2立体声失真。(坚硬/柔软)ST DIST HARD 3立体声失真。(坚硬/柔软)ST DIST HARD 5立体声失真。OVERDRIVE在声音上添加轻度失真。                                                                                                    |

| 效果类型          | 说明                                           |
|---------------|----------------------------------------------|
| XG ST DIST    | 立体声失真。                                       |
| V_DIST HARD   | 模拟复古晶体管、模糊音效等声音。                             |
| V_DIST SOFT   |                                              |
| COMP+DIST     | 由于压缩位于第一阶段,不管输入电                             |
| XG CMP+DIST   | 平如何变化,都能产生稳定的失真。                             |
| V_DIST WARM   | 模拟复古晶体管、模糊效果等声音。                             |
|               | (温暖/经典、便朗/经典、柔软/金属/<br>墙キ/莜调/动缓/収固/干净/双音/探滚/ |
| V_DIST CLS S  | 理山/温冽/25%/主回/十字/及首/温/&/<br>轻爵士/熔解)           |
|               |                                              |
|               |                                              |
|               |                                              |
|               |                                              |
| V_DIST CLN 1  |                                              |
| V_DIST CLN 2  |                                              |
| V_DIST TWIN   |                                              |
| V_DIST ROCA   |                                              |
| V_DST JZ CLN  |                                              |
| V_DST FUSION  |                                              |
| DISTORTION+   |                                              |
| DIST+DELAY    | 失真和延迟为串联。                                    |
| UDRV+DELAY    | 过载和延迟为串联。                                    |
| XG DIST+DLY   | 失真和延迟为串联。                                    |
| XG ODRV+DLY   | 过载和延迟为串联。                                    |
| CMP+DIST+DLY  | 串联连接压缩器、失真和延迟。                               |
| CMP+ODRV+DLY  | 串联连接压缩器、过载和延迟。                               |
| XG CMP+DT+DL  | 串联连接压缩器、失真和延迟。                               |
| XG CMP+OD+DL  | 串联连接压缩器、过载和延迟。                               |
| V_DIST H+DLY  | 串联连接硬朗失真和延迟。                                 |
| V_DIST S+DLY  | 串联连接柔和失真和延迟。                                 |
| DIST+T DLY    | 失真和速度延迟为串联。                                  |
| ODRV+T DLY    | 过载和速度延迟为串联。                                  |
| CMP+DST+TDLY  | 串联连接压缩器、失真和速度延迟。                             |
| CMP+OD+TDLY1  | 串联连接压缩器、过载和速度延迟。                             |
| CMP+OD+TDLY2  |                                              |
| CMP+OD+TDLY3  |                                              |
| CMP+OD+TDLY4  |                                              |
| CMP+OD+TDLY5  |                                              |
|               |                                              |
|               | <b>串</b>                                     |
|               | 中联本位矛位大支和法中74,70                             |
|               | 中驮庄按朱轪大具和迷度延迟。                               |
| AMP SIMULATOR |                                              |
| AMP SIM       | 模拟吉他放大器。                                     |
| XG AMP SIM    |                                              |
| ST AMP SIM 1  | 立体声功放模拟器。                                    |
| ST AMP SIM 2  |                                              |
| ST AMP SIM 3  |                                              |
| ST AMP SIM 4  |                                              |
| ST AMP SIM 5  |                                              |
| XG ST AMP     |                                              |
| ST AMP SOLID  |                                              |
| ST AMP CRUNC  |                                              |
| ST AMP BLUES  |                                              |
|               |                                              |
| SI AIVIF MARP |                                              |

| 效果类型         | 说明                                              |
|--------------|-------------------------------------------------|
| SML ST DIST  | 模拟小型吉他放大器的立体声音效。                                |
| SML ST OVRDR | 创造出的失真音效适用于电吉他音                                 |
| SML ST VINTG | 色。                                              |
| SML ST HEAVY |                                                 |
|              | —————————————————————————————————————           |
| D OND OLAGO  | 市有复百严重反重的央式组合放入。<br>模拟器。                        |
| B CMB TOPBST | 带有高频助推声音的英式组合放大器<br>模拟器。                        |
| B CMB CUSTOM | 带有常用设置的英式组合放大器模拟<br>器。                          |
| B CMB HEAVY  | 带有重音质设置的英式组合放大器模<br>拟器。                         |
| B LGND BLUES | 带有哀怨声音设置的英式分体式放大<br>器模拟器。                       |
| B LGND HVY 1 | 带有重音质1设置的英式分体式放大器<br>模拟器。                       |
| B LGND HVY 2 | 带有重音质2设置的英式分体式放大器<br>模拟器。                       |
| B LGND CLEAN | 带有干净声音设置的英式分体式放大器模拟器。                           |
| B LGND D CLN | 带有咯吱声音设置的英式分体式放大器模拟器。                           |
| US CMB TWIN  | 模拟美式组合放大器。                                      |
| USCMB RCH CL |                                                 |
| USCMB THN CL |                                                 |
| USCMB CRUNCH |                                                 |
|              | 带机两十个唱组入放大器                                     |
|              | <b>候拟</b> 爵士合唱组合放大器。                            |
|              |                                                 |
|              | <b>楔拟</b> 美式局增益放大器声音。                           |
|              |                                                 |
| US HIGN BURN |                                                 |
| US HIGN SOLO |                                                 |
| B LD DIRTY   | 模拟英式分体式放大器声音。                                   |
| B LD DIRTY   |                                                 |
| B LD GAINER  |                                                 |
| B LD HARD    |                                                 |
| WAH          |                                                 |
| AUTO WAH     | 通过周期性地调制哇音滤波器中心频                                |
| XG AUTO WAH  | 率而产生"哇哇"的声音。                                    |
| V_AUTO WAH   | 模仿模拟哇音,适用于短暂的复古声                                |
|              | 音。对哇音滤波器的中心频率进行周                                |
| 70110111111  | 期性调制。                                           |
| TOUCH WAH 1  | 允许您根据弹奏时的力度对哇音效果                                |
| TOUCH WAH 2  | 进行更改。                                           |
| TOUCH WAH 3  |                                                 |
| V_TOUCH WAH  | 模仿模拟哇音,适用于短暂的复古声<br>音。允许您根据弹奏时的力度对哇音<br>效果讲行更改。 |
| AT WAH+DIST  | 生直能够田干白动哇辛输出                                    |
| XG AT WH+DST |                                                 |
| AT WH+DST HD |                                                 |
| AT WH+DST HV |                                                 |
|              |                                                 |
|              | 计我生育化的田子百马叶立场山                                  |
|              | [2] <u>以</u> 我大具能吻用丁日 <b>动哇</b> 首制出。            |
|              |                                                 |
|              |                                                 |
|              |                                                 |
|              | I                                               |

| 效果类型               | 说明                                            |
|--------------------|-----------------------------------------------|
| TC WAH+DIST        | 失真能够用于触式哇音输出。                                 |
| XG TC WH+DST       |                                               |
| TC WH+DST HD       |                                               |
| TC WH+DST HV       |                                               |
| TC WH+DST LT       |                                               |
| TC WAH+ODRV        | 过载失真能够用于触式哇音输出。                               |
| XG TC WAH+OD       |                                               |
| TC WAH+OD HD       |                                               |
| TC WAH+OD HV       |                                               |
|                    |                                               |
|                    | Clavinet触碰哇音。                                 |
| EP TOUCH WAH       | EP触碰哇音。                                       |
| WAH+DST+TDLY       | 串联连接哇音、失真和速度延迟。                               |
| WAH+OD+IDLY1       | 串联连接哇音、过载和延迟。                                 |
| WAH+OD+IDLY2       |                                               |
| WAH+DIST+DLY       | 串联连接哇音、失真和延迟。                                 |
|                    |                                               |
|                    | 串联连接哇音、过载和延迟。                                 |
|                    | 海南同步自动吐车                                      |
|                    | 还没问 <b>少</b> 日初旺百。                            |
|                    | 迷没问 <b>少日</b> 初旺百。大具能够用丁日<br>动哇咅输出。           |
| T A WH+DSTHV       | ちられていた。                                       |
| T_A.WH+DSTLT       |                                               |
| T A.WH+ODRV        | 速度同步自动哇音。过载生真能够用                              |
| T A.WH+OD HD       | 于自动哇音输出。                                      |
|                    |                                               |
| T_A.WH+OD LT       |                                               |
| DYNAMIC            |                                               |
| M BAND COMP        | 允许对3个独立频段进行压缩效果调节<br>的多频段压缩器。                 |
| COMPRESSOR         | 当特定输入电平超过一定范围时抑制<br>输出电平,降低音量的宽幅动态差           |
| COMP MED           | 开。可以任户自上亦加起自念。                                |
| COMP HEAVY         | 市有中反以且的压缩器。                                   |
|                    | 市有里皮攻且的压缩的。                                   |
|                    | 但用了 <u>派</u> 律部刀的压缩器。<br>送用工 <u>低</u> 主如公的压缩器 |
|                    | 迫用于低音部分的压缩器。<br>带体带地压缩器的复数表示                  |
|                    | <u>候仍候拟</u> 压缩岙的复 <b>百</b> 户首。                |
| NOISE GATE         | 从原始声音中消除个需要的声音。基本用于消除独特毒音开头和结尾的噪声。            |
| <b>EQ/ENHANCER</b> | 而了用陈强将产自力文和印度的荣产。                             |
| ST 2BAND EQ        | IOW和HIGH均衡可调的立体责EO                            |
| ST 3BAND FQ        |                                               |
|                    |                                               |
|                    | LOW、 MID和HIGH 均衡可调的单声追<br>EQ。                 |
| EQ DISCO           | 同时提高音频信号高频和低频的均衡<br>器效果,常用于大多数迪斯科音乐。          |
| EQ TELEPHONE       | 同时削减音频信号高频和低频的均衡<br>器效果,以模拟从电话听筒中听到的<br>声音。   |
| HM ENHANCER        | 在输入信号上增加新和声使声音更突                              |
| XG HM ENHNCE       | 出。                                            |
|                    |                                               |

| 效果类型          | 说明                               |
|---------------|----------------------------------|
| PITCH CHANGE  |                                  |
| PITCH CHANGE  | 改变输入信号的音高。                       |
| XG PCH CHG 1  |                                  |
| XG PCH CHG 2  |                                  |
| MISCELLANEOUS |                                  |
| AMBIENCE      | 模糊声音的立体声相位,以增加空间<br>宽度。          |
| IMPULSE EXP   | 脉冲扩展器用于增添更多金属共振。                 |
| RESONATOR     | 增添木制乐器的声学共振。                     |
| VOICE CANCEL  | 削弱CD或其它音源的人声部分。                  |
| TALKING MOD   | 在输入信号上增加元音声音。                    |
| LO-FI         | 降低输入信号的音质。                       |
| DYNA FILTER   | 允许滤波器的截止频率动态响应至输<br>入电平。         |
| DYNA RINGMOD  | 允许环形调制器动态响应至输入电<br>平。            |
| RING MOD      | 一种通过对输入信号的高频进行调幅<br>处理从而修正音高的效果。 |
| ISOLATOR      | 控制输入信号指定频带的电平。                   |
| LOOP FX1      | 降低输入信号的音质。                       |
| LOOP FX2      |                                  |
| LO-FI DRUM 1  | 降低输入信号的音质。适用于鼓音                  |
| LO-FI DRUM 2  | 色。                               |
| LO-FI DRUM 3  |                                  |
| LO-FI DRUM 4  |                                  |
| DAMPER RESO   | 重置当您使用阻尼踏板时产生的、深<br>邃宽广的共鸣音。     |
| THRU          |                                  |
| THRU          | 旁通而不应用效果。                        |

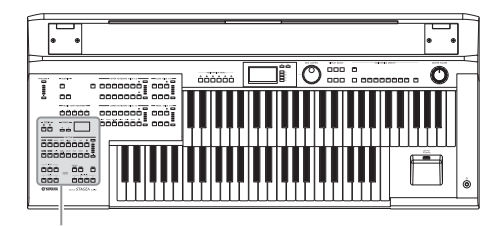

节奏/键盘打击乐器

本款双排键电子琴具有百余种不同的真实节奏,具有真实 鼓声和打击乐采样声音。自动伴奏功能同节奏结合使用, 能提供恰当、完整的自动伴奏功能,从而与所选节奏的风 格匹配。另外,双排键电子琴具有键盘打击乐器功能,可 让您从上/下键盘和脚键盘上直接演奏鼓声和打击乐声音。

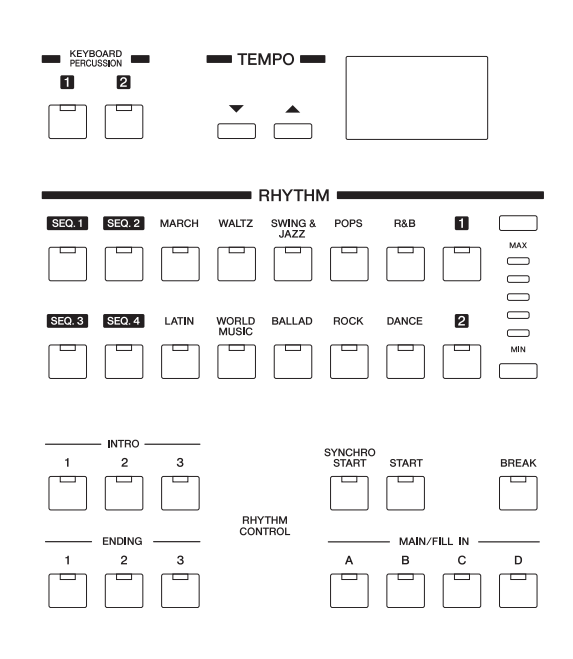

. . . . . . . . . . . . . . . . .

# 使用节奏按钮选择节奏

使用前面板的十个节奏按钮共可以选择百余种节奏。

# 若要选择并演奏节奏

# ┨ 按下前面板的RHYTHM部分中的任意一个节奏按钮。

例如,如果按下[DANCE]按钮,将出现下面的屏幕(节奏菜单)。

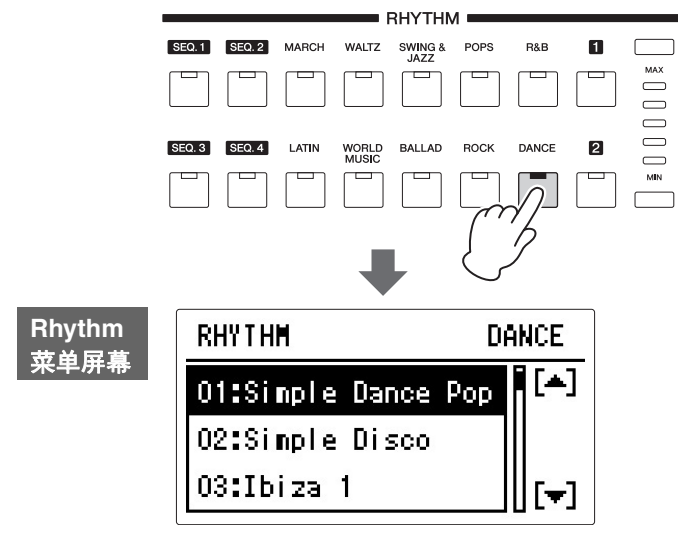

节奏菜单包含许多舞曲节奏并将出现在屏幕中。

# 2 通过旋转DATA CONTROL旋钮在节奏菜单中选择节奏。

您也可以通过按下[A]/[D]按钮进行选择。

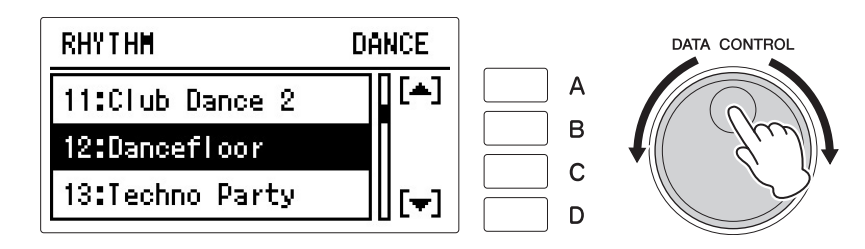

此处我们选择了"12:Dancefloor"。

# 3 按下[START]按钮启动节奏。

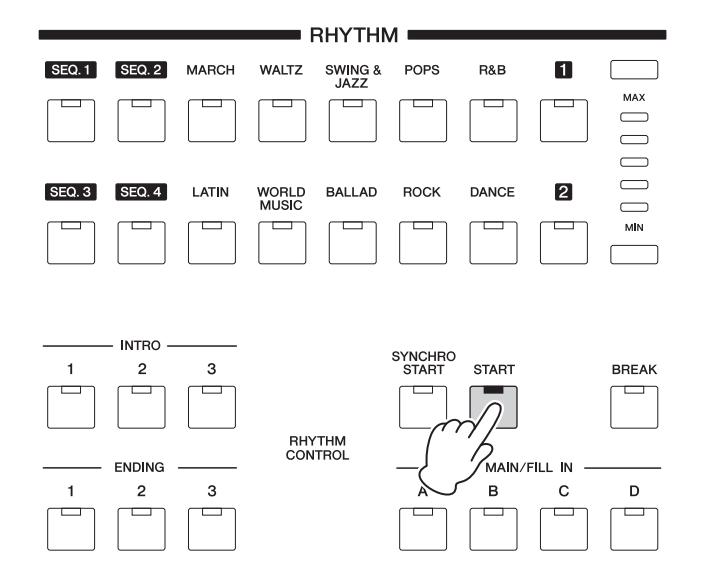

若要停止节奏,请再次按下该按钮。

按下面板上的相关按钮可以打开或关闭节奏,并在各部分间切换——也 可向节奏添加伴奏。

# 4 使用面板上的节奏音量按钮设定音量。

按钮有五种音量设置,从最小的0或无节奏声到最大的满音量。 您也可以从Rhythm Condition屏幕中对节奏音量进行精确调整 (第74页)。

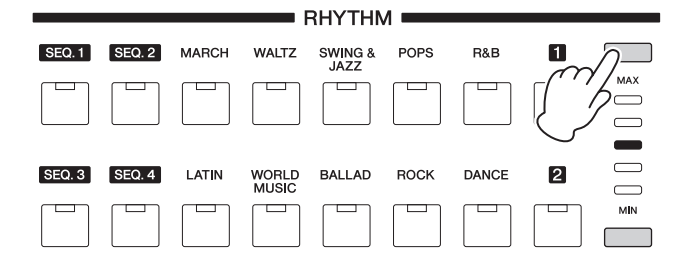

 参考页
 更改节奏音量/混响(第 74页)

#### 节奏结构

每种节奏由"部分"构成。由于每个部分具有基本节奏的变量,使用这些部分可以 为演奏添加"调料品",并在演奏时加入节拍。您可以在播放节奏的同时自由更改 这些部分。

#### INTRO (前奏)

用于乐曲的开始。使用INTRO[1] - [3]按钮可以选择三种前奏部分。前奏结束播放时,节奏将自动转换到主奏部分。

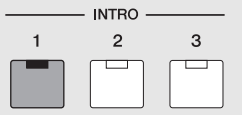

选定前奏部分的指示灯点亮

#### MAIN(主奏)

用于乐曲的主奏部分。使用MAIN/FILL IN [A]-[D]按钮可以选择四个主奏部分。 几个小节的节奏模式组无限反复。

| MAIN/FILL IN |   |   |   |  |  |
|--------------|---|---|---|--|--|
| Α            | в | С | D |  |  |
|              |   |   |   |  |  |
|              |   |   |   |  |  |

选定主奏部分的指示灯亮起

#### FILL IN (间奏)

专门用作临时和定期节奏模式组,添加重复的节奏。按需要使用选定的(点亮的)MAIN/FILL IN [A] – [D]按钮可以演奏四种插入部分。插入部分的一小节模式组结束播放时,节奏将自动转换到主奏部分。

|              | - MAIN | /FILL IN — |   |  |
|--------------|--------|------------|---|--|
| \A/          | в      | С          | D |  |
|              |        |            |   |  |
| 选定插入部分的指示灯闪烁 |        |            |   |  |

#### BREAK(断奏)

可让您加入动态变奏,并在节奏模式组中停顿。按下[BREAK]按钮选择停顿乐段。一小节的停顿模式组结束演奏时,节奏将自动转换到主奏部分。

| SYNCHRO<br>START | START | BREAK |
|------------------|-------|-------|
|                  |       |       |
| 选择停顿             | i部分后, | 指示灯亮起 |

#### ENDING(尾奏)

用于乐曲的结尾。尾奏播放结束后,节奏将自动停止。使用ENDING[1]-[3]按钮 可以选择三种尾奏部分。

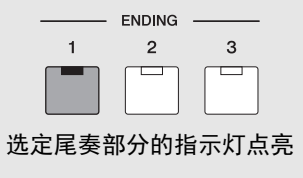

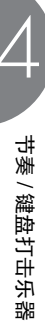

# 从面板中操作节奏

按下面板上的相关按钮可以打开或关闭节奏并在各部分间切换。使用间奏和 断奏模式组时,可添加动态效果并为演奏增加"调料"。

. . . . . . . . . . . . . . . . . .

## 若要启动/停止节奏:

## START(启动)

按下[START]按钮后节奏开始。若要停止节奏,请再次按下该按钮。

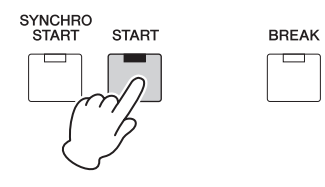

#### SYNCHRO START (同步开始)

[SYNCHRO START]按钮将节奏设置为"预备"。在下键盘或脚键盘上按下任意 音符时可以启动节奏。使用[SYNCHRO START]按钮开始节奏时,再次按下该 按钮将停止节奏。

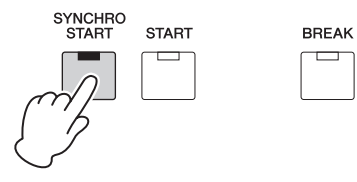

注

使用[SYNCHRO START] 按钮开始节奏时,将下键 盘/脚键盘注册记忆设定为 开。注册记忆关闭时,手 指从下键盘上松开将停止 节奏。有关注册记忆和 A.B.C.功能的详细信息, 请参见第 82页。

#### INTRO(前奏)

按下INTRO [1]-[3]按钮中的任意一个将在正式(主)节奏开始前自动加入一段短的前奏。首先按下INTRO [1]-[3]按钮中的任意一个,然后按下[START] 或[SYNCHRO START]按钮正式开始节奏。

播放前奏的同时, BAR/BEAT屏幕将显示模式组中第一小节的剩余时间。例如,如果4/4时间的模式组中有一个4小节的前奏,右侧的屏幕将显示:

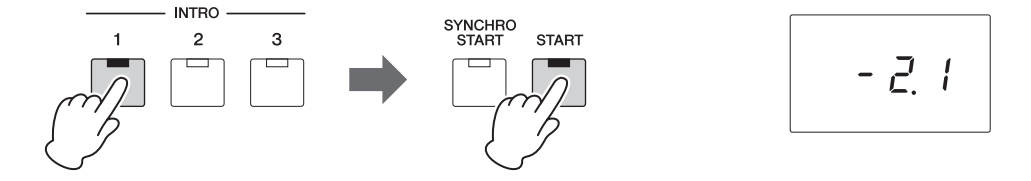

#### ENDING(尾奏)

按下ENDING [1]-[3]按钮中的任意一个将在停止节奏前自动加入一段尾声乐段。节奏正在播放时按下ENDING按钮,播放尾声乐段后将自动停止节奏。 在尾声仍在播放时再按一次ENDING按钮,尾声将逐渐减慢(渐慢)。 注

播放主奏部分时按下 ENDING [1]按钮将首先调 出间奏模式组,然后调出 尾声1模式组。

## 若要切换节奏组:

按下需要的MAIN/FILL IN [A]-[D]按钮可以更改主乐段的节奏组。选定部分的指示灯(在按钮上)将点亮。

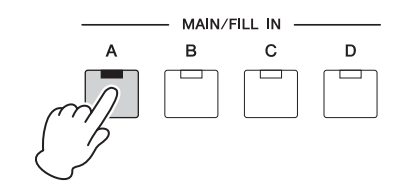

#### 若要使用间奏模式组:

使用节奏演奏双排键电子琴时,偶尔按需按下选定的MAIN/FILL按钮。将播 放间奏模式组 (一个小节)并且选定的插入部分的指示灯 (按钮上)将闪 烁。

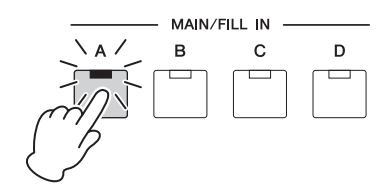

注

可以将当前所选中的音色 组保存在注册记忆中。但 是,自动间奏功能的开/关 状态无法记录。 使用自动间奏功能时,间奏乐段将自动播放。自动间奏功能在Rhythm Condition屏幕的第4页设定。若要调出Rhythm Condition屏幕,请选择需要的 节奏并再次按下相同的节奏按钮。使用PAGE按钮选择第4页。

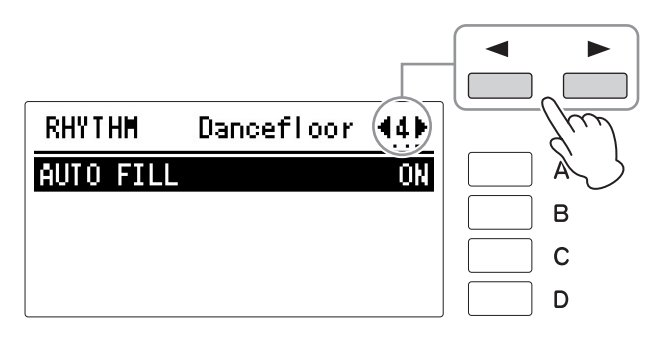

AUTO FILL设定为打开时,只要切换主奏部分时就会自动播放间奏模式组。 每次按下[A]按钮将在"开"和"关"之间切换。

#### 若要使用断奏模式组:

按照节奏演奏双排键电子琴时,偶尔按下[BREAK]按钮。这会让您以动态中断更改重复的节奏。

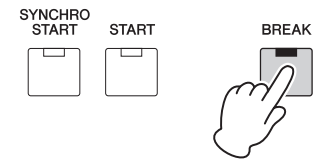
按下TEMPO按钮可以调整节奏速度。

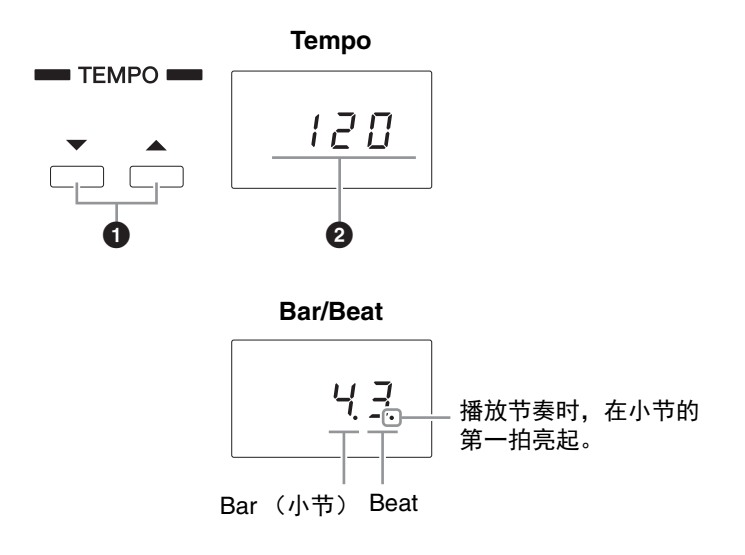

### ❶ TEMPO按钮

用于调整节奏的速度。按下右侧按钮加大速度,而按下左侧按钮降低速度。 每个节奏都具有初始(预设)速度。同时按下TEMPO按钮将把速度恢复到 原始设置。

### ❷ TEMPO指示器 (Bar/Beat指示器)

TEMPO指示器显示当前速度。这里显示的数值以拍/分钟为单位。 速度范围为40-240拍/分钟。 节奏开始播放后,TEMPO指示器功能将变为Bar/Beat指示器。

### 更改节奏音量/混响

可以调整在Rhythm Condition屏幕中的节奏所使用的节奏和打击乐声的节奏 音量或混响量。也可以将屏幕第4页的自动间奏功能设定为"开",使得插入部 分自动播放。

若要调出Rhythm Condition屏幕,请选择需要的节奏并再次按下相同的节奏 按钮。

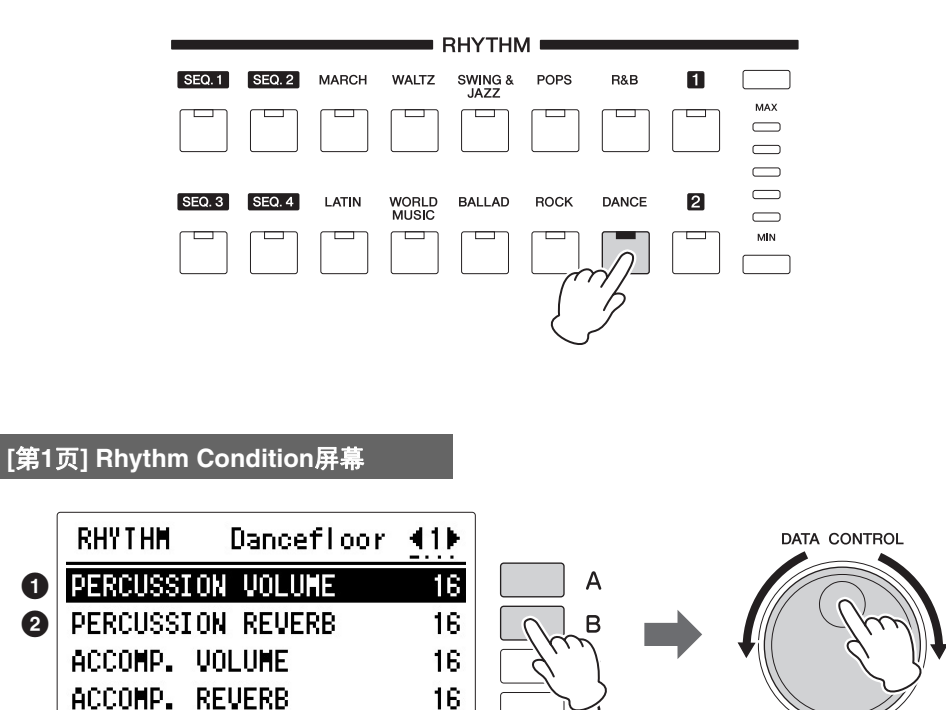

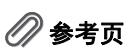

注

混响深度(第61页)

定),两个相邻的音量按

钮指示灯可能同时会点 亮,表示中间的位置。

屏幕右侧的按钮和DATA CONTROL旋钮可以控制节奏音量和混响。

#### 打击乐音量 根据音量值(屏幕中设

2 打击乐混响

精确调整节奏打击乐音量。与面板上的节奏音量按钮相同。 按下[A]按钮选择项目,然后使用DATA CONTROL旋钮更改设置。 范围: 0-24

### 🖉 参考页

调整伴奏所用混响的音量 和混响量。(第81页)

决定对节奏打击乐设定的混响量。 混响深度 (对于整个乐器)设定为最小时,此处的设置无效。 按下[B]按钮选择项目,然后使用DATA CONTROL旋钮更改设置。 范围: 0-24

# 2 从用户按钮中选择节奏

像音色组一样,节奏组也有可从其中选择节奏的用户按钮 (编号1或2)。可 以选择使用本款双排键电子琴或其它具有节奏模式组编程功能的型号创建的 原始用户节奏 (如ELS系列)。有关选择原始用户节奏的详细信息,请参见 下一页。

也可以将来自同一类别的两种或三种节奏分配到不同按钮;一个来自初始节 奏按钮,其它来自用户按钮。

例如,调出"25:Modern Shuffle",选择R&B类别。

按下节奏按钮右侧的用户按钮[1]。

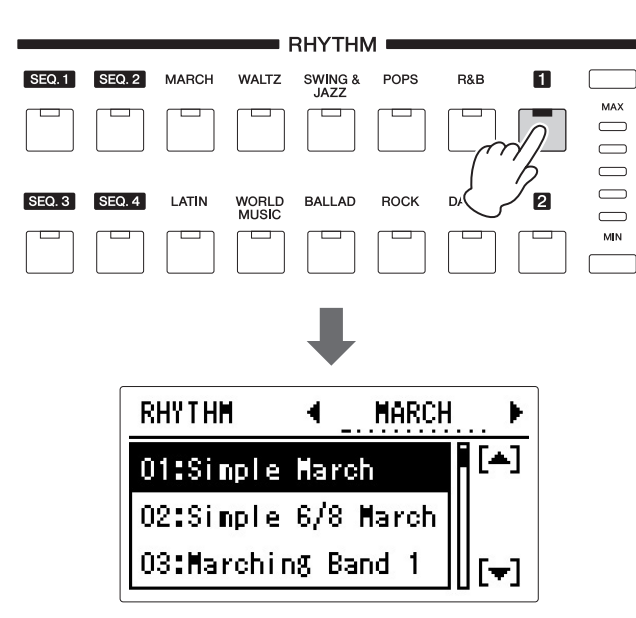

节奏类别出现在屏幕左上方。

2 使用PAGE按钮选择其中一页(类别)。

这时,选择页面"R&B"。

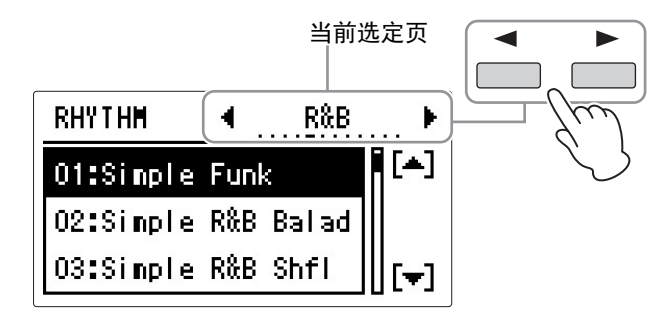

**节拍器** 当要使用节拍器时

当要使用节拍器时,选择 "METRONOME"页面。

# **3** 使用DATA CONTROL旋钮选择"25:Modern Shuffle"节奏。

这一步将会分配"25:Modern Shuffle"至用户按钮[1]。当您下次按下[1]按钮时,即可调出"25:Modern Shuffle"。

### 若要调出用户节奏

在其它具有节奏模式组编程功能的双排键电子琴,如ELS系列上创建的用户 节奏可以在面板的Rhythm部分中的用户按钮中选择并播放。 若要调出用户节奏,请提前将包含用户节奏的注册记忆载入到双排键电子 琴。

关于回载注册记忆的详情,请参见第 154页的"调出已录制的注册记忆"和第 155页的"播放一首乐曲"。

此步骤将用户节奏分配到用户编号1-48。

### ┃ 按节奏按钮右侧的任意一个用户按钮。

# 2 使用PAGE按钮选择页面"USER RHYTHM"。

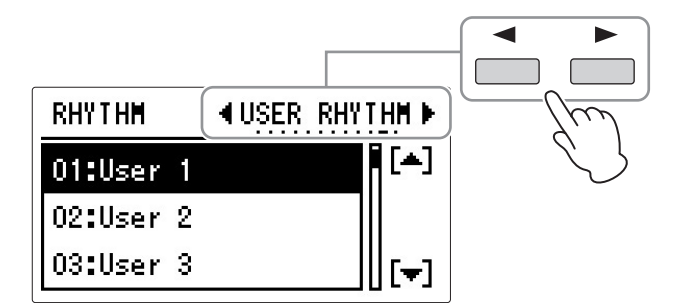

3 旋转DATA CONTROL旋钮选择用户节奏编号 (用户1-48)。

# 3 节奏一览表

### 本列表显示双排键电子琴上所有可用的节奏。

| MA | RCH              | 1  |
|----|------------------|----|
| 01 | Simple March     | *1 |
| 02 | Simple 6/8 March | *1 |
| 03 | Marching Band 1  |    |
| 04 | Marching Band 2  | *1 |
| 05 | Marching Band 3  |    |
| 06 | German March     |    |
| 07 | 6/8 March        |    |
| 80 | 6/8 Kids         |    |
| 09 | Orchestral March |    |
| 10 | Anime Fantasy    |    |
| 11 | Galaxy Ship      |    |
| 12 | SF March 1       |    |
| 13 | SF March 2       |    |
| 14 | Blockbuster      |    |
| 15 | Broadway         | *1 |
| 16 | Showtune         |    |
| 17 | Wild West        |    |
| 18 | Pop Classics     | *1 |
| 19 | French 50s       |    |
| 20 | 6/8 Organ March  | *2 |
| 21 | Pub Piano        |    |
| 22 | Baroque          | *2 |
| 23 | Baroque Concerto | *2 |
| 24 | Strings Concerto | *2 |
| 25 | Choral Symphony  | *2 |
| 26 | Brass Band Hymn  | *2 |
| WA | LTZ              | -  |
| 01 | Waltz            | *1 |
| 02 | Orchestral Waltz |    |
| 03 | Vienna Waltz 1   |    |
| 04 | Vienna Waltz 2   |    |
| 05 | Gentle Waltz     |    |
| 06 | Classic Waltz    |    |
| 07 | Jazz Waltz 1     |    |
| 08 | Jazz Waltz 2     |    |
| 09 | Jazz Waltz 3     |    |
| 10 | JazzWaltz Medium |    |
| 11 | Jazz Waltz Fast  |    |
| 12 | Mariachi         |    |
| 13 | Snow Waltz       | -  |
| 14 | Vocal Waltz      |    |
| 15 | Musette          |    |
| 16 | Movie Soundtrack |    |
| 17 | Choir Soundtrack |    |
| 17 |                  | 1  |

| 18 | Romantic Waltz   | *2       |
|----|------------------|----------|
| 19 | Classical Menuet | *2       |
| 20 | Green Fantasia   | *1<br>*2 |
| 21 | Guitar Serenade  | *1<br>*2 |
| sw | ING&JAZZ         |          |
| 01 | Simple Big Band  | *1       |
| 02 | Simple ComboJazz | *1       |
| 03 | Big Band 1       |          |
| 04 | Big Band 2       |          |
| 05 | Big Band 3       |          |
| 06 | Orch Big Band 1  |          |
| 07 | Orch Big Band 2  |          |
| 80 | Big Band Jazz    |          |
| 09 | Big Band Fast    |          |
| 10 | Big Band Bop     |          |
| 11 | Movie Panther    |          |
| 12 | Jungle Drum      |          |
| 13 | Medium Jazz 1    |          |
| 14 | Medium Jazz 2    |          |
| 15 | Acoustic Jazz 1  |          |
| 16 | Acoustic Jazz 2  |          |
| 17 | Combo Swing      |          |
| 18 | InstrumentalJazz |          |
| 19 | Manhattan Swing  |          |
| 20 | Five-Four        |          |
| 21 | Trad Piano Jazz  |          |
| 22 | Jazz Ballad 1    |          |
| 23 | Jazz Ballad 2    |          |
| 24 | Moonlight        |          |
| 25 | Winter Song      |          |
| 26 | ChristmasShuffle |          |
| 27 | ChristmasBallad  |          |
| 28 | Movie Swing      |          |
| 29 | Afro Cuban 1     |          |
| 30 | Afro Cuban 2     |          |
| 31 | Foxtrot          |          |
| 32 | Slowfox          |          |
| 33 | Dixieland        |          |
| 34 | Dixieland Jazz 1 |          |
| 35 | Dixieland Jazz 2 | *2       |
| 36 | Ragtime          |          |
| 37 | Charleston       |          |
| 38 | Orchestra Swing  |          |
| 39 | Tap Dance Swing  |          |

| 40  | Organ Groove     |    |
|-----|------------------|----|
| PO  | PS               |    |
| 01  | Simple 8Beat Pop | *1 |
| 02  | Simple 3/4 Pop   | *1 |
| 03  | SimpleShufflePop | *1 |
| 04  | 8Beat Light 1    |    |
| 05  | 8Beat Light 2    |    |
| 06  | 16Beat           |    |
| 07  | British 16Beat   |    |
| 80  | Guitar Pop       |    |
| 09  | Classic 16Beat   |    |
| 10  | Fusion Shuffle   |    |
| 11  | Folk Rock        |    |
| 12  | Easy Pop         |    |
| 13  | Chart Guitar Pop | *1 |
| 14  | Jazz Pop         |    |
| 15  | British Pop      |    |
| 16  | Pop Shuffle      |    |
| 17  | Unplugged 1      | *1 |
| 18  | Unplugged 2      |    |
| 19  | Unplugged 3      |    |
| 20  | JPN Pop Shuffle  |    |
| 21  | JPN Idol Hits    |    |
| 22  | JPN 70s Anime    |    |
| 23  | JPN Soundtrack   |    |
| 24  | Cute Pop         |    |
| 25  | The 3rd Funk     |    |
| 26  | Sunset DECA      |    |
| 27  | US 70s TV Theme  |    |
| 28  | Asian Pops       |    |
| 29  | Scand Shuffle    |    |
| 30  | 60s Vintage Pop  |    |
| 31  | 60s Chart Swing  |    |
| 32  | Bubblegum Pop    |    |
| 33  | 70s ChartCountry | *1 |
| 34  | Euro Pop Organ   |    |
| 35  | Euro Fox         |    |
| 36  | Euro Pop         |    |
| R&I | В                |    |
| 01  | Simple Funk      | *1 |
| 02  | Simple R&B Balad | *1 |
| 03  | Simple R&B Shfl  | *1 |
| 04  | Soul             |    |
| 05  | 16Beat Soul 1    |    |
| 06  | 16Beat Soul 2    |    |
|     |                  |    |

| 07                                                                                                    | Frankly Soul                                                                                                    |    |
|----------------------------------------------------------------------------------------------------|----------------------------------------------------------------------------------------------------|----|
| 08                                                                                                    | Live Soul Band                                                                                                    |    |
| 09                                                                                                    | Soul Swing                                                                                                    |    |
| 10                                                                                                    | 6/8 Soul                                                                                                    |    |
| 11                                                                                                    | Gospel Sisters                                                                                                    |    |
| 12                                                                                                    | Hollywood Gospel                                                                                                    |    |
| 13                                                                                                    | Gospel Party                                                                                                    |    |
| 14                                                                                                    | New Gospel                                                                                                    |    |
| 15                                                                                                    | Gospel Shuffle                                                                                                    |    |
| 16                                                                                                    | Jazz Funk                                                                                                    |    |
| 17                                                                                                    | Kool Funk                                                                                                    |    |
| 18                                                                                                    | Let's Funk                                                                                                    |    |
| 19                                                                                                    | Motor City                                                                                                    |    |
| 20                                                                                                    | Detroit Pop                                                                                                    |    |
| 21                                                                                                    | Blueberry Blues                                                                                                    |    |
| 22                                                                                                    | Blues Shuffle 1                                                                                                    | *1 |
| 23                                                                                                    | Blues Shuffle 2                                                                                                    |    |
| 24                                                                                                    | Lovely Shuffle                                                                                                    |    |
| 25                                                                                                    | Modern Shuffle                                                                                                    |    |
| 26                                                                                                    | Cool R&B                                                                                                    |    |
| 27                                                                                                    | Modern R&B                                                                                                    |    |
| 28                                                                                                    | Soul R&B                                                                                                    |    |
| 29                                                                                                    | Worship Fast                                                                                                    |    |
| LA                                                                                                    | ГІМ                                                                                                    |    |
| 01                                                                                                    | Simple BossaNova                                                                                                    | *1 |
| 02                                                                                                    | Simple Samba                                                                                                    | *1 |
| 03                                                                                                    | Simple Mambo                                                                                                    | *1 |
| 04                                                                                                    | Simple Rumba                                                                                                    | *1 |
| 05                                                                                                    | Bossa Nova 1                                                                                                    |    |
| 06                                                                                                    | Bossa Nova 2                                                                                                    |    |
| 07                                                                                                    | Pop Bossa 1                                                                                                    |    |
| 08                                                                                                    | Pop Bossa 2                                                                                                    |    |
| 09                                                                                                    | Bossa Brazil                                                                                                    |    |
| 10                                                                                                    | Lounge Bossa                                                                                                    |    |
|                                                                                                    | Loungo Dooda                                                                                                    |    |
| 11                                                                                                    | Big Band Samba                                                                                                    |    |
| 11<br>12                                                                                                    | Big Band Samba<br>Light Samba                                                                                                    |    |
| 11<br>12<br>13                                                                                                    | Big Band Samba<br>Light Samba<br>Jazz Samba                                                                                                    |    |
| 11<br>12<br>13<br>14                                                                                                    | Big Band Samba<br>Light Samba<br>Jazz Samba<br>Mambo 1                                                                                                    |    |
| 11<br>12<br>13<br>14<br>15                                                                                                    | Big Band Samba<br>Light Samba<br>Jazz Samba<br>Mambo 1<br>Mambo 2                                                                                                 |    |
| 11<br>12<br>13<br>14<br>15<br>16                                                                                                    | Big Band Samba<br>Light Samba<br>Jazz Samba<br>Mambo 1<br>Mambo 2<br>Rumba                                                                                        |    |
| 11<br>12<br>13<br>14<br>15<br>16<br>17                                                                                                    | Big Band Samba<br>Light Samba<br>Jazz Samba<br>Mambo 1<br>Mambo 2<br>Rumba<br>Rumba Flamenco                                                                      |    |
| 11<br>12<br>13<br>14<br>15<br>16<br>17<br>18                                                                                                   | Big Band Samba<br>Light Samba<br>Jazz Samba<br>Mambo 1<br>Mambo 2<br>Rumba<br>Rumba Flamenco<br>Cha Cha Cha                                                       |    |
| <ol> <li>11</li> <li>12</li> <li>13</li> <li>14</li> <li>15</li> <li>16</li> <li>17</li> <li>18</li> <li>19</li> </ol>                         | Big Band Samba<br>Light Samba<br>Jazz Samba<br>Mambo 1<br>Mambo 2<br>Rumba<br>Rumba Flamenco<br>Cha Cha Cha<br>Big Band Cha Cha                                   |    |
| <ol> <li>11</li> <li>12</li> <li>13</li> <li>14</li> <li>15</li> <li>16</li> <li>17</li> <li>18</li> <li>19</li> <li>20</li> </ol>             | Big Band Samba<br>Light Samba<br>Jazz Samba<br>Mambo 1<br>Mambo 2<br>Rumba<br>Rumba Flamenco<br>Cha Cha Cha<br>Big Band Cha Cha<br>Pop Cha Cha 1                  |    |
| <ol> <li>11</li> <li>12</li> <li>13</li> <li>14</li> <li>15</li> <li>16</li> <li>17</li> <li>18</li> <li>19</li> <li>20</li> <li>21</li> </ol> | Big Band Samba<br>Light Samba<br>Jazz Samba<br>Mambo 1<br>Mambo 2<br>Rumba<br>Rumba Flamenco<br>Cha Cha Cha<br>Big Band Cha Cha<br>Pop Cha Cha 1<br>Pop Cha Cha 2 |    |

\*1 包含不带自动低音声部的乐段。这种乐段不能产生低音声,即使A.B.C打开。 \*2 包含不带鼓声部的乐段。演奏这种乐段时,确保要打开伴奏功能。

| 22  | Salsa            |    | ] | 04 | 8Beat Modern     |          |
|-----|------------------|----|---|----|------------------|----------|
| 23  | Montuno          |    | ] | 05 | 16Beat Ballad 1  |          |
| 24  | Calypso          |    |   | 06 | 16Beat Ballad 2  |          |
| 25  | Danzon           |    |   | 07 | 6/8 Slow Rock    |          |
| 26  | Bomba            |    |   | 08 | Schlager 6/8     |          |
| 27  | Pop Latin        | *1 |   | 09 | Big Rock Ballad  |          |
| 28  | Beguine          |    |   | 10 | 90s Rock Ballad  |          |
| 29  | Tango 1          |    |   | 11 | Power Ballad     |          |
| 30  | Tango 2          |    | 1 | 12 | Easy Ballad      |          |
| 31  | Italian Tango    |    |   | 13 | Love Song        |          |
| 32  | Guitar Rumba     |    | 1 | 14 | Dramatic Ballad  | *2       |
| WC  |                  |    |   | 15 | Animation Ballad |          |
| 01  | Bolero           |    |   | 16 | 70s Cool Ballad  |          |
| 02  | Elamenco         |    |   | 17 | 70s Pop Duo      |          |
| 03  | Pop Elamenco     | *1 |   | 18 | 70s Glam Piano   |          |
| 0.0 | Pasodoble        |    |   | 19 | Movie Ballad     |          |
| 04  | Tarantalla       |    |   | 20 | 80s Movie Ballad |          |
| 05  | Sirtoki          |    |   | 20 | BigScreenClassic |          |
| 00  | Howeiion         |    | - | 20 | Chart Ballad     | -        |
| 07  |                  | *0 | - | 22 |                  |          |
| 80  | Mexican Dance    | ^2 |   | 23 | Analog Ballau    |          |
| 09  | Enka             |    | - | 24 | Slow & Easy      | * 1      |
| 10  | Polka 1          |    | - | 25 | Chillout         | 1        |
| 11  | Polka 2          |    |   | 26 | Easy Country     |          |
| 12  | Banda Polka      | *2 | - | 27 | JPN Romantic Bld |          |
| 13  | Zither Polka     |    | - | 28 | JPN Folk Pop Duo |          |
| 14  | Party Polka      |    | - | 29 | JPN Dance Ballad | *1       |
| 15  | Euro Polka       |    | - | 30 | JPN R&B Ballad   |          |
| 16  | Irish Dance      |    | - | 31 | JPN IVSoundtrack | *1       |
| 17  | Irish Hymn       | *1 | - | 32 | Night Walk       | *1       |
| 18  | Celtic Dance     |    | - | 33 | Organ Ballad 1   | -        |
| 19  | Celtic Dance 3/4 |    |   | 34 | Organ Ballad 2   |          |
| 20  | Celtic Christmas |    |   | 35 | Guitar Ballad    |          |
| 21  | Sheriff Reggae 1 |    |   | 36 | Pop GuitarBallad |          |
| 22  | Sheriff Reggae 2 |    |   | 37 | FlocPiano Ballad | -        |
| 23  | Caribbean        |    |   | 20 | Pop Piopo Ballad | *1       |
| 24  | Zouk             |    |   | 50 |                  |          |
| 25  | Hoedown 1        | *2 |   |    | Cimple Deal:     | *-       |
| 26  | Hoedown 2        |    |   |    |                  | ^]<br>*- |
| 27  | Bluegrass        |    |   | 02 | Simple Shti Rock | ^1       |
| 28  | ChinaPopBallad 1 | *1 |   | 03 | Hard Rock 1      | -        |
| 29  | ChinaPopBallad 2 |    |   | 04 | Hard Rock 2      |          |
| 30  | China Dance      |    | ] | 05 | Tears Rock 1     |          |
| 31  | China Trad 1     |    |   | 06 | Tears Rock 2     |          |
| 32  | China Trad 2     | *1 |   | 07 | British Rock     | *1       |
| 33  | Kung Fu          |    | 1 | 80 | Power Rock       |          |
| 34  | Ethereal Voices  | *1 |   | 09 | Stadium Rock     |          |
|     |                  | *2 |   | 10 | ContemporaryRock |          |
| BA  | LLAD             |    |   | 11 | Standard Rock    |          |
| 01  | Simple 8BtBallad | *1 |   | 12 | Acoustic Rock    |          |
| 02  | SimpleRockBallad | *1 |   | 13 | Brit Rock Pop    |          |
| 03  | Acoustic8BtBalad | *1 | Ì | 14 | Funk Pop Rock    |          |
|     |                  |    | - |    |                  |          |

| 15       | ChartRockShuffle |                    |
|----------|------------------|--------------------|
| 16       | Chart Piano Shfl |                    |
| 17       | Beach Rock       |                    |
| 18       | Surf Rock        |                    |
| 19       | 60s Rock         |                    |
| 20       | 70s Rock         |                    |
| 21       | 80s Power Rock   |                    |
| 22       | 80s Pop Rock     |                    |
| 23       | 80s Guitar Pop   |                    |
| 24       | 00s Boy Band     |                    |
| 25       | Rock Shuffle     |                    |
| 26       | Rock & Roll      |                    |
| 27       | 6/8 Rock         |                    |
| 28       | 60s Rock & Roll  |                    |
| 29       | Jive             |                    |
| 30       | Swingin' Boogie  |                    |
| 31       | Southern Rock    |                    |
| 32       | New Country      | *1                 |
| 33       | Country Strum    |                    |
| 34       | Disco Fox Rock   | *1                 |
| 35       | JPN Pop Rock 1   |                    |
| 36       | JPN Pon Rock 2   |                    |
| 37       | JPN Band Rock 1  | $\left  - \right $ |
| 38       | IPN Band Bock 2  |                    |
| 30<br>30 | JPN Light Bock 1 |                    |
| 10       | IPN Light Rock 2 |                    |
| 40       | JPN Bock Duo     |                    |
| 41       | JPN Hock Duo     |                    |
| 42       | JPN Kida Hara    |                    |
| 43       | Dragon Book      |                    |
| 44       | Miraolo Book     | *1                 |
| 40       | Protty Cuto      | 1                  |
| 40       | Hanny Ban        |                    |
|          |                  |                    |
|          |                  | * 4                |
| 01       | Simple Dance Pop | °1<br>••           |
| 02       | Simple Disco     | ^1                 |
| 03       |                  | *0                 |
| 04       | Ibiza 2          | *2                 |
| 05       | Irance Pop       |                    |
| 06       | Euro Trance 1    |                    |
| 07       | Euro Trance 2    | *1                 |
| 08       | 6/8 Trance 1     |                    |
| 09       | 6/8 Trance 2     |                    |
| 10       | Club Dance 1     | *1                 |
| 11       | Club Dance 2     |                    |
| 12       | Dancefloor       | *1                 |
| 13       | Techno Party     |                    |
| 14       | 80s Dance        |                    |
| 15       | Swing House      |                    |
| 16       | Dirty Pop        |                    |
| 17       | Mallorca Party   | *1                 |
|          |                  |                    |

| DISCO FOX                        |                                                                                                    |
|----------------------------------|----------------------------------------------------------------------------------------------------|
| Disco Philly                     |                                                                                                    |
| Disco Teens 1                    | *1                                                                                                    |
| Disco Teens 2                    |                                                                                                    |
| Disco Chocolate                  |                                                                                                    |
| Saturday Night                   |                                                                                                    |
| 90s Disco                        |                                                                                                    |
| 70s Disco 1                      |                                                                                                    |
| 70s Disco 2                      |                                                                                                    |
| Chart Pop                        |                                                                                                    |
| Ground Beat                      |                                                                                                    |
| Synth Pop                        |                                                                                                    |
| UK Pop                           |                                                                                                    |
| Turkish Eurobeat                 | *1                                                                                                    |
| Oriental Pop                     |                                                                                                    |
| Pop Beat                         |                                                                                                    |
| Garage 1                         |                                                                                                    |
| Garage 2                         |                                                                                                    |
| Electronica                      |                                                                                                    |
| Club Latin                       |                                                                                                    |
| Latin Disco                      |                                                                                                    |
| US Hip Hop                       |                                                                                                    |
| Hip Hop Pop                      |                                                                                                    |
| JPN Idol Pop 1                   |                                                                                                    |
| JPN Idol Pop 2                   |                                                                                                    |
| JPN Idol Pop 3                   |                                                                                                    |
| JPN Dance Pop 1                  |                                                                                                    |
| JPN Dance Pop 2                  |                                                                                                    |
| Cute Techno                      |                                                                                                    |
| Dance Police                     |                                                                                                    |
| TRONOME                          | 1                                                                                                    |
| Metronome 2/4                    | *1                                                                                                    |
| Metronome 3/4                    | *1                                                                                                    |
| Metronome 4/4                    | *1                                                                                                    |
| Metronome 6/8                    | *1                                                                                                    |
| Metronome 9/8                    | *1                                                                                                    |
| Metronome 12/8                   | *1                                                                                                    |
| Metronome 5/4                    | *1                                                                                                    |
| Metronome 7/4                    | *1                                                                                                    |
| Metronome 8/4                    | *1                                                                                                    |
| Wood Block 2/4                   | *1                                                                                                    |
| Wood Block 3/4                   | *1                                                                                                    |
| Wood Block 4/4                   | *1                                                                                                    |
| Wood Block 6/8                   | *1                                                                                                    |
| Wood Block 9/8                   | *1                                                                                                    |
| Wood Block 12/8                  | *1                                                                                                    |
|                                  | -                                                                                                    |
| Wood Block 5/4                   | *1                                                                                                    |
| Wood Block 5/4<br>Wood Block 7/4 | *1<br>*1                                                                                                    |
|                                  | Disco Philly<br>Disco Teens 1<br>Disco Teens 2<br>Disco Chocolate<br>Saturday Night<br>90s Disco<br>70s Disco 1<br>70s Disco 2<br>Chart Pop<br>Ground Beat<br>Synth Pop<br>UK Pop<br>UK Pop<br>UK Pop<br>UK Pop<br>UK Pop<br>UK Pop<br>UK Pop<br>UK Pop<br>UK Pop<br>UK Pop<br>UK Pop<br>UK Pop<br>UK Pop<br>UK Pop<br>UK Pop<br>UK Pop<br>UK Pop<br>UK Pop<br>UK Pop<br>UK Pop<br>UK Pop<br>UK Pop<br>UK Pop<br>UK Pop<br>UK Pop<br>UK Pop<br>UK Pop<br>Dace Poloca<br>US Hip Hop<br>Dance Pop 2<br>JPN Idol Pop 3<br>JPN Idol Pop 3<br>JPN Idol Pop 3<br>JPN Idol Pop 3<br>JPN Idol Pop 3<br>JPN Idol Pop 3<br>JPN Idol Pop 2<br>UCUE Techno<br>Dance Police<br><b>FRONOME</b><br>Metronome 2/4<br>Metronome 3/4<br>Metronome 4/4<br>Metronome 4/4<br>Metronome 12/8<br>Metronome 12/8<br>Metronome 5/4<br>Metronome 8/4<br>Wood Block 3/4<br>Wood Block 3/4<br>Wood Block 4/4<br>Wood Block 4/4 |

\*1 包含不带自动低音声部的乐段。这种乐段不能产生低音声,即使A.B.C打开。 \*2 包含不带鼓声部的部分。演奏这种乐段时,确保要打开伴奏功能。

# 4 伴奏

使用节奏时,伴奏功能具有琶音和弦和其它乐器修饰音。 若要使用伴奏声部,您需要在Rhythm Condition屏幕中进行适当的设置。

### 】 选择需要的节奏,然后在面板上再次按下相同的按钮。

将出现Rhythm Condition屏幕。

Rhythm Condition屏幕

| RHYTHM S 8BeatPop | <u>.</u> |
|-------------------|----------|
| PERCUSSION VOLUME | 16       |
| PERCUSSION REVERB | 16       |
| ACCOMP. VOLUME    | 16       |
| ACCOMP. REVERB    | 16       |

# 2 打开需要的声部。

使用PAGE按钮选择第2页或第3页,然后为各声部进行设置。 连续按下您需要的伴奏声部所对应的[A]-[D]按钮之一, 将在"开"和"关"之间切换。

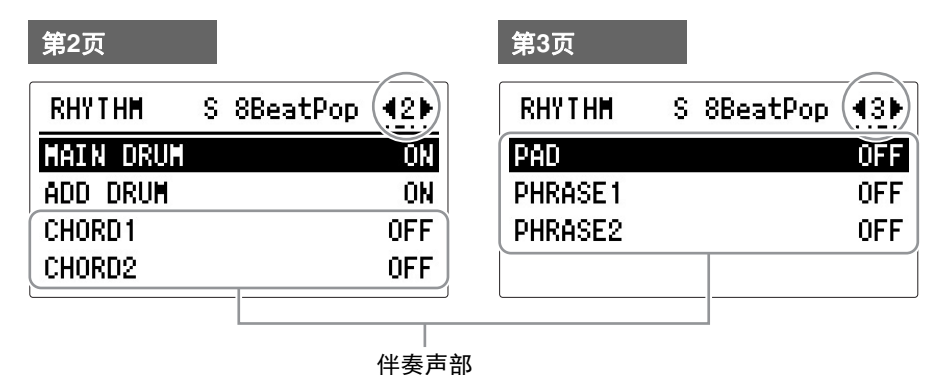

每种伴奏包含七个声部,并可目视确认Rhythm Condition屏幕中第2页和 第3页中所有声部的开/关状态。这些声部,除主鼓和附加鼓外,都是伴 奏声部。

这种伴奏具有五个声部: Chord 1、Chord 2、 Pad、 Phrase 1和Phrase 2, 按相应的按钮可以将每个声部设定为"开"或"关"。如果将所有声部关闭, 伴奏将不会发出声音。

### CHORD 1/CHORD 2

这些为节奏和弦伴奏声音。

Pad

该声部具有延音和弦,经常使用美妙的声音,如弦乐和风琴声。

### Phrase 1/Phrase 2

这些声部用于增强乐曲的各种修饰音和即兴乐句,如铜管乐组重音与和弦琵 音。

并不是所有的声部都包含伴奏数据。根据选择的节奏和节奏组,一些声 部可能是空的。

主鼓和附加鼓包含鼓和打击乐节奏模式组。将主鼓和附加鼓都关闭时,鼓 乐和打击乐不会发出声音。

一般来说,主鼓包含节奏的主声部,附加鼓包含附加的打击乐声如小手鼓。

# 3 按下[START]按钮开始播放节奏,然后演奏下键盘。

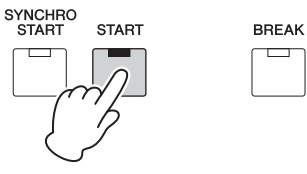

### 若要调整对伴奏设定的音量和 混响量:

在Rhythm Condition屏幕的第1页中进行设置。

### **选择需要的节奏然后在面板上再次按下相同的节奏按钮。** 将出现Rhythm Condition屏幕。

### 2 使用PAGE按钮选择第1页。

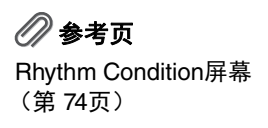

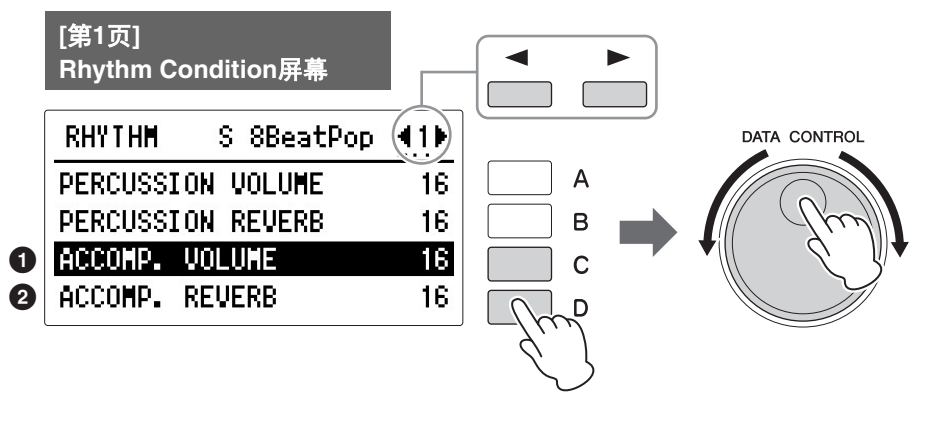

决定混响和音量设置。

### Accompaniment Volume

决定伴奏音量。 按下[C]按钮选择项目,然后使用DATA CONTROL旋钮更改设置。 **范围:** 0-24

### Accompaniment Reverb

决定对伴奏设定的混响量。混响深度 (对于整个乐器)设定为最小时,此处的 设置无效。 按下[D]按钮选择项目,然后使用DATA CONTROL旋钮更改设置。 **范围:** 0-24

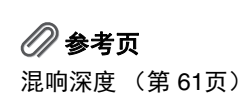

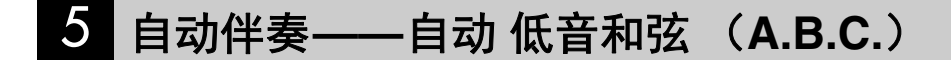

自动低音和弦(A.B.C.)功能与双排键电子琴的节奏组结合使用,可以随着您的演奏自动产生低音伴奏。将您的演奏扩展到全新领域,为您的演奏意图提供了一个全编制的背景乐队。可使用三种模式产生自动伴奏模式组。可以在A.B.C./M.O.C.屏幕中选择需要的模式。

### 若要设定A.B.C.功能:

I

按下[A.B.C./M.O.C.]按钮。

将出现A.B.C./M.O.C.屏幕。

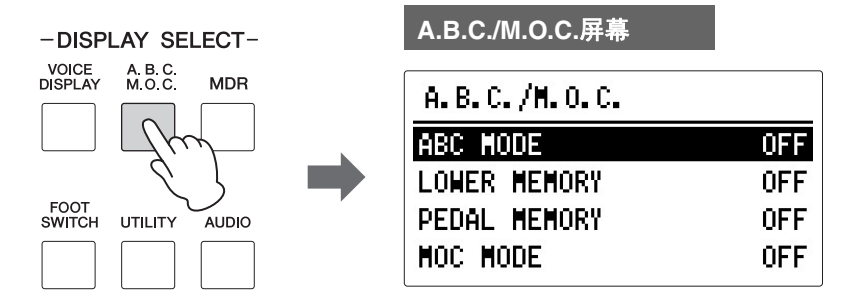

2 按下第2页中的[A]按钮调出安全列表,然后使用DATA CONTROL旋钮 选择需要的设置。

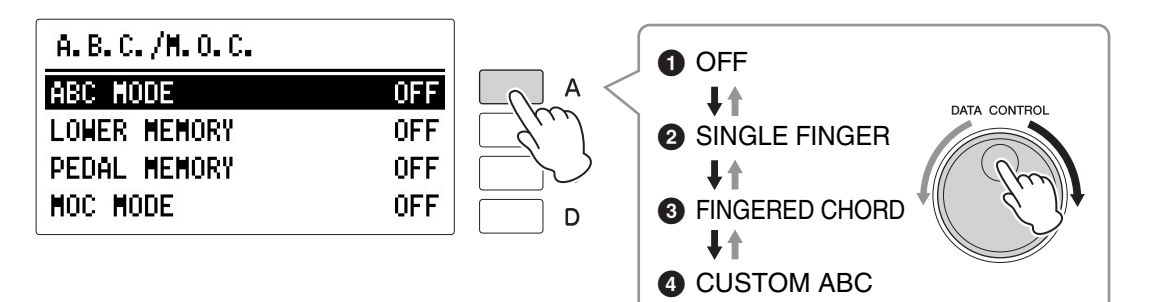

#### A.B.C.模式

顺时针旋转DATA CONTROL旋钮可以按OFF → SINGLE FINGER → FINGERED CHORD → CUSTOM ABC的顺序选择模式。逆时针旋转 DATA CONTROL旋钮,以相反顺序选择。

使用[SYNCHRO START]按钮开始节奏时,将下键盘/脚键盘注册记忆设 定为开。注册记忆关闭时,手指从下键盘或脚键盘上松开将停止节奏。 详情请参见第 84页的"记忆"。

### Off

取消自动低音和弦功能。

### **2** Single Finger

仅使用一只手指、或者最多两、三个手指演奏和弦便可产生大和弦、小和弦、 属七和弦和小七和弦。单指模式提供了最快、最简单的方法,可获得多种不同 的和弦/低音组合。无论在下键盘上的任何地方演奏,产生的和弦都将会以相同 的八度发出声音。 注

A.B.C.功能模式设定为 Single Finger或Fingered Chord时,即使演奏脚键 盘,低音声部也不会发出 声音。

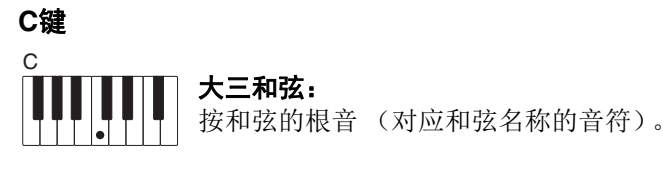

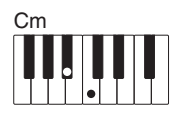

**小三和弦:** 同时按根音和其左侧的任何黑键。

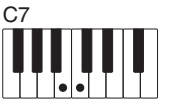

**属七和弦:** 同时按根音和其左侧的任何白键。

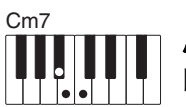

### 小七和弦:

同时按根音和其左侧的任何黑键与白键。

不使用节奏以单指和弦指法演奏为您的演奏增加全部连续和弦。

### S Fingered Chord

多指和弦模式自动为在下键盘上演奏的和弦产生低音伴奏。可以比单指弹奏模 式使用更多的和弦类型。在多指和弦模式中,演奏多指和弦时自动低音和弦功 能将自动选择适当的低音模式组。如果在下键盘中只演奏一个或两个音符、在 原演奏和弦的基础上将发出适当和弦的声音。 **注** 演奏特定和弦时 (aug、 dim7、sus4、6和m6), 请确定您演奏的最低和弦 是和弦的根音。

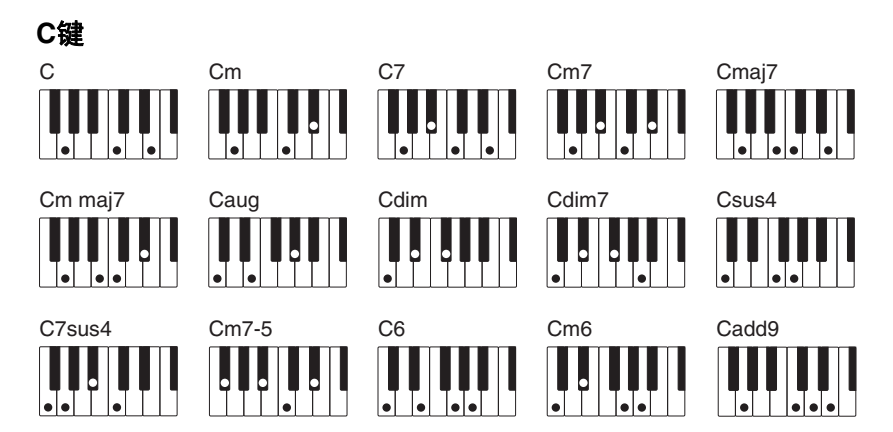

不使用节奏演奏多指和弦,可以为您的演奏添加完整的连续和弦。

### ④ A.B.C.定制

A.B.C.定制模式比多指和弦模式多一些变化。 这可让您决定在下键盘演奏和弦过程中,在脚键盘上演奏音符时在伴奏中播放 什么低音音符。

### 记忆

记忆功能是A.B.C功能中一种方便的演奏工具,可让声音随伴奏演奏时变得更流畅。在下键盘和脚键盘中分别具有该功能。使用时,将记忆功能打开,开始播放节奏并根据选定的A.B.C.模式演奏和弦和低音音符。记忆功能打开时,伴奏将持续播放,即便是松开手指(和脚)。想要更改为下一和弦时,只需演奏并松开,自动伴奏将继续随着新和弦和低音音符保持播放。这就是说,您可以短暂地演奏和弦/低音音符,并在演奏下一和弦/低音音符之前有一定的时间——您不必按住某个和弦随着伴奏继续。

A.B.C.功能关闭时(但记忆功能打开),节奏和弦和低音模式组的自动伴奏 不会发出声音,但下键盘和/或脚键盘的声音将持续直到您演奏下一个和弦/ 低音音符。

|   | A.B.C./M.O.C. |     |   |
|---|---------------|-----|---|
|   | ABC MODE      | OFF | A |
| 0 | LOWER MEMORY  | OFF | В |
| 2 | PEDAL MEMORY  | ON  | С |
|   | MOC MODE      | OFF | D |

### **1** Lower Memory

此功能设定为"开"时,播放节奏的同时,即使手指从下键盘上松开,下键盘 音色和和弦伴奏也将持续播放。 连续按下[1]按钮收在"开"和"关"之间进行切换

连续按下[B]按钮将在"开"和"关"之间进行切换。

#### **2** Pedal Memory

此功能设定为"开"时,播放节奏的同时,即使脚离开脚键盘,脚键盘音色和 低音伴奏也将持续演奏。

连续按下[C]按钮将在"开"和"关"之间进行切换。

(在单指和弦和多指和弦模式下:)此功能设定为"开"时,即使手指离开下 键盘,脚键盘音色的低音伴奏也将继续播放。

# 6 旋律和弦 (M.O.C.)

旋律和弦(M.O.C.)功能就是为上键盘上演奏的旋律自动添加和声声部。和 声是从在下键盘上演奏的和弦中——或者是从演奏的和弦中(如果使用了自 动伴奏)提取出来的。

### 若要设定M.O.C.功能:

### 】 <sub>按下[A.B.C./M.O.C.]按钮</sub>。

将出现A.B.C./M.O.C.屏幕。

|                                       | A.B.C./M.O.C.屏幕 |     |
|---------------------------------------|-----------------|-----|
| DISPLAY M.O.C. MDR                    | A.B.C./M.O.C.   |     |
| L Jm                                  | ABC MODE        | OFF |
| <  <  <  <  <  <  <  <  <  <  <  <  < | LOWER MEMORY    | OFF |
| FOOT<br>SWITCH UTILITY AUDIO          | PEDAL MEMORY    | OFF |
|                                       | MOC MODE        | OFF |

# 2 打开м.о.с.。

连续按下[D]按钮将在"开"和"关"之间进行切换。

| A.B.C./M.O.C. |     |    |
|---------------|-----|----|
| ABC MODE      | OFF | Α  |
| LOWER MEMORY  | OFF | В  |
| PEDAL MEMORY  | OFF | С  |
| MOC MODE      | ON  |    |
|               |     | Jw |

### ON:

在旋律演奏的闭合范围产生最多两个音符的和声。

### OFF:

取消旋律和弦功能。

只有上键盘音色组的音量设定为适当数值时才能听到旋律和弦。 旋律和弦不适用于主音色。

#### 节奏音序

节奏音序可让您创造出独特的节奏作品,将双排键电子琴现有的节奏与其它具有 节奏音色编程功能的双排键电子琴型号 (如ELS系列)创造出的原始节奏连接在 一起。

尽管本双排键电子琴不具备全部的节奏音序编程功能,但您可以使用下面的步骤 将四个节奏作品载入到屏幕中的音序编号[SEQ.1]—[SEQ.4]按钮中以供将来调出。 节奏音序包含节奏音序数据或下一个单元数据时,这些数据类型也可以载入到本 双排键电子琴中并进行演奏。

播放某个节奏时,无法载入注册数据中的音序数据。

┃ 将包含需要的节奏音序数据的USB闪存插入[USB TO DEVICE]端□。

# 2 按下[MDR]按钮并选择包含想要载入双排键电子琴的注册记忆的乐曲。

有关选择乐曲的详细信息,请参见第135页的第2步和第3步。

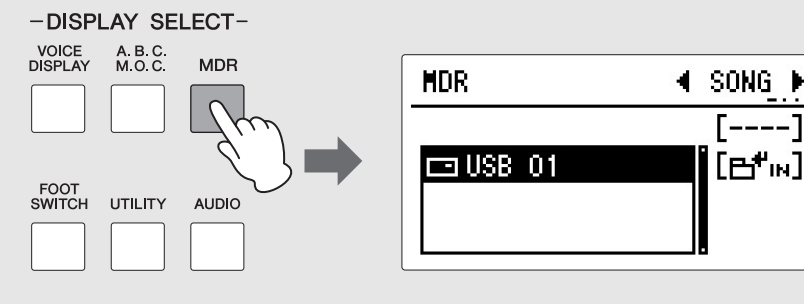

这很有必要,因为节奏音序数据在乐曲中保存为注册数据的一部分 (第147页)。

# 3 载入需要的注册记忆。

如果您需要的注册记忆在Unit 1中,按下MDR部分的[PLAY/PAUSE]按 钮载入Unit 1中的注册记忆。如果您需要的注册记忆在Unit 1以外的地 方,指定您需要的单元数,然后载入该单元。

现在节奏音序数据已经载入到音序编号[SEQ.1]-[SEQ.4]按钮中。

# 

什么是乐曲? (第134 页)

🖉 参考页

调出已录制的注册记忆 (第154页)

| 4 按下您需要的音序编号[SEQ.1]—[SEQ.4]按钮将其打开(各自的指<br>示灯亮起)。                  | <b>注</b><br>音序编号[§ |
|-------------------------------------------------------------------|--------------------|
| RHYTHM                                                            |                    |
| SEQ.1 SEQ.2 MARCH WALTZ SWING & POPS R&B 1                        |                    |
|                                                                   |                    |
|                                                                   |                    |
|                                                                   |                    |
|                                                                   |                    |
|                                                                   |                    |
| 只有设定为"廾"的音序可以播放。两个或多个节奏音序可以按数字顺<br>序连续播放。分配到SEQ.按钮的音序结束播放后,指示灯熄灭。 |                    |
| SYNCHRO<br>START START BREAK                                      |                    |
|                                                                   |                    |

注 音序编号[SEQ.1]— [SEQ.4]按钮可同时打开。

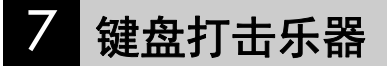

键盘打击乐器功能提供多种不同的鼓声和打击乐声,可从键盘和脚键盘中演奏。键盘打击乐器有两种不同的模式,预置和用户。预设键盘打击乐器可让您从键盘(事先分配的琴键)上演奏预设的鼓组声,而用户键盘打击乐器可让您自由地将鼓声分配到任何琴键或脚键盘上。

### 使用预设键盘打击乐器

**注** 音色的开/关状态 (第31 页)

将每种音色的音量设定为MIN,会将上键盘、下键盘和/或脚键盘音色关 闭。

**注** 将[1]和[2]两个按钮设定为 开,便可以同时演奏两种 键盘打击乐器组。 2 按下KEYBOARD PERCUSSION [1]或[2]按钮,可以打开键盘打击乐器 功能。按下[1]按钮在上/下键盘演奏打击乐声,而按下[2]按钮在脚键盘 上演奏。

将出现键盘打击乐器 (KBP) 屏幕。

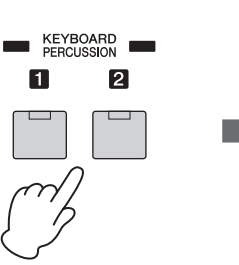

| KBP屏幕  |                |
|--------|----------------|
| KBP 1  |                |
| MENU   | PRESET 1       |
| KIT    | Wonderland Kit |
| VOLUME | 16             |
| REVERB | 16             |
|        |                |

按下KEYBOARD PERCUSSION [1]按钮可调出上/下键盘中的预置1打击 乐声,而按下[2]按钮则调出脚键盘上的预置2打击乐声。

### 3 选择需要的打击乐器组。

一共可从22种乐器中选择。

按下[B]按钮选择"KIT",然后使用DATA CONTROL旋钮选择乐器。

| KBP 1  |                |
|--------|----------------|
| MENU   | PRESET 1       |
| KIT    | Wonderland Kit |
| VOLUME | 16             |
| REVERB | 16             |

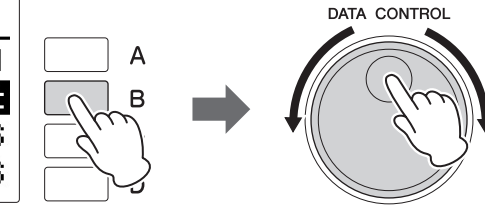

## 4 在键盘和/或脚键盘上演奏一些音符。

为各组分配的打击乐器的详情,请参见第90页上的预设键盘打击乐器一览表。

### 🖉 参考页

调出用户键盘打击乐器 (第104页)

### 更改键盘打击乐器音量/混响

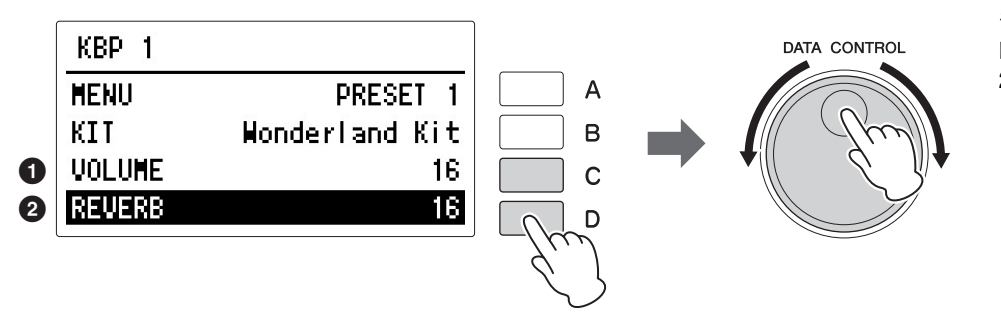

注 在此进行的键盘打击乐器 音量和混响的设置通常同 时用于键盘打击乐器1和 2。

### Volume

决定键盘打击乐器音量。 按下[C]按钮选择"VOLUME",然后使用DATA CONTROL旋钮更改设置。 **范围:** 0-24

### 2 Reverb

决定对键盘打击乐器设定的混响量。 混响深度 (对于整个乐器)设定为最小时,此处的设置无效。 按下[D]按钮选择"REVERB",然后使用DATA CONTROL旋钮更改设置。 **范围:** 0-24

# 预设键盘打击乐器一览表

表示鼓声/打击乐声及其相对应的琴键。

|                        | Wonderland Kit   |                  | EL Kit        |               |                  |                  |
|------------------------|------------------|------------------|---------------|---------------|------------------|------------------|
|                        | Preset 1 (UK)    | Preset 1 (LK)    | Preset 2 (PK) | Preset 1 (UK) | Preset 1 (LK)    | Preset 2 (PK)    |
| 01                     |                  | Laser Beam       | Thunder       |               | -                | Bass Drum Heavy  |
| C#1                    |                  | Laser Shot       | Horse         |               | -                | SD Brush Roll    |
| D1                     |                  | Water Phone      | Bass Drum     |               | -                | Snare Drum Heavy |
| D#1                    |                  | Bubble           | Footstep      |               | Claves           | SD Brush Shot 1  |
| E1                     |                  | Puddle           | Snare         |               | _                | SD Reverb 1      |
| <b>F1</b>              |                  | Thunder          | Snare Roll    |               | _                | Snare Drum Light |
| F1<br>F‡1              |                  | Shower           | Footstep      |               | Synth Tom 3      | Tom 3            |
| G1                     |                  | Beach            | Lion          |               | Concert BD       | Snare Drum Rim 1 |
| G <sup>‡</sup> 1       |                  | Stream           | Footstep      |               | Synth Tom 2      | Tom 2            |
| A1                     |                  | Footstep         | Oxen          |               | Bass Drum Heavy  | Hi-Hat Closed    |
| A <sup>‡</sup> 1       |                  | Door Squeak      | Footstep      |               | Synth Tom 1      | Tom 1            |
| B1                     |                  | Door Slam        | Door Slam     |               | Bass Drum Light  | Hi-Hat Open      |
| <u></u>                | Bass Drum        | Bass Drum        | Big Clock     | -             | Snare Drum Heavy | Ride Cymbal 1    |
| C#2                    | Gran Cassa       | Gran Cassa       | Footstep      | -             | SD Brush Roll    | Synth Tom 3      |
| D2                     | Tom 2            | Tom 2            | Starship      | -             | Snare Drum Heavy | Crash Cymbal 1   |
| D#2                    | Tom 1            | Tom 1            | Footstep      | _             | SD Brush Shot 1  | Synth Tom 2      |
| E2                     | Snare            | Snare            | Train         | -             | SD Reverb 1      | Orchestra Cymbal |
| 50                     | Snare Roll       | Snare Roll       | Car Crash     | _             | Snare Drum Light | -                |
| F2<br>F <sup>‡</sup> 2 | Hi-Hat Closed    | Hi-Hat Closed    | Footstep      | _             | Tom 3            | Synth Tom 1      |
| G2                     | Cymbal           | Cymbal           | Puddle        | _             | Snare Drum Rim 1 | -                |
| G#2                    | Hi-Hat Open      | Hi-Hat Open      |               | _             | Tom 2            |                  |
| A2                     | Tambourine       | Tambourine       |               | _             | Hi-Hat Closed    |                  |
| A#2                    | Finger Snap      | Finger Snap      |               | _             | Tom 1            |                  |
| B2                     | Castanet         | Castanet         |               | _             | Hi-Hat Open      |                  |
| <u></u>                | Triangle Mute    | Triangle Mute    |               | _             | Ride Cymbal 1    |                  |
| C <sup>‡</sup> 3       | Wood Block L     | Wood Block L     |               | _             | Orch Snare Drum  |                  |
| D3                     | Triangle Open    | Triangle Open    |               | _             | Crash Cymbal 1   |                  |
|                        | Wood Block H     | Wood Block H     |               | _             | Snare Drum Boll  |                  |
| E3                     | Hand Clap        | Hand Clap        |               | _             | Orchestra Cymbal |                  |
| 50                     | Jingle Bells     | Jingle Bells     |               | _             | Orch Cymbal Boll |                  |
| F3<br>E#3              | Bell Tree        | Bell Tree        |               | _             | Triangle Mute    |                  |
| G3                     | Alarm Bell       | Alarm Bell       |               | -             | Tambourine       |                  |
| G#3                    | Train            | Train            |               | -             | Triangle Open    |                  |
| A3                     | Horn 1           | Horn 1           |               | -             | Castanet         |                  |
| A#3                    | Horn 2           | Horn 2           |               | -             | Cowbell 1        |                  |
| В3                     | Siren            | Siren            |               | -             | Timbale 1 Low    |                  |
| C1                     | CarEngn Ignition | CarEngn Ignition |               | -             | Timbale 1 High   |                  |
| C4                     | Car Crash        | Car Crash        |               | -             | Wood Block Low   |                  |
| D4                     | Helicopter       | Helicopter       |               | -             | Conga Low        |                  |
| D#4                    | Starship         | Starship         |               | -             | Wood Block High  |                  |
| E4                     | Sheep            | Sheep            |               | _             | Conga High       |                  |
| E4                     | Goat             | Goat             |               | -             | Bongo Low        |                  |
| F4                     | Oxen             | Oxen             |               | -             | Agogo Low        |                  |
| G4                     | Whinny           | Whinny           |               | -             | Bongo High       |                  |
| G‡4                    | Horse            | Horse            |               | -             | Agogo High       |                  |
| A4                     | Lion             | Lion             |               | -             | Cuica Low        |                  |
| A#4                    | Dog              | Dog              |               | -             | Hand Claps       |                  |
| B4                     | Cat              | Cat              |               | -             | Cuica High       |                  |
| C5                     | Hen              | Hen              |               | -             | Shaker           |                  |
| C\$                    | Owl              |                  |               | -             |                  |                  |
| D5                     | Insects          |                  |               | _             |                  |                  |
| D#5                    | Frog             |                  |               | -             |                  |                  |
| E5                     | Tweet 1          |                  |               | -             |                  | -                |
| Fr                     | Tweet 2          |                  |               | -             |                  |                  |
| гэ<br>Е‡5              | Cuckoo Clock     |                  |               | -             |                  | -                |
| G5                     | Big Clock        |                  |               | -             |                  | -                |
| G‡5                    | Bell             |                  |               | -             |                  |                  |
| A5                     | Telephone        |                  |               | -             |                  | -                |
| A‡5                    | Camera           |                  |               | -             |                  | -                |
| B5                     | Gnaw             |                  |               | -             |                  | -                |
| C6                     | Applause         |                  |               | -             |                  | -                |
|                        |                  |                  |               |               |                  |                  |

. . . . . . . . . .

. . . . . . . . . . . . . . .

|                  |                 | Standard Kit 1  |                 |                 | Standard Kit 2   |                  |  |
|------------------|-----------------|-----------------|-----------------|-----------------|------------------|------------------|--|
|                  | Preset 1 (UK)   | Preset 1 (LK)   | Preset 2 (PK)   | Preset 1 (UK)   | Preset 1 (LK)    | Preset 2 (PK)    |  |
| C1               |                 | -               | Kick            |                 | -                | Kick Short       |  |
| C <sup>#</sup> 1 |                 | Surdo Mute      | Side Stick      |                 | Surdo Mute       | Side Stick Light |  |
| D1               |                 | Surdo Open      | Snare           |                 | Surdo Open       | Snare Short      |  |
| D#1              |                 | HiQ             | Hand Clap       |                 | HiQ              | Hand Clap        |  |
| E1               |                 | Whip Slap       | Snare Tight     |                 | Whip Slap        | Snare Tight H    |  |
| <b>F</b> 4       |                 | Scratch H       | Floor Tom L     |                 | Scratch H        | Floor Tom L      |  |
| F1 E#1           |                 | Scratch L       | Hi-Hat Closed   |                 | Scratch L        | Hi-Hat Closed    |  |
| G1               |                 | Finger Snap     | Floor Tom H     |                 | Finger Snap      | Floor Tom H      |  |
| G#1              |                 | Click Noise     | Hi-Hat Pedal    |                 | Click Noise      | Hi-Hat Pedal     |  |
| A1               |                 | Metronome Click | Low Tom         |                 | Metronome Click  | Low Tom          |  |
| Δ‡1              |                 | Metronome Bell  | Hi-Hat Open     |                 | Metronome Bell   | Hi-Hat Open      |  |
| B1               |                 | Sea Click L     | Mid Tom L       |                 | Sea Click L      | Mid Tom L        |  |
|                  | -               | Sea Click H     | Mid Tom H       | -               | Sea Click H      | Mid Tom H        |  |
| C#2              | _               | Brush Tap       | Crash Cymbal 1  | _               | Brush Tap        | Crash Cymbal 1   |  |
| D2               | _               | Brush Swirl     | High Tom        | _               | Brush Swirl      | High Tom         |  |
| D#2              |                 | Brush Slan      | Ride Cymbal 1   | _               | Brush Slap       | Ride Cymbal 1    |  |
| E2               |                 | Brush Tan Swirl | Chinese Cymbal  |                 | Brush Tan Swirl  | Chinese Cymbal   |  |
|                  |                 | Snare Boll      | Bide Cymbal Cup | _               | Snare Boll       | Bide Cymbal Cup  |  |
| F2               |                 | Castanet        | Tambourine      | _               | Castanet         | Tambourine       |  |
| 62               |                 | Snare Soft      | Splash Cymbal   |                 | Snare Soft 2     | Splash Cymbal    |  |
| Gž2              |                 | Sticks          | opiasii oyinbai | _               | Sticks           | opiasir oymbai   |  |
| A2               |                 | Kick Soft       |                 | _               | Kick Soft        |                  |  |
| A#2              |                 | Open Rim Shot   |                 |                 | Open Rim Shot H  |                  |  |
| B2               |                 | Kick Tight      |                 | _               | Kick Tight       |                  |  |
|                  | Bongo H         | Kick            |                 | Bongo H         | Kick Short       |                  |  |
| C3               | Bongo I         | Side Stick      |                 | Bongo I         | Side Stick Light |                  |  |
| 013              | Conga H Mute    | Snare           |                 | Conga H Mute    | Share Short      |                  |  |
| D12              | Conga H Open    | Hand Clan       |                 | Conga H Open    | Hand Clan        |                  |  |
| E3               | Conga I         | Snare Tight     |                 | Conga I         | Spare Tight H    |                  |  |
|                  | Timbale H       | Eloor Tom I     |                 | Timbale H       | Eloor Tom I      |                  |  |
| F3 E#3           | Timbale I       | Hi-Hat Closed   |                 | Timbale I       | Hi-Hat Closed    |                  |  |
| G3               | Agogo H         | Floor Tom H     |                 | Agogo H         | Floor Tom H      |                  |  |
| Gła              | Agogo I         | Hi-Hat Pedal    |                 | Aaoao I         | Hi-Hat Pedal     |                  |  |
| A3               | Cabasa          | Low Tom         |                 | Cabasa          | Low Tom          |                  |  |
| A#3              | Maracas         | Hi-Hat Open     |                 | Maracas         | Hi-Hat Open      |                  |  |
| В3               | Samba Whistle H | Mid Tom L       |                 | Samba Whistle H | Mid Tom L        |                  |  |
| C1               | Samba Whistle L | Mid Tom H       |                 | Samba Whistle L | Mid Tom H        |                  |  |
| C4               | Guiro Short     | Crash Cymbal 1  |                 | Guiro Short     | Crash Cymbal 1   |                  |  |
| D4               | Guiro Lona      | High Tom        |                 | Guiro Long      | High Tom         |                  |  |
| D#4              | Claves          | Ride Cymbal 1   |                 | Claves          | Ride Cymbal 1    |                  |  |
| E4               | Wood Block H    | Chinese Cymbal  |                 | Wood Block H    | Chinese Cymbal   |                  |  |
| E4               | Wood Block L    | Ride Cymbal Cup |                 | Wood Block L    | Ride Cymbal Cup  |                  |  |
| F4 F\$4          | Cuica Mute      | Tambourine      |                 | Cuica Mute      | Tambourine       |                  |  |
| G4               | Cuica Open      | Splash Cymbal   |                 | Cuica Open      | Splash Cymbal    |                  |  |
| G#4              | Triangle Mute   | Cowbell         |                 | Triangle Mute   | Cowbell          |                  |  |
| A4               | Triangle Open   | Crash Cymbal 2  |                 | Triangle Open   | Crash Cymbal 2   |                  |  |
| A‡4              | Shaker          | Vibraslap       |                 | Shaker          | Vibraslap        |                  |  |
| B4               | Jingle Bells    | Ride Cymbal 2   |                 | Jingle Bells    | Ride Cymbal 2    |                  |  |
| C5               | Bell Tree       | -               |                 | Bell Tree       | -                |                  |  |
| C#5              | -               |                 |                 | -               |                  |                  |  |
| D5               | -               |                 |                 | -               |                  |                  |  |
| D#5              | -               |                 |                 | -               |                  |                  |  |
| E5               | -               |                 |                 | -               |                  |                  |  |
| F5               | _               |                 |                 | -               |                  |                  |  |
| F#5              | -               |                 |                 | -               |                  |                  |  |
| G5               | -               |                 |                 | -               |                  |                  |  |
| G <sup>#</sup> 5 | -               |                 |                 | -               |                  |                  |  |
| A5               | -               |                 |                 | -               |                  |                  |  |
| A#5              | -               |                 |                 | -               |                  |                  |  |
| B5               | -               |                 |                 | -               |                  |                  |  |
| C6               | -               |                 |                 | -               |                  |                  |  |

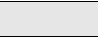

4

节奏 / 键盘打击乐器

|                     | Hit Kit         |                  |                  | Room Kit                |                  |                  |
|---------------------|-----------------|------------------|------------------|-------------------------|------------------|------------------|
|                     | Preset 1 (UK)   | Preset 1 (LK)    | Preset 2 (PK)    | Preset 1 (UK)           | Preset 1 (LK)    | Preset 2 (PK)    |
| C1                  |                 | -                | Kick Tight H     |                         | -                | Kick             |
| C#1                 |                 | Surdo Mute       | Stick Ambient    |                         | Surdo Mute       | Side Stick       |
| D1                  |                 | Surdo Open       | Snare Ambient    |                         | Surdo Open       | Snare Snappy     |
| D <sup>‡</sup> 1    |                 | Hi Q             | Hand Clap        |                         | Hi Q             | Hand Clap        |
| E1                  |                 | Whip Slap        | Snare Tight 2    |                         | Whip Slap        | Snare Tight Snap |
| F1                  |                 | Scratch H        | Hybrid Tom 1     |                         | Scratch H        | Tom Room 1       |
| F <sup>‡</sup> 1    |                 | Scratch L        | Hi-Hat Closed 2  |                         | Scratch L        | Hi-Hat Closed    |
| G1                  |                 | Finger Snap      | Hybrid Tom 2     |                         | Finger Snap      | Tom Room 2       |
| G <sup>‡</sup> 1    |                 | Click Noise      | Hi-Hat Pedal 2   |                         | Click Noise      | Hi-Hat Pedal     |
| A1                  |                 | Metronome Click  | Hybrid Tom 3     |                         | Metronome Click  | Tom Room 3       |
| A#1                 |                 | Metronome Bell   | Hi-Hat Open 2    |                         | Metronome Bell   | Hi-Hat Open      |
| B1                  |                 | Seq Click L      | Hybrid Tom 4     |                         | Seq Click L      | Tom Room 4       |
| C2                  | -               | Seq Click H      | Hybrid Tom 5     | -                       | Seq Click H      | Tom Room 5       |
| C‡2                 | -               | Brush Tap        | Crash Cymbal 1   | -                       | Brush Tap        | Crash Cymbal 1   |
| D2                  | -               | Brush Swirl      | Hybrid Tom 6     | -                       | Brush Swirl      | Tom Room 6       |
| D#2                 | -               | Brush Slap       | Ride Cymbal 1    | -                       | Brush Slap       | Ride Cymbal 1    |
| E2                  | -               | Brush Tap Swirl  | Chinese Cymbal   | -                       | Brush Tap Swirl  | Chinese Cymbal   |
| F2                  | -               | Snare Roll       | Ride Cymbal Cup  | -                       | Snare Roll       | Ride Cymbal Cup  |
| F‡2                 | _               | Castanet         | Tambourine Light | -                       | Castanet         | Tambourine       |
| G2                  | -               | Snare Electro    | Splash Cymbal    | -                       | Snare Soft       | Splash Cymbal    |
| G <sup>‡</sup> 2    | -               | Sticks           |                  | -                       | Sticks           |                  |
| A2                  | -               | Kick Light L     |                  | -                       | Kick Soft        |                  |
| B2 A <sup>‡</sup> 2 | -               | Snare Pitched    |                  | -                       | Open Rim Shot    |                  |
| DL                  | -               | KICK Wet         |                  | -                       |                  |                  |
| C3                  | Bongo H         | KICK LIGHT H     |                  | Bongo H                 | KICK             |                  |
| C#3                 | Bongo L         | Stick Ambient    |                  | Bongo L<br>Congo H Muto | Side Stick       |                  |
| D3                  |                 |                  |                  |                         | Jond Clop        |                  |
| E3                  | Conga I         | Spare Tight 2    |                  | Conga I                 | Spara Tight Span |                  |
|                     | Timbala H       | Uvbrid Tom 1     | -                |                         | Tom Poom 1       |                  |
| F3                  | Timbale I       | Hi-Hat Closed 2  |                  | Timbale I               | Hi-Hat Closed    |                  |
| 63                  | Agogo H         | Hybrid Tom 2     |                  |                         | Tom Boom 2       |                  |
| Gła                 | Agogo I         | Hi-Hat Pedal 2   |                  | Agogo I                 | Hi-Hat Pedal     |                  |
| <br>∆3              | Cabasa          | Hybrid Tom 3     |                  | Cabasa                  | Tom Boom 3       |                  |
| A‡3                 | Maracas         | Hi-Hat Open 2    |                  | Maracas                 | Hi-Hat Open      |                  |
| B3                  | Samba Whistle H | Hybrid Tom 4     |                  | Samba Whistle H         | Tom Room 4       |                  |
| 64                  | Samba Whistle L | Hybrid Tom 5     |                  | Samba Whistle L         | Tom Room 5       |                  |
| C <sup>#</sup>      | Guiro Short     | Crash Cymbal 1   |                  | Guiro Short             | Crash Cymbal 1   |                  |
| D4                  | Guiro Long      | Hybrid Tom 6     |                  | Guiro Long              | Tom Room 6       |                  |
| D <sup>#</sup> 4    | Claves          | Ride Cymbal 1    |                  | Claves                  | Ride Cymbal 1    |                  |
| E4                  | Wood Block H    | Chinese Cymbal   |                  | Wood Block H            | Chinese Cymbal   |                  |
| F4                  | Wood Block L    | Ride Cymbal Cup  |                  | Wood Block L            | Ride Cymbal Cup  |                  |
| F‡4                 | Cuica Mute      | Tambourine Light |                  | Cuica Mute              | Tambourine       |                  |
| G4                  | Cuica Open      | Splash Cymbal    |                  | Cuica Open              | Splash Cymbal    |                  |
| G <sup>‡</sup> 4    | Triangle Mute   | Cowbell          |                  | Triangle Mute           | Cowbell          |                  |
| A4                  | Triangle Open   | Crash Cymbal 2   |                  | Triangle Open           | Crash Cymbal 2   |                  |
| A#4                 | Shaker          | Vibraslap        |                  | Shaker                  | Vibraslap        |                  |
| В4                  | Jingle Bells    | Ride Cymbal 2    |                  | Jingle Bells            | Ride Cymbal 2    |                  |
| C5                  | Bell Tree       | -                |                  | Bell Tree               | -                |                  |
| C#5                 | -               |                  |                  | -                       |                  |                  |
| D5                  | -               |                  |                  | -                       |                  |                  |
| D <sup>#</sup> 5    | -               |                  |                  | -                       |                  |                  |
| E0                  | -               |                  |                  | -                       |                  |                  |
| F5                  | -               |                  |                  | -                       |                  |                  |
| F <sup>‡</sup> 5    | -               |                  |                  | -                       |                  |                  |
| G5                  | -               |                  |                  | -                       |                  |                  |
| G <sup>#5</sup>     | -               |                  |                  | -                       |                  |                  |
| A5                  | -               |                  |                  | -                       |                  |                  |
| A <sup>‡</sup> 5    | -               |                  |                  | -                       |                  |                  |
|                     | -               |                  |                  | -                       |                  |                  |
| U6                  | -               |                  |                  | -                       |                  |                  |

|                  |                 | Rock Kit         |                  |                 | Electro Kit     |                 |  |
|------------------|-----------------|------------------|------------------|-----------------|-----------------|-----------------|--|
|                  | Preset 1 (UK)   | Preset 1 (LK)    | Preset 2 (PK)    | Preset 1 (UK)   | Preset 1 (LK)   | Preset 2 (PK)   |  |
| C1               |                 | -                | Kick Gate        |                 | -               | Kick Gate Heavy |  |
| C#1              |                 | Surdo Mute       | Side Stick       |                 | Surdo Mute      | Side Stick      |  |
| D1               |                 | Surdo Open       | Snare Rock       |                 | Surdo Open      | Snare Noisy 2   |  |
| D#1              |                 | HiQ              | Hand Clap        |                 | HiQ             | Hand Clap       |  |
| E1               |                 | Whin Slap        | Snare Bock Tight |                 | Whin Slap       | Snare Noisy 3   |  |
| E4               |                 | Scratch H        | Tom Bock 1       |                 | Scratch H       | Tom Electro 1   |  |
| F1 E#1           |                 | Scratch L        | Hi-Hat Closed    |                 | Scratch L       | Hi-Hat Closed   |  |
| G1               |                 | Finger Snap      | Tom Bock 2       |                 | Finger Snap     | Tom Electro 2   |  |
| G#1              |                 | Click Noise      | Hi-Hat Pedal     |                 | Click Noise     | Hi-Hat Pedal    |  |
| A1               |                 | Metronome Click  | Tom Rock 3       |                 | Metronome Click | Tom Electro 3   |  |
| A#1              |                 | Metronome Bell   | Hi-Hat Open      |                 | Metronome Bell  | Hi-Hat Open     |  |
| B1               |                 | Seq Click L      | Tom Rock 4       |                 | Seq Click L     | Tom Electro 4   |  |
| C2               | -               | Seq Click H      | Tom Rock 5       | -               | Seq Click H     | Tom Electro 5   |  |
| C#2              | -               | Brush Tap        | Crash Cymbal 1   | -               | Brush Tap       | Crash Cymbal 1  |  |
| D2               | -               | Brush Swirl      | Tom Rock 6       | -               | Brush Swirl     | Tom Electro 6   |  |
| D#2              | -               | Brush Slap       | Ride Cymbal 1    | -               | Brush Slap      | Ride Cymbal 1   |  |
| E2               | -               | Brush Tap Swirl  | Chinese Cymbal   | -               | Reverse Cymbal  | Chinese Cymbal  |  |
| F2               | -               | Snare Roll       | Ride Cymbal Cup  | -               | Snare Roll      | Ride Cymbal Cup |  |
| F <sup>‡</sup> 2 | -               | Castanet         | Tambourine       | -               | Hi Q 2          | Tambourine      |  |
| G2               | -               | Snare Noisy      | Splash Cymbal    | -               | Snare Snap Elec | Splash Cymbal   |  |
| G#2              | -               | Sticks           |                  | -               | Sticks          |                 |  |
| A2               | -               | Kick Soft        |                  | -               | Kick 3          |                 |  |
| A#2              | -               | Open Rim Shot    |                  | -               | Open Rim Shot   |                 |  |
| B2               | -               | Kick 2           |                  | -               | Kick Gate       |                 |  |
| С3               | Bongo H         | Kick Gate        |                  | Bongo H         | Kick Gate Heavy |                 |  |
| C#3              | Bongo L         | Side Stick       |                  | Bongo L         | Side Stick      |                 |  |
| D3               | Conga H Mute    | Snare Rock       |                  | Conga H Mute    | Snare Noisy 2   |                 |  |
| D#3              | Conga H Open    | Hand Clap        |                  | Conga H Open    | Hand Clap       |                 |  |
| E3               | Conga L         | Snare Rock Tight |                  | Conga L         | Snare Noisy 3   |                 |  |
| F3               | Timbale H       | Tom Rock 1       |                  | Timbale H       | Tom Electro 1   |                 |  |
| F#3              | Timbale L       | HI-Hat Closed    |                  | l imbale L      | HI-Hat Closed   |                 |  |
| G3               | Agogo H         | IOM ROCK 2       |                  | Agogo H         | Iom Electro 2   |                 |  |
| G#3              | Agogo L         | HI-Hat Pedal     |                  | Agogo L         | HI-Hat Pedal    |                 |  |
| A3               | Cabasa          | IOM ROCK 3       |                  | Cabasa          | Iom Electro 3   |                 |  |
| B3               | Maracas         | HI-Hat Open      |                  | Maracas         | HI-Hat Open     |                 |  |
|                  | Samba Whistle I | Tom Pock 5       |                  | Samba Whistle I | Tom Electro 5   | -               |  |
| C4               | Guiro Short     | Crash Cymbal 1   |                  | Guiro Short     | Crash Cymbal 1  |                 |  |
| D4               | Guiro Long      | Tom Bock 6       |                  | Guiro Long      | Tom Electro 6   |                 |  |
|                  | Claves          | Ride Cymbal 1    |                  | Claves          | Ride Cymbal 1   |                 |  |
| E4               | Wood Block H    | Chinese Cymbal   |                  | Wood Block H    | Chinese Cymbal  |                 |  |
|                  | Wood Block I    | Bide Cymbal Cup  |                  | Wood Block I    | Bide Cymbal Cup |                 |  |
| F4               | Cuica Mute      | Tambourine       |                  | Scratch H 2     | Tambourine      |                 |  |
| G4               | Cuica Open      | Splash Cymbal    |                  | Scratch L 2     | Splash Cymbal   |                 |  |
| G#4              | Triangle Mute   | Cowbell          |                  | Triangle Mute   | Cowbell         |                 |  |
| A4               | Triangle Open   | Crash Cymbal 2   |                  | Triangle Open   | Crash Cymbal 2  |                 |  |
| A#4              | Shaker          | Vibraslap        |                  | Shaker          | Vibraslap       |                 |  |
| B4               | Jingle Bells    | Ride Cymbal 2    |                  | Jingle Bells    | Ride Cymbal 2   |                 |  |
| C5               | Bell Tree       | -                |                  | Bell Tree       | -               |                 |  |
| C#5              | -               |                  |                  | -               |                 |                 |  |
| D5               | -               |                  |                  | -               |                 |                 |  |
| D#5              | -               |                  |                  | -               |                 |                 |  |
| E5               | -               |                  |                  | -               |                 |                 |  |
| F5               | -               |                  |                  | -               |                 |                 |  |
| F <sup>‡</sup> 5 | -               |                  |                  | -               |                 |                 |  |
| G5               | -               |                  |                  | -               |                 |                 |  |
| G#5              | -               |                  |                  | -               |                 |                 |  |
| A5               | -               |                  |                  | -               |                 |                 |  |
| A#5              | -               |                  |                  | -               |                 |                 |  |
| 00               | -               |                  |                  | -               |                 |                 |  |
| C6               | -               |                  |                  | -               |                 |                 |  |

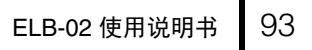

: 7

| Preset 1 (LK)         Preset 1 (LK)         Preset 1 (LK)         Preset 1 (LK)         Preset 1 (LK)         Preset 1 (LK)         Preset 2 (PK)                                                                                                    |                  | Analog Kit          |                  |                  | Dance Kit           |                  |                  |  |
|----------------------------------------------------------------------------------------------------|------------------|---------------------|------------------|------------------|---------------------|------------------|------------------|--|
| Product         Product         Sche Sick Aug         Product         Sche Sick Aug           Product         Sche Sick Aug         Net Durne 2         Sick Sick Aug           Product         Sche Sick Aug         Net Durne 2         Sick Sick Aug           Product         Sick Sick Aug         Net Durne 2         Sick Sick Aug           Product         Net Sick Sick Aug         Net Durne 2         Sick Sick Aug           Product         Sick Sick Aug         Sick Sick Aug         Sick Sick Aug           Product         Sick Sick Aug         Sick Sick Aug         Sick Sick Aug           Product         Cick Noise         Hal Cose Aug 2         Cick Noise         Hal Cose Aug 2           Product         Cick Noise         Hal Cose Aug 2         Cick Noise         Hal Cose Aug 2           Product         Cick Noise         Hal Cose Aug 2         Cick Noise         Hal Cose Aug 2           Product         Metrorrow Sick Tor Awarg 2         Cick Noise         Hal Cose Aug 2         Cick Noise         Hal Cose Aug 2           Product         Hal Cose Aug 2         Cick Noise         Hal Cose Aug 2         Cick Noise         Hal Cose Aug 2           Product         Hal Cose Aug 2         Cick Noise         Hal Cose Aug 2         Cick Noise         Hal Cose                                                                                                    |                  | Preset 1 (UK)       | Preset 1 (LK)    | Preset 2 (PK)    | Preset 1 (UK)       | Preset 1 (LK)    | Preset 2 (PK)    |  |
| or         or         such Mue         Sate Anig         such Chan         Sate Anig           I         I         I         Nick Chan         Nick Chan         Nick Chan         Nick Chan         Nick Chan           I         I         I         Nick Chan         Nick Chan         Nick Chan         Nick Chan         Nick Chan           I         I         Scrieb I have         Scrieb I have         Nick Chan         Scrieb I have         Nick Chan         Nick Chan         Nick Cha                                                                                                    | C1               |                     | -                | Kick Analog      |                     | -                | Kick Techno      |  |
| Pri         Fiel         Starte Oppon         Starte Aulog         Note Name Aulog         Note Name Aulog         Note N                                                                                                    | C <sup>♯</sup> 1 |                     | Surdo Mute       | Side Stick Anlg  |                     | Kick Dance 1     | Side Stick Anlg  |  |
| H 0         H 0         H 0         Dunc Gup         H 0         Dunc Gup         State Durc         H 0         Dunc Gup         State Durc         H 0         State Durc         H 0         Durc Durc         State Durc         H 0         Durc Durc         State Durc         H 0         Durc Durc         State Durc         H 0         Durc Durc         State Durc         H 0         Durc Durc         State Durc         H 0         Durc Durc         State Durc         State Durc                                                                                                    | D1               |                     | Surdo Open       | Snare Analog     |                     | Kick Dance 2     | Snare Clap       |  |
| I     Numbing     Same Ansing 2     Num Ansing 2     Num Ansing 2     Num Ansing 2     Same Dance 1     Tom Dance 1       I     Same Dance 1     Same Dance 1     Tom Dance 1     Tom Dance 1     Tom Dance 1       I     Same Dance 1     Same Dance 1     Tom Dance 1     Tom Dance 1       I     Same Dance 1     Same Dance 1     Tom Dance 3       I     Same Dance 1     Tom Dance 3     Tom Dance 3       I     Same Dance 1     Tom Dance 3     Tom Dance 3       I     Same Dance 1     Tom Dance 3     Tom Dance 3       I     Same Dance 1     Tom Dance 3     Tom Dance 3       I     Same Dance 1     Tom Dance 3     Tom Dance 3       I     Same Dance 1     Tom Dance 3     Tom Dance 3       I     Same Dance 1     Tom Dance 3     Tom Dance 3       I     Same Dance 1     Tom Dance 3     Tom Dance 3       I     Same Dance 1     Tom Dance 3     Tom Dance 3       I     Same Dance 1     Tom Dance 3     Tom Dance 3       I     Same Dance 1     Tom Dance 3     Tom Dance 3       I     Same Dance 1     Tom Dance 3     Tom Dance 3       I     Same Dance 1     Tom Dance 3     Tom Dance 3       I     Same Dance 1     Tom Dan                                                                                                    | D <sup>#</sup> 1 |                     | Hi Q             | Hand Clap        |                     | Hi Q             | Dance Clap       |  |
| Pi         Stanth Pi Making 1         Stanth Pi Making 1         Stanth Pi Making 1         Stanth Pi Making 1         Stanth Pi Making 1         Stanth Pi Making 1           Image 1         Stanth I         Hal Close Alug 2         Image 3         Finger Sup 0         Tom Damea 2           Image 1         Stanth I         Hal Close Alug 2         Image 3         Image 3         Image 3           Image 1         Materran Bal 1         Materran Bal 1         Materran Bal 1         Image 3         Image 3         Image                                                                                                    | E1               |                     | Whip Slap        | Snare Analog 2   |                     | Whip Slap        | Snare Dry        |  |
| Per         Scalab Age         Scalab Age         Scalab Age         Heila Close Ariag           Per         Feger Scap         Tom Scape 2         Feger Scap         Form Scap         Form Scap         For                                                                                                    | F1               |                     | Scratch H        | Tom Analog 1     |                     | Scratch Dance 1  | Tom Dance 1      |  |
| Pines Same     Finger Same     Finder Same     Finder Same     Finder Same       M     Cick Noise     Hal Close Anig 3     Cick Noise     Nance Perc 1     Nance Perc 1       M     Mathematic Same     Same Close Anig 3     Cick Naise     Nance Perc 1     Nance Perc 1       M     Same Anisky 4     Same Anisky 4     Cick Naise     Nance Perc 1     Nance Perc 1       M     Same Anisky 4     Same Anisky 4     Cick Naise     Nance Perc 1     Nance Perc 1       M     Same Anisky 4     Same Anisky 4     Cick Naise     Nance Perc 1     Nance Perc 1       M     Same Anisky 4     Same Anisky 4     Same Anisky 4     Same Anisky 4     Same Anisky 4       M     Same Anisky 4     Same Anisky 4     Same Anisky 4     Same Anisky 4     Same Anisky 4       M     Same Anisky 4     Same Anisky 4     Same Anisky 4     Same Anisky 4     Same Anisky 4       M     Same Anisky 4     Same Anisky 4     Same Anisky 4     Same Anisky 4     Same Anisky 4       M     Same Anisky 4     Same Anisky 4     Same Anisky 4     Same Anisky 4     Same Anisky 4       M     Same Anisky 4     Same Anisky 4     Same Anisky 4     Same Anisky 4     Same Anisky 4       M     Same Anisky 4     Same Anisky 4     Same Anisky 4 <t< th=""><th>F#1</th><td></td><td>Scratch L</td><td>Hat Close Analog</td><td></td><td>Scratch Dance 2</td><td>Hi-Hat Closed 3</td></t<>                                                                                                    | F#1              |                     | Scratch L        | Hat Close Analog |                     | Scratch Dance 2  | Hi-Hat Closed 3  |  |
| eff         Cick Nose         Marchane Cick         Text Cick Ang 2         Cick Nose         Marchane Cick         Text Ang 2         Cick Nose         Marchane Cick         Text Ang 2         Cick Nose         Marchane Cick Nose         Marchane Cick Nose </th <th>G1</th> <td></td> <td>Finger Snap</td> <td>Tom Analog 2</td> <td></td> <td>Finger Snap</td> <td>Tom Dance 2</td>                                                                                                    | G1               |                     | Finger Snap      | Tom Analog 2     |                     | Finger Snap      | Tom Dance 2      |  |
| A1     A1     Metrome Cick     Iom Analog 3     Dance Pero 1     Moreare Dance 1     Moreare Dance 1       B1     Seq Dick 1     Tom Analog 4     Dance Pero 2     Tom Dance 5       C2     Seq Dick 1     Tom Analog 4     Dance Pero 2     Tom Dance 5       C3     Seq Dick 1     Tom Analog 4     Dance Pero 2     Tom Dance 5       C4     C4     Seq Dick 1     Tom Analog 5      Hind Cana 1       C4     C4     Brais Swit     Tom Analog 5      Hind Cana 1       C4     C4     Brais Swit     Tom Analog 5      Hind Cana 1     Domes 6       C4     C4     Reverse Ornal 1      Hind Cana 1     Domes 6     Domes 6       C4     C4     Reverse Ornal 1     Reverse Ornal 1     Domes 6     Domes 6       C4     C4     Reverse Ornal 1     Reverse Ornal 1     Domes 6     Domes 6       C4     C4     Seq Dick 1     Brain Swit     Seq Dick 1     Domes 6       C4     C4     Seq Dick 1     Brain Swit     Seq Dick 1     Domes 6       C4     C4     Seq Dick 1     Brain Swit     Domes 6     Domes 6       C4     C4     Seq Dick 1     Brain Swit     Domes 7     Domes 7     Domes 6   <                                                                                                    | G <sup>‡</sup> 1 |                     | Click Noise      | Hat Close Anlg 2 |                     | Click Noise      | Hat Close Anlg 3 |  |
| Art         Metrocome Bell         Har Open Analog         Reverse Dance 1         Hirtar Open 3 main           C2         OPE         Iman Manog 4         Dom Analog 4         Dom Analog 5         Iman Manog 1         Dom Dance 4           C2         OPE         Iman Manog 1         Carab Analog 1         Orm Dance 4         Dom Dance 4           C2         OPE         Iman Manog 1         Carab Analog 1         Orm Dance 4         Dom Dance 4           C2         OPE         Iman Manog 1         Carab Analog 1         Imano Manog 1         Orm Dance 4           C2         OPE         Iman Manog 1         Carab Manog 1         Imanog 1         State Norm Banog 1         Orm Dance 4           C2         OPE         Iman Manog 1         Carab Manog 1         Imanog 1         State Norm Banog 1         Orm Dance 4           C2         OPE         Iman Manog 1         Carab Manog 1         Orm Panoe 4         Orm Panoe 4         Orm Panoe 4         Orm Panoe 4           C3         OPE         Iman Manog 1         State Norm Dance 4         Imanog 1         State Ope 1         Imanog 1         State Ope 1         Imanog 1         State Norm Dance 4           C3         OPE         Iman Manog 1         State Norm Dance 4         Imanog 1         Imanog                                                                                                    | A1               |                     | Metronome Click  | Tom Analog 3     |                     | Dance Perc 1     | Tom Dance 3      |  |
| B1     B1     Bace Clock L     Tam Analog 4     Dano P and Point 0     Dano P and Point 0       C2      Back Name     Crash Analog      Sare Analog 3     Crash Analog       C3      Back Nami     Tam Analog 5      Sare Analog 3     Crash Analog       C3      Back Swith     Tam Analog 5      Sare Analog 3     Crash Analog 5       C4      Back Swith     Crash Analog 5      Sare Analog 4     Risk Cymbal 1       C4      Sare Roll     Risk Cymbal Close Cymbal      Reverse Cymbal     Close Cymbal       C4      Sare Newse Cymbal     Close Cymbal      Reverse Cymbal     Close Cymbal       C4      Sare Newse Cymbal     Close Cymbal      Reverse Cymbal     Close Cymbal       C4      Sare Nalos     Sare Nalos      Reverse Cymbal     Close Cymbal       C4      Sare Nalos     Sare Nalos      Reverse Cymbal     Close Cymbal       C5      Sare Nalos     Sare Nalos      Reverse Cymbal     Close Cymbal       C6      Sare Nalos     Sare Nalos     Sare Nalos     Sare Nalos     Sare Nalos <tr< th=""><th>A<sup>♯</sup>1</th><td></td><td>Metronome Bell</td><td>Hat Open Analog</td><td></td><td>Reverse Dance 1</td><td>Hi-Hat Open 3</td></tr<>                                                                                                    | A <sup>♯</sup> 1 |                     | Metronome Bell   | Hat Open Analog  |                     | Reverse Dance 1  | Hi-Hat Open 3    |  |
| c2                                                                                                    | B1               |                     | Seq Click L      | Tom Analog 4     |                     | Dance Perc 2     | Tom Dance 4      |  |
| Ref     Image     Cash Tap     Cash Analog     Image     Start Analog     Cash Analog       P     P2     P3     P3     Pash Siso     Rick Cymbal     Imaskig 50     Imaskig 50 <t< th=""><th>C2</th><td>-</td><td>Seq Click H</td><td>Tom Analog 5</td><td>-</td><td>Hi Q Dance 1</td><td>Tom Dance 5</td></t<>                                                                                                    | C2               | -                   | Seq Click H      | Tom Analog 5     | -                   | Hi Q Dance 1     | Tom Dance 5      |  |
| D2                                                                                                    | C‡2              | -                   | Brush Tap        | Crash Analog     | -                   | Snare Analog 3   | Crash Analog     |  |
| P2          Buck Siap         Ride Cymbal 1          Start Mode 1           P2          Reverse Cymbal Chrees Cymbal Curpese Cymbal Curpese Cymbal                                                                                                    | D2               | -                   | Brush Swirl      | Tom Analog 6     | -                   | Vinyl Noise      | Tom Dance 6      |  |
| P2     -     Reverse Cymbal     -     Reverse Cymbal     Chinese Cymbal       P2     -     Share Roll     Ride Cymbal Cymbal     -     Reverse Dance 2     Ride Cymbal Cymbal Cymbal       P2     -     Share Role     Splash Cymbal     -     Ho 2     Tambourine Arig       P3     Splash Cymbal     -     Share Dance 1     Splash Cymbal     Splash Cymbal       P4     -     Splash Cymbal     -     Share Dance 1     Splash Cymbal       P4     -     Open Rim Shot     -     Nick Arig Shot     -     Nick Techno       P3     Bongo L     Sidd Sick Arig     Reongo Analog L     Splash Cymbal     -       P3     Bongo L     Sidd Sick Arig     Roongo Analog L     Splash Cymbal     -       P3     Bongo L     Sidd Sick Arig     Roongo Analog L     Splash Cymbal     -       Conga Analog L     Snare Analog 2     Conga Analog L     Snare Dance Cap     -       P3     Trnbale L     Hat Close Analog 2     Conga Analog L     Smare Dance 3     -       P4     Trnbale L     Tom Analog 2     Appop L     Hat Close Analog 2     Appop L     Hat Close Analog 2       P4     Appop L     Tom Analog 4     Smare Analog 2     Appop L     Hat Close Analog 2     -                                                                                                    | D#2              | -                   | Brush Slap       | Ride Cymbal 1    | -                   | Snare Analog 4   | Ride Cymbal 1    |  |
| P2                                                                                                    | E2               | -                   | Reverse Cymbal   | Chinese Cymbal   | -                   | Reverse Cymbal   | Chinese Cymbal   |  |
| P2         -         H Q 2         Tambourie Arig         -         H Q 2         Tambourie Arig           Q 2         -         Since Noisy 4         Splash Cymbal         -         Snare Daroe 1         Splash Cymbal           A2         -         Sinck 53         -         -         Sinck for the Component of the Component of the Comp                                                                                                    | F2               | -                   | Snare Roll       | Ride Cymbal Cup  | -                   | Reverse Dance 2  | Ride Cymbal Cup  |  |
| G2        Share Notixy 4       Splash Cymbal        Share Torono       Splash Cymbal         A2        Stok 8        Share Torono 1         A2        Kick 8        Name Torono 1         B3        Kick Anig Short        Nick Rechno Q          B4        Kick Anig Short        Kick Kechno Q          C3       Bongo L       Side Sitck Anig       Bongo Analog H       Side Sitck Anig          C3       Conga Analog H       Sarea Analog       Conga Analog H       Sarea Chap          C3       Conga Analog H       Sarea Analog Z       Conga Analog H       Sarea Chap          C3       Timbale H       Tom Analog 2       Conga Analog H       Sarea Chap          C3       Timbale H       Tom Analog 2       Apogo H       Tom Dance 2          C4       Apogo H       Tom Analog 3       Cabasa       Tom Dance 3          C4       Apogo H       Tom Analog 4       Sarba Whistle H       Tom Analog 4       Sarba Whistle H       Tom Analog 4       Sarba Whistle H       Tom Analog 4          C4 <th>F‡2</th> <td>-</td> <td>Hi Q 2</td> <td>Tambourine</td> <td>-</td> <td>Hi Q 2</td> <td>Tambourine Anlg</td>                                                                                                    | F‡2              | -                   | Hi Q 2           | Tambourine       | -                   | Hi Q 2           | Tambourine Anlg  |  |
| 62        Sicks        Sicke Component of the second of the second of the                                                           | G2               | -                   | Snare Noisy 4    | Splash Cymbal    | -                   | Snare Techno     | Splash Cymbal    |  |
| A2       ···       Kck 3       ···       Rick 7         B2       ···       Open Nim Shot       ···       Rim Gate         B3       ···       Kick Anig Shot       ···       Kick Tephnol.         C3       ···       Bongo H       Kick Anig Shot       Bongo Analog H       Kick Tephnol.         B3       ···       Bongo Analog H       Side Sick Anig       Bongo Analog H       Side Sick Anig         C3       ···       Conga Analog H       Sinae Analog       Conga Analog H       Sinae Clap         E3       ···       Conga Analog H       Sinae Analog 1       Timbale H       Timbale H       Timbale H         C1       Timbale H       Tim Analog 1       Timbale H       Timbale H       Timbale H       Timbale H         Agogo H       Tim Analog 1       Timbale H       Timbale H                                                                                                    | G <sup>‡</sup> 2 | -                   | Sticks           |                  | -                   | Snare Dance 1    |                  |  |
| Al2        Open Rim Shot        Rim Gate         C3       Bongo H       Kick Analog       Bongo Analog H       Kick Techno       Extento         C3       Bongo L       Side Slick Analog       Bongo Analog H       Side Slick Analog       Extento         C3       Conga Analog H       Side Slick Analog       Conga Analog H       Side Slick Analog       Extento         C3       Conga Analog M       Hand Clap       Conga Analog H       Side Slick Analog       Extento         C3       Conga Analog M       Hand Clap       Conga Analog H       Side Slick Analog       Extento         C3       Conga Analog M       Hand Clap       Conga Analog H       Timbale L       Hint Close Analog 2         C4       Timbale H       Tom Analog 1       Timbale L       Hint Close Analog 2       Agogo H       Tom Dance 1         C33       Agogo L       Hat Close Analog 2       Agogo L       Agogo L       Hat Close Analog 3         C4       Cabasa       Tom Dance 3       Tom Dance 4       Extento       Extento         C4       C4       Gairo Short       Crash Analog 4       Samba Wisite L       Tom Dance 5         C44       Gairo Long       Tom Analog 6       Gairo Long       Tom Dance 6                                                                                                    | A2               | -                   | Kick 3           |                  | -                   | Kick Techno Q    |                  |  |
| bd     -     Kck Anig Short     -     -     Kck Anig Short       Ga     Bongo H     Kck Anig Short     Bongo Analog H     Kck Techno       Bongo L     Side Sick Anig     Bongo Analog H     Side Sick Anig     Bongo Analog H     Side Sick Anig       Bongo A     Conga Analog H     Sare Analog 2     Conga Analog M     Bance Clap       Conga Analog L     Sare Analog 2     Conga Analog H     Sare Clap       Conga Analog L     Sare Analog 2     Conga Analog M     Bance Clap       Timbale H     Tom Analog 1     Timbale H     Tom Dance 1       Timbale H     Tom Analog 2     Apogo H     Tom Dance 3       Apogo H     Tom Analog 3     Cabasa     Tom Dance 3       Agogo H     Tom Analog 3     Cabasa     Tom Dance 3       Samba Whistle H     Tom Analog 4     Samba Whistle H     Tom Dance 4       Gairo Short     Cashana Whistle L     Tom Analog 5     Samba Whistle L     Tom Dance 6       Gairo Short     Cashana Whistle L     Tom Analog 6     Gairo Short     Crash Analog       Gairo Short     Cashana Whistle L     Tom Analog 6     Gairo Short     Crash Analog       Gairo Short     Cashana Whistle L     Tom Analog 6     Gairo Short     Crash Analog       Gairo Short     Cashana Clashana                                                                                                    | A <sup>‡</sup> 2 | -                   | Open Rim Shot    |                  | -                   | Rim Gate         |                  |  |
| Bongo H     Kick Analog     Bongo Analog H     Kick Techno       03     Bongo L     Side Sick Ang     Bongo Analog L     Side Sick Ang       03     D/3     Conga Analog H     Snare Analog O     Conga Analog H     Snare Clap       13     D/3     Conga Analog L     Snare Analog C     Conga Analog L     Snare Analog C       14     Conga Analog L     Snare Analog 2     Conga Analog H     Snare Dry       15     Timbal H     Tom Analog 1     Timbale H     Tom Dance 1       163     Gal Agogo H     Tom Analog 1     Timbale L     Hat Close Analog A       163     Agogo H     Tom Analog 1     Timbale L     Hat Close Analog A       163     Agogo H     Tom Analog 3     Cabasa     Tom Dance 2       164     Agogo L     Hat Close Analog A     Maracas 2     H-Hat Close A       17     Maracas 2     Hat Open Analog A     Samba Whistle L     Tom Analog 4       183     Samba Whistle L     Tom Analog 4     Samba Whistle L     Tom Analog 4       194     Gali Conga Tom Analog 5     Samba Whistle L     Tom Analog 5     Samba Whistle L       194     Gali Conga Tom Analog 5     Samba Whistle L     Tom Analog 5     Samba Whistle L       194     Gali Cong Tom Analog 5     Samba Whistle L <td< th=""><th>D2</th><td>-</td><td>Kick Anlg Short</td><td></td><td>-</td><td>Kick Techno L</td><td></td></td<>                                                                                                    | D2               | -                   | Kick Anlg Short  |                  | -                   | Kick Techno L    |                  |  |
| C43       Bongo L       Side Sitck Anig       Bongo Analog H       Side Sitck Anig         Conga Analog H       Snare Analog       Conga Analog H       Snare Cap         Canga Analog L       Snare Analog 2       Conga Analog L       Snare Dry         F3       Timbale H       Tom Analog 1       Timbale H       Tom Dance 1         F3       Timbale L       Hat Close Analog 2       Agogo H       Tom Dance 1         Agogo H       Tom Analog 1       Timbale H       Tom Dance 1       Timbale H         Agogo H       Tom Analog 2       Agogo L       Hat Close Analog 2       Agogo L         A3       Agogo H       Tom Analog 3       Cabasa       Tom Dance 3         Gabas       Tom Analog 4       Samba Whistle H       Tom Analog 5       Banba Whistle L       Tom Dance 6         Guiro Short       Crash Analog       Guiro Short       Crash Analog       Guiro Short       Crash Analog         Guiro Short       Crash Analog 6       Guiro Long       Tom Dance 6       Cabasa       Guiro Short       Crash Analog 1         Guiro Short       Crash Analog 7       Guiro Short       Crash Analog 1       Cabas C       Sharba Whistle H       Tom Dance 6         Guiro Short       Crash Analog 1       Guiro Short <t< th=""><th>C3</th><td>Bongo H</td><td>Kick Analog</td><td></td><td>Bongo Analog H</td><td>Kick Techno</td><td></td></t<>                                                                                                    | C3               | Bongo H             | Kick Analog      |                  | Bongo Analog H      | Kick Techno      |                  |  |
| D3       Conga Analog H       Snare Analog C       Conga Analog H       Snare Clap         E3       Conga Analog M       Hand Clap       Conga Analog M       Snare Clap         F3       F3       Timbale H       Tom Analog 1       Timbale L       Hat Close Analog 2       Conga Analog L       Snare Dry         F3       F3       Timbale H       Tom Analog 1       Timbale L       Hat Close Analog 2       Agogo H       Tom Dance 2         G3       Agogo L       Hat Close Analog 2       Agogo L       Hat Close Analog 3       Closes Analog 3         G43       Agogo L       Hat Close Analog 2       Agogo L       Hat Close Analog 3       Closes Analog 3         B3       Marcas 2       Hat Open Analog 3       Clobes Analog 3       Closes Analog 4       Samba Whistle H       Tom Dance 4       Imabe 4         G4       Samba Whistle L       Tom Analog 5       Samba Whistle L       Tom Analog 6       Guiro Long       Tom Dance 6       Imabe 4         G4       Guiro Sont       Crash Analog 6       Guiro Long       Tom Dance 6       Imabe 4       Imabe 4       Imabe 4       Imabe 4       Imabe 4       Imabe 4       Imabe 4       Imabe 4       Imabe 4       Imabe 4       Imabe 4       Imabe 4       Imabe 4       Imabe 4                                                                                                    | C‡3              | Bongo L             | Side Stick Anlg  |                  | Bongo Analog L      | Side Stick Anlg  |                  |  |
| DRs         Conga Analog L         Mand Clap         Conga Analog L         Snare Dry           F3         Timbale H         Tom Analog 1         Timbale H         Tom Dance 1           F3         Timbale H         Tom Analog 2         Angog Analog L         Snare Dry           F3         Timbale H         Tom Analog 2         Angog Analog L         Hard Clase Analog           Agog A         Maracas 2         Apgog A         Tom Dance 2         Conga Analog 3           Agog A         Maracas 2         Hat Close Anig 3         Cabasa         Tom Dance 3           Agog A         Maracas 2         Hat Close Anig 3         Cabasa         Tom Dance 4           B3         Maracas 2         Hat Close Anig 3         Cabasa         Tom Dance 4           Gabasa         Tom Analog 4         Samba Whistle H         Tom Analog 5         Samba Whistle H         Tom Dance 6           Gairo Short         Crash Analog         Guiro Short         Crash Analog 6         Guiro Short         Crash Analog 7           Gairo Cong         Tom Analog 6         Guiro Short         Crash Analog 6         Guiro Short         Crash Analog 7           Gairo Cong Cond Bick L         Ride Cymbal 1         Caese 2         Ride Cymbal 1         Caese 2           F4 </th <th>D3</th> <td>Conga Analog H</td> <td>Snare Analog</td> <td></td> <td>Conga Analog H</td> <td>Snare Clap</td> <td></td>                                                                                                    | D3               | Conga Analog H      | Snare Analog     |                  | Conga Analog H      | Snare Clap       |                  |  |
| Longe         Analog L         Share Analog L         Conge Analog L         Share Analog L           F3         Timbale H         Tom Analog 1         Timbale H         Tom Analog 1         Timbale L         Hi-Hat Close A1           G3         Agogo H         Tom Analog 2         Agogo L         Hat Close Anlog 3         Agogo L         Hat Close Anlog 3         Agogo L         Hat Close Anlog 3         Cabasa         Tom Dance 2           A3         Agogo L         Hat Close Anlog 3         Cabasa         Tom Dance 3         Imate A1           B3         Samba Whistle H         Tom Analog 5         Samba Whistle L         Tom Analog 6         Guiro Short         Crash Analog           C4         Guiro Short         Crash Analog 6         Guiro Clong         Tom Analog 6         Guiro Clong         Tom Analog 7           C4         Guiro Short         Crash Analog         Caves 2         Ride Cymbal 1         Claves 2         Ride Cymbal 1           C4         Guiro Short         Crash Analog         Caves 2         Ride Cymbal 1         Caves 2         Ride Cymbal 1           C4         Guiro Short         Crash Analog         Dance Perc 3         Ride Cymbal 1         Caves 2           C4         Triangle Mute         Corbel Analog         Triangle Mut                                                                                                    | E3               | Conga Analog M      | Hand Clap        |                  | Conga Analog M      | Dance Clap       |                  |  |
| F3         Imbale H         Iom Analog 1         Imbale H         Iom Dance 1           G3         Agogo H         Tom Analog 2         Agogo H         Tom Dance 2         Imbale H           G43         Agogo L         Hat Close Analog         Tom Dance 2         Imbale H         Imbale H           G43         Agogo L         Hat Close Analog 2         Agogo L         Hat Close Analog 3         Cabasa         Tom Dance 2           G43         Agogo L         Hat Close Analog 3         Cabasa         Tom Dance 3         Imbale H           G43         Maracas 2         Hat Open Analog 3         Cabasa         Tom Dance 4         Imbale H           G44         Samba Whistle H         Tom Analog 5         Samba Whistle H         Tom Dance 6         Imbale C           G44         Guiro Short         Crash Analog         Guiro Short         Crash Analog         Imbale C           G44         Guiro Short         Crash Analog 6         Guiro Short         Crash Analog         Imbale C           G44         Mod Block H         Ride Cymbal Cup         Dance Prer 3         Ride Cymbal 1         Imbale C           G44         Friangle Mute         Cowbell Analog         Triangle Mute         Cowbell Analog         Imbale H           G                                                                                                    | LO               | Conga Analog L      | Snare Analog 2   |                  | Conga Analog L      | Snare Dry        |                  |  |
| H3         Hindbale L         Hat Close Analog         Hindbale L         Hindbale L         Hindbale L         Hindbale L         Hindbale L         Hindbale L         Hindbale L         Hindbale L         Hindbale L         Hindbale L         Hindbale L         Hindbale L         Hindbale L         Hindbale L         Name           Agogo L         Agogo L         Hat Close Anlog 2         Agogo L         Hat Close Anlog 3         Cabasa         Tom Dance 3           B3         Maracas 2         Hat Open Analog 3         Cabasa         Tom Dance 4         Cabasa         Tom Dance 4           B3         Maracas 2         Hat Open Analog 4         Samba Whistle H         Tom Dance 4         Cabasa         Cabasa         Caba                                                                                                    | F3               | Timbale H           | Iom Analog 1     |                  | Timbale H           | Iom Dance 1      |                  |  |
| G3       Agogo H       Iom Dance J       Agogo H       Iom Dance J         Agogo L       Hat Close Anig 2       Agogo L       Hat Close Anig 3       Cabasa       Tom Dance 3         B3       Cabasa       Tom Analog 3       Cabasa       Tom Dance 3       Image Agogo L       Hat Close Anig 3         B3       Samba Whistle H       Tom Analog 5       Samba Whistle L       Tom Dance 4       Image Agogo L         C4       Samba Whistle L       Tom Analog 5       Samba Whistle L       Tom Dance 6       Image Agogo L         C4       Guiro Short       Crash Analog       Guiro Short       Crash Analog       Image Agogo L         C4       Guiro Long       Tom Analog 6       Guiro Long       Tom Dance 6       Image Agogo L         C4       Wood Block H       Chresse Cymbal       Dance Perc 3       Chresse Cymbal       Image Agogo L         C4       Wood Block L       Ride Cymbal Cup       Dance Perc 3       Chresse Cymbal       Image Agogo Agogo Ago                                                                                                    | F#3              |                     | Hat Close Analog |                  |                     | HI-Hat Closed 3  |                  |  |
| Gd3       Adg0b L       Hat Close Anlg 2       Adg0b L       Hat Close Anlg 2         A3       Cabasa       Tom Analog 3       Cabasa       Tom Dance 3         B3       Samba Whiste H       Tom Analog 4       Samba Whiste H       Tom Dance 6         C4       Samba Whiste L       Tom Analog 5       Samba Whiste L       Tom Dance 6         C4       Guiro Short       Crash Analog       Guiro Short       Crash Analog         C4       Guiro Short       Crash Analog 6       Guiro Chong       Tom Dance 6         C4       Guiro Short       Crash Analog       Calves 2       Ride Cymbal 1         C4       Guiro Short       Crash Analog       Calves 2       Ride Cymbal 1         C4       Guiro Short       Crash Analog       Calves 2       Ride Cymbal 1         C4       Wood Block H       Chinese Cymbal       Dance Perc 3       Chinese Cymbal         F4       Scratch H 2       Tambourine       Dance Perc 3       Splash Cymbal Cup         G4       Scratch H 2       Splash Cymbal 2       Dance Perc 3       Splash Cymbal 2         G4       Triangle Mute       Cowbell Analog       Cowbell Analog       Cowbell Analog         G4       Triangle Mute       Cowbell Analog       Splash                                                                                                    | G3               | Agogo H             | Tom Analog 2     |                  | Agogo H             | Tom Dance 2      |                  |  |
| A3CodustaInfinituationCodustaInfinituationInfinituationInfinituationInfi                                                                                                    | G#3              | Agogo L             | Hat Close Anig 2 |                  | Agogo L             | Hat Close Anig 3 |                  |  |
| Ar3       Maradas 2       Individual y and the prime of the prime of the prim of the prime of the p                         | A3               | Capasa<br>Maragon 2 | Het Open Apolog  |                  | Vapasa<br>Maragag 2 | Hi Het Open 2    |                  |  |
| C4       Samba Wriste II       Nin Analog 4       Samba Wriste II       Nin Darbe 4         Gamba Wriste II       Tom Analog 5       Samba Wriste II       Tom Dance 5         Guiro Short       Crash Analog       Guiro Short       Crash Analog         D4       Guiro Short       Crash Analog       Guiro Short       Crash Analog         D4       Guiro Short       Crash Analog       Guiro Short       Crash Analog         D4       Guiro Short       Crash Analog       Guiro Short       Crash Analog         D4       Guiro Short       Crash Analog       Guiro Short       Crash Analog         D4       Claves 2       Ride Cymbal       Dance Perc 3       Chinese Cymbal         Mood Block L       Ride Cymbal Cup       Dance Perc 4       Ride Cymbal Cup         G4       Frid       Scratch L 2       Splash Cymbal       Dance Perc 4       Ride Cymbal Cup         G4       Triangle Mute       Cowbell Analog       Triangle Mute       Cowbell Analog       Triangle Mute       Cowbell Analog         G4       Triangle Mute       Cowbell Analog       Triangle Mute       Cowbell Analog       Imate Mute Mute Mute Mute Mute Mute Mute Mu                                                                                                    | B3               | Samba Whistle H     |                  | -                | Samba Whiatla H     |                  | -                |  |
| C4       C4       Guino Wriste C       Ninhanog G       Guino Short       Crash Analog         D4       Guino Short       Crash Analog       Guino Short       Crash Analog         E4       D4       Guino Short       Crash Analog       Guino Long       Tom Dance 6         E4       D4       Claves 2       Ride Cymbal       Dance Perc 3       Chinese Cymbal Cup         F4       Wood Block L       Ride Cymbal Cup       Dance Perc 3       Ride Cymbal Cup         Guino Lng       Scratch L2       Splash Cymbal       Dance Perc 4       Ride Cymbal Cup         G4       F44       Scratch L2       Splash Cymbal       Dance Perc 4       Ride Cymbal Cup         G4       Triangle Mute       Cowbell Analog       Triangle Qopen       Crash Cymbal 2       Splash Cymbal         G4       Triangle Open       Crash Cymbal 2       Triangle Open       Crash Cymbal 2       Crash Cymbal 2         B4       Triangle Open       Crash Cymbal 2       Jingle Bells       Ride Cymbal 2       Jingle Bells       Ride Cymbal 2         B4       Shaker       Vibrasiap       Shaker       Vibrasiap Analog       -       -         C5       -       -       -       Guine Cymbal 2       Ingle Bells       Ride Analo                                                                                                    |                  | Samba Whistle I     | Tom Analog 5     |                  | Samba Whistle I     | Tom Dance 5      |                  |  |
| 04       Guiro Unit       Outan Antalog       Guiro Long       Tom Antalog         64       Guiro Long       Tom Antalog 6       Guiro Long       Tom Dance 6         E4       Wood Block H       Chinese Cymbal       Dance Perc 3       Chinese Cymbal         F4       Scratch H2       Ride Cymbal Cup       Dance Perc 4       Ride Cymbal Cup         Gard       Scratch H2       Splash Cymbal       Dance Breath 1       Tambourine Anlg         G4       F44       Scratch L2       Splash Cymbal       Dance Breath 2       Splash Cymbal         G4       Triangle Mute       Cowbell Analog       Triangle Mute       Cowbell Dance         G44       Triangle Open       Crash Cymbal 2       Triangle Open       Crash Cymbal 2         G44       Triangle Open       Crash Cymbal 2       Jingle Bells       Ride Cymbal 2         G44       Triangle Open       Crash Cymbal 2       Jingle Bells       Ride Cymbal 2         G45       F4       Shaker       Vibraslap       Shaker       Vibraslap Analog         G45       F4       Shaker       Vibraslap       Shaker       Vibraslap Analog         G5       -       -       Gurta Frage       -       -         G5       -                                                                                                    | C4               | Guiro Short         | Crash Analog     |                  | Guiro Short         | Crash Analog     |                  |  |
| D4D4Calce CongNumber of the constraint of the constraint o                    | D4               | Guiro Long          | Tom Analog 6     |                  | Guiro Long          | Tom Dance 6      |                  |  |
| E4       Wood Diock II       Nine of yinda I       Dance Perc 3       Chinese Cymbal         F4       Wood Diock I       Ride Cymbal Cup       Dance Perc 3       Chinese Cymbal         G4       Scratch H 2       Tambourine       Dance Perc 3       Chinese Cymbal         G4       Scratch H 2       Tambourine       Dance Perc 3       Splash Cymbal         G4       Scratch L 2       Splash Cymbal       Dance Perc 4       Ride Cymbal Cup         G4       Triangle Mute       Cowbell Analog       Triangle Mute       Cowbell Analog         G4       Triangle Open       Crash Cymbal 2       Triangle Open       Crash Cymbal 2         B4       Triangle Open       Crash Cymbal 2       Jingle Bells       Ride Cymbal 2         Jingle Bells       Ride Cymbal 2       Jingle Bells       Ride Cymbal 2       Jingle Bells         G5       -       -       Bell Tree       -       -         G5       -       -       -       Bell Tree       -         G5       -       -       -       -       -         G5       -       -       -       -       -         G5       -       -       -       -       -         G6                                                                                                    |                  | Claves 2            | Ride Cymbal 1    |                  | Claves 2            | Bide Cymbal 1    |                  |  |
| F4       F4       Nace Grindla       Damace Free 4       Ride Crymbal Cup         G4       Scratch H 2       Tambourine       Dance Perc 4       Ride Crymbal Cup         G4       Scratch L 2       Splash Crymbal       Dance Perc 4       Ride Crymbal Cup         G4       Triangle Mute       Cowbell Analog       Triangle Mute       Cowbell Analog         A4       A4       Triangle Mute       Cowbell Analog       Triangle Mute       Cowbell Analog         B4       A4       Shaker       Vibraslap       Shaker       Vibraslap         Jingle Bells       Ride Crymbal 2       Jingle Bells       Ride Analog         B4       Shaker       Vibraslap       Shaker       Vibraslap         D5       Cfs       -       Bell Tree       -         D5       Cfs       -       -       Bell Tree       -         E5       -       -       -       -       -         F5       -       -       -       -       -         F6       -       -       -       -       -         A5       -       -       -       -       -         A6       -       -       -       -       -                                                                                                    | E4               | Wood Block H        | Chinese Cymbal   |                  | Dance Perc 3        | Chinese Cymbal   |                  |  |
| F4       F4       Note of h 2       Note of h 2       Note of h 2       Note of h 2         G4       F4       Scratch H 2       Splash Cymbal       Dance Breath 1       Tambourine Ang         G4       G4       Scratch L 2       Splash Cymbal       Dance Breath 2       Splash Cymbal         A4       Triangle Mute       Cowbell Analog       Triangle Open       Crash Cymbal 2       Cowbell Dance         B4       A4       Shaker       Vibraslap       Shaker       Vibraslap         B4       A4       Sinder of the 2       Splash Cymbal 2       Jingle Bells       Ride Cymbal 2         B4       A4       Shaker       Vibraslap       Shaker       Vibraslap         B4       A4       Sinder of the 2       Shaker       Vibraslap         B4       A4       Sinder of the 2       Sinder of the 2       Sinder of the 2         B4       A4       Sinder of the 2       Sinder of the 2       Sinder of the 2         B4       A4       Sinder of the 2       Sinder of the 2       Sinder of the 2         B4       A4       Sinder of the 2       Sinder of the 2       Sinder of the 2         B5       -       -       Sinder of the 2       Sinder of the 2         <                                                                                                    |                  | Wood Block I        | Bide Cymbal Cup  |                  | Dance Perc 4        | Bide Cymbal Cup  |                  |  |
| G4       Scratch L 2       Splash Cymbal       Dance Breath 2       Splash Cymbal         A4       Triangle Mute       Cowbell Analog       Triangle Mute       Cowbell Dance         A4       A4       Triangle Open       Crash Cymbal 2       Triangle Open       Crash Cymbal 2         B4       Shaker       Vibraslap       Shaker       Vibraslap Analog         B4       Jingle Bells       Ride Cymbal 2       Jingle Bells       Ride Analog         C5       -       -       Bell Tree       -       -         D5       C45       -       -       Bell Tree       -         D5       -       -       -       Bell Tree       -         D5       -       -       -       -       -         D5       -       -       -       -       -         D5       -       -       -       -       -         D5       -       -       -       -       -       -         D5       -       -       -       -       -       -       -         D65       -       -       -       -       -       -       -       -         G65       - </th <th>F4</th> <td>Scratch H 2</td> <td>Tambourine</td> <td></td> <td>Dance Breath 1</td> <td>Tambourine Anla</td> <td></td>                                                                                                    | F4               | Scratch H 2         | Tambourine       |                  | Dance Breath 1      | Tambourine Anla  |                  |  |
| Gia     Triangle Mute     Cowbell Analog     Triangle Mute     Cowbell Dance       A4     Triangle Mute     Cowbell Analog     Triangle Open     Crash Cymbal 2       B4     Shaker     Vibraslap     Shaker     Vibraslap Analog       B4     Shaker     Vibraslap     Shaker     Vibraslap Analog       C5     Jingle Bells     Ride Cymbal 2     Jingle Bells     Ride Analog       C5     -     Shaker     Vibraslap     Shaker     -       D5     -     Shaker     Shaker     -     Shaker       D5     -     Shaker     Shaker     Shaker     Shaker       D5     -     Shaker     Shaker     Shaker     Shaker       D5     -     Shaker     Shaker     Shaker     Shaker       D5     -     Shaker     Shaker     Shaker     Shaker       D5     -     Shaker     Shaker     Shaker     Shaker       D5     -     Shaker     Shaker     Shaker     Shaker       D5     -     Shaker     Shaker     Shaker     Shaker       D5     -     -     Shaker     Shaker     Shaker       G65     -     Shaker     -     Shaker     Shaker                                                                                                    | G4               | Scratch L 2         | Splash Cymbal    |                  | Dance Breath 2      | Splash Cymbal    |                  |  |
| A4       Triangle Open       Crash Cymbal 2       Triangle Open       Crash Cymbal 2         B4       Shaker       Vibraslap       Shaker       Vibraslap Analog         C5       Ingle Bells       Ride Cymbal 2       Jingle Bells       Ride Analog         C5       C45       -       Bell Tree       -         D5       C45       -       2       C         C5       -       2       -       C         D5       -       2       -       0       -         D5       -       2       -       0       -       0         C5       -       -       2       -       0       -       0         D5       -       -       2       -       0       -       0       0       0       0       0       0       0       0       0       0       0       0       0       0       0       0       0       0       0       0       0       0       0       0       0       0       0       0       0       0       0       0       0       0       0       0       0       0       0       0       0       0                                                                                                    | G <sup>‡</sup> 4 | Triangle Mute       | Cowbell Analog   |                  | Triangle Mute       | Cowbell Dance    |                  |  |
| Aid<br>B4ShakerVibraslapShakerVibraslap AnalogB4Jingle BellsRide Cymbal 2Jingle BellsRide AnalogC5Ci5 $-$ Bell Tree $-$ D5Ci5 $-$ ShakerVibraslap AnalogD5Ci5 $-$ Bell Tree $-$ D5Ci5 $-$ ShakerShakerD5Ci5 $-$ Shaker $-$ D5Ci5 $-$ Shaker $-$ D5Ci5 $-$ Shaker $-$ D5Ci5 $-$ Shaker $-$ D5Ci5 $-$ Shaker $-$ D5Ci5 $-$ Shaker $-$ D5Ci5 $-$ Shaker $-$ D5Ci5 $-$ Shaker $-$ D5Ci5 $-$ Shaker $-$ Ci5Ci5 $-$ Shaker $-$ Ci5Ci5 $-$ Shaker $-$ Ci5Ci5 $-$ Shaker $-$ Ci5Ci5Ci5 $-$ ShakerCi5Ci5Ci5ShakerShakerCi5Ci5Ci5ShakerShakerCi5Ci5Ci5ShakerShakerCi5Ci5Ci5ShakerShakerCi5Ci5Ci5ShakerShakerCi5Ci5Ci5ShakerShakerCi5Ci5Ci5ShakerShakerCi5Ci5Ci5ShakerShaker <th>A4</th> <td>Triangle Open</td> <td>Crash Cymbal 2</td> <td></td> <td>Triangle Open</td> <td>Crash Cymbal 2</td> <td></td>                                                                                                    | A4               | Triangle Open       | Crash Cymbal 2   |                  | Triangle Open       | Crash Cymbal 2   |                  |  |
| B4     Jingle Bells     Ride Cymbal 2     Jingle Bells     Ride Analog       C5     Bell Tree     -     Bell Tree     -       D5     -     Sell Tree     -     Bell Tree     -       D5     -     Sell Tree     -     Sell Tree     -       D5     -     Sell Tree     -     Sell Tree     -       D5     -     Sell Tree     -     Sell Tree     -       D5     -     Sell Tree     -     Sell Tree     -       D5     -     Sell Tree     -     Sell Tree     -       D5     -     Sell Tree     -     Sell Tree     -       D5     -     Sell Tree     -     Sell Tree     -       F5     -     Sell Tree     -     Sell Tree     -       F6     -     Sell Tree     -     Sell Tree     Sell Tree       G5     -     -     Sell Tree     -     Sell Tree       G5     -     -     Sell Tree     -     Sell Tree       G5     -     -     Sell Tree     -     Sell Tree       G5     -     -     Sell Tree     -     Sell Tree       G65     -     -     Sell Tree     -                                                                                                    | A <sup>‡</sup> 4 | Shaker              | Vibraslap        |                  | Shaker              | Vibraslap Analog |                  |  |
| C5Bel Tree-Bel Tree-D5Sel Tree-D5D5D5D5F5F6G5G5G5G5A5B5G6G6G6G6G6G6G6G6G6                                                                                                    | B4               | Jingle Bells        | Ride Cymbal 2    |                  | Jingle Bells        | Ride Analog      |                  |  |
| CitImage: second second seco             | C5               | Bell Tree           | -                |                  | Bell Tree           | -                |                  |  |
| D5Image: space space sp | C‡5              | -                   |                  |                  | -                   |                  |                  |  |
| Dis $-1$ $-1$ $-$                                                                                                    | D5               | -                   |                  |                  | -                   |                  |                  |  |
| E5 $                                                                                                    -$                                                                                                    | D#5              | -                   |                  |                  | -                   |                  |                  |  |
| F5 $                                                                                                    -$                                                                                                    | E5               | -                   |                  |                  | -                   |                  |                  |  |
| FigImage: sector sector se | F5               | -                   |                  |                  | -                   |                  |                  |  |
| G5       -       Image: Simple state stat                         | F#5              | -                   |                  |                  | -                   |                  |                  |  |
| Gi3          Image: Amount of the state of the state of th                           | G5               | -                   |                  |                  | -                   |                  |                  |  |
| A5         -         Image: A5         Image: A5 <th>G<sup>#</sup>5</th> <td>-</td> <td></td> <td></td> <td>-</td> <td></td> <td></td>                                                                                                    | G <sup>#</sup> 5 | -                   |                  |                  | -                   |                  |                  |  |
| A <sup>‡</sup> 5         -         -         -         -           B5         -         -         -         -         -         -         -         -         -         -         -         -         -         -         -         -         -         -         -         -         -         -         -         -         -         -         -         -         -         -         -         -         -         -         -         -         -         -         -         -         -         -         -         -         -         -         -         -         -         -         -         -         -         -         -         -         -         -         -         -         -         -         -         -         -         -         -         -         -         -         -         -         -         -         -         -         -         -         -         -         -         -         -         -         -         -         -         -         -         -         -         -         -         -         -         -         -         -         -         - <th>A5</th> <td>-</td> <td></td> <td></td> <td>-</td> <td></td> <td></td>                                                                                                    | A5               | -                   |                  |                  | -                   |                  |                  |  |
| B5         -         -         -           C6         -           -                                                                                                    | A#5              | -                   |                  |                  | -                   |                  |                  |  |
| C6 – – – –                                                                                                    | в5               | -                   |                  |                  | -                   |                  |                  |  |
|                                                                                                    | C6               | -                   |                  |                  | -                   |                  |                  |  |

|         |                 | Jazz Kit         |                  |                 | Brush Kit        |                  |  |
|---------|-----------------|------------------|------------------|-----------------|------------------|------------------|--|
|         | Preset 1 (UK)   | Preset 1 (LK)    | Preset 2 (PK)    | Preset 1 (UK)   | Preset 1 (LK)    | Preset 2 (PK)    |  |
| C1      |                 | -                | Kick Jazz        |                 | -                | Kick Jazz        |  |
|         | 1               | Surdo Mute       | Side Stick Light |                 | Surdo Mute       | Side Stick Light |  |
| D1      |                 | Surdo Open       | Snare Jazz L     |                 | Surdo Open       | Brush Slap 3     |  |
|         | 1               | HiQ              | Hand Clap        |                 | HiQ              | Hand Clap        |  |
| E1      |                 | Whin Slan        | Snare Jazz M     |                 | Whin Slan        | Brush Tan 2      |  |
|         |                 | Scratch H        | Eloor Tom I      |                 | Scratch H        | Tom Brush 1      |  |
| F1      | 1               | Scratch I        | Hi-Hat Closed    |                 | Scratch I        | Hi-Hat Closed    |  |
| G1      |                 | Einger Spap      | Floor Tom H      |                 | Einger Spap      | Tom Bruch 2      |  |
| GI      | 4               | Click Noiso      | Hi Hat Podal     |                 | Click Noise      | Hi Hat Podal     |  |
| G       |                 | Motronomo Click  | Low Tom          |                 | Motronomo Click  | Tom Bruch 2      |  |
| AI      |                 | Metronome Ball   |                  | -               | Metronome Ball   |                  |  |
| B1      |                 | Sog Click I      | Mid Tom I        | -               | Sea Click L      |                  |  |
|         |                 | Seq Click L      | Mid Tom L        |                 | Seq Click L      | Tom Druch 5      |  |
| C2      | -               |                  |                  | -               |                  |                  |  |
| C       | -               | Brush Curid      | Crash Cymbal I   | -               | Brush Cruid      | Crash Cymbal I   |  |
| D2      | -               | Brush Swiri      | High Iom         | -               | Brush Swiri      | IOM Brush 6      |  |
|         | -               | Brush Slap       | Ride Cymbal 1    | -               | Brush Slap       | Ride Cymbal 1    |  |
|         | -               | Brush Tap Swirl  | Chinese Cymbal   | -               | Brush Tap Swirl  | Chinese Cymbal   |  |
| F2      | -               | Snare Roll       | Ride Cymbal Cup  | -               | Snare Roll       | Ride Cymbal Cup  |  |
| F#      | 2 –             | Castanet         | lambourine       | -               | Castanet         | lambourine       |  |
| G2      | -               | Snare Jazz H     | Splash Cymbal    | -               | Brush Slap 2     | Splash Cymbal    |  |
| G       |                 | Sticks           |                  | -               | Sticks           |                  |  |
| A2      | -               | Kick Soft        |                  | -               | Kick Soft        |                  |  |
| A       |                 | Open Rim Shot    |                  | -               | Open Rim Shot    |                  |  |
| B2      | -               | Kick Tight       |                  | -               | Kick Tight       |                  |  |
| C3      | Bongo H         | Kick Jazz        |                  | Bongo H         | Kick Jazz        |                  |  |
| C#      | Bongo L         | Side Stick Light |                  | Bongo L         | Side Stick Light |                  |  |
| D3      | Conga H Mute    | Snare Jazz L     |                  | Conga H Mute    | Brush Slap 3     |                  |  |
| D#      | Conga H Open    | Hand Clap        |                  | Conga H Open    | Hand Clap        |                  |  |
| E3      | Conga L         | Snare Jazz M     |                  | Conga L         | Brush Tap 2      |                  |  |
| F3      | Timbale H       | Floor Tom L      |                  | Timbale H       | Tom Brush 1      |                  |  |
| F#      | 3 Timbale L     | Hi-Hat Closed    |                  | Timbale L       | Hi-Hat Closed    |                  |  |
| G3      | Agogo H         | Floor Tom H      |                  | Agogo H         | Tom Brush 2      |                  |  |
| G       | Agogo L         | Hi-Hat Pedal     |                  | Agogo L         | Hi-Hat Pedal     |                  |  |
| A3      | Cabasa          | Low Tom          |                  | Cabasa          | Tom Brush 3      |                  |  |
| A#      | 3 Maracas       | Hi-Hat Open      |                  | Maracas         | Hi-Hat Open      |                  |  |
| B3      | Samba Whistle H | Mid Tom L        |                  | Samba Whistle H | Tom Brush 4      |                  |  |
| C4      | Samba Whistle L | Mid Tom H        |                  | Samba Whistle L | Tom Brush 5      |                  |  |
| C#      | 4 Guiro Short   | Crash Cymbal 1   |                  | Guiro Short     | Crash Cymbal 1   |                  |  |
| D4      | Guiro Long      | High Tom         |                  | Guiro Long      | Tom Brush 6      |                  |  |
| D       | 4 Claves        | Ride Cymbal 1    |                  | Claves          | Ride Cymbal 1    |                  |  |
| E4      | Wood Block H    | Chinese Cymbal   |                  | Wood Block H    | Chinese Cymbal   |                  |  |
| E4      | Wood Block L    | Ride Cymbal Cup  |                  | Wood Block L    | Ride Cymbal Cup  |                  |  |
| F‡      | 4 Cuica Mute    | Tambourine       |                  | Cuica Mute      | Tambourine       |                  |  |
| G4      | Cuica Open      | Splash Cymbal    |                  | Cuica Open      | Splash Cymbal    |                  |  |
| G       | 4 Triangle Mute | Cowbell          |                  | Triangle Mute   | Cowbell          |                  |  |
| A4      | Triangle Open   | Crash Cymbal 2   |                  | Triangle Open   | Crash Cymbal 2   |                  |  |
| A       | 4 Shaker        | Vibraslap        |                  | Shaker          | Vibraslap        |                  |  |
| B4      | Jingle Bells    | Ride Cymbal 2    |                  | Jingle Bells    | Ride Cymbal 2    |                  |  |
| C5      | Bell Tree       | -                |                  | Bell Tree       | -                |                  |  |
| C#      | 5 –             |                  |                  | -               |                  |                  |  |
| D5      | -               |                  |                  | -               |                  |                  |  |
| D       |                 |                  |                  | -               |                  |                  |  |
| E5      | -               |                  |                  | -               |                  |                  |  |
| Es      | -               |                  |                  | -               |                  |                  |  |
| F9<br>E | 5 –             |                  |                  | -               |                  |                  |  |
| G5      | _               |                  |                  | _               |                  |                  |  |
| G       | -               |                  |                  | _               |                  |                  |  |
| A5      | _               |                  |                  | _               |                  |                  |  |
| A#      |                 |                  |                  | _               |                  |                  |  |
| B5      |                 |                  |                  | _               |                  |                  |  |
| C6      |                 |                  |                  | _               |                  |                  |  |
| 00      |                 |                  |                  |                 |                  |                  |  |

4

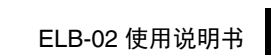

95

|                  | Symphony Kit    |                 |                 | Live! Studio Kit |                 |                 |  |
|------------------|-----------------|-----------------|-----------------|------------------|-----------------|-----------------|--|
|                  | Preset 1 (UK)   | Preset 1 (LK)   | Preset 2 (PK)   | Preset 1 (UK)    | Preset 1 (LK)   | Preset 2 (PK)   |  |
| C1               |                 | -               | Gran Cassa Mute |                  | -               | Kick Studio     |  |
| C <sup>#</sup> 1 |                 | Surdo Mute      | Side Stick      |                  | Surdo Mute      | Side Stick      |  |
| D1               |                 | Surdo Open      | Band Snare      |                  | Surdo Open      | Snare Studio M  |  |
| D <sup>#</sup> 1 |                 | Hi Q            | Hand Clap       |                  | Hi Q            | Hand Clap       |  |
| E1               |                 | Whip Slap       | Band Snare 2    |                  | Whip Slap       | Snare Studio L  |  |
| F1               |                 | Scratch H       | Floor Tom L     |                  | Scratch H       | Floor Tom L     |  |
| F <sup>‡</sup> 1 |                 | Scratch L       | Hi-Hat Closed   |                  | Scratch L       | Hi-Hat Closed   |  |
| G1               |                 | Finger Snap     | Floor Tom H     |                  | Finger Snap     | Floor Tom H     |  |
| G <sup>‡</sup> 1 |                 | Click Noise     | Hi-Hat Pedal    |                  | Click Noise     | Hi-Hat Pedal    |  |
| A1               |                 | Metronome Click | Low Tom         |                  | Metronome Click | Low Tom         |  |
| A <sup>‡</sup> 1 |                 | Metronome Bell  | Hi-Hat Open     |                  | Metronome Bell  | Hi-Hat Open     |  |
| B1               |                 | Seq Click L     | Mid Tom L       |                  | Seq Click L     | Mid Tom L       |  |
| C2               | -               | Seq Click H     | Mid Tom H       | -                | Seq Click H     | Mid Tom H       |  |
| C‡2              | -               | Brush Tap       | Hand Cymbal     | -                | Brush Tap       | Crash Cymbal 1  |  |
| D2               | -               | Brush Swirl     | High Tom        | -                | Brush Swirl     | High Tom        |  |
| D <sup>‡</sup> 2 | -               | Brush Slap      | Hand Cymbal S   | -                | Brush Slap      | Ride Cymbal 1   |  |
| E2               | -               | Brush Tap Swirl | Chinese Cymbal  | -                | Brush Tap Swirl | Chinese Cymbal  |  |
| F2               | -               | Snare Roll      | Ride Cymbal Cup | -                | Snare Roll      | Ride Cymbal Cup |  |
| F <sup>‡</sup> 2 | -               | Castanet        | Tambourine      | -                | Castanet        | Tambourine      |  |
| G2               | -               | Snare Soft      | Splash Cymbal   | -                | Snare Studio 2  | Splash Cymbal   |  |
| G <sup>‡</sup> 2 | -               | Sticks          |                 | -                | Sticks          |                 |  |
| A2               | -               | Kick Soft 2     |                 | -                | Kick Ambience H |                 |  |
| A <sup>‡</sup> 2 | -               | Open Rim Shot   |                 | -                | Open Rim Shot   |                 |  |
| D2               | -               | Gran Cassa      |                 | -                | Kick Ambience L |                 |  |
| C3               | Bongo H         | Gran Cassa Mute |                 | Bongo H          | Kick Studio     |                 |  |
| C‡3              | Bongo L         | Side Stick      |                 | Bongo L          | Side Stick      |                 |  |
| D3               | Conga H Mute    | Band Snare      |                 | Conga H Mute     | Snare Studio M  |                 |  |
| D <sup>‡</sup> 3 | Conga H Open    | Hand Clap       |                 | Conga H Open     | Hand Clap       |                 |  |
| LJ               | Conga L         | Band Snare 2    |                 | Conga L          | Snare Studio L  |                 |  |
| F3               | Timbale H       | Floor Iom L     |                 | Timbale H        | Floor Iom L     |                 |  |
| F#3              | Timbale L       | HI-Hat Closed   |                 |                  | HI-Hat Closed   |                 |  |
| G3               | Agogo H         | Floor form H    |                 | Agogo H          | Floor Iom H     |                 |  |
| G#3              | Agogo L         | HI-Hat Pedal    |                 | Agogo L          | HI-Hat Pedal    |                 |  |
| A3               | Cabasa          |                 |                 | Maragag          |                 |                 |  |
| B3               | Sombo Whiatlo H | Mid Tom L       |                 | Sombo Whiatlo H  | Mid Tom L       |                 |  |
|                  | Samba Whistle I | Mid Tom H       |                 | Samba Whistle I  | Mid Tom H       |                 |  |
| C4               | Guiro Short     | Hand Cymbal     |                 | Guiro Short      | Crash Cymbal 1  |                 |  |
| D4               | Guiro Long      | High Tom        |                 | Guiro Long       | High Tom        |                 |  |
|                  | Claves          | Hand Cymbal S   |                 | Claves           | Ride Cymbal 1   |                 |  |
| E4               | Wood Block H    | Chinese Cymbal  |                 | Wood Block H     | Chinese Cymbal  |                 |  |
|                  | Wood Block I    | Bide Cymbal Cup |                 | Wood Block I     | Bide Cymbal Cup |                 |  |
| F4 F‡4           | Cuica Mute      | Tambourine      |                 | Cuica Mute       | Tambourine      |                 |  |
| G4               | Cuica Open      | Splash Cymbal   |                 | Cuica Open       | Splash Cymbal   |                 |  |
| G#4              | Triangle Mute   | Cowbell         |                 | Triangle Mute    | Cowbell         |                 |  |
| A4               | Triangle Open   | Hand Cymbal 2   |                 | Triangle Open    | Crash Cymbal 2  |                 |  |
| A#4              | Shaker          | Vibraslap       |                 | Shaker           | Vibraslap       |                 |  |
| B4               | Jingle Bells    | Hand Cymbal 2 S |                 | Jingle Bells     | Ride Cymbal 2   |                 |  |
| C5               | Bell Tree       | -               |                 | Bell Tree        | -               |                 |  |
| C#5              | -               |                 |                 | -                |                 |                 |  |
| D5               | -               |                 |                 | -                |                 |                 |  |
| D#5              | -               |                 |                 | -                |                 |                 |  |
| E5               | -               |                 |                 | -                |                 |                 |  |
| F5               | -               |                 |                 | -                |                 |                 |  |
| F‡5              | -               |                 |                 | -                |                 |                 |  |
| G5               | -               |                 |                 | -                |                 |                 |  |
| G <sup>‡</sup> 5 | -               |                 |                 | -                |                 |                 |  |
| A5               | -               |                 |                 | -                |                 |                 |  |
| A#5              | -               |                 |                 | -                |                 |                 |  |
| B5               | -               |                 |                 | -                |                 |                 |  |
| C6               | -               |                 |                 | -                |                 |                 |  |
|                  |                 |                 |                 |                  |                 |                 |  |

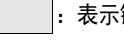

|                  | House Kit        |                   |                   | SFX Kit 1     |                 |                 |
|------------------|------------------|-------------------|-------------------|---------------|-----------------|-----------------|
|                  | Preset 1 (UK)    | Preset 1 (LK)     | Preset 2 (PK)     | Preset 1 (UK) | Preset 1 (LK)   | Preset 2 (PK)   |
| 01               | . ,              | -                 | Kick T9 5         |               | -               | Cutting Noise 1 |
| C#1              |                  | W Kick            | Snare T9 Rim      |               | _               | Cutting Noise 2 |
| D1               |                  | Disco Fx          | Snare T9 1        |               | _               |                 |
| D#1              |                  | WhiteNoiseDown 1  | Clap T9           |               | _               | String Slap     |
| E1               |                  | PinkNoise Down 1  | Snare T9 2        |               | _               | -               |
|                  |                  | WhiteNoiseDown 2  | Tom T9 1          |               | _               |                 |
| F1               |                  | PinkNoise Down 2  | Hi-Hat Closed T8  |               |                 |                 |
| C1               |                  | White Noise Lin 2 | Tom TO 2          |               | _               |                 |
|                  |                  | White Noise Up 1  | Hi-Hat Pedal T9   |               |                 |                 |
| A1               |                  | Pink Noise Llp    | Tom TQ 3          |               |                 |                 |
| Al               |                  | WhiteNoiseUp Bel  | Hi-Hat Open T9    |               |                 |                 |
| B1               |                  | PinkNoise Lin Bel | Tom TQ 4          |               |                 |                 |
|                  |                  | Kick TQ /         | Tom TQ 5          |               |                 |                 |
| C2               | _                | Choro T9 Dim      | Croch Cymhol T0   | -             | -               | -               |
| C#2              | -                | Share To Fill     | Tom TO 6          | -             | -               | -               |
| D2               | -                | Slidle To S       | Dide Cumbel TO    | -             | -               | -               |
| E2               | -                |                   | Creek Cumbel 4    | -             | -               | -               |
|                  | -                | Share Gary L      | DideOumbal Que Q  | -             | -               | FILLE KEY CIICK |
| F2               | -                |                   | Tambaurina Llit   | -             | -               | -               |
| F#2              | -                | Share 193         | Calaab Currelad C | -             | -               | -               |
| G2               | -                | Share 18 1        | Splash Cymbal 2   | -             | -               | -               |
| G#2              | -                | Share 195         |                   | -             | -               |                 |
| A2               | -                | KICK 191          |                   | -             | -               |                 |
| A <sup>‡</sup> 2 | -                | Snare 19 Gate     |                   | -             | -               |                 |
| D2               | -                | Kick 192          |                   | -             | -               |                 |
| C3               | Bongo H Open 1 F | Kick T9 5         |                   | -             | Cutting Noise 1 |                 |
| C‡3              | Bongo L Open 3 F | Snare T9 Rim      |                   | -             | Cutting Noise 2 |                 |
| D3               | Conga H Tip      | Snare T9 1        |                   | -             | -               |                 |
| D#3              | Conga H SlapOpen | Clap T9           |                   | -             | String Slap     |                 |
| E3               | Conga H Open 2   | Snare T9 2        |                   | -             | -               |                 |
| F3               | Timbale H        | Tom T9 1          |                   | -             | -               |                 |
| F‡3              | Timbale L        | Hi-Hat Closed T8  |                   | -             | -               |                 |
| G3               | Agogo H          | Tom T9 2          |                   | -             | -               |                 |
| G‡3              | Agogo L          | Hi-Hat Pedal T9   |                   | Shower        | -               |                 |
| A3               | Cabasa           | Tom T9 3          |                   | Thunder       | -               |                 |
| A‡3              | Maracas Slur 2   | Hi-Hat Open T9    |                   | Wind          | -               |                 |
| B3               | Vox Drum L       | Tom T9 4          |                   | Stream        | -               |                 |
| C4               | Vox Drum H       | Tom T9 5          |                   | Bubble        | -               |                 |
| C#4              | Guiro Short      | Crash Cymbal T9   |                   | Feed          | -               |                 |
| D4               | Guiro Long       | Tom T9 6          |                   | -             | -               |                 |
| D#4              | Claves           | Ride Cymbal T9    |                   | -             | -               |                 |
| E4               | Wood Block H     | Crash Cymbal 4    |                   | -             | Flute Key Click |                 |
| F4               | Wood Block L     | RideCymbal Cup 2  |                   | -             | -               |                 |
| F‡4              | Cuica H          | Tambourine Hit    |                   | -             | -               |                 |
| G4               | Cuica L          | Splash Cymbal 2   |                   | -             | -               |                 |
| G‡4              | Triangle Mute    | Cowbell 1         |                   | -             | -               |                 |
| A4               | Triangle Open    | Crash Cymbal 1    |                   | -             | -               |                 |
| A <sup>♯</sup> 4 | Analog Shaker    | Cowbell T8        |                   | -             | -               |                 |
| B4               | Sleigh Bells     | Ride Cymbal 3     |                   | -             | -               |                 |
| C5               | Wind Chime       | -                 |                   | Dog           | -               |                 |
| C#5              | Snare Break Roll |                   |                   | Horse         |                 |                 |
| D5               | Noise Burst      |                   |                   | Bird Tweet    |                 |                 |
| D#5              | Vox Bell         |                   |                   | -             |                 |                 |
| E5               | Snare R&B 1      |                   |                   | -             |                 |                 |
| F5               | Vox Alk          |                   |                   | -             |                 |                 |
| F#5              | Udu High         |                   |                   | Ghost         |                 |                 |
| G5               | Filter Kick      |                   |                   | Maou          |                 |                 |
| G#5              | -                |                   |                   | -             |                 |                 |
| A5               | -                |                   |                   | -             |                 |                 |
| A#5              | -                |                   |                   | -             |                 |                 |
| B5               | -                |                   |                   | -             |                 |                 |
| C6               | -                |                   |                   | -             |                 |                 |
|                  |                  | -1                | -1                |               |                 |                 |

ELB-02 使用说明书 97

|                        |                | SFX Kit 2        |                  | Noise Kit     |                  |                  |
|------------------------|----------------|------------------|------------------|---------------|------------------|------------------|
|                        | Preset 1 (UK)  | Preset 1 (LK)    | Preset 2 (PK)    | Preset 1 (UK) | Preset 1 (LK)    | Preset 2 (PK)    |
| C1                     |                | -                | Phone Call       |               | -                | White Noise      |
| C <sup>#</sup> 1       |                | -                | Door Squeak      |               | -                | Pink Noise       |
| D1                     |                | -                | Door Slam        |               | -                | WhiteNoiseDown 1 |
| D <sup>♯</sup> 1       |                | -                | Scratch Cut      |               | -                | PinkNoise Down 1 |
| E1                     |                | -                | Scratch Split    |               | -                | WhiteNoiseDown 2 |
| E1                     |                | -                | Wind Chime       |               | -                | PinkNoise Down 2 |
| F#1                    |                | -                | Telephone Ring   |               | -                | White Noise Up 2 |
| G1                     |                | _                | -                |               | -                | White Noise Up 1 |
| G <sup>‡</sup> 1       |                | -                | _                |               | -                | Pink Noise Up    |
| A1                     |                | -                | _                |               | -                | WhiteNoiseUp Rel |
| A <sup>‡</sup> 1       |                | _                | _                |               | -                | PinkNoise Up Rel |
| B1                     |                | -                | _                |               | -                | WhiteNoiseUp LFO |
| C2                     | -              | _                | _                | -             | -                | PinkNoise Up LFO |
| C#2                    | _              | _                | _                | _             | _                | _                |
| D2                     | _              | _                | _                | _             | _                | _                |
| D#2                    | _              | _                | _                | _             | _                | _                |
| E2                     | _              | _                | CarEngn Ignition | _             | -                | _                |
| 50                     | _              | _                | Car Tires Squeal | _             | _                | _                |
| F2<br>F <sup>‡</sup> 2 | _              | _                | Car Passing      | _             | _                | _                |
| G2                     | _              | _                | Car Crash        | _             | -                | _                |
| G <sup>‡</sup> 2       | _              | _                |                  | _             | _                |                  |
| A2                     | _              | _                |                  | _             | _                |                  |
| A <sup>‡</sup> 2       | _              | _                |                  | _             | _                |                  |
| B2                     | -              | _                |                  | -             | _                |                  |
| 02                     | Burst          | Phone Call       |                  | _             | White Noise      |                  |
| C#3                    | Roller Coaster | Door Squeak      |                  | _             | Pink Noise       |                  |
| D3                     | Submarine      | Door Slam        |                  | _             | WhiteNoiseDown 1 |                  |
| D#3                    | _              | Scratch Cut      |                  | _             | PinkNoise Down 1 |                  |
| E3                     | _              | Scratch Split    |                  | _             | WhiteNoiseDown 2 |                  |
| E2                     | _              | Wind Chime       |                  | _             | PinkNoise Down 2 |                  |
| F3                     | _              | Telephone Ring   |                  | -             | White Noise Up 2 |                  |
| G3                     | _              | -                |                  | -             | White Noise Up 1 |                  |
| G#3                    | Laugh          | _                |                  | -             | Pink Noise Up    |                  |
| A3                     | Scream         | -                |                  | -             | WhiteNoiseUp Rel |                  |
| A#3                    | Punch          | _                |                  | -             | PinkNoise Up Rel |                  |
| В3                     | Heart Beat     | _                |                  | -             | WhiteNoiseUp LFO |                  |
| C1                     | Foot Steps     | _                |                  | -             | PinkNoise Up LFO |                  |
| C#                     | -              | -                |                  | -             | -                |                  |
| D4                     | -              | -                |                  | -             | -                |                  |
| D <sup>♯</sup> 4       | -              | -                |                  | -             | -                |                  |
| E4                     | -              | CarEngn Ignition |                  | -             | -                |                  |
| E4                     | -              | Car Tires Squeal |                  | -             | -                |                  |
| F#4                    | -              | Car Passing      |                  | -             | -                |                  |
| G4                     | -              | Car Crash        |                  | -             | -                |                  |
| G <sup>#</sup> 4       | -              | Siren            |                  | -             | -                |                  |
| A4                     | -              | Train            |                  | _             | -                |                  |
| A <sup>‡</sup> 4       | -              | Jet Plane        |                  | -             | -                |                  |
| B4                     | -              | Starship         |                  | -             | -                |                  |
| C5                     | Machine Gun    | -                |                  | -             | -                |                  |
| C‡5                    | Laser Gun      |                  |                  | -             |                  |                  |
| D5                     | Explosion      |                  |                  | -             |                  |                  |
| D <sup>#</sup> 5       | Firework       |                  |                  | -             |                  |                  |
| E5                     | -              |                  |                  | -             |                  |                  |
| E5                     | -              |                  |                  | -             |                  |                  |
|                        | -              |                  |                  | -             |                  |                  |
| G5                     | -              |                  |                  | _             |                  |                  |
| G <sup>♯</sup> 5       | -              |                  |                  | -             |                  |                  |
| A5                     | -              |                  |                  | -             |                  |                  |
| A <sup>#</sup> 5       | -              |                  |                  | -             |                  |                  |
| B5                     | -              |                  |                  | -             |                  |                  |
| C6                     | -              |                  |                  | -             |                  |                  |
|                        |                |                  |                  |               |                  |                  |

节奏/键盘打击乐器

4

98 ELB-02 使用说明书

|                                    | Pop Latin Kit    |                  |                   | Arabic Kit       |                  |                  |
|------------------------------------|------------------|------------------|-------------------|------------------|------------------|------------------|
|                                    | Preset 1 (UK)    | Preset 1 (LK)    | Preset 2 (PK)     | Preset 1 (UK)    | Preset 1 (LK)    | Preset 2 (PK)    |
| 01                                 |                  | -                | Bongo H Open 1 f  |                  | -                | Kick Soft        |
| C <sup>‡</sup> 1                   |                  | Caion Low        | Bongo H Open 3 f  |                  | -                | Side Stick       |
| D1                                 |                  | Cajon Slap       | Bongo H Rim       |                  | -                | Snare Soft       |
| D‡1                                |                  | Caion Tip        | Bongo H Tip       |                  | _                | Arabic Hand Clap |
| E1                                 |                  | Claves High      | Bongo H Heel      |                  | _                | Snare Drum       |
|                                    |                  | Claves Low       | Bongo H Slap      |                  | _                | Floor Tom I      |
| F1<br>                             |                  | Hand Clan        | Bongo I. Open 1 f |                  | _                | Hi-Hat Closed    |
| G1                                 |                  | -                | Bongo L Open 3 f  |                  | _                | Floor Tom H      |
| G#1                                |                  | Finger Snap      | Bongo L Rim       |                  | _                | Hi-Hat Pedal     |
| A1                                 |                  | Castanet         | Bongo L Tip       |                  | _                | Low Tom          |
| A <sup>#</sup> 1                   |                  | Conga H Tip      | Bongo L Heel      |                  | _                | Hi-Hat Open      |
| B1                                 |                  | Conga H Heel     | Bongo L Slap      |                  | -                | Mid Tom L        |
| <u>C2</u>                          | -                | Conga H Open     | Timbale L         | _                | Nakarazan Dom    | Mid Tom H        |
| C <sup>‡</sup> 2                   | _                | Conga H Mute     | _                 | _                | Cabasa           | Crash Cymbal 1   |
| D2                                 | _                | Conga H SlapOpen | _                 | _                | Nakarazan Edge   | High Tom         |
| D#2                                | _                | Conga H Slap     | _                 | _                | Hager Dom        | Ride Cymbal 1    |
| E2                                 | _                | Conga H SlapMute | _                 | _                | Hager Edge       | Crash Cymbal 2   |
| 50                                 | -                | Conga L Tip      | Paila L           | _                | Bongo H          | Duhulla Dom      |
| F2<br>F <sup>‡</sup> 2             | -                | Conga L Heel     | Timbale H         | _                | Bongo L          | Tambourine       |
| G2                                 | -                | Conga L Open     | -                 | _                | Conga H Mute     | Duhulla Tak      |
| G <sup>‡</sup> 2                   | -                | Conga L Mute     |                   | _                | Conga H Open     |                  |
| A2                                 | -                | Conga L SlapOpen |                   | -                | Conga L          |                  |
| A <sup>#</sup> 2                   | _                | Conga L Slap     |                   | _                | Zagrouda H       |                  |
| B2                                 | _                | Conga L Slide    |                   | -                | Zagrouda L       |                  |
| 02                                 | Cowbell Top      | Bongo H Open 1 f |                   | Katem Dom        | Kick Soft        |                  |
| C <sup>1</sup> 3                   | Cowbell 1        | Bongo H Open 3 f |                   | Katem Tak        | Side Stick       |                  |
| D3                                 | Cowbell 2        | Bongo H Rim      |                   | Katem Sak        | Snare Soft       |                  |
| D#3                                | Cowbell 3        | Bongo H Tip      |                   | Katem Tak        | Arabic Hand Clap |                  |
| E3                                 | Guiro Short      | Bongo H Heel     |                   | Doff Tak         | Snare Drum       |                  |
| 50                                 | Guiro Long       | Bongo H Slap     |                   | Tabla Dom        | Floor Tom I      |                  |
| F3<br>F <sup>‡</sup> 3             | MetalGuiro Short | Bongo L Open 1 f |                   | Tabla Tak 1      | Hi-Hat Closed    |                  |
| G3                                 | Metal Guiro Long | Bongo L Open 3 f |                   | Tabla Tik        | Floor Tom H      |                  |
| G#3                                | Tambourine       | Bongo L Rim      |                   | Tabla Tak 2      | Hi-Hat Pedal     |                  |
| A3                                 | Tambourim Open   | Bongo L Tip      |                   | Tabla Sak        | Low Tom          |                  |
| A#3                                | Tambourim Mute   | Bongo L Heel     |                   | Tabla Roll Edge  | Hi-Hat Open      |                  |
| В3                                 | Tambourim Tip    | Bongo L Slap     |                   | Tabla Flam       | Mid Tom L        |                  |
| 04                                 | Maracas          | Timbale L        |                   | Sagat 1          | Mid Tom H        |                  |
| C4<br>C#4                          | Shaker           | _                |                   | Tabel Dom        | Crash Cymbal 1   |                  |
| D4                                 | Cabasa           | _                |                   | Sagat 3          | High Tom         |                  |
| D#4                                | Cuica Mute       | -                |                   | Tabel Tak        | Ride Cymbal 1    |                  |
| E4                                 | Cuica Open       | _                |                   | Sagat 2          | Crash Cymbal 2   |                  |
| E4                                 | Cowbell High 1   | Paila L          |                   | Rik Dom          | Duhulla Dom      |                  |
| F4 F\$4                            | Cowbell High 2   | Timbale H        |                   | Rik Tak 2        | Tambourine       |                  |
| G4                                 | Shekere          | -                |                   | Rik Finger 1     | Duhulla Tak      |                  |
| G#4                                | Shekere Tone     | -                |                   | Rik Tak 1        | Cowbell          |                  |
| A4                                 | Triangle Mute    | -                |                   | Rik Finger 2     | Duhulla Sak      |                  |
| A‡4                                | Triangle Open    | -                |                   | Rik BrassTremolo | Claves           |                  |
| B4                                 | -                | Paila H          |                   | Rik Sak          | Doff Dom         |                  |
| C5                                 | Wind Chime       | -                |                   | Rik Tik          | -                |                  |
| C#5                                | -                |                  |                   | -                |                  |                  |
| D5                                 | -                |                  |                   | -                |                  |                  |
| D#5                                | -                |                  |                   | -                |                  |                  |
| E5                                 | -                |                  |                   | -                |                  |                  |
| E5                                 | -                |                  |                   | -                |                  |                  |
| F <sup>5</sup><br>F <sup>‡</sup> 5 | -                |                  |                   | -                |                  |                  |
| G5                                 | -                |                  |                   | -                |                  |                  |
| G <sup>#</sup> 5                   | -                |                  |                   | -                |                  |                  |
| A5                                 | -                |                  |                   | -                |                  |                  |
| A#5                                | -                |                  |                   | -                |                  |                  |
| B5                                 | -                |                  |                   | -                |                  |                  |
| C6                                 | -                |                  |                   | -                |                  |                  |
|                                    |                  |                  |                   |                  |                  |                  |

ELB-02 使用说明书 99

:表

|                        |                  | China Kit      |                |                | Orchestra Perc   |                  |
|------------------------|------------------|----------------|----------------|----------------|------------------|------------------|
|                        | Preset 1 (UK)    | Preset 1 (LK)  | Preset 2 (PK)  | Preset 1 (UK)  | Preset 1 (LK)    | Preset 2 (PK)    |
| C1                     |                  | -              | Luo High 1     |                | -                | Snare Ensemble   |
| C <sup>‡</sup> 1       |                  | -              | Gong Batter    |                | Symphonic Gong 1 | Sus Cym 1 Boll S |
| D1                     |                  | -              | Jin Luo        |                | Symphonic Gong L | Sus Cymbal 1     |
| D#1                    |                  | _              | Luo High 2     |                | Symphonic Gong 2 | Sus Cym 2 Boll I |
| E1                     |                  | _              | Luo Mid-Low    |                | Timpani F        | Sus Cymbal 2     |
| =-                     |                  | _              |                |                | Timpani E        | Concert Tom 5    |
| ⊢1                     |                  | _              | lin Luo Low    |                | Timpani F#       | OrchCymbal 1 ckd |
| 61                     |                  | _              | Da Cha 1       |                | Timpani G        | Concert Tom 4    |
| Git                    |                  | _              | Da Cha Effect  |                | Timpani G#       | Orch Cymbal 1    |
| A1                     |                  | _              | Zhongcha       |                | Timpani A        | Concert Tom 3    |
| A#1                    |                  | _              | Xiaocha Effect |                | Timpani A#       | Orch Cymbal 2    |
| B1                     |                  | Da Cha 2       | Xiaocha        |                | Timpani R        | Concert Tom 2    |
|                        | _                | Da Guimp       | Mang Luo Low   |                | Timpani C        | Concert Tom 1    |
| C2                     |                  | Da Gu Rim      | Mang Luo Mid   |                | Timpani C#       | Einger Cymbal    |
| D2                     |                  | Da Gu f        | Oing           |                | Timpani D        | Gong             |
|                        |                  | Da Gu Hand     | Einger Bell    |                | Timpani D#       | Ride Cymbal Tin  |
| E2                     |                  | Da Gu Boll     | Luo Big        |                | Timpani High E   | China Cymbal     |
|                        |                  | Pai Gu 4       | Muvulow        |                | Gran Cassa Hard  | Ride Cymbal Cup  |
| F2                     |                  | Pai Gu 4 High  | Muyu Mid-Low   |                | Gran Cassa Soft  | Tambourine       |
| C2                     |                  | Pai Gu 3       | Muyu Mid       |                | Gran Cassa Udit  | Splach Cymbal    |
| G2                     |                  | Pai Gu 3 High  |                |                | Gran Cassa Cresc | Spidsh Cymbai    |
| G*2<br>∆2              |                  | Pai Gu 2       |                | _              | ConcertSpareDrum |                  |
| A#2                    |                  | Pai Gu 2 High  |                |                | Spare Boll       |                  |
| B2                     |                  | Pai Gu 1       |                | _              | Share Drum Light |                  |
|                        | Ban              | Luo High 1     |                | Bongo H Stick  | Snare Ensemble   |                  |
| C3                     | Bangu Boll       | Gong Batter    |                | Bongo I. Stick | Sus Cym 1 Boll S |                  |
| D3                     | ChineseOperaVo 1 | Jin Luo        |                | Conga H Stick  | Sus Cymbal 1     |                  |
|                        | ChineseOperaVo 2 | Luo High 2     |                | Conga L Stick  | Sus Cym 2 Boll I |                  |
| E3                     | ChineseOperaVo 3 | Luo Mid-Low    |                | Whip           | Sus Cymbal 2     |                  |
|                        | Yunluo F         |                |                | Botating Tom 5 | Concert Tom 5    |                  |
| F3<br>E <sup>‡</sup> 3 | Yunluo F#        | Jin Luo Low    |                | Tubular Bell L | OrchCymbal 1 ckd |                  |
| G3                     | Yunluo G         | Da Cha 1       |                | Rotating Tom 4 | Concert Tom 4    |                  |
| G#3                    | Yunluo G#        | Da Cha Effect  |                | Tubular Bell M | Orch Cymbal 1    |                  |
| A3                     | Yunluo A         | Zhongcha       |                | Rotating Tom 3 | Concert Tom 3    |                  |
| A#3                    | Yunluo A#        | Xiaocha Effect |                | Tubular Bell H | Orch Cymbal 2    |                  |
| В3                     | Yunluo B         | Xiaocha        |                | Rotating Tom 2 | Concert Tom 2    |                  |
| C4                     | Yunluo C         | Mang Luo Low   |                | Rotating Tom 1 | Concert Tom 1    |                  |
| C#                     | Yunluo C#        | Mang Luo Mid   |                | Temple Block H | Finger Cymbal    |                  |
| D4                     | Yunluo D         | Qing           |                | Temple Block L | Gong             |                  |
| D#4                    | Yunluo D#        | Finger Bell    |                | Claves         | Ride Cymbal Tip  |                  |
| E4                     | Yunluo E         | Luo Big        |                | Wood Block H   | China Cymbal     |                  |
| E4                     | Yunluo High F    | Muyu Low       |                | Wood Block L   | Ride Cymbal Cup  |                  |
| F <sup>‡</sup> 4       | Yunluo High F#   | Muyu Mid-Low   |                | Anveil         | Tambourine       |                  |
| G4                     | Yunluo High G    | Muyu Mid       |                | Triangle Roll  | Splash Cymbal    |                  |
| G#4                    | Yunluo High G#   | Muyu High      |                | Triangle Mute  | Cowbell          |                  |
| A4                     | Yunluo High A    | Nanbangzi Roll |                | Triangle Open  | Jingle Ring      |                  |
| A‡4                    | Yunluo High A#   | Nanbangzi      |                | Bell Tree      | Castanet Roll    |                  |
| B4                     | Yunluo High B    | Bangu          |                | Sleigh Bells   | Table Castanet   |                  |
| C5                     | Yunluo High C    | -              |                | Wind Chime     | -                |                  |
| C#5                    | -                |                |                | -              |                  |                  |
| D5                     | -                |                |                | -              |                  |                  |
| D#5                    | -                |                |                | -              |                  |                  |
| E5                     | -                |                |                | -              |                  |                  |
| F5                     | -                |                |                | -              |                  |                  |
| F <sup>‡</sup> 5       | -                |                |                | -              |                  |                  |
| G5                     | -                |                |                | -              |                  |                  |
| G <sup>#</sup> 5       | -                |                |                | -              |                  |                  |
| A5                     | -                |                |                | -              |                  |                  |
| A#5                    | -                |                |                | -              |                  |                  |
| DU                     | -                |                |                | -              |                  |                  |
| C6                     | -                |                |                | -              |                  |                  |

4

100 ELB-02 使用说明书

### 向用户键盘打击乐器分配声音

可以将任何需要的鼓声和打击乐声分配到任何琴键或脚键盘,并且原始设置 可以保存在八个记忆位置:用户1到用户40。使用Keyboard Percussion [1]或[2] 按钮可以调出保存在用户记忆位置的用户设置。 在下面的说明中, 鼓声分配到用户1中并使用Keyboard Percussion [1]按钮调

默认情况下,与EL Kit的 Preset 1-2相同的数据会 存储到用户键盘打击乐器 1和2。

注

### 按下Keyboard Percussion [1]按钮可以打开键盘打击乐器功能。 将出现KBP屏幕。

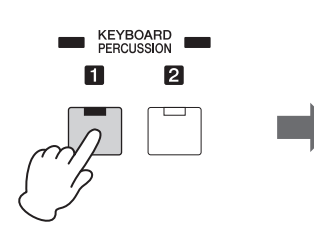

| PRESET 1       |
|----------------|
| Wonderland Kit |
| 16             |
| 16             |
|                |

#### 2 此处选择"User 1"。

出。

1

按下[A]按钮选择"User 1"。如果出现其他名字,使用DATA CONTROL旋 钮选择"User 1"。

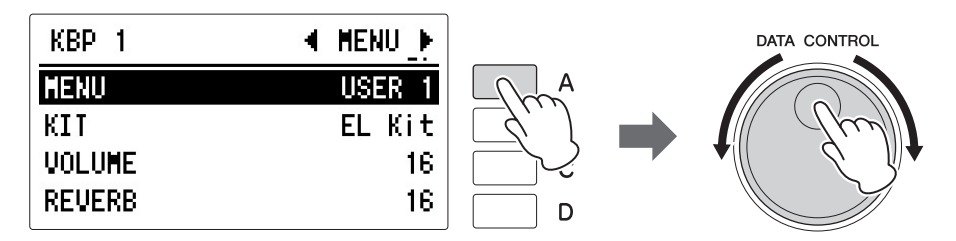

该步骤将"User 1"分配到Keyboard Percussion [1] 按钮。下一次按下[1] 按钮 时可调出"User 1"设置。

#### 3 选择需要的打击乐器组。

按下[B]按钮选择项目,然后使用DATA CONTROL旋钮选择乐器组。请 参见第105页上的"打击乐器组分配一览表"。

### 4 使用PAGE按钮选择ASSIGN页面。

在此页中,可以为任何琴键分配特定的鼓声。

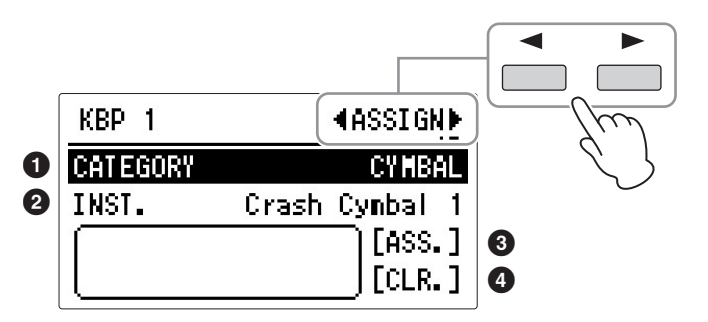

#### Category

使用[A]按钮可以选择需要的打击乐器类别。 请参见第105页上的"打击乐器组分配一览表"。

### **2** Instrument Names

在屏幕中显示每个乐器,并可以使用[B]按钮选择。 请参见第105页上的"打击乐器组分配一览表"。

#### Assign

将选定的乐器分配到需要的琴键。(请参见第7步中的说明。)

#### Clear

该功能用于清除User 1的用户分配。以两种方式清除:或清除单个乐器,或清除 全部乐器。(请参见第 103页的说明。)

# 5 选择需要的打击乐器组。

按下[A]按钮选择"CATEGORY",然后使用DATA CONTROL旋钮选择类别。

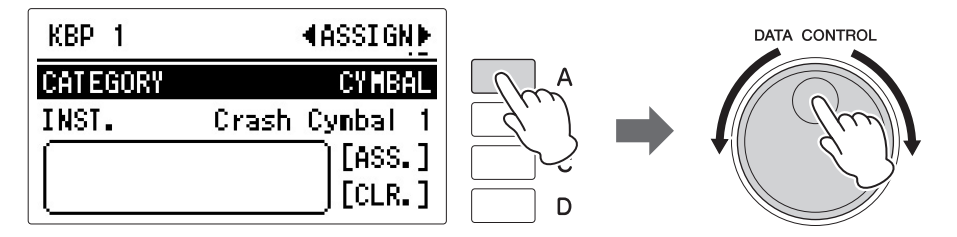

### 6 选择需要的乐器。

按下[B]按钮选择"INST." (乐器), 然后使用DATA CONTROL旋钮选择 需要的乐器。

#### 7 若要将乐器分配到一个特定琴键或脚键盘。

同时按住[C]按钮对应的"ASS." (分配)和乐器分配的琴键 (或脚键 盘)。当前显示的乐器将分配到以User 1声部按住的琴键。

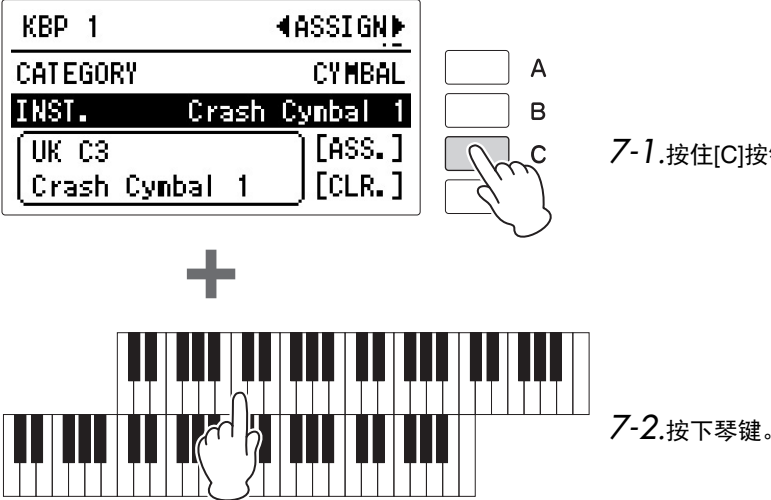

7-1.按住[C]按钮时...

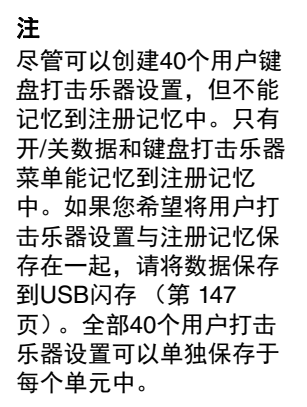

分配完成时,琴键名称和乐器名称显示在屏幕下方。分配结果将保存到 在步骤2中选定的用户记忆中 (在本例中为用户1)。

#### 8 重复上述必要的操作步骤进行用户键盘打击乐器设定。

### 若要删除一个乐器:

同时按住屏幕中"CLR." (清除) 对应的[D]按钮和想要删除的乐器对应的琴键 (或脚键盘)。

(发出一声短的'哔'声,表示该乐器已经被删除。)

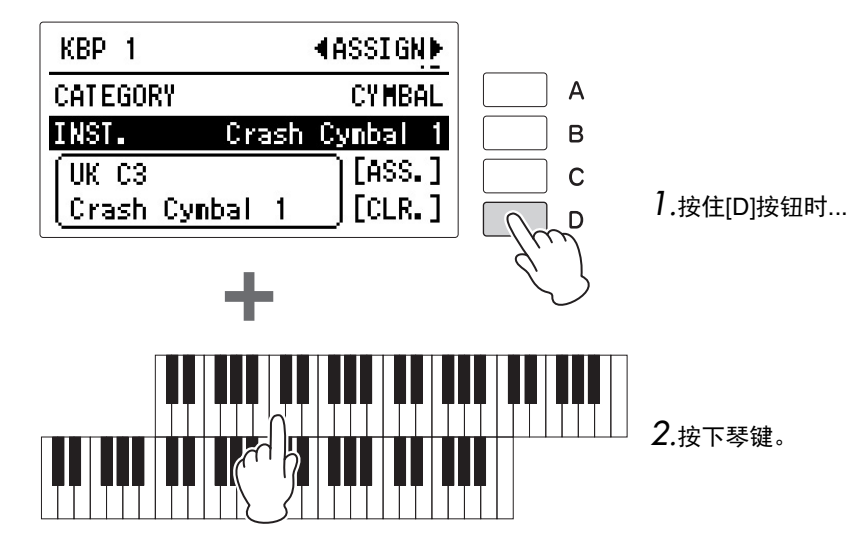

须知 当调出其他屏幕时, 键盘 打击乐器开/关数据和菜单 将自动保存至注册记忆。 关闭电源之前,请务必切 换到另一屏幕。"■"图标出 现在屏幕的左上部, 表示 正在保存注册记忆数据。 正在保存注册记忆时请勿 关闭电源,否则可能造成 数据丢失。

### 若要删除全部乐器:

1

1

可在Keyboard Percussion屏幕的ASSIGN页面清除所有分配。

按下,然后松开屏幕中的[D]"CLR."(清除)按钮。

| KBP 1          | <b>∢</b> ASSIGN <u></u> ▶ |          |
|----------------|---------------------------|----------|
| CATEGORY       | CYMBAL                    | Α        |
| INST. Crash    | Cymbal 1                  | В        |
| UK C3          | [ASS.]                    | <b>C</b> |
| Crash Cymbal 1 | [CLR.]                    |          |
|                |                           | -/m      |

将出现下列屏幕,提示操作确认。此时按下"CANCEL"对应的[D]按钮可 取消操作。

2 按下[C]"CLR." (清除) 按钮删除全部数据。按下[C]按钮时,屏幕上会 暂时出现"Assignments of User xx have been cleared" (用户xx分配 已删除) 信息。

### 调出用户键盘打击乐器

按下Keyboard Percussion按钮。

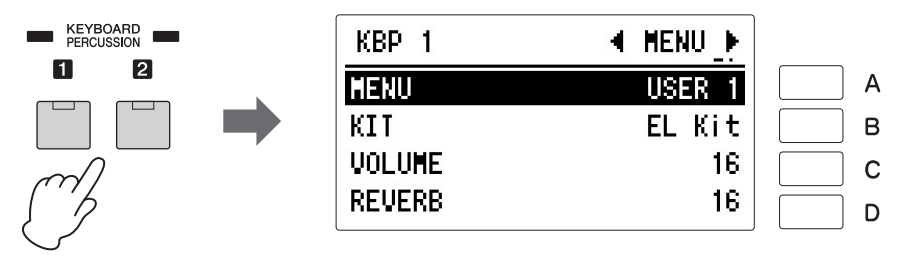

### 2 选择需要的用户打击乐器组。

按下[A]按钮选择"MENU",然后使用DATA CONTROL旋钮选择需要的用户编号。

在键盘和/或脚键盘上演奏一些音符。

### 打击乐器组分配一览表

#### EL Kit

| CYMBAL                                                                           |
|----------------------------------------------------------------------------------|
| Crash Cymbal 1                                                                   |
| Crash Cymbal 2                                                                   |
| Crash Cym Mute                                                                   |
| Ride Cymbal 1                                                                    |
| Ride Cymbal 2                                                                    |
| Ride Cymbal Cup                                                                  |
| Orchestra Cymbal                                                                 |
| Orch Cymbal Roll                                                                 |
| Orch Cymbal Mute                                                                 |
| Cymbal March                                                                     |
| Cym Brush Shot                                                                   |
| lam-lam                                                                          |
| HI-HAT                                                                           |
| Hi-Hat Open                                                                      |
| Hi-Hat Closed                                                                    |
| HI-Hat Pedal 1                                                                   |
| HI-Hat Pedal 2                                                                   |
| Analog HH Open                                                                   |
|                                                                                  |
| SIVARE DRUM                                                                      |
| Share Drum Light                                                                 |
| Share Drum Pim 1                                                                 |
|                                                                                  |
|                                                                                  |
| SD Accent 2                                                                      |
| SD Reverb 1                                                                      |
| SD Reverb 2                                                                      |
| Synth Spare Drum                                                                 |
| Orch Snare Drum                                                                  |
| Snare Drum Roll                                                                  |
| Analog SD                                                                        |
| SNARE BRUSH                                                                      |
| SD Brush Shot 1                                                                  |
| SD Brush Shot 2                                                                  |
| SD Brush Roll                                                                    |
| ТОМ                                                                              |
| Tom 1                                                                            |
| Tom 2                                                                            |
| Tom 3                                                                            |
| Tom 4                                                                            |
| Tom Brush Shot 1                                                                 |
| Tom Brush Shot 2                                                                 |
| Tom Brush Shot 3                                                                 |
| Tom Brush Shot 4                                                                 |
| Synth Tom 1                                                                      |
| Synth Tom 2                                                                      |
| Synth Tom 3                                                                      |
| BASS DRUM                                                                        |
| Bass Drum Light                                                                  |
| Bass Drum Heavy                                                                  |
| Bass Drum Attack                                                                 |
| Synth Bass Drum                                                                  |
| Dass Drum March                                                                  |
|                                                                                  |
|                                                                                  |
|                                                                                  |
|                                                                                  |
| Conga High                                                                       |
| Conga High                                                                       |
| Conga High<br>Conga Low<br>Conga Slap                                            |
| Conga High<br>Conga Low<br>Conga Slap<br>Conga Muff                              |
| Conga High<br>Conga Low<br>Conga Slap<br>Conga Muff<br>Conga Slide               |
| Conga High<br>Conga Low<br>Conga Slap<br>Conga Muff<br>Conga Slide<br>Bongo High |

| Dongo Low                                                                                                    |
|----------------------------------------------------------------------------------------------------|
| BUIIGO LOW                                                                                                    |
| Bongo Slap                                                                                                    |
| Bongo Mute                                                                                                    |
|                                                                                                    |
|                                                                                                    |
| Cuica High                                                                                                    |
| Cuica Middle                                                                                                    |
| Cuica Low                                                                                                    |
| Tamborim Open                                                                                                    |
| Tamborim Muto                                                                                                    |
|                                                                                                    |
| Surdo Open                                                                                                    |
| Surdo Mute                                                                                                    |
| Surdo Rim                                                                                                    |
| Surdo Muff                                                                                                    |
|                                                                                                    |
| TIWBALES/GOWBELL                                                                                                    |
| Timbale 1 High                                                                                                    |
| Timbale 1 Low                                                                                                    |
| Timbale 2 High                                                                                                    |
| Timbale 21 ow                                                                                                    |
| Timbalo 2 Ligh                                                                                                    |
|                                                                                                    |
| Timbale 3 Low                                                                                                    |
| Timbale 4 High                                                                                                    |
| Timbale 4 Low                                                                                                    |
| Cowbell 1                                                                                                    |
| Cowboll 2                                                                                                    |
|                                                                                                    |
| Cowbell 3                                                                                                    |
| Cowbell 4                                                                                                    |
| PERCUSSION 1                                                                                                    |
| Cabasa                                                                                                    |
| Cabasa                                                                                                    |
| Snaker                                                                                                    |
| Maracas High                                                                                                    |
| Maracas Low                                                                                                    |
| Guiro Short                                                                                                    |
| Guiro Long                                                                                                    |
| Wood Blook High                                                                                                    |
| WOOD BIOCK FIGH                                                                                                    |
|                                                                                                    |
| Wood Block Mid                                                                                                    |
| Wood Block Mid<br>Wood Block Low                                                                                                    |
| Wood Block Mid<br>Wood Block Low<br>Claves                                                                                                    |
| Wood Block Mid<br>Wood Block Low<br>Claves<br>Castanet                                                                                                    |
| Wood Block Mid<br>Wood Block Low<br>Claves<br>Castanet                                                                                                    |
| Wood Block Mid<br>Wood Block Low<br>Claves<br>Castanet<br>Vibraslap                                                                                                    |
| Wood Block Mid<br>Wood Block Low<br>Claves<br>Castanet<br>Vibraslap<br>PERCUSSION 2                                                                                                    |
| Wood Block Mid<br>Wood Block Low<br>Claves<br>Castanet<br>Vibraslap<br>PERCUSSION 2<br>Agogo High                                                                                                    |
| Wood Block Mid<br>Wood Block Low<br>Claves<br>Castanet<br>Vibraslap<br>PERCUSSION 2<br>Agogo High<br>Agogo Low                                                                                                    |
| Wood Block Mid<br>Wood Block Low<br>Claves<br>Castanet<br>Vibraslap<br>PERCUSSION 2<br>Agogo High<br>Agogo Low                                                                                                    |
| Wood Block Mid<br>Wood Block Low<br>Claves<br>Castanet<br>Vibraslap<br>PERCUSSION 2<br>Agogo High<br>Agogo Low<br>Triangle Open                                                                                                    |
| Wood Block Mid<br>Wood Block Low<br>Claves<br>Castanet<br>Vibraslap<br>PERCUSSION 2<br>Agogo High<br>Agogo Low<br>Triangle Open<br>Triangle Mute                                                                                                    |
| Wood Block Mid<br>Wood Block Low<br>Claves<br>Castanet<br>Vibraslap<br>PERCUSSION 2<br>Agogo High<br>Agogo Low<br>Triangle Open<br>Triangle Mute<br>Wind Chime Down                                                                                                    |
| Wood Block Mid<br>Wood Block Low<br>Claves<br>Castanet<br>Vibraslap<br>PERCUSSION 2<br>Agogo High<br>Agogo Low<br>Triangle Open<br>Triangle Mute<br>Wind Chime Down<br>Wind Chime Up                                                                                                    |
| Wood Block Mid<br>Wood Block Low<br>Claves<br>Castanet<br>Vibraslap<br>PERCUSSION 2<br>Agogo High<br>Agogo Low<br>Triangle Open<br>Triangle Mute<br>Wind Chime Down<br>Wind Chime Up<br>Tambourine                                                                                                    |
| Wood Block Mid<br>Wood Block Low<br>Claves<br>Castanet<br>Vibraslap<br>PERCUSSION 2<br>Agogo High<br>Agogo Low<br>Triangle Open<br>Triangle Mute<br>Wind Chime Down<br>Wind Chime Up<br>Tambourine<br>Pandeiro                                                                                                    |
| Wood Block Mid<br>Wood Block Low<br>Claves<br>Castanet<br>Vibraslap<br>PERCUSSION 2<br>Agogo High<br>Agogo Low<br>Triangle Open<br>Triangle Open<br>Triangle Mute<br>Wind Chime Down<br>Wind Chime Up<br>Tambourine<br>Pandeiro                                                                                                    |
| Wood Block Mid<br>Wood Block Low<br>Claves<br>Castanet<br>Vibraslap<br>PERCUSSION 2<br>Agogo High<br>Agogo Low<br>Triangle Open<br>Triangle Open<br>Triangle Mute<br>Wind Chime Down<br>Wind Chime Up<br>Tambourine<br>Pandeiro<br>Bells                                                                                                    |
| Wood Block Mid<br>Wood Block Low<br>Claves<br>Castanet<br>Vibraslap<br>PERCUSSION 2<br>Agogo High<br>Agogo Low<br>Triangle Open<br>Triangle Mute<br>Wind Chime Down<br>Wind Chime Up<br>Tambourine<br>Pandeiro<br>Bells<br>Hand Claps                                                                                                    |
| Wood Block Mid<br>Wood Block Low<br>Claves<br>Castanet<br>Vibraslap<br>PERCUSSION 2<br>Agogo High<br>Agogo Low<br>Triangle Open<br>Triangle Mute<br>Wind Chime Down<br>Wind Chime Up<br>Tambourine<br>Pandeiro<br>Bells<br>Hand Claps<br>Finger Snap                                                                                                    |
| Wood Block Mid<br>Wood Block Low<br>Claves<br>Castanet<br>Vibraslap<br>PERCUSSION 2<br>Agogo High<br>Agogo Low<br>Triangle Open<br>Triangle Mute<br>Wind Chime Down<br>Wind Chime Up<br>Tambourine<br>Pandeiro<br>Bells<br>Hand Claps<br>Finger Snap<br>Scratch                                                                                                    |
| Wood Block Mid<br>Wood Block Low<br>Claves<br>Castanet<br>Vibraslap<br>PERCUSSION 2<br>Agogo High<br>Agogo Low<br>Triangle Open<br>Triangle Open<br>Triangle Mute<br>Wind Chime Down<br>Wind Chime Up<br>Tambourine<br>Pandeiro<br>Bells<br>Hand Claps<br>Finger Snap<br>Scratch                                                                                                    |
| Wood Block Mid<br>Wood Block Low<br>Claves<br>Castanet<br>Vibraslap<br>PERCUSSION 2<br>Agogo High<br>Agogo Low<br>Triangle Open<br>Triangle Mute<br>Wind Chime Down<br>Wind Chime Up<br>Tambourine<br>Pandeiro<br>Bells<br>Hand Claps<br>Finger Snap<br>Scratch<br>Noise Percussion                                                                                                    |
| Wood Block Mid<br>Wood Block Low<br>Claves<br>Castanet<br>Vibraslap<br>PERCUSSION 2<br>Agogo High<br>Agogo Low<br>Triangle Open<br>Triangle Mute<br>Wind Chime Down<br>Wind Chime Down<br>Wind Chime Up<br>Tambourine<br>Pandeiro<br>Bells<br>Hand Claps<br>Finger Snap<br>Scratch<br>Noise Percussion<br>PERCUSSION 3                                                                                                    |
| Wood Block Mid<br>Wood Block Low<br>Claves<br>Castanet<br>Vibraslap<br>PERCUSSION 2<br>Agogo High<br>Agogo Low<br>Triangle Open<br>Triangle Mute<br>Wind Chime Down<br>Wind Chime Up<br>Tambourine<br>Pandeiro<br>Bells<br>Hand Claps<br>Finger Snap<br>Scratch<br>Noise Percussion<br>PERCUSSION 3<br>Kotsuzumi 1                                                                                                    |
| Wood Block Mid<br>Wood Block Low<br>Claves<br>Castanet<br>Vibraslap<br><b>PERCUSSION 2</b><br>Agogo High<br>Agogo Low<br>Triangle Open<br>Triangle Mute<br>Wind Chime Down<br>Wind Chime Up<br>Tambourine<br>Pandeiro<br>Bells<br>Hand Claps<br>Finger Snap<br>Scratch<br>Noise Percussion<br><b>PERCUSSION 3</b><br>Kotsuzumi 1<br>Kotsuzumi 2                                                                                                    |
| Wood Block Mid<br>Wood Block Low<br>Claves<br>Castanet<br>Vibraslap<br><b>PERCUSSION 2</b><br>Agogo High<br>Agogo Low<br>Triangle Open<br>Triangle Mute<br>Wind Chime Down<br>Wind Chime Up<br>Tambourine<br>Pandeiro<br>Bells<br>Hand Claps<br>Finger Snap<br>Scratch<br>Noise Percussion<br><b>PERCUSSION 3</b><br>Kotsuzumi 1<br>Kotsuzumi 2<br>Kotsuzumi 2                                                                                                    |
| Wood Block Mid<br>Wood Block Low<br>Claves<br>Castanet<br>Vibraslap<br>PERCUSSION 2<br>Agogo High<br>Agogo Low<br>Triangle Open<br>Triangle Open<br>Triangle Mute<br>Wind Chime Down<br>Wind Chime Up<br>Tambourine<br>Pandeiro<br>Bells<br>Hand Claps<br>Finger Snap<br>Scratch<br>Noise Percussion<br>PERCUSSION 3<br>Kotsuzumi 1<br>Kotsuzumi 2<br>Kotsuzumi 3                                                                                                    |
| Wood Block Mid<br>Wood Block Low<br>Claves<br>Castanet<br>Vibraslap<br>PERCUSSION 2<br>Agogo High<br>Agogo Low<br>Triangle Open<br>Triangle Mute<br>Wind Chime Down<br>Wind Chime Down<br>Wind Chime Up<br>Tambourine<br>Pandeiro<br>Bells<br>Hand Claps<br>Finger Snap<br>Scratch<br>Noise Percussion<br>PERCUSSION 3<br>Kotsuzumi 1<br>Kotsuzumi 2<br>Kotsuzumi 3<br>Kotsuzumi 4<br>Obtsuzumi 1                                                                                                    |
| Wood Block Mid<br>Wood Block Low<br>Claves<br>Castanet<br>Vibraslap<br><b>PERCUSSION 2</b><br>Agogo High<br>Agogo Low<br>Triangle Open<br>Triangle Mute<br>Wind Chime Down<br>Wind Chime Up<br>Tambourine<br>Pandeiro<br>Bells<br>Hand Claps<br>Finger Snap<br>Scratch<br>Noise Percussion<br><b>PERCUSSION 3</b><br>Kotsuzumi 1<br>Kotsuzumi 2<br>Kotsuzumi 3<br>Kotsuzumi 4<br>Ohtsuzumi 1                                                                                                    |
| Wood Block Mid<br>Wood Block Low<br>Claves<br>Castanet<br>Vibraslap<br>PERCUSSION 2<br>Agogo High<br>Agogo Low<br>Triangle Open<br>Triangle Mute<br>Wind Chime Down<br>Wind Chime Down<br>Wind Chime Up<br>Tambourine<br>Pandeiro<br>Bells<br>Hand Claps<br>Finger Snap<br>Scratch<br>Noise Percussion<br>PERCUSSION 3<br>Kotsuzumi 1<br>Kotsuzumi 2<br>Kotsuzumi 4<br>Ohtsuzumi 2                                                                                                    |
| Wood Block Mid<br>Wood Block Low<br>Claves<br>Castanet<br>Vibraslap<br><b>PERCUSSION 2</b><br>Agogo High<br>Agogo Low<br>Triangle Open<br>Triangle Mute<br>Wind Chime Down<br>Wind Chime Up<br>Tambourine<br>Pandeiro<br>Bells<br>Hand Claps<br>Finger Snap<br>Scratch<br>Noise Percussion<br><b>PERCUSSION 3</b><br>Kotsuzumi 1<br>Kotsuzumi 2<br>Kotsuzumi 4<br>Ohtsuzumi 2<br>Taiko 1                                                                                                    |
| Wood Block Mid<br>Wood Block Low<br>Claves<br>Castanet<br>Vibraslap<br>PERCUSSION 2<br>Agogo High<br>Agogo Low<br>Triangle Open<br>Triangle Mute<br>Wind Chime Down<br>Wind Chime Up<br>Tambourine<br>Pandeiro<br>Bells<br>Hand Claps<br>Finger Snap<br>Scratch<br>Noise Percussion<br>PERCUSSION 3<br>Kotsuzumi 1<br>Kotsuzumi 2<br>Kotsuzumi 4<br>Ohtsuzumi 2<br>Taiko 1<br>Taiko 2                                                                                                    |
| Wood Block Mid<br>Wood Block Low<br>Claves<br>Castanet<br>Vibraslap<br>PERCUSSION 2<br>Agogo High<br>Agogo Low<br>Triangle Open<br>Triangle Mute<br>Wind Chime Down<br>Wind Chime Down<br>Wind Chime Up<br>Tambourine<br>Pandeiro<br>Bells<br>Hand Claps<br>Finger Snap<br>Scratch<br>Noise Percussion<br>PERCUSSION 3<br>Kotsuzumi 1<br>Kotsuzumi 2<br>Kotsuzumi 4<br>Ohtsuzumi 2<br>Taiko 1<br>Taiko 2<br>Obdaiko 1                                                                                                    |
| Wood Block Mid<br>Wood Block Low<br>Claves<br>Castanet<br>Vibraslap<br>PERCUSSION 2<br>Agogo High<br>Agogo Low<br>Triangle Open<br>Triangle Mute<br>Wind Chime Down<br>Wind Chime Up<br>Tambourine<br>Pandeiro<br>Bells<br>Hand Claps<br>Finger Snap<br>Scratch<br>Noise Percussion<br>PERCUSSION 3<br>Kotsuzumi 1<br>Kotsuzumi 2<br>Kotsuzumi 3<br>Kotsuzumi 4<br>Ohtsuzumi 4<br>Ohtsuzumi 2<br>Taiko 1<br>Taiko 1<br>Taiko 2<br>Ohdaiko 1                                                                                  |
| Wood Block Mid<br>Wood Block Low<br>Claves<br>Castanet<br>Vibraslap<br><b>PERCUSSION 2</b><br>Agogo High<br>Agogo Low<br>Triangle Open<br>Triangle Mute<br>Wind Chime Down<br>Wind Chime Up<br>Tambourine<br>Pandeiro<br>Bells<br>Hand Claps<br>Finger Snap<br>Scratch<br>Noise Percussion<br><b>PERCUSSION 3</b><br>Kotsuzumi 1<br>Kotsuzumi 2<br>Kotsuzumi 2<br>Kotsuzumi 3<br>Kotsuzumi 4<br>Ohtsuzumi 2<br>Taiko 1<br>Taiko 2<br>Ohdaiko 1<br>Ohtaiko 2                                                                  |
| Wood Block Mid<br>Wood Block Low<br>Claves<br>Castanet<br>Vibraslap<br>PERCUSSION 2<br>Agogo High<br>Agogo Low<br>Triangle Open<br>Triangle Mute<br>Wind Chime Down<br>Wind Chime Up<br>Tambourine<br>Pandeiro<br>Bells<br>Hand Claps<br>Finger Snap<br>Scratch<br>Noise Percussion<br>PERCUSSION 3<br>Kotsuzumi 1<br>Kotsuzumi 2<br>Kotsuzumi 4<br>Ohtsuzumi 4<br>Ohtsuzumi 2<br>Taiko 1<br>Taiko 2<br>Ohdaiko 1<br>Ohdaiko 2<br>Kakegoe 1                                                                                  |
| Wood Block Mid<br>Wood Block Low<br>Claves<br>Castanet<br>Vibraslap<br>PERCUSSION 2<br>Agogo High<br>Agogo Low<br>Triangle Open<br>Triangle Mute<br>Wind Chime Down<br>Wind Chime Down<br>Wind Chime Down<br>Wind Chime Up<br>Tambourine<br>Pandeiro<br>Bells<br>Hand Claps<br>Finger Snap<br>Scratch<br>Noise Percussion<br>PERCUSSION 3<br>Kotsuzumi 1<br>Kotsuzumi 2<br>Kotsuzumi 3<br>Kotsuzumi 4<br>Ohtsuzumi 2<br>Kotsuzumi 4<br>Ohtsuzumi 2<br>Taiko 1<br>Taiko 2<br>Ohdaiko 1<br>Ohdaiko 2<br>Kakegoe 1<br>Kakegoe 1 |
| Wood Block Mid<br>Wood Block Low<br>Claves<br>Castanet<br>Vibraslap<br>PERCUSSION 2<br>Agogo High<br>Agogo Low<br>Triangle Open<br>Triangle Mute<br>Wind Chime Down<br>Wind Chime Up<br>Tambourine<br>Pandeiro<br>Bells<br>Hand Claps<br>Finger Snap<br>Scratch<br>Noise Percussion<br>PERCUSSION 3<br>Kotsuzumi 1<br>Kotsuzumi 2<br>Kotsuzumi 4<br>Ohtsuzumi 2<br>Kotsuzumi 4<br>Ohtsuzumi 2<br>Taiko 1<br>Taiko 1<br>Taiko 2<br>Ohdaiko 1<br>Ohdaiko 2<br>Kakegoe 1<br>Kakegoe 2<br>Kakegoe 2<br>Kakegoe 3                 |

#### CYMBAL Crash Cymbal 1 Crash Cymbal 2 Splash Cymbal Chinese Cymbal Ride Cymbal 1 Ride Cymbal 2 Ride Cymbal Cup Hi-Hat Open Hi-Hat Closed Hi-Hat Pedal SNARE DRUM Snare Snare Tight Snare Soft Snare Roll Side Stick Open Rim Shot Brush Tap Brush Slap Brush Swirl Brush Tap Swirl TOM Floor Tom L Floor Tom H Low Tom Mid Tom L Mid Tom H High Tom BASS DRUM Kick Kick Tight Kick Soft **PERCUSSION 1** Conga H Open Conga L Conga H Mute Bongo H Bongo L Timbale H Timbale L Cowbell Claves Guiro Long Guiro Short Maracas Vibraslap **PERCUSSION 2** Surdo Mute Surdo Open Cuica Mute Cuica Open Cabasa Shaker Agogo H Agogo L Samba Whistle H Samba Whistle L **PERCUSSION 3** Tambourine Castanet Jingle Bells Bell Tree Triangle Open

Triangle Mute

Standard Kit 1

| Wood Block H    |
|-----------------|
| Wood Block L    |
| Sticks          |
| Whip Slap       |
| Finger Snap     |
| Hand Clap       |
| PERCUSSION 4    |
| Hi Q            |
| Click Noise     |
| Scratch H       |
| Scratch L       |
| Seq Click L     |
| Seq Click H     |
| Metronome Click |
| Metronome Bell  |

#### Standard Kit 2

| CYMBAL           |  |
|------------------|--|
| Crash Cymbal 1   |  |
| Crash Cymbal 2   |  |
| Splash Cymbal    |  |
| Chinese Cymbal   |  |
| Ride Cymbal 1    |  |
| Ride Cymbal 2    |  |
| Ride Cymbal Cup  |  |
| Hi-Hat Open      |  |
| Hi-Hat Closed    |  |
| Hi-Hat Pedal     |  |
| SNARE DRUM       |  |
| Snare Short      |  |
| Snare Tight H    |  |
| Snare Soft 2     |  |
| Snare Roll       |  |
| Side Stick Light |  |
| Open Rim Shot H  |  |
| Brush Tap        |  |
| Brush Slap       |  |
| Brush Swirl      |  |
| Brush Tap Swirl  |  |
| том              |  |
| Floor Tom I      |  |
| Floor Tom H      |  |
| Low Tom          |  |
| Mid Tom I        |  |
| Mid Tom H        |  |
| High Tom         |  |
| BASS DBUM        |  |
| Kick Short       |  |
| Kick Tight       |  |
| Kick Soft        |  |
| PERCUSSION 1     |  |
| Conga H Open     |  |
| Congal           |  |
| Conga H Mute     |  |
| Bongo H          |  |
| Bongo I          |  |
| Timbale H        |  |
| Timbale I        |  |
| Cowbell          |  |
| Claves           |  |
| Guiro Long       |  |
| Guiro Short      |  |
| Maracas          |  |
| Vibraslan        |  |
| vibiasiap        |  |

| PERCUSSION 2    |
|-----------------|
| Surdo Mute      |
| Surdo Open      |
| Cuica Mute      |
| Cuica Open      |
| Cabasa          |
| Shaker          |
| Agogo H         |
| Agogo L         |
| Samba Whistle H |
| Samba Whistle L |
| PERCUSSION 3    |
| Tambourine      |
| Castanet        |
| Jingle Bells    |
| Bell Tree       |
| Triangle Open   |
| Triangle Mute   |
| Wood Block H    |
| Wood Block L    |
| Sticks          |
| Whip Slap       |
| Finger Snap     |
| Hand Clap       |
| PERCUSSION 4    |
| Hi Q            |
| Click Noise     |
| Scratch H       |
| Scratch L       |
| Con Clink I     |

| Hi Q            |
|-----------------|
| Click Noise     |
| Scratch H       |
| Scratch L       |
| Seq Click L     |
| Seq Click H     |
| Metronome Click |
| Metronome Bell  |
|                 |

#### Hit Kit CYMBAL Crash Cymbal 1 Crash Cymbal 2 Splash Cymbal Chinese Cymbal Ride Cymbal 1 Ride Cymbal 2 Ride Cymbal Cup Hi-Hat Open 2 Hi-Hat Closed 2 Hi-Hat Pedal 2 SNARE DRUM Snare Ambient Snare Tight 2 Snare Electro Snare Roll Stick Ambient Snare Pitched Brush Tap Brush Slap Brush Swirl Brush Tap Swirl том Hybrid Tom 1 Hybrid Tom 2 Hybrid Tom 3 Hybrid Tom 4 Hybrid Tom 5 Hybrid Tom 6 BASS DRUM Kick Tight H Kick Wet Kick Tight L PERCUSSION 1

Conga H Open

| Conga L                                                                                                    |
|----------------------------------------------------------------------------------------------------|
| Conga H Mute                                                                                                    |
| Bongo H                                                                                                    |
| Bongo L                                                                                                    |
| Timbale H                                                                                                    |
| Timbale L                                                                                                    |
| Cowbell                                                                                                    |
| Claves                                                                                                    |
| Guiro Long                                                                                                    |
| Guiro Short                                                                                                    |
| Maracas                                                                                                    |
| Vibraslap                                                                                                    |
| PERCUSSION 2                                                                                                    |
| Surdo Mute                                                                                                    |
| Surdo Open                                                                                                    |
| Cuica Mute                                                                                                    |
| Cuica Open                                                                                                    |
| Cabasa                                                                                                    |
| Shaker                                                                                                    |
| Agogo H                                                                                                    |
| Agogo L                                                                                                    |
|                                                                                                    |
| Samba Whistle H                                                                                                    |
| Samba Whistle H<br>Samba Whistle L                                                                                                    |
| Samba Whistle H<br>Samba Whistle L<br>PERCUSSION 3                                                                                                    |
| Samba Whistle H<br>Samba Whistle L<br>PERCUSSION 3<br>Tambourine Light                                                                                                    |
| Samba Whistle H<br>Samba Whistle L<br>PERCUSSION 3<br>Tambourine Light<br>Castanet                                                                                                    |
| Samba Whistle H<br>Samba Whistle L<br>PERCUSSION 3<br>Tambourine Light<br>Castanet<br>Jingle Bells                                                                                                    |
| Samba Whistle H<br>Samba Whistle L<br>PERCUSSION 3<br>Tambourine Light<br>Castanet<br>Jingle Bells<br>Bell Tree                                                                                                    |
| Samba Whistle H<br>Samba Whistle L<br>PERCUSSION 3<br>Tambourine Light<br>Castanet<br>Jingle Bells<br>Bell Tree<br>Triangle Open                                                                                                    |
| Samba Whistle H<br>Samba Whistle L<br>PERCUSSION 3<br>Tambourine Light<br>Castanet<br>Jingle Bells<br>Bell Tree<br>Triangle Open<br>Triangle Open<br>Triangle Mute                                                                                                    |
| Samba Whistle H<br>Samba Whistle L<br>PERCUSSION 3<br>Tambourine Light<br>Castanet<br>Jingle Bells<br>Bell Tree<br>Triangle Open<br>Triangle Mute<br>Wood Block H                                                                                                    |
| Samba Whistle H<br>Samba Whistle L<br>PERCUSSION 3<br>Tambourine Light<br>Castanet<br>Jingle Bells<br>Bell Tree<br>Triangle Open<br>Triangle Mute<br>Wood Block H<br>Wood Block L                                                                                                    |
| Samba Whistle H<br>Samba Whistle L<br>PERCUSSION 3<br>Tambourine Light<br>Castanet<br>Jingle Bells<br>Bell Tree<br>Triangle Open<br>Triangle Mute<br>Wood Block H<br>Wood Block L<br>Sticks                                                                                                    |
| Samba Whistle H<br>Samba Whistle L<br>PERCUSSION 3<br>Tambourine Light<br>Castanet<br>Jingle Bells<br>Bell Tree<br>Triangle Open<br>Triangle Mute<br>Wood Block H<br>Wood Block L<br>Sticks<br>Whip Slap                                                                                                    |
| Samba Whistle H<br>Samba Whistle L<br>PERCUSSION 3<br>Tambourine Light<br>Castanet<br>Jingle Bells<br>Bell Tree<br>Triangle Open<br>Triangle Mute<br>Wood Block H<br>Wood Block L<br>Sticks<br>Whip Slap<br>Finger Snap                                                                                                    |
| Samba Whistle H<br>Samba Whistle L<br>PERCUSSION 3<br>Tambourine Light<br>Castanet<br>Jingle Bells<br>Bell Tree<br>Triangle Open<br>Triangle Mute<br>Wood Block H<br>Wood Block H<br>Wood Block L<br>Sticks<br>Whip Slap<br>Finger Snap<br>Hand Clap                                                                                                |
| Samba Whistle H<br>Samba Whistle L<br>PERCUSSION 3<br>Tambourine Light<br>Castanet<br>Jingle Bells<br>Bell Tree<br>Triangle Open<br>Triangle Mute<br>Wood Block H<br>Wood Block H<br>Wood Block L<br>Sticks<br>Whip Slap<br>Finger Snap<br>Hand Clap<br>PERCUSSION 4                                                                                |
| Samba Whistle H<br>Samba Whistle L<br>PERCUSSION 3<br>Tambourine Light<br>Castanet<br>Jingle Bells<br>Bell Tree<br>Triangle Open<br>Triangle Mute<br>Wood Block H<br>Wood Block H<br>Wood Block L<br>Sticks<br>Whip Slap<br>Finger Snap<br>Hand Clap<br>PERCUSSION 4<br>Hi Q                                                                        |
| Samba Whistle H<br>Samba Whistle L<br>PERCUSSION 3<br>Tambourine Light<br>Castanet<br>Jingle Bells<br>Bell Tree<br>Triangle Open<br>Triangle Mute<br>Wood Block H<br>Wood Block H<br>Wood Block L<br>Sticks<br>Whip Slap<br>Finger Snap<br>Hand Clap<br>PERCUSSION 4<br>Hi Q<br>Click Noise<br>Caratek L                                            |
| Samba Whistle H<br>Samba Whistle L<br>PERCUSSION 3<br>Tambourine Light<br>Castanet<br>Jingle Bells<br>Bell Tree<br>Triangle Open<br>Triangle Mute<br>Wood Block H<br>Wood Block H<br>Wood Block L<br>Sticks<br>Whip Slap<br>Finger Snap<br>Hand Clap<br>PERCUSSION 4<br>Hi Q<br>Click Noise<br>Scratch H                                            |
| Samba Whistle H<br>Samba Whistle L<br>PERCUSSION 3<br>Tambourine Light<br>Castanet<br>Jingle Bells<br>Bell Tree<br>Triangle Open<br>Triangle Mute<br>Wood Block H<br>Wood Block H<br>Wood Block L<br>Sticks<br>Whip Slap<br>Finger Snap<br>Hand Clap<br>PERCUSSION 4<br>Hi Q<br>Click Noise<br>Scratch H<br>Scratch L<br>Casc Click                 |
| Samba Whistle H<br>Samba Whistle L<br>PERCUSSION 3<br>Tambourine Light<br>Castanet<br>Jingle Bells<br>Bell Tree<br>Triangle Open<br>Triangle Mute<br>Wood Block H<br>Wood Block H<br>Wood Block L<br>Sticks<br>Whip Slap<br>Finger Snap<br>Hand Clap<br>PERCUSSION 4<br>Hi Q<br>Click Noise<br>Scratch H<br>Scratch L<br>Seq Click L                |
| Samba Whistle H<br>Samba Whistle L<br>PERCUSSION 3<br>Tambourine Light<br>Castanet<br>Jingle Bells<br>Bell Tree<br>Triangle Open<br>Triangle Mute<br>Wood Block H<br>Wood Block H<br>Wood Block L<br>Sticks<br>Whip Slap<br>Finger Snap<br>Hand Clap<br>PERCUSSION 4<br>Hi Q<br>Click Noise<br>Scratch H<br>Scratch L<br>Seq Click L<br>Seq Click H |

### Room Kit

Metronome Bell

| CYMBAL                                                                                                    |
|----------------------------------------------------------------------------------------------------|
| Crash Cymbal 1                                                                                                    |
| Crash Cymbal 2                                                                                                    |
| Splash Cymbal                                                                                                    |
| Chinese Cymbal                                                                                                    |
| Ride Cymbal 1                                                                                                    |
| Ride Cymbal 2                                                                                                    |
| Ride Cymbal Cup                                                                                                    |
| Hi-Hat Open                                                                                                    |
| Hi-Hat Closed                                                                                                    |
| Hi-Hat Pedal                                                                                                    |
|                                                                                                    |
| SNARE DRUM                                                                                                    |
| SNARE DRUM<br>Snare Snappy                                                                                                    |
| SNARE DRUM<br>Snare Snappy<br>Snare Tight Snap                                                                                                    |
| SNARE DRUM<br>Snare Snappy<br>Snare Tight Snap<br>Snare Soft                                                                                                    |
| SNARE DRUM<br>Snare Snappy<br>Snare Tight Snap<br>Snare Soft<br>Snare Roll                                                                                             |
| SNARE DRUM<br>Snare Snappy<br>Snare Tight Snap<br>Snare Soft<br>Snare Roll<br>Side Stick                                                                               |
| SNARE DRUM<br>Snare Snappy<br>Snare Tight Snap<br>Snare Soft<br>Snare Roll<br>Side Stick<br>Open Rim Shot                                                              |
| SNARE DRUM<br>Snare Snappy<br>Snare Tight Snap<br>Snare Soft<br>Snare Roll<br>Side Stick<br>Open Rim Shot<br>Brush Tap                                                 |
| SNARE DRUM<br>Snare Snappy<br>Snare Tight Snap<br>Snare Soft<br>Snare Roll<br>Side Stick<br>Open Rim Shot<br>Brush Tap<br>Brush Slap                                   |
| SNARE DRUM<br>Snare Snappy<br>Snare Tight Snap<br>Snare Soft<br>Snare Roll<br>Side Stick<br>Open Rim Shot<br>Brush Tap<br>Brush Slap<br>Brush Swirl                    |
| SNARE DRUM<br>Snare Snappy<br>Snare Tight Snap<br>Snare Soft<br>Snare Roll<br>Side Stick<br>Open Rim Shot<br>Brush Tap<br>Brush Slap<br>Brush Swirl<br>Brush Tap Swirl |

| том             |
|-----------------|
| Tom Room 1      |
| Tom Room 2      |
| Tom Room 3      |
| Tom Room 4      |
| Tom Room 5      |
| Tom Room 6      |
| BASS DRUM       |
| Kick            |
| Kick Tight      |
| Kick Soft       |
| PERCUSSION 1    |
| Conga H Open    |
| Conga L         |
| Conga H Mute    |
| Bongo H         |
| Bongo L         |
| Timbale H       |
| Timbale L       |
| Cowbell         |
| Claves          |
| Guiro Long      |
| Guiro Short     |
| Maracas         |
| Vibraslap       |
| PERCUSSION 2    |
| Surdo Mute      |
| Surdo Open      |
| Cuica Mute      |
| Cuica Open      |
| Cabasa          |
| Shaker          |
| Agogo H         |
|                 |
| Samba Whistle I |
|                 |
| Tambouring      |
|                 |
|                 |
| Bell Tree       |
| Triangle Open   |
| Triangle Open   |
| Wood Block H    |
| Wood Block I    |
| Sticks          |
| Whip Slap       |
| Finger Snap     |
| Hand Clap       |
| PERCUSSION 4    |
| HiQ             |
| Click Noise     |
| Scratch H       |
| Scratch L       |
| Seq Click L     |
| Seq Click H     |
| Metronome Click |
| Metronome Bell  |
|                 |
|                 |
| Rock Kit        |

| CYMBAL          |
|-----------------|
| Crash Cymbal 1  |
| Crash Cymbal 2  |
| Splash Cymbal   |
| Chinese Cymbal  |
| Ride Cymbal 1   |
| Ride Cymbal 2   |
| Ride Cymbal Cup |
| Hi-Hat Open     |
| Hi-Hat Closed   |

| Hi-Hat Pedal                                                                                                    |
|----------------------------------------------------------------------------------------------------|
| SNARE DRUM                                                                                                    |
| Snare Rock                                                                                                    |
| Snare Rock Tight                                                                                                    |
| Snare Noisy                                                                                                    |
| Snare Roll                                                                                                    |
| Side Stick                                                                                                    |
| Open Rim Shot                                                                                                    |
| Brush Tap                                                                                                    |
| Brush Slap                                                                                                    |
| Brush Swirl                                                                                                    |
| Brush Tap Swirl                                                                                                    |
| ТОМ                                                                                                    |
| Tom Rock 1                                                                                                    |
| Tom Rock 2                                                                                                    |
| Tom Rock 3                                                                                                    |
| Tom Rock 4                                                                                                    |
| Tom Rock 5                                                                                                    |
| Tom Rock 6                                                                                                    |
| BASS DRUM                                                                                                    |
| Kick Gate                                                                                                    |
| Kick 2                                                                                                    |
| Kick Soft                                                                                                    |
| PERCUSSION 1                                                                                                    |
| Conga H Open                                                                                                    |
| Conga L                                                                                                    |
| Conga H Mute                                                                                                    |
| Bongo H                                                                                                    |
| Bongo L                                                                                                    |
| Timbale H                                                                                                    |
| Timbale L                                                                                                    |
| Cowbell                                                                                                    |
| Claves                                                                                                    |
| Guiro Long                                                                                                    |
| Guiro Short                                                                                                    |
| N 4                                                                                                    |
| Maracas                                                                                                    |
| Maracas<br>Vibraslap                                                                                                    |
| Maracas<br>Vibraslap<br>PERCUSSION 2                                                                                                    |
| Maracas<br>Vibraslap<br>PERCUSSION 2<br>Surdo Mute                                                                                                    |
| Maracas<br>Vibraslap<br>PERCUSSION 2<br>Surdo Mute<br>Surdo Open                                                                                                    |
| Maracas<br>Vibraslap<br>PERCUSSION 2<br>Surdo Mute<br>Surdo Open<br>Cuica Mute                                                                                                    |
| Maracas<br>Vibraslap<br>PERCUSSION 2<br>Surdo Mute<br>Surdo Open<br>Cuica Mute<br>Cuica Open                                                                                                    |
| Maracas<br>Vibraslap<br>PERCUSSION 2<br>Surdo Mute<br>Surdo Open<br>Cuica Mute<br>Cuica Open<br>Cabasa<br>Sbakor                                                                                                    |
| Maracas<br>Vibraslap<br>PERCUSSION 2<br>Surdo Mute<br>Surdo Open<br>Cuica Mute<br>Cuica Open<br>Cabasa<br>Shaker                                                                                                    |
| Maracas<br>Vibraslap<br>PERCUSSION 2<br>Surdo Mute<br>Surdo Open<br>Cuica Mute<br>Cuica Open<br>Cabasa<br>Shaker<br>Agogo H                                                                                                    |
| Maracas<br>Vibraslap<br>PERCUSSION 2<br>Surdo Mute<br>Surdo Open<br>Cuica Mute<br>Cuica Open<br>Cabasa<br>Shaker<br>Agogo H<br>Agogo L<br>Samba Whistle H                                                                                                    |
| Maracas<br>Vibraslap<br>PERCUSSION 2<br>Surdo Mute<br>Surdo Open<br>Cuica Mute<br>Cuica Open<br>Cabasa<br>Shaker<br>Agogo H<br>Agogo L<br>Samba Whistle H<br>Samba Whistle L                                                                                                    |
| Maracas<br>Vibraslap<br>PERCUSSION 2<br>Surdo Mute<br>Surdo Open<br>Cuica Mute<br>Cuica Open<br>Cabasa<br>Shaker<br>Agogo H<br>Agogo L<br>Samba Whistle H<br>Samba Whistle L<br>PERCUSSION 3                                                                                                    |
| Maracas<br>Vibraslap<br>PERCUSSION 2<br>Surdo Mute<br>Surdo Open<br>Cuica Mute<br>Cuica Open<br>Cabasa<br>Shaker<br>Agogo H<br>Agogo L<br>Samba Whistle H<br>Samba Whistle L<br>PERCUSSION 3<br>Tambourine                                                                                                    |
| Maracas<br>Vibraslap<br>PERCUSSION 2<br>Surdo Mute<br>Surdo Open<br>Cuica Mute<br>Cuica Open<br>Cabasa<br>Shaker<br>Agogo H<br>Agogo L<br>Samba Whistle H<br>Samba Whistle L<br>PERCUSSION 3<br>Tambourine<br>Castanet                                                                                                    |
| Maracas<br>Vibraslap<br>PERCUSSION 2<br>Surdo Mute<br>Surdo Open<br>Cuica Mute<br>Cuica Open<br>Cabasa<br>Shaker<br>Agogo H<br>Agogo L<br>Samba Whistle H<br>Samba Whistle L<br>PERCUSSION 3<br>Tambourine<br>Castanet<br>Jingle Bells                                                                                                    |
| Maracas<br>Vibraslap<br>PERCUSSION 2<br>Surdo Mute<br>Surdo Open<br>Cuica Mute<br>Cuica Open<br>Cabasa<br>Shaker<br>Agogo H<br>Agogo L<br>Samba Whistle H<br>Samba Whistle L<br>PERCUSSION 3<br>Tambourine<br>Castanet<br>Jingle Bells<br>Bell Tree                                                                                                    |
| Maracas<br>Vibraslap<br>PERCUSSION 2<br>Surdo Mute<br>Surdo Open<br>Cuica Mute<br>Cuica Open<br>Cabasa<br>Shaker<br>Agogo H<br>Agogo L<br>Samba Whistle H<br>Samba Whistle H<br>Samba Whistle L<br>PERCUSSION 3<br>Tambourine<br>Castanet<br>Jingle Bells<br>Bell Tree<br>Triangle Open                                                                                                    |
| Maracas<br>Vibraslap<br>PERCUSSION 2<br>Surdo Mute<br>Surdo Open<br>Cuica Mute<br>Cuica Open<br>Cabasa<br>Shaker<br>Agogo H<br>Agogo L<br>Samba Whistle H<br>Samba Whistle H<br>Samba Whistle L<br>PERCUSSION 3<br>Tambourine<br>Castanet<br>Jingle Bells<br>Bell Tree<br>Triangle Open<br>Triangle Mute                                                                                                    |
| Maracas<br>Vibraslap<br>PERCUSSION 2<br>Surdo Mute<br>Surdo Open<br>Cuica Mute<br>Cuica Open<br>Cabasa<br>Shaker<br>Agogo H<br>Agogo L<br>Samba Whistle H<br>Samba Whistle H<br>Samba Whistle L<br>PERCUSSION 3<br>Tambourine<br>Castanet<br>Jingle Bells<br>Bell Tree<br>Triangle Open<br>Triangle Mute<br>Wood Block H                                                                                                    |
| Maracas<br>Vibraslap<br>PERCUSSION 2<br>Surdo Mute<br>Surdo Open<br>Cuica Mute<br>Cuica Mute<br>Cuica Open<br>Cabasa<br>Shaker<br>Agogo H<br>Agogo L<br>Samba Whistle H<br>Samba Whistle H<br>Samba Whistle L<br>PERCUSSION 3<br>Tambourine<br>Castanet<br>Jingle Bells<br>Bell Tree<br>Triangle Open<br>Triangle Mute<br>Wood Block H<br>Wood Block H                                                                                                    |
| Maracas<br>Vibraslap<br>PERCUSSION 2<br>Surdo Mute<br>Surdo Open<br>Cuica Mute<br>Cuica Mute<br>Cuica Open<br>Cabasa<br>Shaker<br>Agogo H<br>Agogo L<br>Samba Whistle H<br>Samba Whistle H<br>Samba Whistle L<br>PERCUSSION 3<br>Tambourine<br>Castanet<br>Jingle Bells<br>Bell Tree<br>Triangle Open<br>Triangle Open<br>Triangle Mute<br>Wood Block H<br>Wood Block L<br>Sticks                                                                                                    |
| Maracas<br>Vibraslap<br>PERCUSSION 2<br>Surdo Mute<br>Surdo Open<br>Cuica Mute<br>Cuica Open<br>Cabasa<br>Shaker<br>Agogo H<br>Agogo L<br>Samba Whistle H<br>Samba Whistle H<br>Samba Whistle L<br>PERCUSSION 3<br>Tambourine<br>Castanet<br>Jingle Bells<br>Bell Tree<br>Triangle Open<br>Triangle Mute<br>Wood Block H<br>Wood Block H<br>Wood Block L<br>Sticks<br>Whip Slap                                                                                                    |
| Maracas<br>Vibraslap<br>PERCUSSION 2<br>Surdo Mute<br>Surdo Open<br>Cuica Mute<br>Cuica Open<br>Cabasa<br>Shaker<br>Agogo H<br>Agogo L<br>Samba Whistle H<br>Samba Whistle H<br>Samba Whistle L<br>PERCUSSION 3<br>Tambourine<br>Castanet<br>Jingle Bells<br>Bell Tree<br>Triangle Open<br>Triangle Mute<br>Wood Block H<br>Wood Block H<br>Wood Block L<br>Sticks<br>Whip Slap<br>Finger Snap                                                                                                    |
| Maracas<br>Vibraslap<br>PERCUSSION 2<br>Surdo Mute<br>Surdo Open<br>Cuica Mute<br>Cuica Open<br>Cabasa<br>Shaker<br>Agogo H<br>Agogo L<br>Samba Whistle H<br>Samba Whistle H<br>Samba Whistle L<br>PERCUSSION 3<br>Tambourine<br>Castanet<br>Jingle Bells<br>Bell Tree<br>Triangle Open<br>Triangle Mute<br>Wood Block H<br>Wood Block H<br>Wood Block L<br>Sticks<br>Whip Slap<br>Finger Snap<br>Hand Clap                                                                                                    |
| Maracas<br>Vibraslap<br>PERCUSSION 2<br>Surdo Mute<br>Surdo Open<br>Cuica Mute<br>Cuica Open<br>Cabasa<br>Shaker<br>Agogo H<br>Agogo L<br>Samba Whistle H<br>Samba Whistle H<br>Samba Whistle L<br>PERCUSSION 3<br>Tambourine<br>Castanet<br>Jingle Bells<br>Bell Tree<br>Triangle Open<br>Triangle Mute<br>Wood Block H<br>Wood Block H<br>Wood Block L<br>Sticks<br>Whip Slap<br>Finger Snap<br>Hand Clap<br>PERCUSSION 4                                                                                                    |
| Maracas<br>Vibraslap<br>PERCUSSION 2<br>Surdo Mute<br>Surdo Open<br>Cuica Mute<br>Cuica Open<br>Cabasa<br>Shaker<br>Agogo H<br>Agogo L<br>Samba Whistle H<br>Samba Whistle H<br>Samba Whistle L<br>PERCUSSION 3<br>Tambourine<br>Castanet<br>Jingle Bells<br>Bell Tree<br>Triangle Open<br>Triangle Mute<br>Wood Block H<br>Wood Block H<br>Wood Block L<br>Sticks<br>Whip Slap<br>Finger Snap<br>Hand Clap<br>PERCUSSION 4<br>Hi Q                                                                                                    |
| Maracas<br>Vibraslap<br>PERCUSSION 2<br>Surdo Mute<br>Surdo Open<br>Cuica Mute<br>Cuica Open<br>Cabasa<br>Shaker<br>Agogo H<br>Agogo L<br>Samba Whistle H<br>Samba Whistle H<br>Samba Whistle L<br>PERCUSSION 3<br>Tambourine<br>Castanet<br>Jingle Bells<br>Bell Tree<br>Triangle Open<br>Triangle Mute<br>Wood Block H<br>Wood Block H<br>Wood Block L<br>Sticks<br>Whip Slap<br>Finger Snap<br>Hand Clap<br>PERCUSSION 4<br>Hi Q<br>Click Noise                                                                                             |
| Maracas<br>Vibraslap<br>PERCUSSION 2<br>Surdo Mute<br>Surdo Open<br>Cuica Mute<br>Cuica Open<br>Cabasa<br>Shaker<br>Agogo H<br>Agogo L<br>Samba Whistle H<br>Samba Whistle H<br>Samba Whistle L<br>PERCUSSION 3<br>Tambourine<br>Castanet<br>Jingle Bells<br>Bell Tree<br>Triangle Open<br>Triangle Mute<br>Wood Block H<br>Wood Block H<br>Wood Block L<br>Sticks<br>Whip Slap<br>Finger Snap<br>Hand Clap<br>PERCUSSION 4<br>Hi Q<br>Click Noise<br>Scratch H                                                                                |
| Maracas<br>Vibraslap<br>PERCUSSION 2<br>Surdo Mute<br>Surdo Open<br>Cuica Mute<br>Cuica Open<br>Cabasa<br>Shaker<br>Agogo H<br>Agogo L<br>Samba Whistle H<br>Samba Whistle H<br>Samba Whistle L<br>PERCUSSION 3<br>Tambourine<br>Castanet<br>Jingle Bells<br>Bell Tree<br>Triangle Open<br>Triangle Open<br>Triangle Mute<br>Wood Block H<br>Wood Block H<br>Wood Block L<br>Sticks<br>Whip Slap<br>Finger Snap<br>Hand Clap<br>PERCUSSION 4<br>Hi Q<br>Click Noise<br>Scratch H<br>Scratch L                                                  |
| Maracas<br>Vibraslap<br>PERCUSSION 2<br>Surdo Mute<br>Surdo Open<br>Cuica Mute<br>Cuica Open<br>Cabasa<br>Shaker<br>Agogo H<br>Agogo L<br>Samba Whistle H<br>Samba Whistle H<br>Samba Whistle L<br>PERCUSSION 3<br>Tambourine<br>Castanet<br>Jingle Bells<br>Bell Tree<br>Triangle Open<br>Triangle Open<br>Triangle Mute<br>Wood Block H<br>Wood Block H<br>Wood Block L<br>Sticks<br>Whip Slap<br>Finger Snap<br>Hand Clap<br>PERCUSSION 4<br>Hi Q<br>Click Noise<br>Scratch H<br>Scratch L<br>Seq Click L                                   |
| Maracas<br>Vibraslap<br>PERCUSSION 2<br>Surdo Mute<br>Surdo Open<br>Cuica Mute<br>Cuica Open<br>Cabasa<br>Shaker<br>Agogo H<br>Agogo L<br>Samba Whistle H<br>Samba Whistle H<br>Samba Whistle L<br>PERCUSSION 3<br>Tambourine<br>Castanet<br>Jingle Bells<br>Bell Tree<br>Triangle Open<br>Triangle Open<br>Triangle Mute<br>Wood Block H<br>Wood Block H<br>Wood Block L<br>Sticks<br>Whip Slap<br>Finger Snap<br>Hand Clap<br>PERCUSSION 4<br>Hi Q<br>Click Noise<br>Scratch H<br>Scratch L<br>Seq Click L<br>Seq Click H                    |
| Maracas<br>Vibraslap<br>PERCUSSION 2<br>Surdo Mute<br>Surdo Open<br>Cuica Mute<br>Cuica Open<br>Cabasa<br>Shaker<br>Agogo H<br>Agogo L<br>Samba Whistle H<br>Samba Whistle H<br>Samba Whistle L<br>PERCUSSION 3<br>Tambourine<br>Castanet<br>Jingle Bells<br>Bell Tree<br>Triangle Open<br>Triangle Open<br>Triangle Mute<br>Wood Block H<br>Wood Block H<br>Wood Block L<br>Sticks<br>Whip Slap<br>Finger Snap<br>Hand Clap<br>PERCUSSION 4<br>Hi Q<br>Click Noise<br>Scratch H<br>Scratch L<br>Seq Click L<br>Seq Click H<br>Metronome Click |

#### Electro Kit CYMBAL Crash Cymbal 1 Crash Cymbal 2 Splash Cymbal Chinese Cymbal Ride Cymbal 1 Ride Cymbal 2 Ride Cymbal Cup Hi-Hat Open Hi-Hat Closed Hi-Hat Pedal SNARE DRUM Snare Noisy 2 Snare Noisy 3 Snare Snap Elec Snare Roll Side Stick Open Rim Shot Brush Tap Brush Slap Brush Swirl Reverse Cymbal том Tom Electro 1 Tom Electro 2 Tom Electro 3 Tom Electro 4 Tom Electro 5 Tom Electro 6 BASS DRUM Kick Gate Heavy Kick Gate Kick 3 **PERCUSSION 1** Conga H Open Conga L Conga H Mute Bongo H Bongo L Timbale H Timbale I Cowbell Claves Guiro Long Guiro Short Maracas Vibraslap **PERCUSSION 2** Surdo Mute Surdo Open Scratch H 2 Scratch L 2 Cabasa Shaker Agogo H Agogo L Samba Whistle H Samba Whistle L **PERCUSSION 3** Tambourine Hi Q 2 Jingle Bells Bell Tree Triangle Open Triangle Mute Wood Block H Wood Block L Sticks

Whip Slap

Finger Snap

| Hand Clap       |
|-----------------|
| PERCUSSION 4    |
| Hi Q            |
| Click Noise     |
| Scratch H       |
| Scratch L       |
| Seq Click L     |
| Seq Click H     |
| Metronome Click |
| Metronome Bell  |
|                 |

### Analog Kit

| CYMBAL                                                                                                    |
|----------------------------------------------------------------------------------------------------|
| Crash Analog                                                                                                    |
| Crash Cymbal 2                                                                                                    |
| Splash Cymbal                                                                                                    |
| Chinese Cymbal                                                                                                    |
| Ride Cymbal 1                                                                                                    |
| Ride Cymbal 2                                                                                                    |
| Ride Cymbal Cup                                                                                                    |
| Hat Open Analog                                                                                                    |
| Hat Close Analog                                                                                                    |
| Hat Close Anlg 2                                                                                                    |
| SNARE DRUM                                                                                                    |
| Snare Analog                                                                                                    |
| Snare Analog 2                                                                                                    |
| Snare Noisy 4                                                                                                    |
| Snare Roll                                                                                                    |
| Side Stick Anlg                                                                                                    |
| Open Rim Shot                                                                                                    |
| Brush Tap                                                                                                    |
| Brush Slap                                                                                                    |
| Brush Swirl                                                                                                    |
| Reverse Cymbal                                                                                                    |
| том                                                                                                    |
| Tom Analog 1                                                                                                    |
| Tom Analog 2                                                                                                    |
| Tom Analog 3                                                                                                    |
| Tom Analog 4                                                                                                    |
| Tom Analog 5                                                                                                    |
| Tom Analog 6                                                                                                    |
|                                                                                                    |
| BASS DRUM                                                                                                    |
| BASS DRUM<br>Kick Analog                                                                                                    |
| BASS DRUM<br>Kick Analog<br>Kick Anlg Short                                                                                                    |
| BASS DRUM<br>Kick Analog<br>Kick Anlg Short<br>Kick 3                                                                                                    |
| BASS DRUM<br>Kick Analog<br>Kick Anlg Short<br>Kick 3<br>PERCUSSION 1                                                                                                    |
| BASS DRUM<br>Kick Analog<br>Kick Anlg Short<br>Kick 3<br>PERCUSSION 1<br>Conga Analog M                                                                                                    |
| BASS DRUM<br>Kick Analog<br>Kick Anlg Short<br>Kick 3<br>PERCUSSION 1<br>Conga Analog M<br>Conga Analog L                                                                                                    |
| BASS DRUM<br>Kick Analog<br>Kick Anlg Short<br>Kick 3<br>PERCUSSION 1<br>Conga Analog M<br>Conga Analog L<br>Conga Analog H                                                                                                    |
| BASS DRUM<br>Kick Analog<br>Kick Anlg Short<br>Kick 3<br>PERCUSSION 1<br>Conga Analog M<br>Conga Analog L<br>Conga Analog H<br>Bongo H                                                                                                    |
| BASS DRUM<br>Kick Analog<br>Kick Anlg Short<br>Kick 3<br>PERCUSSION 1<br>Conga Analog M<br>Conga Analog L<br>Conga Analog H<br>Bongo H<br>Bongo L                                                                                                    |
| BASS DRUM<br>Kick Analog<br>Kick Anlg Short<br>Kick 3<br>PERCUSSION 1<br>Conga Analog M<br>Conga Analog L<br>Conga Analog H<br>Bongo H<br>Bongo L<br>Timbale H                                                                                                    |
| BASS DRUM<br>Kick Analog<br>Kick Anlg Short<br>Kick 3<br>PERCUSSION 1<br>Conga Analog M<br>Conga Analog L<br>Conga Analog L<br>Conga Analog H<br>Bongo H<br>Bongo L<br>Timbale H<br>Timbale L                                                                                                    |
| BASS DRUM<br>Kick Analog<br>Kick Anlg Short<br>Kick 3<br>PERCUSSION 1<br>Conga Analog M<br>Conga Analog L<br>Conga Analog L<br>Conga Analog H<br>Bongo H<br>Bongo L<br>Timbale H<br>Timbale L<br>Cowbell Analog                                                                                                    |
| BASS DRUM<br>Kick Analog<br>Kick Anlg Short<br>Kick 3<br>PERCUSSION 1<br>Conga Analog M<br>Conga Analog L<br>Conga Analog L<br>Conga Analog H<br>Bongo H<br>Bongo L<br>Timbale H<br>Timbale L<br>Cowbell Analog<br>Claves 2                                                                                                    |
| BASS DRUM<br>Kick Analog<br>Kick Anlg Short<br>Kick 3<br>PERCUSSION 1<br>Conga Analog M<br>Conga Analog L<br>Conga Analog L<br>Conga Analog H<br>Bongo H<br>Bongo L<br>Timbale H<br>Timbale L<br>Cowbell Analog<br>Claves 2<br>Guiro Long<br>Oxing Chest                                                                                                    |
| BASS DRUM<br>Kick Analog<br>Kick Anlg Short<br>Kick 3<br>PERCUSSION 1<br>Conga Analog M<br>Conga Analog L<br>Conga Analog L<br>Conga Analog H<br>Bongo H<br>Bongo L<br>Timbale H<br>Timbale H<br>Timbale L<br>Cowbell Analog<br>Claves 2<br>Guiro Long<br>Guiro Short<br>Marsaca 2                                                                                                    |
| BASS DRUM<br>Kick Analog<br>Kick Anlg Short<br>Kick 3<br>PERCUSSION 1<br>Conga Analog M<br>Conga Analog L<br>Conga Analog L<br>Conga Analog H<br>Bongo H<br>Bongo L<br>Timbale H<br>Timbale H<br>Timbale L<br>Cowbell Analog<br>Claves 2<br>Guiro Long<br>Guiro Short<br>Maracas 2                                                                                                    |
| BASS DRUM<br>Kick Analog<br>Kick Anlg Short<br>Kick 3<br>PERCUSSION 1<br>Conga Analog M<br>Conga Analog L<br>Conga Analog L<br>Conga Analog H<br>Bongo H<br>Bongo L<br>Timbale H<br>Timbale H<br>Timbale L<br>Cowbell Analog<br>Claves 2<br>Guiro Long<br>Guiro Short<br>Maracas 2<br>Vibraslap<br>DESPOINT C                                                                                                    |
| BASS DRUM<br>Kick Analog<br>Kick Anlg Short<br>Kick 3<br>PERCUSSION 1<br>Conga Analog M<br>Conga Analog L<br>Conga Analog L<br>Conga Analog H<br>Bongo H<br>Bongo L<br>Timbale H<br>Timbale H<br>Timbale L<br>Cowbell Analog<br>Claves 2<br>Guiro Long<br>Guiro Short<br>Maracas 2<br>Vibraslap<br>PERCUSSION 2                                                                                                    |
| BASS DRUM<br>Kick Analog<br>Kick Anlg Short<br>Kick 3<br>PERCUSSION 1<br>Conga Analog M<br>Conga Analog L<br>Conga Analog L<br>Conga Analog H<br>Bongo H<br>Bongo L<br>Timbale H<br>Timbale H<br>Timbale L<br>Cowbell Analog<br>Claves 2<br>Guiro Long<br>Guiro Short<br>Maracas 2<br>Vibraslap<br>PERCUSSION 2<br>Surdo Mute<br>Surdo Opon                                                                                                    |
| BASS DRUM<br>Kick Analog<br>Kick Anlg Short<br>Kick 3<br>PERCUSSION 1<br>Conga Analog M<br>Conga Analog L<br>Conga Analog L<br>Conga Analog H<br>Bongo H<br>Bongo L<br>Timbale H<br>Timbale H<br>Timbale L<br>Cowbell Analog<br>Claves 2<br>Guiro Long<br>Guiro Long<br>Guiro Short<br>Maracas 2<br>Vibraslap<br>PERCUSSION 2<br>Surdo Mute<br>Surdo Open                                                                                                    |
| BASS DRUM<br>Kick Analog<br>Kick Anlg Short<br>Kick 3<br>PERCUSSION 1<br>Conga Analog M<br>Conga Analog L<br>Conga Analog L<br>Conga Analog H<br>Bongo H<br>Bongo L<br>Timbale H<br>Timbale H<br>Timbale L<br>Cowbell Analog<br>Claves 2<br>Guiro Long<br>Guiro Short<br>Maracas 2<br>Vibraslap<br>PERCUSSION 2<br>Surdo Mute<br>Surdo Open<br>Scratch H 2                                                                                                    |
| BASS DRUM<br>Kick Analog<br>Kick Anlg Short<br>Kick 3<br>PERCUSSION 1<br>Conga Analog M<br>Conga Analog L<br>Conga Analog H<br>Bongo H<br>Bongo H<br>Bongo L<br>Timbale H<br>Timbale H<br>Timbale L<br>Cowbell Analog<br>Claves 2<br>Guiro Long<br>Guiro Short<br>Maracas 2<br>Vibraslap<br>PERCUSSION 2<br>Surdo Mute<br>Surdo Open<br>Scratch H 2<br>Scratch L 2<br>Cobasa                                                                                       |
| BASS DRUM<br>Kick Analog<br>Kick Anlg Short<br>Kick 3<br>PERCUSSION 1<br>Conga Analog M<br>Conga Analog L<br>Conga Analog H<br>Bongo H<br>Bongo H<br>Bongo L<br>Timbale H<br>Timbale H<br>Timbale L<br>Cowbell Analog<br>Claves 2<br>Guiro Long<br>Guiro Short<br>Maracas 2<br>Vibraslap<br>PERCUSSION 2<br>Surdo Mute<br>Surdo Open<br>Scratch H 2<br>Scratch L 2<br>Cabasa                                                                                       |
| BASS DRUM<br>Kick Analog<br>Kick Anlg Short<br>Kick 3<br>PERCUSSION 1<br>Conga Analog M<br>Conga Analog L<br>Conga Analog L<br>Conga Analog H<br>Bongo H<br>Bongo H<br>Bongo L<br>Timbale H<br>Timbale H<br>Timbale L<br>Cowbell Analog<br>Claves 2<br>Guiro Long<br>Guiro Short<br>Maracas 2<br>Vibraslap<br>PERCUSSION 2<br>Surdo Mute<br>Surdo Open<br>Scratch H 2<br>Scratch L 2<br>Cabasa<br>Shaker<br>Acagoo H                                               |
| BASS DRUM<br>Kick Analog<br>Kick Anlg Short<br>Kick 3<br>PERCUSSION 1<br>Conga Analog M<br>Conga Analog L<br>Conga Analog L<br>Conga Analog H<br>Bongo H<br>Bongo L<br>Timbale H<br>Timbale H<br>Timbale L<br>Cowbell Analog<br>Claves 2<br>Guiro Long<br>Guiro Short<br>Maracas 2<br>Vibraslap<br>PERCUSSION 2<br>Surdo Mute<br>Surdo Open<br>Scratch H 2<br>Scratch L 2<br>Cabasa<br>Shaker<br>Agogo H<br>Acapao L                                               |
| BASS DRUM<br>Kick Analog<br>Kick Analog<br>Kick Anlg Short<br>Kick 3<br>PERCUSSION 1<br>Conga Analog M<br>Conga Analog L<br>Conga Analog H<br>Bongo H<br>Bongo H<br>Bongo L<br>Timbale H<br>Timbale H<br>Timbale L<br>Cowbell Analog<br>Claves 2<br>Guiro Long<br>Guiro Short<br>Maracas 2<br>Vibraslap<br>PERCUSSION 2<br>Surdo Mute<br>Surdo Open<br>Scratch H 2<br>Scratch L 2<br>Cabasa<br>Shaker<br>Agogo H<br>Agogo L                                        |
| BASS DRUM<br>Kick Analog<br>Kick Analog<br>Kick Anlg Short<br>Kick 3<br>PERCUSSION 1<br>Conga Analog M<br>Conga Analog M<br>Conga Analog H<br>Bongo H<br>Bongo H<br>Bongo L<br>Timbale H<br>Timbale H<br>Timbale L<br>Cowbell Analog<br>Claves 2<br>Guiro Long<br>Guiro Short<br>Maracas 2<br>Vibraslap<br>PERCUSSION 2<br>Surdo Mute<br>Surdo Open<br>Scratch H 2<br>Scratch L 2<br>Cabasa<br>Shaker<br>Agogo H<br>Agogo L<br>Samba Whistle H<br>Scraba Whistle H |

| FLICOSSIONS     |
|-----------------|
| Tambourine      |
| Hi Q 2          |
| Jingle Bells    |
| Bell Tree       |
| Triangle Open   |
| Triangle Mute   |
| Wood Block H    |
| Wood Block L    |
| Sticks          |
| Whip Slap       |
| Finger Snap     |
| Hand Clap       |
| PERCUSSION 4    |
| HiQ             |
| Click Noise     |
| Scratch H       |
| Scratch L       |
| Seq Click L     |
| Seq Click H     |
| Metronome Click |
| Metronome Bell  |
|                 |

DEDCHESION 3

#### Dance Kit

| CYMBAL           |
|------------------|
| Crash Analog     |
| Crash Cymbal 2   |
| Splash Cymbal    |
| Chinese Cymbal   |
| Ride Cymbal 1    |
| Ride Analog      |
| Ride Cymbal Cup  |
| Hi-Hat Open 3    |
| Hi-Hat Closed 3  |
| Hat Close Anlg 3 |
| SNARE DRUM       |
| Snare Clap       |
| Snare Dry        |
| Snare Techno     |
| Reverse Dance 2  |
| Side Stick Anlg  |
| Rim Gate         |
| Snare Analog 3   |
| Snare Analog 4   |
| Vinyl Noise      |
| Reverse Cymbal   |
| ТОМ              |
| Tom Dance 1      |
| Tom Dance 2      |
| Tom Dance 3      |
| Tom Dance 4      |
| Tom Dance 5      |
| Tom Dance 6      |
| BASS DRUM        |
| Kick Techno      |
| Kick Techno L    |
| Kick Techno Q    |
| PERCUSSION 1     |
| Conga Analog M   |
| Conga Analog L   |
| Conga Analog H   |
| Bongo Analog H   |
| Bongo Analog L   |
| Timbale H        |
| Timbale L        |
| Cowbell Dance    |
| Claves 2         |
| Guiro Long       |
| Guiro Short      |
| Maracas 2        |

| Vibraslap Analog |
|------------------|
| PERCUSSION 2     |
| Kick Dance 1     |
| Kick Dance 2     |
| Dance Breath 1   |
| Dance Breath 2   |
| Cabasa           |
| Shaker           |
| Agogo H          |
| Agogo L          |
| Samba Whistle H  |
| Samba Whistle L  |
| PERCUSSION 3     |
| Tambourine Anlg  |
| Hi Q 2           |
| Jingle Bells     |
| Bell Tree        |
| Triangle Open    |
| Triangle Mute    |
| Dance Perc 3     |
| Dance Perc 4     |
| Snare Dance 1    |
| Whip Slap        |
| Finger Snap      |
| Dance Clap       |
| PERCUSSION 4     |
| Hi Q             |
| Click Noise      |
| Scratch Dance 1  |
| Scratch Dance 2  |
| Dance Perc 2     |
| Hi Q Dance 1     |
| Dance Perc 1     |

### Jazz Kit

Reverse Dance 1

CYMBAL Crash Cymbal 1 Crash Cymbal 2 Splash Cymbal Chinese Cymbal Ride Cymbal 1 Ride Cymbal 2 Ride Cymbal Cup Hi-Hat Open Hi-Hat Closed Hi-Hat Pedal SNARE DRUM Snare Jazz L Snare Jazz M Snare Jazz H Snare Roll Side Stick Light Open Rim Shot Brush Tap Brush Slap Brush Swirl Brush Tap Swirl том Floor Tom L Floor Tom H Low Tom Mid Tom L Mid Tom H High Tom BASS DRUM Kick Jazz Kick Tight Kick Soft

| Conga H Open                                                                                                    |
|----------------------------------------------------------------------------------------------------|
| Conga L                                                                                                    |
| Conga H Mute                                                                                                    |
| Bongo H                                                                                                    |
| Bongo L                                                                                                    |
| Timbale H                                                                                                    |
| Timbale L                                                                                                    |
| Cowbell                                                                                                    |
| Claves                                                                                                    |
| Guiro Long                                                                                                    |
| Guiro Short                                                                                                    |
| Maracas                                                                                                    |
| Vibraslap                                                                                                    |
| PERCUSSION 2                                                                                                    |
| Surdo Mute                                                                                                    |
| Surdo Open                                                                                                    |
| Cuica Mute                                                                                                    |
| Cuica Open                                                                                                    |
| Cabasa                                                                                                    |
| Shaker                                                                                                    |
| Agogo H                                                                                                    |
| Agogo L                                                                                                    |
| Samba Whistle H                                                                                                    |
| Samba Whietle I                                                                                                    |
|                                                                                                    |
| PERCUSSION 3                                                                                                    |
| PERCUSSION 3<br>Tambourine                                                                                                    |
| PERCUSSION 3 Tambourine Castanet                                                                                                    |
| PERCUSSION 3<br>Tambourine<br>Castanet<br>Jingle Bells                                                                                                    |
| PERCUSSION 3<br>Tambourine<br>Castanet<br>Jingle Bells<br>Bell Tree                                                                                                    |
| PERCUSSION 3 Tambourine Castanet Jingle Bells Bell Tree Triangle Open                                                                                                    |
| PERCUSSION 3 Tambourine Castanet Jingle Bells Bell Tree Triangle Open Triangle Mute                                                                                                    |
| PERCUSSION 3 Tambourine Castanet Jingle Bells Bell Tree Triangle Open Triangle Mute Wood Block H                                                                                                    |
| PERCUSSION 3<br>Tambourine<br>Castanet<br>Jingle Bells<br>Bell Tree<br>Triangle Open<br>Triangle Mute<br>Wood Block H<br>Wood Block L                                                                                                    |
| PERCUSSION 3 Tambourine Castanet Jingle Bells Bell Tree Triangle Open Triangle Mute Wood Block H Wood Block L Sticks                                                                                                    |
| PERCUSSION 3 Tambourine Castanet Jingle Bells Bell Tree Triangle Open Triangle Mute Wood Block H Wood Block L Sticks Whip Slap                                                                                                    |
| PERCUSSION 3<br>Tambourine<br>Castanet<br>Jingle Bells<br>Bell Tree<br>Triangle Open<br>Triangle Mute<br>Wood Block H<br>Wood Block L<br>Sticks<br>Whip Slap<br>Finger Snap                                                                                                    |
| PERCUSSION 3<br>Tambourine<br>Castanet<br>Jingle Bells<br>Bell Tree<br>Triangle Open<br>Triangle Mute<br>Wood Block H<br>Wood Block L<br>Sticks<br>Whip Slap<br>Finger Snap<br>Hand Clap                                                                                                    |
| PERCUSSION 3 Tambourine Castanet Jingle Bells Bell Tree Triangle Open Triangle Mute Wood Block H Wood Block L Sticks Whip Slap Finger Snap Hand Clap PERCUSSION 4                                                                                                    |
| PERCUSSION 3 Tambourine Castanet Jingle Bells Bell Tree Triangle Open Triangle Mute Wood Block H Wood Block L Sticks Whip Slap Finger Snap Hand Clap PERCUSSION 4 Hi Q                                                                                                    |
| PERCUSSION 3 Tambourine Castanet Jingle Bells Bell Tree Triangle Open Triangle Mute Wood Block H Wood Block L Sticks Whip Slap Finger Snap Hand Clap PERCUSSION 4 Hi Q Click Noise                                                                                                    |
| PERCUSSION 3 Tambourine Castanet Jingle Bells Bell Tree Triangle Open Triangle Mute Wood Block H Wood Block L Sticks Whip Slap Finger Snap Hand Clap PERCUSSION 4 Hi Q Click Noise Scratch H                                                                                                    |
| PERCUSSION 3<br>Tambourine<br>Castanet<br>Jingle Bells<br>Bell Tree<br>Triangle Open<br>Triangle Mute<br>Wood Block H<br>Wood Block L<br>Sticks<br>Whip Slap<br>Finger Snap<br>Hand Clap<br>PERCUSSION 4<br>Hi Q<br>Click Noise<br>Scratch H<br>Scratch L                                                                  |
| PERCUSSION 3<br>Tambourine<br>Castanet<br>Jingle Bells<br>Bell Tree<br>Triangle Open<br>Triangle Mute<br>Wood Block H<br>Wood Block L<br>Sticks<br>Whip Slap<br>Finger Snap<br>Hand Clap<br>PERCUSSION 4<br>Hi Q<br>Click Noise<br>Scratch H<br>Scratch L<br>Seq Click L                                                   |
| PERCUSSION 3<br>Tambourine<br>Castanet<br>Jingle Bells<br>Bell Tree<br>Triangle Open<br>Triangle Mute<br>Wood Block H<br>Wood Block L<br>Sticks<br>Whip Slap<br>Finger Snap<br>Hand Clap<br>PERCUSSION 4<br>Hi Q<br>Click Noise<br>Scratch H<br>Scratch L<br>Seq Click L<br>Seq Click H                                    |
| PERCUSSION 3<br>Tambourine<br>Castanet<br>Jingle Bells<br>Bell Tree<br>Triangle Open<br>Triangle Mute<br>Wood Block H<br>Wood Block H<br>Wood Block L<br>Sticks<br>Whip Slap<br>Finger Snap<br>Hand Clap<br>PERCUSSION 4<br>Hi Q<br>Click Noise<br>Scratch H<br>Scratch L<br>Seq Click L<br>Seq Click H<br>Metronome Click |
| PERCUSSION 3 Tambourine Castanet Jingle Bells Bell Tree Triangle Open Triangle Mute Wood Block H Wood Block L Sticks Whip Slap Finger Snap Hand Clap PERCUSSION 4 Hi Q Click Noise Scratch H Scratch L Seq Click L Seq Click H Metronome Click Metronome Bell                                                              |

| Brush Kit        |
|------------------|
|                  |
| CYMBAL           |
| Crash Cymbal 1   |
| Crash Cymbal 2   |
| Splash Cymbal    |
| Chinese Cymbal   |
| Ride Cymbal 1    |
| Ride Cymbal 2    |
| Ride Cymbal Cup  |
| Hi-Hat Open      |
| Hi-Hat Closed    |
| Hi-Hat Pedal     |
| SNARE DRUM       |
| Brush Slap 3     |
| Brush Tap 2      |
| Brush Slap 2     |
| Snare Roll       |
| Side Stick Light |
| Open Rim Shot    |
| Brush Tap        |
| Brush Slap       |
| Brush Swirl      |

| Brush Tap Swirl |
|-----------------|
| том             |
| Tom Brush 1     |
| Tom Brush 2     |
| Tom Brush 3     |
| Tom Brush 4     |
| Tom Brush 5     |
| Tom Brush 6     |
| BASS DRUM       |
| Kick Jazz       |
| Kick Tight      |
| Kick Soft       |
| PERCUSSION 1    |
| Conga H Open    |
| Conga L         |
| Conga H Mute    |
| Bongo H         |
| Bongo L         |
| Timbale H       |
| Timbale L       |
| Cowbell         |
| Claves          |
| Guiro Long      |
| Guiro Short     |
| Maracas         |
| Vibraslap       |
| PERCUSSION 2    |
| Surdo Mute      |
| Surdo Open      |
| Cuica Mute      |
| Cuica Open      |
| Cabasa          |
| Snaker          |
|                 |
| Samba Whistle H |
| Samba Whistle I |
| PERCUSSION 3    |
| Tambourine      |
| Castanet        |
| Jingle Bells    |
| Bell Tree       |
| Triangle Open   |
| Triangle Mute   |
| Wood Block H    |
| Wood Block L    |
| Sticks          |
| Whip Slap       |
| Finger Snap     |
| Hand Clap       |
| PERCUSSION 4    |
| HiQ             |
| Click Noise     |
| Scratch H       |
| Scratch L       |
| Seq Click L     |
| Seq Click H     |
| Metronome Click |
| Metronome Bell  |
|                 |
|                 |

### Symphony Kit

| CYMBAL          |
|-----------------|
| Hand Cymbal     |
| Hand Cymbal 2   |
| Splash Cymbal   |
| Chinese Cymbal  |
| Hand Cymbal S   |
| Hand Cymbal 2 S |
| Ride Cymbal Cup |
| Hi-Hat Open     |

| HI-Hat Closed                                                                                                    |
|----------------------------------------------------------------------------------------------------|
| Hi-Hat Pedal                                                                                                    |
| SNARE DRUM                                                                                                    |
| Band Share 2                                                                                                    |
| Snare Soft                                                                                                    |
| Snare Roll                                                                                                    |
| Side Stick                                                                                                    |
| Open Rim Shot                                                                                                    |
| Brush Slap                                                                                                    |
| Brush Swirl                                                                                                    |
| Brush Tap Swirl                                                                                                    |
| том                                                                                                    |
| Floor Tom L                                                                                                    |
| Floor Tom H                                                                                                    |
| Low Iom<br>Mid Tom I                                                                                                    |
| Mid Tom H                                                                                                    |
| High Tom                                                                                                    |
| BASS DRUM                                                                                                    |
| Gran Cassa Mute                                                                                                    |
| Gran Cassa                                                                                                    |
| Kick Soft 2                                                                                                    |
| Conga H Open                                                                                                    |
| Conga L                                                                                                    |
| Conga H Mute                                                                                                    |
| Bongo H                                                                                                    |
| Bongo L                                                                                                    |
| Timbale H                                                                                                    |
|                                                                                                    |
| Claves                                                                                                    |
| Guiro Long                                                                                                    |
| Guiro Short                                                                                                    |
| Maracas                                                                                                    |
| VIDraslap                                                                                                    |
| Surdo Mute                                                                                                    |
| Surdo Open                                                                                                    |
| Cuica Mute                                                                                                    |
|                                                                                                    |
| Cuica Open                                                                                                    |
| Cuica Open<br>Cabasa                                                                                                    |
| Cuica Open<br>Cabasa<br>Shaker<br>Agogo H                                                                                                    |
| Cuica Open<br>Cabasa<br>Shaker<br>Agogo H<br>Agogo L                                                                                                    |
| Cuica Open<br>Cabasa<br>Shaker<br>Agogo H<br>Agogo L<br>Samba Whistle H                                                                                                    |
| Cuica Open<br>Cabasa<br>Shaker<br>Agogo H<br>Agogo L<br>Samba Whistle H<br>Samba Whistle L                                                                                                    |
| Cuica Open<br>Cabasa<br>Shaker<br>Agogo H<br>Agogo L<br>Samba Whistle H<br>Samba Whistle L<br>PERCUSSION 3                                                                                                    |
| Cuica Open<br>Cabasa<br>Shaker<br>Agogo H<br>Agogo L<br>Samba Whistle H<br>Samba Whistle L<br>PERCUSSION 3<br>Tambourine<br>Castanat                                                                                                    |
| Cuica Open<br>Cabasa<br>Shaker<br>Agogo H<br>Agogo L<br>Samba Whistle H<br>Samba Whistle L<br>PERCUSSION 3<br>Tambourine<br>Castanet<br>Jingle Bells                                                                                                    |
| Cuica Open<br>Cabasa<br>Shaker<br>Agogo H<br>Agogo L<br>Samba Whistle H<br>Samba Whistle L<br>PERCUSSION 3<br>Tambourine<br>Castanet<br>Jingle Bells<br>Bell Tree                                                                                                    |
| Cuica Open<br>Cabasa<br>Shaker<br>Agogo H<br>Agogo L<br>Samba Whistle H<br>Samba Whistle L<br><b>PERCUSSION 3</b><br>Tambourine<br>Castanet<br>Jingle Bells<br>Bell Tree<br>Triangle Open                                                                                                    |
| Cuica Open<br>Cabasa<br>Shaker<br>Agogo H<br>Agogo L<br>Samba Whistle H<br>Samba Whistle L<br><b>PERCUSSION 3</b><br>Tambourine<br>Castanet<br>Jingle Bells<br>Bell Tree<br>Triangle Open<br>Triangle Open<br>Triangle Mute                                                                                                    |
| Cuica Open<br>Cabasa<br>Shaker<br>Agogo H<br>Agogo L<br>Samba Whistle H<br>Samba Whistle L<br><b>PERCUSSION 3</b><br>Tambourine<br>Castanet<br>Jingle Bells<br>Bell Tree<br>Triangle Open<br>Triangle Mute<br>Wood Block H                                                                                                    |
| Cuica Open<br>Cabasa<br>Shaker<br>Agogo H<br>Agogo L<br>Samba Whistle H<br>Samba Whistle L<br>PERCUSSION 3<br>Tambourine<br>Castanet<br>Jingle Bells<br>Bell Tree<br>Triangle Open<br>Triangle Open<br>Triangle Mute<br>Wood Block H<br>Wood Block L<br>Sticke                                                                                                    |
| Cuica Open<br>Cabasa<br>Shaker<br>Agogo H<br>Agogo L<br>Samba Whistle H<br>Samba Whistle L<br>PERCUSSION 3<br>Tambourine<br>Castanet<br>Jingle Bells<br>Bell Tree<br>Triangle Open<br>Triangle Mute<br>Wood Block H<br>Wood Block L<br>Sticks                                                                                                    |
| Cuica Open<br>Cabasa<br>Shaker<br>Agogo H<br>Agogo L<br>Samba Whistle H<br>Samba Whistle L<br>PERCUSSION 3<br>Tambourine<br>Castanet<br>Jingle Bells<br>Bell Tree<br>Triangle Open<br>Triangle Mute<br>Wood Block H<br>Wood Block H<br>Wood Block L<br>Sticks<br>Whip Slap<br>Finger Snap                                                                                                    |
| Cuica Open<br>Cabasa<br>Shaker<br>Agogo H<br>Agogo L<br>Samba Whistle H<br>Samba Whistle L<br>PERCUSSION 3<br>Tambourine<br>Castanet<br>Jingle Bells<br>Bell Tree<br>Triangle Open<br>Triangle Open<br>Triangle Mute<br>Wood Block H<br>Wood Block L<br>Sticks<br>Whip Slap<br>Finger Snap<br>Hand Clap                                                                                                    |
| Cuica Open<br>Cabasa<br>Shaker<br>Agogo H<br>Agogo L<br>Samba Whistle H<br>Samba Whistle L<br>PERCUSSION 3<br>Tambourine<br>Castanet<br>Jingle Bells<br>Bell Tree<br>Triangle Open<br>Triangle Open<br>Triangle Open<br>Triangle Mute<br>Wood Block H<br>Wood Block L<br>Sticks<br>Whip Slap<br>Finger Snap<br>Hand Clap<br>PERCUSSION 4                                                                                                    |
| Cuica Open<br>Cabasa<br>Shaker<br>Agogo H<br>Agogo L<br>Samba Whistle H<br>Samba Whistle L<br>PERCUSSION 3<br>Tambourine<br>Castanet<br>Jingle Bells<br>Bell Tree<br>Triangle Open<br>Triangle Mute<br>Wood Block H<br>Wood Block H<br>Wood Block L<br>Sticks<br>Whip Slap<br>Finger Snap<br>Hand Clap<br>PERCUSSION 4<br>Hi Q<br>Cial Maion                                                                                                    |
| Cuica Open<br>Cabasa<br>Shaker<br>Agogo H<br>Agogo L<br>Samba Whistle H<br>Samba Whistle L<br><b>PERCUSSION 3</b><br>Tambourine<br>Castanet<br>Jingle Bells<br>Bell Tree<br>Triangle Open<br>Triangle Open<br>Triangle Mute<br>Wood Block H<br>Wood Block H<br>Wood Block L<br>Sticks<br>Whip Slap<br>Finger Snap<br>Hand Clap<br><b>PERCUSSION 4</b><br>Hi Q<br>Click Noise<br>Scratch H                                                                               |
| Cuica Open<br>Cabasa<br>Shaker<br>Agogo H<br>Agogo L<br>Samba Whistle H<br>Samba Whistle L<br><b>PERCUSSION 3</b><br>Tambourine<br>Castanet<br>Jingle Bells<br>Bell Tree<br>Triangle Open<br>Triangle Open<br>Triangle Open<br>Triangle Mute<br>Wood Block H<br>Wood Block H<br>Wood Block L<br>Sticks<br>Whip Slap<br>Finger Snap<br>Hand Clap<br><b>PERCUSSION 4</b><br>Hi Q<br>Click Noise<br>Scratch H<br>Scratch L                                                 |
| Cuica Open<br>Cabasa<br>Shaker<br>Agogo H<br>Agogo L<br>Samba Whistle H<br>Samba Whistle L<br><b>PERCUSSION 3</b><br>Tambourine<br>Castanet<br>Jingle Bells<br>Bell Tree<br>Triangle Open<br>Triangle Open<br>Triangle Mute<br>Wood Block H<br>Wood Block H<br>Wood Block L<br>Sticks<br>Whip Slap<br>Finger Snap<br>Hand Clap<br><b>PERCUSSION 4</b><br>Hi Q<br>Click Noise<br>Scratch H<br>Scratch L<br>Seq Click L                                                   |
| Cuica Open<br>Cabasa<br>Shaker<br>Agogo H<br>Agogo L<br>Samba Whistle H<br>Samba Whistle L<br><b>PERCUSSION 3</b><br>Tambourine<br>Castanet<br>Jingle Bells<br>Bell Tree<br>Triangle Open<br>Triangle Mute<br>Wood Block H<br>Wood Block H<br>Wood Block H<br>Wood Block L<br>Sticks<br>Whip Slap<br>Finger Snap<br>Hand Clap<br><b>PERCUSSION 4</b><br>Hi Q<br>Click Noise<br>Scratch H<br>Scratch L<br>Seq Click L                                                    |
| Cuica Open<br>Cabasa<br>Shaker<br>Agogo H<br>Agogo L<br>Samba Whistle H<br>Samba Whistle L<br><b>PERCUSSION 3</b><br>Tambourine<br>Castanet<br>Jingle Bells<br>Bell Tree<br>Triangle Open<br>Triangle Open<br>Triangle Mute<br>Wood Block H<br>Wood Block H<br>Wood Block H<br>Wood Block L<br>Sticks<br>Whip Slap<br>Finger Snap<br>Hand Clap<br><b>PERCUSSION 4</b><br>Hi Q<br>Click Noise<br>Scratch H<br>Scratch L<br>Seq Click L<br>Seq Click H<br>Metronome Click |

### Live!StudioKit

| CYMRAI                                                                                                    |
|----------------------------------------------------------------------------------------------------|
| OTMDAL                                                                                                    |
| Crash Cymbal 1                                                                                                    |
| Crash Cymbal 2                                                                                                    |
|                                                                                                    |
| Splash Cymbal                                                                                                    |
| Chinese Cymbal                                                                                                    |
| Bide Cymbal 1                                                                                                    |
|                                                                                                    |
| Ride Cymbal 2                                                                                                    |
| Ride Cymbal Cup                                                                                                    |
| Hi-Hat Open                                                                                                    |
|                                                                                                    |
| HI-Hat Closed                                                                                                    |
| Hi-Hat Pedal                                                                                                    |
| SNARE DRUM                                                                                                    |
| Chara Studio M                                                                                                    |
| Share Studio M                                                                                                    |
| Snare Studio L                                                                                                    |
| Snare Studio 2                                                                                                    |
| Spare Poll                                                                                                    |
| Share holi                                                                                                    |
| Side Stick                                                                                                    |
| Open Rim Shot                                                                                                    |
| Bruch Top                                                                                                    |
| Diusii iap                                                                                                    |
| Brush Slap                                                                                                    |
| Brush Swirl                                                                                                    |
| Brush Tan Swirl                                                                                                    |
|                                                                                                    |
| IOM                                                                                                    |
| Floor Tom L                                                                                                    |
| Floor Tom H                                                                                                    |
|                                                                                                    |
| Low Iom                                                                                                    |
| Mid Tom L                                                                                                    |
| Mid Tom H                                                                                                    |
| Lieb Terre                                                                                                    |
| High Iom                                                                                                    |
| BASS DRUM                                                                                                    |
| Kick Studio                                                                                                    |
| Kiek Ambienee I                                                                                                    |
| KICK AMDIENCE L                                                                                                    |
| Kick Ambience H                                                                                                    |
| PERCUSSION 1                                                                                                    |
|                                                                                                    |
| Conga H Open                                                                                                    |
| Conga L                                                                                                    |
| Conga H Mute                                                                                                    |
| B 11                                                                                                    |
| Bondo H                                                                                                    |
| Bongo H                                                                                                    |
| Bongo H<br>Bongo L                                                                                                    |
| Bongo H<br>Bongo L<br>Timbale H                                                                                                    |
| Bongo H<br>Bongo L<br>Timbale H<br>Timbale L                                                                                                    |
| Bongo H<br>Bongo L<br>Timbale H<br>Timbale L                                                                                                    |
| Bongo H<br>Bongo L<br>Timbale H<br>Timbale L<br>Cowbell                                                                                                    |
| Bongo H<br>Bongo L<br>Timbale H<br>Timbale L<br>Cowbell<br>Claves                                                                                                    |
| Bongo H<br>Bongo L<br>Timbale H<br>Timbale L<br>Cowbell<br>Claves<br>Guiro Long                                                                                                    |
| Bongo H<br>Bongo L<br>Timbale H<br>Timbale L<br>Cowbell<br>Claves<br>Guiro Long<br>Guiro Short                                                                                                    |
| Bongo H<br>Bongo L<br>Timbale H<br>Timbale L<br>Cowbell<br>Claves<br>Guiro Long<br>Guiro Short                                                                                                    |
| Bongo H<br>Bongo L<br>Timbale H<br>Timbale L<br>Cowbell<br>Claves<br>Guiro Long<br>Guiro Short<br>Maracas                                                                                                    |
| Bongo H<br>Bongo L<br>Timbale H<br>Timbale L<br>Cowbell<br>Claves<br>Guiro Long<br>Guiro Short<br>Maracas<br>Vibraslap                                                                                                    |
| Bongo H<br>Bongo L<br>Timbale H<br>Timbale L<br>Cowbell<br>Claves<br>Guiro Long<br>Guiro Short<br>Maracas<br>Vibraslap<br>PERCUSSION 2                                                                                                    |
| Bongo H<br>Bongo L<br>Timbale H<br>Timbale L<br>Cowbell<br>Claves<br>Guiro Long<br>Guiro Short<br>Maracas<br>Vibraslap<br><b>PERCUSSION 2</b>                                                                                                    |
| Bongo H<br>Bongo L<br>Timbale H<br>Timbale L<br>Cowbell<br>Claves<br>Guiro Long<br>Guiro Short<br>Maracas<br>Vibraslap<br>PERCUSSION 2<br>Surdo Mute                                                                                                    |
| Bongo H<br>Bongo L<br>Timbale H<br>Timbale L<br>Cowbell<br>Claves<br>Guiro Long<br>Guiro Short<br>Maracas<br>Vibraslap<br><b>PERCUSSION 2</b><br>Surdo Mute<br>Surdo Open                                                                                                    |
| Bongo H<br>Bongo L<br>Timbale H<br>Timbale L<br>Cowbell<br>Claves<br>Guiro Long<br>Guiro Short<br>Maracas<br>Vibraslap<br><b>PERCUSSION 2</b><br>Surdo Mute<br>Surdo Open<br>Cuica Mute                                                                                                    |
| Bongo H<br>Bongo L<br>Timbale H<br>Timbale L<br>Cowbell<br>Claves<br>Guiro Long<br>Guiro Short<br>Maracas<br>Vibraslap<br><b>PERCUSSION 2</b><br>Surdo Mute<br>Surdo Open<br>Cuica Mute<br>Cuica Open                                                                                                    |
| Bongo H<br>Bongo L<br>Timbale H<br>Timbale L<br>Cowbell<br>Claves<br>Guiro Long<br>Guiro Short<br>Maracas<br>Vibraslap<br><b>PERCUSSION 2</b><br>Surdo Mute<br>Surdo Open<br>Cuica Mute<br>Cuica Open                                                                                                    |
| Bongo H<br>Bongo L<br>Timbale H<br>Timbale L<br>Cowbell<br>Claves<br>Guiro Long<br>Guiro Short<br>Maracas<br>Vibraslap<br><b>PERCUSSION 2</b><br>Surdo Mute<br>Surdo Open<br>Cuica Mute<br>Cuica Open<br>Cabasa                                                                                                    |
| Bongo H<br>Bongo L<br>Timbale H<br>Timbale L<br>Cowbell<br>Claves<br>Guiro Long<br>Guiro Short<br>Maracas<br>Vibraslap<br><b>PERCUSSION 2</b><br>Surdo Mute<br>Surdo Open<br>Cuica Mute<br>Cuica Open<br>Cabasa<br>Shaker                                                                                                    |
| Bongo H<br>Bongo L<br>Timbale H<br>Timbale L<br>Cowbell<br>Claves<br>Guiro Long<br>Guiro Short<br>Maracas<br>Vibraslap<br><b>PERCUSSION 2</b><br>Surdo Mute<br>Surdo Open<br>Cuica Mute<br>Cuica Open<br>Cabasa<br>Shaker<br>Aoogo H                                                                                                    |
| Bongo H<br>Bongo L<br>Timbale H<br>Timbale L<br>Cowbell<br>Claves<br>Guiro Long<br>Guiro Short<br>Maracas<br>Vibraslap<br><b>PERCUSSION 2</b><br>Surdo Mute<br>Surdo Open<br>Cuica Mute<br>Cuica Open<br>Cuica Mute<br>Cuica Open<br>Cabasa<br>Shaker<br>Agogo H                                                                                                    |
| Bongo H<br>Bongo L<br>Timbale H<br>Timbale L<br>Cowbell<br>Claves<br>Guiro Long<br>Guiro Short<br>Maracas<br>Vibraslap<br><b>PERCUSSION 2</b><br>Surdo Mute<br>Surdo Open<br>Cuica Mute<br>Cuica Open<br>Cuica Mute<br>Cuica Open<br>Cabasa<br>Shaker<br>Agogo H<br>Agogo L                                                                                                    |
| Bongo H<br>Bongo L<br>Timbale H<br>Timbale L<br>Cowbell<br>Claves<br>Guiro Long<br>Guiro Short<br>Maracas<br>Vibraslap<br><b>PERCUSSION 2</b><br>Surdo Mute<br>Surdo Open<br>Cuica Mute<br>Cuica Open<br>Cuica Mute<br>Cuica Open<br>Cabasa<br>Shaker<br>Agogo H<br>Agogo L<br>Samba Whistle H                                                                                                    |
| Bongo H<br>Bongo L<br>Timbale H<br>Timbale L<br>Cowbell<br>Claves<br>Guiro Long<br>Guiro Short<br>Maracas<br>Vibraslap<br><b>PERCUSSION 2</b><br>Surdo Mute<br>Surdo Open<br>Cuica Mute<br>Cuica Open<br>Cuica Mute<br>Cuica Open<br>Cabasa<br>Shaker<br>Agogo H<br>Agogo L<br>Samba Whistle H<br>Samba Whistle L                                                                                                    |
| Bongo H<br>Bongo L<br>Timbale H<br>Timbale L<br>Cowbell<br>Claves<br>Guiro Long<br>Guiro Short<br>Maracas<br>Vibraslap<br><b>PERCUSSION 2</b><br>Surdo Mute<br>Surdo Open<br>Cuica Mute<br>Cuica Open<br>Cuica Mute<br>Cuica Open<br>Cabasa<br>Shaker<br>Agogo H<br>Agogo L<br>Samba Whistle H<br>Samba Whistle L<br>DEECUISSION 2                                                                                                    |
| Bongo H<br>Bongo L<br>Timbale H<br>Timbale L<br>Cowbell<br>Claves<br>Guiro Long<br>Guiro Short<br>Maracas<br>Vibraslap<br><b>PERCUSSION 2</b><br>Surdo Mute<br>Surdo Open<br>Cuica Mute<br>Cuica Open<br>Cuica Mute<br>Cuica Open<br>Cabasa<br>Shaker<br>Agogo H<br>Agogo L<br>Samba Whistle H<br>Samba Whistle L<br><b>PERCUSSION 3</b>                                                                                                    |
| Bongo H<br>Bongo L<br>Timbale H<br>Timbale L<br>Cowbell<br>Claves<br>Guiro Long<br>Guiro Short<br>Maracas<br>Vibraslap<br><b>PERCUSSION 2</b><br>Surdo Mute<br>Surdo Open<br>Cuica Mute<br>Cuica Open<br>Cuica Mute<br>Cuica Open<br>Cabasa<br>Shaker<br>Agogo H<br>Agogo L<br>Samba Whistle H<br>Samba Whistle L<br><b>PERCUSSION 3</b><br>Tambourine                                                                                                    |
| Bongo H<br>Bongo L<br>Timbale H<br>Timbale L<br>Cowbell<br>Claves<br>Guiro Long<br>Guiro Short<br>Maracas<br>Vibraslap<br><b>PERCUSSION 2</b><br>Surdo Mute<br>Surdo Open<br>Cuica Mute<br>Cuica Open<br>Cuica Mute<br>Cuica Open<br>Cabasa<br>Shaker<br>Agogo H<br>Agogo L<br>Samba Whistle H<br>Samba Whistle L<br><b>PERCUSSION 3</b><br>Tambourine<br>Castanet                                                                                                    |
| Bongo H<br>Bongo L<br>Timbale H<br>Timbale L<br>Cowbell<br>Claves<br>Guiro Long<br>Guiro Short<br>Maracas<br>Vibraslap<br><b>PERCUSSION 2</b><br>Surdo Mute<br>Surdo Open<br>Cuica Mute<br>Cuica Open<br>Cuica Mute<br>Cuica Open<br>Cabasa<br>Shaker<br>Agogo H<br>Agogo L<br>Samba Whistle H<br>Samba Whistle L<br><b>PERCUSSION 3</b><br>Tambourine<br>Castanet                                                                                                    |
| Bongo H<br>Bongo L<br>Timbale H<br>Timbale L<br>Cowbell<br>Claves<br>Guiro Long<br>Guiro Short<br>Maracas<br>Vibraslap<br><b>PERCUSSION 2</b><br>Surdo Mute<br>Surdo Open<br>Cuica Mute<br>Cuica Open<br>Cuica Mute<br>Cuica Open<br>Cabasa<br>Shaker<br>Agogo H<br>Agogo L<br>Samba Whistle H<br>Samba Whistle L<br><b>PERCUSSION 3</b><br>Tambourine<br>Castanet<br>Jingle Bells                                                                                          |
| Bongo H<br>Bongo L<br>Timbale H<br>Timbale L<br>Cowbell<br>Claves<br>Guiro Long<br>Guiro Short<br>Maracas<br>Vibraslap<br><b>PERCUSSION 2</b><br>Surdo Mute<br>Surdo Open<br>Cuica Mute<br>Cuica Open<br>Cuica Mute<br>Cuica Open<br>Cabasa<br>Shaker<br>Agogo H<br>Agogo L<br>Samba Whistle H<br>Samba Whistle L<br><b>PERCUSSION 3</b><br>Tambourine<br>Castanet<br>Jingle Bells<br>Bell Tree                                                                             |
| Bongo H<br>Bongo L<br>Timbale H<br>Timbale L<br>Cowbell<br>Claves<br>Guiro Long<br>Guiro Short<br>Maracas<br>Vibraslap<br><b>PERCUSSION 2</b><br>Surdo Mute<br>Surdo Open<br>Cuica Mute<br>Cuica Open<br>Cuica Mute<br>Cuica Open<br>Cabasa<br>Shaker<br>Agogo H<br>Agogo L<br>Samba Whistle H<br>Samba Whistle L<br><b>PERCUSSION 3</b><br>Tambourine<br>Castanet<br>Jingle Bells<br>Bell Tree<br>Triangle Open                                                            |
| Bongo H<br>Bongo L<br>Timbale H<br>Timbale L<br>Cowbell<br>Claves<br>Guiro Long<br>Guiro Short<br>Maracas<br>Vibraslap<br><b>PERCUSSION 2</b><br>Surdo Mute<br>Surdo Open<br>Cuica Mute<br>Cuica Open<br>Cuica Mute<br>Cuica Open<br>Cabasa<br>Shaker<br>Agogo H<br>Agogo L<br>Samba Whistle H<br>Samba Whistle L<br><b>PERCUSSION 3</b><br>Tambourine<br>Castanet<br>Jingle Bells<br>Bell Tree<br>Triangle Open                                                            |
| Bongo H<br>Bongo L<br>Timbale H<br>Timbale L<br>Cowbell<br>Claves<br>Guiro Long<br>Guiro Short<br>Maracas<br>Vibraslap<br><b>PERCUSSION 2</b><br>Surdo Mute<br>Surdo Open<br>Cuica Mute<br>Cuica Open<br>Cuica Mute<br>Cuica Open<br>Cabasa<br>Shaker<br>Agogo H<br>Agogo L<br>Samba Whistle H<br>Samba Whistle L<br><b>PERCUSSION 3</b><br>Tambourine<br>Castanet<br>Jingle Bells<br>Bell Tree<br>Triangle Open<br>Triangle Mute                                           |
| Bongo H<br>Bongo L<br>Timbale H<br>Timbale L<br>Cowbell<br>Claves<br>Guiro Long<br>Guiro Short<br>Maracas<br>Vibraslap<br><b>PERCUSSION 2</b><br>Surdo Mute<br>Surdo Open<br>Cuica Mute<br>Cuica Open<br>Cuica Mute<br>Cuica Open<br>Cabasa<br>Shaker<br>Agogo H<br>Agogo L<br>Samba Whistle H<br>Samba Whistle H<br>Samba Whistle L<br><b>PERCUSSION 3</b><br>Tambourine<br>Castanet<br>Jingle Bells<br>Bell Tree<br>Triangle Open<br>Triangle Mute<br>Wood Block H        |
| Bongo H<br>Bongo L<br>Timbale H<br>Timbale L<br>Cowbell<br>Claves<br>Guiro Long<br>Guiro Short<br>Maracas<br>Vibraslap<br><b>PERCUSSION 2</b><br>Surdo Mute<br>Surdo Open<br>Cuica Mute<br>Cuica Open<br>Cuica Mute<br>Cuica Open<br>Cabasa<br>Shaker<br>Agogo H<br>Agogo L<br>Samba Whistle H<br>Samba Whistle L<br><b>PERCUSSION 3</b><br>Tambourine<br>Castanet<br>Jingle Bells<br>Bell Tree<br>Triangle Open<br>Triangle Mute<br>Wood Block H<br>Wood Block H           |
| Bongo H<br>Bongo L<br>Timbale H<br>Timbale L<br>Cowbell<br>Claves<br>Guiro Long<br>Guiro Short<br>Maracas<br>Vibraslap<br><b>PERCUSSION 2</b><br>Surdo Mute<br>Surdo Open<br>Cuica Mute<br>Cuica Open<br>Cuica Mute<br>Cuica Open<br>Cabasa<br>Shaker<br>Agogo H<br>Agogo L<br>Samba Whistle H<br>Samba Whistle L<br><b>PERCUSSION 3</b><br>Tambourine<br>Castanet<br>Jingle Bells<br>Bell Tree<br>Triangle Open<br>Triangle Mute<br>Wood Block H<br>Wood Block L           |
| Bongo H<br>Bongo L<br>Timbale H<br>Timbale L<br>Cowbell<br>Claves<br>Guiro Long<br>Guiro Short<br>Maracas<br>Vibraslap<br><b>PERCUSSION 2</b><br>Surdo Mute<br>Surdo Open<br>Cuica Mute<br>Cuica Open<br>Cuica Mute<br>Cuica Open<br>Cabasa<br>Shaker<br>Agogo H<br>Agogo L<br>Samba Whistle H<br>Samba Whistle L<br><b>PERCUSSION 3</b><br>Tambourine<br>Castanet<br>Jingle Bells<br>Bell Tree<br>Triangle Open<br>Triangle Mute<br>Wood Block H<br>Wood Block L<br>Sticks |
| Bongo H<br>Bongo L<br>Timbale H<br>Timbale L<br>Cowbell<br>Claves<br>Guiro Long<br>Guiro Short<br>Maracas<br>Vibraslap<br><b>PERCUSSION 2</b><br>Surdo Mute<br>Surdo Open<br>Cuica Mute<br>Cuica Open<br>Cuica Mute<br>Cuica Open<br>Cabasa<br>Shaker<br>Agogo H<br>Agogo L<br>Samba Whistle H<br>Samba Whistle L<br><b>PERCUSSION 3</b><br>Tambourine<br>Castanet<br>Jingle Bells<br>Bell Tree<br>Triangle Open<br>Triangle Mute<br>Wood Block H<br>Wood Block L<br>Sticks |
| Hand Clap       |
|-----------------|
| PERCUSSION 4    |
| Hi Q            |
| Click Noise     |
| Scratch H       |
| Scratch L       |
| Seq Click L     |
| Seq Click H     |
| Metronome Click |
| Metronome Bell  |

#### House Kit

| CVMDAL                                                                                                    |
|----------------------------------------------------------------------------------------------------|
|                                                                                                    |
| Crash Cymbal 19                                                                                                    |
| Crash Cymbal 1                                                                                                    |
| Crash Cymbal 4                                                                                                    |
| Splash Cymbal 2                                                                                                    |
| Ride Cymbal T9                                                                                                    |
| Ride Cymbal 3                                                                                                    |
| RideCymbal Cup 2                                                                                                    |
| Hi-Hat Open T9                                                                                                    |
| Hi-Hat Closed T8                                                                                                    |
| Hi-Hat Pedal T9                                                                                                    |
| SNARE DRUM                                                                                                    |
| Snare T9 1                                                                                                    |
| Snare T9 2                                                                                                    |
| Share T9.3                                                                                                    |
| Spare T9 5                                                                                                    |
| Share TO Cate                                                                                                    |
| Share To Dim                                                                                                    |
|                                                                                                    |
|                                                                                                    |
|                                                                                                    |
| Snare 18 Rim                                                                                                    |
| Snare Garg L                                                                                                    |
| Snare R&B 1                                                                                                    |
| Snare Roll                                                                                                    |
| Snare Break Roll                                                                                                    |
| ТОМ                                                                                                    |
| Tom T9 1                                                                                                    |
| Tom T9 2                                                                                                    |
| Tom T9 3                                                                                                    |
| Tom T9 4                                                                                                    |
| Tom T9 5                                                                                                    |
|                                                                                                    |
| Tom T9 6                                                                                                    |
| Tom T9 6<br>BASS DRUM                                                                                                    |
| Tom T9 6<br>BASS DRUM                                                                                                    |
| Tom T9 6<br>BASS DRUM<br>Kick T9 1                                                                                                    |
| Tom T9 6<br>BASS DRUM<br>Kick T9 1<br>Kick T9 2<br>Kick T0 4                                                                                                    |
| Tom T9 6<br>BASS DRUM<br>Kick T9 1<br>Kick T9 2<br>Kick T9 4                                                                                                    |
| Tom T9 6<br><b>BASS DRUM</b><br>Kick T9 1<br>Kick T9 2<br>Kick T9 4<br>Kick T9 5                                                                                                    |
| Tom T9 6<br><b>BASS DRUM</b><br>Kick T9 1<br>Kick T9 2<br>Kick T9 4<br>Kick T9 5<br>W Kick                                                                                                    |
| Tom T9 6<br><b>BASS DRUM</b><br>Kick T9 1<br>Kick T9 2<br>Kick T9 4<br>Kick T9 5<br>W Kick<br>Filter Kick                                                                                                    |
| Tom T9 6<br>BASS DRUM<br>Kick T9 1<br>Kick T9 2<br>Kick T9 4<br>Kick T9 5<br>W Kick<br>Filter Kick<br>NOISE                                                                                                    |
| Tom T9 6<br><b>BASS DRUM</b><br>Kick T9 1<br>Kick T9 2<br>Kick T9 4<br>Kick T9 5<br>W Kick<br>Filter Kick<br><b>NOISE</b><br>PinkNoise Down 1                                                                                                    |
| Tom T9 6<br><b>BASS DRUM</b><br>Kick T9 1<br>Kick T9 2<br>Kick T9 4<br>Kick T9 5<br>W Kick<br>Filter Kick<br><b>NOISE</b><br>PinkNoise Down 1<br>PinkNoise Down 2                                                                                                    |
| Tom T9 6<br>BASS DRUM<br>Kick T9 1<br>Kick T9 2<br>Kick T9 4<br>Kick T9 5<br>W Kick<br>Filter Kick<br>NOISE<br>PinkNoise Down 1<br>PinkNoise Up                                                                                                    |
| Tom T9 6           BASS DRUM           Kick T9 1           Kick T9 2           Kick T9 4           Kick T9 5           W Kick           Filter Kick           NOISE           PinkNoise Down 1           PinkNoise Up           PinkNoise Up Rel                                                                                                    |
| Tom T9 6           BASS DRUM           Kick T9 1           Kick T9 2           Kick T9 4           Kick T9 5           W Kick           Filter Kick           NOISE           PinkNoise Down 1           PinkNoise Up           PinkNoise Up Rel           WhiteNoiseDown 1                                                                                                    |
| Tom T9 6<br>BASS DRUM<br>Kick T9 1<br>Kick T9 2<br>Kick T9 4<br>Kick T9 5<br>W Kick<br>Filter Kick<br>NOISE<br>PinkNoise Down 1<br>PinkNoise Up<br>PinkNoise Up<br>PinkNoise Up<br>PinkNoise Up<br>PinkNoise Down 1<br>WhiteNoiseDown 1<br>WhiteNoiseDown 2                                                                                                    |
| Tom T9 6           BASS DRUM           Kick T9 1           Kick T9 2           Kick T9 4           Kick T9 5           W Kick           Filter Kick           NOISE           PinkNoise Down 1           PinkNoise Down 2           PinkNoise Up Rel           WhiteNoiseDown 1           WhiteNoiseDown 2           WhiteNoiseDown 1           WhiteNoiseDown 2                                                                                                    |
| Tom T9 6           BASS DRUM           Kick T9 1           Kick T9 2           Kick T9 4           Kick T9 5           W Kick           Filter Kick           NOISE           PinkNoise Down 1           PinkNoise Down 2           Pink Noise Up           PinkNoise Up Rel           WhiteNoiseDown 1           WhiteNoiseDown 2           WhiteNoiseDown 2           White Noise Up 1           White Noise Up 2                                                                                           |
| Tom T9 6           BASS DRUM           Kick T9 1           Kick T9 2           Kick T9 4           Kick T9 5           W Kick           Filter Kick           NOISE           PinkNoise Down 1           PinkNoise Down 2           Pink Noise Up           PinkNoise Up Rel           WhiteNoiseDown 1           WhiteNoiseDown 2           WhiteNoiseDown 2           WhiteNoiseDown 2           WhiteNoiseUp Rel           WhiteNoiseUp 1           WhiteNoiseUp Rel                                       |
| Tom T9 6           BASS DRUM           Kick T9 1           Kick T9 2           Kick T9 4           Kick T9 5           W Kick           Filter Kick           NOISE           PinkNoise Down 1           PinkNoise Down 2           Pink Noise Up           PinkNoise Up Rel           White Noise Up 1           White Noise Up 2           White Noise Up 2                                                                                                    |
| Tom T9 6           BASS DRUM           Kick T9 1           Kick T9 2           Kick T9 4           Kick T9 5           W Kick           Filter Kick           NOISE           PinkNoise Down 1           PinkNoise Down 2           Pink Noise Up           PinkNoise Up Rel           WhiteNoiseDown 1           WhiteNoiseDown 2           WhiteNoiseUp Rel           Noise Up 2           WhiteNoiseUp Rel           Noise Burst           Disco Fx                                                        |
| Tom T9 6           BASS DRUM           Kick T9 1           Kick T9 2           Kick T9 4           Kick T9 5           W Kick           Filter Kick           NOISE           PinkNoise Down 1           PinkNoise Down 2           Pink Noise Up Rel           WhiteNoiseDown 1           WhiteNoiseDown 2           WinkeNoiseUp Rel           WhiteNoiseUp Rel           Noise Up 2           WhiteNoiseUp Rel           Noise Burst           Disco Fx           PERCUSSION 1                             |
| Tom T9 6<br>BASS DRUM<br>Kick T9 1<br>Kick T9 2<br>Kick T9 4<br>Kick T9 5<br>W Kick<br>Filter Kick<br>NOISE<br>PinkNoise Down 1<br>PinkNoise Down 2<br>Pink Noise Up<br>PinkNoise Up Rel<br>WhiteNoiseDown 1<br>WhiteNoiseDown 2<br>WhiteNoiseDown 2<br>WhiteNoiseDown 2<br>WhiteNoiseUp Rel<br>Noise Up 2<br>WhiteNoiseUp Rel<br>Noise Burst<br>Disco Fx<br>PERCUSSION 1<br>Conna H Open 2                                                                                                    |
| Tom T9 6 BASS DRUM Kick T9 1 Kick T9 2 Kick T9 4 Kick T9 5 W Kick Filter Kick NOISE PinkNoise Down 1 PinkNoise Down 2 PinkNoise Up Pel WhiteNoiseOwn 2 WhiteNoiseOwn 2 WhiteNoiseUp 1 WhiteNoiseUp 1 WhiteNoiseUp Rel Noise Burst Disco Fx PERCUSSION 1 Conga H Open 2 Conga H Open 2 Conga H Open 2                                                                                                    |
| Tom T9 6<br>BASS DRUM<br>Kick T9 1<br>Kick T9 2<br>Kick T9 4<br>Kick T9 5<br>W Kick<br>Filter Kick<br>NOISE<br>PinkNoise Down 1<br>PinkNoise Down 2<br>PinkNoise Up Pel<br>WhiteNoise Up Nel<br>WhiteNoise Up 1<br>WhiteNoise Up 2<br>WhiteNoise Up 2<br>WhiteNoise Up 2<br>WhiteNoise Up Rel<br>Noise Burst<br>Disco Fx<br>PERCUSSION 1<br>Conga H Open 2<br>Conga H SlapOpen                                                                                                    |
| Tom T9 6<br>BASS DRUM<br>Kick T9 1<br>Kick T9 2<br>Kick T9 4<br>Kick T9 5<br>W Kick<br>Filter Kick<br>NOISE<br>PinkNoise Down 1<br>PinkNoise Down 2<br>PinkNoise Up<br>PinkNoise Up Pel<br>WhiteNoise Up 1<br>WhiteNoise Up 1<br>WhiteNoise Up 2<br>WhiteNoise Up 2<br>WhiteNoise Up 2<br>WhiteNoise Up 2<br>WhiteNoise Up Rel<br>Noise Burst<br>Disco Fx<br>PERCUSSION 1<br>Conga H Open 2<br>Conga H SlapOpen<br>Conga H Tip<br>Paneo 4 5                                                                   |
| Tom T9 6<br>BASS DRUM<br>Kick T9 1<br>Kick T9 2<br>Kick T9 4<br>Kick T9 5<br>W Kick<br>Filter Kick<br>NOISE<br>PinkNoise Down 1<br>PinkNoise Down 2<br>PinkNoise Up<br>PinkNoise Up P<br>PinkNoise Up P<br>PinkNoise Up P<br>WhiteNoiseDown 1<br>WhiteNoiseDown 2<br>WhiteNoiseDown 2<br>WhiteNoiseDown 2<br>WhiteNoiseDown 2<br>WhiteNoiseUp Rel<br>WhiteNoiseUp Rel<br>Noise Burst<br>Disco Fx<br>PERCUSSION 1<br>Conga H Open 2<br>Conga H SlapOpen<br>Conga H Tip<br>Bongo H Open 1 F<br>Bongo H Open 1 F |
| Tom T9 6<br>BASS DRUM<br>Kick T9 1<br>Kick T9 2<br>Kick T9 4<br>Kick T9 5<br>W Kick<br>Filter Kick<br>NOISE<br>PinkNoise Down 1<br>PinkNoise Down 2<br>Pink Noise Up<br>PinkNoise Up P<br>PinkNoise Up P<br>PinkNoise Up P<br>WhiteNoiseDown 2<br>WhiteNoiseDown 2<br>WhiteNoiseDown 2<br>WhiteNoiseUp Rel<br>WhiteNoiseUp Rel<br>WhiteNoiseUp Rel<br>WhiteNoiseUp Rel<br>Noise Burst<br>Disco Fx<br>PERCUSSION 1<br>Conga H Open 2<br>Conga H SlapOpen<br>Conga H Tip<br>Bongo L Open 3 F                    |

### SFX Kit 1

| SFX             |
|-----------------|
| Cutting Noise 1 |
| Cutting Noise 2 |
| String Slap     |
| Flute Key Click |
| Shower          |
| Thunder         |
| Wind            |
| Stream          |
| Bubble          |
| Feed            |
| Ghost           |
| Maou            |
| Dog             |
| Horse           |
| Bird Tweet      |

#### SFX Kit 2

| SFX 1            |
|------------------|
| Phone Call       |
| Telephone Ring   |
| Wind Chime       |
| Door Squeak      |
| Door Slam        |
| Scratch Cut      |
| Scratch Split    |
| Laugh            |
| Scream           |
| Punch            |
| Heart Beat       |
| Foot Steps       |
| SFX 2            |
| CarEngn Ignition |
| Car Tires Squeal |
| Car Passing      |
| Car Crash        |
|                  |

| Siren          |
|----------------|
| Train          |
| Jet Plane      |
| Starship       |
| Burst          |
| Roller Coaster |
| Submarine      |
| Machine Gun    |
| Laser Gun      |
| Explosion      |
| Firework       |
|                |

#### Noise Kit

| NOISE            |
|------------------|
| White Noise      |
| WhiteNoiseDown 1 |
| WhiteNoiseDown 2 |
| White Noise Up 1 |
| White Noise Up 2 |
| WhiteNoiseUp Rel |
| WhiteNoiseUp LFO |
| Pink Noise       |
| PinkNoise Down 1 |
| PinkNoise Down 2 |
| Pink Noise Up    |
| PinkNoise Up Rel |
| PinkNoise Up LFO |

#### Wonderland Kit

| SE               |
|------------------|
| Laser Beam       |
| Laser Shot       |
| Water Phone      |
| Bubble           |
| Puddle           |
| NATURE           |
| Thunder          |
| Shower           |
| Beach            |
| Stream           |
| DAILY            |
| Footstep         |
| Door Squeak      |
| Door Slam        |
| Alarm Bell       |
| Cuckoo Clock     |
| Big Clock        |
| Bell             |
| Telephone        |
| Camera           |
| Gnaw             |
| Applause         |
| VEHICLE          |
| Train            |
| Horn 1           |
| Horn 2           |
| Siren            |
| CarEngn Ignition |
| Car Crash        |
| Helicopter       |
| Starship         |
| ANIMAL           |
| Sheep            |
| Goat             |
| Oxen             |
| Whinny           |
| Horse            |

| Lion          |
|---------------|
| Dog           |
| Cat           |
| Hen           |
| Owl           |
| Insects       |
| Frog          |
| Tweet 1       |
| Tweet 2       |
| PERCUSSION 1  |
| Cymbal        |
| Snare         |
| Snare Roll    |
| Hi-Hat Open   |
| Hi-Hat Closed |
| Tom 1         |
| Tom 2         |
| Bass Drum     |
| Gran Cassa    |
| PERCUSSION 2  |
| Tambourine    |
| Castanet      |
| Jingle Bells  |
| Bell Tree     |
| Triangle Open |
| Triangle Mute |
| Wood Block H  |
| Wood Block L  |
| Finger Snap   |
| Hand Clap     |

#### Pop Latin Kit

| CON   | GA           |
|-------|--------------|
| Cong  | а Н Тір      |
| Cong  | a H Heel     |
| Cong  | a H Open     |
| Cong  | a H Mute     |
| Cong  | a H SlapOpen |
| Cong  | a H Slap     |
| Cong  | a H SlapMute |
| Cong  | a L Tip      |
| Cong  | a L Heel     |
| Cong  | a L Open     |
| Cong  | a L Mute     |
| Cong  | a L SlapOpen |
| Cong  | a L Slap     |
| Cong  | a L Slide    |
| BON   | GO           |
| Bong  | o H Open 1 f |
| Bong  | o H Open 3 f |
| Bong  | o H Rim      |
| Bong  | о Н Тір      |
| Bong  | o H Heel     |
| Bong  | o H Slap     |
| Bong  | o L Open 1 f |
| Bong  | o L Open 3 f |
| Bong  | o L Rim      |
| Bong  | o L Tip      |
| Bong  | o L Heel     |
| Bong  | o L Slap     |
| PER   | CUSSION 1    |
| Timb  | ale H        |
| Timb  | ale L        |
| Paila | Н            |
| Paila | L            |
| Cowk  | oell Top     |
| Cowk  | pell 1       |
| Cowb  | pell 2       |
| Cowb  | pell 3       |
| Cowk  | bell High 1  |
|       |              |

4

| Cowbell High 2   |
|------------------|
| Claves High      |
| Claves Low       |
| Guiro Long       |
| Guiro Short      |
| Metal Guiro Long |
| MetalGuiro Short |
| PERCUSSION 2     |
| Maracas          |
| Cuica Open       |
| Cuica Mute       |
| Cabasa           |
| Shaker           |
| Tambourine       |
| Tambourim Tip    |
| Tambourim Open   |
| Tambourim Mute   |
| Castanet         |
| Triangle Open    |
| Triangle Mute    |
| Wind Chime       |
| PERCUSSION 3     |
| Hand Clap        |
| Finger Snap      |
| Shekere          |
| Shekere Tone     |
| Cajon Low        |
| Cajon Slap       |
| Cajon Tip        |
|                  |

Arabic Kit

| CYMBAL/SNARE DRUM |
|-------------------|
| Crash Cymbal 1    |
| Crash Cymbal 2    |
| Ride Cymbal 1     |
| Hi-Hat Open       |
| Hi-Hat Closed     |
| Hi-Hat Pedal      |
| Snare Drum        |
| Snare Soft        |
| Side Stick        |
| TOM/BASS DRUM     |
| Floor Tom L       |
| Floor Tom H       |
| Low Tom           |
| Mid Tom L         |
| Mid Tom H         |
| High Tom          |
| Kick Soft         |
| PERCUSSION        |
| Conga H Open      |
| Conga L           |
| Conga H Mute      |
| Bongo H           |
| Bongo L           |
| Cowbell           |
| Claves            |
| Cabasa            |
| Tambourine        |

China Kit

CYMBAL Da Cha 1 Da Cha 2 Da Cha Effect Zhongcha Xiaocha

Xiaocha Effect Gong Batter Luo Big Luo Luo Mid-Low Luo High 1 Luo High 2 Jin Luo Jin Luo Low Mang Luo Low Mang Luo Mid DRUM Da Gu f Da Gu mp Da Gu Rim Da Gu Roll Da Gu Hand Pai Gu 1 Pai Gu 2 High Pai Gu 2 Pai Gu 3 High Pai Gu 3 Pai Gu 4 High Pai Gu 4 GONG 1 Yunluo F Yunluo F# Yunluo G Yunluo G# Yunluo A Yunluo A# Yunluo B Yunluo C

Yunluo C#

| Yunluo D         |
|------------------|
| Yunluo D#        |
| Yunluo E         |
| Yunluo High F    |
| Yunluo High F#   |
| Yunluo High G    |
| Yunluo High G#   |
| GONG 2           |
| Yunluo High A    |
| Yunluo High A#   |
| Yunluo High B    |
| Yunluo High C    |
| PERCUSSION       |
| Muyu Low         |
| Muyu Mid-Low     |
| Muyu Mid         |
| Muyu High        |
| Ban              |
| Bangu            |
| Bangu Roll       |
| Nanbangzi        |
| Nanbangzi Roll   |
| Qing             |
| Finger Bell      |
| ChineseOperaVo 1 |
| ChineseOperaVo 2 |
| ChineseOperaVo 3 |
|                  |

#### OrchestraPerc

| CYMBAL           |
|------------------|
| China Cymbal     |
| Finger Cymbal    |
| Orch Cymbal 1    |
| OrchCymbal 1 ckd |
| Orch Cymbal 2    |
| Ride Cymbal Tip  |
| Ride Cymbal Cup  |
| Splash Cymbal    |
| Sus Cymbal 1     |
| Sus Cym 1 Roll S |
| Sus Cymbal 2     |
| Sus Cym 2 Roll L |
| SNARE DRUM       |
| ConcertSnareDrum |
| Snare Drum Light |
| Snare Ensemble   |
| Snare Roll       |
| ТОМ              |
| Concert Tom 1    |
| Concert Tom 2    |
| Concert Tom 3    |
| Concert Tom 4    |
| Concert Tom 5    |
| Rotating Tom 1   |
| Rotating Tom 2   |
| Rotating Tom 3   |
| Rotating Tom 4   |
| Rotating Tom 5   |
| BASS DRUM        |
| Gran Cassa Hard  |
| Gran Cassa Soft  |
| Gran Cassa Hit   |
| Gran Cassa Cresc |
| GONG             |
| Gong             |
| Symphonic Gong 1 |
| Symphonic Gong 2 |
| Symphonic Gong L |
| TIMPANI          |
| Timpani E        |

| Timpani F      |
|----------------|
| Timpani F#     |
| Timpani G      |
| Timpani G#     |
| Timpani A      |
| Timpani A#     |
| Timpani B      |
| Timpani C      |
| Timpani C#     |
| Timpani D      |
| Timpani D#     |
| Timpani High E |
| PERCUSSION 1   |
| Conga H Stick  |
| Conga L Stick  |
| Bongo H Stick  |
| Bongo L Stick  |
| Cowbell        |
| Claves         |
| Bell Tree      |
| Sleigh Bells   |
| Tubular Bell H |
| Tubular Bell M |
| Tubular Bell L |
| Wind Chime     |
| Jingle Ring    |
| Tambourine     |
| Castanet Roll  |
| Table Castanet |
| PERCUSSION 2   |
| Triangle Open  |
| Triangle Mute  |
| Triangle Roll  |
| Wood Block H   |
| Wood Block L   |
| Temple Block H |
| Temple Block L |
| Anveil         |
| Whip           |

# 节奏/键盘打击乐器

Д

| ARABIC 1         |
|------------------|
| Nakarazan Dom    |
| Nakarazan Edge   |
| Hager Dom        |
| Hager Edge       |
| Zagrouda H       |
| Zagrouda L       |
| Arabic Hand Clap |
| Duhulla Dom      |
| Duhulla Tak      |
| Duhulla Sak      |
| Doff Dom         |
| Doff Tak         |
| ARABIC 2         |
| Katem Dom        |
| Katem Tak        |
| Katem Sak        |
| Tabla Dom        |
| Tabla Tak 1      |
| Tabla Tak 2      |
| Tabla Sak        |
| Tabla Tik        |
| Tabla Roll Edge  |
| Tabla Flam       |
| Tabel Dom        |
| Tabel Tak        |
| ARABIC 3         |
| Sagat 1          |
| Sagat 2          |
| Sagat 3          |
| Rik Dom          |
| Rik Tak 1        |
| Rik Tak 2        |
| Rik Sak          |
| Rik Tik          |
| Rik Finger 1     |
| Rik Finger 2     |
| Rik BrassTremolo |

注册记忆是一种强大的演奏工具,可让您的演奏听起来更像一名专业演奏人员。它可让您保存面板和 LCD上的全部设置,只需按一个注册记忆按钮,便可在演奏时方便地即刻更改所有的音色设置和节奏。 按钮通常位于屏幕的右上部,在演奏时便于操作。只需按想要选择的注册记忆所对应的编号按钮。 并且,为了提供更多的便捷,您也可以使用右侧脚控开关调出设置。注册记忆中的所有的注册记忆都可 以保存到USB闪存。

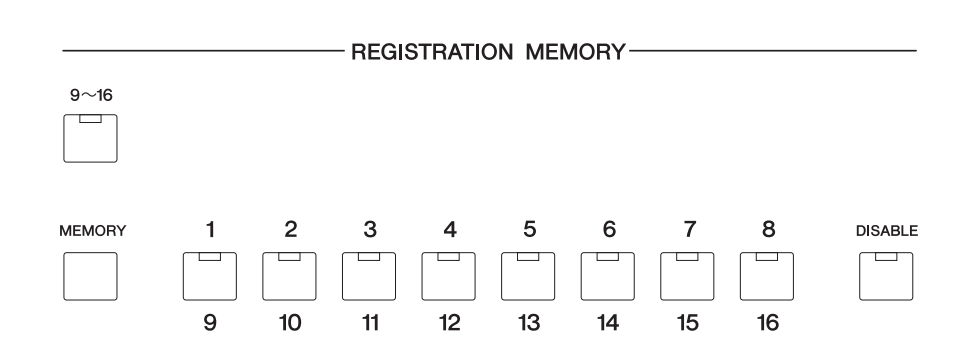

### 保存注册记忆

新创建的注册记忆可以保存在注册记忆面板按钮中。注册记忆中的所有注册记忆都可以保存到USB闪存。

做出所有需要的面板设置创建原始的注册记忆。

2 按下注册记忆部分的[MEMORY]按钮的同时,按下要保存的注册记忆编号的按钮。

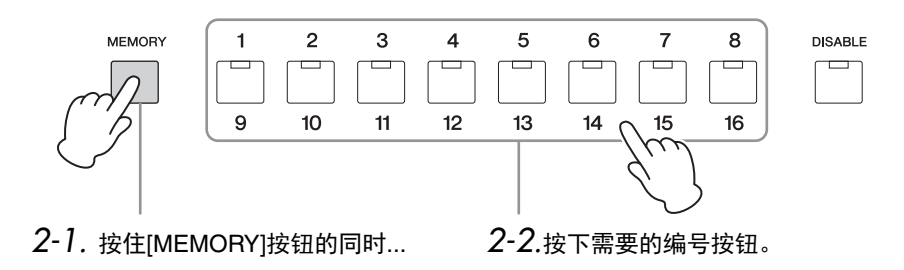

保存注册记忆时,编号按钮上的LED即刻闪烁。

#### 🖉 参考页

•选择节奏(第68页)

•选择音色(第33页)

 
 ・音色控制和效果(第52 页)

注

默认状态下,通过控制面 板上的注册记忆按钮调出 记忆库A。这样,您的注 册记忆将被保存至记忆库 A。更多关于记忆库的详 情,请参见第116页。

#### 须知

当向编号按钮中保存注册 记忆时,"■"图标出现在屏 幕的左上部,表示注册记 忆数据正在保存。正在保 存注册记忆时请勿关闭电 源,否则可能造成数据丢 失。

#### 保存注册记忆9-16

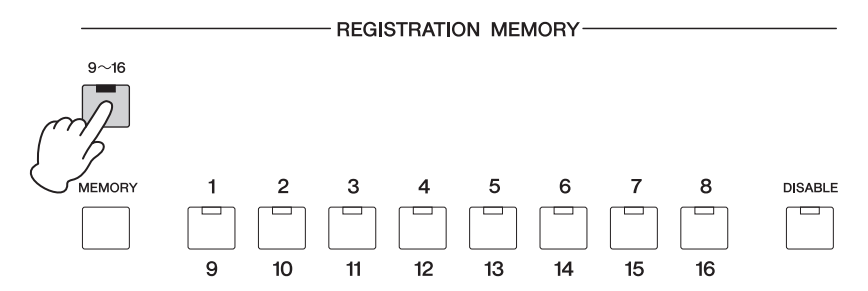

虽然双排键电子琴本身只有8个注册记忆按钮,但当[9-16]按钮打开时,通过9-16编号按钮功能,您可以保存多达16组注册记忆。将注册记忆保存至1-8时,关 闭[9-16]按钮。在这两种情况下,您都只需如第2步中所述,在按住[MEMORY] 按钮的同时,按下需要的编号按钮即可进行保存。

| <b>无法记忆的功能和设置:</b><br>下列设置无法保存到注册记忆编号。 |                |  |
|----------------------------------------|----------------|--|
| • 音高(第181页)                            | • LCD对比度       |  |
| • MIDI控制设置(第190页)                      | • 无线LAN设置      |  |
| • LCD相关设置(第27页)                        |                |  |
|                                        |                |  |
| 下列设置与所有注册记忆编号1-16共用,而且不能单独为每个编号保存。     |                |  |
| • 移调(第181页)                            | • 用户节奏(第76页)   |  |
| • 注册记忆转换(第121页)                        | • 节奏音序(第86页)   |  |
| • 自动间奏设置(第72页)                         | • 禁用设置(第114页)  |  |
| • 混响类型(第62页)                           | • 禁用模式 (第114页) |  |
| • 键盘打击乐器组/分配                           |                |  |

将注册记忆 USB闪存

### 2 选择注册记忆

只需按想要选择的注册记忆所对应的编号按钮。(选定按钮的LED将亮起。)

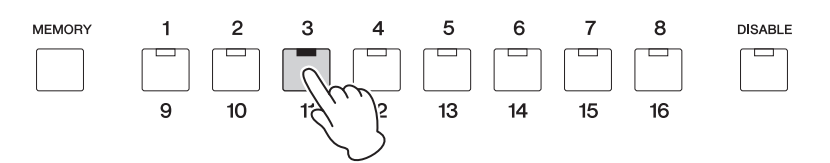

若要调出注册记忆9-16中的任意一个,按下[9-16]按钮,然后选择适当的编号按钮。

#### 例子:调出注册记忆编号11

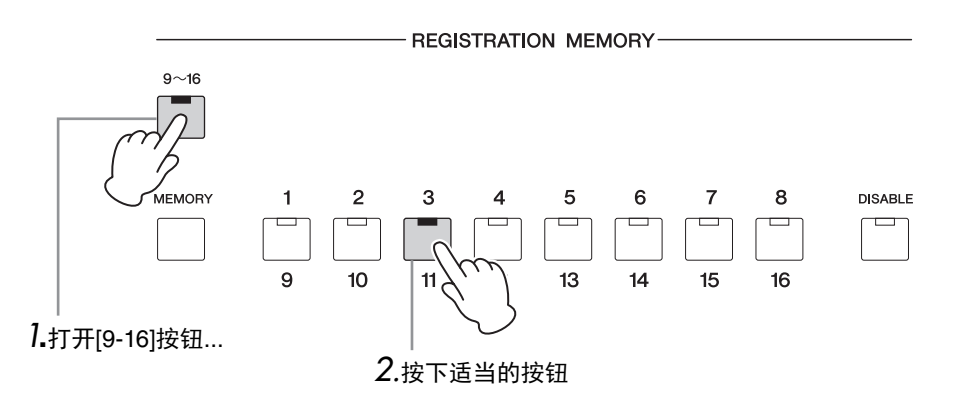

#### 调出保存于其他记忆库中的注册记忆

如果您已选择了其他记忆库并在其中保存了注册记忆,您需要选择这一记忆 库以调出注册记忆。选择第3页VOICE屏幕中的记忆库,然后按下控制面板上 的编号按钮调出注册记忆。关于如何选择记忆库的详情,请参见第116页。

也可以使用右侧脚控开关以预编程顺序调出注册记忆。该功能叫做"注册记忆 转换" (第121页)。 注 禁用功能即使在更改了库 以后,依旧可用。

#### 使用[DISABLE]按钮:

请注意,选择不同的注册记忆按钮时,节奏模式组、自动伴奏模式组和速度也会 改变。即便对注册记忆进行了更改,演奏时可能有时候想保持相同的节奏。按下 [DISABLE] (禁用) 按钮可让您在注册记忆变化时保持相同的节奏、伴奏模式 组、速度等,或者创建自己想要的节奏选择。

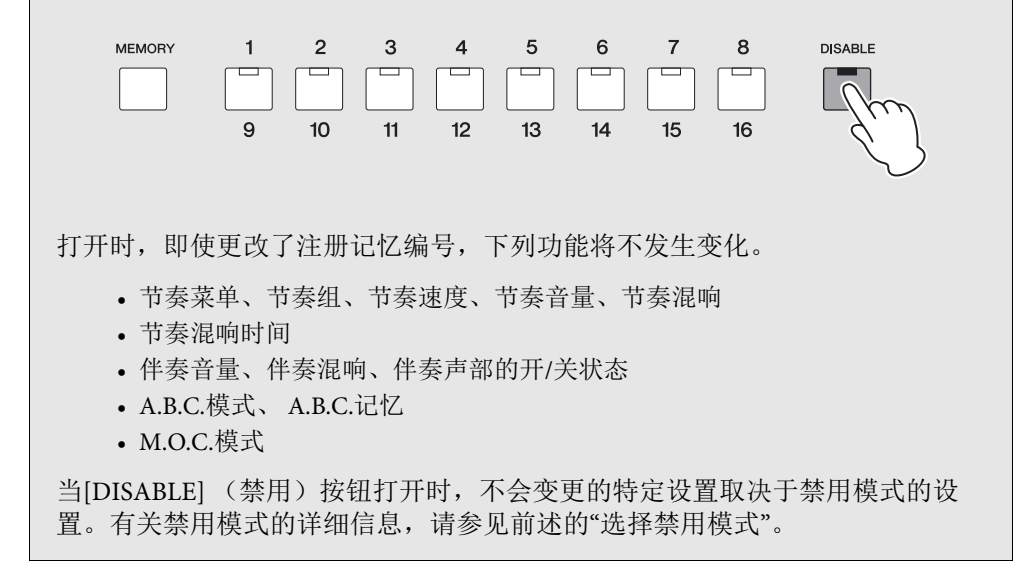

#### 选择禁用模式:

禁用模式可让您选择当[DISABLE] (禁用) 按钮打开时,哪些功能将禁用。有两 种禁用模式:常规模式(节奏菜单、速度等禁用)和速度模式(只有速度禁 用)。

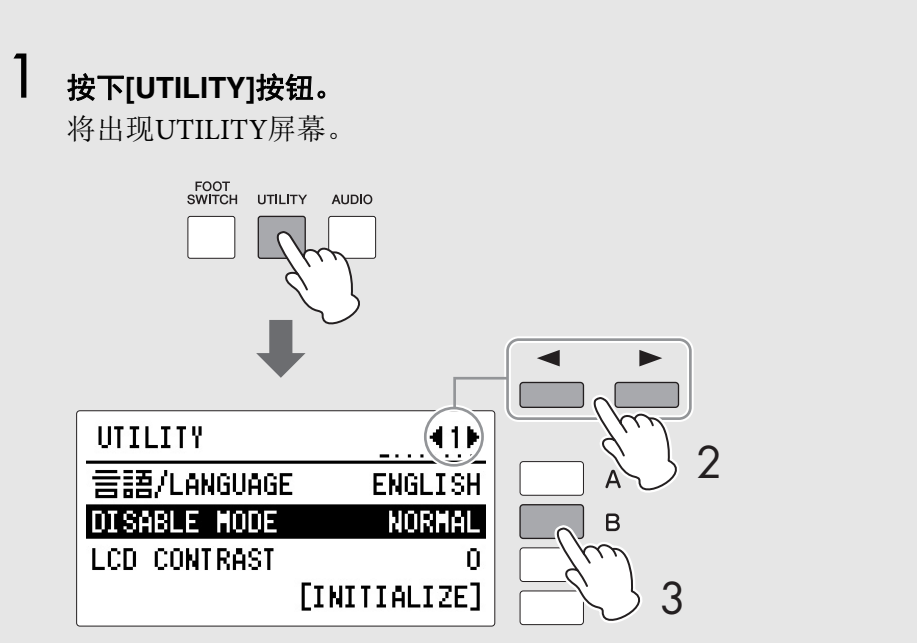

注册记忆

### 2 使用PAGE按钮选择第1页。

3 按下[B]按钮将DISABLE模式设置为"NORMAL"或"TEMPO."

#### NORMAL

当禁用模式设置为"NORMAL"且[DISABLE]按钮打开时,即使更改了注册记 忆编号,下列功能也不发生变化。

- 节奏菜单、节奏组、节奏速度、节奏音量、节奏混响
- 节奏混响时间
- 伴奏音量、伴奏混响、伴奏声部的开/关状态
- A.B.C.模式、 A.B.C.记忆
- M.O.C.模式

#### TEMPO

当禁用模式设置为"TEMPO"且[DISABLE]按钮打开时,即使更改了注册记忆 编号,节奏速度也不发生变化。

### 3 将注册记忆存储到另一个记忆库

#### 注册记忆和记忆库

ELB-02系列可以创建最多5个注册记忆库A-E,每个都包含1-16个注册记忆。 尽管默认状态下预设的多种注册记忆结果已保存到记忆库A的数字按钮1-16, 但您还是可以用您自己的原创注册记忆结果替换它们。您的原创注册记忆还 可以保存到记忆库B-E,多达80个注册记忆结果。执行初始化功能(第120 页)可以调出记忆库A的预设注册记忆结果,将已创建的记忆库B-E的注册记 忆结果重置为初始空白状态。

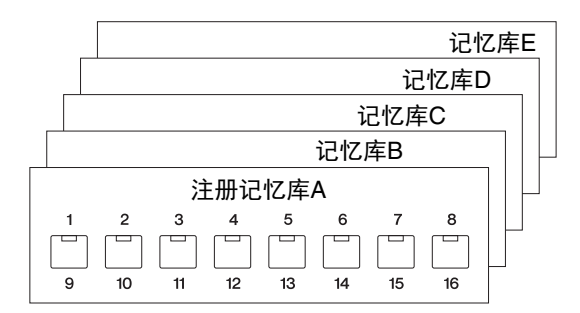

在初始设置及记忆库A选中的情况下,您可以将原创的注册记忆保存至记忆 库A和B。当注册记忆保存至记忆库B后,记忆库C才可使用。同样,直到排 在前面的记忆库中包含数据时,之后的记忆库(最多至记忆库E)才能使 用。

#### 选择记忆库:

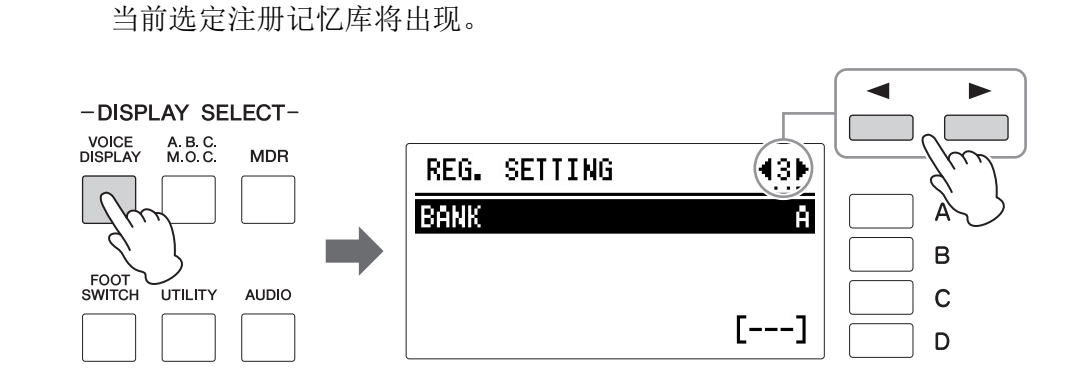

### 2 使用DATA CONTROL旋钮选择需要的记忆库。

调出VOICE屏幕,然后选择第3页。

您可以选择从A(顶部)到最后一个包含数据的库旁边的空库。当记忆 库A和B包含注册记忆数据,例如,您可以选择记忆库A、B和C(空 的)。将出现提示信息告知您选中的记忆库是否包含数据。当您选中的 记忆库包含数据时,将没有提示信息,当您选中的记忆库为空库时,将 出现"Registration is not recorded"(未记录注册记忆)的提示信息。 保存注册记忆:

3 创建您自己的原创注册记忆,然后将其保存到编号按钮1-16的任意一个。(这对应第111页上的步骤1-2。)

注 在改变了记忆库后尝试更 改注册记忆时,会出现确 认对话框。确认是否要将 当前记忆库设置为目标。 如果您要将当前记忆库设 置为目标,按下[C]"OK"按 钮,或按下[D]"CANCEL" 按钮取消操作。

### 4 删除记忆库

在VOICE屏幕第3页选择需要删除的记忆库,然后按下对应屏幕中"DELETE" 的[D]按钮。"Are you sure you want to delete the Bank xx"(确定要删除记忆库 xx)的信息将会出现,确认当前操作。如果您想删除这个记忆库,按下 [C]"DELETE"按钮,如果您想取消操作,按下[D]"CANCEL"按钮。 只有当数据保存于其他记忆库(除记忆库A之外)时,才可删除记忆库A。

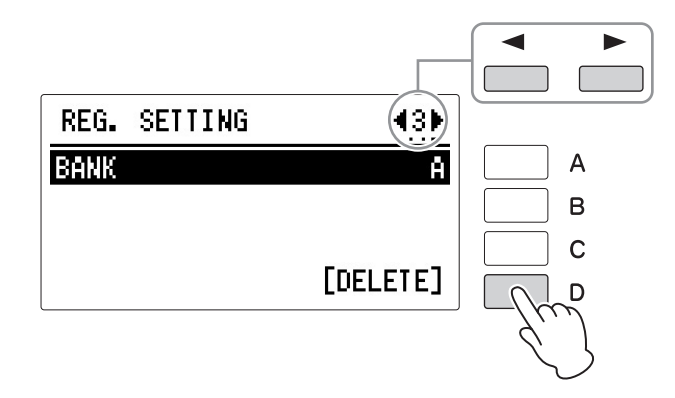

已删除记忆库后面的库中所包含的数据,会相应移动到前一个记忆库。例如,删除记忆库A会将记忆库B的数据移动到记忆库A、记忆库C到记忆库B、记忆库D到记忆库C、记忆库E到记忆库D。

5

### 将注册记忆数据保存到USB闪存

#### 🖉 参考页

什么是乐曲? (第134 页)

🖉 参考页

兼容的USB闪存(第127 页) 存储到编号按钮的注册记忆数据可以保存到连接在[USB TO DEVICE]端口上的USB闪存。

有关保存操作的详细信息,请参见第6章音乐磁盘录制器(MDR)。下面对如何将注册记忆数据保存到USB闪存进行说明。

请确保USB闪存位于兼容USB闪存列表中,您可以在Yamaha网站下载到该列表:

#### http://download.yamaha.com/

使用不支持的设备可能会导致数据保存/调出操作终止等,当您使用USB闪存前,请先参见第132页的"连接USB设备"。

#### │ 将兼容的USB闪存连接到[USB TO DEVICE]端口。

### 2 <sub>按下[MDR]按钮</sub>。

将出现MDR屏幕。

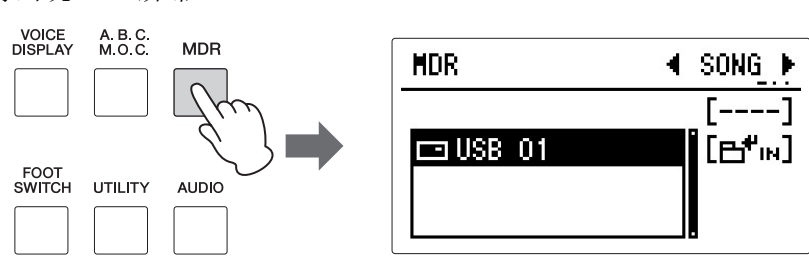

### 3 确认SONG页面出现。

确认"SONG"是否出现在屏幕右上部。当其他页面出现时,同时按下 PAGE按钮选择"SONG"页面。

### 4 选择您想要在其中保存注册记忆数据的乐曲。

按下对应屏幕中" ➡<sup>♥</sup>IN "的[B]按钮调出乐曲/文件夹列表,您可以在列表的底部找到"new song" (空白乐曲)。旋转DATA CONTROL旋钮选择 "new song"。

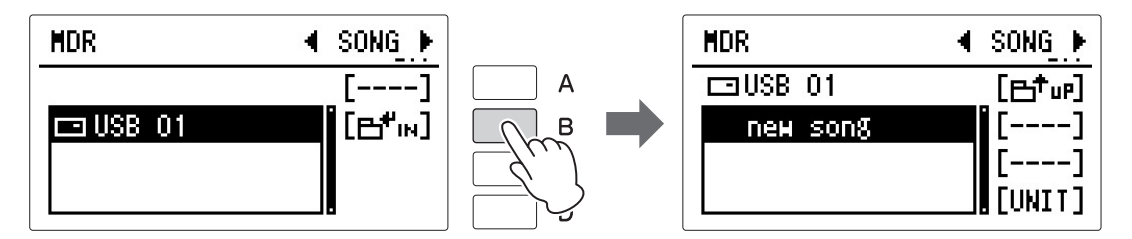

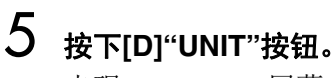

出现UNIT EDIT屏幕。

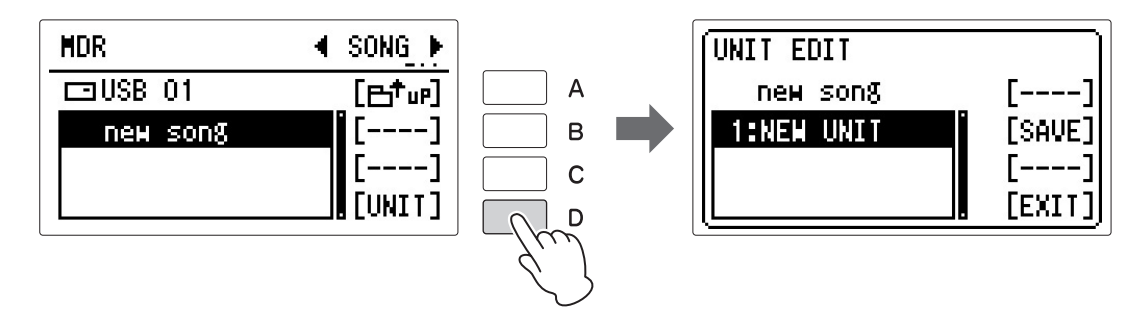

### 6 按下[B]"SAVE"按钮。

将出现提示信息,提示当前正在保存注册记忆数据。当操作完成后,信息关闭,屏幕上将出现乐曲名称和单元数。存储在记忆库A-E的注册记忆数据,以单元的形式存储到了USB闪存。

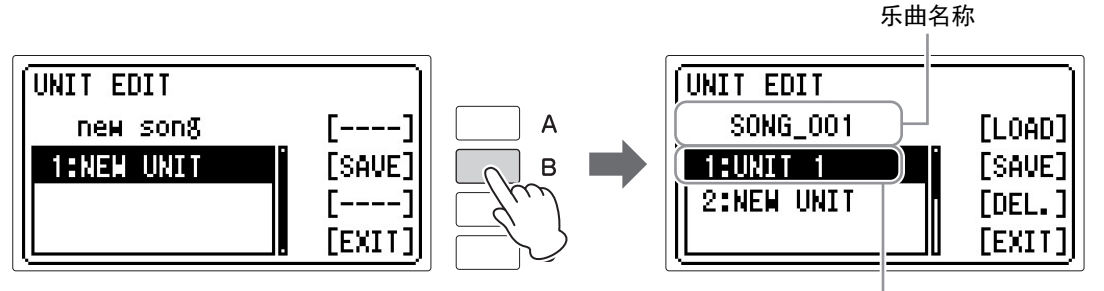

单元数

**7** 按下[D]"UNIT"按钮。 屏幕返回至MDR屏幕。 参考页
 参考页

调出已录制的注册记忆 (第154页)

#### 🖉 参考页

更改乐曲/文件夹名称 (第144页)

# 注册记忆

#### 关于记忆库和单元

存储在本乐器内存中的注册记 忆数据(最多16x5个库)可以 处理为"单元"。如果要创建超过 80(=16x5个库)注册记忆, 可以创建一个单元,创建更多 的注册记忆。单元可以在MDR 功能中编辑。请参见第147页。

| 乐曲                                        |
|-------------------------------------------|
| (单元3                                      |
| 单元2                                       |
| 单元1                                       |
| 记忆库E                                      |
| 记忆库D                                      |
| │                                         |
| │记忆库B │                                   |
| │ 注册记忆库A │ │ │ / / / /                    |
| 1 2 3 4 5 6 7 8<br>9 10 11 12 13 14 15 16 |
|                                           |

### 6 初始化注册记忆

**注** 删除记忆库(第117页)

1

在注册记忆中删除所有注册记忆数据将对注册记忆实行初始化,并重新保存 出厂设置的注册记忆预设。使用该操作时请小心,由于会将所有现有数据删 除。为了避免意外丢失重要数据,请将其保存到USB闪存。 如果要删除特定记忆库,请参考第117页的"删除记忆库"。

#### 按下[UTILITY]按钮调出UTILITY屏幕的第1页。

当其他页面出现时,按下PAGE按钮选择第1页。

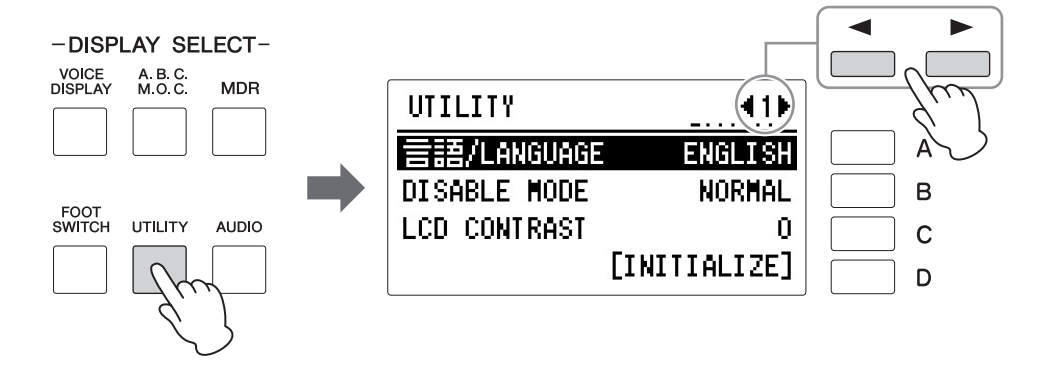

### 2 <sub>按下[D]</sub>"INITIALIZE"按钮。

出现信息"Are you sure you want to initialize Registration data?"(确定要初始化注册记忆数据?)。此时按下[D]"CANCEL"按钮可取消操作。按下 [C]"INITIALIZE"按钮将数据实际初始化。操作完成后,双排键电子琴将 重新启动。

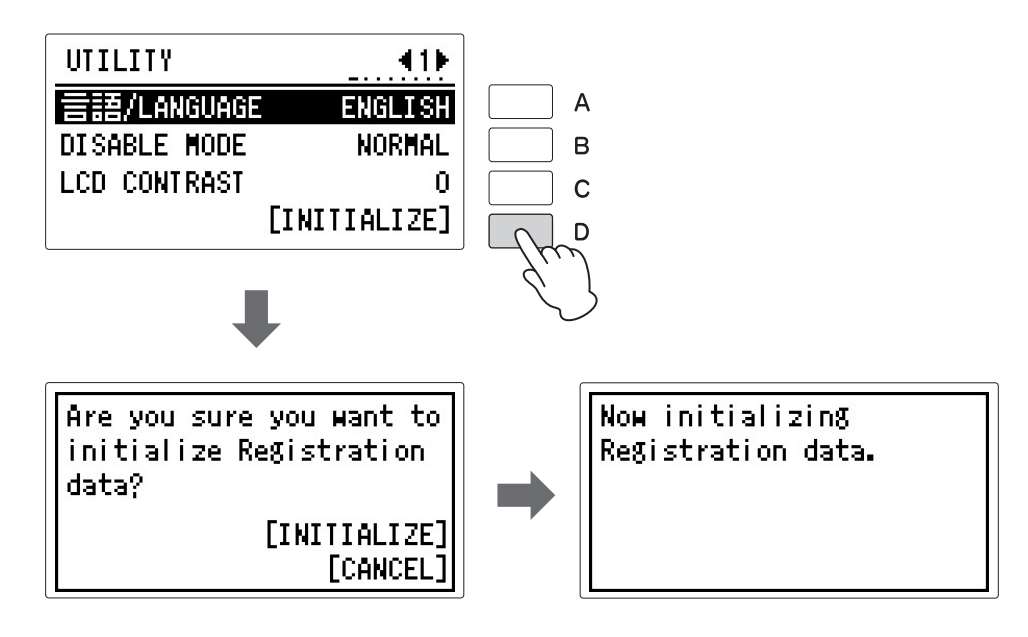

出厂设定 (初始化双排键 电子琴)(第27页)

参考页

### 7 注册记忆转换

注册记忆转换功能让您方便地更改注册记忆,无须将手从键盘上移开。 使用表情踏板上的右侧脚控制开关,可以"跳跃"到序列中特定的注册记忆, 或按照序号式顺序或任意您指定的顺序逐个走到每个注册记忆。 注册记忆转换有四种模式:关闭模式、转换模式、跳跃模式和用户模式。这 些模式可以在REGIST SHIFT (RIGHT)屏幕中设定。您还可以在VOICE屏幕 中查看并检测注册记忆转换模式。

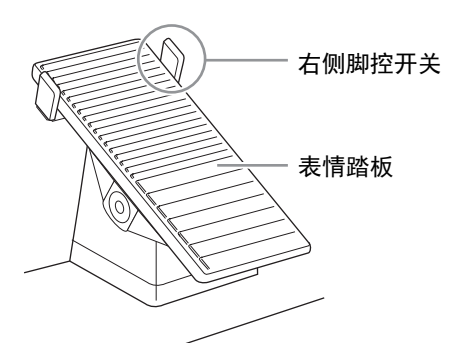

】 选择含有您需要使用的注册记忆的记忆库。

### 2 <sub>按下[FOOT</sub> switch]按钮。

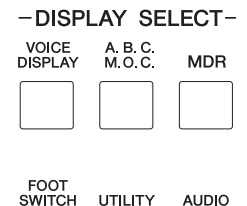

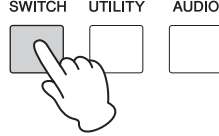

### 3 使用PAGE按钮选择第1页。

REGIST SHIFT (RIGHT) 屏幕出现。

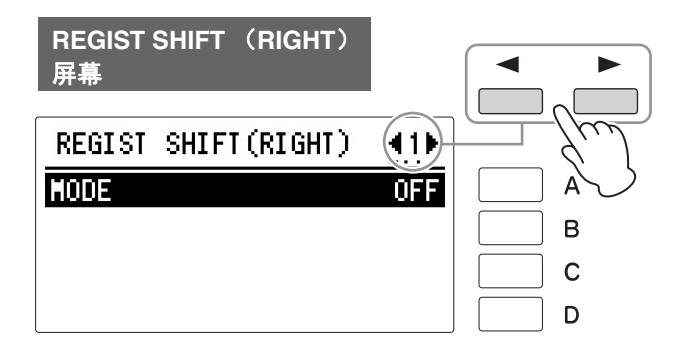

### 4 注册记忆转换有三种模式:转换模式、跳跃模式和用户模式。您可以通 过连续按下[A]按钮在REGIST SHIFT(RIGHT)屏幕中对其进行设置。

按顺序依次选择 (Off → Shift → Jump → User)。

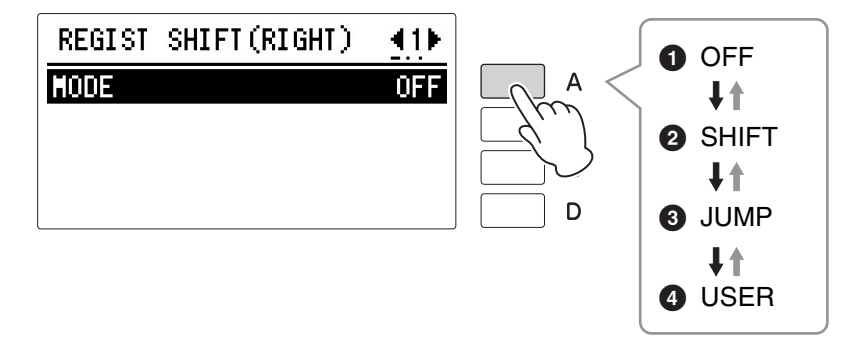

#### **O**FF

关闭注册记忆转换的分配结果。选择OFF时,无法使用右侧脚控开关更改注册 记忆。

#### **2** SHIFT

在转换模式中,每踩下右侧脚控开关一次,都会以注册记忆预设的编号顺序选择一个预设。到达最后的注册记忆后,会再次"返回"选择首个预设值。选择的编号按钮1-16的LED点亮。请记住,当选中注册记忆9-16时,除选中编号按钮外的[9-16]按钮将点亮。

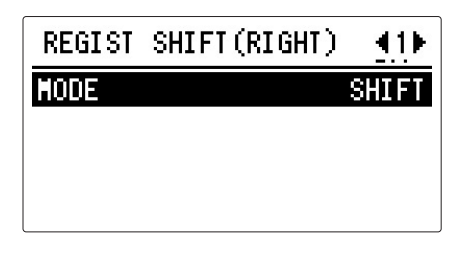

您可以在第2页确认实际注册记忆 转换结果。

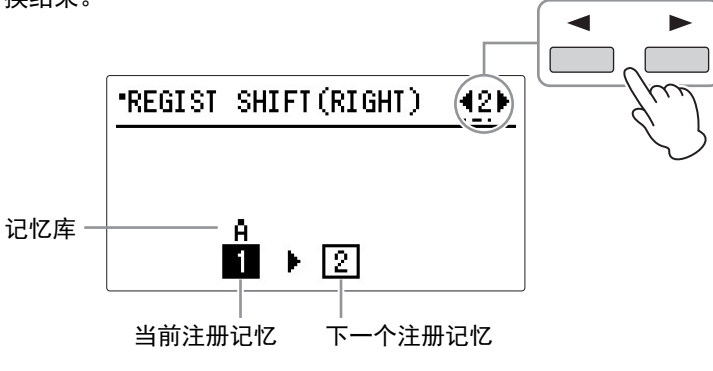

**注** 在转换模式下,右侧脚控 开关不能调出另一个注册 库。

#### **3** JUMP

踩下右侧脚控开关将跳跃选择指定的面板注册记忆。 按下[B]按钮选择跳跃目标。

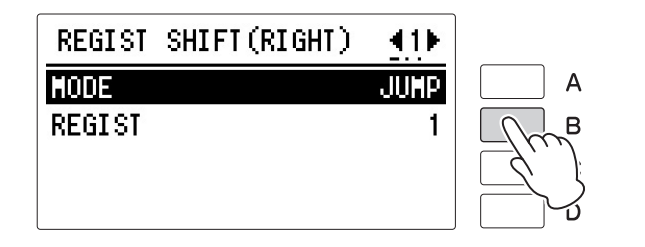

您可以在第2页确认实际注册记忆转换 结果。

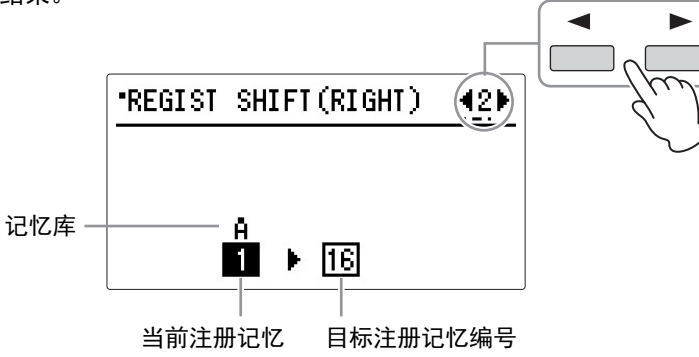

#### **4** USER

在用户模式下,每踩下脚控开关一次,可以根据您指定的顺序选择一个注册记忆。也可以指定注册记忆转换功能的结束点。用户转换可以在第2页设定,而转换停止可以在REGIST SHIFT (RIGHT)屏幕的第1页中设定。

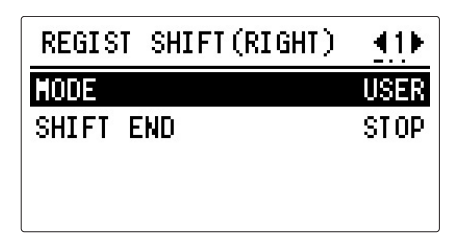

#### 若要设定用户注册记忆顺序:

在开始前,将模式设置为4用户模式。

### 】 选择含有您需要使用的注册记忆的记忆库。

关于如何选择记忆库的详细信息,请参见第116页。

#### 注

在跳跃模式下,右侧脚控 开关不能调出另一个注册 记忆库。

2 调出REGIST SHIFT(RIGHT)屏幕第2页。

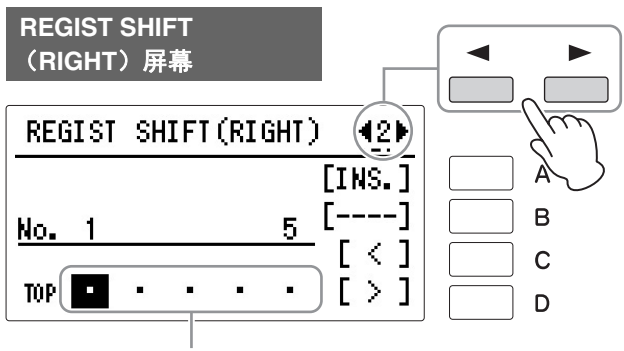

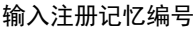

注

若要从其他记忆库中选择 注册记忆,在VOICE屏幕 第3页选择想要的记忆库 (第116页)。按下[FOOT SWITCH]按钮返回 REGIST SHIFT (RIGHT)屏幕。

### 3 在注册记忆部分中按下需要的编号按钮。

如果您要使用9-16注册记忆,打开[9-16]按钮,然后按下想要的编号按钮。

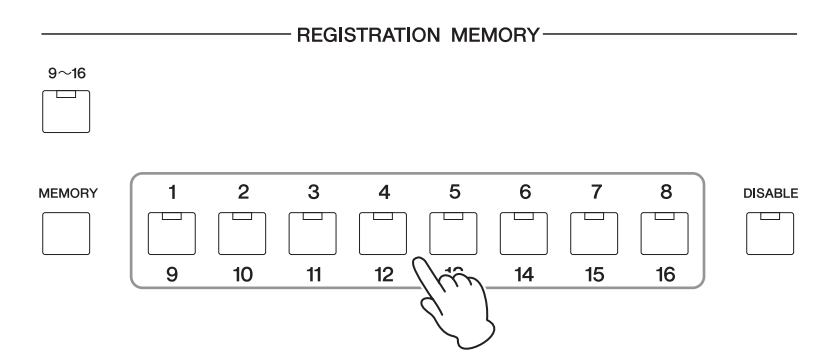

4 按下[A]"INS." (插入) 按钮。

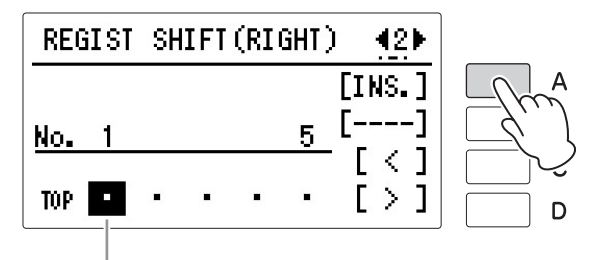

高亮的光标表示数据输入位置。

**注** 当使用同一注册记忆库 时,记忆库标示将不会出 现。 5 记忆库的标示和注册记忆编号会出现在屏幕中,表示注册记忆已输入。

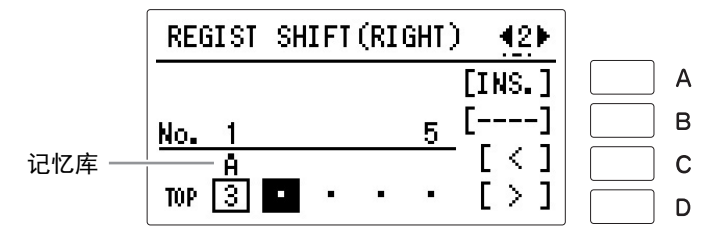

- 6 重复上述第1步到第4步,设定注册记忆顺序的附加编号。可存储多达80 组(16组注册记忆 x 5个记忆库) 400步注册记忆。
- 设置完成后,使用DATA CONTROL旋钮将光标移至顶部,然后如您弹 奏双排键电子琴时一样踩下右侧脚控开关。

每踩下右侧脚控开关一次将根据指定的顺序选择注册记忆。如果您在弹奏时不小心选择了排列在前面的跳转设置,使用DATA CONTROL旋钮将光标移回至正确的位置。

#### 使用[C]和[D]按钮或DATA CONTROL旋钮移动到需要的点,然后使用[A]和 [B]按钮插入或删除需要的编号。

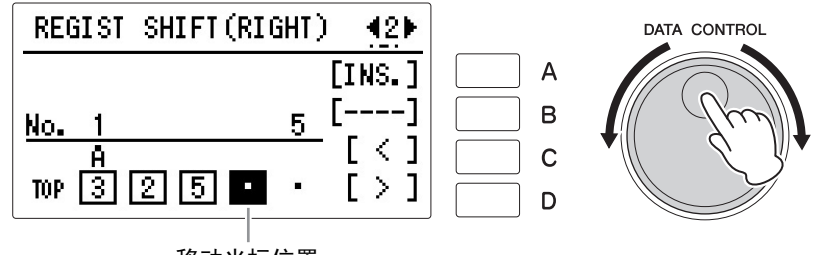

移动光标位置

数据输入位置: 高亮的光标表示当前数据输入位置。

如果想要将光标移动到左侧,按下[C]按钮或逆时针旋转DATA CONTROL旋钮。如果想要将光标移动到右侧,按下[D]按钮或顺时针旋转DATA CONTROL旋钮。

插入: 使用[A]按钮。

用于首先在注册记忆行的空白位置输入注册记忆编号。

若要输入编号,按下所需的注册记忆按钮,然后按下[A]"INS."按钮。输入的 注册记忆编号将出现在注册记忆行中。使用[A]"INS."按钮输入注册记忆后, 光标可以在编号中移动。

可以使用插入功能,在当前光标位置前插入注册记忆编号。若要进行操作, 首先将数据输入位置移动到编号位置。然后,按下所需的注册记忆按钮并按 下[A]"INS."按钮。新的注册记忆编号会插入到光标位置,光标右侧的所有编 号将移动,以容纳新编号。

如果超出注册记忆转换功能允许的400个编号范围,将无法输入注册记忆编号。如果插入操作超过此范围,屏幕中的"INS."将会变为"---",并且无法执行该操作。

**删除:** 使用[B]按钮。 若要删除不需要的编号,将光标移动到编号位置,然后按下屏幕中的 [B]"DEL."按钮。 *须知* 当您跳转至另一屏幕时, 注册记忆跳转设置将自动 保存至注册记忆数据。当 数据保存后,"▪"图标出现 在屏幕的左上部,表示正 在保存注册记忆数据。正 在保存注册记忆时请勿关 闭电源或跳转至其他屏 幕,否则可能造成数据丢 失。

注 输入编号后光标位置在 "TOP"(屏幕的左下侧) 时,无法添加或删除注册 记忆数据。顺时针旋转 DATA CONTROL旋钮将光 标移动后,添加或删除数 据。

注

在LCD中一次可最多显示 五个注册记忆编号;但 是,输入四个或更多的注 册记忆编号后将启动屏幕 滚动。逆时针旋转DATA CONTROL旋钮,以相反 顺序滚动到开始。

#### 转换停止:

决定注册记忆转换功能的结束点。

按PAGE按钮选择第1页。

按下[B]按钮选择项目,然后使用DATA CONTROL旋钮更改设置。

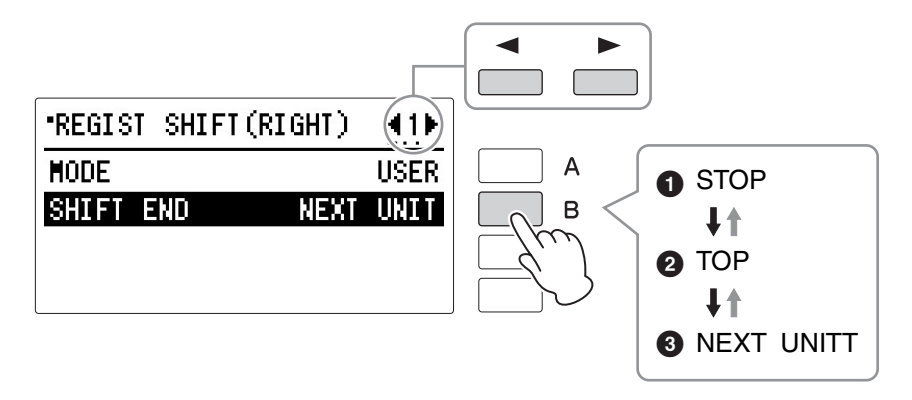

#### **O** STOP

选择最后的注册记忆并退出操作。

#### **2** TOP

到达最后预设后,将调出"Top",返回操作至开始。选择首个预设,踩下右侧 脚控开关。

#### **3** NEXT UNIT

到达最后的预设后,将调出MDR菜单乐曲中的下一个单元。仅当两种或以上的单元保存到一首乐曲时,才可以使用该功能。需要使用超过80个注册记忆 演奏一首乐曲时,该功能非常有用。

在输入的注册记忆末部转换停止标志 (**↓**: TOP, **▶**: NEXT)将自动设置,一旦选择为转换停止。

#### 🖉 参考页

Next Unit设置(在一个演 奏中使用超过80个注册记 忆)(第153页)

#### 注

注册记忆

- 由于CUSTOM PLAY功 能无法在Next Unit功能 中激活,当您使用Next Unit功能弹奏乐曲时,且 当CUSTOM PLAY功能 (第156页)处于关闭 时,请按下[PLAY/ PAUSE]按钮开始乐曲。
- 在节奏播放过程中使用 Next Unit功能时,节奏 音序和用户节奏无法载 入。

# 音乐磁盘录制器(MDR)

音乐磁盘录制器 (MDR)是双排键电子琴中内置的一种高级录音系统,可让您将演奏和注册记忆设置录 制到USB闪存中。另外, MDR可让您对乐曲数据进行各种操作 (如复制、删除和转换)。

#### 兼容的USB闪存

请确保USB闪存位于兼容USB闪存列表中,您可以在Yamaha网站下载到该列表: http://download.yamaha.com/

使用不支持的设备可能会导致数据保存/调出操作终止等,当您使用USB闪存前,请先参见第132页的"连 接USB闪存"。

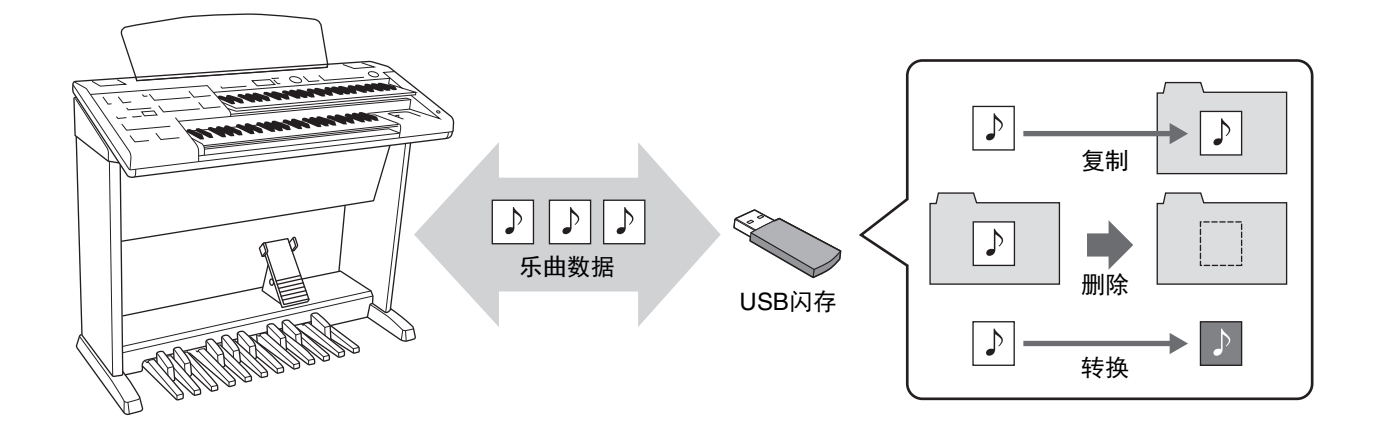

### ] 调出MDR屏幕

按下面板上的[MDR]按钮,调出MDR屏幕。与MDR相关的所有操作,如录音 兼容的USB闪和 和播放演奏内容,都可以在MDR屏幕中完成。 页)

-DISPLAY SELECT-VOICE DISPLAY M.O.C. MDR → MDR → MDR 兼容的USB闪存(第127 页)

MDR屏幕打开时按下[MDR]按钮之外的任何按钮将从MDR屏幕中退出。如果 无意中从该功能退出,只需再次按下[MDR]按钮便可重新调出MDR屏幕。

### 2 使用MDR屏幕

MDR屏面包括7个页面。每一页具有一种特定的功能,选择适当的页面可以 调出需要的功能或操作。例如,首先在SONG页面中选择目标乐曲,然后选 择TOOLS1页面对乐曲进行复制/转换/删除,或TEMPO页面对乐曲进行重复 播放的设定。

为选择需要的页面,使用面板上位于屏幕右上部的PAGE按钮。在选中乐曲的状态下,按下SONG页面的[C]"SET."(设置)按钮时,将出现TEMPO页面和 PART页面。

#### 页面结构

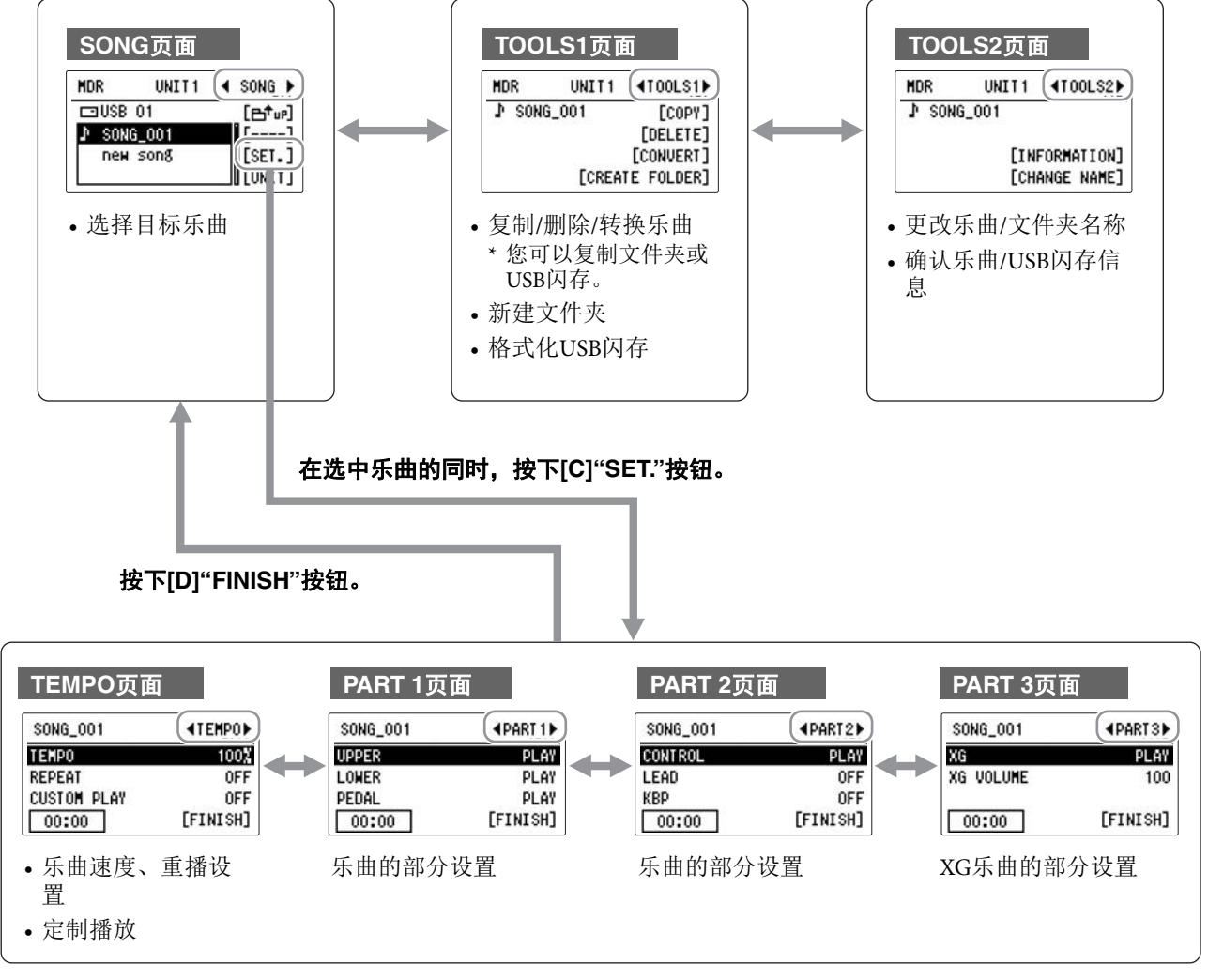

注

请记住,出现在TOOLS1和TOOLS2页面中的功能取决于您在SONG页面中选中的乐曲。

#### SONG页面:

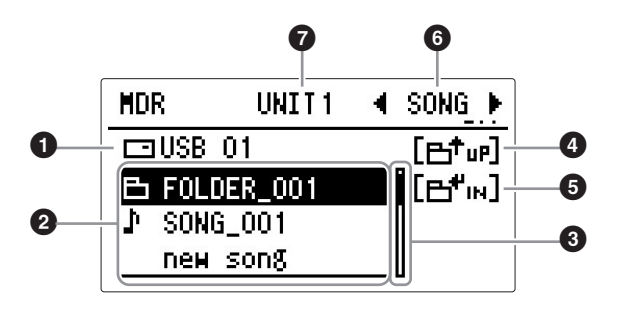

#### ❶ 当前USB闪存/文件夹

显示当前选定的USB闪存和文件夹。①中所包含的内容出现在下列 2中。

#### 2 USB闪存/文件夹/乐曲列表

显示USB闪存、文件夹或乐曲。

#### 3 滚动条

如果USB闪存/文件夹/乐曲列表包含5个以上的USB闪存/文件夹/乐曲,您可以使用DATA CONTROL旋钮滚动浏览屏幕。

#### 4 UP

按下[A]按钮选择上一层文件夹或USB闪存。

#### 6 IN

按下[B]按钮选择下一(或更深)层文件夹或USB闪存。

#### 6页面

如果屏幕中包含两个或以上页面,用以选择屏幕中的页面。

#### 🖸 单元

显示上一次使用的单元名称(若第一次使用,单元名称为空白)。

#### 如果找不到USB闪存:

#### 按下[A]" 凸<sup>+</sup>up"按钮, 直至出现提示更改至"----"。

USB闪存列表将出现。如果有三个以上USB闪存选项,使用DATA CONTROL 旋钮滚动浏览屏幕,选择需要的USB闪存。

如果无法找到乐曲:

】 检查当前USB闪存/文件夹(第129页的❶)。

## 2 如果所需乐曲保存在当前显示的文件夹中,请使用DATA CONTROL旋 钮显示并选择乐曲。

如果需要的乐曲保存在不同的文件夹中,请使用DATA CONTROL旋钮和 [A]" ➡<sup>+</sup>uF"以及[B]" ➡<sup>+</sup>IN"按钮选择保存所需乐曲的文件夹。

. . . . . . . . . . . . . . . . . .

#### 乐曲图标

选择USB闪存、文件夹和乐曲时将出现这些图标。

|              | 显示USB闪存。该图标会显示在USB闪存/文件夹列表中。 |
|--------------|------------------------------|
| B            | 表示文件夹。                       |
| ♪            | 表示乐曲中包含演奏数据。                 |
| 2            | 表示受保护的原创乐曲。详情,请参见第163页。      |
| 돈            | 表示保护编辑乐曲。详情,请参见第163页。        |
| $\times_{G}$ | 表示兼容XG的乐曲。                   |
| ×G           | 表示兼容XG的乐曲。                   |

#### USB闪存包含: 文件夹、乐曲和文件

#### 文件夹:

文件夹是存储设备中的存储位置,以组来组织多首乐曲。如果已将上百首乐曲保存到USB闪存,要快速找到需要的乐曲会很困难。在文件夹中将相似的乐曲分为一组,排序乐曲 (例如根据流派或速度),可以更容易找到所需乐曲。

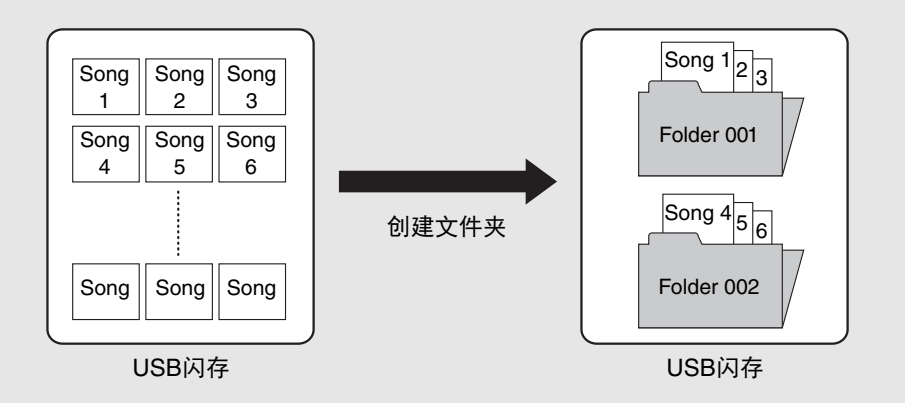

#### 乐曲:

一首乐曲像一种"容器",用于将一段乐曲保存为双排键电子琴数据,录制到外接存储设备中。一首乐曲既可以包含录制的演奏,也可以包含注册记忆。一首不包含数据的空乐曲显示为"new song"。选择包含演奏数据的乐曲时,屏幕中将显示音符图标 (↓)。

#### 文件:

文件是指乐曲中的数据元素。例如,一首乐曲包含各种文件,如注册文件以及演奏文件。下列文件用MDR创建(扩展名不会出现在双排键电子琴的屏幕中。但是会显示在计算机中。)

#### 乐曲中的文件

| 文件     | 解释                                     | 扩展名  |
|--------|----------------------------------------|------|
| 演奏数据   | 该文件包含在双排键电子琴的键盘和脚键盘上的<br>演奏数据。         | .mid |
| 注册记忆数据 | 该文件包括注册记忆设置、用户音色、用户节奏<br>和节奏音序。        | .b00 |
| XG转换数据 | 该文件包括XG乐曲数据,双排键电子琴演奏数<br>据被转换为XG的兼容格式。 | .mid |
|        |                                        |      |

另外,一个文件(扩展名: .nam)会自动创建在每个文件夹中,以便于文件夹内容的排序/维护。但不会出现在双排键电子琴屏幕中。

#### 注

音频文件不能被保存至乐 曲中,即便在创建时带有 音频录音特性(第169 页)。

### 连接USB设备

可以将USB闪存或USB无线LAN适配器 (另售)连接到[USB TO DEVICE]端口。您可以将本乐器上创 建的数据保存到USB闪存 (第118、147页),也可以将本乐器通过无线LAN连接到iPad等智能设备 (第192页)。

### 使用[USB TO DEVICE]端口时的注 意事项

本乐器内置[USB TO DEVICE]端口。当连接USB 设备到这两个端口时,一定要小心地操控USB 设备。使用时请遵循下述重要注意事项。

#### 注

有关使用USB设备的详细信息,请参见USB设备的使用说 明书。

#### 兼容的USB设备

- USB闪存
- USB集线器
- USB无线LAN适配器

不能连接使用其他USB设备,如计算机键盘、鼠标等。本乐器未必支持所有的商用USB设备。Yamaha并不保证能够兼容您所购买的USB设备。在购买用于本乐器的USB设备前,请访问下面的网站:

http://download.yamaha.com/

尽管USB设备1.1到3.0版本可以在本乐器上使用,但数据从USB载入或保存到USB的时间长度取决于数据的类型或乐器的状态。

#### 注

[USB TO DEVICE]端口的传输速率最高为5V/500mA。不 要连接高于该速率的USB设备,否则可能造成本乐器的损 坏。

#### 连接USB设备

将USB设备连接到[USB TO DEVICE]端口时,确保设备 上的接口适用且连接方向正确。

须知

- 将USB设备与顶部面板上[USB TO DEVICE]端口连接时,合上琴键盖之前将其取出(如果您使用的是另售的琴键盖)。如果在连接了USB设备的情况下关上琴键盖,则USB设备可能会损坏。
- 不要在播放/录音、文件管理(如保存、复制、删除和格式化操作)或访问USB设备的过程中,断开或连接USB设备。否则可能造成乐器操作的"死机"或USB设备和数据的操作中断。
- 连接然后断开USB设备时(反之亦然),确保两个操作 之间相隔几秒钟。

#### 注

- •如果要同时将两个或三个设备连接到一个端口,则应该 使用自供电的USB集线器。仅能用一个USB集线器。当 使用USB集线器时出现了错误消息,从乐器上断开USB 集线器的连接,然后打开乐器的电源重新连接USB集线 器。
- •当连接USB连接线时,确保长度不超过3米。
- 不要连接延伸线缆。

#### 使用USB闪存

将本乐器连接到USB闪存后,您可以将创建的 数据保存到相连的设备上,也可以从相连设备 读取数据。

#### 可连接的USB闪存的最大数量

[USB TO DEVICE]端口能同时连接最多2个USB闪存。 (如有必要,可使用一个USB集线器。即使使用了USB 集线器,可同时与乐器一起识别的USB闪存最多仍然是 两个。)

#### 格式化USB闪存

您只能用本乐器格式化USB闪存(第133页)。在其它设备上格式化USB闪存可能无法正确操作。

#### 须知

格式化操作将覆盖以前已有的数据。确保要格式化的USB 闪存不含重要数据!操作时要小心,特别是在连接了多个 USB闪存时。

#### 保护数据(写保护)

为防止误删除重要的数据,请使用每个USB闪存的写保 护功能。当向USB闪存保存数据的时候,确定已禁用了 写保护功能。

#### 关闭本乐器

关闭本乐器时,确保乐器没有通过播放/录音、文件管理(如保存、复制、删除和格式化操作)等操作访问 USB闪存。否则可能造成USB闪存出错和数据中断。

(MDR

### 3 格式化USB闪存

如果发现无法使用新的空白的,或者其它设备使用过的旧的USB闪存,则可能需要对其进行格式化。格式化将把USB闪存中的所有数据删除并使其可以进行记录。格式化删除的数据将永久性丢失。进行操作前,请检查USB闪存中是否包含重要数据。操作时要小心,特别是在连接了多个USB闪存时。

将兼容的USB闪存连接到[USB TO DEVICE]端口。

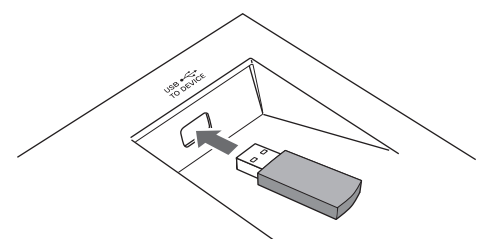

### 2 按下面板上的[MDR]按钮,调出MDR屏幕。

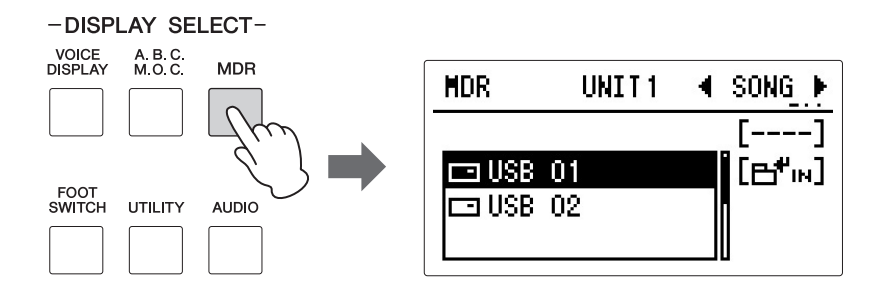

### 3 选择想要进行格式化的USB闪存。

如果只连接了单个USB闪存,则屏幕只会出现USB 01。之后,如果您连接了另一个USB闪存,则屏幕中会出现USB 02。如果您需要的USB闪存没有选中,使用DATA CONTROL旋钮选择您需要的USB闪存。

4 按下屏幕右上角的PAGE按钮调出TOOLS1页面。

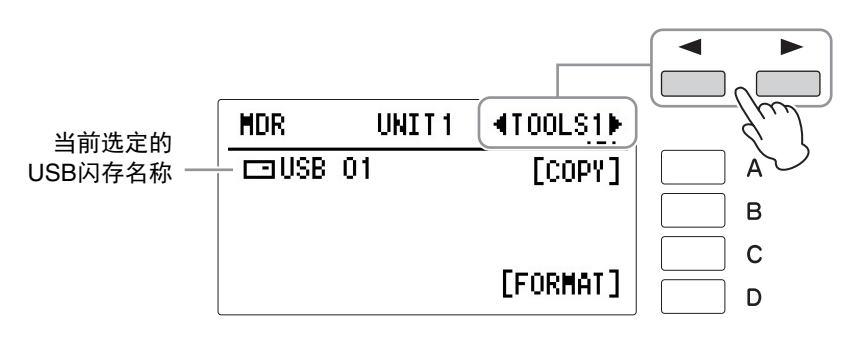

### 🖉 参考页

如果找不到USB闪存: (第129页)

**注** 如果连接了2个(或更多) USB闪存,当您关闭本乐 器时,USB01或USB02的 标签可能会改变。

### 5

#### ) 按下屏幕中的[D]"FORMAT"按钮。

将出现提示操作确认的信息。此时按下[D]"CANCEL"按钮可取消操作。

*须知* 格式化期间,请勿尝试断 开USB闪存或关闭电源。 否则会损坏USB闪存中的 数据。

#### O 按下[C]"FORMAT"按钮格式化USB闪存。

操作完成后, LCD将返回SONG页面。

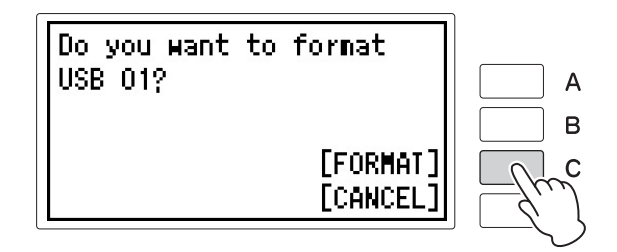

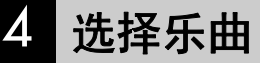

🖉 参考页

USB闪存(媒介)包含: 文件夹、乐曲和文件(第 131页)

#### 须知

当乐器读取数据时,请勿 移动USB闪存。(一部分 USB闪存带有LED。当连 接至乐器时,USB闪存的 LED将会闪烁。)

**参考页** 

 兼容的USB闪存(第127

 页)

### 为了将您的演奏录制到USB闪存或将USB闪存中的注册记忆载入双排键电子琴,需要按照下面步骤选择乐曲。

#### 什么是乐曲?

可以将乐曲想像为一种"容器",用于将一段乐曲保存为双排键电子琴数据,录制 到外接存储设备中。一首乐曲既可以包含录制的演奏,也可以包含注册记忆。

#### 将兼容的USB闪存连接到[USB TO DEVICE]端口,按下[MDR]按钮。

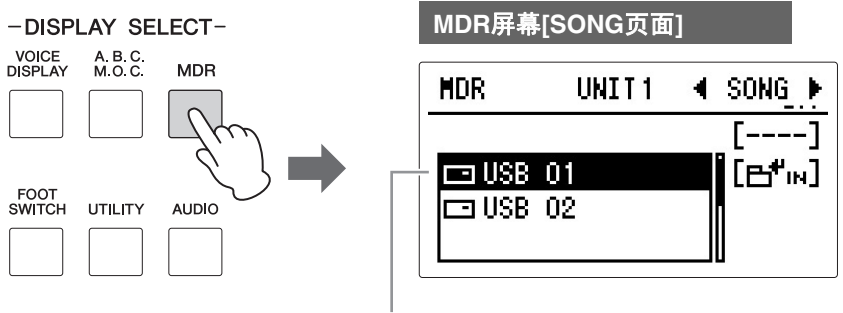

#### 当前选定的USB闪存名称

MDR屏幕的SONG页面出现。在SONG页面中,您可以选择需要录制演奏或保存注册记忆设置的空乐曲,或者选择播放需要的乐曲。

### 2 选择需要的USB闪存。

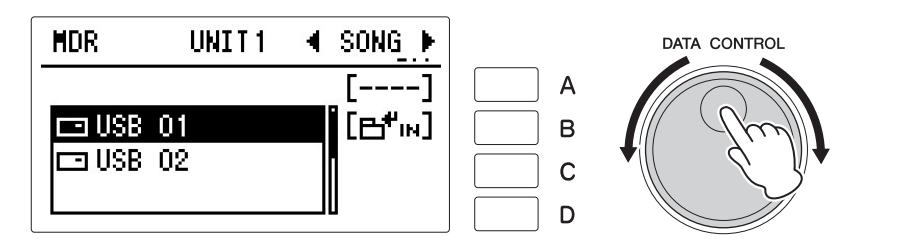

注

**注** 如果连接了2个(或更 多)USB闪存,当您关闭 本乐器时,USB01或 USB02的标签可能会改 变。

"new song"文件是自动创

建于USB闪存/文件夹中的

如果只连接了单个USB闪存,则屏幕只会出现USB 01。之后,如果您连接了另一个USB闪存,则屏幕中会出现USB 02。如果您需要的USB闪存没有选中,使用DATA CONTROL旋钮选择您需要的USB闪存。

### 3 选择乐曲。

按下[B]" ⊟<sup>4</sup>™"按钮调出USB闪存中的乐曲/文件夹,然后使用DATA CONTROL旋钮选择需要的乐曲。

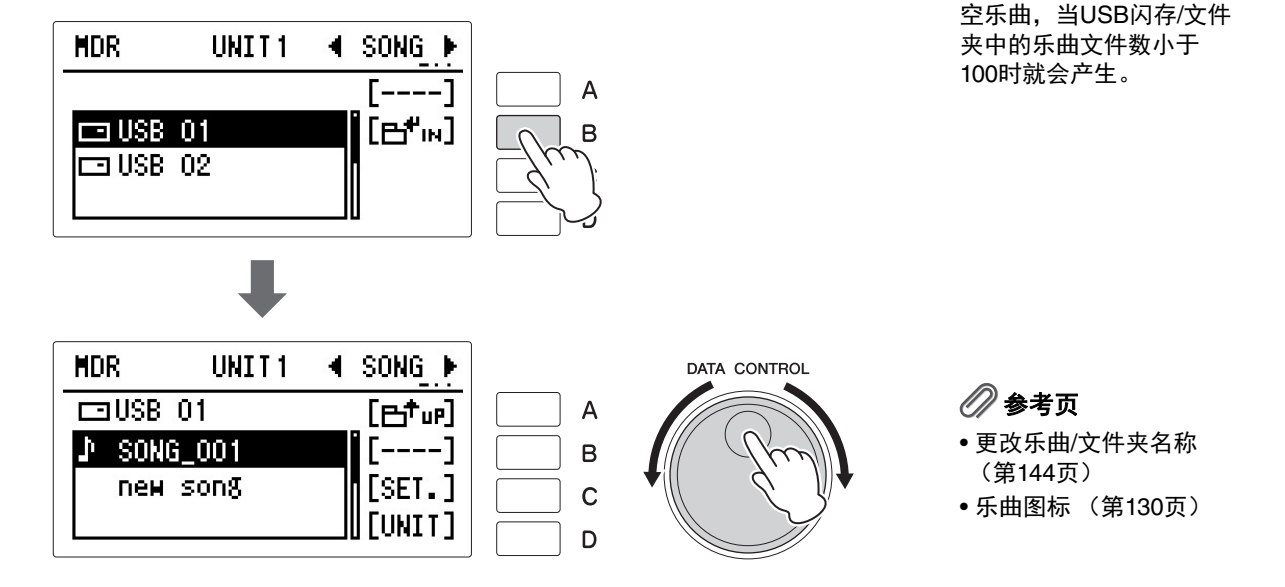

如果您想创建新录音或保存数据,选择列表底部的"new song"。 若只播放现有的乐曲,请参考乐曲名称和图标选择需要的乐曲 (包含数据)。选定的乐曲高亮显示。

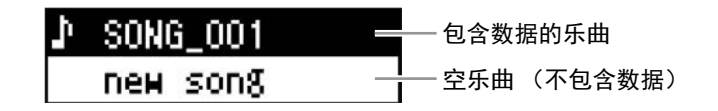

有关如何选择文件夹中乐曲的详细信息,请参见第136页的"选择文件夹中的乐曲"。

#### 🖉 参考页

•播放选定声部 (第157 页)

•改变速度(第158页)

#### 播放设定

当乐曲选中时,按下MDR屏幕SONG页面的[C]"SET"按钮,调出当前选中乐曲的 屏幕,当乐曲播放时,您可以从中确认速度/重复设置(TEMPO页面)或正在播 放的声部(PART页面)。通过PAGE按钮可将这些页面按照以下顺序进行切换: TEMPO  $\rightarrow$  PART 1  $\rightarrow$  PART 2  $\rightarrow$  PART 3.

| SONG_001    | <b>∢TEMPO</b> ► |
|-------------|-----------------|
| TEMPO       | 100%            |
| REPEAT      | OFF             |
| CUSTOM PLAY | OFF             |
| 00:00       | [FINISH]        |

| SONG_001 | 4PART1▶  |
|----------|----------|
| UPPER    | PLAY     |
| LOWER    | PLAY     |
| PEDAL    | PLAY     |
| 00:00    | [FINISH] |

播放乐曲时 (按下[PLAY/PAUSE]按钮),只有在屏幕中设为"PLAY"的这些部分 能以显示的速度实际播放 (录音时的范围是原始速度的50%到200%)。如果乐曲 不包含演奏数据,所有部分设为"OFF"。

#### 选择文件夹中的乐曲:

请记住,只有当您打开包含乐曲的文件夹时,屏幕中才会显示文件夹中的乐曲。下面的图示对如何使用屏幕在USB闪存的文件夹中存取特定乐曲进行了 说明(此时将调出乐曲"Twinkle Twinkle Little Star")。

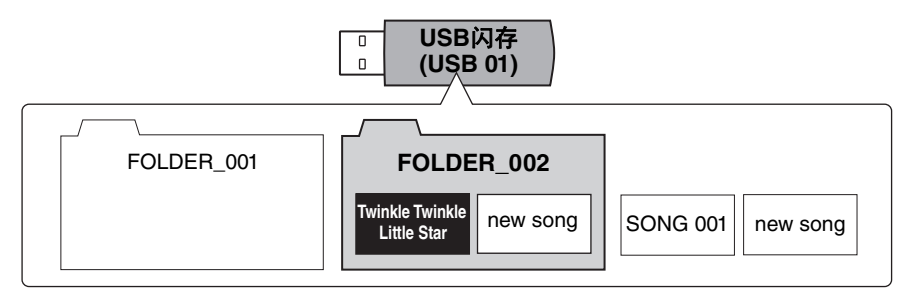

下图表示出USB闪存中文件夹和乐曲的级别。按照黑色箭头和相应的说明步骤选择需要的乐曲"Twinkle Twinkle Little Star"。

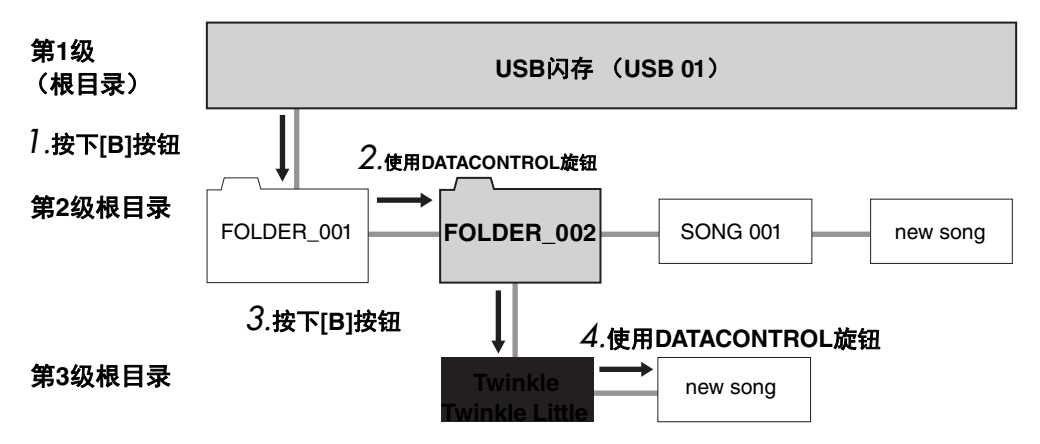

旋转DATA CONTROL旋钮可以按照顺序选择相同级别中的乐曲或文件夹。 该表仍是实际步骤,但按线型排列。

#### 注

,— "new song"是自动创建于 USB闪存/文件夹中的空乐 曲,当USB闪存/文件夹中 的乐曲文件数小于100时 就会产生。

按下对应屏幕中" ⊟<sup>₽</sup>⊮ "的[B]按钮调出选中的USB闪存中的文件夹/乐 曲。

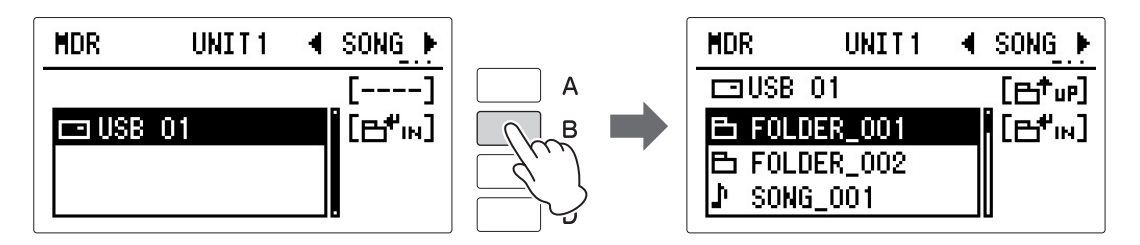

将显示FOLDER\_001, FOLDER\_002和SONG\_001。

### 2 使用DATA CONTROL旋钮选择FOLDER\_002。

### **3** 按下[B]按钮在FOLDER\_002中调出乐曲。

1

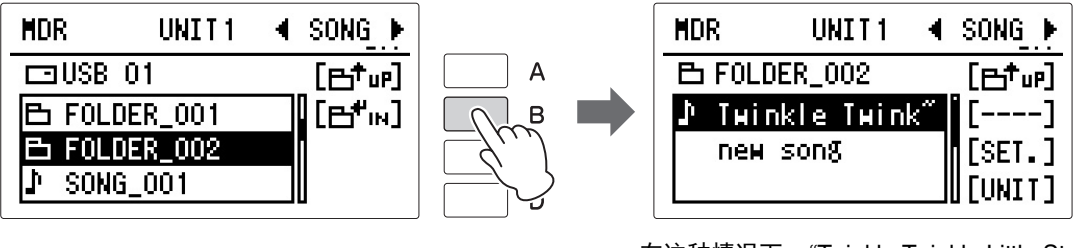

在这种情况下,"Twinkle Twinkle Little Star" 已选中。

4 旋转DATA CONTROL旋钮选择需要的乐曲"Twinkle Twinkle Little Star"。

#### MDR录音

可以将您的演奏录制为乐曲并保存到USB闪存。一首乐曲由您的键盘演奏信息组成,并不是实际录制它本身的声音。演奏信息指演奏哪个键、以什么时值演奏以及用什么力度演奏——就像乐谱中记录的内容一样。根据录制的演奏信息,双排键电子琴的音源将输出相应的声音。MDR同样也会记录注册记忆,包括音色选项、音效设置等以便以后的调用。另外,通过这个方法您可以单独录制某个声部或重新录制特定声部。

请记住,使用MDR功能录制于双排键电子琴中的乐曲只能用在双排键电子琴中进行回放,因此您不能将其转换至如便携式播放器等的其他设备用于乐曲播放。如 果您需要将其在其他设备中播放,请参见第169页第7章"音频"中的录制为音频文件的录音方法。

### 录音

录音前,对双排键电子琴在整个录音过程中进行需要的设置。设定在注册记 忆中演奏/录音中需要的注册记忆,并也确定选择了在乐曲开始时要使用的注 册记忆

#### 将兼容的USB闪存连接到[USB TO DEVICE]端口。

### 2 按下[MDR]按钮,选择用于录制您的演奏的空乐曲"New Song"。

有关选择乐曲的详细信息,请参见第135页的第2步和第3步。

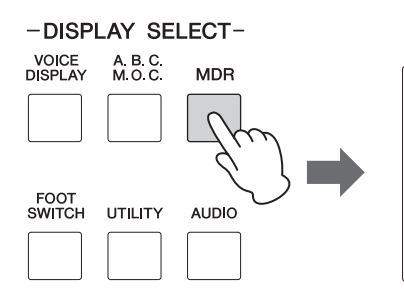

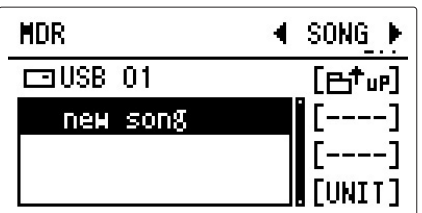

3 按下面板中音乐数据录音部分的 [RECORD]按钮。

> [RECORD]按钮的指示灯点亮,表示 双排键电子琴已经准备进行录音。 此时按下[STOP]按钮可取消操作。

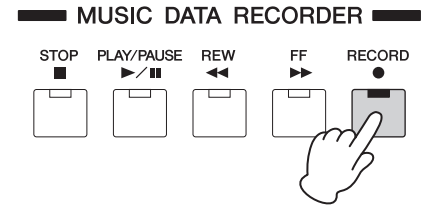

🖉 参考页

页)

注

154页。

兼容的USB闪存(第127

使用Next Unit功能录制乐

[RECORD]按钮前确定按

下了[PLAY/PAUSE]按钮。

有关详细信息,请参见第

曲时,请在按下

### 138 ELB-02 使用说明书

### 4 按下面板左上部的[PLAY/PAUSE]按钮开始录制。

[PLAY/PAUSE]按钮的指示灯点亮, LCD显示屏左侧的一个小指示灯从左 单元 (第119页) 边闪烁至右边。这表示注册记忆正在作为一个单元保存至乐曲。

5 当LCD显示屏左下部出现"00:00"时,开始演奏。

### 6 结束演奏后,按下[STOP]按钮。

录音停止,演奏写入到乐曲中。 在其中录制了演奏内容的乐曲将会自动命名为"SONG\_001"。可以按需更 改乐曲名称。(更多详细信息,请参见第144页。)

### 7 按下[PLAY/PAUSE]按钮可以听到新录制的演奏。

几秒钟后双排键电子琴读取注册记忆时,将开始播放。有关播放和其它与播放相关功能的详细信息,请参见第155页。

#### MDR操作概览

一般来说, MDR可单独录制下列3个类型的数据:

#### 注册记忆数据 (包括成批数据)

所有注册记忆数据都会保存至注册记忆编号按钮和面板上当前注册记忆设置中, 并且在您实际开始演奏之前的乐曲一开始就会录制。成批数据也会与注册记忆数 据一起保存至乐曲。成批数据包括:注册转换设置、节奏模式(用户节奏)、节 奏音序数据和用户音色。

#### 演奏数据

MDR能够真实记录您在双排键电子琴键盘和脚键盘上的演奏,甚至能够记录您弹奏琴键的强度以及按下琴键时的力度。多种类型的演奏数据——上键盘、下键盘、脚键盘和主音色——都被录制于独立的"音轨"中,您可以在不影响其他部分的情况下对任意音轨进行调整。

#### 控制数据

演奏期间您对双排键电子琴做的所有更改都会实时记录。这里包括注册记忆更 改,表情踏板和脚控开关的使用。

录制过程中,请勿将USB

闪存从本乐器中拔出。

#### **注** 促方注册:

🖉 参考页

须知

保存注册记忆(第147 页)

#### 重新录音(重试)

#### 注

退出录音模式后,您可以 使用相同注册记忆重新进 行录音。

] 选择要重新录制的乐 曲。

选择乐曲后,通过 PAGE按钮选择TOOL1 页面,然后按下 [B]"DELETE"按钮。将 出现提示操作确认的信 息。按下 [C]"PERF.ONLY"(仅 演奏)按钮仅删除演奏 数据。

- 2 加载乐曲单元至双排键 电子琴(第154页)。
- 3 使用常规的方法开始录 音(不是本部分介绍的 "重新录音"的方法)

 如果录音中发生了错误,可以简单地从头将乐曲重新录制。

#### ┃ 在播放乐曲的同时,按下[RECORD]按钮。

这样会自动停止录音并返回乐曲的开始点。[PLAY/PAUSE]按钮的指示灯 开始闪烁,表示可以重新录制乐曲。

. . . . . . . . . . . .

#### ·2 按下[PLAY/PAUSE]按钮。

乐曲重新录制从头开始,新录制的演奏会替换原来录制的演奏。

### **3** 按下[STOP]按钮。

### 各个部分单独录音

也可以单独录制自己的演奏。该功能可让您从乐曲的其他声部中分别录制键 盘打击乐器和注册记忆变更和表情踏板操作等演奏控制数据。键盘打击乐器 和主音色1甚至可以单独录制。以下为实例:首先,使用下键盘和脚键盘向乐 曲录制和弦和低音,然后使用上键盘录制旋律。

#### 按照第138页上的步骤1-3调出录音预备屏幕。

| new song    | <b>∢TEMPO</b> ► |
|-------------|-----------------|
| TEMPO       | 100%            |
| CUSTOM PLAY | OFF             |

2 使用PAGE按钮选择PART1页面或PART2页面。

### 3 选择要进行录音的声部。

PART 1 页面

在这种情况下,将下键盘(LOWER)和脚键盘(PEDAL)设置为 "RECORD",其余部分保持"OFF"。 **注** 为了记录注册记忆变化和 表情踏板操作,也应将 CONTROL设为"REC"。

| new song | <pre></pre> |
|----------|-------------|
| UPPER    | PLAY        |
| LOWER    | RECORD      |
| PEDAL    | RECORD      |
| STANDBY  |             |

| PART 2页面 |                           |
|----------|---------------------------|
| nem son8 | <pre><b>4</b>PART2▶</pre> |
| CONTROL  | RECORD                    |
| LEAD     | OFF                       |
| КВР      | OFF                       |
| STANDBY  |                           |

每按下对应屏幕中需要部分的[A]-[C]按钮将在PLAY、OFF和RECORD三个状态中切换。关闭不想要录音的部分,并确定您想要播放的部分的状态为"PLAY",想要录音的部分的状态为"RECORD"。

**注** 录制键盘打击乐器时,请 确定KEYBOARD PERCUSSION [1]按钮已 设定为"开"。

PLAY: 播放已经录音的部分。

OFF: 未进行录音或播放。

RECORD: 录音的部分。

如果将上键盘声部设为"REC",上键盘的演奏(包括主音色1的音色)会被录制。但若将主音色设为"REC",只会录制主音色1的音色。无法同时将上键盘音色和主音色同时设定为"REC";也无法同时录制下键盘和键盘打击乐器部分。

#### 4 按下[PLAY/PAUSE]按钮。当LCD显示屏左下部出现"00:00"时,开始 演奏。

### 5 演奏结束停止录制时,按下[STOP]按钮。

现在您已经录制了演奏的第一个声部。

设置下一部分的录音——这时为上键盘部分。

### 6 按下[RECORD]按钮。

将出现提示操作确认的信息。若要覆盖,按下[C]"OVERWRITE"按钮。

#### / 通过PAGE按钮选择PART页面,然后选择需要录制的声部。

将想要录制的声部设定为(此时为上键盘声部)"REC"。还要设置已经 录制的声部(此时为下键盘和脚键盘声部)设定为"PLAY",这样在进行 新的录音时会听到原来录制的声部。

为实现轻松的录音,如果您需要更改声部速度,进行第8步和第9步;否则, 直接进行第10步。 音乐磁盘录制器 (MDR)

### 8 通过РАСЕ按钮选择ТЕМРО页面。

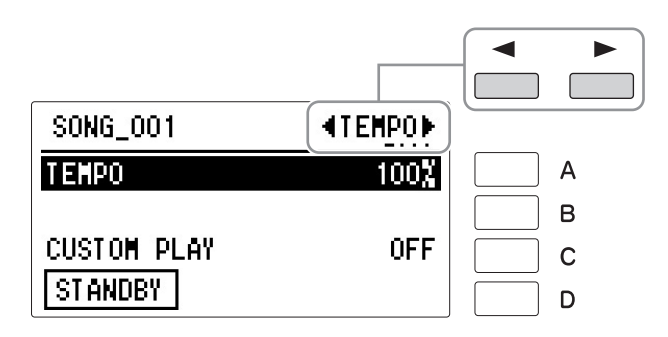

### 9 如有需要,更改播放速度。

播放速度可以在原始速度的50%到200%之间的范围内设置。原始录制速 度为100%;数值小于100%会以慢速录制,而数值大于100%会以快速录 制。

按下[A]按钮使指示灯闪烁,然后使用DATA CONTROL旋钮更改速度。

## 10<sub>如有需要,重复按下[C]按钮将"CUSTOM PLAY"打开,开始新一部分的录音。</sub>

### ]] <sub>按下面板上的[PLAY/PAUSE]</sub>按钮开始录音,然后开始演奏。

将立即开始播放原来录制的声部。这里使用了CUSTOM PLAY功能,只 录制已选定进行录音的声部,并只播放已选定进行播放的声部。试听正 在播放的声部时,开始在上键盘上演奏旋律。

到达录制演奏的最后时,播放将自动停止。续录声部的长度不得超过原 录音声部的长度。

### 12 <sub>若要停止录音,按下[STOP]按钮</sub>。

### 记入点录音

1

8

您可以重新录制特定乐句或部分——或者是特定声部或者所有声部。

- 1 将兼容的USB闪存连接到[USB TO DEVICE]端口。
- 2 按下[MDR]按钮,然后选择包含想要更改乐句的乐曲。 有关选择乐曲的详细信息,请参见第135页的第2步和第3步。
- 3 按下[PLAY/PAUSE]按钮开始播放乐曲。
- 4 在想要进行记入点录音的地方按下[PLAY/PAUSE]按钮。 当前乐曲暂时停止。
- 5 <sub>按下[RECORD]按钮</sub>。 [RECORD]按钮的指示灯点亮,表示MDR已经准备进行录音。

到达乐句的最后时,按下[STOP]按钮退出记入点录音。

6 将想要更改的部分设定为"RECORD"状态,其他部分设定为"PLAY"。 可以在PART1页面和PART2页面中进行声部设定。此时按下[STOP]按钮 可取消录音等待模式。

按下[PLAY/PAUSE]按钮开始记录点录音。演奏想要更改的新乐句。

∕ ● 参考页 各个部分单独录音(第

140页)

. . . . . .

注

页)

要重录的乐句中已定义了 开始点之前和结束点之后 带有短暂的暂停时,最适

兼容的USB闪存(第127

合使用该功能。

音乐磁盘录制器 (MDR)

### 6 更改乐曲/文件夹名称

#### 注

但是, EL系列双排键电子 琴, 如EL-900创建的乐曲 名称无法更改。

1

2

4

#### 🖉 参考页

兼容的USB闪存(第127 页)

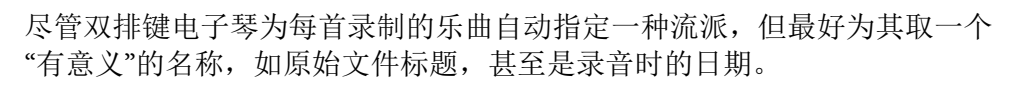

#### 将兼容的USB闪存连接到[USB TO DEVICE]端口。

#### 按下[MDR]按钮,然后选择您想要更改名称的乐曲/文件夹。

有关选择乐曲或文件夹的详细信息,请参见第135页的第2步和第3步。

### 3 使用PAGE按钮选择TOOLS2页面。

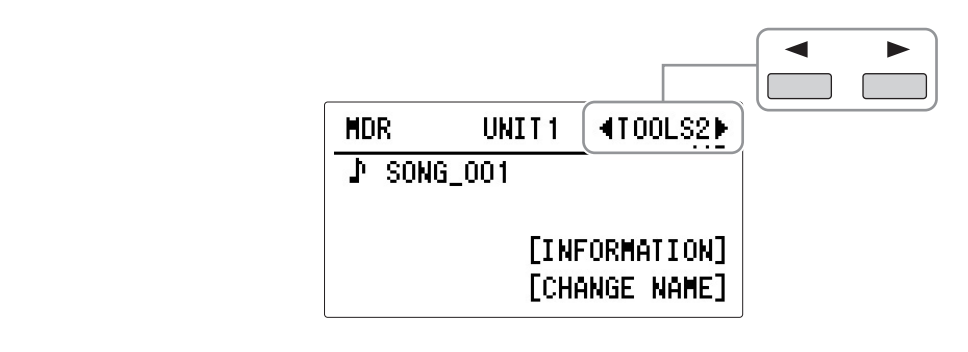

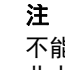

不能命名空乐曲。只要乐 曲中包含数据就可以命 名。

#### 按下[D]"CHANGE NAME"按钮。

CHANGE NAME屏幕出现。

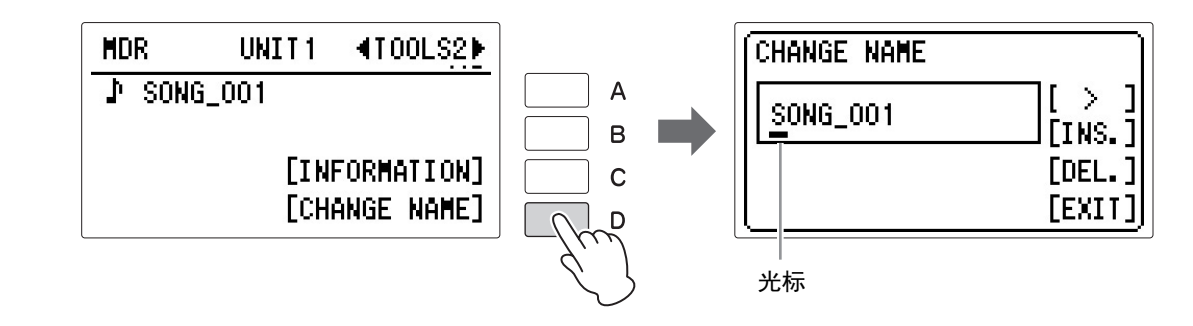
## 5 通过[A]按钮移动光标至您需要的位置。

按下[A]按钮向右移动光标一格,然后继续向右移动光标。当光标抵达文件名最后位置时,将回到文件名的开端。

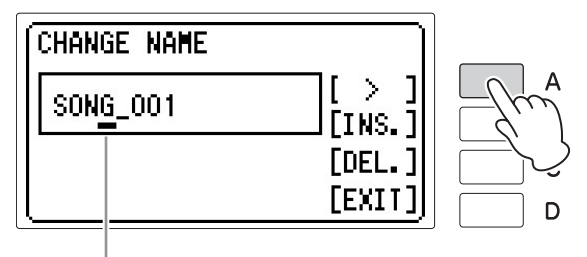

光标

## 6 更改光标位置处的字符

使用DATA CONTROL旋钮改变光标处的当前字符。

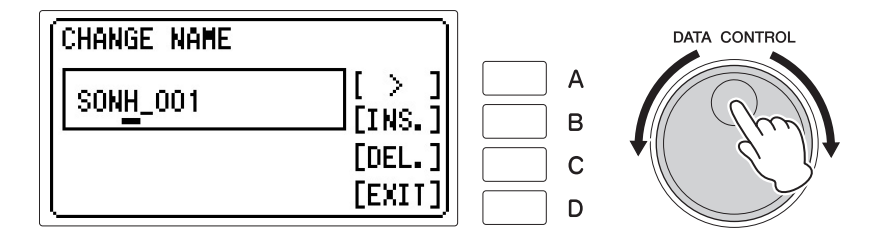

顺时针旋转旋钮按照顺序选择字符,逆时针旋转以相反顺序选择。

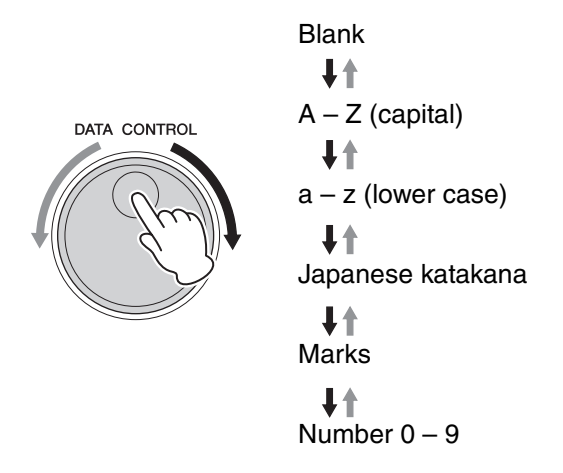

**注** 如果在Utility屏幕(第27 页)中选择"English"语 言,将无法使用日文片假 名。  $\mathbf{S}$ 

音乐磁盘录制器 (MDR)

#### 若要删除一个字符:

将光标移动到要删除的字符,按下[C]按钮。 删除字符时,光标右侧的所有其它数字将向左移动一步。

#### 若要插入一个字符:

将光标移动至您想要输入字符的右边一格,按下[B]按钮然后使用DATA CONTROL旋钮。

**注** XG乐曲名称最多可包含 46个字符。

# 7 重复上述第5步到第6步完成输入乐曲名称。

最多可输入50个字符。

# 8 完成后按下[D]"EXIT"按钮。

将出现提示操作确认的信息。此时按下[D]"CANCEL"按钮可取消操作。

## 9 要实际执行所作修改,按下[C]"CHANGE"按钮。

将显示重命名的乐曲/文件夹。

按下[C]"CHANGE"按钮结束输入名称时可能会出现一条错误信息("This name is not available"(当前名称无效))。如果出现该信息,该名称无效,需要输入另外一个名称。不能使用下列名称。(字母"XX"表示数字。)

| MDR_xx.EVT   | ELS_SONG.NAM | MDR_xxx.TMP  | ТМР        |
|--------------|--------------|--------------|------------|
| MDR_xx.MID   | MDR_xxx.MID  | REG_xxx.TMP  | TMP.E02    |
| MDR_xx.Bxx   | REG_xxx.B00  | ELS_SONG.TMP | MDR_xx.Vxx |
| SONG_xxx.C02 | SONG.NAM     |              |            |

## 7 保存注册记忆

除录制演奏外,您还可以录制注册记忆数据和其他创建的数据,具体如下。 数据会录制到选定乐曲的一个单元。

#### 保存至单元的数据

- ●注册记忆16 x 5记忆库
- ●注册记忆转换设置
- ●混响类型、禁用模式、 [DISABLE]按钮开/关状态
- ●用户键盘打击乐器
- ●当加载创建在ELS系列中包含下列数据的注册记忆数据时:用户节奏数据、 节奏音序数据、用户音色数据、音色连接数据

| 乐曲                                                  |
|-----------------------------------------------------|
| Unit 3                                              |
| Unit 2                                              |
| Unit 1                                              |
| Bank E                                              |
| Bank D                                              |
| Bank C                                              |
| Bank B                                              |
| 注册记忆库A<br>1 2 3 4 5 6 7 8<br>9 10 11 12 13 14 15 16 |

可使用两种方法保存注册记忆。

## 方法1

│ 将兼容的USB闪存连接到[USB TO DEVICE]端口。

2 首先进行所有需要的双排键电子琴设置创建原始的注册记忆。

## **3** 按下[MDR]按钮,然后选择目标 (空乐曲)。

选择"new song"。有关选择乐曲的详细信息,请参见第135页的第2步和第 3步。

#### 注

即使仅创建了几个注册记 忆,保存到乐曲时将始终 保存16个单独的注册记忆 设置——如果在编号中未 设定新设置,将保存出厂 预设注册记忆。

#### 注

单元能够保存至由ELS系 列或ELB系列所创建的乐 曲中,但无法保存至由EL 系列,如EL-900所创建的 乐曲中。

#### 🖉 参考页

记忆库和单元 (第119 页)

参考页
 无法记忆的功能和设置
 (第112页)

### 4 按下[D]"UNIT"按钮调出UNIT EDIT屏幕。

"NEW UNIT" (空单元) 被选中。

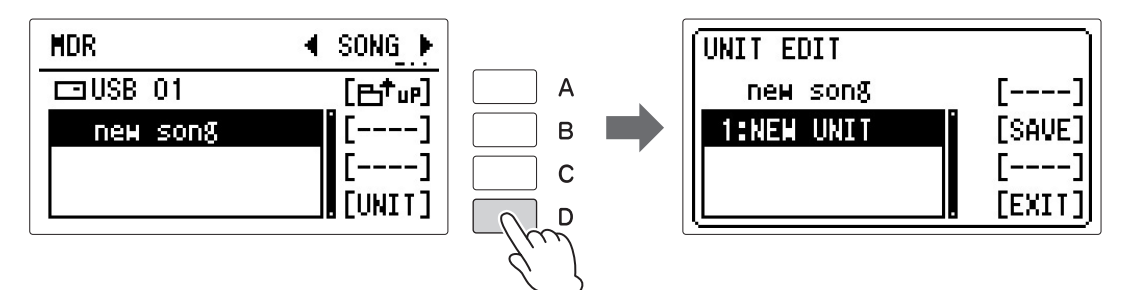

## 5 <sub>按下[B]"SAVE"按钮</sub>。

将出现提示注册记忆数据正在保存的一条信息。出现提示信息后,用于 录制注册记忆的单元将自动命名为"UNIT 1", "SONG XXX" (XXX为数 字)会分配为目标乐曲的名称。

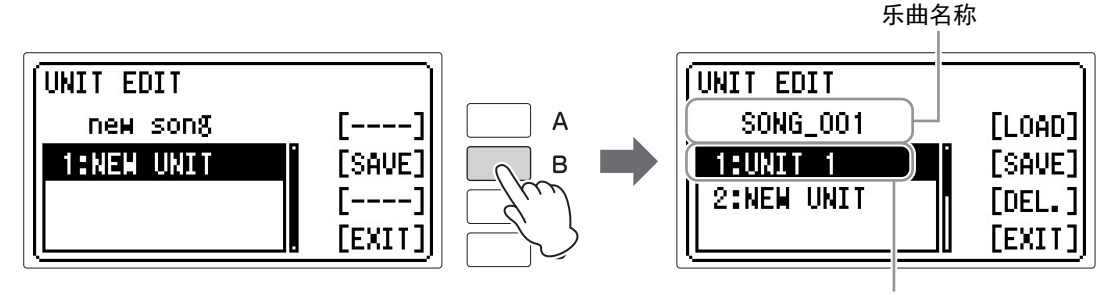

单元数

参考页 更改乐曲/文件夹名称 (第144页) 6 按下[D]"EXIT"按钮可以退出UNIT EDIT屏幕。

方法2

】 首先进行所有想要保存的设置,然后按照上述第1步和第3步选择目的 (空乐曲)。

2 按下面板上的[RECORD]按钮执行MDR录音。

## 3 按下[PLAY/PAUSE]按钮录制注册记忆,然后在屏幕左下部显示"00:00" 之前按下[STOP]按钮。

这与开始录音时的步骤是相同的。屏幕左下部的"00:00"表示MDR正在录制注册记忆并正在设置进行正常录音;按下[STOP]按钮将中断此步骤。

| new song    | <b>∢TEMPO</b> ► |
|-------------|-----------------|
| TEMPO       | 100%            |
| CUSTOM PLAY | OFF             |

## 在乐曲中保存2个或以上的注册记忆单元

当您要使用的多个注册结果超过5个注册库(一个单元)的上限时,要将额 外的注册记忆单元保存到乐曲。

| 乐曲<br>Unit 3       |  |
|--------------------|--|
| Unit 2             |  |
| Unit 1             |  |
| Bank E             |  |
| Bank D             |  |
| Bank C             |  |
| Bank B             |  |
| <b>注册记忆库A</b><br>1 |  |

注

虽然最多可以将50个单元 保存至单首乐曲中,由于 能够保存至5个单元的记 忆库总数的上限为50,所 以实际能够保存的量可能 存在差异。例如,将5个 记忆库保存至1个单元将 会产生最多10个单元保存 至乐曲中。

] 首先进行所有想要保存的设置。

- 2 将兼容的USB闪存连接到[USB TO DEVICE]端口。
- **3** 按下[MDR]按钮,然后选择包含注册记忆信息的目标乐曲。 有关选择乐曲的详细信息,请参见第135页的第2步和第3步。

## 4 按下[D]"UNIT"按钮调出UNIT EDIT屏幕。

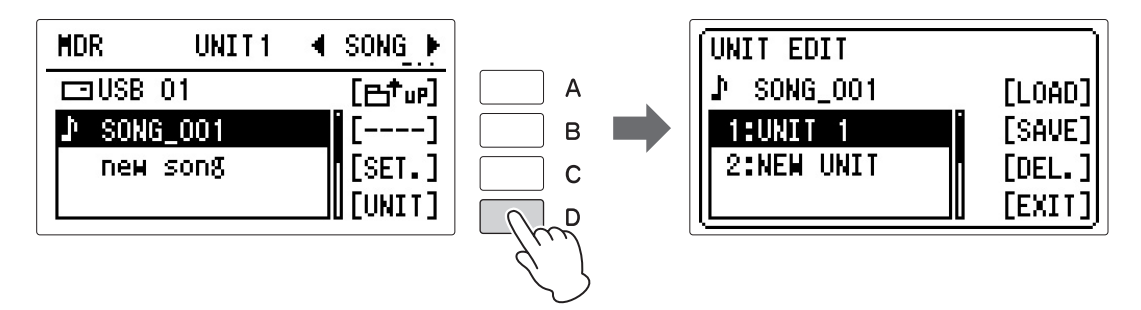

在屏幕的左侧,当前乐曲的注册记忆单元列表会出现,如"UNIT 1"和 "UNIT 2"。

#### 

## 5 使用DATA CONTROL旋钮,选择位于列表底部的"NEW UNIT",您将 把附加注册记忆库保存至空注册记忆库中。

## 6 按下[B]"SAVE"按钮。

7

注册记忆单元将添加并遵循原有的注册记忆单元。

#### 按下[D]"EXIT"按钮可以退出UNIT EDIT屏幕。

若要播放乐曲,首先按下[D]"EXIT"回到SONG页面,然后按下[PLAY/ PAUSE]按钮。请记住,当您播放这首乐曲时,"UNIT 1"将读取至双排键 电子琴,但下一个单元将不会载入,直到您进行注册转换的下一个单元 设置(第153页)。

**注** 当播放使用了Next Song 功能的EL乐曲时(由EL 系列创建,如EL-900), Next Song中的单元数据 将被读取。

## 将注册数据覆盖写入到一个单元

该操作可以仅替换注册记忆单元,而不会改变已录制乐曲数据中的演奏数据。

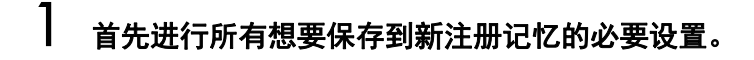

2 将兼容的USB闪存连接到[USB TO DEVICE]端口。

参考页乐曲图标(第130页)

3 按下[MDR]按钮,然后选择包含想要替换的注册记忆的必要乐曲。 当乐曲包含演奏数据时,乐曲名左上部将出现一个图标 (♪)。 有关选择乐曲的详细信息,请参见第135页的第2步和第3步。

## **4** 按下[D]"UNIT"按钮调出UNIT EDIT屏幕。

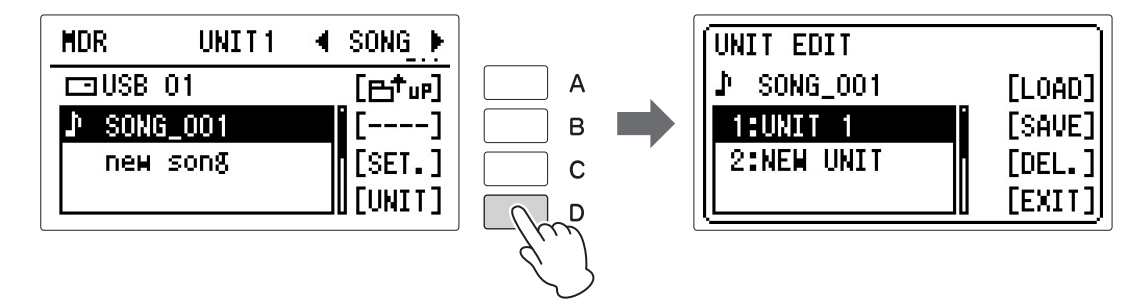

在屏幕的左侧,当前乐曲的注册记忆单元列表会出现,如"UNIT 1"和 "UNIT 2"。

5 使用DATA CONTROL旋钮选择想要覆盖的注册记忆单元编号。

## 6 按下[B]"SAVE"按钮。

将出现提示操作确认的信息。 此时按下[D]"CANCEL"按钮可取消操作。

- / 按下[C]"OVERWRITE"按钮进行覆盖(替换)。
- 8 按下[D]"EXIT"按钮可以退出UNIT EDIT屏幕。

## 删除注册记忆

该功能可让您删除已保存到乐曲的注册记忆单元。

┨ 将兼容的USB闪存连接到[USB TO DEVICE]端口。

## 2 按下[MDR]按钮,然后选择包含想要删除注册记忆的乐曲。

有关选择乐曲的详细信息,请参见第135页的第2步和第3步。

## **3** 按下[D]"UNIT"按钮调出UNIT EDIT屏幕。

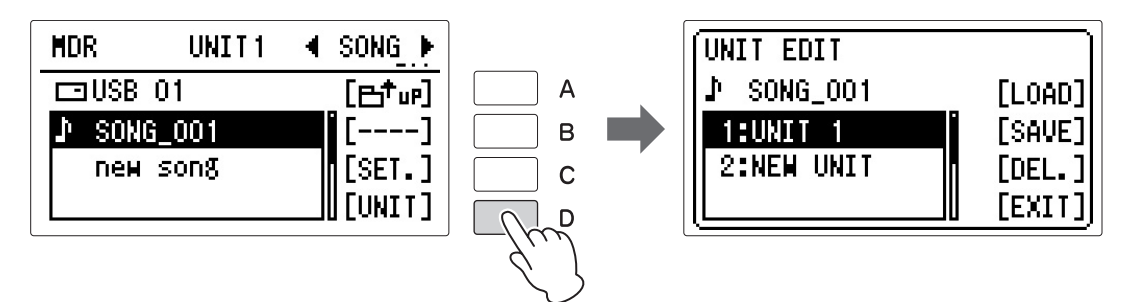

在屏幕的左侧,当前乐曲的注册记忆单元列表会出现,如"UNIT 1"和 "UNIT 2"。

4 使用DATA CONTROL旋钮选择想要删除的注册记忆单元编号。

# 5 <sub>按下[C]"DEL."按钮</sub>。

将出现提示操作确认的信息。 此时按下[D]"CANCEL"按钮可取消操作。

## 6 按下[C]"DELETE"按钮。

按下[D]"EXIT"按钮可以退出UNIT EDIT屏幕。

**注** 如果您从乐曲中删除了所 有单元,那么这首乐曲将

被删除。

152 ELB-02 使用说明书

## Next Unit设置(在一个演奏中使用超过80个注册记忆)

我们在前面的部分已经说明,通过第123页上说明的注册记忆转换功能,使用 16x5个注册记忆库,您最多可编程为400个设置以特定顺序调出。 播放使用超过80个注册记忆编号的乐曲时,可以将两个或多个注册记忆单元 保存到单首乐曲中并在播放乐曲时逐个调出。可以实现的这种功能叫做Next Unit。

】 将兼容的USB闪存连接到[USB TO DEVICE]端口。

# 2 设定用户注册记忆顺序:

将注册记忆转换模式设置为USER,在REGIST SHIFT (RIGHT)屏幕的第1 页选择Next Unit作为转换停止,然后在第2页设置用户注册记忆顺序。 更多详细信息,请参见第123页的"设置用户注册记忆顺序"

## **3** 按下[MDR]按钮,然后选择目标乐曲。

有关选择乐曲的详细信息,请参见第135页的第2步和第3步。

# 4 调出UNIT EDIT屏幕,然后将用户注册记忆保存至"NEW UNIT"(空单元)。

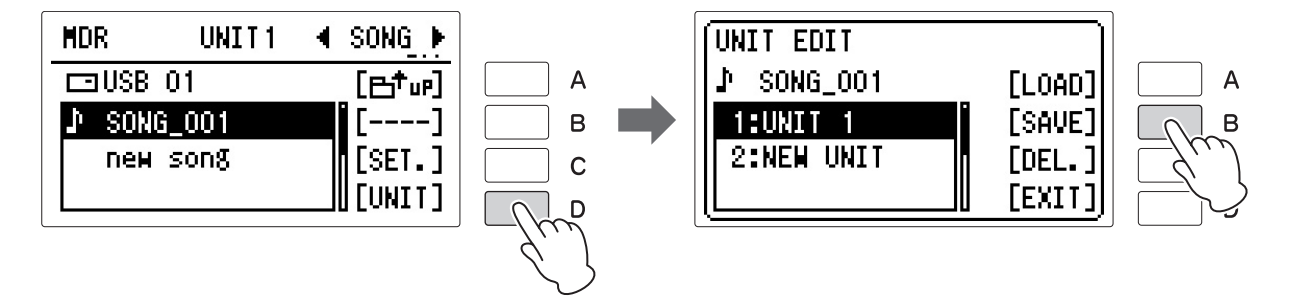

## 5 按下[D]"EXIT"按钮可以退出UNIT EDIT屏幕。

## 6 重复上述第2步到第5步以想要在相同乐曲中调出的顺序保存注册记忆单

元。

·---当重复第2-5步并进行新的 注册记忆转换设置时,删 除原有设置后继续。

注

更多详细信息,请参见第149页的"在乐曲中保存2个或以上的注册记忆单 除原有设置后继续。 元"。

一旦打开并设定Next Unit功能后,可以按照下列步骤使用该功能。

#### / 按下[MDR]按钮, 然后选择已经设定Next Unit功能的乐曲。

有关选择乐曲的说明,请参见第135页的第2步和第3步。

## 8 按下[PLAY/PAUSE]按钮。

9

如果乐曲包含两个以上的注册记忆单元,将载入第一个注册记忆单元。可以检查REGIST SHIFT (RIGHT)屏幕第2页中注册记忆的顺序。

#### ′ 演奏双排键电子琴时,踏下右侧脚控开关。

每塔下右侧脚控开关一次将根据指定的顺序选择注册记忆。 结束播放第一个单元后,将自动开始载入下一个单元,并可踏下右侧脚 控开关选择。

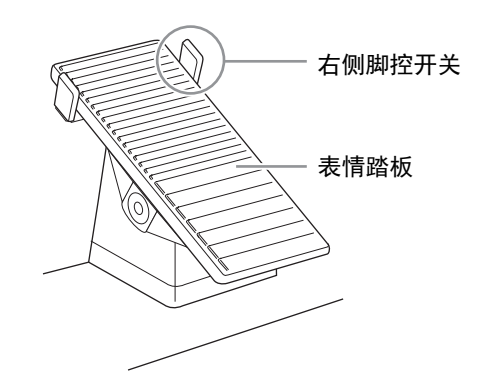

## 8 调出已录制的注册记忆

录制到乐曲中的注册记忆 (和成批数据)可以轻松地载入双排键电子琴。 如果想要从包含超过两个注册记忆单元的乐曲中调出特定注册记忆单元 (除 UNIT 1外)时,请使用该功能。

. . . . . . . . . . . . . . . . . .

## 载入注册记忆

## 将兼容的USB闪存连接到[USB TO DEVICE]端口。

2 按下[MDR]按钮并选择包含想要载入双排键电子琴的注册记忆的乐曲。 有关选择乐曲的详细信息,请参见第135页上的第2步和第3步。

使用Next Unit功能录制乐 曲时,选择需要的乐曲 后,确定按下[PLAY/ PAUSE]按钮将最开始的 注册记忆单元(UNIT 1) 载 入到双排键电子琴中。如 果按下[RECORD]按钮开 始录音步骤,即使载入了 另一个注册记忆单元 (UNIT 2等),将出现"本 乐器当前载入的数据为 Unit xx。是否确定要将数 据保存至Unit 1?"的提示 信息。如果您选择"OK", 那么Unit1将被当前单元 覆盖并丢失。

#### 注

须知

播放节奏时,无法载入使 用ELS系列双排键电子琴 创建的注册记忆数据中的 音序数据和用户节奏。

页)

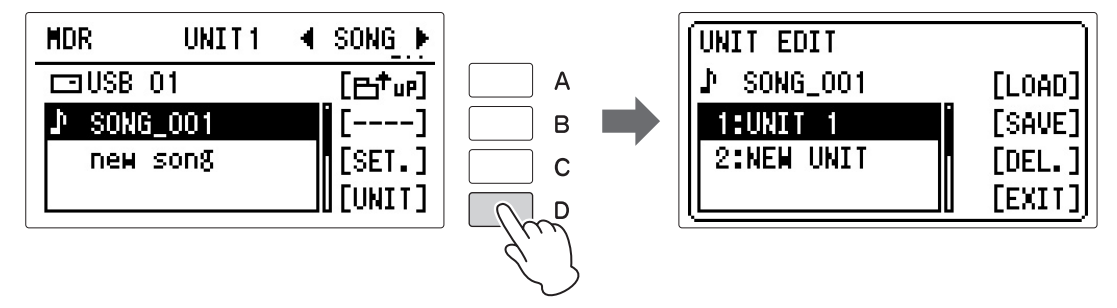

当前乐曲的注册记忆单元列表会出现在屏幕中,如"UNIT 1"和"UNIT 2"。

Δ

#### 使用DATA CONTROL旋钮选择想要载入的注册记忆单元编号。

# 5 按下[A]"LOAD" 按钮。

将出现提示操作确认的信息。 此时按下[D]"CANCEL"按钮可取消操作。

#### 6 按下[C]"LOAD"按钮。

将出现提示包含16x5个注册记忆库的选中单元正在载入的一条信息。注 注册数据中的用户节奏、 册记忆数据载入后, LCD将返回UNIT EDIT屏幕。

按下[D]"EXIT"按钮可以退出UNIT EDIT屏幕。

注

播放节奏时如果载入注册 记忆,由ELS系列创建的 音序数据将无法被载入。

音乐磁盘录制器 (MDR)

#### 9 播放一首乐曲

本章介绍如何播放MDR录音的乐曲,以及如何回放兼容MDR播放的市售乐曲 数据。

该操作可让您播放录制的演奏时自动载入保存到乐曲中的注册记忆数据。这 样,您就可以为演奏使用载入的注册记忆。

将含有要播放乐曲的USB闪存连接到[USB TO DEVICE]端口。

### 2 按下[MDR]按钮,然后选择需要的乐曲进行播放。 有关选择乐曲的详细信息,请参见第135页上的第2步和第3步。

须知

据的乐曲时将会载入乐曲 中的注册记忆数据 (Unit 1) 至双排键电子琴,记 录在双排键电子琴中的注 册记忆数据将被覆盖和删 除。请参考"保存注册记 忆",将双排键电子琴中 重要的注册记忆数据保存 至USB闪存。

由于播放包含注册记忆数

🖉 参考页

出现音频文件。

兼容的USB闪存(第127 页) 注 即便USB闪存中包含音频 文件, MDR屏幕中也不会

#### 🖉 参考页

🖉 参考页

播放设定(第136页)

Next Unit设置(在一个演 奏中使用超过80个注册记 忆)(第153页)

#### 注

大部分乐曲数据中通常不 包含注册记忆数据,如双 排键电子琴以外的乐器创 建的市售XG乐曲。

## 3 <sub>按下[PLAY/PAUSE]</sub>按钮开始播放。

当乐曲中包含注册记忆数据时, "-----"图标出现在屏幕的左上部,表示 注册记忆数据正在载入。如果乐曲包含两个以上的注册记忆单元,将载 入第一个注册记忆单元。

根据乐曲的不同,文件名旁边不会出现音符图标,只会显示其中包含的 注册记忆数据,但没有演奏数据。开始回放这样的乐曲将只载入注册记 忆数据,不会发出声音,然后返回到SONG页面。

# 4 当乐曲中包含演奏数据时,读取注册记忆数据后将自动开始播放。(若不包含演奏数据,则不会发出声音)。

在屏幕上将显示消逝时间,然后开始播放乐曲(如果乐曲包含演奏数据)。一般来说,所有录制到乐曲中的部分将会进行播放;但可以将特定部分静音并只播放选定的部分(第157页)。到达录制演奏的最后时,播放将自动停止。但也可以在乐曲中间按下[STOP]按钮停止播放。

虽然本双排键电子琴能够播放其他双排键电子琴,如ELS系列所创建的乐曲, 但乐曲的声音或速度可能与原有的不同。

#### 自定义播放

如果要播放没有重置过注册记忆的乐曲,请使用自定义播放功能。在TEMPO页面打开CUSTOM PLAY,然后按下面板上的[PLAY/PAUSE]按钮。这会显示乐曲时间并立即开始播放。

| TEMP0 100%     |      |
|----------------|------|
| REPEAT OFF     | E    |
| CUSTOM PLAY ON | 0    |
| 00:00 [FINISH] | _/~~ |

当您使用Next Unit功能播放乐曲时,请确保TEMPO页面的CUSTOM PLAY处于关闭状态,然后按下[PLAY/PAUSE]按钮播放乐曲。

#### 播放选定声部

也可以播放录制演奏的选定声部,而其他部分将暂时关闭。根据原来录制的 伴奏声部演奏单个声部如旋律时,该功能特别有用。

. . . . . . . .

#### 若要播放选定声部:

在播放前或播放过程中,使用[A] - [C]按钮将您想要播放的声部 切换至"PLAY",并将您想要消音的声部切换至"OFF"。在声部设定处按下对 应按钮将在PLAY和OFF之间切换。 在PART3页面可对XG声部进行设置。

| SONG_001 | <pre><b>4</b>PART1▶</pre> |  |
|----------|---------------------------|--|
| UPPER    | PLAY                      |  |
| LOWER    | PLAY                      |  |
| PEDAL    | L PLAY                    |  |
| 00:00    | [FINISH]                  |  |

| SONG_001 | <pre>4Part2▶</pre> |
|----------|--------------------|
| CONTROL  | PLAY               |
| LEAD     | OFF                |
| КВР      | OFF                |
| 00:00    | [FINISH]           |

. . . . . . . . . .

. . . . . . . . . . . . . . . . .

## 快退、快进和暂停

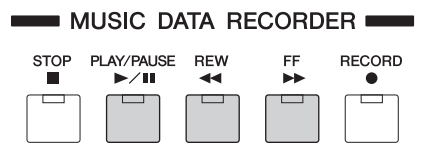

#### 快退和快进:

在音频播放(或暂停)过程中,按下[REW](快退)按钮或[FF](快进)按 钮并按住,直到达到需要的位置。释放按钮时,乐曲将在需要的位置暂停。 若要从后退或前进到的点继续播放,按下[PLAY/PAUSE]按钮。

#### 暂停:

如果想要暂时停止播放乐曲,请按下[PLAY/PAUSE]按钮。若要从暂停点继续 播放,再次按下[PLAY/PAUSE]按钮。

🖉 参考页 播放设定(第136页)

#### 改变速度

乐曲的播放停止时和正在播放中,都可以在MDR屏幕中更改乐曲播放所用的 速度。根据乐曲是否带有 上 图标,改变乐曲速度的步骤也有所不同,请确认 您需要改变速度的乐曲是否带有图标。

## ▲ 包含标志:

您可以使用下列步骤改变速度:

## ▲ 不包含标志:

您可以通过重新录制保存于乐曲注册记忆数据中的速度来改变速度。 复制您想要改变速度的乐曲,然后播放需要编辑(已复制)的乐曲,将注册 记忆数据载入双排键电子琴用于编辑。按下注册记忆编号按钮重新调出需要 的注册记忆数据用于编辑,按下面板上的TEMPO按钮改变速度,然后将改变 后的节奏记录进注册记忆编号按钮中。为您想要改变速度的所有编号按钮重 复这些步骤。设置完成后,保存(覆盖)注册记忆数据至编辑乐曲。

## ┣ 按下[MDR]按钮,然后选择带有 ┛ 标志的乐曲播放。

有关选择乐曲的详细信息,请参见第135页上的第2步和第3步。

# **2** 按下[C]"SET."按钮调出TEMPO屏幕。

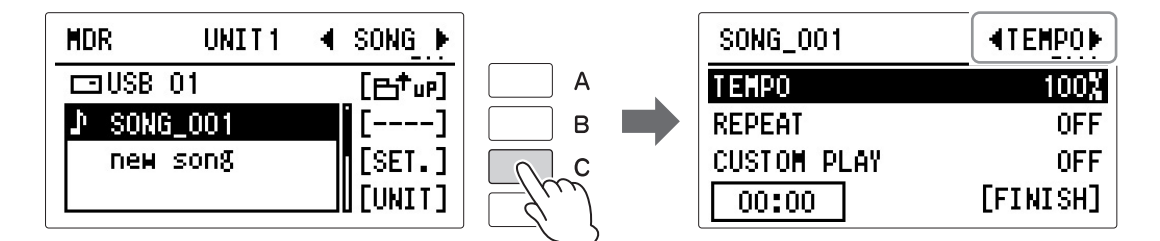

## 3 在ТЕМРО页面改变速度。

按下[A]按钮选择"TEMPO",然后连续按下相同按钮或使用DATA CONTROL旋钮更改设置。范围是50-200%。原始录制速度为100%;数值 小于100%会以慢速,而数值大于100%会以快速。

## 反复播放

该功能可让您重复播放文件夹中的所有乐曲或重复播放一首特定的乐曲。

## 】 按下[MDR]按钮,然后选择您想要反复播放的乐曲。

如果要播放某个文件夹中的所有乐曲,请选择将要播放的第一首乐曲。 有关选择乐曲/文件夹的详细信息,请参见第135页上的第2步和第3步。

2 按下[C]"SET."按钮,然后按下PAGE按钮选择TEMPO页面。

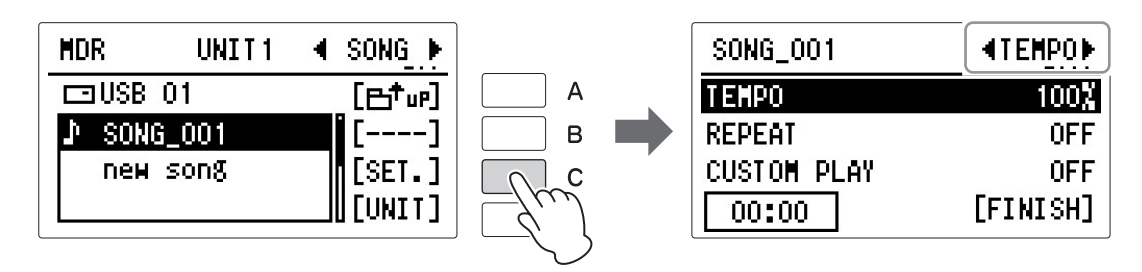

. . . . . . . . . . . . . . . . . . .

## 3 选择重复模式。

按下[B]按钮选择"REPEAT",然后连续按下相同按钮或使用DATA CONTROL旋钮更改设置。

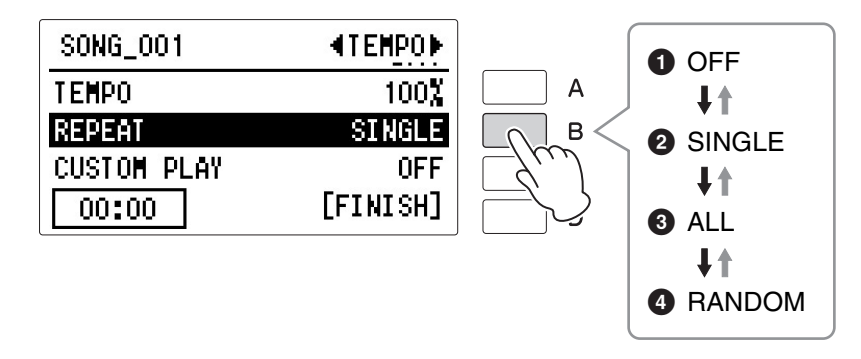

#### Off

取消反复播放。

#### Single

无限反复播放当前选定的乐曲。

#### 3 All

按顺序反复播放当前选定文件夹下的所有乐曲。

#### 4 Random

随机反复播放当前选定文件夹下的所有乐曲。

4 按下[PLAY/PAUSE]按钮开始播放。

若要取消反复播放,请在模式中选择"OFF"。

#### 播放XG乐曲

双排键电子琴可让您播放在计算机上创建或者从双排键电子琴乐曲格式转换 为的XG格式的XG乐曲数据。很自然地,就像双排键电子琴上录制的乐曲 (演奏)一样,您可以使用快进、快退和暂停。

....

. . . . . . . .

┃ 将包含XG乐曲数据的兼容USB闪存连接到[USB TO DEVICE]端口。

## 2 按下[MDR]按钮,然后选择需要的乐曲进行播放。

有关选择乐曲的详细信息,请参见第135页上的第2步和第3步。

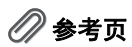

播放设定(第136页)

#### 按下[C]"SET."按钮,然后按下PAGE按钮选择PART页面。

您可以为每个部分设定音量或静音设置。

| MDR          |        |     |   | XGSONGO01  | 🖣 PART 🜔 |
|--------------|--------|-----|---|------------|----------|
| ⊡USB 01      | [Et]   | Α   | 0 | XG PART CH | ALL      |
| ×g XGSONGOO1 | []     | В   | 2 | XG         | PLAY     |
| new son8     | [SET.] | C C | 3 | XG VOLUME  | 100      |
|              | [[]]   | -/m |   | 00:00      | [FINISH] |

#### Part

3

选择从"CH1"到"CH6"或"ALL"需要的通道,指定设定静音/播放或者更改音量的部分。

按下[A]按钮选择"XG PART CH",然后使用DATA CONTROL旋钮选择设置。

#### Playback/Off

设定进行播放或静音 (关闭)的部分。为想要播放的部分选择"PLAY",为想要 静音部分选择"OFF"。按下[B]按钮选择"XG",然后连续按下相同按钮选择设 置。

#### Olume

可在0-100范围内为选定的部分调整音量。 按下[C]按钮选择"XG VOLUME",然后使用DATA CONTROL旋钮选择设置。

当选定的乐曲包含XG声部时,与其他XG乐曲一样,您可以在第3页中调整XG声部开/关设置和音量。

## 10 其他操作——复制、删除等

MDR屏幕中的TOOLS页面包含很多功能,比如乐曲复制、乐曲删除、确认乐曲容量等,同样您还可以创建或删除文件夹。

## 复制

1

这个功能使您可以复制文件夹/乐曲,甚至USB闪存。您可在两个不同的USB 闪存间复制和交换数据。(对于在EL系列乐器上创建的乐曲,如EL-900,不 能复制。)请确定事先检查目标存储设备的剩余容量。如果内存空间不足, 或者文件夹已经包含了100首乐曲,将无法进行乐曲复制。

#### 将兼容的USB闪存连接到[USB TO DEVICE]端口。

如果想要在两种不同的存储设备间复制乐曲,需要插入适当的目标USB 闪存。

## 2 按下[MDR]按钮,然后选择要进行复制的文件夹/乐曲/USB闪存。

有关选择文件夹/乐曲/USB闪存的详细信息,请参见第135页上的第2步和 第3步。

## 3 使用PAGE按钮选择TOOLS1屏幕。

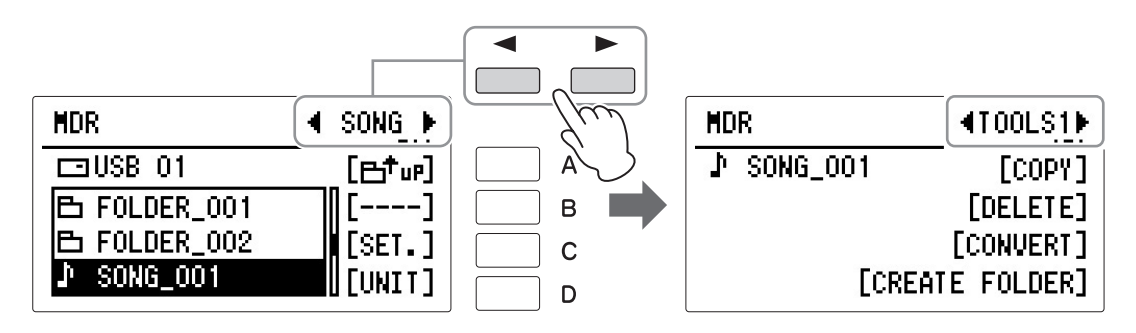

## **4** 按下[A]"COPY"按钮调出COPY TO屏幕。

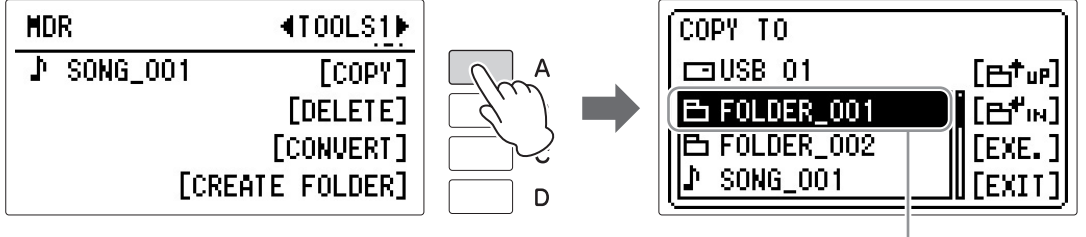

复制目的地

🖉 参考页

页)

兼容的USB闪存(第127

## 5 根据需要,选择目的地(高亮)。

选择文件夹或USB闪存作为复制目的地。您甚至可以从其他USB闪存中 选择目的地。

有关选择文件夹/USB闪存的详细信息,请参见第135页上的第2步和第3 步。

如果您想将乐曲/文件夹复制至包含该乐曲/文件夹的同一地方,当COPY TO屏幕出现时按下[A]" **一<sup>†</sup>uP**"按钮,使包含该乐曲/文件夹的地方作为 复制目的地。

#### 关于受保护的乐曲

只要选择包含源受保护乐曲作为目标的相同文件夹,受保护的原始乐曲或受保护的编辑乐曲便可以复制。如果选择另外的文件夹/USB闪存,将显示"乐曲xx将被移动"的提示信息。如果您选择"OK",从受保护的原始乐曲创建的当前选定的受保护的原始乐曲和受保护的编辑乐曲就会移动到指定的其它文件夹/USB闪存。这时,数据并未被复制,而是进行了移动。

#### 6 按下[C]"EXE."按钮执行复制。

操作完成后,LCD将返回SONG页面。

目标中的文件夹/乐曲名称与原始乐曲/文件夹的名称相同。如果将乐曲 复制到包含与原始乐曲名称相同的文件夹中,复制的乐曲名称则会变为 "原始乐曲名称\_XXX"(XXX表示乐曲编号)。如果将XG兼容乐曲复制 到包含与源乐曲名称相同的另一个文件夹或USB闪存,则会出现提示确 认覆盖乐曲的信息。选择"OVERWRITE"将覆盖目标中的XG兼容乐曲。 按下"CANCEI"取消操作。

如果想要更改乐曲名称,请参见第144页。

#### 当复制文件夹或USB闪存时,复制的大约时间会出现在屏幕中;请注 意,与实际时间可能不同。请根据屏幕中的下列信息操作。

按下[D]按钮取消,或按下[C]按钮执行操作。

复制过程中如果您想要取消复制操作,可以按下[D]"INTERRUPT"按钮。 请注意,由于只有当前文件夹中的所有文件都被复制后操作才能停止, 因此取消操作可能需要较长时间。

如果取消操作,要确保检查哪些文件已被正确复制,哪些没有。

163页)

#### 注

- •如果执行USB闪存复制 操作,目标文件夹中会 创建名称"#MEDIA"的文 件夹。
- 如果提示信息"Path name is too long"(路径 名称过长)出现,请改 变层级或重命名文件夹, 使之变短。
- 如果侦测到文件夹中有 不能识别的文件,复制 操作会自动中止。

须知

在复制(或移动受保护乐 曲)过程中,切勿尝试移 动USB闪存或关闭电源。 数据可能会丢失。

音乐磁盘录制器

#### 关于受保护的乐曲 如果购买或下载了乐曲数据,可能其受保护不能删除(防止意外删除)或复制 (保护版权)。这些乐曲叫做"受保护的乐曲"。受保护的乐曲可以与创建的乐曲 相同的方式进行播放,但不能转换为XG格式。受保护的乐曲的注册记忆数据不 能进行编辑,演奏数据也不能被覆盖。如果想要编辑受保护的乐曲,首先将其复 制到一个存储介质/文件夹,然后再编辑副本。(无法复制到其它存储介质/文件 夹。)只有在相同的文件夹中含有原始乐曲 (称为"受保护的原创乐曲")时,才 可以复制乐曲 (称为"受保护的编辑乐曲")。小心不要删除受保护的原始乐曲。 文件夹 受保护的原始 受保护的编辑 乐曲 乐曲 乾 P F 复制 该乐曲不能进行编辑 该乐曲可进行编辑,但只有文件夹包含受保护 的原始乐曲时。 须知 如果您在没有安装Musicsoft Downloader应用程序的电脑上移动或复制受保护的乐曲数 据,乐曲将无法播放。请始终在电脑上使用Musicsoft Downloader应用程序移动或复制 受保护的乐曲。 Musicsoft Downloader可以从下列网址中获得: http://download.yamaha.com/

须知

当您想编辑受保护的乐曲时,断开乐器电源然后重新打开电源,然后选择需要编辑的乐

曲。(先前受保护的乐曲的注册记忆数据将初始化。)否则被编辑的受保护乐曲将无法保

存。

#### 须知

如果您将要删除的文件夹 中包含音频文件,删除文 件夹的同时,文件夹中的 乐曲也将删除。推荐使用 单独的USB闪存进行数据 保护——一个用于存储乐 曲,一个用于存储手频文 件。但至少,您需要使用 文件夹进行区分。

#### 🖉 参考页

兼容的USB闪存(第127 页)

## 乐曲删除/文件夹删除

这些操作可让您删除乐曲和文件夹。(只有使用EL系列如EL-900创建的乐曲不能删除。)

即便文件夹中包含音频文件,但MDR屏幕将不显示音频文件。因此操作前, 请确保在AUDIO屏幕中确认您将要删除的文件夹中不包含音频文件。

#### 将兼容的USB闪存连接到[USB TO DEVICE]端口。

## <sub>27</sub> 2 按下[M

1

#### 按下[MDR]按钮,然后选择需要删除的乐曲/文件夹。

有关选择乐曲/文件夹的详细信息,请参见第135页上的第2步和第3步。

## 3 使用PAGE按钮选择TOOLS1屏幕。

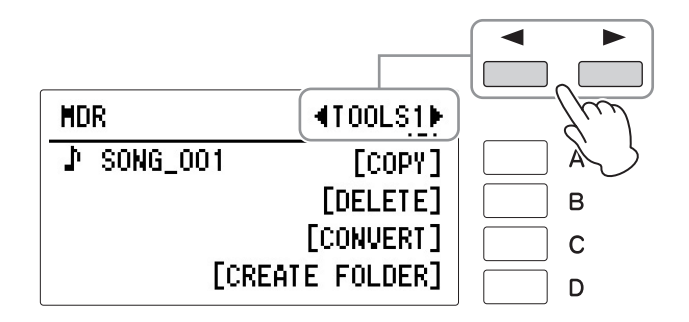

## 4 <sub>按下[B]</sub>"DELETE"按钮。

将出现提示操作确认的信息。 此时按下[D]"CANCEL"按钮可取消操作。

#### 5 按下对应您想要删除的特定数据的[A] – [D]按钮: "DELETE"或 "PERF.ONLY"。选择"DELETE"删除整首乐曲,选择"PERF.ONLY"仅 删除乐曲中的演奏数据。

操作完成后, LCD将返回SONG页面。

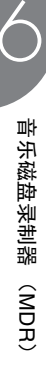

## 创建文件夹

】 将兼容的USB闪存连接到[USB TO DEVICE]端口。

. . . .

- 2 按下[MDR]按钮,然后选择您需要在其中创建新文件夹的存储介质/文件夹。 有关选择乐曲/文件夹的详细信息,请参见第135页上的第2步和第3步。
- 3 <sub>按下[B]按钮打开存储介质/文件夹。</sub>

## 4 通过PAGE按钮调出TOOLS页面。

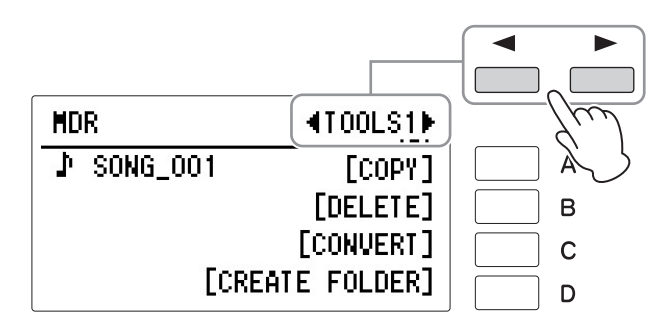

## 5 按下[D]"CREATE FOLDER"按钮。

将出现提示操作确认的信息。 此时按下[D]"CANCEL"按钮可取消操作。

## 6 按下[С]"ОК"按钮。

新创建的文件夹自动命名为"FOLDER\_001"或类似文件名。最多可创建 120个文件夹。 有关更改文件夹名称的说明,请参见第144页。

## 转换为XG格式

该功能可让您将ELB-02乐曲数据转换为XG格式数据。可以使用XG设备播放 数据。转换的XG乐曲数据可能与原始数据的发音不同。 请确定事先检查目标存储设备的剩余容量。如果内存空间不足,无法使用转 换操作。 受保护的乐曲无法转换为XG格式。

页)

# 将包含您想要转换为XG格式的乐曲的USB闪存连接到[USB TO DEVICE]端口。

## 2 按下[MDR]按钮,然后选择需要转换为XG格式的乐曲。

选择需要的乐曲(文件名左边带有 上图标)。 有关选择乐曲的详细信息,请参见第135页上的第2步和第3步。

## 3 通过PAGE按钮调出TOOLS1页面。

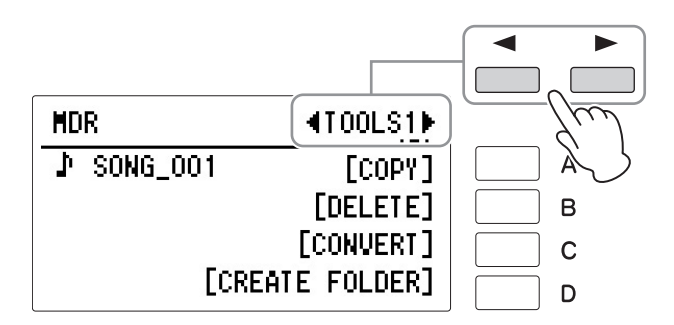

## 4 按下[C]"CONVERT"按钮。

选择转换类型的屏幕出现。 此时按下[D]"CANCEL"按钮可取消操作。

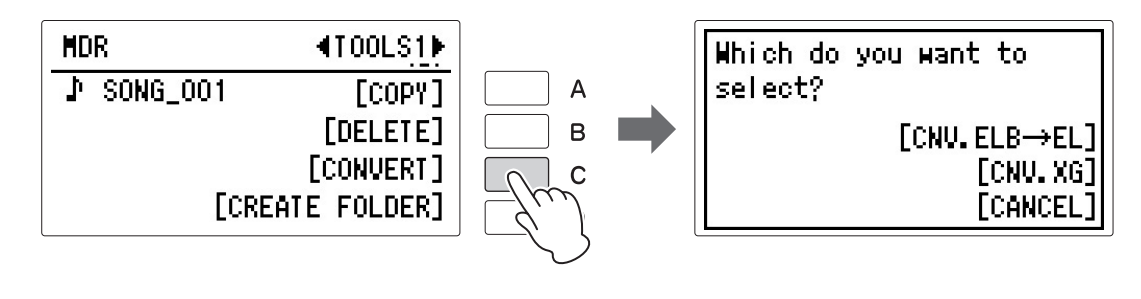

5 <sub>按下[C]</sub>"CNV.XG"按钮。

# 6 用于选择转换目的地的CONVERT TO屏幕被调出后,选择转换数据的目的地。

选择USB闪存或文件夹作为目的地。有关选择目的地的说明,请参见第 135页的第2步和第3步。

| CONVERT TO |                 |
|------------|-----------------|
|            | []              |
| ⊡ USB 01   | [ <b>6</b> "••] |
| 🗔 USB 02   | [EXE.]          |
|            | [[EXIT]         |

## 7 <sub>按下[C]"EXE."按钮开始转换。</sub>

# 8 提示转换数据的信息将出现,转换乐曲被播放。

转换为XG格式的乐曲将自动命名为"XGSONG001"。 有关更改乐曲名称的说明,请参见第144页。 有关XG乐曲的详细信息,请参见第160页的"播放XG乐曲"。 **注** 在确认转换的过程中,请 不要按下键盘或进行面板 操作,这些操作都会被记 录到已转换的XG兼容乐曲 中。

## 检查剩余内存

当TOOLS2页面中选定了USB闪存,按下[INFORMATION]按钮调出显示USB 闪存的剩余存储容量的屏幕。当在TOOLS2页面中选定了一首乐曲时,按下 [INFORMATION]按钮调出显示数据容量、库数量、乐曲标题、曲作者等信 息的屏幕,显示的项目根据乐曲的不同而各异。

. . . . . . . . . . . . . . . . . .

┃ 将USB闪存连接到[USB TO DEVICE]端口。

兼容的USB闪存(第127 页)

🖉 参考页

# 2 按下[MDR]按钮,选择一首乐曲或USB闪存。

有关选择乐曲或USB闪存的详细信息,请参见第135页的第2步和第3步。

3 通过PAGE按钮调出TOOLS2页面。

### 4 按下[C]"INFORMATION"按钮调出信息窗口。

REMAIN : 3.71GB ID : Found [OK]

#### 当USB闪存选中时:

REMAIN: USB闪存的剩余容量

ID: 显示"Found"或"Missing",提示USB闪存是否能够处理ELB系列或ELS 系列创建的受保护乐曲。"Found"表示USB闪存能够处理数据,而 "Missing"表示不能处理。

当乐曲选中时:

| SIZE: | 乐曲数据容量  |
|-------|---------|
| BANK: | 注册记忆库总数 |

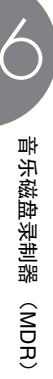

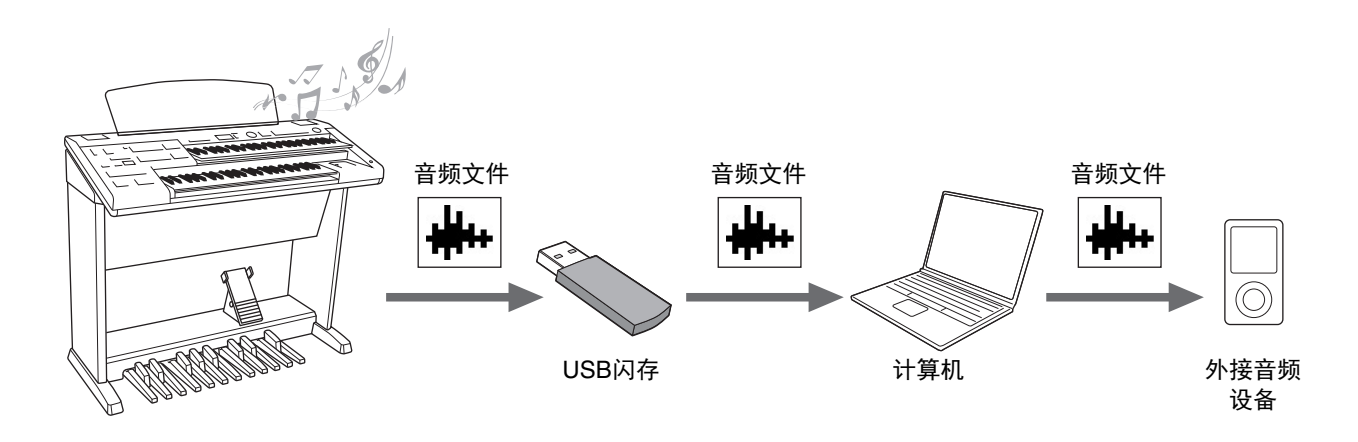

#### 兼容的USB闪存

请确保USB闪存位于兼容USB闪存列表中,您可以在Yamaha网站下载到该列表: http://download.yamaha.com/

使用不支持的设备可能会导致数据保存/调出操作终止等,当您使用USB闪存前,请先参见第132页的"连接USB闪存 设备"。

#### 须知

为避免数据可能受到的损坏/发生故障,请注意下列事项。

- Yamaha建议您对USB闪存进行格式化(第133页),当确认该USB闪存没有存储重要数据 后,再次使用该USB闪存。在同一闪存存储器中使用MDR乐曲和音频数据可能会导致USB 闪存的服务器分裂,进而导致音频录音/播放停止。
- 确保牢固插入USB闪存,并在音频录制/播放过程中留心USB闪存,避免当演奏时因突然的 晃动引起连接的松动。如果录音时未连接USB闪存,将会导致USB闪存中的数据损坏。

## 1 将您的演奏录制为音频

#### 音频录音

用这种方法,录制的演奏内容会以音频文件的格式保存到USB闪存。音频文件是 所演奏乐曲本身的录音。由于以普通CD的质量精度被保存为立体声WAV格式文件(44.1kHz/16bit),因此可以通过计算机发送到便携式播放器,同时还能在播放器上播放。由于所有声音会通过您的键盘演奏,因此您也可以对来自外部设备的声音进行录制,从[AUX IN]插口输入的声音也可被录制。

但是请牢记,音频录音不能用于保存注册记忆。如果您想保存注册记忆,请参见 第138页第6章的"录音"操作。

#### 注

当需要录制从[AUX IN]插 口输入的音频并保存至 USB闪存时,您将无法通 过双排键电子琴对连接至 本乐器的外部音频设备输 出音量进行控制。通过外 部音频设备的控制器对音 量等级进行调整。 尝试将您的演奏以音频文件的形式录制到USB闪存。

虽然录音时间因特定USB闪存的容量可能有所减少,但是每次录音的最长时 间为60分钟。

#### 可录制的文件格式

1

.wav — 44.1 kHz采样率, 16位精度, 立体声

#### 将兼容的USB闪存连接到[USB TO DEVICE]端口。

2 按下控制面板右上方的[AUDIO]按钮调出AUDIO屏幕。

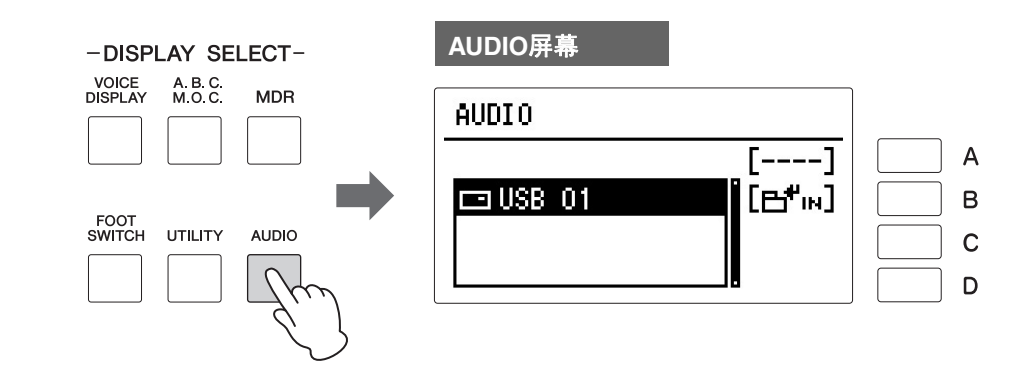

#### 注

注

页)

注

🖉 参考页

文件扩展名不出现在双排

键电子琴屏幕中。但是您 可以在电脑中看到。

兼容的USB闪存(第169

即便当USB闪存中包含乐

曲时, 您在双排键电子琴

中创建的乐曲也不会在

AUDIO屏幕中显示。

"new audio"文件是自动创 建于USB闪存/文件夹中的 空音频文件,当USB闪存/ 文件夹中的音频文件数小 于120时就会产生。

#### 3 选择录制演奏的空音频文件"new audio"。

打开"new audio",您可以按下第2步中的[B]" 已"IN "按钮打开USB闪存, 然后使用DATA CONTROL旋钮选择"new audio"。 选择音频文件的操作方法与选择乐曲的操作方法一致,请参见第135页的 第2步和第3步。

| AUDIO     |                      |
|-----------|----------------------|
| ⊡USB 01   | [[5 <sup>+</sup> 18] |
| nem audio | []                   |
|           | [REC.]               |
|           | ][[[]]               |

#### 4 按下[C]"REC."按钮可以进入录音预备状态。

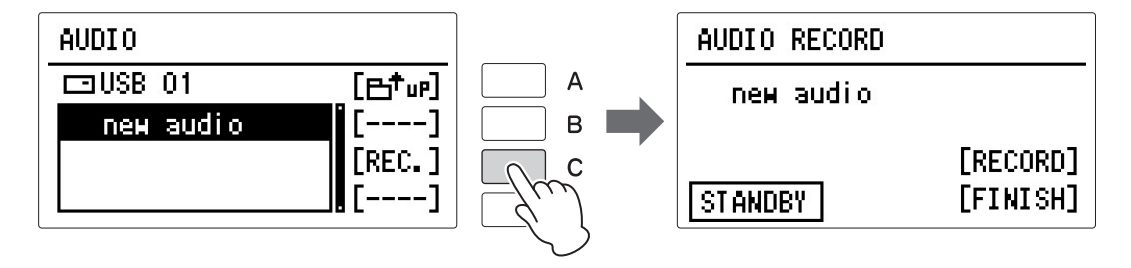

# 5 按下[C]"RECORD"按钮开始录音,然后开始您的演奏。

录音开始后,会在音频录音屏幕的左下方显示已消耗的录音时间。 当已消耗的录音时间开始显示后,您可以加在注册记忆或在MDR下弹奏 乐曲。

须知 录音期间,请勿尝试断开 USB闪存或关闭电源。否 则可能损坏USB闪存数据 或录音数据。

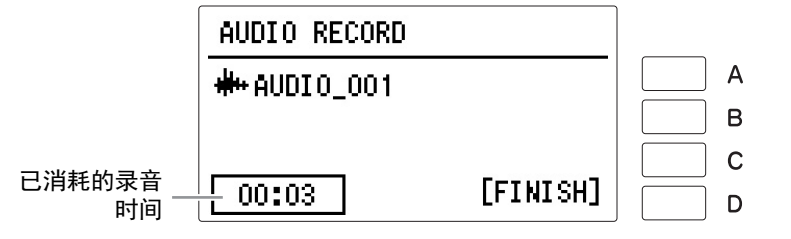

## 6 结束演奏后,请按下[D]"FINISH"按钮。

1

录音停止,录制您演奏内容的音频文件将自动命名,并可以在AUDIO屏 幕中选择。

#### 按下[C]"PLAY"按钮两次,可让您听到新录制的演奏内容。

参考页 删除文件/重命名文件 (第176页)

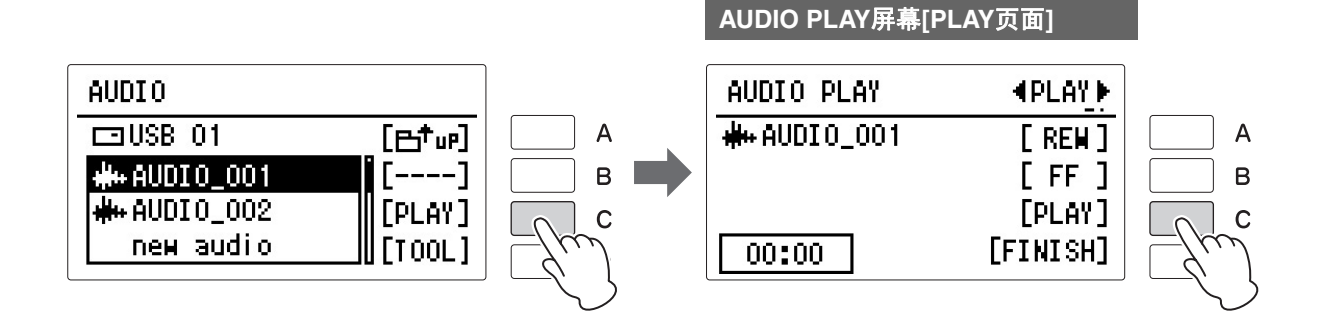

# 将乐曲播放作为音频文件进行录制 当您使用MDR功能对您的演奏进行乐曲录制时,您可以将此乐曲的播放录制为音频文件。 】 连接2个兼容的USB闪存,1个包含了已录制的乐曲,另1个用户录制 音频文件,并将这2个USB闪存连接至USB TO DEVICE端口。

- 2 开始音频录制(参考上述第2-5步。)
- **3** 在MDR屏幕中选择乐曲,然后开始播放乐曲。 播放乐曲至乐曲末尾端。
- 4 开始音频录制(参考上述第6-7步。)

部

播放音频文件 2

#### 注

本乐器无法播放受DRM保 护的文件。

#### 可以播放的文件格式

.wav — 44.1 kHz采样率, 16位精度, 立体声

尝试播放连接在本乐器上的USB闪存中的音频文件。

#### 🖉 参考页

兼容的USB闪存(第169 页)

#### 注

注

即便当USB闪存中包含乐 曲时,您在双排键电子琴 中通过MDR功能录制的乐 曲以及被保护的乐曲不会 在AUDIO屏幕中显示。

"new audio"文件是自动创

建于USB闪存/文件夹中的

空音频文件,当USB闪存/

文件夹中的音频文件数小 于120时就会产生。

#### 将含有要播放音频文件的USB闪存连接到[USB TO DEVICE]端口。

## 2 按下控制面板右上方的[AUDIO]按钮调出AUDIO屏幕。

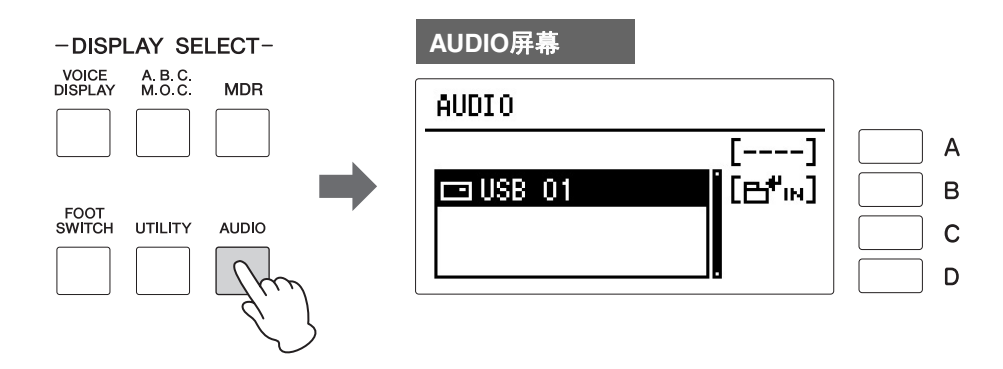

## 3 选择需要的音频文件播放

若只播放现有的乐曲,请参考乐曲名称和图标"**+++**."选择需要的音频文件(包含数据)。

选择音频文件的操作方法与选择乐曲的操作方法一致,请参见第135页的 第2步和第3步。

| AUDIO         |                    |
|---------------|--------------------|
| ⊡USB 01       | [B <sup>+</sup> n] |
| #++ AUDI0_001 | []                 |
| #+AUDIO_002   | [PLAY]             |
| new audio     | [[TOOL]            |

音波

## 4 按下[C]"PLAY"按钮调出AUDIO PLAY屏幕的PLAY页面。

当出现其他页面时,通过PAGE按钮选择PLAY页面。

**注** AUDIO PLAY屏幕包含两 种不同页面: "PLAY"或 "SET." (设置)。使用 PAGE按钮选择合适的页 面。

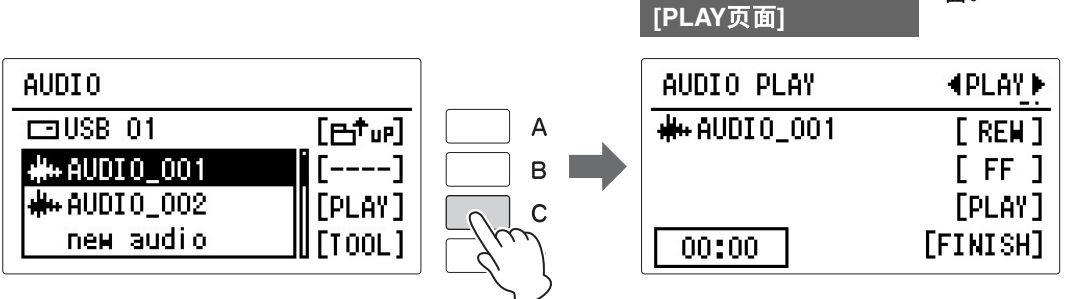

AUDIO PLAY屏幕

## 5 按下[C]"PLAY"按钮开始播放。

开始播放后,会在播放屏幕的左下方显示已消耗的录音时间。

6 按下[D]"FINISH"按钮停止播放。

屏幕返回AUDIO屏幕。

*须知* 播放期间,请勿尝试断开 USB闪存或关闭电源。否 则会损坏USB闪存中的数 据。

#### 快退、快进和暂停

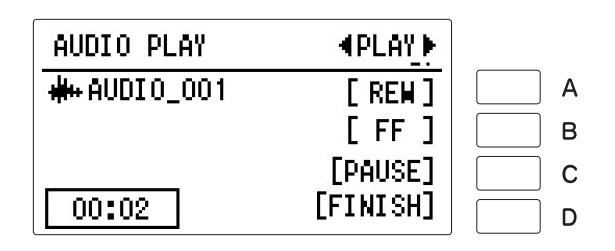

#### 快退和快进:

音频播放(或暂停)过程中,按下[A]"REW"(快退)按钮或[B]"FF"(快进)按钮并长按,直到达到需要的位置。释放按钮时,播放在需要的位置暂停。若要从后退或前进到的点继续播放,按下[C]"PLAY"按钮。

#### 暂停:

如果想要暂时停止播放音频文件,按下[C]"PAUSE"按钮。若要从暂停点恢复播放音频文件,再次按下[C]"PLAY"按钮。

部频

## 更改音量、速度、音高

您可以为正在播放的音频文件更改音量、速度和音高。

#### 将兼容的USB闪存连接到[USB TO DEVICE]端口。

## 2 <sub>按下[AUDIO]按钮</sub>。

## 3 选择需要的音频文件播放。

选择音频文件的操作方法与选择乐曲的操作方法一致,请参见第135页的 第2步和第3步。

. . . . . . . .

| AUDIO         |                    |
|---------------|--------------------|
| ⊡USB 01       | [B <sup>†</sup> v] |
| #++ AUDIO_001 | []                 |
| #+AUDI0_002   | [PLAY]             |
| new audio     | [[TOOL]            |

4 按下[C]"PLAY"按钮调出AUDIO PLAY屏幕。

当出现其他页面时,通过PAGE按钮选择PLAY页面。

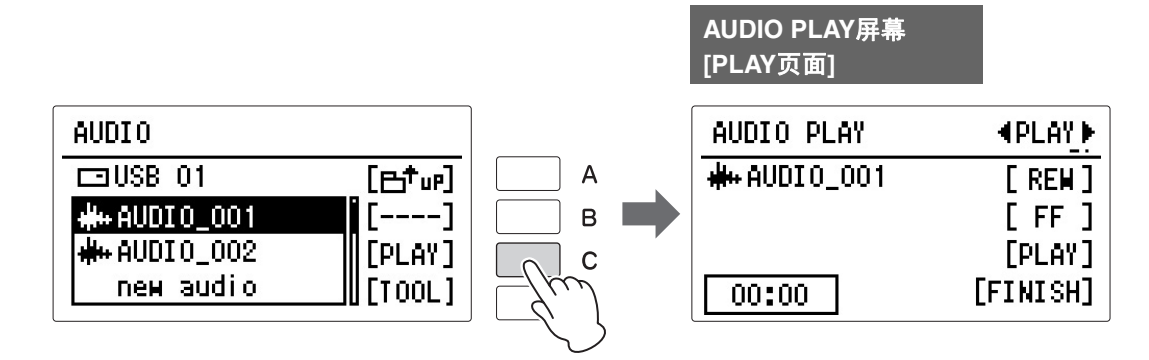

## 5 按下PAGE按钮选择"SET."(设置)页面。

|   | AUDIO PLAY | <b>▲</b> SET. ▶ | - (m)    |
|---|------------|-----------------|----------|
| 0 | VOLUME     | 100             |          |
| 2 | TEMPO      | 100%            | В        |
| 3 | PITCH      | 0               | <b>C</b> |
|   | 00:00      | [FINISH]        | D        |

在这个页面中,您也可以进行音频播放的其他设定。

#### ❶ 调整音量:

按下[A]按钮选择"VOLUME",然后使用DATA CONTROL旋钮调整数值,或是按下[A]按钮可以成功地更改数值。 **范围:** 0-127

#### 2 更改速度:

按下[B]按钮选择"TEMPO",然后使用DATA CONTROL旋钮调整数值,或是按下[B]按钮可以成功地更改数值。数值可以在75%到125%的范围间调节,默认数值为100%。值越大,速度越快。如要选择另一个音频文件,该设置会被恢复为默认值。

#### ③更改音高:

按下[C]按钮选择"PITCH",然后使用DATA CONTROL旋钮调整数值,或是按下 [C]按钮可以成功地更改数值。能够以半音为单位切换音频文件的音高(从-12 到12)。如要选择另一个音频文件,该设置会被恢复为默认值(0)。

注

更改音频文件的播放速度 或音高,可能会改变其总 体特性。

**注** 音量、速度和音高的变化 是暂时的;当电源关闭并 再次打开时,这些值恢复 为默认值。

# 6 设置完成后,通过PAGE按钮回到PLAY页面,然后播放音频文件聆听并确认您在SET.页面中所进行的更改。

## 7 如果您对声音感到满意,按下[D]"FINISH"按钮。

音频播放停止 (如果文件处于回放中),屏幕回到AUDIO屏幕。

部

### 删除文件/更改文件名称

您可以删除文件或更改文件名称。

页)

#### ┃ 将包含音频文件的兼容USB闪存连接到[USB TO DEVICE]端口。

2 <sub>按下[AUDIO]按钮</sub>。

## 3 选择需要的音频文件。

选择音频文件的操作方法与选择乐曲的操作方法一致,请参见第135页的 第2步和第3步。

## 4 按下[D]"TOOL"按钮调出AUDIO TOOLS页面。

在这个页面中,您可以删除或重命名音频文件。

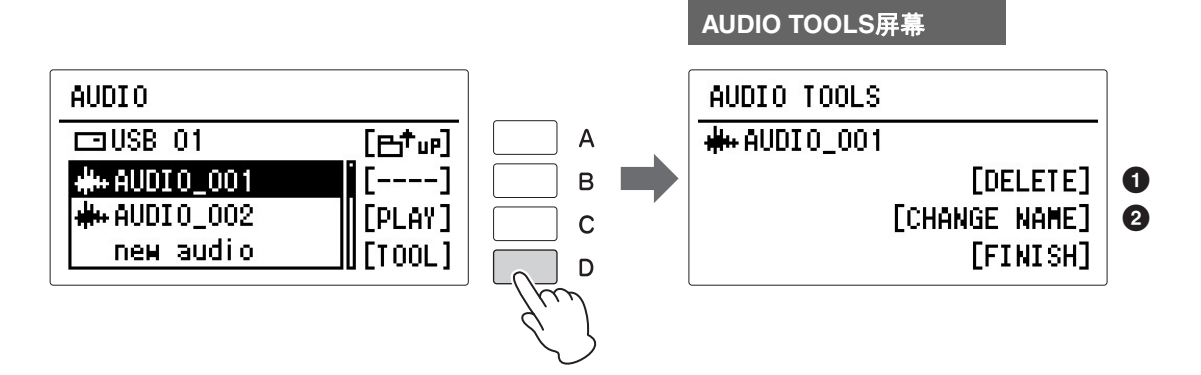

#### ❶ 删除文件:

按下[B]"DELETE"按钮。将出现提示操作确认的信息。此时按下[D]"CANCEL"按钮可取消操作。如果您想删除文件,按下[C]"DELETE"按钮。音频文件将删除, 且将返回AUDIO屏幕。

#### 2 重命名文件:

按下[C]"CHANGE NAME"按钮调出重命名屏幕。关于如何输入字符,请参见第 144页的"更改乐曲/文件夹名称"。字符输入完成后,按下[D]"FINISH"按钮调出 提示操作确认的信息。此时按下[D]"CANCEL"按钮可取消操作。按下 [C]"CHANGE"按钮完成更改名称。音频文件将重命名,且将返回AUDIO屏幕。

按下[D]"FINISH"按钮退出AUDIO TOOLS页面。

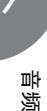

参考页
 更改乐曲/文件夹名称
 (第144页)

这些踏板操作控制可让您进行各种演奏功能并将效果打开/关闭,而无须将手从键盘上移开。双排键电子 琴在表情踏板中具有两种脚控开关。

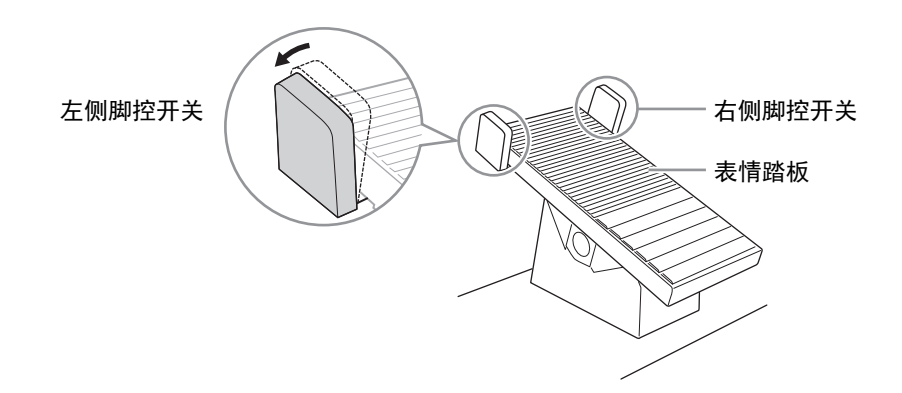

## 右侧脚控开关

右侧脚控开关用于注册转换功能。有关注册记忆转换功能和右侧脚控开关的 详细信息,请参见第121页。

# 2 左侧脚控开关

左侧脚控开关可设为控制下列功能之一:节奏、滑音或旋转扬声器。本部分对左侧脚控开关(位于FOOT SWITCH(LEFT)页面)的设置进行了说明。

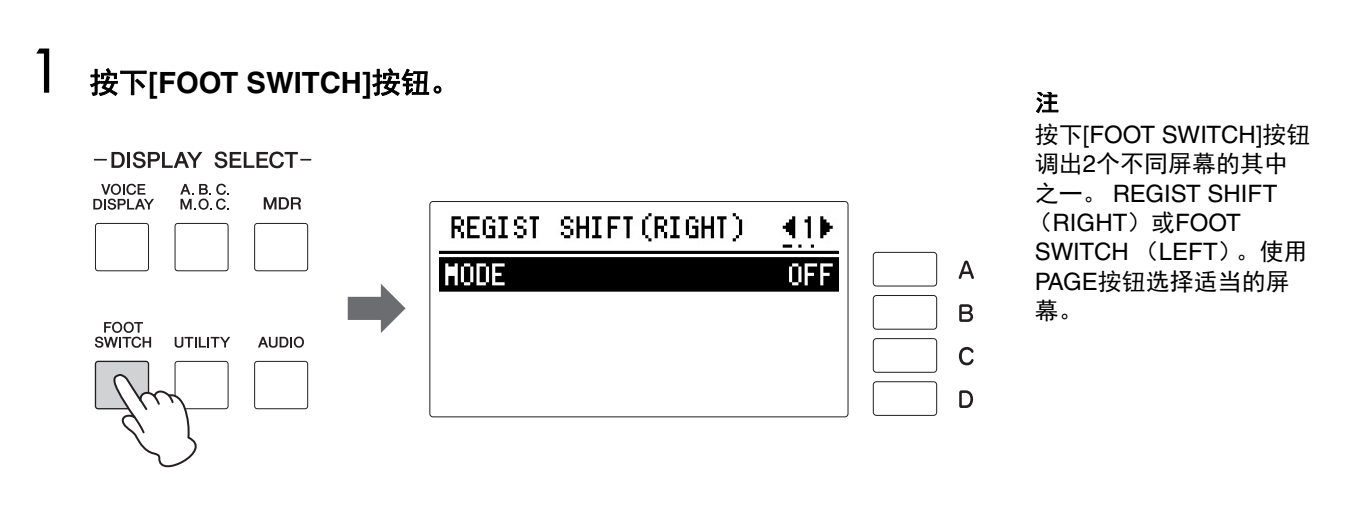

## 2 调出FOOT SWITCH(LEFT)屏幕。

使用PAGE按钮选择第3页。

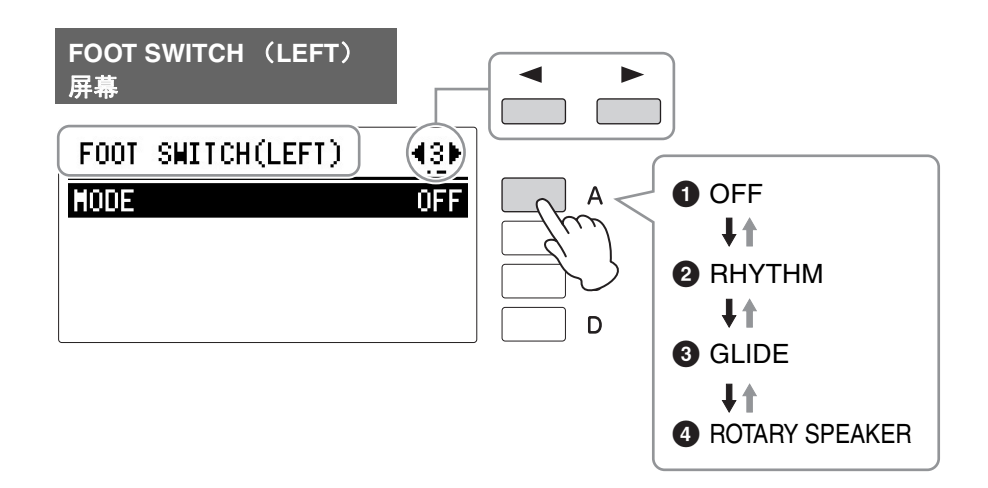

参考页节奏结构(第70页)

在此页面中,可以分配左侧脚控开关将要控制的功能:节奏、滑音或旋转扬声器。每按下[A]按钮一次将根据顺序选择功能。OFF→ RHYTHM→ GLIDE→ ROTARY SPEAKER。选择OFF时,将不使用左侧 脚控开关。

#### OFF

禁用左侧脚控开关。

#### **2** RHYTHM

选择此项时,一种控制设置出现在下方。根据需要按下[B]按钮选择需要的控制 设置。

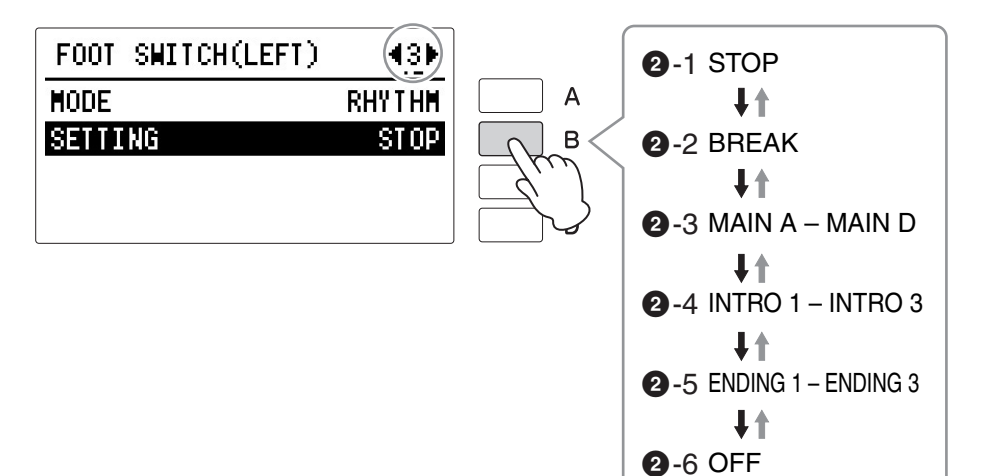

#### **2** - 1 STOP

踏下左侧脚控开关时切换节奏的开/关。

#### **2** - 2 BREAK

此功能对应面板中的[BREAK]按钮。踏下左侧脚控开关时,将播放停顿 乐段。

#### **2** - 3 MAIN A – MAIN D

这些功能对应面板上的MAIN/FILL IN [A]-[D]按钮。例如,在此屏幕中选择"MAIN A"并踏下左侧脚控开关时,节奏音群将切换为Main A或Fill In A。

#### **2** - 4 INTRO 1 – INTRO 3

这些功能对应面板上的INTRO [1]-[3]按钮。例如,在此屏幕中选择 "INTRO1"并踏下左侧脚控开关时,节奏音群将切换为Intro 1。

#### **2** - 5 ENDING 1 – ENDING 3

这些功能对应面板上的ENDING [1]-[3]按钮。例如,在此屏幕中选择 "ENDING1"并踏下左侧脚控开关时,节奏音群将切换为Ending 1。播放 尾声模式组后,节奏将停止。

#### 2 - 6 OFF

禁用左侧脚控开关。

#### GLIDE

该设定让您使用左侧脚控开关控制滑音效果。踏下左侧脚控开关后将立即降低 选定音色或音色音高的半个音级,释放后将慢慢返回为原始音高。 选择滑音设置时,可以使用两个单独的滑音页面,屏幕的右上部将显示当前页 码。可以使用PAGE按钮选择这些页面。

#### FOOT SWITCH (LEFT)屏幕

#### [滑音第3页]

| FOOT SWITCH(LEFT)            | 43►   |               |
|------------------------------|-------|---------------|
| MODE                         | GLIDE |               |
| TIME                         | 1)-   | <b> 6</b> - 1 |
| LEAD1                        | ON    |               |
| LEAD2                        | OFF J |               |
| [滑音第4页]<br>FOOT SWIICH( FFT) | 441   | <b>3</b> - 2  |
| UPPER1                       | ON    |               |
| UPPER2                       | ON    |               |
| LOWER1                       | 0FF   |               |
| LOWER2                       | OFF   |               |

#### 3 - 1 TIME

决定滑音功能的速度,或者释放左侧脚控开关时音高返回原位的速度。 设置越高,音高变化越慢。 **范围:**1-5

#### **3** - 2 LEAD 1/2, UPPER 1/2, LOWER 1/2

按下相应的[A] - [D]按钮选择将要应用滑音功能的音色组。每次按下相应按钮将在"开"和"关"之间切换。

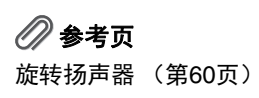

#### **O**ROTARY SPEAKER

可以使用左侧脚控开关控制旋转扬声器音效(开/关)。在屏幕中选择"ROTARY SPEAKER"并踩下踏板开关时,旋转扬声器音效在开或关之间切换。此功能对应 ROTARY SPEAKER屏幕中的"Speed Control"。若要使用此功能,需要为每个音 色组设定适当的旋转扬声器设置。有关详细信息,请参见第60页。

| FOOT | SWITCH(LEFT) | (3)     |
|------|--------------|---------|
| MODE | ROTARY       | SPEAKER |
|      |              |         |
|      |              |         |
|      |              |         |

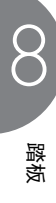
在双排键电子琴中有两种音高相关的控制方法:移调和音高。 移调可让您更改乐器的音调,音高可让您精确地调音。移调和音高可以在Utility屏幕中调整。

┨ <sub>按下[UTILITY]按钮</sub>。

将出现Utility屏幕。

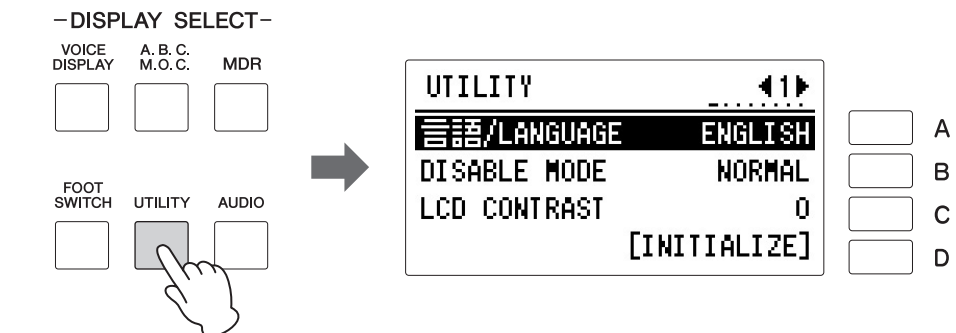

2 按下PAGE按钮选择Utility屏幕的第2页。

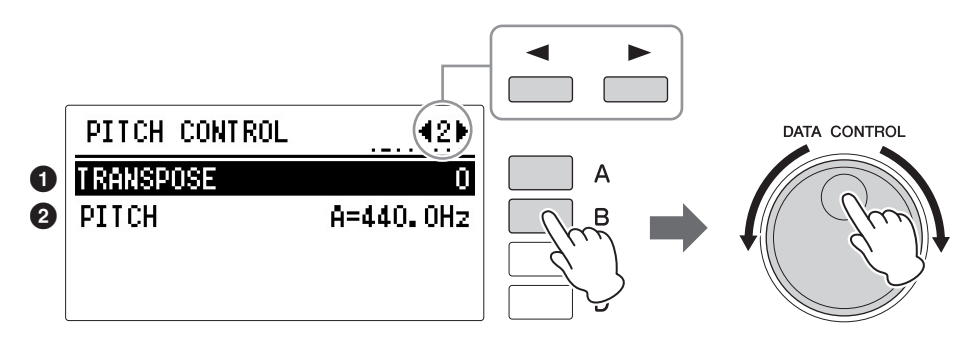

在本页中,您可以进行移调和音高设置。 按下[A]按钮更改移调设置,或按下[B]按钮更改音高设置。

#### ❶ 移调

决定所有音色的音高粗调设置,并可以半音级(半音)进行调整。 范围: -6-+6

#### 2 音高

决定所有音色的精确音高设置。每步以0.2 Hz改变音高。默认的音高设置为 440.0 Hz (对应琴键A3)。 **范围:** 427.2 Hz – 452.6 Hz

您也可以在Voice Condition屏幕中更改每个音色组的移调和音高。(详情请参见第58页。)

注

这些是总体音高控制;音 色组的实际音高将会受到 相应影响,如果音色组音 高已被更改,则可能会产 生差异。例如,当移调值 在这里设为"+1",在Voice Condition屏幕中的上键盘 主音色1的移调值也将设 置为"+1",那么乐器的整 体音高会变成"+1",但下 键盘主音色1的音高则会 变成"+2"。

#### 注

这里的移调设置不适用于 XG乐曲 (第160页)。 双排键电子琴键盘的下侧和右侧是单独的面板,有各种输入/输出端口和杂项控制按钮,它们具有的功能 如下:

### 附件插口和控制按钮

本章节介绍双排键电子琴的各插口/控制按钮。有关连接到外接设备的详细信息,请参见第184页。

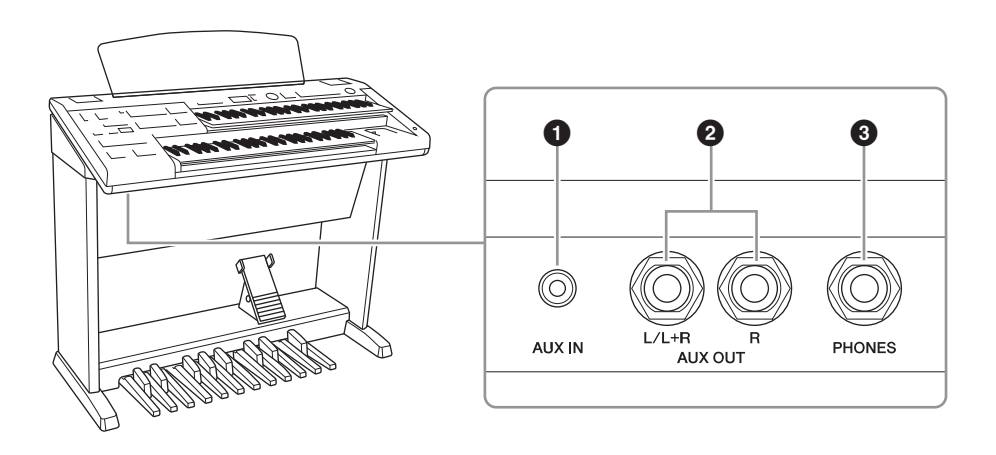

### 🖉 参考页

通过双排键电子琴的内置 扬声器输出外接设备的声 音(第184页)

#### 🖉 参考页

通过外接音频系统播放双 排键电子琴的声音 (第 184页)

#### 🖉 参考页

使用耳机(第19页)

#### ● [AUX IN] (立体声mini) 插口

用于连接外接设备。来自外接设备的声音会从双排键电子琴的内置扬声器发 声。

#### 2 AUX OUT [L/L+R], [R] (标准耳机)插口

这对立体声输出口,用于连接到外接功放/扬声器系统。输出电平可以通过 MASTER VOLUME(主音量)旋钮来控制。

#### ④ [PHONES]插口

用于连接立体声耳机。耳机连接到此插口时,发送到双排键电子琴内置扬声 器系统的声音将自动关闭,可以在不影响他人的情况下进行演奏。

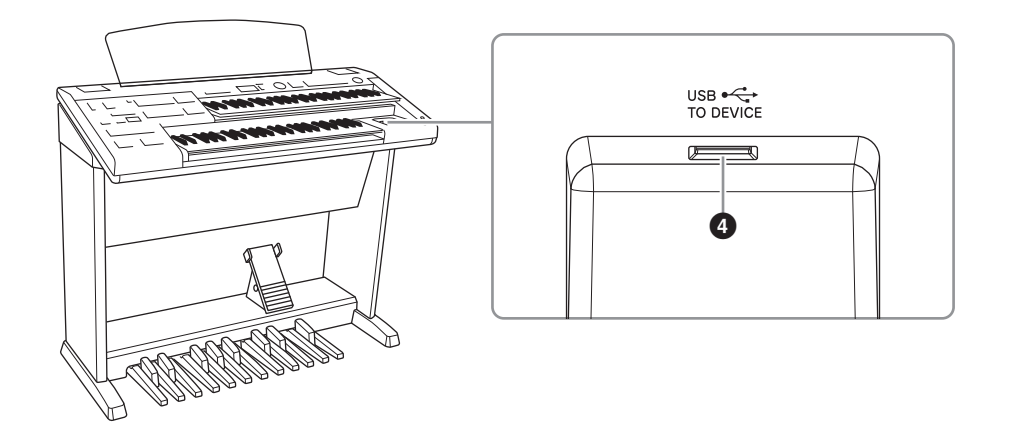

#### ❹ [USB TO DEVICE]端口

用于连接USB闪存。您可以将在本乐器上创建的数据保存到USB闪存。您也可以使用USB无线LAN适配器(另售)将本乐器与通过无线LAN与iPhone/iPad相连接。

### 🖉 参考页

- 连接USB设备(第132 页)
- 连接iPhone/iPad (第 192页)

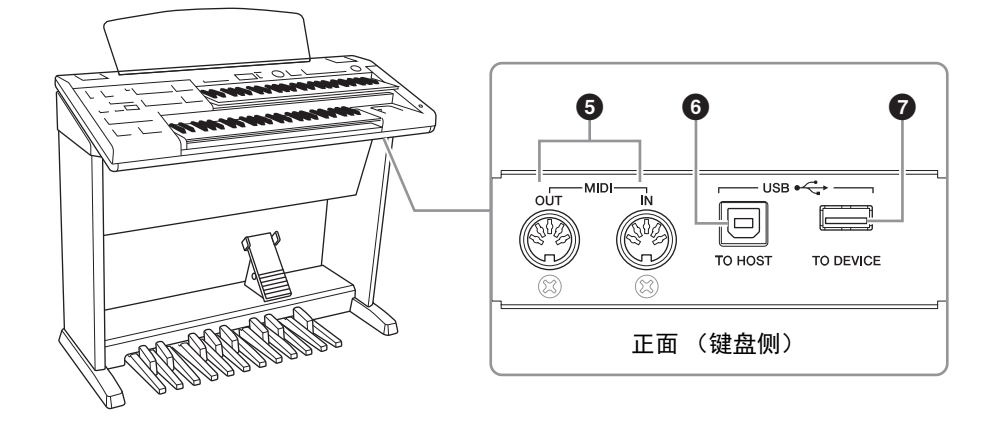

#### 6 MIDI [IN]/[OUT]端口

用于连接外接MIDI设备,如合成器或音序器。也可以用这些端口连接带有 MIDI接口的计算机。

#### 6 [USB TO HOST]端口

用于连接到具有USB电缆的计算机。若要连接到计算机,请确定计算机上已 经安装适当的USB-MIDI驱动程序。

#### **⑦** [USB TO DEVICE]端口

与"4 [USB TO DEVICE]端口"相同

### 🖉 参考页

- 从双排键电子琴上控制 外接MIDI设备(第185页)
- 通过外接设备控制双排 键电子琴(第185页)
- •什么是MIDI(第187页)
- •连接计算机(第186页)

连接

#### ⚠ 注意

在连接其它设备之前,请 先关闭所有设备的电源。 同时,在打开任何设备的 电源之前,请务必将所有 音量调到最小值(0)。 否则,可能会导致电击或 组件损坏。

须知

为避免设备损坏,要首先 打开本乐器的电源,然后 打开外接设备。关闭时, 首先关闭外接设备的电 源,然后是本乐器。

须知

请勿将来自AUX OUT插口 的输出连接至[AUX IN]插 口。否则, [AUX IN]插口 的输入信号将会再从AUX OUT插口输出。这样就会 导致循环回馈,无法进行 正常演奏,并且可能损坏 乐器的两个端口。 注

请使用无 (零)阻抗的音 频线或插头。

后打开本乐器的电源。关

闭时,首先关闭本乐器的 电源,然后是外接设备的 2 连接示例——外接设备

### 通过外接音频系统播放双排键电子琴的声音

使用AUX OUT插口,可以将双排键电子琴连接到外接扬声器。如果将双排键 电子琴连接至单声道设备,请仅使用AUX OUT L/L+R插口(标准耳机)。

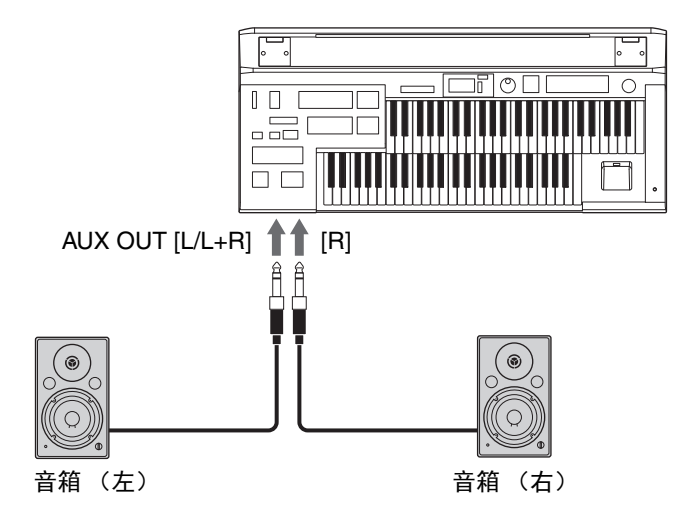

通过将双排键电子琴连接至外部音频设备而非内置扬声器,您可以录制您的 双排键电子琴演奏至该设备。

### 通过双排键电子琴的内置扬声器输出外接设备的声音

通过一条线缆将外接设备连接到[AUX IN]插口,即可通过双排键电子琴的扬声器回放外接设备的声音。

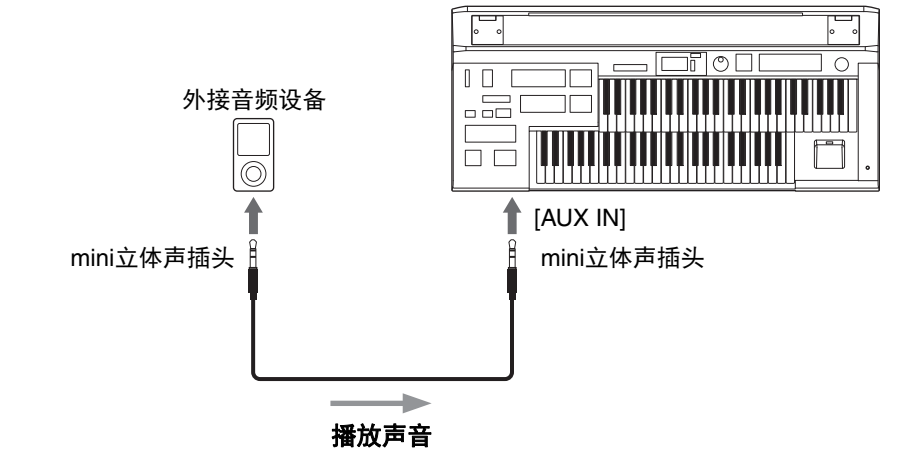

请使用无 (零)阻抗的音 频线或插头。

连接

电源。

注

### 从双排键电子琴上控制外接MIDI设备

可以使用双排键电子琴远程演奏MIDI键盘(或音源)的音色,将音色组合 到双排键电子琴中并创造出更丰富、更多层次的声音细节。(MIDI键盘的 MIDI接收通道必须与双排键电子琴上的传输通道相匹配。) 双排键电子琴以音符信息作为数字数据传输各种演奏信息,包括表示踏下表

从开键电子等以首句信念作为数子数据传输者种演奏信念,它指表小晶平衣 情踏板程度和演奏键盘强度的数值。连接的外接设备如何对这些信息响应取 决于特定设备。

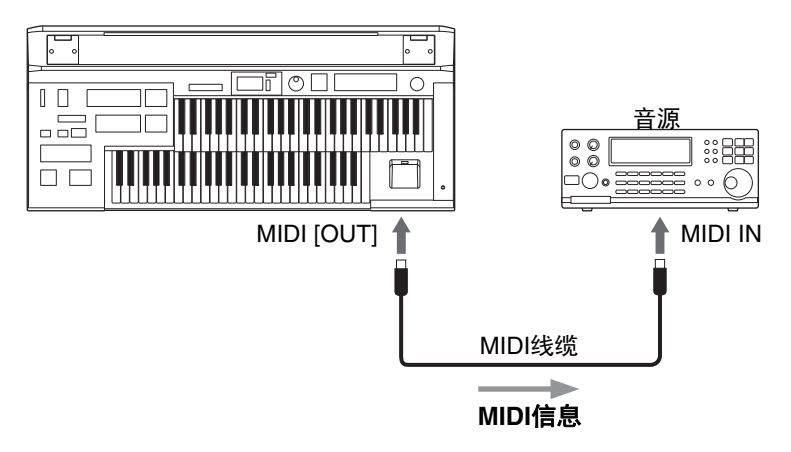

使用[USB TO HOST]端口时, MIDI端口将自动禁用。 当连接USB无线LAN适配器后, MIDI和[USB TO HOST]端口将自动禁用。

### 通过外接设备控制双排键电子琴

#### 注

可以使用外接MIDI键盘或音序器遥控演奏双排键电子琴的声音,并更改其注 <sup>他</sup> 册记忆。(需要将MIDI键盘的MIDI传输通道设定为与双排键电子琴上的固定 <sup>M</sup> 接收通道相匹配。)

使用MDR时,不能发送 MIDI数据。

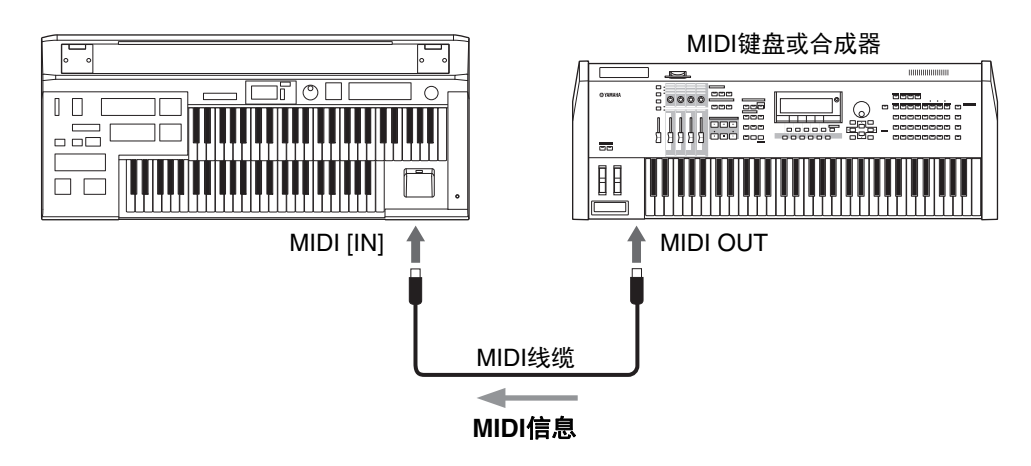

使用[USB TO HOST]端口时, MIDI端口将自动禁用。 当连接USB无线LAN适配器后, MIDI和[USB TO HOST]端口将自动禁用。

**푶**掖

注

使用MDR时,不能发送 MIDI数据。

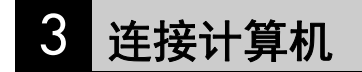

#### 注

使用MDR时,无法将MIDI 数据传输到计算机或从计 算机回传MIDI数据。 您可以通过[USB TO HOST]端口或MIDI端口将双排键电子琴连接到计算机, 使两者间实现MIDI通讯。在计算机中安装USB-MIDI驱动,然后在双排键电 子琴和计算机两者之间进行MIDI连接。您可以从Yamaha官网下载最新版的 USB-MIDI驱动:

http://download.yamaha.com/

将双排键电子琴连接到计算机将会展现给您一个全新的乐器世界。您可以将 自己的原创乐曲保存到计算机并创造出音符(需要谱曲应用程序或音序设计 软件),甚至可以将自创的双排键电子琴乐曲数据上传到自己的网站中,与 您的朋友共同分享您的创意或乐曲。也可以在计算机上控制双排键电子琴, 例如在计算机上演奏MIDI文件播放双排键电子琴的声音。

### 使用[USB TO HOST]端口

使用双排键电子琴的[USB TO HOST]端口和标准USB线缆,将双排键电子琴和计算机连接在一起。

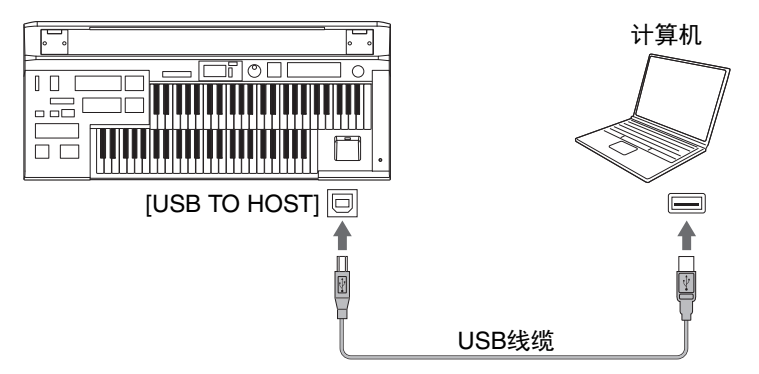

使用[USB TO HOST]端口时, MIDI端口将自动禁用。 当连接USB无线LAN适配器后, MIDI和[USB TO HOST]端口将自动禁用。

#### 使用[USB TO HOST]端口的注意事项

当连接计算机和[USB TO HOST]端口时,确保遵守下列几点。否则会有死机和数据损毁或丢失的危险。如果计算机或乐器死机,重新启动应用程序软件或计算机系统,或者关闭乐器电源再打开。

须知

- •请使用长度小于3米的AB型USB线缆。不能使用USB 3.0线缆。
- 将计算机连接到[USB TO HOST]端口之前,请将计算机从任何节能模式退出 (如暂 停、休眠、待机)。
- 在接通乐器电源之前,请将计算机连接到[USB TO HOST]端口。
- 在打开/关闭乐器电源或者插入/拔下[USB TO HOST]端口的USB线缆之前执行下列操作。
  - 关闭计算机上任何打开的应用软件。
  - 确保本乐器没有数据传输出来。(只有弹奏键盘或播放乐曲时才有数据传送。)
- 当电脑连接到本乐器时,在以下操作步骤之间,您必须等待6秒钟以上时间:(1)关闭本 乐器电源,然后再次打开,或(2)交替连接/断开USB线缆。

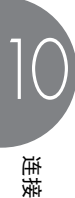

### 4 MIDI

本章介绍什么是MIDI、能做什么,以及如何在双排键电子琴上使用MIDI。

### 什么是MIDI?

无疑您应听说过"原声乐器"和"数字乐器"这两个名词。 在当今世界上,这是两个主要的乐器类别。让我们先看一下大钢琴和古典吉 他这两个原声乐器的代表。它们比较易于理解。对于钢琴,弹下一个键,内 部的琴锤敲击琴弦并演奏出一个音符。对于吉他,直接拨弦发出音符的声 音。但是数字乐器是怎么演奏音符的呢?

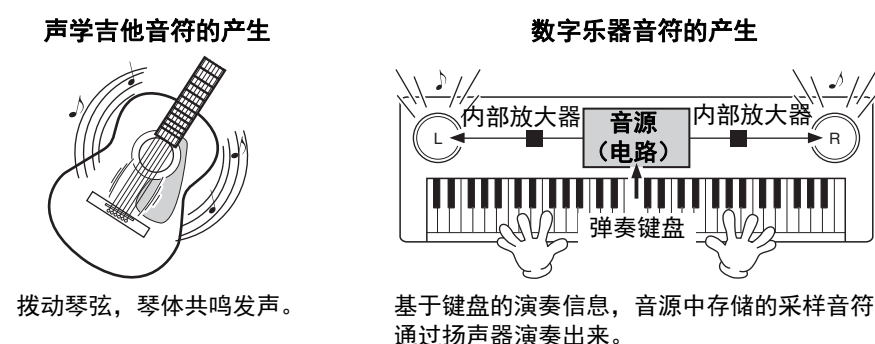

. . . . . . . . . . . . . . . . . .

如上图所示,在电子乐器上,根据从键盘上接收到的信息,保存在音源部分 (电子电路)的采样音符(预先录制的音符)被播放出来并从扬声器输出。 那么,成为产生音符基础的键盘发出的信息到底是什么呢?

举一个例子来说,假设在双排键电子琴的键盘上使用大钢琴音色弹奏了一个 四分音符"C"。与原声乐器发出的共鸣音符不同,电子乐器从键盘发出一些信 息,诸如"演奏什么音色"、"弹奏哪个音"、"强度如何"、"什么时候弹下去"和 "什么时候释放"。然后将每条信息转换成数字值,并发送给音源。音源以这 些数值为基础,演奏出保存的采样音符。

#### 键盘信息示例

| 音色编号 (演奏什么音色)                    | 01 (大钢琴)        |
|----------------------------------|-----------------|
| 音符编号 (弹奏哪个音)                     | 60 (C3)         |
| 音符打开 (什么时候弹下去)&<br>音符放开 (什么时候放开) | 用数值表示的时间 (四分音符) |
| 力度(强度如何)                         | 120 (强)         |

如上所述,键盘演奏和面板操作如音色选择都当作MIDI事件处理。

MIDI"Musical Instrument Digital Interface (音乐乐器数字接口)"允许电子乐器通过发送和接收兼容的音符、控制转换、程序转换以及其它各种类型的 MIDI数据或信息进行相互通信。

### 双排键电子琴的MIDI信息

MIDI信息可分为两组:通道信息和系统信息。通道信息包括特定通道中键盘 上演奏的相关数据。系统信息包括允许多个MIDI设备相互通信的数据。

#### 通道信息

每次在双排键电子琴上弹奏键盘时,通道信息(表示弹奏的琴键和弹奏的力度)将通过特定通道传输。同样地,从外接键盘接收到此数据时,可以遥控 弹奏双排键电子琴。

**音符打开:**提示弹奏0-127中哪个按键。接受的音符范围为C-2(0)-G8(127), C3=60。 **音符放开:**当键盘释放时产生。

**力度:** 指示按键的强度如何。范围是1到127。

**注** Yamaha网站地址在使用 说明书的第9页。

#### ● 程序转换

程序转换信息可让您在播放乐曲过程中更改音色。使用这些信息,可以更改 双排键电子琴的注册记忆。

更多详情,请参见Yamaha网站下载的"MIDI相关"文件(第9页)。

更多详情,请参见Yamaha网站下载的"MIDI相关"文件(9)。

#### ● 控制转换

控制转换信息可让您通过特定的控制转换编号选择音色库、控制音量、声像、调制、滑音时间、亮度和其它各种声音参数。 关于双排键电子琴控制变更的更多详情,请参见Yamaha网站下载的"MIDI相关"文件(第9页)。

#### 系统信息

#### ● 系统状态信息

系统状态信息用于交换系统和音色/注册数据。

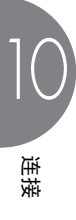

### MIDI通道

MIDI数据将分配到16个通道的每个通道。使用这些通道1-16,用一根MIDI线 就可以同时发送16个不同乐器声部的演奏数据。

将MIDI通道看作电视频道。各电视台通过特定的频道发送广播节目。您家里 的电视机可以同时接收几个电视台的不同电视节目,您可以选择适当的频道 观看所需节目。

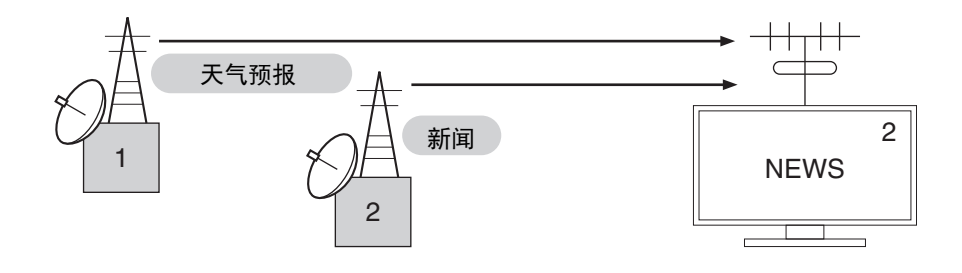

MIDI操作采用相同的基本原理。发送乐器用一根MIDI线通过特定的MIDI通 道(MIDI发送通道)将MIDI数据发送给接收乐器。如果接收乐器的MIDI通 道(MIDI接收通道)与发送通道匹配,接收乐器将根据发送乐器发送的数 据发出声音。

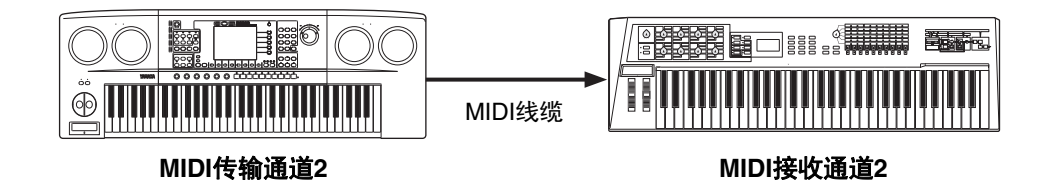

双排键电子琴的接收通道固定为上键盘的通道1,下键盘的通道2,以及脚键 盘的通道3。这说明使用其它MIDI设备演奏双排键电子琴音色时,必须将连 接设备的MIDI传输通道与双排键电子琴的接收通道相匹配。可以从通道1-16 中为每个键盘(上键盘、下键盘和脚键盘)选择传输通道。有关详细信息, 请参见第191页。

**푶**掖

### 5 MIDI控制

使用第2种MIDI设备(如合成器或计算机)连接双排键电子琴时,可以决定 双排键电子琴如何控制MIDI设备,或者如何控制双排键电子琴。

#### 若要选择MIDI页面:

#### 】 按下[UTILITY]按钮。

将出现Utility屏幕。 MIDI页面可在第4-5页找到。

# 2 使用PAGE按钮选择第4-5页。

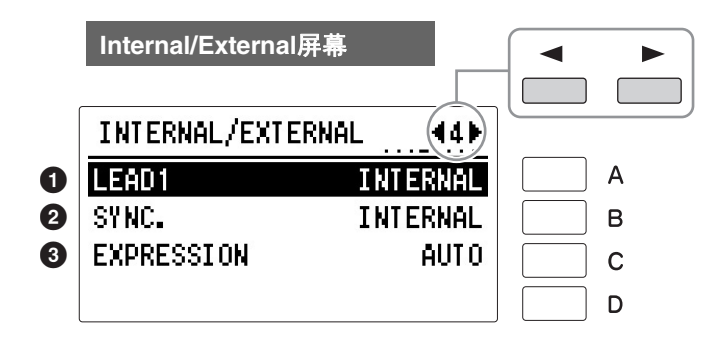

#### Internal/External

切换双排键电子琴(内部)或连接设备(外部)之间显示项目的控制。

#### Lead1

决定主音色1的内部或外部控制。 连续按下[B]按钮将在"开"和"关"之间进行切换。

Internal: 从双排键电子琴的上键盘演奏主音色1。(如果转下键盘功能打 开,将由下键盘播放。)

External: 通过MIDI通道4从已连接的乐器上演奏主音色1。

#### **2** Synchro

决定定时控制的控制源,用于节奏同步。 连续按下[B]按钮将在"开"和"关"之间进行切换。

- Internal: 按下面板控制的[START]或[SYNCHRO START]按钮,可控制任何 连接设备 (例如音序器等)或进行同步。
- External:从连接的节奏设备开始播放节奏,同时播放双排键电子琴的节奏。

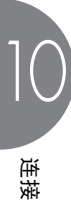

#### ❸ 表情

决定表情踏板功能的控制。一般来说,该控制设定为Auto。 连续按下[B]按钮将在Auto、Internal和External之间进行切换。

Auto:自动切换内部与外部。

Internal: 即使在MDR回放过程中,也可以手动控制表情踏板。

External: 播放MDR或接收MIDI信息时,表情踏板无效果。(音量由USB 闪存的录音数据或接收到的MIDI数据控制。)

MIDI Out通道屏幕

| MIDI OUT | (15)                                          |                                                                          |          |
|----------|-----------------------------------------------|--------------------------------------------------------------------------|----------|
| UPPER    | CH1                                           |                                                                          | А        |
| LOWER    | CH2                                           |                                                                          | В        |
| PEDAL    | CH3                                           |                                                                          | С        |
| RHYTHM   | FILTER OFF                                    |                                                                          | D        |
|          | MIDI OUT<br>UPPER<br>Loner<br>Pedal<br>Rhythm | MIDI OUT (5)<br>UPPER CH1<br>LOMER CH2<br>PEDAL CH3<br>RHYTHM FILTER OFF | MIDI OUT |

根据将传输哪些MIDI信息设定通道。任何1到16的通道可以分配到每个键盘:上键盘、下键盘和脚键盘。每个键盘的MIDI信息将发送至此处设定的通道上。此处设定的传输通道,必须与所连接设备的接收通道匹配。

#### ● 上键盘

可以选择上键盘的通道。 按下[A]按钮使指示灯闪烁,然后使用DATA CONTROL旋钮选择设置。

#### 2下键盘

可以选择下键盘的通道。 按下[B]按钮使指示灯闪烁,然后使用DATA CONTROL旋钮选择设置。

#### ❸ 脚键盘

可以选择脚键盘的通道。 按下[C]按钮使指示灯闪烁,然后使用DATA CONTROL旋钮选择设置。

#### ④ 节奏

删除不必要的MIDI数据,保持其从双排键电子琴进行传输。在双排键电子琴上可以过滤节奏开始/停止信息。 连续按下[D]按钮将在传输(FILTER OFF)和不传输(FILTER ON)之间进行 切换。

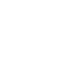

6

### 连接iPhone/iPad

#### 注

注

Yamaha网站地址在使用 说明书的第9页。

当连接USB无线LAN适配

器后, MIDI和[USB TO

HOSTI端口将自动禁用。

可将iPhone或iPad等智能设备连接到本乐器。利用您智能设备上的应用工具,您可以从本乐器中获得更多的享受和娱乐。

- ●详情请参见网站上的"iPhone/iPad Connection Manual (iPhone/iPad连接说明书)"(第9页)。
- 兼容的智能设备以及应用工具的信息,请访问下列网址: http://www.yamaha.com/kbdapps/

### 通过USB无线LAN适配器 (另售)连接:

USB无线LAN适配器可以使您将双排键电子琴与iPhone/iPad进行无线连接。 更多关于USB无线LAN适配器(另售)的详情,请就近联系本书后附列表中 的的Yamaha业务代表或代理商。也可以访问下列网址并联系所在地区的 Yamaha服务人员。

http://www.yamaha.com/contact/

将双排键电子琴与iPhone/iPad进行无线连接,参见网站上"iPhone/iPad Connection Manual (iPhone/iPad连接说明书)"中的指示,也可参见使用说 明书(本书)中的无线适配器设置(下方),当您需要无线连接时可能会需 要进行该设置。

### 🖉 参考页

- •无线LAN设置详情(第 198页)
- 在无线LAN设置中初始 化设置(第200页)

#### 须知

用iPhone/iPad上的应用 程序与本乐器结合使用 时,我们建议先将您的 iPhone/iPad上的 "Airplane Mode"(飞行 模式)设置为"ON"、然 后将"Wi-Fi"设置为 "ON",以避免通讯过程 中产生嗓音。

#### 须知

不要将iPhone/iPad放置 在不稳定的位置。否则可 能造成设备摔落并损坏。

#### 注

在使用USB [TO DEVICE] 端口之前,请务必阅读第 132页上的"使用USB [TO DEVICE]端口时的注意事 项"。

### 无线LAN设置

根据网站上"iPhone/iPad Connection Manual (iPhone/iPad连接说明书)"中的 指示开始无线连接,然后根据以下说明进行正确的设置:"显示网络并连接可 接入点","通过WPS自动设置","手动设置"或"通过Adhoc模式连接"。请参见 本使用说明书中的第192-196页,然后根据需要进行设置。 如果没有可接入点,请根据"通过Adhoc模式连接"(第196页)的指示进行操 作。

. . . . . . . . . . . . . . . . .

#### 通过WPS自动设置

### 如果可以,将无线LAN模式设置为"INFRASTRUCTURE"。

请参见第197页上的"无线LAN模式"。

# 2 连接USB无线LAN适配器,然后调出Wireless LAN屏幕。

按下[UTILITY]按钮,然后使用PAGE按钮选择第6页。

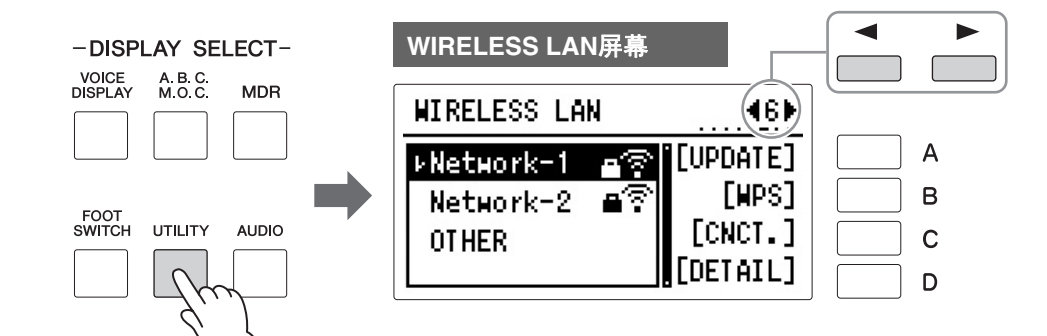

# 3 <sub>按下[B]</sub>"wps"按钮。

将出现提示操作确认的信息。此时按下[D]"CANCEL"按钮可取消操作。

4 按下[C]"OK"按钮开始WPS设置,然后在2秒内在您的可接入点按下 WPS按钮。

当乐器和可接入点之间成功连接后出现。

| WIRELESS LAN 중 | 46)      |
|----------------|----------|
| ▶Network-1 💣 🖗 | [UPDATE] |
| Network-2 🖷 🖗  | [WPS]    |

5 当乐器和可接入点之间成功连接后,请参见"iPhone/iPad Connection Manual (iPhone/iPad连接说明书)"将iPhone/iPad与可接入点连接。

ᆂ接

#### 在无线LAN中显示可用网络并连接至网络。

**将无线LAN模式设置为"INFRASTRUCTURE"。** 请参见第197页上的"无线LAN模式"。

2 连接USB无线LAN适配器,然后调出Wireless LAN屏幕。

按下[UTILITY]按钮,然后使用PAGE按钮选择第6页。

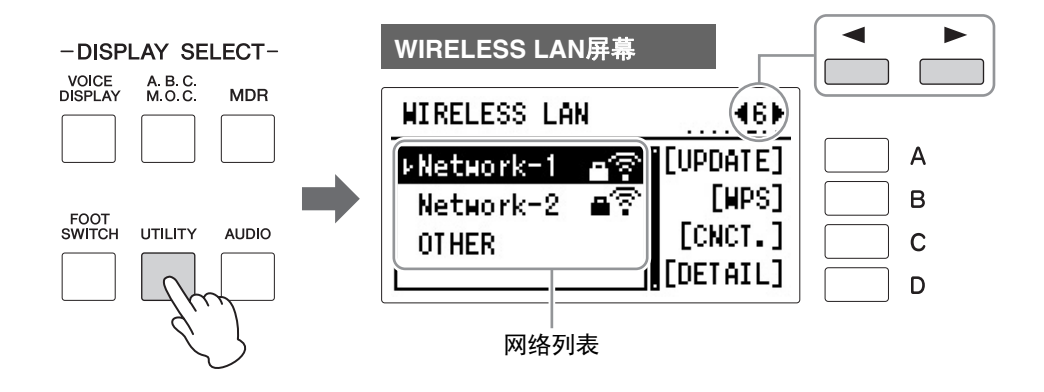

# **3** 按下[A]"UPDATE"按钮调出网络列表。

对于带有锁定图标 ( ) 的网络,您需要通过输入正确的密码才可进入。

### 4 将乐器连接到所需网络。

4-1 使用DATA CONTROL旋钮选择所需网络,然后按下[C]"CNCT." (连接) 按钮。

屏幕上将完整显示所选择网络的名称,让您确认这是您想使用的网络。

4-2 按下[C]"CNCT." (连接) 按钮。

• 对于不带锁定图标的网络:

连接开始。

#### • 对于带有锁定图标 ( 🔒 ) 的网络:

需要输入正确的密码。关于如何输入字符,请参见第144页的"更改乐曲/文件夹名称"。密码输入完成后,按下[D]按钮完成设置。之后,自动开始连接。

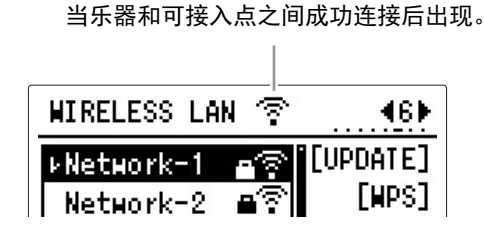

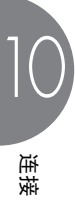

5 当乐器和可接入点之间成功连接后,请参见"iPhone/iPad Connection Manual (iPhone/iPad连接说明书)"将iPhone/iPad与可接入点连接。

### 手动设置

**将无线LAN模式设置为"INFRASTRUCTURE"。** 请参见第197页上的"无线LAN模式"。

# 2 连接USB无线LAN适配器,然后调出Wireless LAN屏幕。

按下[UTILITY]按钮,然后使用PAGE按钮选择第6页。

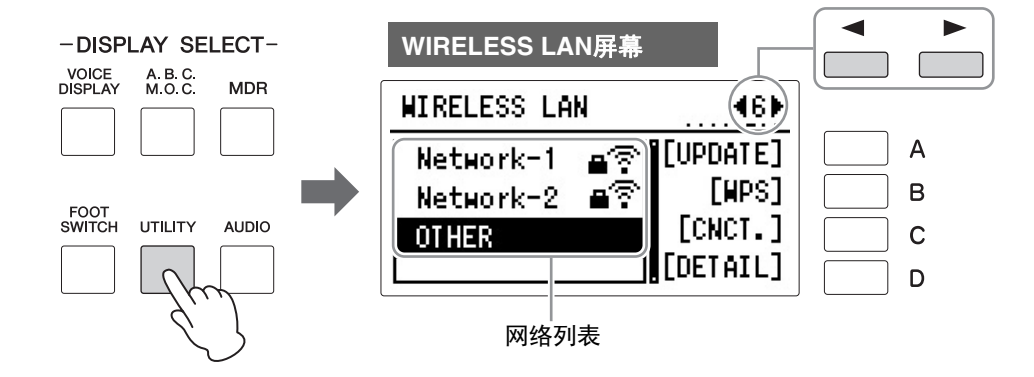

### 3 使用DATA CONTROL旋钮选择网络列表底部的"OTHER",然后按下 [C]"CNCT." (连接)按钮。

OTHER屏幕将出现。OTHER屏幕包括2个不同页面,您可以通过PAGE 按钮切换。

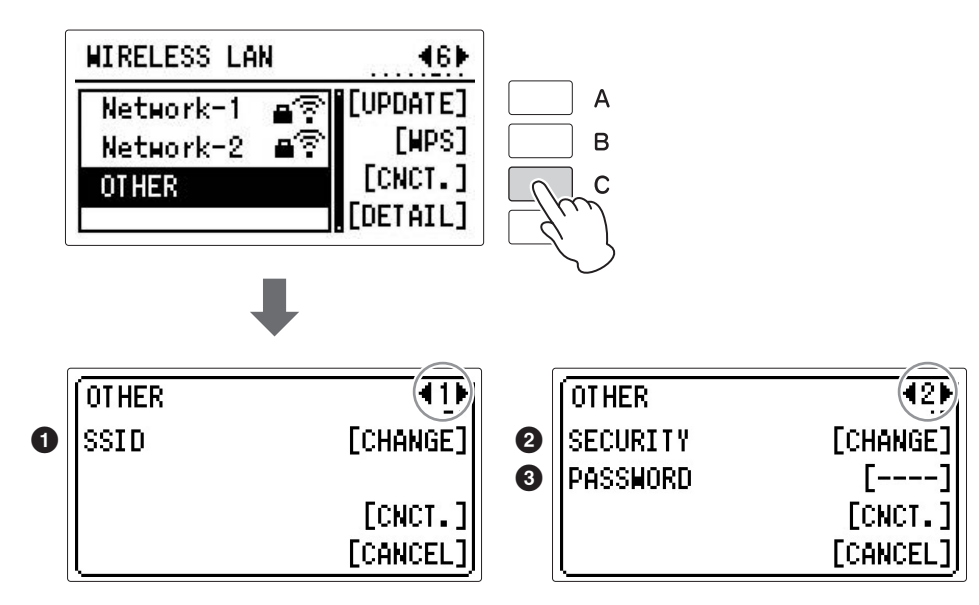

# 4 将SSID、Security(安全)和Password(密码)设定为访问点上的相同设置。

#### **1** SSID

按下第1页中的[A]按钮调出SSID输入屏幕,然后进入SSID。关于如何输入字符,请参见第144页的"更改乐曲/文件夹名称"。支持输入32个字符(半角),字母、数字字符。密码输入完成后,按下[D]"EXIT"按钮完成设置。

#### **2** Security

按下第2页中的[A]按钮调出安全列表,然后使用DATA CONTROL旋钮选择需要的设置。按下[C]"CHANGE"按钮完成设定。

#### 3 Password

按下PAGE 2的[B]按钮调出密码输入屏幕,然后采用与SSID设置相同的方法设置 密码。按下[D]"EXIT"按钮完成设定。

### 5 <sub>按下[C]</sub>"CNCT."按钮开始连接。

当乐器和可接入点之间成功连接后出现。

| WIRELESS LA | N 🛜    | <b>46</b> |
|-------------|--------|-----------|
| Network-1   | ∎ङ़ [l | IPDATE]   |
| Network-2   | ∎ङ़    | [WPS]     |

6 当乐器和可接入点之间成功连接后,请参见"iPhone/iPad Connection Manual (iPhone/iPad连接说明书)"将iPhone/iPad与可接入点连接。

#### 通过Adhoc模式连接

**将无线LAN模式设置为"ADHOC"。** 请参见第197页上的"无线LAN模式"。

#### 🖉 参考页

无线LAN设置详情 (第 198页) 2 当您无需更改SSID等其他设置时,乐器设置即告完成。请参见"iPhone/ iPad Connection Manual (iPhone/iPad连接说明书)"将iPhone/ iPad连接至本乐器。您可以在ADHOC屏幕页面对SSID、Security等设 置进行更改。

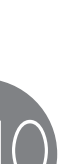

连接

当您在安全设置中选择 "NONE"时,将无法设置 密码。

### 无线LAN模式

#### 】 连接USB无线LAN适配器,然后调出Wireless LAN屏幕。

按下[UTILITY]按钮,然后使用PAGE按钮选择第7页。 将出现当前所选定的模式名称。

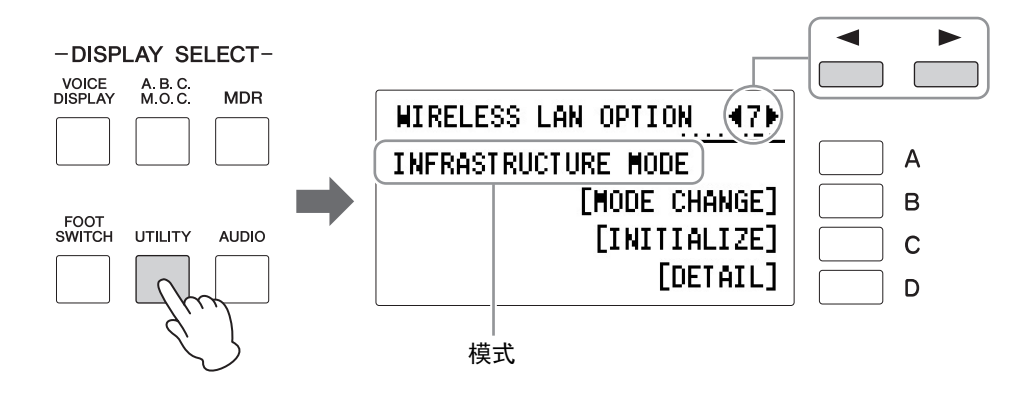

# 2 设置无线LAN模式。

您可以在2个模式中选择: INFRASTRUCTURE模式和ADHOC模式。按下[B]"MODE CHANGE"按钮调出提示操作确认的信息,然后按下[C]"OK"按钮执行操作。

连接

### 无线LAN设置详情

 参考页
 无线LAN模式 (第197 页)

您可以为各模式进行详细设置: INFRASTRUCTURE模式和ADHOC模式。当您已经将乐器与iPhone/iPad相连时,无需更改或进行设定。

┃ 设置无线LAN模式,然后在Wireless LAN设置屏幕 (第6页)或 Wireless LAN选项屏幕 (第7页)按下[D]按钮调出详细设置屏幕。

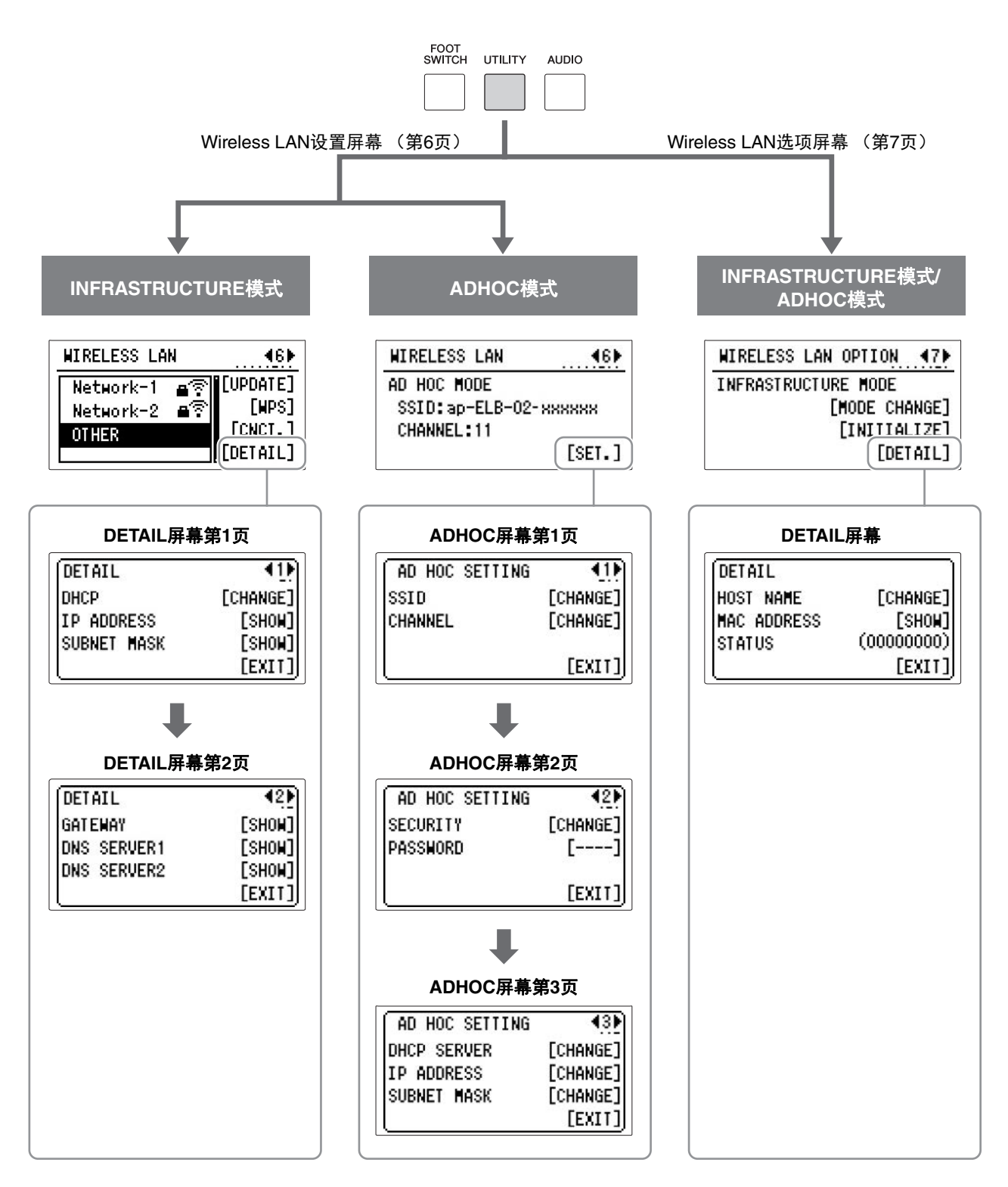

# () 连接

# 2 如有需要,对细节进行设置。

按下对应屏幕中的"CHANGE"或"SHOW"的[A] - [D]按钮调出设定/输入 屏幕。

| 无线LAN模式                          | 屏幕                                    | 项目              | 默认设定                                                               | 设定/输入                                                                                                    |
|----------------------------------|---------------------------------------|-----------------|--------------------------------------------------------------------|----------------------------------------------------------------------------------------------------|
| INFRASTRUCTU D<br>RE模式 屏<br>页    | DETAIL<br>屏幕第1<br>页                   | DHCP            | ON                                                                 | 决定是否使用DHCP服务器。如果路由器与DHCP<br>兼容,则在此选择"ON"(自动设置DNS)。<br>使用DATA CONTROL旋钮选择开启或关闭,然后<br>按下[C] "CHANGE"按钮。                                                                      |
|                                  |                                       | IP Address      | 0.0.0.0                                                            |                                                                                                    |
|                                  |                                       | Subnet<br>Mask  | 0.0.0.0                                                            | 。<br>设定无线LAN详细设置。 IP地址、子网掩码、网<br>关、 DNS服务器1、 DNS服务器2能够在DHCP关<br>词时边罢。 DLCP打开时无法边罢,关于改由器                                                                                    |
|                                  | DETAIL                                | Gateway         | 0.0.0.0                                                            | 湖时设置, DFCF打开时尤法设置。关于路田裔<br>端接入点设置的确认和更改细节,请参考您所使<br>四股内器立马的田内王则                                                                                                    |
|                                  | / / / / / / / / / / / / / / / / / / / | DNS Server<br>1 | 0.0.0.0                                                            | 用路田器产品的用户手册。<br>关于如何输入字符,请参见第144页的"更改乐曲/<br>文件夹名称"。设置区间为0.0.0.0-                                                                                                    |
|                                  |                                       | DNS Server<br>2 | 0.0.0.0                                                            | 255.255.255.255.                                                                                                    |
| ADHOC模式<br>月<br>了                | ADHOC S<br>屏幕第1<br>页 C                | SSID            | ap-ELB-02-(最<br>后6位MAC地址小<br>写),若MAC地址<br>无法使用则简写为<br>"ap-ELB-02"。 | 为明确MAC地址,请参见下述"MAC地址"。<br>• 您可使用第195页"手动设置"中的相同方法对<br>SSID、Security和Password进行设置。MAC地<br>址的最后6位必须为小写形式。<br>• 使用DATA CONTBOL 旋钮选择通道,按下与                                     |
|                                  |                                       | Channel         | 11                                                                 | "CHANGE"对应的按钮进行设置。                                                                                                    |
|                                  | ADHOC<br>屏幕第2<br>页                    | Security        | _                                                                  | "INFRASTRUCTURE模式"的设定方法。                                                                                                    |
|                                  |                                       | Password        | _                                                                  | • 于网推码能够在列农屮远择。                                                                                                    |
|                                  | ADHOC                                 | DHCP            | ON                                                                 |                                                                                                    |
|                                  | 屏幕第3<br>页                             | IP Address      | 192.168.0.1                                                        |                                                                                                    |
|                                  |                                       | Subnet<br>Mask  | 255.255.255.0                                                      |                                                                                                    |
| INFRASTRUCTU<br>RE模式/<br>ADHOC模式 | DETAIL<br>屏幕 HOST<br>NAME             | HOST<br>NAME    | ELB-02- (最后6<br>位MAC地址小<br>写),若MAC地址<br>无法使用则简写为<br>"ELB-02"。      | 为明确MAC地址,请参见下述"MAC地址"。<br>设定主机名称。支持输入57个字符(半角),包<br>括字母、数字字符、"_"(下划线)和"-"(连字<br>符)。关于如何输入字符,请参见第144页的"更<br>改乐曲/文件夹名称"。字符输入完成后,按下<br>[D]"EXIT"按钮完成设置。<br>MAC地址的最后6位必须为小写形式。 |
|                                  |                                       | MAC<br>address  | _                                                                  | 显示USB无线LAN适配器的MAC地址。您无法在<br>这里对MAC地址进行更改。                                                                                                    |
|                                  |                                       | STATUS          | 00000000                                                           | 显示网络功能的错误代码。                                                                                                    |

# 3 保存设置。

按下[D]"EXIT"按钮。当对设置进行更改时,提示操作确认的信息将会出现。按下[C]"OK"按钮执行保存操作,或按下[D]按钮取消操作。操作完成后,LCD将返回先前屏幕。

连接

### 初始化无线LAN设置

出厂设置(27)不会对无线LAN设置产生影响,通过以下步骤可以对无线 LAN设置初始化。由于初始化将抹去所有无线LAN设置并用出厂默认状态进 行替换,因此执行时请注意。

】 按下[UTILITY]按钮调出UTILITY屏幕,然后通过PAGE按钮选择第7页。

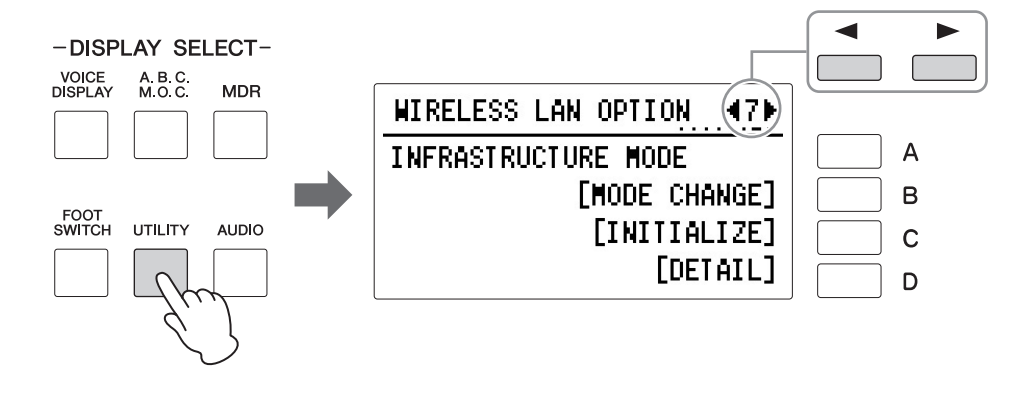

### 2 初始化无线LAN设置。

按下[C]按钮。将出现提示操作确认的信息。按下[C]"OK"按钮执行保存 操作,或按下[D]按钮取消操作。

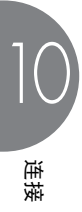

### 术语表

| 接入点            | 当通过无线LAN转换数据时,一个作为基点的设备。<br>一些接入点与调制解调器相连。                               |  |  |
|----------------|--------------------------------------------------------------------------|--|--|
| 点对点模式          | 用于与终端或其他设备进行直接数据通信的通信方式 (无需如无线<br>LAN接入点的中继设备)。                          |  |  |
| DHCP           | 一个标准或协议,可以在每次电脑或乐器连接至网络时,自动地动态<br>分配IP地址和其他底层网络配置信息。                     |  |  |
| DNS SERVER     | 映射名字到设备(已连接至网络)的真实IP地址的服务器。                                              |  |  |
| GATEWAY        | 用于连接2台电脑或系统之间的传送门。                                                       |  |  |
| 基础设施模式         | 用于与每个终端通过如无线LAN接入点的中继设备进行数据通信的通<br>信方式。                                  |  |  |
| IP ADDRESS     | 网络里的每台计算机分配到的一串数字,表明设备在网络上的位置。                                           |  |  |
| LAN            | 局域网的缩写,单一地点 (例如办公室或家)的若干计算机连接起来<br>组成的数据传输网络。                            |  |  |
| 路由器            | 允许多个设备 (如:电脑、您的Yamaha乐器)共享同一互联网连接的<br>设备。                                |  |  |
| 站点             | 简称"网站",指同时打开的一组网页。例如,起始地址为"http://<br>www.yamaha.com/"的网页集合,被称为Yamaha站点。 |  |  |
| SSID           | 用于识别特定接入点的名称,或将无线网络设置为接入点。                                               |  |  |
| SUBNET<br>MASK | 分配大型网络结构。                                                                |  |  |
| Wireless LAN   | 允许用"无线"(不使用线缆)传输数据的局域网连接。                                                |  |  |
| WPS            | 只需按下接入点和无线LAN设备的WPS按钮,即可简单实现无线LAN<br>设置的结构。                              |  |  |

題

# 1] 附录

### 组装指南

#### ⚠ 注意

- •请在有足够空间的平坦、坚硬的表面上组装琴体。
- 注意不要混淆或各个部件或装错部件的位置,并务必按正确的方向安装所有零件。请按照本文介绍的顺序组装琴体。
- 组装工作至少应该由两人共同执行。
- •务必使用附带的指定尺寸的螺钉。切勿使用其它螺钉。使用不正确的螺钉会引起产品的损坏或故障。
- 各部件组装完成后请务必拧紧所有螺丝。
- 若要进行拆卸,请颠倒下文中的组装步骤。

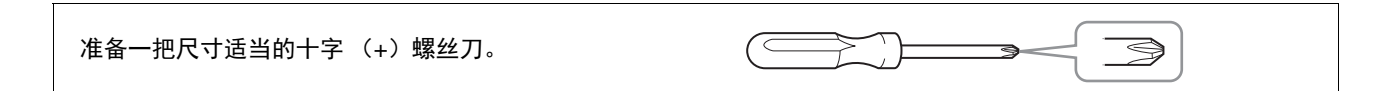

# 打开包装,从包装盒两侧取出两个聚苯乙烯泡沫塑料垫,然后如图小心地将主机放在塑料垫顶部。

# 2 取出包装盒内的所有零部件。

请确认下图所示的零部件无一遗漏。取出扬声器单元时,请务必抓住扬声器单元的底部,而不是栅格网。

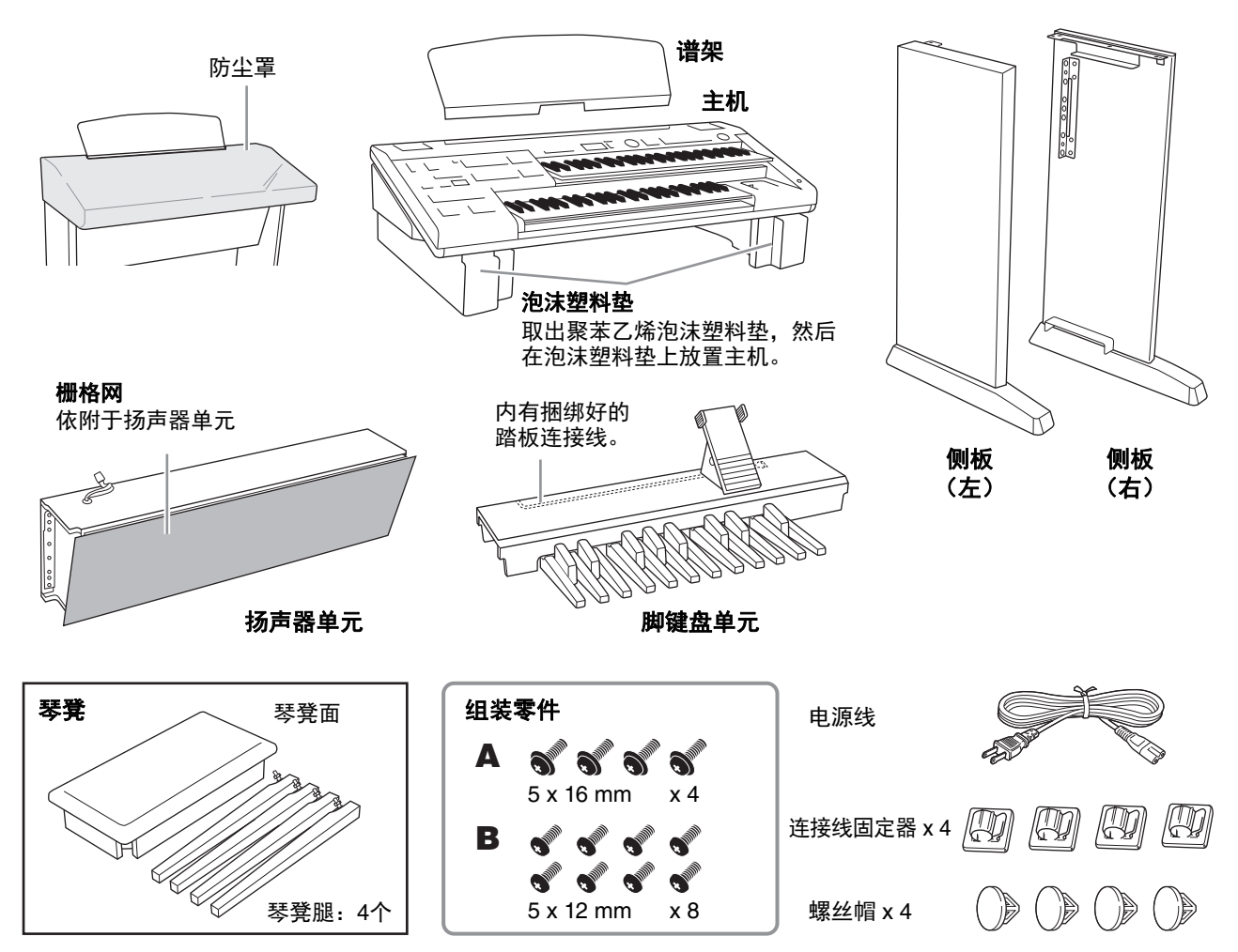

### 3 将侧板安装到脚键盘上。 切勿混淆右侧板和左侧板。

- 3-1 (在三个结点)解开扎紧的踏板连接线并将其拉直。
- 3-2 如下图所示抬高脚键盘。
- 3-3 将每颗螺丝如图所示固定在脚键盘和侧板上,并使 用4颗螺丝(B;每个侧板上2颗螺丝)将侧板安装 在脚键盘上。

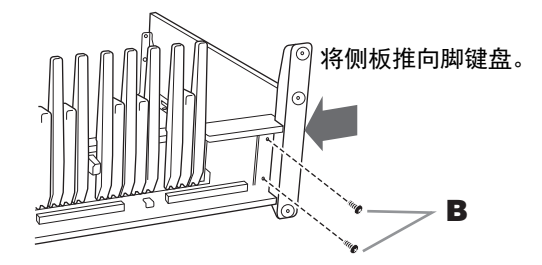

3-4 固定螺丝后放置脚键盘。

#### 4 将扬声器单元安装到侧板上。

4-1 从扬声器单元拆下栅格网。

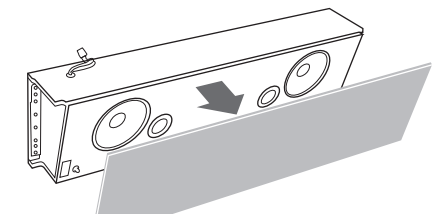

4-2 在其他人的帮助下,水平抓住扬声器单元,从后部 滑到支架中。

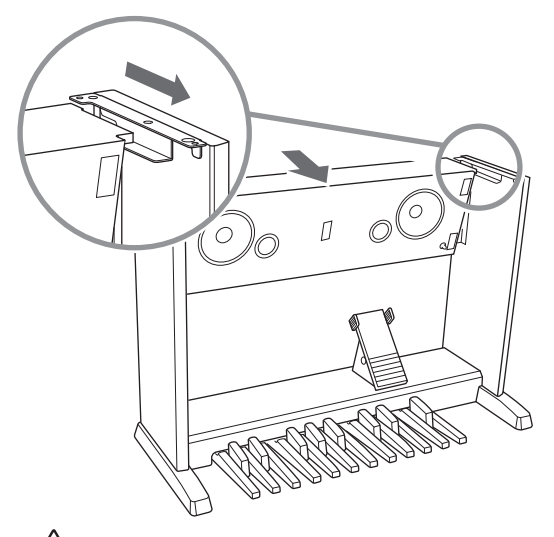

/1 注意 小心不要将扬声器单元掉落或在扬声器单元和侧板 之间将手指夹住。

4-3 将侧板插入扬声器单元时,从后面拧紧4颗螺丝 (B),将扬声器单元固定到侧板上。用相应的螺丝 帽将后部的4个螺丝孔盖上。

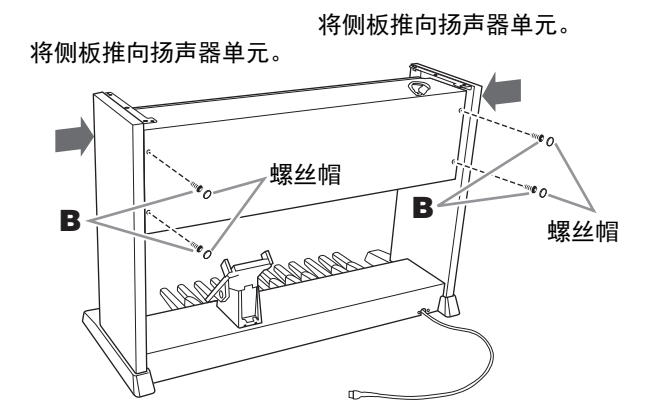

5 在扬声器单元的表面附加2个连接线固定 器,然后按照指示在固定器中插入电源线。 请确保将电源线的连接头放在操作面,电源线的插 头放在背面。

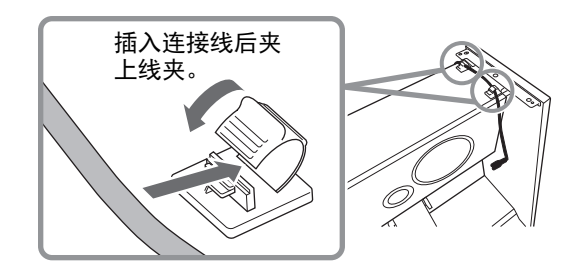

### 6 安装主机。

6-1 如图所示,水平抓住主机 (通过2个人),然后对其 进行安装。安装时,请务必使双手离开主机的两端 至少15cm。

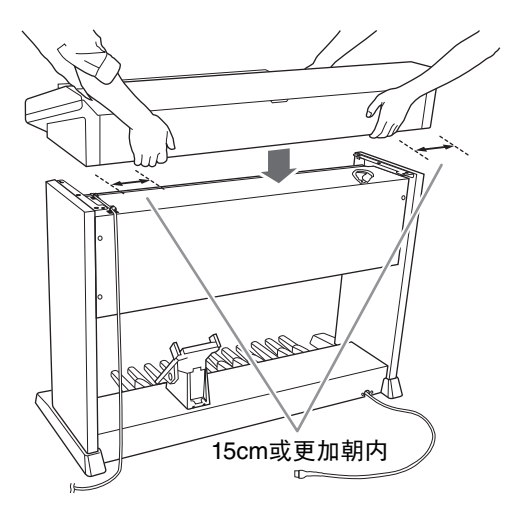

#### /!\ 注意 小心不要将主机掉落或者在扬声器单元和主机之间 将手指夹住。

6-2 如图所示,用4颗螺丝将主机固定在侧板上。

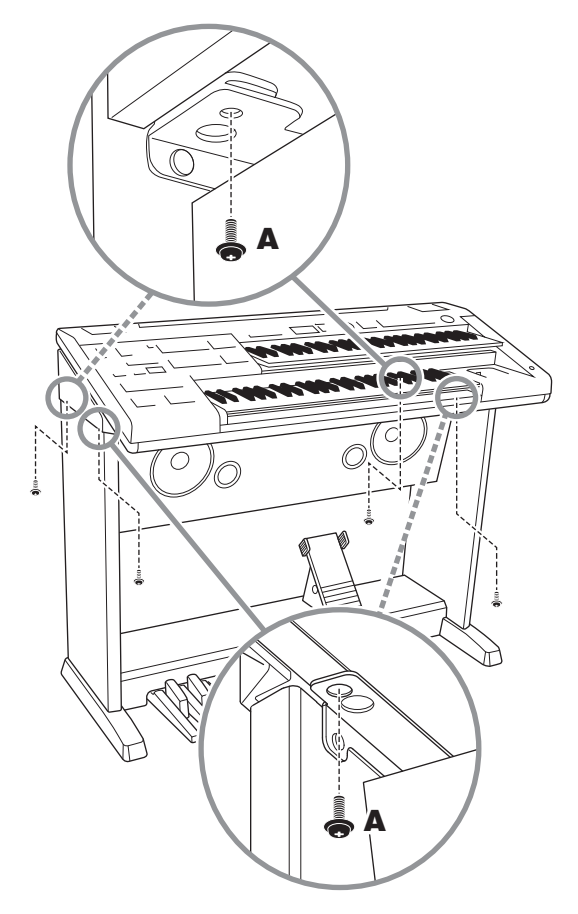

#### 将栅格网固定到扬声器上。

7

首先,将网对准底线,然后将其固定到扬声器组 件。

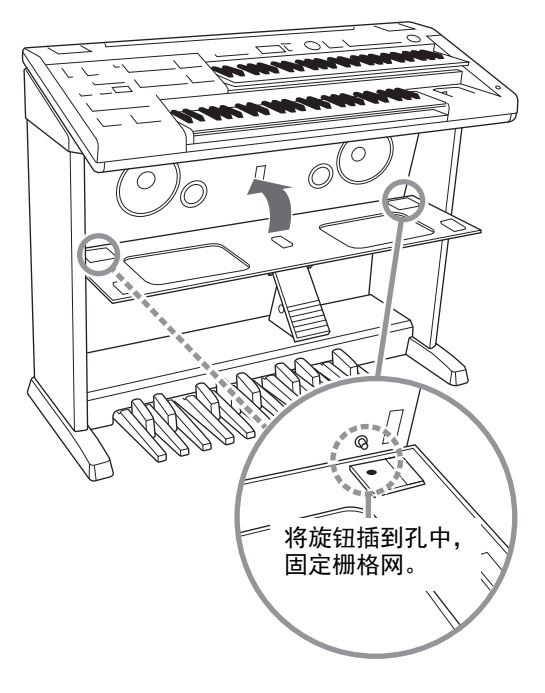

8 将电源线插入至主机底部的AC IN(交流 输入)插口中。

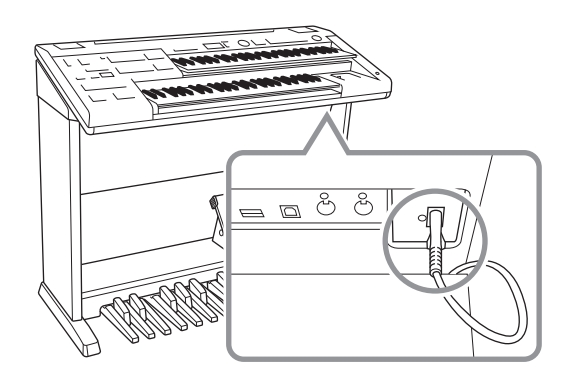

9 将脚键盘连接线和扬声器连接线连接到主机上。

移除覆盖在每个连接线插头上的保护膜。确定每个 连接头的插销朝向您,并将其固定地连接到每个插 座直到插销锁死。一旦固定连接,连接头将不会意 外断开,即便您轻轻地将其向下拉。(如果没有连 接,脚踏功能将无法正常使用。)

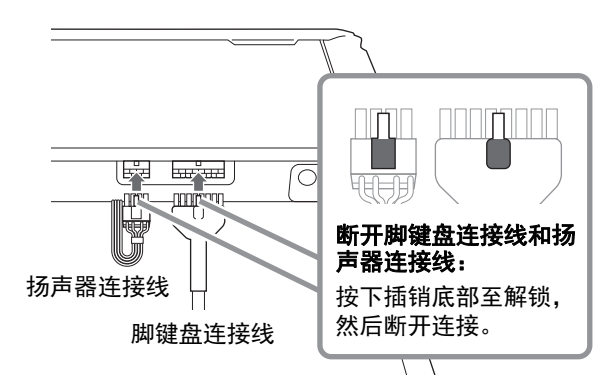

10 在侧板内侧附加2个连接线固定器,然后按照 指示在固定器中插入脚键盘连接线。

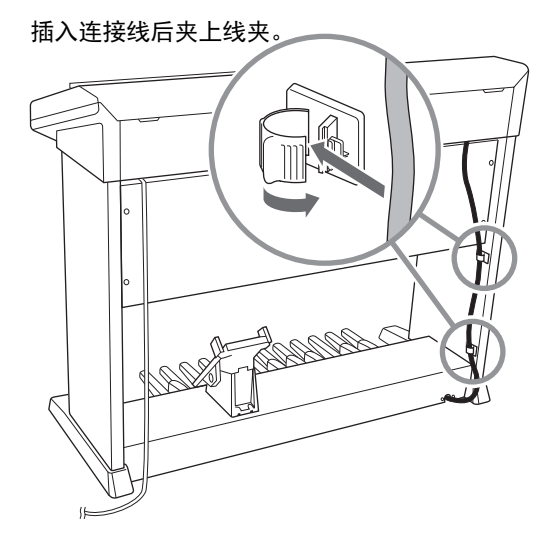

### **】】** <sub>将谱架放在双排键电子琴上。</sub>

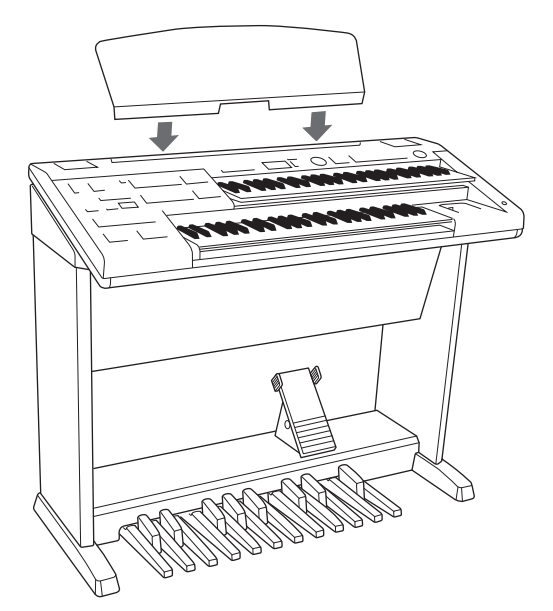

12 打开双排键电子琴的[<sup>①</sup>](待机/打开)开关, 确定可以演奏双排键电子琴,说明组装已经成功。

#### 琴凳组装

翻转琴凳踏板并将凳腿逐个放到琴凳踏板各个角的位置,然后使用附带的扳手拧紧每个螺母。务必如图在 每条凳腿间放置垫圈。

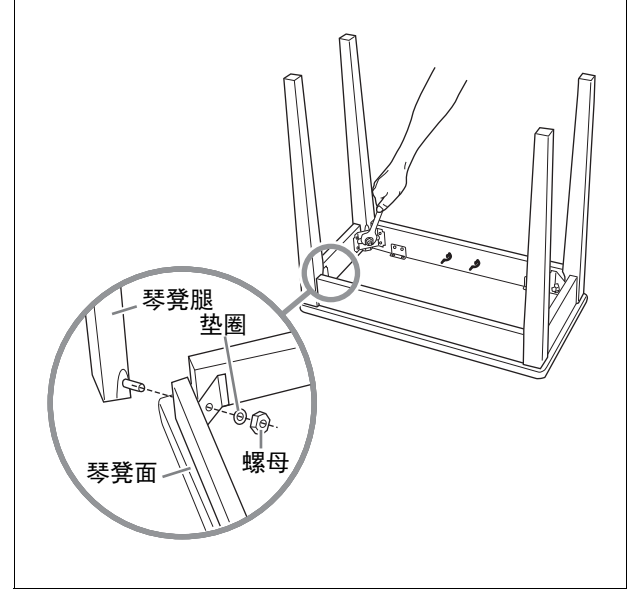

组装完成后,请检查下列事项。 • 是否还有剩下的零部件? → 复查所有的组装步骤。 • 双排键电子琴是否远离门及其它可移动家具? → 将双排键电子琴移动到合适的位置。 • 摇动双排键电子琴时,是否会听到卡嗒卡嗒的声 响? → 拧紧所有螺丝。 • 可以打开双排键电子琴吗? → 决定电源线插头已经牢固地连接到适当的电源插 座。 • 双排键电子琴是否发出了声音? →关于如何发出声音将在"速成指南"中进行介绍。 决定扬声器连接线连接头和脚键盘连接线连接头 已经牢固地连接到主机上的每个插座上。 当移动乐器时 ∕⚠ 注意 组装后移动本乐器时,请始终把持主机的底部。请勿抓住上 部。操作不当可能会导致本乐器的损坏或人身伤害。 请勿抓住此处。 抓住此处。 搬动 如您要搬家,您可将本乐器连同其他物件一起搬动。 您可整体搬动 (不拆卸),也可将其拆卸为首次从包 装盒中取出前的状态。请水平搬动键盘。请勿将其靠 在墙上或将其靠侧面支撑直立起来。请勿使其受到剧

## 烈振动或冲击。运输组装在一起的乐器时,确认所有 螺钉都已正确拧紧并且未因移动乐器而松弛。

### /! 注意 如果在弹奏键盘时主机吱吱作响或不稳,请查看组装

如朱在异会键盒时工机吱吱下响或小稳,讲查看组表 示意图并再次拧紧所有螺丝。

咐录 /

# 故障排除

| 问题                                                   | 可能的原因及解决方法                                                                                                    |
|------------------------------------------------------|----------------------------------------------------------------------------------------------------|
| 一般操作                                                 |                                                                                                    |
| 接通电源约10秒后听不到声音。                                      | 这是正常现象;双排键电子琴需要一段时间才可启动。                                                                                                    |
| 当电源打开或关闭时,听到"咔嚓"声或<br>爆裂声。                           | 这是因为电流进入乐器。这是正常的。                                                                                                    |
| 有时会听到破碎的声音。                                          | 在双排键电子琴附近打开电气设备或者使用电力工具 (如电钻)时可能会产<br>生噪音。如果发生这种情况,将双排键电子琴插到尽可能远离产生问题的设<br>备的电气插座。                                                      |
| 会与收音机、电视机或其他干扰源发生<br>干扰。                             | 这是由于附近有高功率的广播电台,或者有业余电台设置或手机。                                                                                                    |
| 本乐器结合使用iPhone/iPad上的应用程<br>序时,会从本乐器的扬声器或耳机口听<br>到噪音。 | 用iPhone/iPad上的应用程序与本乐器结合使用时,我们建议先将您的<br>iPhone/iPad上的"Airplane Mode" (飞行模式)设置为"ON"、然后将"Wi-Fi"<br>设置为"ON",以避免通讯过程中产生噪音。                  |
| 双排键电子琴的声音会与附近物体产生<br>谐振。                             | 由于双排键电子琴可以产生大功率的低音,附近物体如橱柜或玻璃窗可能会<br>产生谐振。为了避免发生这种情况,请重新放置物体或降低双排键电子琴的<br>音量。                                                           |
| 音量设定为最大时声音太小。                                        | <ul> <li>MASTER VOLUME旋钮可能被设定为最小位置。顺时针旋转(第17页)。</li> <li>可能未踩下表情踏板。用脚踩下(第17页)。</li> <li>可能未连接扬声器连接线插头。将扬声器连接线牢固地插入主机(第204页)。</li> </ul> |
| 脚键盘没有声音,表情踏板也没有反<br>应。                               | 可能未连接踏板连接线插头。将踏板连接线插头牢固地插入主机(第204<br>页)。                                                                                                |
| 出现"连接中断,问题发生于USB闪<br>存。 "的信息提示, USB闪存无反应。            | 由于USB闪存的问题而关闭与USB闪存的通信。从[USB TO DEVICE]端口<br>断开设备,然后打开乐器电源。                                                                             |
| 双排键电子琴面板无法正常工作,或者<br>记忆数据的内容已被更改。                    | 这种情况非常罕见。有时候,雷暴或其他原因会导致电涌和波峰,可能会造<br>成双排键电子琴故障和/或改变记忆数据的内容。如果发生这种情况,进行出<br>厂设定操作重置双排键电子琴。                                               |
| 音色/节奏                                                |                                                                                                    |
| 按下琴键时,会发出两个或多个音色的<br>声音。                             | 可能是音色组2的音色以下键盘或脚键盘的声音发声。在Voice屏幕中关闭音<br>色组2的音色,或者切换到音色组2后将音量设定为最小 (第36页)。对于上<br>键盘,主音色可能会与音色组2的音色混合在一起发声。在Voice屏幕中关闭<br>主音色。            |
| 在脚键盘上的音高特别高,而在下键盘<br>和上键盘中的高音音区中声音低。                 | 将双排键电子琴的声音与钢琴的声音对比时可能会发生这种现象。由于和声<br>结构不同,双排键电子琴的调音系统与钢琴在高音和低音音域中不同。                                                                    |
| 一些音色可能有破碎和/或噪音。                                      | 主要在管风乐器音色中会发生这种现象。这些音色主要用来为音色加入音<br>效,再现管风乐器的特点,如管乐振动、呼吸噪音和吱吱响。                                                                         |
| 琴键过多时,并非所有音符都发声。                                     | 总复音数容量 (上键盘和下键盘都发声的音符)为10个音符。                                                                                                    |
| 同时演奏主音色或脚键盘音色的两个音<br>符时,只会听到一种声音。                    | 由于实用性原因,双排键电子琴设计为一次只能演奏主音色或脚键盘音色中<br>的一个音符。                                                                                             |
| 即使正确设定了音量,脚键盘音色也不<br>发声。                             | <ul> <li>自动低音和弦的单指和弦或多指和弦模式已打开。在屏幕中关闭该模式<br/>(第82页)。</li> </ul>                                                                         |
|                                                      | • 脚键盘音色组的TO LOWER按钮已打开。关闭该功能 (第38页)。                                                                                                    |
| 按下琴键后,也会听到打击乐器的声<br>音。                               | 键盘打击乐器功能已打开。不使用该功能时,请务必将其关闭(第88页)。                                                                                                    |
| 即使已经选择并开始了用户按钮的节<br>奏,该模式组未发出声音。                     | 由于用户按钮包含用户节奏,如果未将模式组保存到选定的用户按钮中,没<br>有节奏会发声。                                                                                            |

11

| 问题                                                           | 可能的原因及解决方法                                                                                                |
|--------------------------------------------------------------|----------------------------------------------------------------------------------------------------|
| 音效                                                           |                                                                                                    |
| 初始力度、触后和颤音功能不起作用。                                            | <ul> <li> 在Voice Condition屏幕 (第55页)调整初始力度、触后和颤音设置。</li> <li> 初始力度、触后和颤音不适用于脚键盘音色。</li> </ul>              |
| 即使提高了面板上REVERB(混响)按<br>钮设置,混响效果也不能应用到需要的<br>音色组。             | 在Voice Condition屏幕中为需要的音色组增强混响深度 (第54页)。                                                                  |
| 即使Rotary Speaker屏幕中的"Speed<br>Control"已打开,也无法听到旋转扬声器<br>的音效。 | 首先必须在Voice Condition屏幕中选择旋转扬声器 (第57页)。                                                                    |
| 伴奏                                                           |                                                                                                    |
| 即使在键盘上弹奏了不同的琴键,单指<br>模式的音高也不会改变。                             | 单指模式只有在下键盘的固定八度音程内演奏时会产生音符。如果按下了该<br>范围以外的具有相同字母名称的音符,发出的和弦声音将具有相同的音高。                                    |
| 自动播放前奏/尾声模式组时,即使弹奏<br>琴键时下键盘也不会发出任何声音。                       | 由于伴奏和弦会连续自动播放,在播放前奏/尾声模式组时下键盘并不会产生<br>任何声音。                                                               |
| 即使选择了适当的伴奏类型并且节奏已<br>开始播放,也无法听到伴奏。                           | • 伴奏音量可能被设定为0。请在Rhythm Condition屏幕 (第81页)中增大 伴奏音量。                                                        |
|                                                              | <ul> <li>所有的伴奏声部可能被设定为"关"(静音)。将需要的声部设定为"开"<br/>(第79页)。</li> </ul>                                         |
| 无法听到旋律和弦功能的和声音符。                                             | 上键盘被设定为仅发出主音色的声音。增大上键盘音色的音量。                                                                              |
| 注册记忆                                                         |                                                                                                    |
| 某些功能未被记忆到注册记忆中。                                              | 一些功能无法被记忆。请参见第112页。                                                                                       |
| 音乐磁盘录制器                                                      |                                                                                                    |
| 乐器无法识别插入的USB闪存。                                              | 请确保USB闪存位于兼容USB闪存列表中,您可以在Yamaha网站下载到该<br>列表:<br>http://download.yamaha.com/                               |
| 无法进行录音或播放。                                                   | <ul> <li>声部可能已被关闭。将您所需的声部在PART 1和PART 2页面中切换为<br/>REC或PLAY。</li> </ul>                                    |
|                                                              | <ul><li>演奏数据太大。录制演奏数据的最大上限为1MB。</li><li>USB闪存被设置为写保护。取消写保护。</li></ul>                                     |
| 演奏结束前就停止了录制。                                                 | <ul> <li>存储介质上录制的数据接近最大极限。使用另外一个存储介质,或者删除<br/>不需要的乐曲数据。</li> </ul>                                        |
|                                                              | <ul> <li>覆盖乐曲时,续录部分的长度不得超过原录音部分的长度。删除原录制乐曲,然后重新录制(第164页)。</li> </ul>                                      |
|                                                              | • 演奏数据太大。录制演奏数据的最大上限为1MB。                                                                                 |
| 输入文件夹名称或乐曲名称时出现错误<br>  提示信息。                                 | <ul> <li>乐曲/文件夹名称太长。最多允许50个字符。</li> <li>乐曲/文件夹名称云长星玉袖的名称。 法金贝第146百</li> </ul>                             |
|                                                              | <ul> <li>• 示曲/文件夹名称可能定元效的名称。请参见第140页。</li> <li>• 路径名称太长。减少文件夹层次或者缩短乐曲/文件夹名称,将路径缩短<br/>(第144页)。</li> </ul> |
| 节奏不在录制开始时开始,也不在演奏<br>中间停止。                                   | 这样设计MDR是为了让节奏不在录制的最开始的时候播放。如果想要使用节奏,在屏幕上出现时间指示后开始播放(第138页)。                                               |
| 想对未格式化的USB闪存进行格式化<br>时, USB闪存无法被格式化。                         | 将USB闪存插入后需要几秒钟才能识别未格式化的设备。等待30秒后,再重<br>试。                                                                 |
| 当编辑保护乐曲时,会出现一条出错信<br>息。                                      | 另一首保护乐曲的注册记忆在双排键电子琴中被调出。初始化注册记忆(第<br>120页),然后选择要编辑的乐曲。                                                    |
| 您已编辑过的乐曲变成了保护乐曲。                                             | 双排键电子琴中保护乐曲的注册记忆被调出。初始化注册记忆(第120<br>页),然后进行注注册记忆编辑/保存或乐曲录音等您想要的操作。                                        |

| 问题                         | 可能的原因及解决方法                                                                                  |
|----------------------------|---------------------------------------------------------------------------------------------|
| 音频                         |                                                                                             |
| 无法进行录音或播放。                 | <ul><li>USB闪存被设置为写保护。取消写保护。</li><li>该文件格式可能与本乐器不兼容。唯一兼容的格式是WAV。</li></ul>                   |
| 出现"数据无法被保存"的信息提示,录<br>制停止。 | 当使用经常进行录制/删除操作的USB闪存时,此信息提示可能会出现。对<br>USB闪存进行格式化 (第133页),当确认该USB闪存没有存储重要数据<br>后,再次使用该USB闪存。 |

# 技术规格

| 产品名称    |         |         | 双排键电子琴                                                                                                    |
|---------|---------|---------|----------------------------------------------------------------------------------------------------|
| 音源      |         |         | AWM                                                                                                    |
| 键盘      |         |         | 上键盘: 49键(C-C),<br>下键盘: 49键(C-C),<br>脚键盘: 20键(C-G)                                                              |
|         | 键盘类型    |         | 基本(FSB)                                                                                                    |
|         | 初始力度    |         | 上、下键盘                                                                                                    |
|         | 触后      |         | 上、下键盘                                                                                                    |
| 注册记忆    | 注册菜单    |         | 601                                                                                                    |
|         | 注册记忆    |         | 1 单元 16 x 5<br>MEMORY (记忆),1–16,DISABLE (禁用)                                                                   |
|         | 注册记忆转换  |         | 转换、跳跃、用户(1单元:400步),下一单元                                                                                        |
| 音色      | 音色组     |         | 上键盘1、上键盘2、主奏1、主奏2、下键盘1、下键盘2、<br>脚键盘1、脚键盘2                                                                      |
|         | 音色按钮    | 上键盘/下键盘 | 弦乐、铜管乐、木管乐、合奏、长音、合成乐、钢琴、风琴、<br>打击乐器、吉他、合唱、民族乐器、用户1、用户2                                                         |
|         |         | 主奏      | 小提琴、合成乐、长笛、小号、用户1、转下键盘 (主奏1)、<br>独奏 (主奏2)                                                                      |
|         |         | 踏板      | 低音提琴、电贝司、定音鼓、合成贝司、用户1、转下键盘                                                                                     |
|         | 预置音色    |         | 540                                                                                                    |
|         | 旋转扬声器控制 |         | 2.69–39.7Hz,缓慢、停止                                                                                              |
| 效果/条件   | 条件 延音   |         | 上键盘1、上键盘2、下键盘1、下键盘2、脚键盘1、脚键盘2                                                                                  |
|         | 混响      | 类型      | 大厅1-3、中、大型XG大厅1-2、室内1-4、小、中、<br>大XG室内1-3、舞台1-2、 XG舞台1-2、金属1-2、 XG金属、<br>GM金属、清洁室、气氛厅、声学室、鼓室、打击乐室、<br>隧道、峡谷、地下室 |
|         |         | 深度      | 上键盘1 - 2,下键盘1 - 2,主奏1 - 2<br>踏板1 - 2,打击乐器,<br>伴奏,键盘打击乐器                                                        |
|         | 音色组效果   |         | 混响、延音、 ER/卡拉 OK、合唱、增效器、移相器、<br>震音/自动移相、旋转扬声器、失真、失真+、放大器仿真、<br>哇音、动态、均衡/加强器、变调、杂项、滤波                            |
| 节奏      | 节奏按钮    |         | 进行曲、华尔兹、摇摆&爵士、流行乐、 R&B、拉丁、<br>民族音乐、叙事曲、摇滚、舞曲、用户1、用户2                                                           |
| 预置节奏模式组 |         |         | 368 (包括节拍器)                                                                                                    |
|         | 声部      |         | 主奏鼓组,额外鼓组                                                                                                    |
|         | 乐段      |         | 前奏1-3、尾奏1-3、主奏/插入A-D、停顿、自动插入                                                                                   |
| 伴奏      |         |         | 和弦1 - 2、长音、乐句1 - 2                                                                                             |
|         | 自动低音和弦  |         | OFF,单指、多指和弦、自定义A.B.C.<br>注册记忆:下、脚键盘                                                                            |
|         | 旋律和弦    |         | 有                                                                                                    |

| 键盘打击乐器 | 设置                      | 1单元<br>预设1–2,用户1–40                                                                                                    |
|--------|-------------------------|----------------------------------------------------------------------------------------------------|
|        | 鼓组                      | 梦幻乐鼓组、 EL鼓组、标准打击乐鼓组1、<br>标准打击乐鼓组2、齐奏鼓组、室内打击乐鼓组、摇滚鼓组、<br>电声鼓组、模拟鼓组、舞曲鼓组、爵士鼓组、刷打击乐鼓组、<br>交响乐鼓组、现场录音棚鼓组、浩室舞曲鼓组、 SFX 鼓组1、<br>SFX鼓组2、噪音鼓组、流行拉丁乐鼓组、阿拉伯乐鼓组、<br>中国民族乐鼓组、乐团打击乐 |
|        | 分配                      | 有                                                                                                    |
| 控制器    | 脚控开关    左<br>           | 节奏:停止、停顿、主题A-D、前奏1-3、尾声1-3<br>滑音:上键盘1、2,主奏1、2,下键盘1、2,滑音时间<br>旋转扬声器                                                                                                    |
|        | 右                       | 注册记忆转换                                                                                                    |
|        | 表情踏板                    | 有                                                                                                    |
|        | 移调                      | -6 - +6                                                                                                    |
|        | 音高                      | A = 427.2 - 452.6 Hz, 默认值: A = 440 Hz                                                                                                    |
|        | MIDI控制                  | 有                                                                                                    |
|        | 主音量                     | 有                                                                                                    |
|        | MDR                     | 乐曲选择:停止、播放、暂停、快退、快进、录音、<br>自定义播放、设置 (速度/声部)、单元编辑<br>工具:文件夹创建、更改乐曲名称、复制、删除、<br>转换 (XG格式)、格式化、信息提示                                                                      |
|        | 音频录音/播放                 | 播放:停止、播放、暂停、快退、快进、音量、节奏、音高<br>录音:停止、录音<br>工具:更改名称、删除<br>文件格式:.wav (44.1kHz、16bit、立体声)                                                                                 |
|        | 实用工具                    | 语言 (英语/日语)、禁用模式 (正常/速度)、 LCD对比度、<br>初始化                                                                                                    |
|        | 屏幕选择                    | 音色屏幕、 A.B.C./M.O.C.、 MDR、脚踏板、实用工具、音频                                                                                                    |
| 其他     | 显示屏                     | 全点阵LCD (128 x 64点)、单色                                                                                                    |
|        | 声音系统功放                  | (20W + 10W) x 2                                                                                                    |
|        | 扬声器                     | (16 cm +5 cm) x 2                                                                                                    |
|        | 存储器                     | USB闪存                                                                                                    |
|        | 接口                      | 耳机<br>辅助输出(可变、标准phone型):L/L+R、R<br>辅助输入(立体声迷你耳机)<br>MIDI输入/输出<br>USB至主机<br>USB至设备x 2                                                                                  |
|        | 外观尺寸 (W × D × H),重量<br> | 1113mm x 493mm x 924mm (带乐谱架的深度和高度:<br>509 mm x 1103mm)、 50kg                                                                                                    |
|        | 琴凳                      | 596mm x 296mm x 580mm, 6.2kg                                                                                                    |
|        | 随机附件                    | Owner's Manual (使用说明书)(本书)演奏ELB-02 —<br>教程指导手册 Online Member Product Registration<br>(在线会员产品注册)谱架、防尘罩、电源线、琴凳、保证书                                                      |

\* 本使用说明书的内容为出版时最新的技术规格。请至Yamaha 网站下载最新版本的使用说明书。技术规格、设备或 选购配件在各个地区可能会有所不同,因此如有问题,请与当地Yamaha经销商确认。

# 索引

### Numerics

| 1 – 16 | (注册记忆) | 111 |
|--------|--------|-----|
| 9 – 16 | (注册记忆) | 112 |

### Α

| [A] – [D] 按钮25           | 5 |
|--------------------------|---|
| A.B.C. (自动低音和弦)82        | 2 |
| A.B.C. 定制83              | 3 |
| Adhoc 模式196              | 6 |
| AEM42                    | 2 |
| After Touch55            | 5 |
| AMP SIMULATOR 57, 65     | 5 |
| Articulation59           | 9 |
| Assign102                | 2 |
| Auto Articulation 42, 59 | 9 |
| AUX IN182                | 2 |
| AUX OUT182               | 2 |

### В

| BREA<br>Brillia | .K(断奏<br>nce | )     | 70<br>55 |
|-----------------|--------------|-------|----------|
| 版本              |              |       |          |
| 伴奏              |              |       | 68, 79   |
| 保存              | (注册记作        | Z)    | 118      |
| 编号指             | 安钮 (注册       | 册记忆). | 111      |
| 表情路             | 皆板           |       | 17, 177  |
| 播放              | (乐曲)         |       | 155      |
| 播放              | (乐曲声音        | 够)    | 157      |
| 播放              | (音频)         |       | 172      |

### С

| Chord 1/Chord 2 | 80     |
|-----------------|--------|
| CHORUS          | 57, 64 |
| 插口和控制按钮         |        |
| 超清晰音色           | 42     |
| 初始化双排键电子琴       | 27     |
| 初始化无线 LAN 设置    | 200    |
| 初始化注册记忆         |        |
| 创建文件夹           |        |
|                 |        |

### D

| DATA   | CONTRO   | OL 旋钮 | 25     |
|--------|----------|-------|--------|
| DELAY  | <b>′</b> |       | 57, 64 |
| Delay  | (颤音)     |       | 56     |
| Depth  | (混响)     |       | 62     |
| Depth  | (颤音)     |       | 56     |
| 打击乐    | 器组分酯     | 己一览表  | 105    |
| [DISAE | 3LE] 按钮  | 9     | 114    |
| DISTO  | RTION .  |       | 57, 65 |

| DISTORTION+ |          |
|-------------|----------|
| DYNAMIC     |          |
| 单元          | 119, 147 |
| 低音和弦        | 82       |
| 电源          | 16       |
| 独奏功能        |          |
|             |          |

### Е

| Effect   |       | 57  |
|----------|-------|-----|
| ENDING   | (尾奏)  | 70  |
| EQ/ENHA  | ANCER |     |
| ER/KARA  | OKE   |     |
| External | (外部)  | 190 |
| 耳机       |       | 19  |
|          |       |     |

### F

| Feet           | .54 |
|----------------|-----|
| FILL IN(间奏)    | .70 |
| Fingered Chord | .83 |
| FLANGER57,     | 64  |
| 反复播放1          | 59  |
| 附加鼓            | .80 |
| 复制1            | 61  |

### G

| GM           | 7 |
|--------------|---|
| GS           | 7 |
| 各个部分单独录音14   | 0 |
| 格式           | 7 |
| 格式化 USB 闪存13 | 3 |
| 滚动条2         | 5 |

### Н

| 滑音 |            | 179 |
|----|------------|-----|
| 混响 | (节奏伴奏部分)   | 81  |
| 混响 | (节奏打击乐器部分) | 74  |
| 混响 | (整体)       | 61  |

### L

| ID         |        |     | 168 |
|------------|--------|-----|-----|
| INFRAS     | TRUCTI | JRE | 197 |
| Initial To | ouch   |     | 55  |
| Internal   | (内部)   |     | 190 |
| INTRO      | (前奏)   |     | 70  |

### J

| 记入点录音 | 143 |
|-------|-----|
| 计算机   | 186 |
| JUMP  | 123 |

| 记忆84         | 4 |
|--------------|---|
| 记忆库113, 116  | 3 |
| 键盘           | 9 |
| 键盘打击乐器68, 88 | 3 |
| 脚键盘          | ) |
| 脚键盘音色        | ) |
| 节拍器75        | 5 |
| 节奏68         | 3 |
| 节奏按钮68       | 3 |
| 节奏一览表77      | 7 |
| 节奏音序86       | ô |
| 禁用模式114      | 4 |

### Κ

| 开头  | (转换停 | ·止) | 126 |
|-----|------|-----|-----|
| 控制器 | 몸    |     |     |
| 快进  | (乐曲) |     | 157 |
| 快进  | (音频) |     | 173 |
| 快退  | (乐曲) |     | 157 |
| 快退  | (音频) |     | 173 |

### L

| LCD |       | <br>. 25 |
|-----|-------|----------|
| 连接  |       | <br>182  |
| 录音  | (MDR) | <br>138  |
| 录音  | (音频)  | <br>169  |

### Μ

| M.O.C.(旋律和弦). | 85       |
|---------------|----------|
| MAIN(主奏)      | 70       |
| MDR           | 127      |
| MDR 录音        | 138      |
| MDR 屏幕        | 127, 128 |
| Metronome     | 78       |
| MIDI          | 183, 187 |
| MISCELLANEOUS | 57, 67   |
| Mode(旋转扬声器)   | 60       |
| 名称            | 144      |
| 名称(音频)        | 176      |
|               |          |

### Ν

Next Unit ..... 153

### Ρ

| Pad               | 80     |
|-------------------|--------|
| Panning           | 54     |
| PHASER            | 57, 64 |
| PHONES            | 182    |
| Phrase 1/Phrase 2 | 80     |

| PITCH CHANGE 57, | 67 |
|------------------|----|
| Pitch (音色组)      | 58 |
| PRESET           | 57 |
| Preset (颤音)      | 56 |
| Priority         | 59 |
| 屏幕对比度            | 18 |
| 屏幕选择             | 15 |
| 屏幕页面             | 26 |
| 屏幕语言             | 27 |

### R

| Random           | 159    |
|------------------|--------|
| REVERB           | 57, 64 |
| Reverb(键盘打击乐器)   | 89     |
| Reverb (音色)      | 54     |
| Rhythm Condition | 74, 79 |
| ROTARY SPEAKER   | 57, 65 |

### S

| SHIFT          | 122 |
|----------------|-----|
| Single Finger  | 83  |
| Slide          | 59  |
| SONG 页面        | 129 |
| Speed Control  | 60  |
| Speed (旋转扬声器)  | 60  |
| Speed (颤音)     | 56  |
| START(节奏)      | 71  |
| Synchro (MIDI) | 190 |
| SYNCHRO START  |     |
| (同步开始)         | 71  |
| 删除(乐曲/文件夹)     | 164 |
| 删除文件           | 176 |
| 上键盘            | 29  |
| 上键盘音色          | 29  |
| 声部(节奏)         | 79  |
| 剩余内存           | 168 |
| 受保护的编辑乐曲       | 163 |
| 受保护的乐曲         | 162 |
| 受保护的原始乐曲       | 163 |
| 手动设置           | 195 |
| 速度(节奏)         | 73  |
| 速度(MDR)        | 158 |
| 速度(音频)         | 174 |
|                |     |

### Т

| 踏板57<br>THRU57      | 177<br>, 67 |
|---------------------|-------------|
| Time(混响)            | 62          |
| To Lower 功能         | 38          |
| Touch Vibrato       | 55          |
| Transpose (音色组)     | 58          |
| TREMOLO/AUTO PAN 57 | , 65        |
| Tune                | 58          |

| Туре | (混响) |    | <br> | 62  |
|------|------|----|------|-----|
| 停止   | (转换停 | 止) | <br> | 126 |
| 通道偏  | 言息   |    | <br> | 188 |

### U

| USB TO DEVICE      | 183 |
|--------------------|-----|
| [USB TO DEVICE] 端口 | 132 |
| USB TO HOST        | 183 |
| USB 闪存             | 132 |
| USB 设备             | 132 |
| USB 无线 LAN 适配器     | 192 |
| User (颤音)          | 56  |
| Utility            | 18  |

### V

| Vibrato . |         |    |       |     | .56 |
|-----------|---------|----|-------|-----|-----|
| Voice Dis | splay . |    |       |     | .31 |
| VOICE S   | SECTI   | ON | 2] 按钮 | 33, | 36  |
| Volume    | (键盘     | 打击 | f乐器)  |     | .89 |
| Volume    | (音色     | ). |       |     | .54 |
|           |         |    |       |     |     |

#### **W** WA

| WAH        | 57, 66   |
|------------|----------|
| 网络         |          |
| 文件         | 131      |
| 文件夹        | 131, 165 |
| 无法记忆的功能和设置 | 112      |
| 无线 LAN 模式  | 197      |
| 无线 LAN 设置  | 192      |

### X

| XG           | 7   |
|--------------|-----|
| XG 乐曲        | 160 |
| 系统信息         | 188 |
| 下键盘          | 30  |
| 下键盘音色        | 30  |
| 下一个单元        | 126 |
| 显示屏          | 25  |
| 效果           | 52  |
| 效果列表         | 64  |
| 旋律和弦         | 85  |
| 选择乐曲         | 134 |
| 旋转扬声器        | 60  |
| 旋转扬声器 (脚控开关) | 180 |

### Y

| -   |             |     |
|-----|-------------|-----|
| 延音  |             | 63  |
| 页面约 | 结构 (MDR 屏幕) | 128 |
| 移调  | (整体)        | 181 |
| 音高  | (音频)        | 174 |
| 音高  | (整体)        | 181 |
| 音乐  | 磁盘录制器       | 127 |
| 音量  |             | 17  |

| 音量(节奏伴奏部分)    | 81      |
|---------------|---------|
| 音量 (节奏打击乐器部分) | .69, 74 |
| 音量(音频)        | 174     |
| 音量(音色)        | 34      |
| 音频            | 169     |
| 音频录音          | 169     |
| 音色            | 29      |
| 音色按钮          | 33      |
| 音色的开 / 关状态    |         |
| 音色条件          | 53      |
| 音色一览表         | 42      |
| 音色组           | 29      |
| 音色组 1         | 33      |
| 音色组 2         |         |
| 用户按钮(节奏)      |         |
| 用户按钮(音色)      | 39      |
| 用户键盘打击乐器      | 101     |
| 用户节奏          |         |
| 用户模式 (注册记忆转换) | 123     |
| 右侧脚控开关        | 177     |
| 预设键盘打击乐器      |         |
| 预设键盘打击乐器一览表   | 90      |
| 语言            |         |
| 乐曲            | 155     |
| 乐曲(选择)        | 134     |
| 乐曲数据容量        | 168     |
| 乐曲图标          | 130     |

### Ζ

| 暂停(乐曲)157     |
|---------------|
| 暂停(音频)173     |
| 注册菜单          |
| 注册菜单列表        |
| 注册记忆111       |
| 注册记忆(保存)111   |
| 注册记忆 (保存至 USB |
| 闪存)118, 147   |
| 注册记忆(从 USB 闪存 |
| 载入) 154       |
| 注册记忆(调出)113   |
| 注册记忆转换121     |
| 主鼓80          |
| 主音色           |
| 转换停止126       |
| 转换为 XG166     |
| 自定义播放156      |
| 自动伴奏68,82     |
| 字符145         |
| 组装指南202       |
| 左侧脚控开关 177    |

### **About Using BSD-Licensed Software**

The software used by this product includes components that comply with the BSD license.

The restrictions placed on users of software released under a typical BSD license are that if they redistribute such software in any form, with or without modification, they must include in the redistribution (1) a disclaimer of liability, (2) the original copyright notice and (3) a list of licensing provisions.

The following contents are displayed based on the licensing conditions described above, and do not govern your use of the product.

### **WPA Supplicant**

Copyright © 2003-2009, Jouni Malinen <j@w1.fi> and contributors All Rights Reserved.

This program is dual-licensed under both the GPL version 2 and BSD license. Either license may be used at your option.

#### License

Redistribution and use in source and binary forms, with or without modification, are permitted provided that the following conditions are met:

- Redistributions of source code must retain the above copyright notice, this list of conditions and the following disclaimer.
- 2. Redistributions in binary form must reproduce the above copyright notice, this list of conditions and the following disclaimer in the documentation and/or other materials provided with the distribution.
- Neither the name(s) of the above-listed copyright holder(s) nor the names of its contributors may be used to endorse or promote products derived from this software without specific prior written permission.

THIS SOFTWARE IS PROVIDED BY THE COPYRIGHT HOLDERS AND CONTRIBUTORS "AS IS" AND ANY EXPRESS OR IMPLIED WARRANTIES, INCLUDING, BUT NOT LIMITED TO, THE IMPLIED WARRANTIES OF MERCHANTABILITY AND FITNESS FOR A PARTICULAR PURPOSE ARE DISCLAIMED. IN NO EVENT SHALL THE COPYRIGHT OWNER OR CONTRIBUTORS BE LIABLE FOR ANY DIRECT, INDIRECT, INCIDENTAL, SPECIAL, EXEMPLARY, OR CONSEQUENTIAL DAMAGES (INCLUDING, BUT NOT LIMITED TO, PROCUREMENT OF SUBSTITUTE GOODS OR SERVICES; LOSS OF USE, DATA, OR PROFITS; OR BUSINESS INTERRUPTION) HOWEVER CAUSED AND ON ANY THEORY OF LIABILITY, WHETHER IN CONTRACT, STRICT LIABILITY, OR TORT (INCLUDING NEGLIGENCE OR OTHERWISE) ARISING IN ANY WAY OUT OF THE USE OF THIS SOFTWARE, EVEN IF ADVISED OF THE POSSIBILITY OF SUCH DAMAGE.

### **XySSL**

Copyright © 2006-2008, Christophe Devine. All rights reserved.

Redistribution and use in source and binary forms, with or without modification, are permitted provided that the following conditions are met:

- \* Redistributions of source code must retain the above copyright notice, this list of conditions and the following disclaimer.
- \* Redistributions in binary form must reproduce the above copyright notice, this list of conditions and the following disclaimer in the documentation and/or other materials provided with the distribution.
- \* Neither the name of XySSL nor the names of its contributors may be used to endorse or promote products derived from this software without specific prior written permission.

THIS SOFTWARE IS PROVIDED BY THE COPYRIGHT HOLDERS AND CONTRIBUTORS "AS IS" AND ANY EXPRESS OR IMPLIED WARRANTIES, INCLUDING, BUT NOT LIMITED TO. THE IMPLIED WARRANTIES OF MERCHANTABILITY AND FITNESS FOR A PARTICULAR PURPOSE ARE DISCLAIMED. IN NO EVENT SHALL THE COPYRIGHT OWNER OR CONTRIBUTORS BE LIABLE FOR ANY DIRECT, INDIRECT, INCIDENTAL, SPECIAL, EXEMPLARY, OR CONSEQUENTIAL DAMAGES (INCLUDING, BUT NOT LIMITED TO, PROCUREMENT OF SUBSTITUTE GOODS OR SERVICES; LOSS OF USE, DATA, OR PROFITS; OR BUSINESS INTERRUPTION) HOWEVER CAUSED AND ON ANY THEORY OF LIABILITY, WHETHER IN CONTRACT, STRICT LIABILITY, OR TORT (INCLUDING NEGLIGENCE OR OTHERWISE) ARISING IN ANY WAY OUT OF THE USE OF THIS SOFTWARE, EVEN IF ADVISED OF THE POSSIBILITY OF SUCH DAMAGE.

备忘录

备忘录

雅马哈乐器音响(中国)投资有限公司 上海市静安区新闸路 1818 号云和大厦 2 楼 客户服务热线:4000517700 公司网址:http://www.yamaha.com.cn

制造商:雅马哈株式会社 制造商地址:日本静冈县滨松市中区中泽町10-1 原产地:印度尼西亚

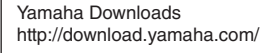

Manual Development Department © 2016 Yamaha Corporation

2016年6月 发行 CSZC\*.\*- \*\*A0 Printed in Indonesia ZS53050

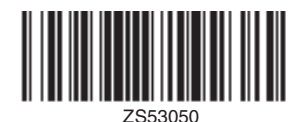